## Програмне забезпечення

# "Системи моніторингу "DiaCard®"

(версія 2.1.18xx UK)

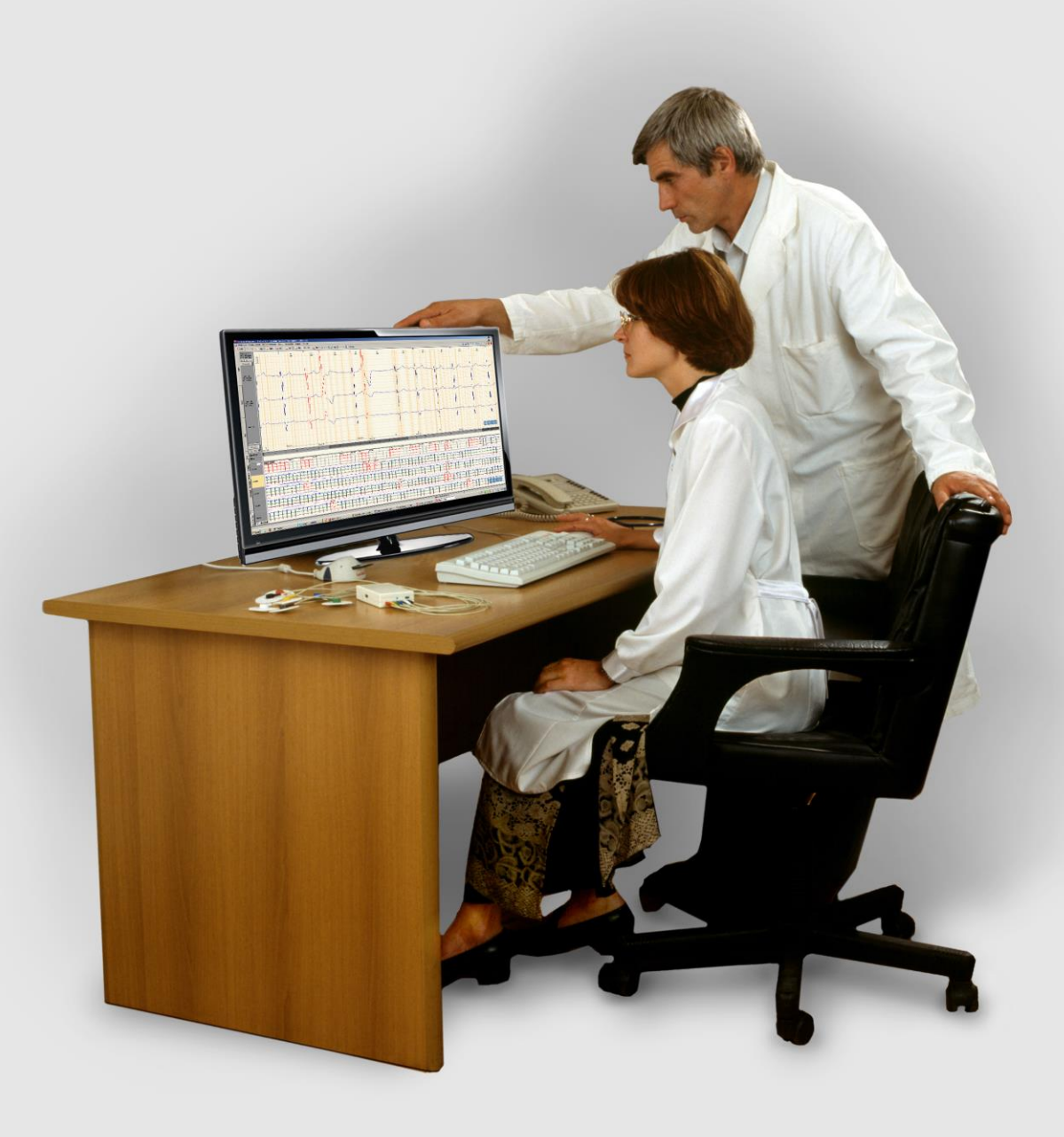

Керівництво з експлуатації

© Copyright SOLVAIG Joint Stock Company 1996-2022

Всі права охороняються законом.

Відтворення, переклад або будь-яке інше використання цього продукту без попереднього письмового дозволу заборонені, за винятком випадків, передбачених законом про авторські права.

## Надруковано в Україні.

| AT3  | Т «Сопі | -<br>вейг» |
|------|---------|------------|
| AIU. |         |            |

| Для листів: | 03056, Україна, м. Київ, а/с 62                        |
|-------------|--------------------------------------------------------|
| Телефони:   | +380 44 2778030 (31), +380 96 2774343, +380 66 2773007 |
| Месенджери: | +380 96 2774343 (Viber, Telegram, WhatsApp)            |
| Skype:      | solvaig-medical                                        |
| E-mail:     | off@solvaig.com                                        |
| Web         | https://www.solvaig.com                                |

## Зміст

|                                                                                                    | 8                          |
|----------------------------------------------------------------------------------------------------|----------------------------|
| Встановлення системи <i>DiaC</i> ard <sup>®</sup>                                                                                                    | 9                          |
| Загальні вимоги до системи<br>Додаткові вимоги до системи<br>Встановлення програми <i>DiaC</i> ard <sup>®</sup><br>Режими роботи програми <i>DiaC</i> ard <sup>®</sup>     | 9<br>9<br>10<br>14         |
| Демонстраційний режим<br>Ліцензійний режим                                                                                                    | 14<br>14                   |
| Установка ключа USB-KFS<br>Установка ключа USB-HASP                                                                                                    | 16<br>17                   |
| Установка програмної ліцензії                                                                                                    | 18                         |
| Оновлення <i>DiaC</i> ard <sup>®</sup> через Інтернет<br>Перевірка оновлення<br>Налаштування оновлення                                                                     | 19<br>19<br>20             |
| Конфлікт з іншими програмами та пристроями<br>Додаткове обладнання та аксесуари                                                                                            | 22<br>23                   |
| Bluetooth адаптер<br>Зчитувач карт пам'яті                                                                                                    | 23<br>23                   |
| Запуск програми                                                                                                    | 24                         |
| Головне вікно програми                                                                                                    | 24                         |
| Головне меню і панель інструментів головного вікна програми<br>Особливості інтерфейсу                                                                                      | 25<br>26                   |
| Повернення до попередньої версії ПЗ<br>Про програму<br>Керівництво з експлуатації (у форматі *.PDF)<br>Довідка<br>Web-сайт                                                 | 27<br>27<br>28<br>28<br>28 |
|                                                                                                    |                            |
| Операції                                                                                                    | 29                         |
| <b>Операції</b><br>Реєстратор                                                                                                    |                            |
| Операції<br>Реєстратор<br>Підготовка реєстратора до проведення дослідження з ПК<br>Зчитувач                                                                                | 29<br>11                   |
| Операції<br>Реєстратор<br>Підготовка реєстратора до проведення дослідження з ПК<br>Зчитувач<br>Очищення картки пам'яті реєстратора в <i>DiaC</i> ard®                      | 29<br>41<br>45             |
| Операції<br>Реєстратор<br>Підготовка реєстратора до проведення дослідження з ПК<br>Зчитувач<br>Очищення картки пам'яті реєстратора в <i>DiaC</i> ard <sup>®</sup><br>Архів | 29<br>41<br>45<br>47       |

| Список пацієнтів<br>Панель пошуку вікна архіву досліджень<br>Менеджер архівів<br>Багатокористувацький режим <i>DiaC</i> ard <sup>®</sup>                         | 55<br>57<br>58<br>60       |
|----------------------------------------------------------------------------------------------------|----------------------------|
| Робота з дослідженням                                                                                                    | 64                         |
| Порядок роботи з дослідженням<br>Обробка дослідження                                                                                                    | 64<br>65                   |
| Вибір протоколу обробки<br>Перегляд параметрів протоколу<br>Створення нового протоколу<br>Зміна параметрів протоколу<br>Видалення протоколу зі списку протоколів | 65<br>66<br>67<br>68<br>68 |
| Підготовка до запуску автоматичної обробки                                                                                                    | 69                         |
| Особливості обробки ЕКГ дослідження 12-ти відведень<br>Встановлення відведень за замовчуванням                                                                   | 71<br>72                   |
| Рекласифікація                                                                                                    | 73                         |
| Особливості інтерфейсу дослідження                                                                                                    | 74                         |
| Головне меню і панель інструментів вікна дослідження<br>Кнопки навігації<br>Графік ЧСС                                                                           | 75<br>77<br>77             |
| Графік RR                                                                                                    | 78                         |
| Графік dRR                                                                                                    | /8                         |
| Функціональна шкала                                                                                                    | 79                         |
| Зміна розміру робочої області вікон                                                                                                    | 80                         |
| Панель керування масштабом                                                                                                    | 80                         |
| Вимірювання інтервалів часу                                                                                                    | 81                         |
| Вимірювання амплітуди сигналу                                                                                                    | 81                         |
| Збільшення масштабу ЕКГ                                                                                                    | 82                         |
| Зміна масштабу за амплітудою                                                                                                    | 83                         |
| Зміна швидкості розгортки                                                                                                    | 83                         |
| Прокручування ЕміВимичення конструктивности прокручування Емі.                                                                                                   | os                         |
| Інликація обриву електролів                                                                                                    | 05                         |
| Збереження ліпянки доспілження                                                                                                    | 04                         |
| Розділ «ЕКГ»                                                                                                    | 85                         |
| Режим перегляду ЕКГ                                                                                                    | 85                         |
| Внесення інтервалу ЕКГ у звіт для друку                                                                                                    | 87                         |
| Виключення інтервалу ЕКГ з обробки                                                                                                    | 88                         |
| Розділ «ЕКГ 12»                                                                                                    | 91                         |
| ЕКГ 6+6                                                                                                    | 91                         |
| Аналіз                                                                                                    | 92                         |
| Попередній перегляд в розділі ЕКГ 12                                                                                                    | 92                         |
| Внести інтервал ЕКІ 12 відведень у звіт                                                                                                    | 93                         |
| внести інтервал ЕКІ одного відведення у звіт                                                                                                    | 93                         |

| Класифікація QRS-комплексів за типами                                                                                    |                                 |
|----------------------------------------------------------------------------------------------------|---------------------------------|
| Редагування QRS-комплексів за маркерами                                                                                  | 94                              |
| Розділ «АШ»                                                                                                    |                                 |
| Опис автоматичних шаблонів «АШ»<br>Шаблони і Приклади<br>Операції з шаблонами                                            |                                 |
| Розділ «QRS»                                                                                                    | 108                             |
| Позначення епізодів<br>«Маркери»<br>«Таблиця»<br>«Приклади».                                                             | 109<br>109<br>110<br>110        |
| Додаткові методи перейменування                                                                                          | 116                             |
| Перейменування епізодів за допомогою «гарячих клавіш»                                                                    | 117                             |
| Видалення групи епізодів<br>«Ритм»<br>«Інтервали RR»<br>«Аналіз» ритму<br>«ЧСС»                                          | 118<br>124<br>124<br>126<br>127 |
| Розділ «ST»                                                                                                    | 128                             |
| «Маркери»<br>«Таблиця»<br>«Приклади»<br>«Графіки»<br>«Аналіз»                                                            | 128<br>129<br>129<br>132<br>134 |
| Розділ «QT»                                                                                                    | 137                             |
| «Маркери»<br>«Приклади»<br>«Графіки»<br>«Аналіз»                                                                         | 137<br>138<br>140<br>141        |
| Розділ «PQ»                                                                                                    | 146                             |
| «Маркери»<br>«Приклади»<br>«Графіки»<br>«Аналіз»                                                                         | 146<br>147<br>148<br>149        |
| Розділ «ШВР»                                                                                                    | 152                             |
| Комплекси з кардіостимуляцією<br>Рекомендації щодо редагування дослідження з ШВР<br>Збої кардіостимулятора<br>Гістограми | 153<br>154<br>154<br>155        |
| Розділ «ВСР»                                                                                                    | 162                             |
| «Графіки»<br>«Аналіз»                                                                                                    | 162<br>162                      |

| Розділ «РеСп»                                                                                                    |                                 |
|----------------------------------------------------------------------------------------------------|---------------------------------|
| «Дані»<br>«Приклади»<br>«Графіки»<br>«Аналіз»                                                                                                    | 165<br>165<br>166<br>167        |
| Розділ «АТ»                                                                                                    |                                 |
| «Графіки»                                                                                                    |                                 |
| Розділ «SpO2»                                                                                                    |                                 |
| Параметри SpO2<br>«Дані»<br>«Маркери»<br>«Графіки»<br>«Аналіз»                                                                                                    | 175<br>176<br>176<br>177<br>178 |
| Розділ «АА»<br>Розділ «Звіт»                                                                                                    |                                 |
| Опис вікна звіту<br>Робота зі звітом<br>Розділи звіту                                                                                                    | 182<br>182<br>185               |
| Експорт та імпорт даних                                                                                                    |                                 |
| Експорт даних обробки<br>Експорт даних ST                                                                                                    | 206<br>206                      |
| Автоматичне збереження результатів обробки дослідження…<br>Вихід з дослідження                                                                                            |                                 |
| Вихід з програми <i>DiaC</i> ard <sup>®</sup>                                                                                                    |                                 |
| Методика                                                                                                    | 210                             |
| Показання до проведення холтерівського моніторування                                                                                                    | 210                             |
| Показання до холтерівського моніторування ЕКГ у дорослих<br>Показання до холтерівського моніторування в педіатрії<br>Порядок проведення досліджень ЕКГ<br>Вибір відведень | 211<br>212<br>213<br>213        |
| Підготовка шкіри і накладання електродів                                                                                                    | 216                             |
| Проведення позиційної ЕКГ                                                                                                    | 216                             |
| Класифікація параметрів у системі <i>DiaC</i> ard <sup>®</sup><br>Ритм сердця здорової людини<br>Підбір антиаритмічних препаратів                                         | 218<br>220<br>222               |
| Критерії проаритмогенних ефектів за даними ХМ ЕКГ<br>Оцінка ефективності антиаритмічного лікування<br>Проаритмогенна дія антиаритмічних засобів                           |                                 |

| Зв'язок з АТЗТ «Сольвейг»                                                                     |             |
|-----------------------------------------------------------------------------------------------|-------------|
| Розрахунок показників дихання                                                                 |             |
| діагностика порушень циркадного ритму дихання<br>Аритмія і патопогічні типи лихання           | 240<br>2/10 |
| Діагностика синдрому гіпер(гіпо)вентиляції                                                    |             |
| Діагностика синдрому обструктивного апное сну (СОАС)                                          |             |
| Можливості програми аналізу дихання                                                           |             |
| Програма діагностики порушень дихання                                                         |             |
| Нормальні величини показників АТ при ДМАТ                                                     |             |
| Порядок проведення досліджень АТ                                                              |             |
| Добове моніторування артеріального тиску<br>Показання до проведення добового моніторування АТ |             |
| Додаткові методики                                                                            |             |
| Звіт про проведення холтерівського моніторування                                              |             |
| Добова динаміка ЧСС                                                                           |             |
| Оцінка функції кардіостимулятора                                                              | 232         |
| Депресія сегмента ST<br>Інші зміни періоду реполяризації ЕКГ                                  |             |
| Оцінка активності вегетативної нервової системи<br>Порушення ритму і провідності              | 229<br>231  |
| Оцінка інтервалу QT                                                                           |             |
| Помилки в автоматичному вимірі зміщень сегменту ST                                            |             |
| Аналіз ST                                                                                     | 225         |

## Вступ

Це керівництво є описом порядку роботи з програмним забезпеченням до системи моніторингу *DiaCard*<sup>®</sup> (далі за текстом – програма), яке призначене для обробки і аналізу тривалих (до 168 годин) амбулаторних досліджень ЕКГ за методом Н. Холтера, штучного водія ритму (ШВР), артеріального тиску (АТ), функції дихання (РеСп), насичення крові киснем (SpO2) з урахуванням активності (АА).

Керівництво складається з таких основних розділів:

- Розділ «Встановлення програми DiaCard<sup>®</sup>» містить опис вимог до програми; процес установки, налаштування, оновлення та відновлення програми; опис додаткового обладнання, що може використовуватися при роботі з програмою DiaCard<sup>®</sup>.
- У розділі «Запуск програми» описано виконання запуску програми і головне вікно програми.
- У розділі **«Операціі»** представлено опис роботи з реєстраторами, перелік операцій з реєстратором, опис роботи зі зчитувачем і архівом.
- Розділ «Робота з дослідженням» містить опис алгоритму роботи з дослідженням; опис вікна дослідження і операцій, які можна виконати у вікні дослідження; опис розділів: ЕКГ, ЕКГ12, АШ, QRS, ST, QT, PQ, ШВР, ВСР, РеСп, АТ, SpO2, AA, Звіт.

Загальні вимоги до системи

Додаткові вимоги до системи

Встановлення програми DiaCard®

Режими роботи програми *DiaCard*®

Оновлення *DiaCard®* через Інтернет

Конфлікт з іншими програмами та пристроями

Додаткове обладнання та аксесуари

## Загальні вимоги до системи

- Для якісної роботи програмного забезпечення необхідно виконання таких апаратних вимог:
  - **Процесор**: Intel, AMD 2 ГГц і вище;

Встановлення

системи **DiaCard**®

- Жорсткий диск: не менше 500.0 ГБ;
- Оперативна пам'ять: не менше 4 ГБ;
- **Дисковод DVD-RW**: за бажанням;
- **Відеоконтролер**: 1 ГБ і більше;
- Порт: USB-2.0 і вище 6 портів (для стаціонарного ПК) і 3 порти (для ноутбука);
- Монітор: 19" 27", 1920х1080 (Full HD);
- **Принтер**: лазерний монохромний А4 600х600 dpi (не менше).
- Для роботи програми необхідне виконання таких вимог до програмного забезпечення комп'ютера:
  - Операційна система: Windows 7-11 (32/64).
  - У разі придбання системи моніторингу *DiaCard<sup>®</sup>* з комп'ютером, додаткове встановлення і налаштування програмного забезпечення НЕ ПОТРІБНІ.
  - У комплекті з комп'ютером поставляється ЛІЦЕНЗІЙНЕ програмне забезпечення операційної системи Windows.

## Додаткові вимоги до системи

- 24-годинне дослідження, залежно від типу реєстраторів і заданих режимів (фактичної тривалості, кількості каналів ЕКГ, частоти дискретизації і заданих додаткових функцій), може займати на жорсткому диску від 100 до 660 МБ. Максимальна кількість досліджень, що може зберігатися на комп'ютері, обмежується тільки розміром жорсткого диска.
- Монітор повинен мати такі параметри: діагональ не менше 19", співвідношення сторін – 16:9 або 16:10; глибина кольору – не менше 24 біт; кути огляду CR 5:1 – 176°/176°. Для більшої зручності в роботі рекомендується використовувати LCD – монітори з LED підсвічуванням, виконані за IPS або PVA технологіями.
- Для підключення ключа ліцензій, зчитувача карт пам'яті, Bluetooth адаптера, реєстратора і принтера ПК повинен мати не менше чотирьох вільних USB-портів стандарту USB-2.0 і вище.

## Встановлення програми *DiaCard*®

- Програмне забезпечення до системи моніторингу *DiaCard®* може бути встановлено на комп'ютер користувача з оптичного диска, USB-флеш накопичувача або карти пам'яті, що входять до комплекту постачання. Інші варіанти установки не передбачені.
- 1. Залежно від типу носія, потрібно встановити інсталяційний оптичний диск в дисковод комп'ютера або підключити USB-флеш накопичувач до USB-порту комп'ютера.
- 2. Залежно від налаштувань комп'ютера меню інсталятора може запускатися автоматично або потребуватиме ручного виклику програми менеджера встановлення.

Потрібно відкрити вікно Комп'ютер та двічі натиснути мишею на значку диска з назвою «DiaCard». Якщо менеджер встановлення програми не запустився, то відкрити диск «DiaCard», знайти файл 🚱 autorun і запустити його подвійним кліком.

- 3. Вікно менеджера встановлення дозволяє:
  - запустити встановлення програмного забезпечення DiaCard®;
  - відкрити «Керівництво з експлуатації» (див. пункт «Читати документацію»);
  - перейти на вебсайт виробника (див. пункт «Завітати на наш веб-сайт»);
  - змінити мову (за потреби), (Рисунок 1).

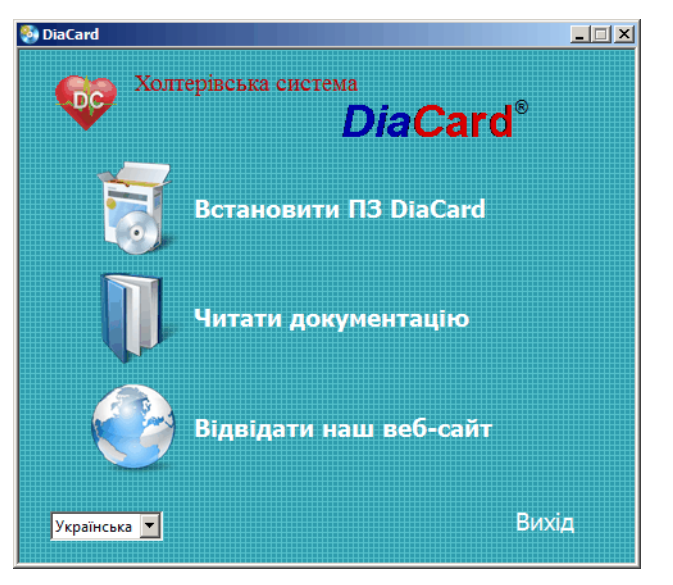

Рисунок 1. Вікно менеджера встановлення (autorun)

4. Для запуску встановлення програмного забезпечення *DiaCard*<sup>®</sup> у вікні менеджера установки потрібно обрати пункт «Встановити ПЗ DiaCard» (Рисунок 1).

| Выбери | те язык установки                                               |  |  |  |  |
|--------|-----------------------------------------------------------------|--|--|--|--|
| 18     | Выберите язык, который будет использован в процес<br>установки. |  |  |  |  |
|        | Українська                                                      |  |  |  |  |
|        | ОК Отмена                                                       |  |  |  |  |
|        |                                                                 |  |  |  |  |

Рисунок 2. Вибір мови

5. Обрати мову, яка буде використовуватись під час встановлення, і натиснути [OK].

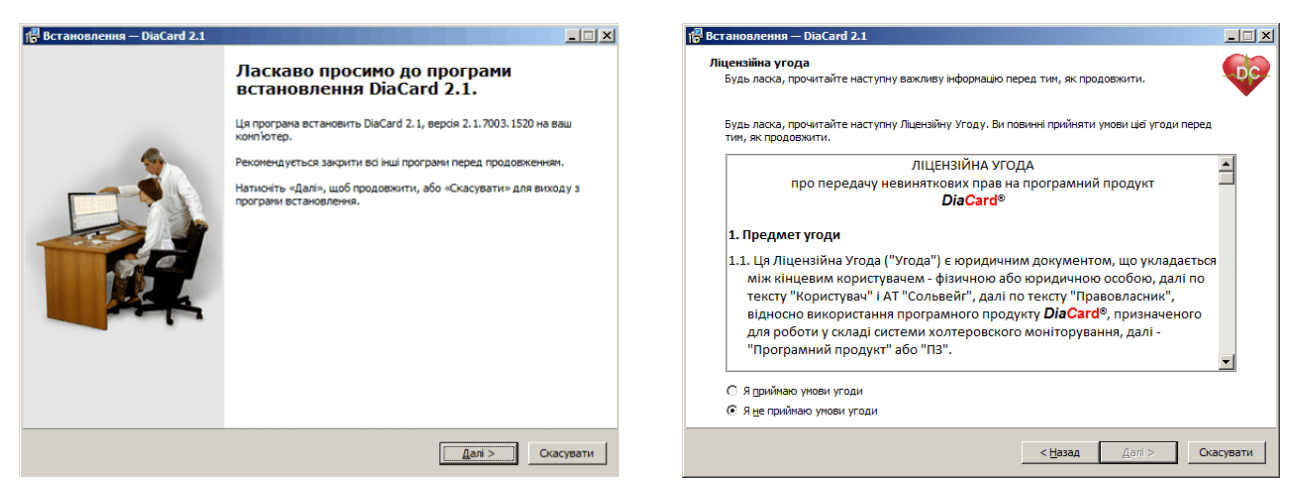

Рисунок 3. Встановлення DiaCard 2.1

Рисунок 4. Встановлення DiaCard 2.1

6. У наступному вікні пропонується встановити *DiaCard*<sup>®</sup> на ваш комп'ютер, також надається інформація про номер версії програми, що встановлюється. Потрібно натиснути **[Далі].** 

Програмне забезпечення *DiaCard®*, як і будь-яка інша складова частина системи, що має маркування копірайта © Solvaig, належить AT3T «Сольвейг» на правах інтелектуальної власності.

- УВАГА! Придбавши систему моніторингу DiaCard®, користувач укладає з виробником ліцензійну угоду на право використання вищевказаного продукту, водночас гарантуючи дотримання всіх авторських прав виробника.
   Зі свого боку виробник гарантує право на використання програмного продукту на будь-якому одному робочому місці без обмеження кількості інсталяцій.
  - 7. Необхідно ознайомитись з умовами ліцензійної угоди, після чого, щоб продовжити встановлення вибрати «Я приймаю умови угоди» і натиснути [Далі].

| ј <sup>∰</sup> Встановлення — DiaCard 2.1                                                | _ 🗆 🗙   | ј <mark>₽</mark> Встановлення — DiaCard 2.1                                                                                                    | _ 🗆 🗵                                                                                         |
|------------------------------------------------------------------------------------------|---------|----------------------------------------------------------------------------------------------------|-----------------------------------------------------------------------------------------------|
| Вибір шляху встановлення<br>Куди ви бажаете встановити DiaCard 2.1?                      |         | Вибір компонентів<br>Які компоненти ви бажаєте встановити?                                                                                                    |                                                                                               |
| Програма встановить DiaCard 2.1 у наступну папку.                                        |         | Виберіть компоненти, які ви бажаєте встановити; зніміть відмітку з компонентів, які ви не<br>встановлювати. Натисніть «Далі», щоб продовжити.                                                                                                  | бажаєте                                                                                       |
| Натисніть «Далі», щоб продовжити. Якщо ви бажаєте вибрати іншу папку, натисніть «Огляд». |         | Повне встановлення                                                                                                    |                                                                                               |
| ENDiscord 2                                                                              |         | Виконуван файли ПЗ DiaCard 2.1     Довіжера констра LaCard 2.1     Довіжер ключа HASP-US8     Довіжер ключа HASP-US8     Довіжер адаттера за'яхку US8-IR     Довіжер сібізба     Зразок шоденняка паціента     У Редактор протоколів висновків | 124,1 MG<br>40,9 MG<br>0,3 MG<br>0,5 MG<br>0,5 MG<br>0,7 MG<br><b>0,4 MG</b><br><b>1,5 MG</b> |
| Необхідно як мінімум 130,4 Мб вільного дискового простору.                               |         | Даний вибір вимагає як мінімум 170,5 Мб дискового простору.                                                                                                    |                                                                                               |
| < <u>Н</u> азад Далі > Ок                                                                | асувати | < <u>Н</u> азад Далі >                                                                                                    | Скасувати                                                                                     |

Рисунок 5. Встановлення DiaCard 2.1

Рисунок 6. Встановлення DiaCard 2.1

8. У разі потреби можна змінити шлях до місця встановлення, для цього треба вказати шлях до папки за допомогою клавіатури або натиснувши кнопку **[Огляд]** та вибрати іншу папку для встановлення. Для продовження встановлення слід натиснути кнопку **[Далі]**.

ПРИМІТКА

Рекомендується встановлювати програмне забезпечення на диск, відмінний від того, на якому встановлена операційна система Windows

9. За потреби можна вибрати компоненти програми, які необхідно встановити або вибрати один із варіантів встановлення зі списку, що випадає. Щоб продовжити, потрібно натиснути **[Далі]**.

| 📲 Встановлення — DiaCard 2.1                                                                                                    |               | 🕞 Встановлення — DiaCard 2.1                                                                                                    |     |
|----------------------------------------------------------------------------------------------------|---------------|----------------------------------------------------------------------------------------------------|-----|
| Вибір папки в менно «Пуск»<br>Де ви бажаете створити ярлики?                                                                                                   | <b>O</b>      | Вибір додаткових завдань<br>Які додаткові завдання ви бажаєте виконати?                                                                              | pc. |
| Програна встановлення створить ярлики у наступній папці нено «Пуск». Натионть «Далі», щоб продовжити. Якщо ви бажаєте вибрати іншу папку, натионть «Огл pacerd | ад».<br>Эдляд | Виберіть додаткові завдання які програна встановлення DiaCard 2.1 повична виконати, потіч<br>натионть «Далі».<br>I Створити значок на робочону столі |     |
|                                                                                                    |               |                                                                                                    |     |
| < <u>Н</u> азад Далі >                                                                                                    | Скасувати     | < <u>Цазад</u> алі >Скасува                                                                                                    | ти  |

Рисунок 7. Встановлення DiaCard 2.1

Рисунок 8. Встановлення DiaCard 2.1

- 10. Програма встановлення створить ярлики в папці DiaCard меню Пуск. Для того, щоб вибрати іншу папку, можна скористатися кнопкою **Огляд**. Щоб продовжити слід натиснути **[Далі]**.
- 11. За замочуванням обрано «Створити значок на робочому столі» (ярлик програми), щоб продовжити потрібно натиснути **[Далі]**.

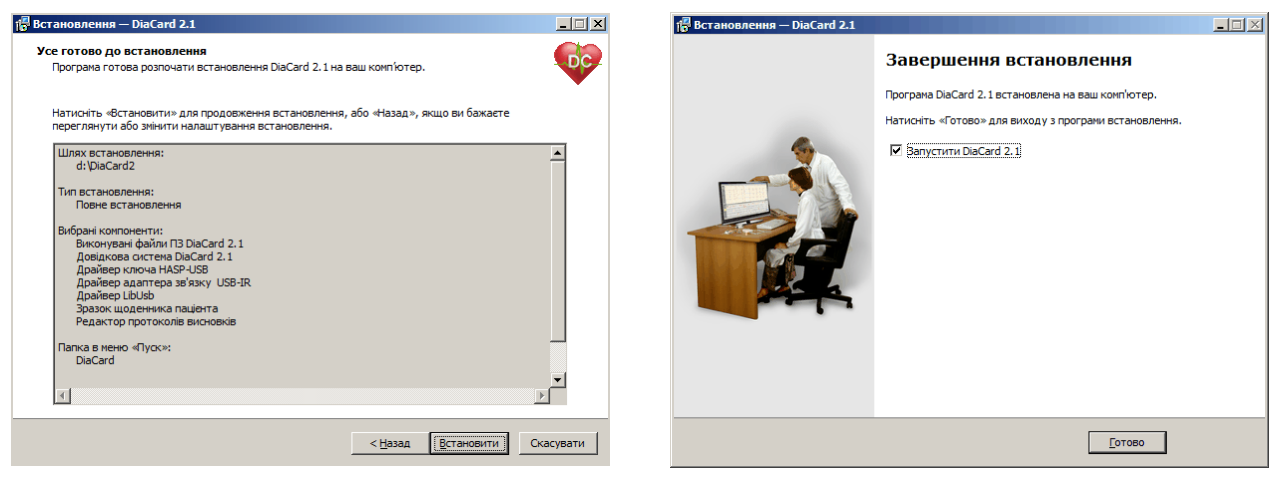

Рисунок 9. Встановлення DiaCard 2.1

Рисунок 10. Встановлення DiaCard 2.1

- 12. Щоб запустити процес встановлення слід натиснути на кнопку [Встановити].
- 13. Після завершення встановлення потрібно натиснути [Готово]
- 14. Під час першого запуску програми *DiaCard*<sup>®</sup> для реєстрації користувача в системі необхідно заповнити «Відомості про користувача». Надалі, для внесення змін, вікно Відомості про користувача можна викликати з головного меню вибравши пункт *Сервіс Відомості про користувача* або за допомогою комбінації клавіш <u>Att</u> + <u>G</u>.

| 🞯 Відомості про ко                | ристувача                                        | ×                                         |  |  |
|-----------------------------------|--------------------------------------------------|-------------------------------------------|--|--|
| піб »                             | ОБОВ'ЯЗКОВЕ ПОЛЕ Прізвище Імя По батькові        | ОБОВ'ЯЗКОВЕ ПОЛЕ Прізвище Імя По батькові |  |  |
| Заклад *                          | ОБОВ'Я ЗКОВЕ ПОЛЕ Назва закладу                  |                                           |  |  |
| Відділення                        | Назва відділення                                 | Назва відділення                          |  |  |
| Поштова адреса                    | Країна, область, район, місто, вулиця            |                                           |  |  |
| Телефони                          | Код країни, код міста, номер телефону            |                                           |  |  |
| Факс                              | Код країни, код міста, номер факсу               |                                           |  |  |
| М. телефон                        | Код країни, код міста, номер мобільного телефону |                                           |  |  |
| E-mail *                          | ОБОВ'ЯЗКОВЕ ПОЛЕ адреса електронної пошти        |                                           |  |  |
| URL                               | Адреса сайту закладу                             |                                           |  |  |
| * Поля обов'язкові для заповнення |                                                  |                                           |  |  |
|                                   | ОК Скасувати                                     |                                           |  |  |

Рисунок 11. Вікно Відомості про користувача

15. Ці відомості використовуються програмою *DiaCard*<sup>®</sup> в процесі проведення досліджень при заповненні Картки пацієнта – відомостей про лікувальний заклад і персоналій спеціаліста, що проводив дослідження.

## Режими роботи програми DiaCard®

Програма *DiaCard*<sup>®</sup> може працювати у двох режимах:

- Демонстраційний.
- Ліцензійний.

## Демонстраційний режим

Демонстраційний режим (без ліцензії) призначений виключно для ознайомлення з роботою програми *DiaCard*<sup>®</sup>, однак в цьому режимі доступні майже всі функції і можливості, за винятком обробки дослідження і віддаленого оновлення програми (локальне оновлення дозволено).

У демонстраційному режимі дозволяється:

- Програмування всіх сумісних реєстраторів для проведення дослідження;
- Зчитування записів досліджень, виконаних на сумісних реєстраторах;
- Операції з Архівами: відкривання, копіювання, перенесення, видалення;
- Перегляд досліджень, які не мають результатів обробки;
- Редагування досліджень, які мають результати обробки;
- Складання звітів;
- Виведення на друк: на принтер або в файл.

### ПРИМІТКА

Виробник програми *DiaCard®* не несе будь-якої відповідальності і не приймає претензії за результати і наслідки, які можуть виникнути внаслідок використання неліцензійних версій програми *DiaCard®* 

## Ліцензійний режим

Ліцензійний режим надає можливість обробляти дані, отримані на сумісних реєстраторах, в обсязі придбаних ліцензій і субліцензій, користуватися системою Update (віддаленої перевірки і оновлення програми *DiaCard*<sup>®</sup>), отримувати консультативну і сервісну підтримку в межах існуючого регламенту.

Ліцензія на програму *DiaCard*<sup>®</sup> скаладається з базової, або декількох базових, і додаткових субліцензій, які підпорядковуються якійсь базовій ліцензії, або всім одночасно.

### ПРИМІТКА

Субліцензія може бути активована виключно разом із ліцензією.

Програма *DiaCard®* підпорядковується такій структурі ліцензій і субліцензій:

- Базові ліцензії:
  - о ЕКГ
  - o AT
  - о РеСп
  - o SpO2
- Субліцензії до базової ліцензії ЕКГ:
  - ΕΚΓ 6/12;
  - о Аналіз QT
  - Аналіз ШВР;
  - о Аналіз ВСР;
- Субліцензії до будь-якої базової ліцензії:
  - о Активність;
  - Телекардіан;
  - о Реєстратор.

Переведення програми *Dia*Card<sup>®</sup> з демонстраційного в ліцензійний режим виконується за допомогою ключа.

В програмі *DiaCard*<sup>®</sup> використовуються такі типи ключів:

- Апаратні електронний пристрій, який підключається до USB-порту ПК;
- Програмний цифровий код, згенерований для конкретного ПК.
- **УВАГА!** Програмні ключі не продаються і постачаються винятково, як доповнення до вже існуючого апаратного ключа, або як тимчасова його заміна в межах програми сервісної підтримки

Кожен ключ є унікальним і містить таку інформацію:

- Дата і номер програмування або генерування;
- Регіон (код країни, на якій діє ця ліцензія);
- Набір ліцензій і субліцензій на види аналізу;
- Термін дії ліцензії (постійна, або тимчасова).

Програма *DiaCard*<sup>®</sup> підтримує роботу з такими апаратними ключами:

- USB-KFS нового зразка;
- USB-HASP старого зразка.

Програма *DiaCard*<sup>®</sup> може бути ліцензована за допомогою апаратного ключа на будь-якому ПК, на якому вона встановлена.

Ліцензування програми *DiaCard*<sup>®</sup> програмним ключем може бути виконано виключно на тому ПК, для якого цей ключ був згенерований.

На апаратні ключі поширюється безстрокова умовна гарантія, за винятком випадків механічного пошкодження, втрати або крадіжки.

УВАГА! У разі втрати апаратного ключа разом з ключем втрачається і ліцензія на програму DiaCard®

### Ключ USB-KFS

USB-KFS – апаратний ключ програми *DiaCard*<sup>®</sup> (Рисунок 12), підтримується версією програми 2.1, наразі поставляється в комплекті з програмою.

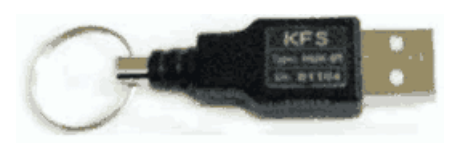

Рисунок 12. Ключ захисту USB-KFS

- Ключ USB-KFS є Plug & Play USB-HID пристроєм і підключається до USB-порту комп'ютера. Для роботи використовує стандартні драйвери операційної системи Windows. Працює під усіма версіями OC Windows 7-11 (32/64).
- Ключ USB-KFS підтримує всі діючі типи ліцензій на програму *DiaCard*<sup>®</sup> з максимальним списком опцій.

### Ключ USB-HASP

USB-HASP – апаратний ключ програми *DiaCard*<sup>®</sup> (Рисунок 13), з 2013 року не поставляється (знятий з виробництва). Підтримується версіями програми 2.0 (випускалася до 2011 року) і поточною 2.1. Для роботи потребує встановлення спеціального драйвера, не підтримує роботу з ОС Windows 8-11.

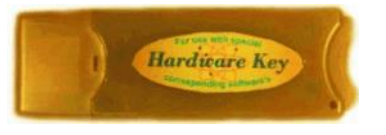

Рисунок 13. Ключ захисту USB-HASP

**ΥΒΑΓΑ!** 

Всі користувачі, які свого часу купували програму **DiaCard**<sup>®</sup> з ключем USB-HASP, для переходу на нові версії ОС Windows 10-11 можуть замінити старий ключ на новий USB-KFS, сплативши лише вартість мікросхеми ключа без ліцензій.

- Ключ USB-HASP є Plug & Play USB пристроєм, підключається до USB-порту комп'ютера. Для роботи використовується спеціальний набір драйверів, що поставлявся в комплекті з програмою. Коректно встановлюється і працює під OC Windows XP, 7 (32).
- Для роботи ключа захисту USB-HASP під операційною системою Windows 7-10 (64) потрібна спеціальна установка кваліфікованим персоналом.
- Ключ USB-HASP підтримує обмежений тип ліцензій на програму *DiaCard*<sup>®</sup> зі списком опцій, що діяли на момент придбання. При оновленні програми з версії 2.0 на версію 2.1 рекомендується заміна на ключ USB-KFS.

### Програмна ліцензія

**Програмна ліцензія** – програмний ключ *DiaCard*<sup>®</sup>, що являє собою набір цифр і літер. Програмний ключ використовується тільки як тимчасовий, на певний термін, у разі несправності апаратного ключа, у демонстраційних, навчальних або науково-дослідних цілях.

Максимальний термін дії програмного ключа становить 255 днів.

- Програмний ключ надається підприємством-виробником або уповноваженим представником протягом 24 годин, за письмовим зверненням із зазначенням цілей і завдань, для яких передбачається використання програмного ключа.
- Недоліком програмного ключа є обмежений термін дії і абсолютна прив'язка до конкретного персонального комп'ютера.

### Установка ключа USB-KFS

Після установки програми *DiaCard*<sup>®</sup> необхідно підключити ключ USB-KFS до USB-порту комп'ютера і почекати декілька секунд до завершення установки драйвера пристрою. Драйвер ключа встановлюється один раз, тільки в момент першого підключення до ПК, у подальшому установка драйвера не потрібна. У процесі роботи з програмою *DiaCard*<sup>®</sup> під час вибору деяких функцій перевіряється наявність ключа.

Ключ USB-KFS може бути підключеним до комп'ютера постійно.

- За потреби ключ може підключатися до комп'ютера тільки на час роботи з програмою. Це може бути пов'язано як із забезпеченням його збереження, так і необхідністю оперативного перенесення ліцензії на програму *DiaCard®* на інше робоче місце.
- Перевірку наявності ліцензії і доступних опцій (субліцензій) можна виконати з головного меню, пункт *Допомога Про програму*, або за допомогою комбінації клавіш **Alt+A** на клавіатурі.

### Установка ключа USB-HASP

1. У головному меню програми потрібно вибрати пункт Сервіс – Ліцензія (Рисунок 14).

|           |                                                                 |                                                               |                                                                 |                                                                            | _ 🗆 🗙                                                                   |
|-----------|-----------------------------------------------------------------|---------------------------------------------------------------|-----------------------------------------------------------------|----------------------------------------------------------------------------|-------------------------------------------------------------------------|
|           |                                                                 |                                                               |                                                                 |                                                                            |                                                                         |
| •         |                                                                 |                                                               | 6                                                               | 10                                                                         |                                                                         |
| Alt+G     |                                                                 |                                                               | <b>S</b>                                                        |                                                                            | U                                                                       |
| Alt+L     |                                                                 | Telecardian                                                   | Web - сайт                                                      | Довідка                                                                    | Вихід                                                                   |
| Alt+M     |                                                                 |                                                               |                                                                 |                                                                            |                                                                         |
| Alt+U     |                                                                 |                                                               |                                                                 |                                                                            |                                                                         |
| Alt+S     |                                                                 |                                                               |                                                                 |                                                                            |                                                                         |
| зерсії ПВ |                                                                 |                                                               |                                                                 |                                                                            |                                                                         |
| аний      |                                                                 |                                                               |                                                                 |                                                                            |                                                                         |
| E         | Alt+G<br>Alt+L<br>Alt+M<br>Alt+U<br>Alt+S<br>версії ЛЗ<br>заний | Alt+G<br>Alt+M<br>Alt+M<br>Alt+H<br>Alt+S<br>версіп3<br>заний | Alt+G<br>Alt+d<br>Alt+M<br>Alt+U<br>Alt+S<br>Beepdif13<br>заний | Alt+G<br>Alt+M<br>Alt+M<br>Alt+M<br>Alt+W<br>Alt+S<br>Berpdi II3<br>Sarsuñ | Alt+G<br>Alt+M<br>Alt+M<br>Alt+M<br>Alt+M<br>Alt+3<br>BerpdfT3<br>Sarwi |

Рисунок 14. Головне меню > Сервіс > Ліцензія

У результаті відображається вікно Ліцензія (Рисунок 15).

| Ліцензія     | ×                                               |
|--------------|-------------------------------------------------|
| Режим роботи |                                                 |
| Ліцензія     | USB-HASP key                                    |
|              | Автовизначення                                  |
| Встановіть   | ключ USB-HASP в будь-який USB роз'єм комп'ютера |
|              | Імпорт ліцензіі                                 |
| 1            | Застосувати ОК Скасувати                        |

Рисунок 15. Вікно Ліцензія

- 2. У полі **Ліцензія** зі списку потрібно вибрати тип ключа USB-HASP key (або натиснути кнопку **[Автовизначення]**).
- 3. Натиснути кнопку **[Застосувати]**. В результаті з'являється реєстраційний номер (ліцензія знайдена).
- 4. Натиснути кнопку [ОК].

### Імпорт ліцензії

- Імпорт ліцензії призначений для запису ліцензії для програми *DiaCard*<sup>®</sup> в електронний ключ. Зазвичай операція «імпорт ліцензії» застосовується для продовження терміну ліцензії або для активації нових опцій. Для запису ліцензії необхідно отримати ліцензійний файл у фірми-виробника або її уповноваженого представника.
- Зазвичай оновлений ліцензійний файл надсилається користувачеві електронною поштою, після чого користувач самостійно виконує операцію імпорту ліцензії в ключ.
- Щоб імпортувати ліцензію в ключ необхідно в програмі *DiaCard*<sup>®</sup> в головному меню вибрати *Cepsic – Ліцензія*. У вікні **Ліцензія** зі списку вибрати тип ключа – «USB-KFS key» або «USB-HASP key», потім натиснути на кнопку [Імпорт ліцензії] (Рисунок 16). У вікні, що відкрилося, вибрати ліцензійний файл.

| Ліцензія                                                                                                    | × Without al years                                                                                                    | X                               |
|----------------------------------------------------------------------------------------------------|----------------------------------------------------------------------------------------------------|---------------------------------|
| Режим роботи           Ліцензія         USB-KFS key           Автовизначення           Встановіть ключ USB-HASP в будь-який USB роз'єм комп'ютер           Импорт лицензии | Terrer<br>Terrer<br>Terrer | CONTRACTOR                      |
| Застосувати ОК Скасув                                                                                                    | y granatic<br>Vers granatic<br>Verseniev Planet (5                                                                                                    | у Парка<br>Стороска<br>Стороска |

Рисунок 16. Імпорт ліцензії

Після відкриття ліцензійного файлу і його імпортування в ключ з'являється повідомлення: «Ліцензія успішно імпортована» (Рисунок 17). Якщо з'являється інше повідомлення, слід звернутися в службу підтримки.

| DiaCard 2.1                  | × |
|------------------------------|---|
|                              |   |
| Ліцензія успішно імпортована |   |
| <u>o</u> k                   |   |
|                              |   |

Рисунок 17. Повідомлення при імпорті ліцензії

### Установка програмної ліцензії

1. У головному меню потрібно вибрати пункт Сервіс – Ліцензія (Рисунок 18).

| 🕽 ы сс мс и - DiaCard 2.1      |        |  |  |  |  |     |         |            |         |
|--------------------------------|--------|--|--|--|--|-----|---------|------------|---------|
| Операції Сервіс Допомога       |        |  |  |  |  |     |         |            |         |
| 💦 📟 Мова (Language)            | +      |  |  |  |  |     |         | 6          | 10      |
| 🎬 🔀 Відомості про користувача  | Alt+G  |  |  |  |  |     | 111     |            |         |
| Ресстра Ліцензія               | Alt+L  |  |  |  |  | Tel | cardian | Web - сайт | Довідка |
| 🔏 Адміністрування              | Alt+M  |  |  |  |  |     |         |            |         |
| 🕑 Перевірити оновлення         | Alt+U  |  |  |  |  |     |         |            |         |
| 🍻 Налаштування оновлення       | Alt+S  |  |  |  |  |     |         |            |         |
| 🖸 Повернення до попередньої ве | pdī MB |  |  |  |  |     |         |            |         |
| Обработать группу исследован   | ний    |  |  |  |  |     |         |            |         |

Рисунок 18. Головне меню > Сервіс > Ліцензія

У результаті відображається вікно Ліцензія (Рисунок 19).

| Л | іцензія           |                          | × |
|---|-------------------|--------------------------|---|
| I | Режим роботи      |                          |   |
|   | Ліцензія Прог     | рамна                    |   |
|   |                   | Автовизначення           |   |
|   | Індекс комп'ютера | DC-94CF-F720-C83C        |   |
|   | Код налаштування  |                          |   |
|   |                   | Застосувати ОК Скасувати |   |

Рисунок 19. Програмна ліцензія

2. У полі Ліцензія зі списку потрібно обрати тип ключа «Програмна».

3. Індекс комп'ютера формується програмою автоматично. Кожний комп'ютер має свій унікальний індекс.

Для отримання коду налаштування необхідно відправити письмовий запит на підприємство-виробник, або уповноваженому представнику чи постачальнику системи моніторингу *DiaCard*<sup>®</sup>. В письмовому запиті необхідно вказати підстави для отримання коду. Якщо встановлена програма перестала працювати через технічні проблеми, то необхідно їх указати. Також потрібно надати індекс компютера згенерований в *DiaCard*<sup>®</sup>.

- 4. Ввести в полі Код налаштування отриманий код.
- 5. Натиснути кнопку [Застосувати].
- 6. Якщо індекс комп'ютера сумісний з кодом установки, то після застосування повинно з'явитися відповідне повідомлення про успішну активацію програми.
- 7. Натиснути кнопку [ОК].

## Оновлення *DiaCard®* через Інтернет

Функція автоматичного оновлення дозволяє перевіряти наявність виходу нових версій і виконувати оновлення програми.

## Перевірка оновлення

#### **ΥΒΑΓΑ!**

Перевірка оновлень і оновлення програми здійснюється тільки за умови, що комп'ютер, на якому встановлена поточна версія програми, має ключ ліцензії і підключений до інтернету.

Щоб оновити програму *DiaCard®* через функцію автоматичного оновлення, необхідно в головному меню вибрати пункт *Cepsic – Перевірити оновлення*, в результаті відображається вікно **Перевірити оновлення**. При цьому здійснюється перевірка наявності оновлень програми.

| 🚳 Перевірити оновлення                      | x |
|---------------------------------------------|---|
| Зачекайте Йде перевірка наявності оновлень. |   |
| Налаштування Повторити Відміна              |   |

| Встановлена версія DiaCard 2.1.7003.1525<br>Знайдені оновлення<br>☑ DiaCard 2.1 (2.1.7003.1527)<br>☐ Запис 12 канального ЕКГ<br>☐ Запись монитора давления BPLab | 🚳 Перевірити оновлення                                                                                                    | ×     |
|----------------------------------------------------------------------------------------------------|----------------------------------------------------------------------------------------------------|-------|
| Встановлена версія DiaCard 2.1.7003.1525<br>Знайдені оновлення<br>DiaCard 2.1 (2.1.7003.1527)<br>Запис 12 канального ЕКГ<br>Запись монитора давления BPLab       |                                                                                                    |       |
| Знайдені оновлення                                                                                                    | Встановлена версія DiaCard 2.1.7003.1525                                                                                   |       |
| <ul> <li>☑ DiaCard 2.1 (2.1.7003.1527)</li> <li>☐ Запис 12 канального ЕКГ</li> <li>☐ Запись монитора давления ВРLаb</li> </ul>                                   | Знайдені оновлення                                                                                                    |       |
|                                                                                                    | <ul> <li>✓ DiaCard 2.1 (2.1.7003.1527)</li> <li>Запис 12 канального ЕКГ</li> <li>Запись монитора давления BPLab</li> </ul> |       |
| Пновити Закрити                                                                                                    | Пновити 3                                                                                                    | крити |

Рисунок 20. Вікно перевірки оновлень програми

Рисунок 21. Вікно зі знайденими оновленнями

Далі, в залежності від наявності / відсутності оновлень або зв'язку, можливі три варіанти:

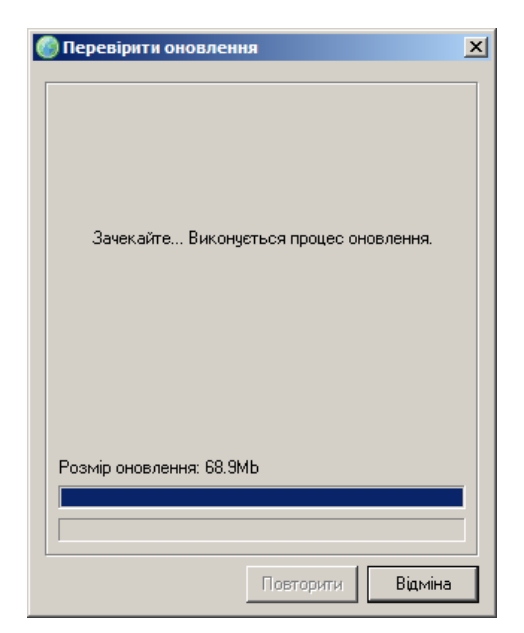

| 🍈 Перевірити оновлення                   | ×    |
|------------------------------------------|------|
| Ви використовуєте останню версію програм | и    |
| Повторити                                | рити |

Рисунок 22. Індикатор завантаження оновлень програми

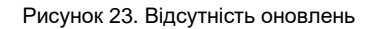

- Варіант 1. Якщо виявлено нову версію програми, то з'явиться список доступних оновлень (Рисунок 21). Для завантаження необхідно встановити позначки навпроти потрібних оновлень і натиснути кнопку [Оновити].
- В результаті здійснюється завантаження з сервера обраних оновлень. При цьому програма автоматично закривається, а у вікні **Оновлення DiaCard** відображається індикатор завантаження нових оновлень.

Після успішного завантаження оновлення запускається майстер установки. Для установки оновлення потрібно натиснути кнопку [Далі].

- Варіант 2. У разі якщо нових оновлень не виявлено, то з'явиться повідомлення (Рисунок 23), у якому потрібно натиснути кнопку [Закрити].
- Варіант 3. У разі, якщо комп'ютер не підключений до інтернету, або якщо неможливо підключитися до сервера оновлень, з'явиться повідомлення (Рисунок 24). Для його закриття потрібно натиснути кнопку [OK]. В цьому випадку рекомендується перевірити налаштування підключення до інтернету комп'ютера або налаштування оновлень.

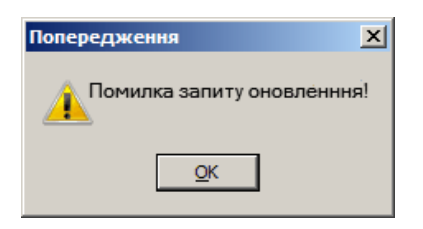

Рисунок 24. Повідомлення про помилку запиту оновлення

## Налаштування оновлення

- У разі вибору в головному меню програми *DiaCard*<sup>®</sup> пункту *Сервіс Налаштування з'єднання* відображається вікно **Налаштування оновлення** (Рисунок 25). Вікно **Налаштування оновлення** складається з двох закладок **Загальні** та **З'єднання**.
- Для автоматичної перевірки оновлень потрібно перейти на закладку **Загальні** (Рисунок 26) та встановити перемикач у відповідному полі. При цьому поле **Перевіряти оновлення** кожні стає розблокованим. Зі списку слід вибрати період автоматичного оновлення.
- Якщо комп'ютер має пряме підключення до Інтернету, то на закладці **З'єднання** повинен бути встановлений перемикач в полі **Пряме з'єднання** (Рисунок 25).

Якщо комп'ютер підключений до Інтернету через Proxy-сервер, то на закладці **З'єднання** необхідно встановити перемикач в полі **Proxy**, а в полях **Сервер** і **Порт** треба ввести відповідні налаштування (Рисунок 27).

| Налаштування оновлення<br>Загальні Зеднання                                                                                                    | ×      | Налаштування оновлення<br>Загальні З'єднання                                                                                              | ×  |
|----------------------------------------------------------------------------------------------------|--------|----------------------------------------------------------------------------------------------------|----|
| <ul> <li>Пряме з'єднання</li> <li>Ргоху</li> <li>Ргоху</li> <li>Сервер</li> <li>Порт 3128</li> <li>Аутентифікація</li> <li>Логін</li> <li>Пароль</li> </ul> |        | Увімкнути автоматичну перевірку<br>оновленнь<br>Перевіряти оновлення кожні:<br>1 місяць<br>1 тиждень<br>1 місяці<br>3 місяці<br>6 місяців |    |
| Ок Скас                                                                                                    | сувати | Ок Скасуват                                                                                                    | ги |

Рисунок 25. Налаштування оновлення. Закладка З'єднання Рисунок 26. Налаштування оновлення. Закладка Загальні

Для аутентифікації користувача необхідно в полі **Аутентифікація** встановити позначку, після чого поля **Логін** і **Пароль** стають розблокованими. Далі в полі **Логін** потрібно вказати обліковий запис користувача, в полі **Пароль** – пароль користувача і натиснути кнопку **[Ok]**. При цьому вікно **Налаштування оновлення** закривається.

| Налаштування   | оновлення | ×          |
|----------------|-----------|------------|
| Загальні З'єдн | нання     |            |
|                |           |            |
| О Пряме        | з'єднання |            |
| Proxy          |           |            |
| Proxy          |           |            |
| Серве          | :p        |            |
| Пол            | - 3128    | _          |
| nop            | 1 10120   |            |
| 🗖 Аутенти      | ифікація  |            |
| Логі           | н         |            |
| Парол          |           |            |
| (Tapon         | - J       |            |
|                |           |            |
|                | 01/       | Crooupartu |
|                | UK        | Скасувати  |

Рисунок 27. Налаштування оновлення через Ргоху-сервер. Закладка З'єднання

## Конфлікт з іншими програмами та пристроями

- Програма *DiaCard*<sup>®</sup> постійно вдосконалюється з урахуванням максимальної сумісності з актуальними версіями операційної системи Windows.
- Програма *DiaCard*<sup>®</sup> працює в режимі реального часу (real time mode) з підтримкою протоколу обміну з зовнішніми пристроями через стандартні інтерфейси персонального комп'ютера. Цей режим досить складний в реалізації та суміщенні всього циклу процедур. З цієї причини до персонального комп'ютера, його конфігурації, а особливо до інших зовнішніх пристроїв, що можуть підключатися до компютера одночасно з пристроями системи *DiaCard*<sup>®</sup>, ставляться підвищені вимоги до сумісності.
- Не рекомендується використовувати персональний комп'ютер, на якому встановлена програма *DiaCard®* як ігровий комп'ютер, а також як поштовий сервер або спільно з модемними пристроями, під час роботи програми.
- Не рекомендується використовувати екранний шрифт нестандартних розмірів. Це може призвести до порушення зовнішніх пропорцій написів і повідомлень.

**УВАГА!** Якщо в процесі роботи з програмою буде виявлена помилка, або конфлікт з іншими програмними продуктами, прохання повідомити про це виробнику.

## Додаткове обладнання та аксесуари

## Bluetooth адаптер

- Для встановлення з'єднання між реєстраторами та персональним комп'ютером переважно використовується бездротовий Bluetooth інтерфейс зв'язку, який забезпечується за допомогою Bluetooth адаптера.
- Зараз більшість портативних комп'ютерів обладнано внутрішніми Bluetooth адаптерами. Стаціонарні персональні комп'ютери не мають внутрішнього Bluetooth адаптера і в разі потреби обладнуються зовнішнім.

Зовнішній Bluetooth адаптер підключається до USB-порту комп'ютера.

Програма *DiaCard®* працює з Bluetooth адаптерами, що підтримують протокол RFCOMM, SPP профіль (Serial Port Profile).

## Зчитувач карт пам'яті

Зчитувач (USB Card Reader) це пристрій, що викристовується для копіювання даних результатів дослідження з карти пам'яті реєстратора на комп'ютер (Рисунок 28).

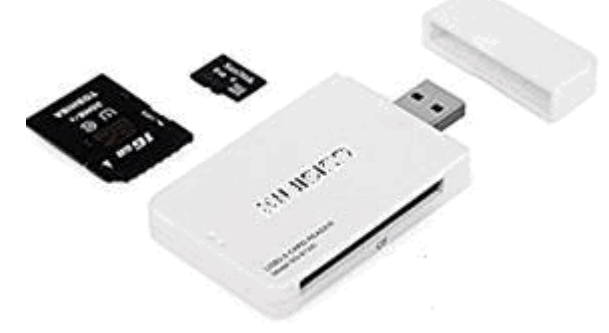

Рисунок 28. Зчитувач

Зчитувач карт пам'яті підключається до USB-порту комп'ютера.

Головне вікно програми

Повернення до попередньої версії ПЗ

Про програму

Запуск програми

Керівництво з експлуатації (у форматі \*.PDF)

Довідка

Web-сайт

Щоб запустити програму *DiaCard®*, потрібно скористатися одним із вказаних нижче методів:

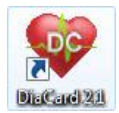

- на робочому столі комп'ютера вибрати ярлик *DiaCard 2.1* і двічі натиснути на ньому лівою кнопкою миші;

- на панелі завдань вибрати Пуск - Всі програми - DiaCard - DiaCard 2.1.

## Головне вікно програми

Головне вікно програми складається з таких елементів (Рисунок 29): головне меню, панель інструментів, робоча область.

| № DiaCard 2.1<br>Операції Сервіс Допомога |                       | <u>X</u>                      |
|-------------------------------------------|-----------------------|-------------------------------|
|                                           | Telecardian Web       | 🤪 🚺 🕑<br>- сайт Довідка Вихід |
| Панель інструментів                       |                       |                               |
|                                           |                       |                               |
|                                           |                       |                               |
|                                           |                       |                               |
| Робоча область                            |                       |                               |
|                                           |                       |                               |
|                                           |                       |                               |
|                                           |                       |                               |
|                                           |                       |                               |
|                                           |                       |                               |
|                                           |                       |                               |
|                                           | Мова:Русский (Россия) |                               |

Рисунок 29. Головне вікно програми

**Головне меню** містить основні команди, що використовуються при роботі з програмою (див. п. «Головне меню і панель інструментів головного вікна програми»). Команди, що часто використовуються, також дублюються на панелі інструментів головного вікна. Панель інструментів містить кнопки, що частково дублюють пункти головного меню (див. п. «Головне меню і панель інструментів головного вікна програми»).

Робоча область. Тут відображається вікно обробки дослідження пацієнта.

## Головне меню і панель інструментів головного вікна програми

Головне меню програми складається з трьох пунктів **Операції**, **Сервіс** і **Допомога** (Рисунок 30).

| 😳 DiaCard 2.1              |                                                  | - O × |
|----------------------------|--------------------------------------------------|-------|
| Операції Сервіс Допомога 🗲 | Пункти головного меню                            |       |
| 🧐 - 🔐 - Грански - Архів    | Кнопки панелі інструментів головного вікна 🔛 🎸 👔 | Вихід |

Рисунок 30. Головне меню програми

Таблиця 1 містить весь перелік підпунктів головного меню, відповідних кнопок панелі інструментів та їх призначення.

Таблиця 1. Призначення пунктів головного меню і кнопок панелі інструментів головного вікна програми

| Назва підпункту,<br><Комбінація клавіш>       | Кнопка   | Призначення                                                                                                    |
|-----------------------------------------------|----------|----------------------------------------------------------------------------------------------------|
|                                               |          | Пункт «Операції» головного меню                                                                                                    |
| Логін< <alt+p></alt+p>                        | R        | Вхід в програму DiaCard® за допомогою облікового запису користувача. Активний<br>в багатокористувацькому режимі                                                                  |
| Реєстратор, <f2></f2>                         | <b>\</b> | Робота з реєстратором. Детальний опис у п. «Реєстратор» цього керівництва                                                                                                    |
| Зчитувач, <f3></f3>                           |          | Зчитування дослідження з карти пам'яті реєстратора в комп'ютер. Детальний опис у п. «Зчитувач» цього керівництва                                                                 |
| Архів, <f5></f5>                              |          | Відображення вікна Архів досліджень. Основною функцією архіву досліджень є<br>зберігання всіх досліджень і результатів обробки. Детальний опис в п. «Архів»<br>цього керівництва |
| Вихід, <alt+x></alt+x>                        | 0        | Завершення роботи з програмою DiaCard®                                                                                                    |
|                                               |          | Пункт «Сервіс» головного меню                                                                                                    |
| Мова (Language)                               |          | Вибір мови інтерфейсу програми. Для вибору доступні три мови: English, Русский<br>і Українська                                                                                   |
| Відомості про<br>користувача, <alt+g></alt+g> |          | Відображення вікна Відомості про користувача, у якому необхідно ввести інформацію про користувача                                                                                |
| Ліцензія, <alt+l></alt+l>                     |          | Відображення вікна Ліцензія, що призначене для вибору типу ліцензії, активації<br>DiaCard <sup>®</sup> за допомогою коду, імпорту ліцензії                                       |
| Адміністрування,<br><alt+m></alt+m>           | 2        | Відображення вікна Адміністрування, що призначене для управління користувачами в багатокористувацькому режимі                                                                    |
| Перевірити оновлення,<br><alt+u></alt+u>      | ø        | Перевірка і оновлення програми через інтернет. Пункт меню доступний лише за<br>умови наявності дійсної ліцензії                                                                  |
| Налаштування<br>з'єднання, <alt+s></alt+s>    | <i>@</i> | Відображення вікна Налаштування, що містить налаштування для оновлення програми через інтернет                                                                                   |
| Повернення до попередньої версії ПЗ           | 0        | Повернення до попередньої версії ПЗ. Пункт меню заблоковано у випадку, якщо попередньо не було виконано оновлення програми                                                       |
| Обробити групу<br>досліджень                  | -        | Обробка досліджень, що містяться в одній папці                                                                                                    |
|                                               |          | Пункт «Допомога» головного меню                                                                                                    |
| Довідка, <f1></f1>                            | 2        | Відображення довідкової програми                                                                                                    |

### Системи моніторингу DiaCard®

| Назва підпункту,<br><Комбінація клавіш>            | Кнопка                 | Призначення                                                                                                    |
|----------------------------------------------------|------------------------|----------------------------------------------------------------------------------------------------|
| Керівництво<br>користувача, <alt +="" f1=""></alt> | ۲                      | Відображення електронної версії керівництва з експлуатації користувача                                                                                                    |
| Порада дня                                         | <b>e</b>               | Відображення інформаційного вікна Порада дня                                                                                                    |
| Лист до служби сервісу,<br><alt+e></alt+e>         | <b>×</b>               | Запуск поштового клієнта, за допомогою якого можна відправити електронний лист до служби сервісу                                                                                 |
| Skype: повідомлення on-<br>line, <alt+w></alt+w>   | 8                      | Запуск програми Skype для On-Line листування з контактом «solvaig-medical»                                                                                                    |
| Skype: дзвінок, IP,<br><alt+c></alt+c>             | 3                      | Запуск програми Skype з автовикликом контакту «solvaig-medical»                                                                                                    |
| Web-сайт, <f12></f12>                              | <b>©</b>               | Автоматичний перехід на інтернет-сайт виробника                                                                                                    |
| Про програму, <alt+a></alt+a>                      | Ŷ                      | Відображення вікна з інформацією про версію програми, виробника і розробників                                                                                                    |
|                                                    |                        | Панель кнопок головного меню                                                                                                    |
| Реєстратор                                         | -<br>Реєстратор        | Робота с реєстраторами. Детальний опис у п. «Реєстратор» цього керівництва                                                                                                    |
| Зчитувач                                           | - 🔐 🗸                  | Зчитування дослідження з карти пам'яті реєстратора в комп'ютер. Детальний опис у п. «Зчитувач» цього керівництва                                                                 |
| Архів                                              | Apxis -                | Відображення вікна Архів досліджень. Основною функцією архіву досліджень є<br>збереження всіх досліджень і результатів обробки. Детальний опис в п. «Архів»<br>цього керівництва |
| Telecardian                                        | Telecardian            | Запуск браузера, що використовується за замовчуванням. Перехід на сайт<br>Telecardian, на сторінку Особистий кабінет                                                             |
| Web-сайт                                           | <b>Г</b><br>Web - сайт | Автоматичний перехід на інтернет-сайт виробника                                                                                                    |
| Довідка                                            | <u>Го</u> відка        | Відображення довідкової програми                                                                                                    |
| Вихід                                              | Вихід                  | Завершення роботи з програмою DiaCard <sup>®</sup>                                                                                                    |

## Особливості інтерфейсу

### Контекстне меню

- Контекстне меню це меню спеціального виду, що з'являється при натисканні правої кнопки миші. Вміст контекстного меню в програмі залежить від контексту, іншими словами, від того, на якому об'єкті воно було викликано.
- У контекстному меню відображаються пункти (команди), під час вибору яких виконується відповідна дія або відображається відповідне вікно (Рисунок 31).

| Архів досліджень -                                                |                                          |                                   |                     |                |
|-------------------------------------------------------------------|------------------------------------------|-----------------------------------|---------------------|----------------|
| Файл Редагувати Вид ?                                             |                                          |                                   |                     |                |
| 📋 🛛 Архів: 🛛 Усі архіви 🔽 🔄 👕                                     | 🔹 💵   🗅 🖻 🗙 🎸   🎕 🔇                      | 2                                 |                     | 8              |
| Поде пошики                                                       | Дата 🛆 Пацієнт                           | Тривалість Тип досл               | підження Реєстратор | Статус обробки |
| Pai aca siswanya                                                  | 25.09.2000 14:53:16 Криворучко Леонтий   | Вибрати послілження Enter         | DIACARD 03100       | оброблено 🔼    |
| Uзнака пошуку • Всі дослідження                                   | 07.05.2001 10:53:05 Тишковский Иван Ка   | виорати дослідження спос          | DIACARD 03100       | оброблено 🧮    |
| L L & C L X L L                                                   | 18.11.2002 15:43:00 — Швец Василий Михай | 🖆 Вибрати архів 🛛 🛛 🖓 🖓           | DIACARD 03100       | оброблено      |
|                                                                   | 17.06.2004 16:18:07 Бурышев С. Б.        | 🛅 Кошик 🛛 🗛 S                     | DIACARD 02300       | оброблено      |
| № Пацієнт Дата народження Записи<br>62 Гсакин21Скаки 10.04.1955 1 | 11.10.2005 11:15:26 Гарманчук К. А.      |                                   | DIACARD 03200       |                |
| 63 5a6uy A M 08.03.1948 1                                         | 10.12.2006 18:34:00 Суворина Елена Анат  |                                   | DIACARD 03250       | оброблено      |
| 64 Самосенко В И 08.03.1960 1                                     | 17.01.2007 11:41:08 — Хімічук В. А.      | Передати дослідження              | DIACARD 03250       | оброблено      |
| 65 Стасенко В М 21.01.1960 1                                      | 30.11.2007 15:59:31 Лысянская Надежда    | Копіювати дослідження F5          | DIACARD 03200       |                |
| 66 Раенок В. А. 27.08.1980 1                                      | 14.03.2008 10:10:00 Озиряный С. А.       | Перенести дослідження F6          | DIACARD 03250       | оброблено      |
| 67 1212124254 11 11 1999 1                                        | 00.04.0000.00.00.00 V D                  | 🔀 Видалити результати обробки 🛛 🗖 | DIACADD 00000       | لغر            |
|                                                                   |                                          | 💰 Помістити в кошик 🛛 🛛 🗛         |                     |                |
| Особистдані Адреса Контакти                                       | т ормалізований звіт висновок            |                                   |                     |                |
| Прізвище Криворучко                                               |                                          |                                   |                     | <u>^</u>       |
| Ім'я Леонтий                                                      |                                          |                                   |                     |                |
| По батькові Леонтьевич                                            |                                          | 😢 Закрити вікно архіву Esc        |                     |                |
| Пата наполжения — 02.01.1927                                      |                                          |                                   |                     |                |

Рисунок 31. Приклад контекстного меню

## Повернення до попередньої версії ПЗ

Під час вибору в головному меню програми *DiaCard*<sup>®</sup> пункту *Сервіс – Повернення до попередньої версії ПЗ* здійснюється повернення до попередньої версії програми. При цьому програма автоматично закривається. Після успішного виконання повернення відображається повідомлення (Рисунок 32).

| Інформа | ація 🔀                                            |
|---------|---------------------------------------------------|
| 1       | Відновлення попередньої версії завершено успішно. |
|         | QK                                                |

Рисунок 32. Повідомлення про успішне повернення до попередньої версії програми

При натисканні на кнопку [OK] повідомлення зникає і здійснюється автоматичний запуск попередньої версії програми.

## Про програму

Під час вибору в головному меню програми *DiaCard*<sup>®</sup> пункту **Допомога** - *Про програму* відображається вікно **Про програму**, що слугує для надання короткої інформації про програмне забезпечення (Рисунок 33).

|            | Версія, реліз:<br>2.1.7003.1831; | 2.1.7003.1843<br>2.1.7003.1831; 2.1.7 | 7003.1831. |     |      |
|------------|----------------------------------|---------------------------------------|------------|-----|------|
| ористувач: |                                  |                                       |            |     |      |
|            |                                  |                                       |            |     |      |
| люч, тип:  | Програмна                        |                                       |            |     |      |
| іцензія:   | Постійна                         |                                       |            |     |      |
| наліз:     | ЕКГ                              | AT                                    | РеСп       |     | SpO2 |
| КГ дод.:   | Експерт                          | ЕКГ 6/12                              | QT         | ШВР | BCP  |
| нше:       | Активність                       | Телекардіан                           | Ресстрат   | ор  |      |

Рисунок 33. Вікно Про програму

А саме: номер версії, відомості про користувача, якому надається право на використання цього програмного продукту, тип ліцензії (постійна, тимчасова або демонстраційний режим), ліцензії на види аналізу, відомості про підприємство-розробника.

## Керівництво з експлуатації (у форматі \*.PDF)

Щоб відобразити керівництво з експлуатації у форматі «\*. pdf», потрібно в головному меню програми *DiaCard*<sup>®</sup> вибрати пункт *Допомога – Керівництво користувача*.

## Довідка

Під час вибору в головному меню пункту *Допомога – Довідка* відображається довідка, що допоможе знайти відповіді на багато питань, що виникають у процесі роботи з програмою *DiaCard*<sup>®</sup>. Швидкий пошук і зручна форма подання позбавляє від необхідності перечитувати «**Керівництво з експлуатації»**.

```
Розробники постійно доопрацьовують і удосконалюють як програмне забезпечення, так і засоби 
його підтримки. Тому рекомендується не рідше ніж 2 рази на рік виконувати оновлення програмного забезпечення і довідкової системи.
```

## Web-сайт

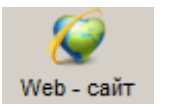

Для переходу на Web-сайт AT3T **«Сольвейг»** потрібно натиснути кнопку **[Web-сайт]**, розташовану на панелі інструментів.

Web-сайт AT3T **«Сольвейг»** містить інформацію про нову продукцію і надає можливість оперативно отримувати технічну та програмну підтримку.

Реєстратор Операції Архів

## Реєстратор

Для тривалого моніторування ЕКГ, ЕКГ+АТ, ЕКГ+ використовується спеціальний пристрій – Реєстратор. Залежно від типу дослідження можуть використовуватися реєстратори різних моделей. Інструкції щодо роботи з реєстраторами викладені в Керівництві з експлуатації, що поставляється в комплекті з кожним реєстратором.

Робота з реєстратором передбачає виконання таких дій:

- 1. Підготовка реєстратора до проведення дослідження.
- 2. Запуск реєстратора на дослідження.
- 3. Зчитування результатів дослідження з пам'яті реєстратора.
- В програмі *DiaCard*<sup>®</sup> передбачено два методи підготовки реєстратора: автономний (без допомоги комп'ютера) і за допомогою комп'ютера. Метод автономного запуску реєстратора описано в Керівництві з експлуатації реєстратора.

### Підготовка реєстратора до проведення дослідження з ПК

- Підготовка реєстратора до проведення нового дослідження за допомогою комп'ютера здійснюється в такій послідовності:
- 1. Вибрати відведення і накласти електроди на пацієнта (див. п. «Вибір відведень і накладення електродів на пацієнта»).
- 2. Встановити з'єднання реєстратора з комп'ютером (див. п. «Установка з'єднання реєстратора з комп'ютером»).
- Налаштувати параметри дослідження і заповнити картку пацієнта (див. п. «Операції з реєстратором»).
- 4. Зберегти параметри дослідження і картку пацієнта в пам'яті реєстратора (див. п. «Запис параметрів дослідження і картки пацієнта в пам'ять реєстратора»).
- 5. Провести функціональну пробу ЕКГ, АА, РеСп, SpO2 (опційно) (див. п. «Функціональна проба ЕКГ»).
- 6. Провести функціональну пробу АТ (опційно) (див. п. «Функціональна проба АТ»).
- 7. Завершити підготовку реєстратора (див. п. «Завершення підготовки реєстратора»).

### Вибір відведень і накладення електродів на пацієнта

Вибір відведень і порядок накладення одноразових електродів на тіло пацієнта детально описані у розділі «Методика».

Потрібно під'єднати одноразові електроди в такій послідовності:

- 1. Під'єднати одноразові електроди до кабелю відведень реєстратора.
- 2. Накласти одноразові електроди на тіло пацієнта.

### Установка з'єднання реєстратора з комп'ютером

- Для зв'язку реєстраторів с комп'ютером в програмі *DiaCard*<sup>®</sup> можуть використовуватися такі інтерфейси:
- дротовий інтерфейс СОМ, UART;
- бездротовий інтерфейс Bluetooth, IRDA.
- Тип інтерфейсу, який підтримує реєстратор, вказаний в Керівництві з експлуатації реєстратора.
- У разі дротового з'єднання використовується спеціальний адаптер зв'язку, що підключається до СОМ-порту комп'ютера.
- У разі бездротового з'єднання IRDA (інфракрасний порт) використовується спеціальний адаптер зв'язку USB-SIR.
- Порядок підключення реєстраторів DC-серії через адаптер зв'язку USB-SIR і дротовий адаптер COM описаний в попередніх версіях керівництва користувача *DiaCard*<sup>®</sup>.
- У разі бездротового з'єднання Bluetooth використовується стандартний пристрій Bluetooth (див. п. «Bluetooth»).

### Підключення реєстратора до комп'ютера через Bluetooth

- Щоб встановити з'єднання реєстратора з комп'ютером через Bluetooth, необхідно виконати такі дії:
- 1. Встановити елемент(и) живлення та встановити карту пам'яті в реєстратор.
- 2. Переконатися, що на комп'ютері встановлений і працює адаптер Bluetooth.
- 3. Активувати Bluetooth реєстратора (див. Керівництво з експлуатації реєстратора), якщо потрібно.
- 4. Додати реєстратор як пристрій Bluetooth у операційній системі Windows:

Перейти в розділ Пуск > Параметри > Пристрої > Пристрої Bluetooth та інші пристрої.

Натиснути **Додавання пристрою Bluetooth або іншого пристрою** та дотримуватися інструкцій.

 На панелі інструментів головного вікна програми натиснути на праву частину кнопки [Реєстратор], вибрати пункт 
 DC-серія>, зі списку обрати модель вашого реєстратора (Рисунок 34).

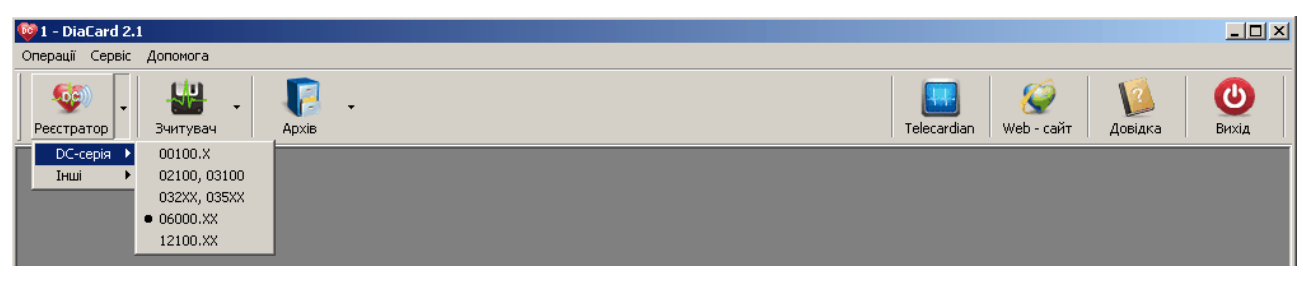

Рисунок 34. Підключення реєстратора через Bluetooth

В результаті відображається вікно Операції з реєстратором (Рисунок 35).

| Для реєстраторів серії<br>DC                     | Встан   | овлення з            | сднання                       |
|--------------------------------------------------|---------|----------------------|-------------------------------|
|                                                  |         |                      |                               |
| ід'єднані реестратори:<br>Порт Статус Реєстратор | Помилка | - Ruppe              | Оновити                       |
|                                                  |         | Порт<br>Стан<br>Очік | 12100.02<br>Г∕ Вкл.<br>усться |

Рисунок 35. Операції з реєстратором

- 6. Якщо в полі Під'єднані реєстратори назва реєстратора відсутня, то автоматично буде запущена процедура пошуку, у процесі виконання якої відображається напис Пошук пристроїв. Потрібно дочекатися появи назви реєстратора, яка зазвичай складається з назви моделі та серійного номера.
- 7. Натиснути мишею по цій назві. У разі успішного з'єднання у вікні з'явиться зображення реєстратора (Рисунок 36).

| Операції з реєстратором                                                     |                                                    |         |                                                                  |
|-----------------------------------------------------------------------------|----------------------------------------------------|---------|------------------------------------------------------------------|
| Для ресстр<br>Сканувати<br>Використовувати ВМ<br>Автопідключення            | eatopie cepii<br>OC<br>Bluetooth<br>ueSoleil       |         |                                                                  |
| ВТ: (00:15:83:<br>Паї'єднані реєстратори:<br>Порт Статус<br>12100.02 <-ВТ.> | 30:04:57)<br>Ресстратор<br>DiaCard 12100.02 [6019] | Помилка | Оновити Видалити ресстратор                                      |
|                                                                             |                                                    |         | Порт 12100.02<br>Стан Г Вкл.<br>Під'єднаний:<br>DiaCard 12100.02 |
|                                                                             |                                                    |         |                                                                  |
|                                                                             | <u>≼</u> Назад                                     | Далі≥   | <u>С</u> касувати                                                |

Рисунок 36. Успішна ідентифікація реєстратора

8. Натиснути кнопку [Далі]. У результаті відображається вікно з закладками Параметри, Картка пацієнта і Реєстратор (Рисунок 37).

### Операції з реєстратором

У полі Статус закладки Параметри відображається інформація про стан пам'яті реєстратора.

| араметри   Картка п      | ацієнта Ре                 | естрат           | op            |       |             |              |          |               |         |    |             |  |
|--------------------------|----------------------------|------------------|---------------|-------|-------------|--------------|----------|---------------|---------|----|-------------|--|
| Дослідження не пр        | оводилось                  |                  |               |       |             |              |          |               |         |    |             |  |
| Статус                   | <u>Карта п</u>             | ациен            | та очиц       | ена   |             |              |          |               |         |    |             |  |
| Пам'ять                  | Ємність                    | пам'я            | ті: 1885      | Mb (  | годин       | запи         | icy:     | 132]          |         |    |             |  |
| Живлення                 |                            |                  |               |       | 90%         |              |          |               |         |    |             |  |
| Тривалість               | <b>48:00</b><br><u>4ac</u> | <br>   <br>0  12 | 24 36         | 48 6  | ,<br>0 72 1 | , ,<br>34 96 | ,<br>108 | 120 132       | 2 144 1 | 56 | 1           |  |
| Режими                   | ЕКГ<br>12 кан.             |                  | РеСп<br>викл. |       | АТ<br>викл  | l.           |          | SpO2<br>викл. |         | 1  | ШВР<br>вкл. |  |
| Операції<br>Налаштування |                            |                  | ЕКГ           |       | Å           | AT.          | 1        | Sp            | 02      | 1  | Диктофон    |  |
| Функціональна проба      |                            | Ī                | F4            | - ЕКГ | , AA, F     | есп, І       | ШВР      | SpO2          | 2       | Ī  | F5 - AT     |  |
| Записати парам           | етри дослі,                | -<br>дженн       | я             | С     | Очис        | тити         | кар      | ту па         | цієнт   | a  |             |  |

Рисунок 37. Параметри реєстратора

### Очищення пам'яті реєстратора

Якщо в полі Статус відображається напис «Пам'ять реєстратора очищена» або «Картка пацієнта очищена», то очищення пам'яті реєстратора не вимагається.

Щоб очистити пам'ять реєстратора, необхідно виконати такі дії:

- 1. У блоці **Операції**, розташованому в нижній частині закладки **Параметри**, встановити позначку в полі **Очистити пам'ять реєстратора** або **Очистити карту пацієнта**.
- 2. Натиснути кнопку [Далі], в результаті виконується очищення карти пам'яті реєстратора, внаслідок чого в полі Статус закладки Параметри відображається запис «Пам'ять реєстратора очищена» або «Картка пацієнта очищена» (Рисунок 38).

| перації з реєстратор               | юм                                                |
|------------------------------------|---------------------------------------------------|
| Параметри Картка г                 | пацієнта Реєстратор                               |
| Дослідження не пр                  | оводилось                                         |
| Статус                             | Карта пациента очищена                            |
| Пам'ять                            | Ємність пам'яті: 1885 Mb [годин запису: 132]      |
| Живлення                           | 90%                                               |
| Тривалість                         | 48:00                                             |
| Режими                             | ЕКГ РеСп АТ Sp02 ШВР<br>12 кан. Викл. Викл. Викл. |
| Операції —                         | ЕКГ АТ Sp02 Диктофон                              |
| Функціональна проба                | a F4 - EKT, AA, PeCn, WBP, SpO2 F5 - AT           |
| <ul> <li>Записати парам</li> </ul> | иетри дослідження С Очистити карту пацієнта       |
|                                    | <u>≤</u> Назад Далі <u>&gt;</u>                   |

Рисунок 38. Пам'ять реєстратора очищена

### Налаштування параметрів дослідження

- Перед проведенням нового дослідження, за потреби, можна змінити налаштування реєстратора, встановлені за замовчуванням. Для цього необхідно виконати такі дії:
- 1. В полі **Тривалість** (закладка **Параметри**) за допомогою бігунка встановити тривалість дослідження (Рисунок 38).
- 2. В полі **Налаштування** натиснути кнопку **[ЕКГ]**. У результаті відображается вікно **Налаштування ЕКГ** (Рисунок 39).

| Операції з реєстратором                                                      |                                                                                                    |
|------------------------------------------------------------------------------|----------------------------------------------------------------------------------------------------|
| Налаштування ЕКГ<br>Г Режим "ЗКГ"<br>Режим "РеСп"<br>Г Режим "ШВР"           | По замовчуванно С Возврат                                                                                                    |
| Гип відведень                                                                | них)<br>идартних)                                                                                                    |
| Операції<br>Налаштування<br>Функціональна проба<br>© Записати параметри досл | ЕКГ         АТ         Sp02         Диктофон           F4 - ЕКГ, АА, РеСл, ШВР, Sp02         F5 - АТ            ження         О Очистити карту паціента |
|                                                                              | <u>≤</u> Назад Далі≥                                                                                                    |

Рисунок 39. Налаштування ЕКГ

У цьому вікні запропоновані типи кабелів, з якими допускається робота реєстратора, що використовується.

- 3. У блоці Тип відведень можна вибрати тип відведень за допомогою перемикача.
- 4. У блоці **Тип кабеля, маркування електродів** можна вибрати тип кабелю, що використовується для цього реєстратора. Типи відведень і кабелі, що підтримуються, вказані в керівництві з експлуатації реєстратора.
- 5. **Режим ШВР** доступний для реєстраторів, що підтримують апаратне детектування імпульсів кардіостимулятора. За замовчуванням режим **ШВР** вимкнений. Щоб увімкнути його, потрібно встановити відповідну позначку. У разі ввімкнення цього режиму детектування імпульсів **ШВР** під час дослідження буде здійснюватися в реєстраторі.
- 6. Частота дискретизації за замовчуванням встановлена на 250 Гц. Частота дискретизації це параметр, що визначає кількість точок в секунду під час запису сигналу. Рекомендовано використовувати 250 Гц для всіх режимів. Частоти 500 Гц, 1000 Гц рекомендовано використовувати у разі відсутності апаратного детектування ШВР для запису досліджень з кардіостимулятором. У цьому випадку детектування імпульсів кардіостимулятора буде здійснюватися в програмі.
- 7. Режим РеСп (респіро або Reo дихання) опція, що дозволяє ввімкнути запис даних респіро або Reo дихання, за замовчуванням увімкнена.
- Режим ЕКГ запис ЕКГ на дослідженні, за замовчуванням завжди увімкнений. Доступний для вимкнення для реєстраторів з опцією тиску. Потрібно натиснути кнопку [Повернення], розташовану в правому верхньому куті вікна. При цьому це вікно закривається і відображається закладка Параметри.
- 9. Для зміни налаштувань диктофона потрібно натиснути кнопку **[Диктофон]** в блоці **Налаштування** (Рисунок 38). У результаті відображається вікно з налаштуваннями диктофона (Рисунок 40).

**ПРИМІТКА** Запис звуку виконується в режимі «Дослідження» (див. Керівництво з експлуатації реєстратора)

- **Тривалість фрагмента, сек** це тривалість запису звукової інформації одного фрагмента (див. Керівництво з експлуатації реєстратора).
- Автоматичне відключення після паузи, сек зупинка аудіозапису при відсутності звукової інформації.

| алаштування диктофона                                                                        | По замовчуванню 😋 Возврат                                                                                      |
|----------------------------------------------------------------------------------------------|----------------------------------------------------------------------------------------------------|
| Гривалість фрагменту, с<br>• 10 • 15 • 0 20 • 0                                              | 30                                                                                                    |
| Автоматичне відключення по пау<br>© Вимк. С 5 С 10                                           | isi, c                                                                                                    |
| Чкисть запису<br>С Низьке<br>Ф Нормальне                                                     | Пасилення<br>С Тико<br>С Нормально                                                                             |
| О Високе                                                                                     | С Голосно                                                                                                    |
| С Високе<br>Загальна максимальна триваліс<br>Эперації                                        | С Голосно<br>ть записів, не більше 120 хвилин                                                                  |
| С Високе<br>Загальна максимальна триваліс<br>Эперації<br>алаштування                         | С Голосно<br>ть записів, не більше 120 хвилин<br>ЕКГ АТ <u>Sp02</u> Диктофон                                   |
| С Високе<br>Загальна максимальна триваліс<br>Эперації<br>(алаштування<br>Рункціональна проба | С Голосно<br>ть записів, не більше 120 хвилин<br>ЕКГ АТ 5р02 Диктофон<br>F4 - EKГ, AA, PeCn, ШВР, Sp02 F5 - AT |

Рисунок 40. Налаштування диктофона

10. Для зміни встановлених за замовчуванням налаштувань АТ потрібно натиснути кнопку [AT], розташовану в полі Налаштування блоку Операції. Кнопка [AT] доступна тільки для реєстраторів з монітором артеріального тиску (AT). У результаті відображається вікно Налаштування АТ (Рисунок 41).

| алаштування АТ                                                                                                 |                    |                                               | По замовч                        | уванню             | 🕈 Bos     | врат       |
|----------------------------------------------------------------------------------------------------|--------------------|-----------------------------------------------|----------------------------------|--------------------|-----------|------------|
| 🔽 Увімкнути режим АТ                                                                                           |                    | Протокол вим                                  | ірювань                          |                    |           |            |
| Вимірювання по тривозі<br>Тип манжети                                                                          |                    | За замовчува                                  | нням                             |                    |           | <u>י</u> ן |
| А/28-40-доросла середня<br>Швидкість винірковання<br>4 ▼ мн рт.ст./с<br>Максимальний тиск<br>140 мн рт.ст. 280 |                    | зо-<br>20-<br>10-<br>5-<br>0 2 4<br>-<br>Д 1/ | 6 8 10                           | 12 14              | 16 18 á   | 20 22 2    |
| Поправочный козффициент<br>1.000 🐑 ППК-САД (САДвр./САД<br>1.000 🚖 ППК-ДАД (ДАДвр./ДА                           | lper.)<br>v.Dper.) | Специалы<br>Начало<br>Окончание               | ный интерва<br>19:00 🔽<br>0:00 🔽 | и<br>Интерв<br>Дни | ал, мин 📔 | 10 💌       |
| Операції                                                                                                    |                    |                                               |                                  |                    |           |            |
| Налаштування                                                                                                   | ЕКГ                | AT                                            | SpO2                             | Д                  | ктофон    |            |
| Функціональна проба                                                                                            | F4                 | - EKF, AA, PeCn, L                            | UBP, SpO2                        |                    | F5 - AT   |            |
| Записати параметри досліду                                                                                     | кення              | О Очистити                                    | карту паціє                      | нта                |           |            |
|                                                                                                    |                    |                                               |                                  |                    |           |            |

Рисунок 41. Налаштування АТ

Перелік опцій вікна Налаштування АТ:

- Увімкнути режим АТ увімкнення моніторингу АТ для добового дослідження;
- Протокол вимірювань задання інтервалів часу між плановими вимірами АТ. Для зміни протоколу вимірювань потрібно змінити форму графіка за допомогою лівої кнопки миші;
- Спеціальний інтервал задання додаткових інтервалів часу між плановими вимірами АТ;
- Швидкість вимірювання оптимізація часу і точності поодинокого вимірювання. Для гіпотонічного і нормотонічного АТ пацієнта рекомендується встановити швидкість вимірювання 3-4 мм рт.ст./с, для гіпертонічного – 5-6 мм рт.ст./с;
- Тип манжети вибір типорозміру манжети, що використовується;
- Максимальний тиск обмеження максимального тиску в манжеті.

Для виходу з вікна Налаштування AT потрібно натиснути кнопку [Повернення].

11. Для зміни встановлених за замовчуванням налаштувань пульсоксиметра потрібно натиснути кнопку [SpO2], розташовану в полі Налаштування блоку Операції. Кнопка [SpO2] доступна тільки для реєстраторів з пульсоксиметром. В результаті відображається вікно Налаштування SpO2 (Рисунок 42).

| алаштування SpO2           | По замовчуванню 🥐 Возврат             |
|----------------------------|---------------------------------------|
| 🦳 Режим SpO2               |                                       |
| Режим запису               |                                       |
| Пеперервний                | О Фрагментарний                       |
| Параметри фрагментів       |                                       |
| Тривалість вимірювання, с  | 120                                   |
| Інтервал вимірювань, хв    | 30 2                                  |
| 🗖 Тривоги                  |                                       |
| Параметри тривог           |                                       |
| Брадикардія (при ЧСС <)    | 50                                    |
| Тахікардія (при ЧСС >)     | 120                                   |
| Сатурація (при SpO2 <), %  | 90 21                                 |
| Операції                   |                                       |
| Налаштування               | ЕКГ АТ SpO2 Диктофон                  |
| Функціональна проба        | F4 - EKF, AA, PeCn, ШBP, SpO2 F5 - AT |
| Записати параметри дослідж | кення С Очистити карту пацієнта       |

Рисунок 42. Налаштування SpO2

- 12. Для ввімкнення пульсоксиметра потрібно встановити перемикач в полі Режим SpO2.
- 13. Натиснути кнопку [Повернення] для виходу з вікна налаштувань пульсоксиметра.

#### Заповнення картки пацієнта

Щоб заповнити картку пацієнта потрібно вибрати закладку **Картка пацієнта** у вікні **Операції з реєстратором** і заповнити відповідні поля фізичними даними пацієнта (Рисунок 43).

### ПРИМІТКА

При введенні з клавіатури прізвища пацієнта в полі Прізвище І. Б. здійснюється автоматичний пошук цього прізвища в базі пацієнтів. Якщо пацієнт раніше проходив обстеження, то його прізвище відображається в списку, що випадає в цьому полі. Якщо зі списку вибрати прізвище пацієнта, то картка пацієнта заповнюється автоматично даними вибраного пацієнта.

| перації з реєстрато<br>Параметри Картка | юм                             |                     |
|-----------------------------------------|--------------------------------|---------------------|
|                                         | Заповніть дані паціє           | ma                  |
| Прізвище І.Б.                           |                                |                     |
| Дата народження                         | ##.##.#### <u>3</u> pict 170   | см                  |
| <u>С</u> тать                           | чоловіча 💌 <u>В</u> ага 70     | кг                  |
| <u>А</u> дреса                          |                                |                     |
| <u>П</u> ризначення                     |                                |                     |
| <u>К</u> лініка                         | ОБОВ'ЯЗКОВЕ ПОЛЕ Назва закладу |                     |
| <u>Л</u> ікар                           |                                |                     |
| Прізвище І.Б.                           |                                | Дата народження 🔺   |
| #1                                      |                                | 30.12.1999          |
| 00.54_56_57_58                          |                                | 11.11.1999          |
| 02                                      |                                | 11 11 1000          |
| 1 114                                   |                                |                     |
| Операції<br>Налаштування                | EKF AT                         | Sp02 Диктофон       |
| Функціональна проб                      | я F4 - ЕКГ, АА, РеСп           | , WBP, SpO2 F5 - AT |
| Записати пара                           | етри дослідження 🔿 Очистит     | и карту пацієнта    |
|                                         | ∠Назад Дал                     | i <u>∠</u>          |

Рисунок 43. Картка пацієнта

### Запис параметрів дослідження і картки пацієнта в пам'ять реєстратора

Щоб записати параметри дослідження і картку пацієнта в пам'ять реєстратора, необхідно виконати такі дії:

- 1. У блоці **Операції**, розташованому в нижній частині вікна **Операції з реєстратором**, встановити перемикач в полі **Записати параметри дослідження**.
- Натиснути кнопку [Далі]. У результаті здійснюється запис параметрів дослідження і картки пацієнта в пам'ять реєстратора. Якщо збереження даних було виконано успішно, то в полі Статус відображається напис: «Реєстратор готовий до проведення дослідження» (Рисунок 44).

| араметри   Картка па | цієнта Ре           | естрат           | op            |        |       |       |      |              |           |              |    |
|----------------------|---------------------|------------------|---------------|--------|-------|-------|------|--------------|-----------|--------------|----|
| Цослідження не про   | водилось            |                  |               |        |       |       |      |              |           |              |    |
| Статус               | Ресстра             | тор го           | товий         | до пр  | овед  | ення  | до   | слідж        | ення      |              |    |
| Пам'ять              | Ємність             | пам'я            | іті: 1685     | Mb [   | годин | запі  | ису: | 168]         |           |              |    |
| Живлення             |                     |                  |               |        | 807   | :     |      |              |           |              |    |
| Тривалість           | 24:00<br><u>4ac</u> | <br>   <br>0   2 | 24 36         | 48 61  | ) 72  | 84 96 | 108  | 120 13       | 2 144 156 | 5 168        |    |
| Режими               | ЕКГ<br>3 кан.       |                  | РеСп<br>викл. |        | АТ    | 1.    |      | SpO2<br>викл | . [       | ШВР<br>викл. |    |
| Операції             |                     |                  |               |        |       |       |      |              |           |              |    |
| Талаштування         |                     |                  | ЕКГ           |        | ,     | AT    |      | Sp           | 02        | Диктоф       | он |
| Функціональна проба  |                     |                  | F4            | - EKГ, | AA, F | есп,  | ШВ   | , SpO        | 2         | F5 - A1      | Г  |
| Записати параме      | три дослі/          | цженн            | R             | С      | Очи   | стити | кар  | оту па       | цієнта    |              |    |
|                      |                     |                  |               |        |       |       |      |              |           |              |    |

Рисунок 44. Реєстратор готовий до проведення дослідження

### Функціональна проба ЕКГ

Режим Функціональна проба призначений для візуального перегляду сигналів ЕКГ, АА, РеСп, ШВР, SpO2, оцінки якості накладення електродів. Функціональну пробу ЕКГ можливо провести тільки після запису картки пацієнта.

Щоб провести функціональну пробу ЕКГ, необхідно виконати такі дії:

 Натиснути кнопку [F4 – ЕКГ, АА, РеСп, ШВР, SpO2], що розташована в правій частині блоку Операції (Рисунок 44). У результаті відображається вікно Функціональна проба ЕКГ (Рисунок 45).

### ПРИМІТКА

Якщо параметри дослідження не записані, то провести функціональну пробу неможливо
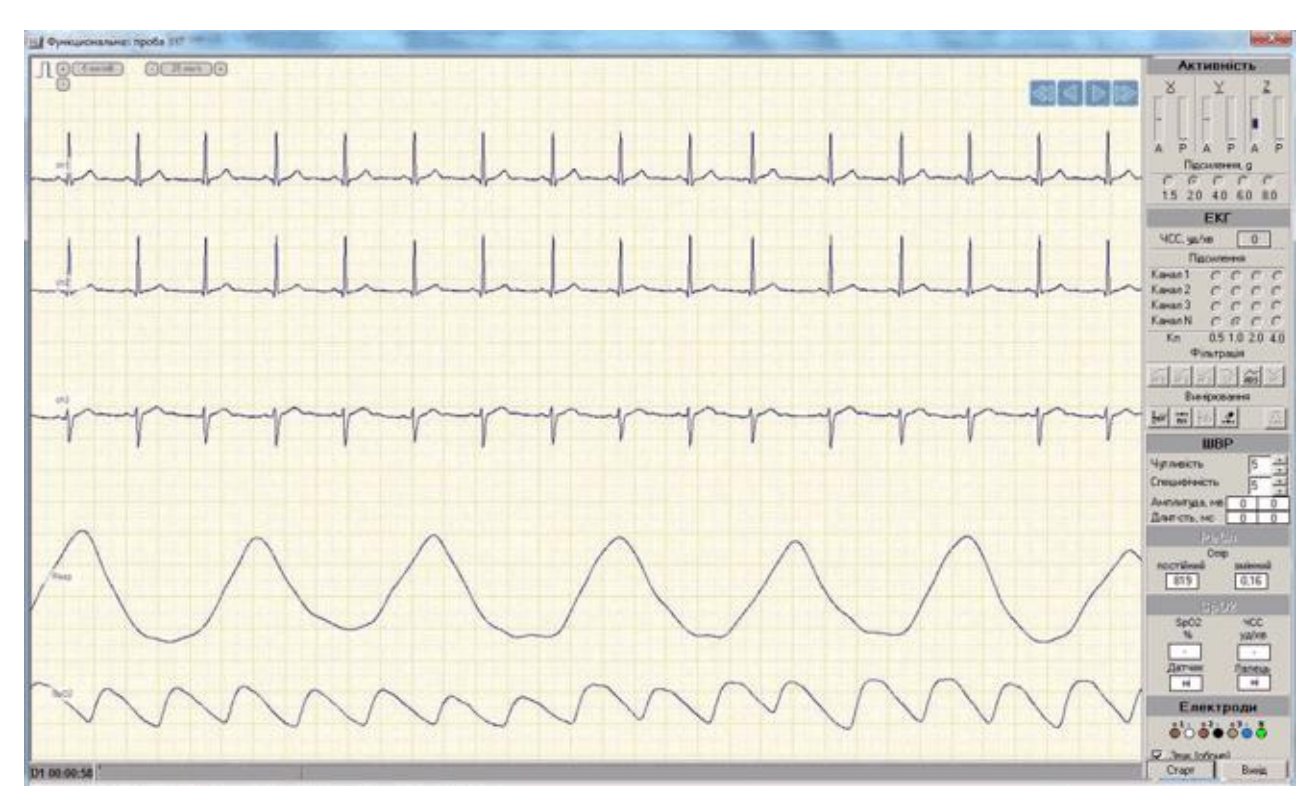

#### Рисунок 45. Функціональна проба ЕКГ

#### Таблиця 2. Опис блоків вікна функціональної проби ЕКГ

| Блоки вікна функціональної<br>проби ЕКГ                                                                                                    | Опис                                                                                                    |
|----------------------------------------------------------------------------------------------------|----------------------------------------------------------------------------------------------------|
| Положення<br>відносно осі Х<br>Актичность<br>Відносно осі Х<br>Актичность<br>У У У Z<br>Г Р А Р А Р<br>Чомпеке, 9<br>15 20 40 60 80<br>Вибір діапазону чутливості<br>датчика активності                                                                                                    | Для наочності роботи датчика активності (акселерометра), у вигляді вертикальних шкал,<br>представлені дві основні функції: стан і активність.<br><b>А</b> – статичне положення по відповідній осі;<br><b>P</b> – динамічний показник активності по відповідній осі.<br>Опція <b>«Підсилення, g»</b> призначена для установки чутливості датчика активності в<br>залежності від способу життя пацієнта:<br>1.5g – для людей зі слабкою активністю лежачих, малорухомих пацієнтів;<br>2.0g – для людей із середньою активністю, що ведуть звичайний спосіб життя;<br>4.0g – під час навантажувальних проб (біг, стрибки); |
| <b>ЕКГ</b><br>ЧСС, уд/хв 0                                                                                                    | 6.0g — під час перенавантаження (під час випробувань на перенавантаження для<br>льотчиків, спортсменів).<br>Перемикачі для вибору коефіцієнта підсилення сигналу ЕКГ в реєстраторі                                                                                                    |
| Підсилення           Канал 1         С         С         С           Канал 2         С         С         С           Канал 3         С         С         С           Канал 3         С         С         С           Канал 3         С         С         С           Канал 3         С         С         С           Канал 0         С         С         С |                                                                                                    |
|                                                                                                    | <ul> <li>Кнопка для вимірювання амплітуди сигналу в мілівольтах.</li> <li>Кнопка для вимірювання інтервалів часу в мілісекундах.</li> <li>Кнопка видалення вимірювальних маркерів.</li> <li>Кнопки активні після натискання на кнопку [Стоп] і зупинки функціональної проби.</li> </ul>                                                                                                    |

#### Системи моніторингу DiaCard®

| Блоки вікна функціональної<br>проби ЕКГ                                                                                                    | Опис                                                                                                    |
|----------------------------------------------------------------------------------------------------|----------------------------------------------------------------------------------------------------|
| РеСп<br>Опір<br>постійний змінний<br>819 0,16                                                                                                    | Параметри респіро – постійна і змінна складова опору шкіри людини                                                                                                    |
| SPO2           SpO2         ЧСС           %         уд/хв           98         60           Датчик         Палець           ні         ні                   | Параметри пульсоксиметра:<br>SpO2, % – індикатор ступеня насичення крові киснем;<br>ЧСС, уд/хв. – ЧСС пацієнта, що вимірюється пульсоксиметром;<br>Датчик, є/немає – індикатор підключення датчика;<br>Палець, є/немає – індикатор пальця. |
| + 5 MW/MB<br>+                                                                                                    | Зміна масштабу ЕКГ по амплітуді                                                                                                    |
| · 25 мм/c (+)                                                                                                    | Зміна швидкості ЕКГ                                                                                                    |
| HF1 HF2 HF3 LF ADS PF                                                                                                    | Кнопки увімкнення/вимкнення фільтрів:<br>HF1 – фільтр ВЧ >0.005 Гц<br>HF2 – фільтр ВЧ >0.001 Гц<br>HF3 – фільтр ВЧ >0.05 Гц<br>LF – фільтр НЧ<100 Гц<br>ADS – Фільтр відновлення ізолінії<br>PF – фільтр мережевий 50/60 Гц                |
| ШВР           Чутливість         5           Специфічність         5           Амплитуда, мв         0         0           Длит-сть, мс         0         0 | Налаштування для режиму ШВР. Дозволяють поліпшити виявлення імпульсу ШВР.<br>Змінюючи ці параметри можна домогтися кращого виявлення імпульсів ШВР.                                                                                        |
| Електроди                                                                                                    | Індикатор обриву електродів. Показує маркування електродів. У випадку поганого контакту зі шкірою або обриву кабеля, відповідний електрод періодично блимає червоним кольором.                                                             |

- 2. За потреби можна змінити коефіцієнт підсилення в блоці ЕКГ Підсилення.
- 3. Якщо увімкнено Режим ШВР (апаратне детектування імпульсів штучного водія ритму), то за допомогою параметрів Чутливість і Специфічність можна поліпшити виявлення імпульсів кардіостимулятора. Ознака виявлення імпульсу ШВР – червоні крапки над ЕКГ. Під час налаштування цих параметрів важливо домогтися щоб імпульси ШВР не пропускалися, а також не детектувалися помилкові імпульси.
- 4. Для увімкнення/вимкнення фільтрів можна скористатися кнопками Фільтрація

За замовчуванням увімкнені фільтри низькочастотних (нғ2-вч > 0.01 гц) та високочастотних завад (РF – 50/60 гц, LF – 100 гц).

5. Для зупинення функціональної проби потрібно натиснути кнопку [Стоп], для запуску – натиснути [Старт].

#### Функціональна проба АТ

Для реєстраторів з монітором АТ перед запуском на дослідження потрібно провести функціональну пробу АТ.

Щоб провести функціональну пробу АТ, необхідно виконати такі дії:

- 1. Одягнути манжету на ліву руку пацієнта, встановити датчик тонів Короткова у внутрішню частину манжети. Місце розташування датчика необхідно вибрати відповідно до методики вимірювання артеріального тиску за тонами Короткова.
- 2. У блоці Функціональна проба натиснути кнопку [F5-AT] (Рисунок 44).
- 3. У вікні (Рисунок 46) натиснути кнопку [Далі] для запуску вимірювання АТ.

| 1. | . Вибрати типорознір манжети залежно від обхвату руки - «Установки АТ», «Тип<br>манжети». При вимірюванні АТ двома методами: осцилометричним і<br>аускультативним (по тонан Короткова), необхідно використовувати здвоєний<br>повітряний шлант з вбудованим датчиком тонів Короткова. |
|----|----------------------------------------------------------------------------------------------------|
| 2. | . Встановити датчик тонів Короткова у внутрішню ганчір'яну частина манжети, під<br>компресійну камеру, кристалом до руки. Місце розташування датчика вибирати<br>згідно з методикою виміривання АТ по тонан Короткова.                                                                |
| 3. | . Одягнути манжету на пацієнта (щільно, але без стискання і відчуттів<br>дискомфорту).                                                                                                    |
| 4. | . Виконати інструктаж пацієнта (поведінка під час вимірювання АТ).                                                                                                    |
| 5. | . Натиснути кнопку «Далі >». В номент виміру пацієнт повинен залишатися<br>нерухомим. Максимальний час вимірювання АТ становить не більше 120 (90)<br>секунд - і залежить від типорозміру вибраної манжети.                                                                           |
| 6. | . Вимірювання артеріального тиску може бути перервано в будь-який<br>момент часу по кнопці «Скасувати» на ПК.                                                                                                    |
| 7. | . Після закінчення вимірювання АТ результати передаються на ПК у вигляді<br>виміряних значень систолінного, діастолічного тисків і ЧСС, а також даних, на<br>підставі яких будноться графіки.                                                                                         |
| 8  | . У разі відсутності результатів вимірювання - «Помилка виміру», необхідно усунути<br>причину виникнення помилки (див. розшифрування кодів помилок) і повторити<br>вимір.                                                                                                    |
|    |                                                                                                    |

Рисунок 46. Вікно з інструкцією

Під час вимірювання артеріального тиску пацієнт повинен залишатися нерухомим (Рисунок 47).

| перації з реєстратором        |                                                                                 |             |
|-------------------------------|---------------------------------------------------------------------------------|-------------|
| Функціональна проба АТ        |                                                                                 |             |
| В                             | Не рухайтесь!<br>иконується вимірювання АТ!                                     |             |
| Дл<br>+                       | а екстреного припинення вимірювання Ат<br>еобхідно натиснути кнопку "Скасувати" |             |
| Статус виміру                 |                                                                                 |             |
| Триває вимірювання АТ         |                                                                                 | 00:00:36    |
|                               |                                                                                 |             |
| Протокол обміну реєстратора і | ПК Зберегти                                                                     |             |
|                               |                                                                                 |             |
|                               |                                                                                 |             |
|                               |                                                                                 |             |
|                               |                                                                                 |             |
|                               |                                                                                 |             |
|                               |                                                                                 | Скасувати   |
|                               | / Hasan Danis                                                                   | Cr property |
|                               | Z Habdar Hall Z                                                                 |             |

Рисунок 47. Виконується вимірювання АТ

Після завершення вимірювання результати відображаються у вигляді значень систолічного, діастолічного тиску і ЧСС (Рисунок 48).

| езультати вимірювань  | CAT       |          |            |            |         |
|-----------------------|-----------|----------|------------|------------|---------|
|                       | CAT       |          |            |            |         |
|                       | CAI       | CPT      | ДАТ        | ЧСС        |         |
| а реєстраторі         | 129       | 111      | 86         | 76         |         |
| ед. персоналом        | 129       |          | 86         |            |         |
| оправочний коефіціснт | 1,000     |          | 1,000      |            | Графіки |
| одаткові відомості    |           |          |            |            |         |
|                       |           |          |            |            |         |
| имирювання виконано з | помилкою. | вимірюва | ння викона | но успшно. |         |
|                       |           |          |            |            |         |
| DIADAHA               |           |          |            |            |         |
|                       |           |          |            |            |         |
|                       |           |          |            |            |         |
|                       |           |          |            |            |         |
|                       |           |          |            |            |         |
|                       |           |          |            |            |         |
|                       |           |          |            |            |         |
|                       |           |          |            |            |         |
|                       |           |          |            |            |         |
| екомендації           |           |          |            |            |         |
| екомендації           |           |          |            |            |         |
| екомендації           |           |          |            |            |         |
| екомендації           |           |          |            |            |         |
| екомендації           |           |          |            |            |         |

Рисунок 48. Результат вимірювання АТ

4. Щоб вивести графіки виконаного вимірювання на екран, потрібно натиснути кнопку [Графіки] (Рисунок 48). У результаті відкривається вікно Графіки АТ, у якому відображаються (зверху вниз): графік тонів Короткова, осцилометричний графік і графік пульсацій (Рисунок 49).

Ці графіки призначені для контролю точності вимірювання. Детальний опис цих графіків і їх використання для аналізу вимірювання АТ, знаходиться в розділі **«АТ»**. На графіках у вигляді трьох вертикальних ліній розташовані маркери САТ (систолічний артеріальний тиск), СРТ (середній артеріальний тиск), ДАТ (діастолічний артеріальний тиск).

По графіку тонів Короткова за допомогою маркерів можна підкоригувати значення САТ і ДАТ, при цьому визначається поправочний коефіцієнт вимірювань АТ майбутнього дослідження. Потрібно вибрати правий маркер за допомогою лівої кнопки миші, перетягнути його до ділянки на графіку тонів Короткова для визначення САТ. Вибравши лівий маркер, перетягнути його до ділянки на графіку для визначення ДАТ, і натиснути кнопку **[Далі]** для збереження поправочного коефіцієнта в пам'яті реєстратора.

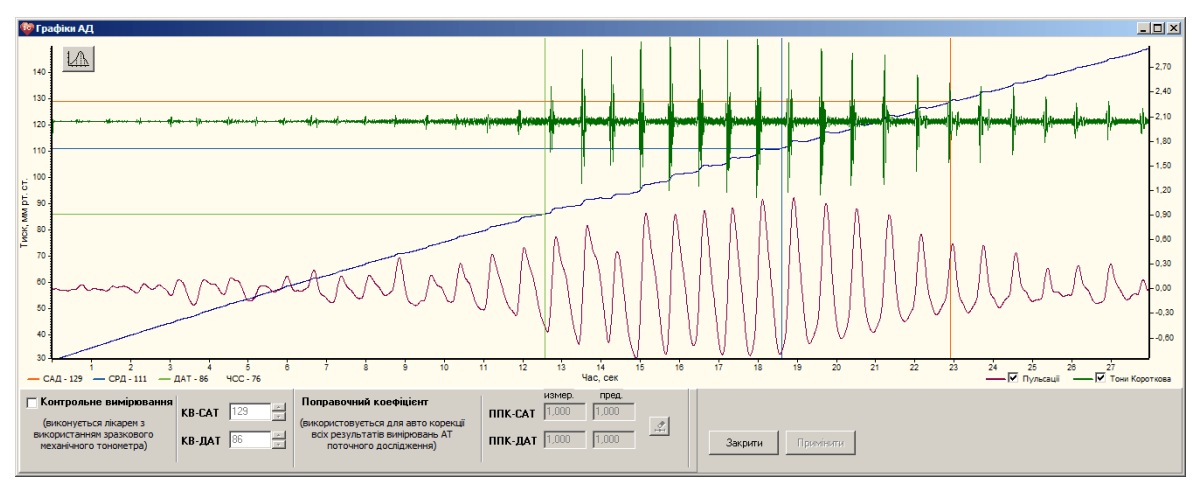

Рисунок 49. Графіки АТ

У вікні Графіки АТ кнопка (дозволяє вивести на екран комп'ютера графік залежності амплітуди пульсацій від тиску в манжеті (дзвін).

Для повернення в вікно Операції з реєстратором потрібно закрити вікно Графіки АТ.

5. Для повернення в основне вікно роботи з реєстратором необхідно натиснути кнопку [Далі].

#### Завершення підготовки реєстратора

Потрібно переконатися, що в полі Статус вікна Операції з реєстратором відображається напис «Реєстратор готовий до проведення дослідження», потім натиснути кнопку [Закрити].

## Зчитувач

Після завершення дослідження (варіанти завершення дослідження детально описані в керівництві з експлуатації реєстратора) необхідно зчитати дані в комп'ютер.

Щоб зчитати результати дослідження з карти пам'яті реєстратора, необхідно виконати такі дії:

- 1. Вийняти реєстратор з чохла.
- 2. Підключити спеціальний USB-кабель до реєстратора або встановити карту пам'яті реєстратора в зчитувач.
- На панелі інструментів головного вікна програми натиснути на праву частину кнопки [Зчитувач], зі списку вибрати серію реєстратора (Рисунок 50). Для реєстраторів модельного ряду 12100 необхідно вибрати DC-серія > Карта пам'яті, для реєстраторів модельного ряду 6000 потрібно вибрати DC-серія > Внутрішня пам'ять.

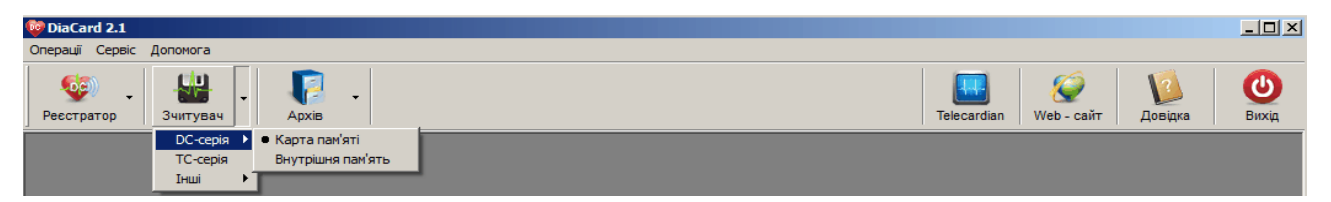

Рисунок 50. Зчитувач

У результаті відображається вікно Зчитування дослідження (Рисунок 51).

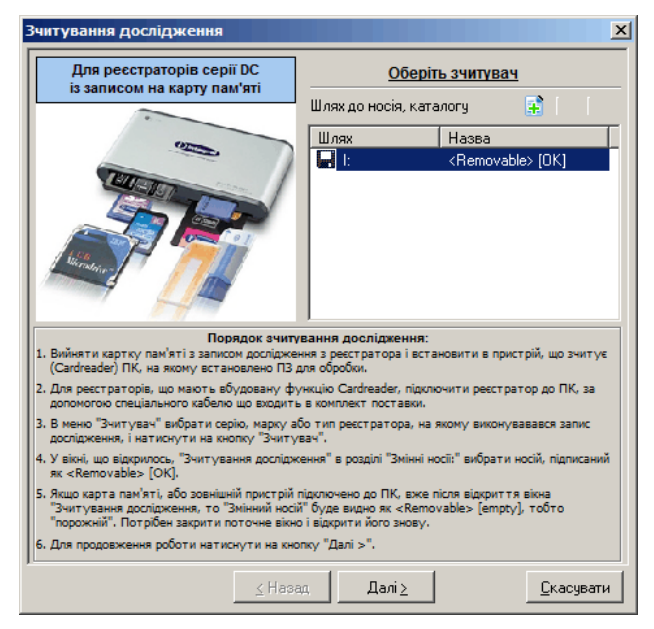

Рисунок 51. Зчитування дослідження

4. У вікні Зчитування дослідження в полі Шлях вибрати шлях до дослідження.

- 5. Якщо дослідження зчитується з карти пам'яті реєстратора або просто з пам'яті реєстратора, то вибрати <Removable [OK]>.
- 6. Якщо дослідження зчитується з іншого носія, наприклад, з USB флеш-накопичувача (флешки) або з пам'яті комп'ютера, потрібно виконати такі дії.

Додати шлях до дослідження. Для цього потрібно натиснути на кнопку 📑 і вибрати папку або носій з дослідженням у вікні Огляд. В колонку Шлях буде доданий і збережений шлях до дослідження.

Вибрати доданий шлях, наприклад, 🛅 D:\Дослідження\

За потреби можна змінити шлях до дослідження за допомогою кнопки 📝. Щоб видалити шлях до дослідження потрібно натиснути на кнопку 📝.

- 7. Натиснути кнопку [Далі].
- 8. Якщо реєстратор підтримує багатофайлову систему запису досліджень, то відображається вікно зі списком досліджень (Рисунок 52). Потрібно вибрати дослідження для зчитування і натиснути кнопку [Далі]. Якщо реєстратор підтримує однофайлову систему запису досліджень, то вікно зі списком досліджень не відображається.

#### ПРИМІТКА

Багатофайлова система запису досліджень дозволяє зберігати на одну карту пам'яті декілька досліджень без видалення попередніх

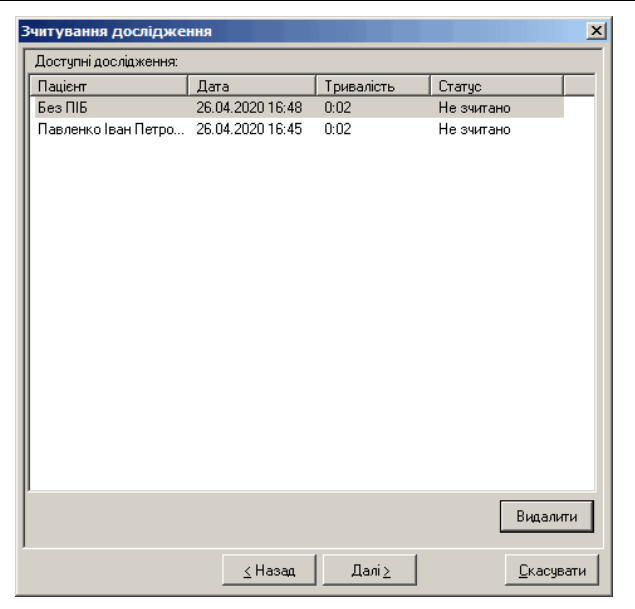

Рисунок 52. Дослідження на карті пам'яті

9. У результаті відображається вікно з закладками **Дослідження** (обрана за замовчуванням), **Картка пацієнта** і **Реєстратор** (Рисунок 53).

Якщо в блоці Статус дослідження відображається напис: «Карта пам'яті містить дослідження і готова до зчитування даних» (Рисунок 53), то потрібно натиснути кнопку [Далі]. В результаті відображається закладка Картка пацієнта з даними про пацієнта.

| Зчитування (                          | дослідже                                                          | ння         |           |        |       |               | ×    |
|---------------------------------------|-------------------------------------------------------------------|-------------|-----------|--------|-------|---------------|------|
| Дослідження                           | Картка п                                                          | ацієнта   Р | еєстратор |        |       |               |      |
| — Статус до                           | слідження –                                                       |             |           |        |       |               |      |
| Карта                                 | Карта пам'яті містить дослідження і готова<br>до зчитування даних |             |           |        |       |               |      |
| — Триваліст                           | ь досліджен                                                       | ня          |           |        |       |               | _    |
|                                       | Ú.                                                                |             |           |        |       |               |      |
| 0                                     | 24                                                                | 48          | 72 :      | 96     | 120   | 144 168       |      |
| <u>Час, години</u> <u>0:02 3 24 г</u> |                                                                   |             |           |        |       |               |      |
|                                       | Доспідження припинено передчасно - "По кнопці"                    |             |           |        |       |               | _    |
| Режими                                |                                                                   |             |           |        |       |               |      |
|                                       | ECG                                                               | PeSp        | AT        | SpO2   | ШВР   |               |      |
| 1                                     | 3 кан.                                                            | викл.       | викл.     | викл.  | викл. |               |      |
|                                       |                                                                   |             |           |        |       |               |      |
|                                       |                                                                   |             |           |        |       |               |      |
|                                       |                                                                   |             |           |        |       |               |      |
|                                       |                                                                   | <u>&lt;</u> | Назад [   | Далі ≥ |       | <u>С</u> касу | вати |

Рисунок 53. Карта пам'яті готова до зчитування

Якщо в блоці Статус дослідження відображається повідомлення: «Карта пам'яті містить дослідження. Увага! Перед зчитуванням дослідження необхідно заповнити і записати картку пацієнта» (Рисунок 54), то потрібно вибрати закладку Картка пацієнта і заповнити інформацію про пацієнта (Рисунок 55).

| Зчитування дослідження                                     | <b>Х</b> Зчитування дослідження                | ×                 |
|------------------------------------------------------------|------------------------------------------------|-------------------|
| Дослідження Картка пацієнта Реєстратор                     | Дослідження Картка пацієнта Реєстратор         |                   |
| Статус дослідження<br>Карта пам'яті містить дослідження    | Прізвище І.Б. П                                |                   |
| Увага! Перед зчитуванням дослідження необхідно заповнити і | Дата народження ##.##.#### <u>З</u> ріст, см   | 170 -             |
|                                                            | <u>С</u> тать чоловіча 💌 <u>В</u> ага, кг      | 62 -              |
| •                                                          | Дареса                                         |                   |
| Гривалість дослідження                                     | Призначення                                    |                   |
| 0 24 48 72 36 120 144 168                                  | Клініка ОБОВ'ЯЗКОВЕ ПОЛЕ Назва закладу         |                   |
| <u>Чао, години</u> <u>0:01 з 24 г</u>                      | Лікар                                          |                   |
|                                                            | Дата початку 26.04.2020 🛐 Час початку          | 16:48             |
| Дослідження прилинено передчасно - 1 ю кнопції             | Прізвище І.Б. Дата народжен                    | ня                |
|                                                            | Павлюк Людмила Ігорівна 04.07.1974             |                   |
| Режими                                                     | Падалко Борис Андреевич 20.03.1959             |                   |
|                                                            | Пашкевич - Степанюк Анна Миколаївна 07.09.1987 |                   |
| ECG PeSp AI Sp02 ШВР                                       | Пилипчук Михайло Якович 31.10.1947             |                   |
| З кан. викл. викл. викл.                                   | Погранична Надія Сергіївна 10.09.1955          |                   |
|                                                            | Подгородецкий В П 21.01.1951                   |                   |
|                                                            | Пономаренко Н П 25.03.1944                     |                   |
|                                                            | Пономаренко Нина Андреевна 28.05.1961          | -                 |
|                                                            |                                                |                   |
| <u>≤</u> Назад Далі≥ <u>С</u> касувати                     | и                                              | <u>С</u> касувати |

Рисунок 54. Дослідження без картки пацієнта

Рисунок 55. Заповнення картки пацієнта

Під час введення з клавіатури прізвища пацієнта внизу в списку з'являються прізвища пацієнтів, дослідження яких уже є в архіві. Якщо під час набору прізвища з'явилася картка цього пацієнта, тоді можна обрати його прізвище з цього списку і всі поля будуть заповнені автоматично.

За потреби можна змінити дату і час початку дослідження, якщо вони некоректні.

10. Натиснути кнопку **[Далі]** для переходу від **Картки пацієнта** до налаштувань зчитування дослідження (Рисунок 56).

| Імпульсні ВЧ шуми<br>ADS (корекція зміщення ізолінії) Перегляд<br>ідіостимулятор |
|----------------------------------------------------------------------------------|
| ADS (корекція зміщення ізолінії) Перегляд<br>здіостимулятор                      |
| хдіостимулятор<br>2 расятраторі (повторно автонтивання надостивно)               |
|                                                                                  |
| э ресстраторі (повторне детектурання недоступне)                                 |
| На комп'ютері                                                                    |
| грації з даними                                                                  |
| Зниження бітрейт 🗸 🗸                                                             |
| Зберегти вихідний файл дослідження                                               |

Рисунок 56. Налаштування зчитування дослідження

Перед процедурою зчитування рекомендується увімкнути такі опції:

Імпульсні ВЧ шуми – фільтрація високочастотних електромагнітних шумів;

ADS (корекція зміщення ізолінії) – рекомендується для компенсації зміщення ізолінії.

11. Опції блоку Детектування ШРВ (Кардіостимулятор) призначені для вибору детектора імпульсів ШВР. Якщо реєстратор підтримує апаратне детектування ШВР і перед запуском на дослідження було увімкнено режим ШВР, то в цьому блоці автоматично буде обраний пункт В реєстраторі.

Опцію **На комп'ютері** можна увімкнути в тому випадку, якщо дослідження було записано з частотою дискретизації вище 500 Гц. У разі увімкнення цієї опції детектування імпульсів кардіостимулятора буде здійснюватися на комп'ютері.

Інструкції з налаштування реєстратора див. в Керівництві з експлуатації реєстратора.

- 12. Натиснути кнопку [Далі]. У результаті відображається вікно з написом «Готовий до зчитування».
- 13. Надається можливість перед зчитуванням переглянути ЕКГ на знімному носії (карта пам'яті або реєстратор), оцінити вплив фільтрів на форму сигналу, виконати вимірювання інтервалів ЕКГ. Ці можливості надає вікно Перегляд (Рисунок 57), що відкривається при натисканні кнопки [Перегляд] у вікні Зчитування дослідження.
- 14. Для запуску зчитування потрібно натиснути кнопку **[Далі]**. Після завершення зчитування необхідно написнути кнопку **[Готово]**, при цьому дані дослідження автоматично заносяться до архіву програми *DiaCard®*.

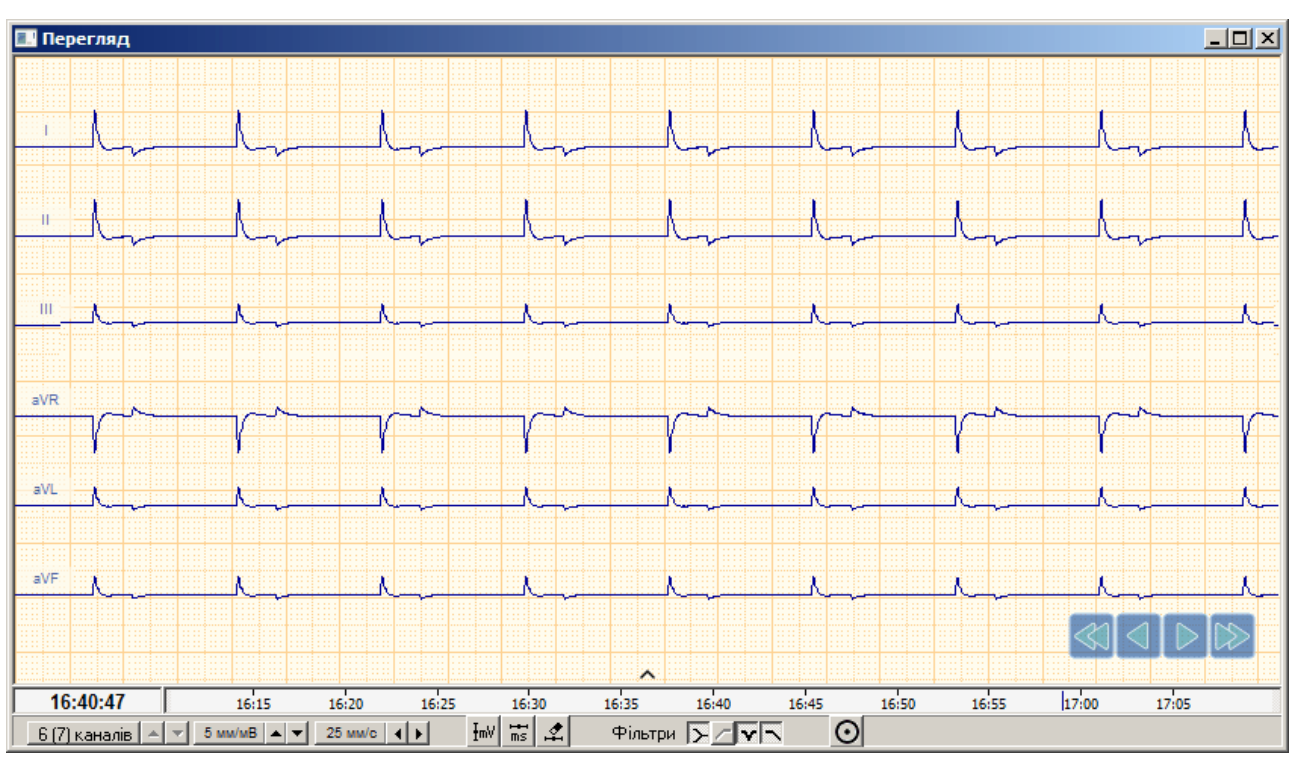

Рисунок 57. ЕКГ з імітатора з нормальним графіком

Нижче наведено опис кнопок, що доступні у вікні **Перегляд** перед зчитуванням дослідження:

<u>10 мм/мВ ▲ ▼</u> – вибір масштабу за амплітудою;

25 мм/с **ч** - вибір швидкості розгортки;

- 🔟 увімкнення/вимкнення фільтру 50 Гц;
- 🚬 увімкнення/вимкнення фільтру низьких частот 75 Гц;
- 📶 увімкнення/вимкнення фільтру 0.05 Гц;
- 🔀 увімкнення/вимкнення фільтру відновлення ізолінії;
- <u><sup>1н</sup></u> вимірювання амплітуди;
- 🖽 вимірювання інтервалів часу;
- 🖆 видалення вимірювальних маркерів;

🧿 – увімкнення/вимкнення функції КОЕ (контроль обриву електродів).

## Очищення картки пам'яті реєстратора в DiaCard®

Перед запуском реєстратора на дослідження без комп'ютера рекомендується виконати очищення карти пам'яті за допомогою програми *DiaCard*<sup>®</sup>.

Якщо дослідження було раніше зчитане з карти пам'яті і знаходиться в архіві, то для того, щоб очистити карту пам'яті за допомогою програми, необхідно виконати такі дії:

- 1. Вставити карту пам'яті в зчитувач.
- 2. На панелі інструментів головного вікна програми натиснути кнопку **[Зчитувач]** (Рисунок 58).

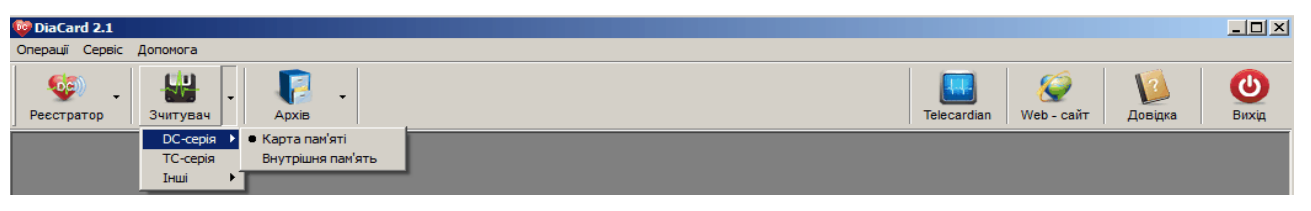

Рисунок 58. Зчитувач

У результаті відображається вікно Зчитування дослідження (Рисунок 59).

| Зчитування дослідження                                                                                                    | ×                                                                                          |  |  |  |
|----------------------------------------------------------------------------------------------------|--------------------------------------------------------------------------------------------|--|--|--|
| Для реєстраторів серії DC<br>із записом на карту пам'яті                                                                                                    | Оберіть зчитувач                                                                           |  |  |  |
|                                                                                                    | Шлях до носия, каталогу 🙀<br>Шлях Назва<br>I: <removable> (DK)</removable>                 |  |  |  |
| Порядок зчиту<br>1. Вийняти картку пам'яті з записом дослідже<br>(Cardreader) ПК, на визик астановлено ПЗ                                                                                                    | ивання дослідження:<br>ння з реєстратора і встановити в пристрій, що зчитує<br>пав облобич |  |  |  |
| <ol> <li>Для реєстраторів, що мають вбудовану фу<br/>допомогою спеціального кабелю що входити</li> </ol>                                                                                                    | ункцію Cardreader, підключити реєстратор до ПК, за<br>ь в комплект поставки.               |  |  |  |
| <ol> <li>В меню "Зчитувач" вибрати серію, марку а<br/>дослідження, і натиснути на кнопку "Зчиту</li> </ol>                                                                                                    | бо тип реєстратора, на якому виконувавався запис<br>«вач".                                 |  |  |  |
| <ol> <li>У вікні, що відкрилось, "Зчит ування дослідж<br/>як <removable> [OK].</removable></li> </ol>                                                                                                    | зення" в розділі "Змінні носії:" вибрати носій, підписаний                                 |  |  |  |
| 5. Якцю карта пам'яті, або зовнішній пристрій підключено до ПК, вже після відкриття вікна<br>"Зчитування дослідокення, то "Змінний носії" буде видно як «Removable> [empty], тобто<br>"порожній". Потрібен закрити поточне вікно і відкити його знову. |                                                                                            |  |  |  |
| 6. Для продовження роботи натиснути на кно                                                                                                    | лку "Далі >".                                                                              |  |  |  |
| ≤ Hasa                                                                                                    | ад Далі <u>&gt;</u> _Касувати                                                              |  |  |  |

Рисунок 59. Зчитування дослідження

- 3. Натиснути кнопку [Далі].
- 4. Якщо реєстратор підтримує багатофайлову систему запису досліджень, то відображається вікно зі списком досліджень (Рисунок 60). Далі потрібно вибрати зі списку дослідження, яке необхідно видалити, і натиснути кнопку **[Видалити]**.

| Зчитування дослідже   | ння              |            |                   | × |
|-----------------------|------------------|------------|-------------------|---|
| Доступні дослідження: |                  |            |                   |   |
| Пацієнт               | Дата             | Тривалість | Статус            |   |
| Павлюк Людмила Іго    | 26.04.2020 16:48 | 0:01       | Не зчитано        |   |
| Павленко Іван Петро   | 26.04.2020 16:45 | 0:02       | Не зчитано        |   |
|                       |                  |            |                   |   |
|                       |                  |            |                   |   |
|                       |                  |            |                   |   |
|                       |                  |            |                   |   |
|                       |                  |            |                   |   |
|                       |                  |            |                   |   |
|                       |                  |            |                   |   |
|                       |                  |            |                   |   |
|                       |                  |            |                   |   |
|                       |                  |            |                   |   |
|                       |                  |            |                   |   |
|                       |                  |            |                   |   |
|                       |                  |            |                   |   |
|                       |                  |            |                   |   |
|                       |                  |            |                   |   |
| J                     |                  |            |                   |   |
|                       |                  |            | Виделити          | 1 |
|                       |                  |            | Бидалити          |   |
| ,                     |                  | 1 1        |                   |   |
|                       | <u>≺</u> Назад   | Далі≥      | <u>С</u> касувати |   |

Рисунок 60. Очищення карти пам'яті

5. З'явиться повідомлення про видалення дослідження, для підтвердження видалення потрібно натиснути **[Так]**, щоб скасувати видалення – натиснути **[Hi]**.

# Архів

Архів – це база даних, що призначена для зберігання результатів моніторингу – досліджень пацієнтів і результатів їх обробки. Для роботи з архівом необхідно відобразити вікно **Архів досліджень**.

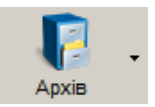

Щоб відобразити вікно **Архів досліджень**, потрібно натиснути кнопку **[Архів]**, розташовану на панелі інструментів.

#### ПРИМІТКА

Щоб відобразити вікно **Архів досліджень**, скориставшись іншим способом, необхідно в головному меню вибрати пункт Операції - Архів або натиснути клавішу <F5> на клавіатурі

#### У результаті відображається вікно Архів досліджень (Рисунок 61).

| Dealin Pegaryearu Bug ?       CUIDER WERD         Applie       Podova odnacta       Image: Podova odnacta       Image: Podova odnacta       Image: Podova odnacta       Image: Podova odnacta       Image: Podova odnacta       Image: Podova odnacta       Podova odnacta       Podova                                                                                                    | Архів досліджень -                        |                                                                             |                                    |  |  |  |
|----------------------------------------------------------------------------------------------------|-------------------------------------------|-----------------------------------------------------------------------------|------------------------------------|--|--|--|
| Панель пошуку         Панель пошуку         Панель                                                                                                    | Файл Редагувати Вид ?                     | 🕫 📄 🗈 😒 🎸   🎕 🍓   🚑 🕇 —— Панель инструме                                    | энтів 🛛 🛛 😣                        |  |  |  |
| Ознана пощику         Данель пощику         дослажения         25.09.2000 14:5316         учисту в станки станки         18.47.40         EKT         DIACARD 03200         оброблено           17.01.2007 11:41:08         Ханару, вко Леонтий Леонтией Леонтией Леонтией Леонтией Леонтией Леонтией Леонтией Леонтией Леонтией Леонтией         19.5837         EKT         DIACARD 03200         оброблено           17.01.2007 11:41:08         Ханару, вко Леонтий Леонтией Леонтией Леонтией Леонтией Леонтией Леонтией Леонтией Леонтией         19.5837         EKT         DIACARD 03200         оброблено           17.01.2007 11:41:08         Ханару, вко Леонтий Леонтией Леонтией Леонтией Леонтией         19.59350         EKT+RS         DIACARD 0320081         оброблено           17.01.2007 11:41:08         Ханару, вко Леонтией Леонтией Леонтией Леонтией         19.59350         EKT+AA         DIACARD 0320081         оброблено           18.47.01         Список Анела         07.01.997         1         03.02.0114.5307         Ект         DIACARD 032081         оброблено           11.0111.0100         Хананко Катерина Ивановна         19.27.15         Ект         DIACARD 032081         оброблено           11.011.0101         Санако Катерина Ивановна         Список Дослиджень         DIACARD 032081         оброблено           10.02.011.111.0191         1         10.02.011.111.1019 <td< td=""><td>Поле пошчки</td><td>Дата Пацієнт Тривалість Тип дос</td><td>лідження Реєстратор Статус обробкі</td></td<>                                                                                                    | Поле пошчки                               | Дата Пацієнт Тривалість Тип дос                                             | лідження Реєстратор Статус обробкі |  |  |  |
| Полнака поддур       Полнака поддур       Полн                                                                                                    | Панель пошуку                             | 25.09.2000 14:53:16 Назворучко Леонтий Леонтьевич 18:47:40 ЕКГ              | DIACARD 03100 оброблено            |  |  |  |
| Конструкции         Пацієнт         Дата народження         Залиси         17.06.2004 1618.07         Є убщие С. Б.         15.30.50         ЕКГ-НS         DIACARD 02300         оброблено           1         Б-иски Оксана Костантин.         08.03.1981         1         0.06.2010 12.0300         Г-шаки Оксана Костантиновна         11.11.556         ЕКГ-HS         DIACARD 02300         оброблено           2         Слави Оксана Костантин.         08.03.1981         1         0.06.2010 12.0300         Г-шаки Оксана Костантиновна         11.11.556         ЕКГ-HS         DIACARD 02300         оброблено           3         Изъки Кокана Костантин.         08.03.1981         1         0.06.2010 14.2000         Г-шаки Оксана Костантиновна         11.11.556         ЕКГ         DIACARD 02300         оброблено           3         Изъки Кокана Костантиновна         П.10.556         К.К.         Г. шаки Кана         DIACARD 023008T         оброблено           20.02.012 И 11.10.03.00         Г. шаки К.А.         П.10.556 Г.К.Г. НА         DIACARD 023008T         оброблено           21.06.2013 15.45.00         Г. шаки К.А. Алексей Борисович         44.42.24         ЕКГ-НА         DIACARD 02308T         оброблено           21.06.2013 15.45.00         Г. шаки К.А.К.А.В.А.         0.11.10.01         Оброблено         DIACARD 02308T                                                                                                    | Познака пошуку посто по дутку цослидження | 17.01.2007 11:41:08 Comp. B. A. 19:58:57 EKF                                | DIACARD 03250 оброблено            |  |  |  |
| N         Пацієнт         Дата неродження         Залиси         Об.4 (2010 12.03:00         Сану Оксана Костантиновна         11:16:56         ЕКГ + АА         DIACARD 032001         оброблено           2         Салист ч. Степанок Анна.         07:09:1997         1         Салист ч. Степанок Анна.         07:09:1997         1         Оброблено         DIACARD 032001         оброблено           3         Зак мотораа Наталья Сте         01:11:1949         1         Социски и Степанок Анна.         07:09:1997         1           4         Балиска и Степанок Анна.         07:09:1997         1         1         Социски и Степанок Анна.         07:09:1997         1           5         Каки мотораа Наталья Сте         01:11:1949         1         1         Содиски и Степанок Анна.         07:00:1997         1           7         Таки (степанок Анна.         07:01:10:300         Гани Оксана Костантиновна         20:30:00:00:00:00:00:00:00:00:00:00:00:00                                                                                                    | 上本会では31年上                                 | 17.06.2004 16:18:07 - 8 "Бышев С. Б. 15:30:50 - ЕКГ+RS                      | DIACARD 02300 оброблено            |  |  |  |
| Nº       Пациент       Дата народження       Записи         1       Възсия Оксана Костантин.       08.03.1981       1         2       Сили, 19.40-Стананок Анна.       08.03.1981       1         3       Карлина Костантин.       08.03.1981       1       0         4       Бъзсия Оксана Костантин.       08.03.1981       1       0         5       Карлина Костантин.       08.03.1981       1       0         4       Бъзсия Оксана Костантин.       08.03.1981       1       0         5       Карлина Костантин.       08.03.1981       1       0       Сладско бори с Андреевич       Сладско бори с Андреевич       О.10.42.00.032608T       06роблено         20.12.02.12.11.100       Бъзсия Контактин.       05.05.2012 14:11:00       Бъзсия Контакти Ракита зика Карана Костантина       Сладско бори с Андреевич       Слисок дослиджени       О.10.42.08.032608T       06роблено         27.10.2014 12:10.00       Бъзсия Контакти       05.05.2013 15:45.00       Генда Контакти       Слисок дослиджени       О.10.42.08.032608T       06роблено         30.01.2020 12:10:10       Бъзсия Контакти       05.05.2013 15:45.00       Генда Контакти       О.10.42.02.012:10:10       Бъзсия Контакти Ракита зика Карана Контакти       0.10.42.02.012:10:10       0.10.42.00.02.00.01       06робле                                                                                                    |                                           | 06.04.2010 12:03:00 // дежич Оксана Костантиновна 11:16:56 ЕКГ+АА           | . DIACARD 03260BT оброблено        |  |  |  |
| 1       суланису чи-Стананок Анна                                                                                                    | № Пацієнт Дата народження Записи          | 03.06.2010 14:20:00 💠 шкевич -Степанюк Анна Мик <u>олейене 16:37:15 ЕКГ</u> | DIACARD 03200 оброблено            |  |  |  |
| 2       н. с. с. с. с. с. с. с. с. с. с. с. с. с.                                                                                                    | Т ::::::::::::::::::::::::::::::::::::    | 09.11.2011 10:03:00 Сказенко Катерина Ивановна                              | DIACARD 03260BT оброблено          |  |  |  |
| 3       слов заказана сте.       01111393       1         4       Годичера       05.06,2012 14:11:00       Поле № И. Д.       СПИСОК ДОСТИДАЮНЬ       DIACARD 0326081       оброблено         5       Слов сода       Пацієнтів       7       1       21.06.2013 15:45:00       Годи Заманима Францена       DIACARD 0326081       оброблено         7       Така сола за сода       1       21.06.2013 15:45:00       Годи Заманима Францена       DIACARD 0326081       оброблено         7       Така сола за сода       1       21.06.2013 16:15:00       Годи Заманима Францена       DIACARD 0326081       оброблено         7       Така сола сода       1       21.06.2013 16:15:00       Годи Заманима Францена       DIACARD 0326081       оброблено         9       Годи Заманискей Борис.       04.04.1975       1       1       04.02.2020 12:51:00       Били семий Павло Анатолійович       19.26:34       EKF+AA       DIACARD 0326081       оброблено         04.02.2020 12:51:00       Били семий Павло Анатолійович       19.26:34       EKF+AA       DiaCard 12100.01       оброблено         10       Судино Борис Анареесич       20.03:1959       1       1       1       1       1       1       1       1       1       1       1       1                                                                                                    | 2 - закуля чстепанюк Анна 07.09.1987 1    | 26.01.2012 09:41:00 Подалко Борис Андреевич                                 | DIACARD 03260BT оброблено          |  |  |  |
| 4       Баденского<br>5       Список<br>7       1       1       21.06.2013 15:45:00       Гария Зникиня Францевна<br>27.10.2014 12:10:00       DIACARD 032608 T       оброблено<br>оброблено<br>12:01.2014 12:10:00       DIACARD 032608 T       оброблено<br>04:04:178       0         7       Ликуск В. А.       09.10.1951       1       0       0       0       0       0       0       0       0       0       0       0       0       0       0       0       0       0       0       0       0       0       0       0       0       0       0       0       0       0       0       0       0       0       0       0       0       0       0       0       0       0       0       0       0       0       0       0       0       0       0       0       0       0       0       0       0       0       0       0       0       0       0       0       0       0       0       0       0       0       0       0       0       0       0       0       0       0       0       0       0       0       0       0       0       0       0       0       0       0       0       0                                                                                                    | 3 как тикки иза Наталья Сте UI.II.I949 I  | 05.06.2012 14:11:00 Полань И. Д. СПИСОК ДОСЛИДЖ                             | DIACARD 03260BT оброблено          |  |  |  |
| 5       Консердин<br>6       Пацієнтів<br>6       Гана<br>1       1       27.10.2014 12:10:00       Консердин<br>6       20.3000       Сл. тичнинанини<br>44:42:4       ЕКТ начаналани транала<br>20.3000       Консердин<br>44:42:4       ЕКТ начаналани<br>44:42:4       ЕКТ начаналани<br>15:03:2019 10:12:00       Консердин<br>15:03:2019 10:12:00       Консердин<br>12:00:2014:15:00       Консердин<br>12:00:2014:15:00       Консердин<br>12:00:2014:15:00       Консе                                                                                                    | 4 слисок                                  | 21.06.2013 15:45:00 Г. верл Эмилия Францевна                                | DIACARD 03260BT оброблено          |  |  |  |
| 6       8       8       1       15.03.2019 10.12:00       кжайлыя Алексей Борисович       44:42.24       ЕКГ-АА       DIACARD 032608T       оброблено         7       Слемске Корисович       44:42.24       ЕКГ-АА       DIACARD 032608T       оброблено         9       Слемске Корисович       44:42.24       ЕКГ-АА       DiaCard 12100.01       оброблено         9       Слемске Корисович       42:24.15       ЕКГ-АА       DiaCard 12100.01       оброблено         9       Слемске Корисович       40:02.2020 12:51:00       Екиске съкий Павло Анатолійович       19:26:34       ЕКГ-АА       DiaCard 12100.01       оброблено         04:02.2020 12:51:00       Екиске съкий Павло Анатолійович       19:26:34       ЕКГ-АА       DiaCard 12100.01       оброблено         04:02.2020 12:51:00       Екиске съкий Павло Анатолійович       19:26:34       ЕКГ-АА       DiaCard 12100.01       оброблено         04:02.2020 12:51:00       Екиске съкий Павло Анатолійович       19:26:34       ЕКГ-АА       DiaCard 12100.01       оброблено         05:05:06:0       Анателна Със 3       Сотелестичи       Висновок <td>в соверуи пацієнтів 7 1</td> <td>27.10.2014 12:10:00 Посторизира Наталья Степановна 20.30.00 стол нин</td> <td>+по+жт+орО2 КР-05.3 оброблено</td>                                                                                                    | в соверуи пацієнтів 7 1                   | 27.10.2014 12:10:00 Посторизира Наталья Степановна 20.30.00 стол нин        | +по+жт+орО2 КР-05.3 оброблено      |  |  |  |
| 7       Стемсуст В. А.       09.10.1961       1         8       Инделов Алексей Борис                                                                                                    | 6 STRUERER HERIOTHE                       | 15.03.2019 10:12:00 😥 жайлыз Алексей Борисович 44:42:24 ЕКГ+АА              | . DIACARD 03260BT оброблено        |  |  |  |
| 8       половіка       04.04.1975       1       04.02.2020 12:51:00       № максемий Павло Анатолійович       19:26:34       ЕКГ+АА       DiaCard 12100.01       оброблено         9       Родук И. Д.       22.08.1933       1       04.02.2020 12:51:00       № максемий Павло Анатолійович       19:26:34       ЕКГ+АА       DiaCard 12100.01       оброблено         10       Судика Борик Санареевич       20.03.1959       1       •       •       •       •         0       Сособисті дані       Адреса       Контакти       •       •       •       •       •       •         0       Сособисті дані       Адреса       Контакти       •       •       •       •       •       •       •       •       •       •       •       •       •       •       •       •       •       •       •       •       •       •       •       •       •       •       •       •       •       •       •       •       •       •       •       •       •       •       •       •       •       •       •       •       •       •       •       •       •       •       •       •       •       •       •       •                                                                                                    | 7 . (mis.)s: B. A. U9.10.1961 1           | 30.01.2020 14:18:00 🖉 эвнерских Адам Васильович 20:24:15 ЕКГ+АА             | . DiaCard 12100.01 оброблено       |  |  |  |
| 9       10       Солужито Борис Снареевич       20.03.1953       1         10       Солужито Борис Снареевич       20.03.1953       1       1         Особисті дані       Адреев       Контакти       Рормалізований зет       Висновок         Прізвище       Прізвище       Проведно холтерівске моніторування у відеденнях:       Проведню холтерівске моніторування у відеденнях:         По батькові       А         Дата народження       09.10.1961       Соліження СС-3 (Соответствует отведению V4 стандартной ЗКГ и используется для диагностики ишемии миккарда передней стенки         Зріст       170 см       Вага       74 кг         Вага       74 кг       Проведени постоки період склав 19:58кв., в 11:41:08 за 07:44.000                                                                                                    | 8 Килайная Алексей Борис 04.04.1975 1 🛄   | 04.02.2020 12:51:00 (: мыж съкий Павло Анатолійович 19:26:34 ЕКГ+АА         | . DiaCard 12100.01 оброблено       |  |  |  |
| 10         Сосбисті дані         Адреез         Контакти         Формалізований звіт         Висновок           Прізвище         Прізвище         Прізвище         Прізвище         Проведено холтерівське моніторування у відведеннях:         1         Формалізований звіт         Висновок           Прізвище         Прізвище         Прізвище         Прізвище         Прізвище         Прізвище         Проведено холтерівське моніторування у відведеннях:           Ім'я         В         По батькові         А         1         Ч         Формалізований звіт         Висновок           Дата народження         09.10.1961         2-ий канал - (5-3) (Соответствует отведению V4 стачиво ОУГ         Формализованний звіт         Уми канал - (5-3) (Соответствует отведению V4 стачиво ОУГ           Зріст         170 см         Вага         74 кг         Дослідження тривае 19:58кв., э 11:41:08 за 07:40         Вогодова 07:00.           Вага         74 кг         По содова стачива о стастрато расскова сумара средение ресстривае с наклоде перед чида с пасивний період 3:23:00 за 07:00.         По содикання період склая 19:58кв.         Опо.023                                                                                                    | 9 бучей. Д. 22.08.1933 1                  |                                                                             |                                    |  |  |  |
| Особисті дані         Адреза         Контакти         Формалізований звіт         Висновок           Прізвище         Прізвище         Проведено холтеріяське моніторування у відведеннях:         Пий канал - С.5.2. (Соответствует отведению V2 стандартной ЗКГ и используется для диагностики ишемии миккарда передней стенки період за 07.00.           По батькові         А           Дага народження         09.10.1961           Стать         чоловіча           Зріст         170 см           Вага         74 кг                                                                                                    | 10 С. Адалер Борис Андреевич 20.03.1959 1 | •                                                                           |                                    |  |  |  |
| Проведено холтерівське моніторування у відведеннях.<br>Ім'я В<br>По батькові А<br>Дата народження 09.10.1961<br>Стать чоловіча<br>Зріст 170 см<br>Вага 74 кг                                                                                                    | Особистідані Адреса Контакти              | Формалізований звіт Висновок                                                |                                    |  |  |  |
| type and good of replaced on the period of the type and the period of the type and the type and the type and the type and the type and type and type an |                                           |                                                                             |                                    |  |  |  |

Рисунок 61. Вікно Архів досліджень

Вікно **Архів досліджень** складається з таких елементів: головне меню і панель інструментів (див. п. «Головне меню і панель інструментів вікна архіву досліджень»), панель пошуку (див. п. «Панель пошуку вікна архіву досліджень»), список пацієнтів (див. п. «Список пацієнтів»), панель інформації про пацієнта (див. п. «Панель додаткової інформації про дослідження»), список досліджень (див. п. «Список досліджень вікна архіву досліджень»), панель додаткової інформації про дослідження, статусний рядок.

## Головне меню і панель інструментів вікна архіву досліджень

- Пункти головного меню відповідають основним командам, що використовуються при роботі з архівом. Головне меню вікна **Архів досліджень** складається з чотирьох пунктів: *Файл, Редагувати, Вид* і «*?*».
- Панель інструментів містить кнопки, що частково дублюють пункти головного меню і слугують для швидкого доступу до основних операцій. А саме, панель інструментів дає швидкий доступ до основних функцій для роботи з дослідженнями і дозволяє переключатися між архівами.

Таблиця 3. Відповідність і призначення пунктів головного меню і кнопок панелі інструментів вікна Архів досліджень

| Назва підпункту<br>головного меню,<br><Комбінація клавіш> | Кнопка панелі інструментів  | Призначення                                                                                                    |  |  |  |  |  |  |
|-----------------------------------------------------------|-----------------------------|----------------------------------------------------------------------------------------------------|--|--|--|--|--|--|
|                                                           | Пункт «Файл» головного меню |                                                                                                    |  |  |  |  |  |  |
| Вибрати<br>дослідження, <enter></enter>                   | •                           | Відкриття обраного дослідження                                                                                                    |  |  |  |  |  |  |
| Вибрати архів, <f3></f3>                                  |                             | Відкриття вікна Менеджер архівів, що призначене<br>для управління архівами                                                                                                    |  |  |  |  |  |  |
| Кошик, <f4></f4>                                          |                             | Відображення вікна Кошик, що призначене для<br>остаточного видалення досліджень                                                                                                    |  |  |  |  |  |  |
| Копіювати<br>дослідження, <f5></f5>                       | n na star                   | Копіювання дослідження з поточного архіву в<br>інший архів                                                                                                    |  |  |  |  |  |  |
| Перенести<br>дослідження, <f6></f6>                       | B                           | Перенесення дослідження з поточного архіву в<br>інший архів                                                                                                    |  |  |  |  |  |  |
|                                                           | Архів: Усі архіви           | Назва поточного архіву з прихованим списком що<br>випадає, який дозволяє вибрати інший архів                                                                                       |  |  |  |  |  |  |
| Видалити результати<br>обробки, <f7></f7>                 | ×                           | Видалення результатів обробки дослідження                                                                                                    |  |  |  |  |  |  |
| Перемістити в кошик,<br><f8></f8>                         | dé                          | Перенесення дослідження з архіву в кошик                                                                                                    |  |  |  |  |  |  |
| Поділитися<br>дослідженням                                | 4                           | Відкриття вікна Ділимося дослідженнями, що<br>дозволяє поділитися дослідженнями з іншими<br>користувачами (тільки для багатокористувацького<br>режиму)                             |  |  |  |  |  |  |
| Передати<br>дослідження                                   |                             | Відкриття вікна Передати дослідження, за<br>допомогою якого можна передати дослідження<br>іншому користувачеві                                                                     |  |  |  |  |  |  |
| Закрити вікно архіву,<br><esc></esc>                      | 8                           | Закриття вікна Архів досліджень                                                                                                    |  |  |  |  |  |  |
| Пункт «Редагувати» головного меню                         |                             |                                                                                                    |  |  |  |  |  |  |
| Картка користувача                                        | *                           | Відкриття вікна редагування даних користувача                                                                                                    |  |  |  |  |  |  |
| Адреса користувача                                        | <u>\$</u>                   | Відкриття вікна редагування адреси користувача                                                                                                    |  |  |  |  |  |  |
| Контакти користувача                                      | C                           | Відкриття вікна редагування контактів користувача                                                                                                    |  |  |  |  |  |  |
|                                                           | Пункт «Вид» головного и     | меню                                                                                                    |  |  |  |  |  |  |
| Загальні дослідження                                      |                             | Увімкнення / вимкнення видимості досліджень<br>«загального» користувача. Якщо галочка<br>встановлена / не встановлена, то видимість<br>відповідно увімкнення / вимкнення           |  |  |  |  |  |  |
| Дослідження, якими<br>поділилися                          |                             | Увімкнення / вимкнення видимості досліджень,<br>якими поділилися інші користувачі. Якщо галочка<br>встановлена / не встановлена, то видимість<br>відповідно увімкнення / вимкнення |  |  |  |  |  |  |
| Панель інструментів                                       |                             | Відображення / приховування панелі інструментів<br>у вікні Архів досліджень.                                                                                                    |  |  |  |  |  |  |
|                                                           |                             | Якщо галочка встановлена / не встановлена, то<br>панель інструментів відповідно<br>відображається / не відображається у вікні Архів<br>досліджень                                  |  |  |  |  |  |  |
| Поміняти положення панелі пацієнтів                       |                             | Зміна положення панелі пацієнтів відносно панелі<br>досліджень                                                                                                    |  |  |  |  |  |  |
| Оновити список                                            | <u></u>                     | Оновлення списку досліджень в архіві                                                                                                    |  |  |  |  |  |  |
| Оновити каталоги                                          | Ø                           | Автододавання досліджень в архів                                                                                                    |  |  |  |  |  |  |
|                                                           | Пункт «?» головного ме      | еню                                                                                                    |  |  |  |  |  |  |
| Довідка, <f1></f1>                                        | 12                          | Відображення довідкової системи                                                                                                    |  |  |  |  |  |  |

## Список досліджень вікна архіву досліджень

Список досліджень вікна **Архів досліджень** містить список всіх досліджень, які зберігаються в поточному архіві.

Список досліджень складається з шести колонок: **Дата**, **Пацієнт**, **Тривалість**, **Тип дослідження**, **Реєстратор**, **Статус обробки** (Рисунок 62). Також на списку досліджень можна викликати контекстне меню.

| Дата                | Пацієнт                           | Тривалість | Тип дослідження | Реєстратор      | Статус обробки |
|---------------------|-----------------------------------|------------|-----------------|-----------------|----------------|
| 17.06.2004 16:18:07 | Берькиев С. Б.                    | 15:30:50   | EKΓ+RS          | DIACARD 02300   | оброблено 🔺    |
| 06.04.2010 12:03:00 | Лысич Ольжуз Колтантиновна        | 11:16:56   | ΕΚΓ+ΑΑ          | DIACARD 03260BT | оброблено      |
| 03.06.2010 14:20:00 | Пециевич-Степснок Ання Михолайзна | 16:37:15   | ЕКГ             | DIACARD 03200   | оброблено 💻    |
| 09.11.2011 10:03:00 | Ткоченка Катерина Изнаразна       | 23:10:50   | ΕΚΓ+ΑΑ          | DIACARD 03260BT | оброблено      |
| 26.01.2012 09:41:00 | Педелко Борис Андреалич           | 23:59:12   | ΕΚΓ+ΑΑ          | DIACARD 03260BT | оброблено      |

Рисунок 62. Список досліджень вікна архіву досліджень

Список досліджень підтримує підказку по колонці на випадок, якщо напис не поміщається повністю в колонку. В цьому разі для відображення повної інформації необхідно підвести курсор миші до запису в колонці.

## Панель додаткової інформації про дослідження

Панель додаткової інформації (Рисунок 63) призначена для відображення тексту висновку або формалізованого звіту вибраного дослідження.

| Формалізований звіт Висновок                                                                                                    |   |
|----------------------------------------------------------------------------------------------------|---|
| Проведено холтерівське моніторування у відведеннях:<br>1-ий канал - CS-2 (Соответствует отведению V2 стандартной ЭКГ и используется для диагностики ишемии миокарда передней стенки левого<br>желидочка). |   |
| 2-ий канал - CS-3 (Соответствует отведению V4 стандартной ЭКГ и используется для диагностики ишемии миокарда передней стенки левого<br>желудочка),<br>Э-й канал - IS.                                     |   |
| Дослідження триває 20г.15xв., з 14:40:00 за 10:55:00.<br>Доступний аналізу період склав 20г.14xв. (100.0%). Нічний час (пасивний період) з 23:00 за 07:00.                                                |   |
| Протягом усього періоду спостереження реєструвався синусовий ритм 11:13:51 55.5%, екстрасистолія 4:46:35 23.6%, синусо Розгорнути                                                                         | - |

Рисунок 63. Панель додаткової інформації: Формалізований звіт, Висновок

Перемикання між формалізованим звітом та висновком здійснюється натисканням на відповідну вкладку.

Кнопка [Розгорнути] відкриває повний вид тексту звіту або висновку.

## Операції у вікні архіву досліджень

#### Відкриття дослідження з архіву

Щоб відкрити дослідження з вікна **Архів досліджень**, необхідно зі списку вибрати дослідження і двічі натиснути на ньому лівою кнопкою миші (Рисунок 64).

| 🚆 Архів досліджень -                                  |                     |                                      |            |                 |                 | _ 🗆 🗙          |
|-------------------------------------------------------|---------------------|--------------------------------------|------------|-----------------|-----------------|----------------|
| Файл Редагувати Вид ?                                 |                     |                                      |            |                 |                 |                |
| 🗀   Архів: 🖳 Чсі архіви 🔄 🖆   🖣 🚇   📭 💁 🗙 🎸   🌺 🥘   🦉 |                     |                                      |            |                 |                 | 8              |
|                                                       | Дата                | Пацієнт                              | Тривалість | Тип дослідження | Реєстратор      | Статус обробки |
|                                                       | 17.06.2004 16:18:07 | Egelands C. B.                       | 15:30:50   | EKF+RS          | DIACARD 02300   | оброблено 🔼    |
| Ознака пошуку Всі дослідження                         | 06.04.2010 12:03:00 | Лысич Оксана Костантиновна           | 11:16:56   | ΕΚΓ+ΑΑ          | DIACARD 03260BT | оброблено      |
|                                                       | 03.06.2010 14:20:00 | Гізь кевич -Степанюк Анна Миколаївна | 16:37:15   | ЕКГ             | DIACARD 03200   | оброблено 💻    |
|                                                       | 09.11.2011 10:03:00 | Ткачьнае Катерина Ивановна           | 23:10:50   | ΕΚΓ+ΑΑ          | DIACARD 03260BT | оброблено      |
| № Пацієнт Дата народження Записи                      | 26.01.2012 09:41:00 | 6 далко Борис Андреевич              | 23:59:12   | ΕΚΓ+ΑΑ          | DIACARD 03260BT | оброблено      |
| 1 Соломив. і. Д. 🛛 🔺 🔺                                | 05.06.2012 14:11:00 | берки И. Д.                          | 18:21:07   | ΕΚΓ+ΑΑ          | DIACARD 03260BT | оброблено      |
| III 0 1//                                             |                     |                                      |            |                 |                 |                |

Рисунок 64. Відкриття дослідження з архіву

Щоб відкрити дослідження, скориставшись іншим методом, можна:

#### • на вибраному дослідженні натиснути клавішу <Enter>;

#### ПРИМІТКА

- натиснути кнопку 🦳 [Обрати дослідження] на панелі інструментів;
- вибрати пункт головного меню Файл Обрати дослідження;
- в контекстному меню вибрати пункт Обрати дослідження.

#### Сортування досліджень в архіві

Список досліджень підтримує сортування по колонках. Для цього необхідно натиснути на заголовок відповідної колонки (Рисунок 65).

| Дата                 | Пацієнт                            | Тривалість | Тип дослідження | Реєстратор      | Статус обробки |
|----------------------|------------------------------------|------------|-----------------|-----------------|----------------|
| -17.00.2004 10.10.07 | (F-y-102-C) C. D.                  | 15:30:50   | EKF+RS          | DIACARD 02300   | оброблено 📐    |
| 06.04.2010 12:03:00  | Лысич Ольжиз Колтантиновна         | 11:16:56   | ΕΚΓ+ΑΑ          | DIACARD 03260BT | оброблено      |
| 03.06.2010 14:20:00  | Пашкевич-Ссельзнок Ажна Михолайзна | 16:37:15   | ЕКГ             | DIACARD 03200   | оброблено 💻    |
| 09.11.2011 10:03:00  | Ткоченка Катерина Изнаюзна         | 23:10:50   | ΕΚΓ+ΑΑ          | DIACARD 03260BT | оброблено      |
| 26.01.2012 09:41:00  | Паделко Борис Андрейлич            | 23:59:12   | ΕΚΓ+ΑΑ          | DIACARD 03260BT | оброблено      |

Рисунок 65. Сортування даних в колонці списку досліджень.

- Наприклад, якщо натиснути мишею на колонці **Дата**, всі дослідження будуть відсортовані в хронологічному порядку – за зростанням дати чи її зменшенням (якщо натиснути мишею повторно). Сортування по колонці **Пацієнт** дозволяє впорядкувати дослідження в алфавітному порядку.
- Список досліджень підтримує зміну положень колонок. Для цього необхідно перетягнути колонку на потрібну позицію.

#### Видалення результатів обробки дослідження

- У полі **Статус обробки** міститься інформація про те, оброблено дослідження чи ні. Для видалення результату обробки дослідження необхідно виконати одну з таких дій:
- 1. Виділити дослідження в списку досліджень, викликати контекстне меню і вибрати пункт Видалити результати обробки.
- 2. Виділити дослідження і натиснути кнопку 🔀 [Видалити результати обробки] на панелі інструментів.
- 3. Виділити дослідження і вибрати пункт меню «Файл» «Видалити результати обробки».
- 4. Виділити дослідження і скористатися клавішею <F7> на клавіатурі.

#### Видалення дослідження з архіву

Видалення дослідження виконується в два етапи. Спочатку воно поміщується в кошик, потім з кошика його можна видалити остаточно або відновити назад у архів.

Щоб видалити дослідження з архіву, необхідно виконати такі дії:

1. У списку досліджень вибрати дослідження, призначене для видалення.

#### ПРИМІТКА

Щоб видалити декілька досліджень одночасно, необхідно при виборі досліджень в списку скористатися клавішами <Ctrl> або <Shift>.

2. Натиснути кнопку 🍊 [Перемістити в кошик] на панелі інструментів. Перемістити в кошик можна декілька досліджень.

|          | Щоб перемістити дослідження в кошик можна скористатися одним з таких методів:                                                    |
|----------|----------------------------------------------------------------------------------------------------|
| ПРИМІТКА | <ul> <li>Виділити дослідження в списку досліджень, викликати контекстне меню і вибрати пункт Перемістити в<br/>кошик.</li> </ul> |
|          | <ul> <li>Виділити дослідження і вибрати пункт меню «Файл» – «Перемістити в кошик».</li> </ul>                                    |
|          | <ul> <li>Виділити дослідження і скористатися клавішею <f8> на клавіатурі.</f8></li> </ul>                                        |

#### У результаті відображається повідомлення (Рисунок 66).

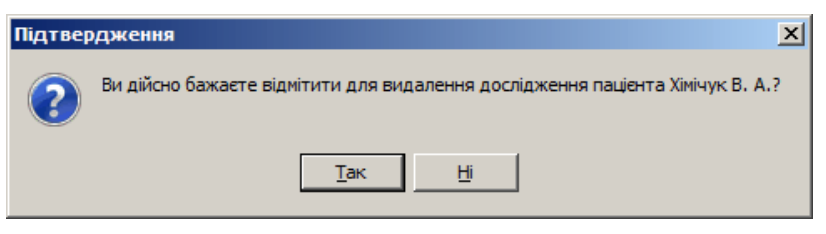

Рисунок 66. Пропозиція про видалення дослідження з архіву

- 3. Натиснути кнопку [Так]. У результаті вибране дослідження переміщується в кошик.
- 4. Для повного видалення дослідження необхідно відкрити кошик. Для цього потрібно натиснути кнопку 🛍 [Кошик], розташовану на панелі інструментів або в контекстному меню. У результаті відображається вікно Кошик (Рисунок 67).

| 📗 Кошик -  |               |            |                         |                     |              |
|------------|---------------|------------|-------------------------|---------------------|--------------|
| 11 11      | ۶             |            |                         |                     | 8            |
| Дата       | Пацієнт       | Тривалість | Тип дослідження         | Дата видалення      | Ким видалено |
| 17.01.2007 | Хімічук В. А. | 19:58:57   | ЕКГ                     | 03.04.2020 17:06:48 |              |
|            |               |            |                         |                     |              |
|            |               |            |                         |                     |              |
| 1          |               |            |                         |                     |              |
|            |               | Рисун      | юк 67. Вікно <b>Кош</b> | ик                  |              |

- 5. Виділити дослідження мишею і натиснути кнопку Մ [Видалити дослідження].
- 6. Щоб відновити дослідження з кошика в архів потрібно натиснути кнопку 🔟 [Відновити дослідження].
- 7. Для видалення всіх досліджень з кошика необхідно натиснути кнопку [ [Очистити кошик], що розташована на панелі інструментів.

#### Копіювання дослідження в папку

Ця операція призначена для копіювання досліджень в папку, наприклад, на знімний носій (флеш-пам'ять) або для підготовки до запису на диск.

Щоб скопіювати дослідження з архіву в папку, необхідно виконати такі дії:

1. В списку досліджень вибрати дослідження, призначене для копіювання.

| ПРИМІТКА                    | Щоб скопіювати декілька досліджень одночасно, необхідно вибрати дослідження, утримуючи<br>клавіші <ctrl> або <shift> на клавіатурі.</shift></ctrl>                                                                                                    |
|-----------------------------|----------------------------------------------------------------------------------------------------|
| 2. Натиснути<br>інструменті | кнопку 🛅 <b>[Копіювати дослідження]</b> , що розташована на панелі<br>в.                                                                                                    |
| ПРИМІТКА                    | Щоб скопіювати дослідження з архіву, скориставшись іншим методом, можна:<br>• вибрати пункт головного меню Файл – Копіювати дослідження;<br>• в контекстному меню вибрати пункт Копіювати дослідження;<br>• скористатися клавішею <f5> на клавіатурі.</f5> |
| 3. У результа               | аті відображається вікно <b>Копіювання дослідження</b> , в якому необхідно                                                                                                    |

. У результаті відображається вікно **Копіювання дослідження**, в якому необхідно встановити перемикач в полі **Копіювання в папку** (Рисунок 68).

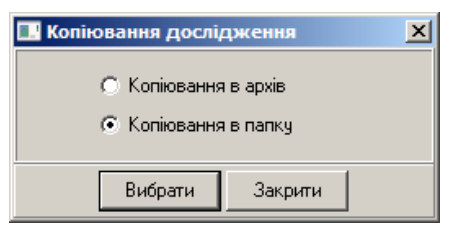

Рисунок 68. Копіювання дослідження в папку

4. Натиснути кнопку [Вибрати]. У результаті відображається вікно Огляд папок (Рисунок 69).

| Ξ | 🧕 Мой компьютер           |  | -  |
|---|---------------------------|--|----|
|   | Э Диск 3,5 (A:)           |  |    |
|   | Э Покальный диск (С:)     |  |    |
|   | 🗄 🥯 Локальный диск (D:)   |  |    |
|   | 🗉 🥯 E (E:)                |  |    |
|   | 🗄 🥗 Съемный диск (G:)     |  | _  |
|   | 🗉 🥝 DVD-RAM дисковод (H:) |  |    |
|   | 🗄 🍰 DVD-дисковод (I:)     |  |    |
|   | 🗄 🐨 Съемный диск (J:)     |  |    |
|   | Съемный диск (К:)         |  |    |
|   | Исспедования              |  |    |
|   | Съемный диск (L:)         |  | -1 |

Рисунок 69. Вікно Огляд папок

5. У вікні Огляд папок потрібно вибрати папку для копіювання дослідження.

У вікні **Огляд папок** можна створити нову папку. Для цього потрібно вказати диск або каталог, потім натиснути кнопку **[Створити папку]**. За замовчуванням буде створена нова папка. Потрібно набрати з клавіатури назву папки.

6. У вікні **Огляд папок** натиснути кнопку **[ОК]**. Дослідження будуть скопійовані в обрану папку.

#### Перенесення дослідження в папку

Ця операція призначена для перенесення дослідження в папку.

Щоб перенести дослідження з архіву до папки, необхідно виконати такі дії:

1. У списку досліджень вибрати дослідження, призначене для перенесення.

| ПРИМІТКА                                           | Щоб перенести декілька дослі<br>клавіші <ctrl> або <shift> на к</shift></ctrl>                                                          | іджень одночасно, необх<br>лавіатурі.                                                                  | кідно ви                   | ібрати дослідження, у | утриму | ючи    |
|----------------------------------------------------|----------------------------------------------------------------------------------------------------|----------------------------------------------------------------------------------------------------|----------------------------|-----------------------|--------|--------|
| <ol> <li>Натиснути кн<br/>інструментів.</li> </ol> | юпку 陷 [Перенести                                                                                                    | дослідження],                                                                                          | що                         | розташована           | на     | панелі |
| ПРИМІТКА                                           | Щоб перенести дослідження з а<br>• вибрати пункт головного менк<br>• в контекстному меню вибрати<br>• скористатися клавішею <f6> н</f6> | архіву в папку, скористав<br>о Файл - Перенести дослід»<br>і пункт Перенести досліджє<br>а клавіатурі. | шись ін<br>кення;<br>ення; | ншим методом, можна   | a:     |        |

3. У результаті відображається вікно **Перенесення дослідження**, в якому необхідно встановити перемикач в полі **Перенесення в папку** (Рисунок 70).

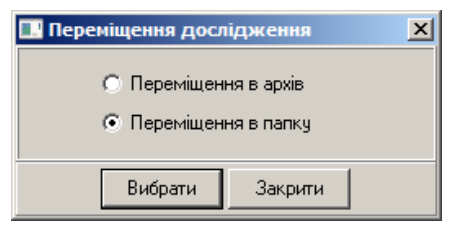

Рисунок 70. Перенесення дослідження в папку

4. Натиснути кнопку [Вибрати]. У результаті відображається вікно Огляд папок (Рисунок 71).

| Ξ | 3    | Мой компьютер           | - |
|---|------|-------------------------|---|
|   | (H)  | Juck 3,5 (A:)           |   |
|   | Ŧ    | 🥯 Локальный диск (C:)   |   |
|   | Ŧ    | 🥯 Локальный диск (D:)   |   |
|   | •    | 🥯 E (E:)                |   |
|   | Œ    | 🛩 Съемный диск (G:)     | - |
|   | •    | 🌙 DVD-RAM дисковод (H:) |   |
|   | Œ    | 🍪 DVD-дисковод (I:)     |   |
|   | ÷    | 🐨 Съемный диск (J:)     |   |
|   | Ξ    | Съемный диск (К:)       |   |
|   | 1000 | Исспедования            |   |
|   | Đ    | 🛩 Съемный диск (L:)     |   |
|   | •    | Съемный диск (М:)       |   |

Рисунок 71. Вікно Огляд папок

5. У вікні Огляд папок потрібно вибрати папку для перенесення дослідження.

У вікні **Огляд папок** можна створити нову папку. Для цього потрібно вказати диск або каталог, потім натиснути кнопку **[Створити папку]**. За замовчуванням буде створена нова папка. Потрібно набрати з клавіатури назву папки.

6. У вікні **Огляд папок** потрібно натиснути кнопку **[ОК]**. Дослідження будуть перенесені в обрану папку.

#### Копіювання дослідження в інший архів

Ця операція призначена для копіювання дослідження з поточного архіву в інший архів.

Щоб скопіювати дослідження в інший архів, необхідно виконати такі дії:

1. В списку досліджень вибрати дослідження, призначене для копіювання.

| ПРИМІТКА                                          | Щоб скопіювати декілька дослід<br><ctrl> або <shift> на клавіатурі.</shift></ctrl>                                                        | жень одночасно, необхі                                                                              | цно виб                 | рати дослідження, ут | римую | очи клавіші |
|---------------------------------------------------|----------------------------------------------------------------------------------------------------|----------------------------------------------------------------------------------------------------|-------------------------|----------------------|-------|-------------|
| <ol> <li>Натиснути і<br/>інструментів.</li> </ol> | кнопку 陷 [Копіювати                                                                                                    | дослідження],                                                                                       | що                      | розташована          | на    | панелі      |
| ПРИМІТКА                                          | Щоб скопіювати дослідження з а<br>• вибрати пункт головного менк<br>• в контекстному меню вибрати<br>• скористатися клавішею <f5> на</f5> | архіву, скориставшись ін<br>о Файл – Копіювати дослід:<br>пункт Копіювати досліджє<br>а клавіатурі. | ШИМ М<br>кення;<br>ння; | етодом, можна:       |       |             |

3. У результаті відображається вікно **Копіювання дослідження**, у якому необхідно встановити перемикач в полі **Копіювання в архів** (Рисунок 72).

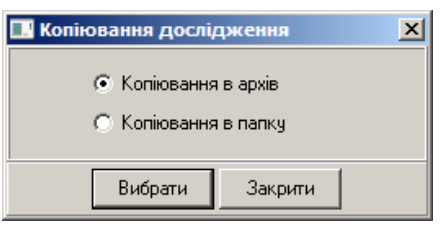

Рисунок 72. Копіювання дослідження в архів

4. Натиснути кнопку [Вибрати]. У результаті відображається вікно Копіювання дослідження (Рисунок 73).

| Копіювання дослідження       | × |
|------------------------------|---|
| Оберіть архів для копіювання |   |
| Рабочая область              | • |
|                              |   |
| Вибрати Закрити              |   |

Рисунок 73. Вибір архіву для копіювання дослідження

- 5. У вікні Копіювання дослідження зі списку архівів вибрати архів для копіювання.
- 6. Натиснути кнопку [Вибрати]. Дослідження будуть скопійовані в обраний архів.

#### Перенесення дослідження в інший архів

Ця операція призначена для перенесення дослідження з поточного архіву в інший архів.

Для перенесення дослідження в інший архів необхідно виконати такі дії:

1. У списку досліджень вибрати дослідження, призначене для перенесення.

| <b>ПРИМІТКА</b> Щоб перенести декілька досліджень одночасно, необхідно вибрати досл<br>клавіші <ctrl> або <shift> на клавіатурі.</shift></ctrl> |                                                        |                                                                                                |                                                                                                    |                           |               |    | ЮЧИ    |
|----------------------------------------------------------------------------------------------------|--------------------------------------------------------|------------------------------------------------------------------------------------------------|----------------------------------------------------------------------------------------------------|---------------------------|---------------|----|--------|
| <ol> <li>Натиснути<br/>інструментів</li> </ol>                                                                                                  | кнопку 陷<br>з.                                         | [Перенести                                                                                     | дослідження],                                                                                      | що                        | розташована   | на | панелі |
| ПРИМІТКА                                                                                                    | Щоб перене<br>• вибрати и<br>• в контекс<br>• скориста | сти дослідження з а<br>тункт головного менк<br>тному меню вибрати<br>гися клавішею <f6> н</f6> | рхіву, скориставшись іні<br>о Файл - Перенести дослід<br>пункт Перенести досліджє<br>а клавіатурі. | шим ме<br>кення;<br>ення; | тодом, можна: |    |        |

3. У результаті відображається вікно **Переміщення дослідження**, в якому необхідно встановити перемикач в полі **Переміщення в архів** (Рисунок 74).

| 🖪 Переміщення досл                                                   | іідження <mark>Х</mark> |  |  |  |  |  |  |
|----------------------------------------------------------------------|-------------------------|--|--|--|--|--|--|
| <ul> <li>Переміщення в архів</li> <li>Переміщення в папку</li> </ul> |                         |  |  |  |  |  |  |
| Вибрати                                                              | Закрити                 |  |  |  |  |  |  |

Рисунок 74. Перенесення дослідження в архів

4. Натиснути кнопку [Вибрати]. У результаті відображається вікно Переміщення дослідження (Рисунок 75).

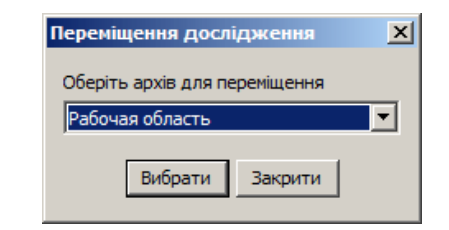

Рисунок 75. Вибір архіву для перенесення дослідження

- 5. У вікні Переміщення дослідження зі списку архівів вибрати архів для перенесення.
- 6. Натиснути кнопку [Вибрати]. Дослідження будут перенесені в обраний архів.

## Список пацієнтів

Блок Список пацієнтів містить дані про пацієнтів, що зберігаються у вигляді електронних карток. За допомогою кнопок, що розташовані на панелі інструментів можна додати нову картку, відредагувати або видалити існуючу (Рисунок 76). Створювати картку можна перед проведенням дослідження. В цьому випадку при зчитуванні вибирають раніше додану картку.

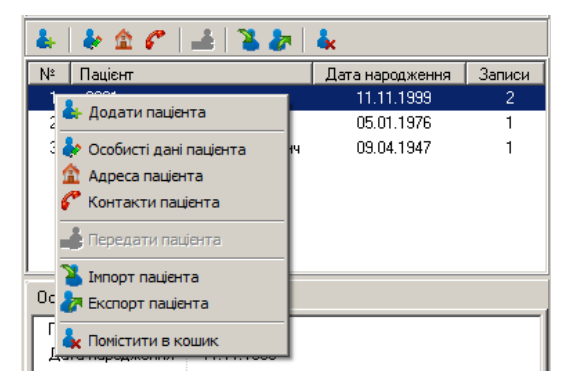

Рисунок 76. Список пацієнтів з панеллю інструментів і з контекстним меню

Таблиця 4 містить опис панелі інструментів, пунктів контекстного меню, блоку Список пацієнтів.

Таблиця 4. Відповідність і призначення пунктів контекстного меню і кнопок панелі інструментів списку пацієнтів

| Назва пункту Кнопка панелі<br>контекстного меню інструментів |    | Призначення                                                            |  |  |  |
|--------------------------------------------------------------|----|------------------------------------------------------------------------|--|--|--|
| Додати пацієнта                                              | *  | Відкриває вікно Картка для створення картки пацієнта                   |  |  |  |
| Особисті дані пацієнта 🛛 🕹                                   |    | Відкриває вікно редагування особистих даних                            |  |  |  |
| Адреса пацієнта 🍙                                            |    | Відкриває вікно Адреса, що надає можливість редагувати адресу пацієнта |  |  |  |
| Контакти пацієнта                                            | ¢  | Відкриває вікно Контакти, що надає можливість редагувати контакти      |  |  |  |
| Передати пацієнта                                            |    | Надає можливість передати пацієнта іншому користувачеві                |  |  |  |
| Імпорт пацієнта                                              | M  | Надає можливість імпортувати пацієнта в базу                           |  |  |  |
| Експорт пацієнта                                             | *  | Надає можливість експортувати пацієнта з бази                          |  |  |  |
| Перемістити в кошик                                          | Å. | Надає можливість видалити картку пацієнта з бази                       |  |  |  |

#### Вибір картки пацієнта

У списку пацієнтів потрібно вибрати пацієнта (натиснути один раз мишею). У результаті в списку досліджень відображається перелік досліджень тільки цього пацієнта (Рисунок 77).

| Архів досліджень -           |                 |           |    |                     |               |            |                 |                 |                |  |
|------------------------------|-----------------|-----------|----|---------------------|---------------|------------|-----------------|-----------------|----------------|--|
| Файл Редагувати Вид ?        |                 |           |    | •                   |               |            |                 |                 |                |  |
| 📄 🛛 Архів: 🛛 Усі архіви      | <b>•</b>        | 1         |    | 1   🗅 🖻 🗙 🐇         | 强 🔞           | 2          |                 |                 |                |  |
| Поле пошуку                  |                 |           |    | Дата                | Пацієнт       | Тривалість | Тип дослідження | Реєстратор      | Статус обробки |  |
| 0                            | Deire           | !         | -0 | 17.07.2017 10:32:00 | Волошин Г. Ч  | 23:59:08   | ΕΚΓ+ΑΑ          | DIACARD 03260BT | оброблено      |  |
| Ознака пошуку                | Всідо           | слідження |    | 17.07.2012 10:32:00 | Волошин Г. Н. | 23:59:08   | ΕΚΓ+ΑΑ          | DIACARD 03260BT | оброблено      |  |
| 🍇   🎍 🏦 🌮   差   🕉 🅭          | <b>k</b>        |           |    |                     |               |            |                 |                 |                |  |
| № Пацієнт                    | Дата народження | Записи    |    |                     |               |            |                 |                 |                |  |
| 129 BES 31B. A.              | 20.06.1346      | 2         | -  |                     |               |            |                 |                 |                |  |
| 126 Болошан С.Н.             | 04.09.1954      |           |    |                     |               |            |                 |                 |                |  |
| 127 Kapati A                 | 13.02.1030      | 1         | J  |                     |               |            |                 |                 |                |  |
| 128 — Броско Аглеримир Цеза. | 09.04.1947      | 1         |    |                     |               |            |                 |                 |                |  |
| 129 Бур-кехава Южия          | 05.05.1987      | 1         |    |                     |               |            |                 |                 |                |  |
| 130 Тишервский Ивар Казни    | 22.06.1942      | 1         |    |                     |               |            |                 |                 |                |  |
| 131 168                      | 01 01 1980      | 2         | -  |                     |               |            |                 |                 |                |  |

Рисунок 77. Вибір картки пацієнта

ПРИМІТКА

Щоб виводити дослідження всіх пацієнтів потрібно натиснути кнопку [Всі дослідження]

#### Створення картки пацієнта в архіві

В архіві надається можливість створити картку пацієнта перед проведенням дослідження без встановлення з'єднання з реєстратором.

Для створення картки пацієнта необхідно виконати такі дії:

1. На панелі інструментів списку пацієнтів натиснути кнопку **4** [Додати пацієнта] або обрати пункт Додати пацієнта контекстного меню. У результаті відображається вікно Створення картки пацієнта (Рисунок 78).

| 🚪 Створення карти пацієнта 🛛 🔀 |                 |  |  |  |  |  |  |
|--------------------------------|-----------------|--|--|--|--|--|--|
| Прізвище:                      | Дуб             |  |  |  |  |  |  |
| Ім'я:                          | Іван            |  |  |  |  |  |  |
| По батькові:                   | Петрович        |  |  |  |  |  |  |
| Дата народженн                 | 11.11.1999      |  |  |  |  |  |  |
| Номер страхово                 | го поліса:      |  |  |  |  |  |  |
| Стать:                         | чоловіча        |  |  |  |  |  |  |
| Зріст, см: 170                 | Вага, кг: 60    |  |  |  |  |  |  |
| Коментар:                      |                 |  |  |  |  |  |  |
|                                |                 |  |  |  |  |  |  |
|                                |                 |  |  |  |  |  |  |
|                                |                 |  |  |  |  |  |  |
| Заст                           | осувати Закрити |  |  |  |  |  |  |

Рисунок 78. Створення картки пацієнта

- 2. Заповнити поля відповідною інформацією про пацієнта.
- 3. Натиснути кнопку [Застосувати].

#### Сортування списку пацієнтів за прізвищем і датою народження

Під час натискання на заголовок колонки **Пацієнт** можна відсортувати список пацієнтів за алфавітом у порядку зростання або в порядку убування. Під час натискання на заголовок колонки **Дата народження** можна відсортувати список пацієнтів за датою народження в порядку зростання або зменшення (Рисунок 79)

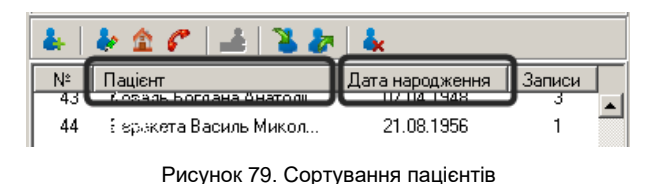

## Панель пошуку вікна архіву досліджень

- Панель пошуку дозволяє виконувати пошук досліджень за рядом параметрів і відсіювати дослідження, що не відповідають умовам пошуку.
- Панель пошуку складається з таких елементів: поле пошуку, ознака пошуку, кнопка [Всі дослідження].
- Поле пошуку поле для введення параметрів пошуку. За замовчуванням пошук здійснюється за ПІБ (прізвище ім'я по батькові) пацієнта.
- Ознака пошуку являє собою список, що випадає, елементи якого задають тип параметрів пошуку.

Кнопка [Всі дослідження] призначена для скасування всіх параметрів пошуку.

#### Пошук досліджень за прізвищем

- У полі пошуку можна ввести прізвище пацієнта. При введенні прізвища здійснюється фільтрація досліджень. В результаті в списку досліджень відображаються тільки ті дослідження, у яких перші літери ПІБ збігаються з введеними символами в полі пошуку (Рисунок 80).
- ПРИМІТКА Пошук досліджень здійснюється у всіх архівах, або в обраному архіві.

| E A | рхів досліджень -                            |                 |           |    |                     |                                     |            |                 |                  | _0×            |
|-----|----------------------------------------------|-----------------|-----------|----|---------------------|-------------------------------------|------------|-----------------|------------------|----------------|
| Фай | л Редагувати Вид ?                           |                 |           |    |                     |                                     |            |                 |                  |                |
| E   | Архів: Усі архіви                            | <b>•</b>        |           |    |                     | 🏧 🥸   🥭                             |            |                 |                  | 8              |
|     |                                              |                 |           | _  | Дата                | Пацієнт                             | Тривалість | Тип дослідження | Реєстратор       | Статус обробки |
|     |                                              |                 |           | -1 | 14.01.2020 10:16:00 | Пилилчук Михайло Якович             | 23:59:54   | ΕΚΓ+ΑΑ          | DiaCard 12100.02 | оброблено 🔺    |
| U3H | нака пошуку                                  | Всідо           | слидження |    | 24.02.2020 12:12:00 | Поєоднік Лариса Василівна           | 23:59:54   | ΕΚΓ+ΑΑ          | DiaCard 12100.02 | оброблено      |
|     | 12601233                                     | 1.8.            |           |    | 05.03.2020 16:33:00 | Погра жина Надія Сергіївна          | 20:59:55   | ΕΚΓ+ΑΑ          | DiaCard 12100.02 | оброблено      |
| _   |                                              |                 |           | _  | 13.03.2020 18:01:00 | Приздек Якилина Терентіївна         | 23:59:54   | ΕΚΓ+ΑΑ          | DiaCard 12100.02 | оброблено      |
| Nº. | Пацієнт                                      | Дата народження | Записи    |    | 14.01.2020 10:16:00 | Пилетачк Михайло Якович             | 23:59:54   | ΕΚΓ+ΑΑ          | DiaCard 12100.02 | оброблено      |
| 1   | Поромаренко Н. П.                            | 25.03.1944      | 1         |    | 05.03.2020 16:33:00 | Погражична Надія Сергіївна          | 20:59:55   | ΕΚΓ+ΑΑ          | DiaCard 12100.02 | оброблено      |
| 2   | Наде звич-Степанюк Анна                      | 07.09.1987      | 1         |    | 03.06.2010 14:20:00 | Пау: 5599 -Степанюк Анна Миколаївна | 16:37:15   | ЕКГ             | DIACARD 03200    | оброблено      |
| 3   | Пилипчук Михайло Якович<br>— — — — — — — — — | 31.10.1947      | 3         |    | 26.01.2012 09:41:00 | Падалко Берис Андреевич             | 23:59:12   | ΕΚΓ+ΑΑ          | DIACARD 03260BT  | оброблено      |

Рисунок 80. Пошук досліджень за прізвищем

#### Пошук досліджень за датою

Пошук досліджень за датою дозволяє вивести список досліджень за обрану дату.

В полі ознаки пошуку потрібно вибрати **«Дата дослідження»**, потім в полі пошуку ввести дату проведення дослідження (Рисунок 81).

| 🚆 Архів досліджень -             |                           |                     |                 |               |                |   |
|----------------------------------|---------------------------|---------------------|-----------------|---------------|----------------|---|
| Файл Редагувати Вид ?            |                           |                     |                 |               |                |   |
| 💼   Архів: 🖳 Усі архіви 💽 🖆 📋 🌗  | •   D B 🗙 🚜               | 🌚 🔕   🥭             |                 |               |                | 8 |
| 17.01.2007                       | Дата 🛆 🛛 Паціє            | цієнт Тривалість    | Тип дослідження | Реєстратор    | Статус обробки |   |
| Дата дослідження Всі дослідження | 17.01.2007 11:41:08 Хіміч | ічук В. А. 19:58:57 | ЕКГ             | DIACARD 03250 | оброблено      |   |
| * * * * *   =   <b>*</b> =   *   |                           |                     |                 |               |                |   |
| № Пацієнт Дата народження Записи |                           |                     |                 |               |                |   |
| 1 Хімічук В. А. 09.10.1961 1     |                           |                     |                 |               |                |   |
|                                  |                           |                     |                 |               |                |   |

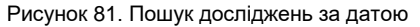

#### Пошук досліджень за діапазоном дати дослідження

Цю функцію зручно використовувати, коли виникає потреба вивести список досліджень за будь-який період або в тому випадку, якщо невідома точна дата потрібного дослідження. У полі ознаки пошуку потрібно вибрати **«діапазон дати дослідження»**, в полях пошуку ввести початкову та кінцеву дату (Рисунок 82).

| 🧧 Архів досліджень -                                                                                                    |                     |                                 |            |                 |                 |                | × |
|----------------------------------------------------------------------------------------------------|---------------------|---------------------------------|------------|-----------------|-----------------|----------------|---|
| Файл Редагувати Вид ?                                                                                                    |                     |                                 |            |                 |                 |                |   |
| 📄 🛛 Архів: 🖳 Усі архіви 💽 🖆 📋 🌗                                                                                                    |                     | s   🌆 🥸   进                     |            |                 |                 | 8              |   |
| 01 01 2006                                                                                                    | Дата 🛆              | Пацієнт                         | Тривалість | Тип дослідження | Реєстратор      | Статус обробки |   |
| Prince Prince Pr | 10.12.2006 18:34:00 | Сузерина Елена Анатольевна      | 23:59:17   |                 | DIACARD 03250   | оброблено 📘    | • |
| Діапазон дати дослідження                                                                                                    | 17.01.2007 11:41:08 | Хімічук В. А.                   | 19:58:57   | ЕКГ             | DIACARD 03250   | оброблено      |   |
| 1 1 4 C 1 1 1 1 1 1                                                                                                    | 30.11.2007 15:59:31 | Лысчаская Надежда Александровна | 21:59:53   | ЕКГ             | DIACARD 03200   | -              | - |
|                                                                                                    | 14.03.2008 10:10:00 | Сохраный С. А.                  | 23:59:26   | ЕКГ             | DIACARD 03250   | оброблено      |   |
| № Пацієнт Дата народження Записи                                                                                                    | 03.04.2008 09:20:06 | Колозалова Валентина Сергеевна  | 23:46:30   | ЕКГ             | DIACARD 03200   | оброблено      |   |
| 16 Сысянская Надежда Ал 13.09.1942 1 📥                                                                                                    | 02.02.2010 13:37:12 | Румн Александр Иванович         | 21:58:06   | ΕΚΓ+ΑΑ          | DIACARD 03260BT | оброблено      |   |
| 17 1×аченко Катерина Ива 25.07.1947 3                                                                                                    | 06.04.2010 12:03:00 | 3сая Оксана Костантиновна       | 11:16:56   | ΕΚΓ+ΑΑ          | DIACARD 03260BT | оброблено      |   |

Рисунок 82. Пошук досліджень за діапазоном дати дослідження

## Менеджер архівів

- Всі дослідження після зчитування автоматично потрапляють в архів **Робоча область** за замовчуванням. У програмі *DiaCard*<sup>®</sup> існує можливість створювати додаткові архіви.
- Для управління архівами використовується **Менеджер архівів**. **Менеджер архівів** містить список підключених архівів, дозволяє створювати, видаляти архіви або змінювати їх параметри підключення.

#### Опис вікна менеджера архівів

Вікно менеджера архівів складається з таких елементів (Рисунок 83): головне меню, панель інструментів, список архівів.

| <mark>е Менеджер</mark> а<br>Архів? ◀◀◀<br>С   С | Головне мен | ю<br>🔉 🚤 Панель ін  | ж<br>нструментів 8                         |
|--------------------------------------------------|-------------|---------------------|--------------------------------------------|
| № Назва арх                                      | іву         | Каталог             | Додаткова інформація                       |
| Рабочая                                          | бласть      | d:\D                | Містить непроіндексовані дослідження (1/5) |
| Data2019                                         |             | D:\t Список архівів | У каталозі немає досліджень                |
| Аритмії                                          |             | D:\DiaCard2\Аритміi | У каталозі немає досліджень                |
|                                                  |             |                     |                                            |

Рисунок 83. Вікно менеджера архівів

Таблиця 5. Відповідність і призначення пунктів головного меню і кнопок панелі інструментів вікна менеджера архівів

| Назва пункту<br>головного меню        | Кнопка панелі<br>інструментів | Призначення                                                                                                    |
|---------------------------------------|-------------------------------|----------------------------------------------------------------------------------------------------|
| Вибрати архів                         | <b>—</b>                      | Відображення списку досліджень обраного архіву у вікні Архів досліджень                                                                                                    |
| Створити архів                        | -                             | Створення нового архіву у вікні Створення архіву                                                                                                    |
| Редагувати архів                      | -                             | Редагування обраного архіву у вікні Редагувати архів                                                                                                    |
| Видалити архів                        | <b>~</b>                      | Видалення архіву, а також видалення усіх досліджень поточного<br>користувача, що розташовані у цьому архіві<br>УВАГА! Файли досліджень фізично не видаляються з комп'ютера |
| Оновити архів                         | < <u>2</u> >                  | Оновлення списку досліджень в архіві                                                                                                    |
| Пошук архівів                         | <b>(</b>                      | Пошук архівів у вікні Пошук архівів                                                                                                    |
| Показати дослідження<br>інших архівів |                               | Якщо в архіві є дослідження з інших архівів, то ця дія дозволяє їх<br>відобразити                                                                                          |
| Закрити                               | 8                             | Закриття вікна Менеджер архівів                                                                                                    |

#### Відкриття вікна менеджера архівів

Щоб відкрити вікно Менеджер архівів, необхідно виконати такі дії:

1. Натиснути кнопку **[Архів]**, розташовану на панелі інструментів головного вікна програми. У результаті відображаєтся вікно **Архів досліджень**.

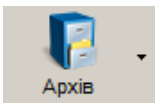

2. Натиснути кнопку ៉ [Вибрати архів] на панелі інструментів вікна Архів досліджень.

У результаті відображаєтся вікно Менеджер архівів (Рисунок 84).

| 🐻 м   | енеджер архівів -     |                      | ×                                          |
|-------|-----------------------|----------------------|--------------------------------------------|
| Apxie | з ?                   |                      |                                            |
| E     | )   📮 🗰 🛍   🐼   🚑   🗄 |                      | 8                                          |
| Nº    | Назва архіву          | Каталог              | Додаткова інформація                       |
|       | Рабочая область       | d:\DiaCard2\Data     | Містить непроіндексовані дослідження (1/5) |
| L -   | Data2019              | D:\DiaCard2\Data2019 | У каталозі немає досліджень                |
| L     | Аритмії               | D:\DiaCard2\Аритмії  | У каталозі немає досліджень                |
|       |                       |                      |                                            |
|       |                       |                      |                                            |
| J     |                       |                      |                                            |

Рисунок 84. Вікно Менеджер архівів

#### Створення додаткового архіву

Додаткові архіви використовуються для зберігання досліджень, які вибирає сам користувач, наприклад для зберігання минулорічних досліджень. Також додаткові архіви можна використовувати, коли необхідно записати дослідження на диск.

Щоб створити новий архів, необхідно виконати такі дії:

- 1. Відкрити вікно менеджера архівів.
- 2. Натиснути кнопку 🖳 [Додати архів] на панелі інструментів вікна менеджера архівів.

ПРИМІТКА Щоб додати архів до списку архівів, скориставшись іншим методом, можна вибрати пункт головного меню Архів – Додати архів або в контекстному меню вибрати пункт Додати архів.

У результаті відображаєтся вікно Додавання архіву (Рисунок 85).

| 🦰 Додавання архіву   | × |
|----------------------|---|
| Назва архіву         |   |
| ECG_2019             |   |
| Шлях                 |   |
| D:\DiaCard2\ECG_2019 |   |
| Застосувати Закрити  |   |

Рисунок 85. Додавання архіву

- 3. У полі Назва архіву вказати назву нового архіву.
- 4. У полі Шлях вказати шлях до нового архіву. Можна вказати шлях вручну, або вибрати архів зі списку папок.
- 5. Щоб вказати шлях до архіву шляхом вибору папки зі списку, необхідно виконати такі дії:

Натиснути кнопку \_\_\_\_, в результаті відображаєтся вікно Огляд папок (Рисунок 86).

| 06 | ізор папок         |            |    |        | × |
|----|--------------------|------------|----|--------|---|
|    |                    |            |    |        |   |
|    |                    |            |    |        |   |
|    | 🗆 퉲 D              | iaCard2    |    | -      |   |
|    |                    | backup     |    |        |   |
|    |                    | Bugreports |    |        |   |
|    | + ル                | Data       |    |        |   |
|    |                    | Data2019   |    |        |   |
|    |                    | FW         |    |        |   |
|    |                    | LangEditor |    |        |   |
|    |                    | language   |    |        |   |
|    |                    | LibUsb     |    | •      | • |
|    | <u>П</u> апка: Di  | aCard2     |    |        |   |
|    | <u>С</u> оздать па | апку       | ОК | Отмена |   |

Рисунок 86. Вікно огляд папок

З деревовидного списку потрібно вибрати папку розташування нового архіву. У вікні **Огляд папок** можна створити нову папку, для цього потрібно вказати диск або каталог, потім натиснути кнопку **[Створити папку]**. За замовчуванням буде створена нова папка, потрібно набрати з клавіатури назву папки і натиснути кнопку **[ОК]**.

6. Натиснути кнопку **[Застосувати]** у вікні **Додавання архіву**. У результаті вікно **Додавання архіву** закривається, а в списку архівів відображається створений архів.

#### Видалення архіву

Якщо в списку є архів, що не використовується, то його можна видалити зі списку.

Щоб видалити архів зі списку, необхідно виконати такі дії:

- 1. У списку вікна менеджера архівів вибрати архів, який необхідно видалити.
- 2. Натиснути кнопку 🔜 [Видалити архів] на панелі інструментів.

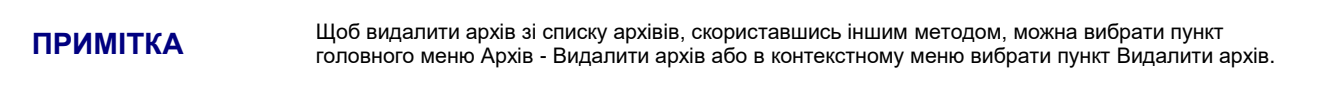

У результаті відображається повідомлення (Рисунок 87).

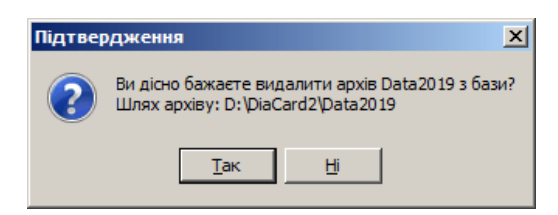

Рисунок 87. Повідомлення про видалення архіву

3. Натиснути кнопку [Так] для видалення архіву зі списку або кнопку [Hi] – для скасування.

## Багатокористувацький режим DiaCard®

- Багатокористувацький режим рекомендовано використовувати, якщо в одній системі *DiaCard*<sup>®</sup> працюють декілька користувачів. Кожен користувач системи може створювати свої облікові записи. У кожного користувача існує незалежна картотека зі списком досліджень. Обліковий запис користувача захищений паролем, тому інший користувач системи не може переглядати і відкривати дослідження користувача без його згоди.
- За замовчуванням багатокористувацький режим вимкнено.

#### Створення облікового запису

- Для активації багатокористувацького режиму потрібно вибрати пункт **Сервіс Адміністрування** з головного меню. Вікно **Адміністрування** дозволяє користувачеві переглядати список користувачів програми і вмикати багатокористувацький режим.
- У вікні **Адміністрування** потрібно натиснути кнопку **[Включити]** (Рисунок 88), потім у вікні **Користувач** необхідно заповнити дані для створення облікового запису (Рисунок 89).
- Існує два види облікових записів обліковий запис користувача і обліковий запис адміністратора. Для облікового запису користувача створення інших облікових записів не доступно. У адміністратора є всі права крім доступу до досліджень інших облікових записів (користувачів і адміністраторів).

| <b>▲</b> 4× 4c                                                                                                    | 8                                             |     |
|----------------------------------------------------------------------------------------------------|-----------------------------------------------|-----|
| Користувач                                                                                                    | Тип                                           |     |
|                                                                                                    | Користувач<br>Адміністратор<br>sc             |     |
|                                                                                                    |                                               |     |
| <ul> <li>Не запитувати пароль</li> <li>Не показувати форму логіна</li> <li>Завжди заходити під загальним входом</li> </ul> | Багатокористувальницьки<br>режим:<br>Включити | สหั |

Рисунок 88. Вікно Адміністрування

- УВАГА! Після ввімкнення багатокористувацького режиму повернутися назад в режим індивідуального користування неможливо
  - Після ввімкнення багатокористувацького режиму доступні опції, що полегшують вхід в систему за допомогою логіну і паролю.
    - Опція «Не запитувати пароль». Система запам'ятовує логін і пароль користувача, який останнім увійшов в систему. Таким чином, немає необхідності кожного разу вводити логін і пароль (корисно для систем з малою кількістю користувачів).
    - Опція «Більше не показувати форму логіну». Система не відображає вікно Логін, а відразу запускається під користувачем, який заходив останнім.
    - Опція «Завжди заходити під загальним входом». Система завжди запускається під загальним користувачем (вікно Логін не відображається). Рекомендується для систем, де користувачі часто використовують загальний доступ.
- **УВАГА!** При ввімкненні опції «Більше не показувати форму логіну» або опції «Завжди заходити під загальним входом» вікно Логін недоступне. Для доступу до вікна Логін необхідно вимкнути ці опції.

Користувачеві з правами адміністратора також доступні додавання, редагування, видалення користувачів.

| 🚪 Користувач 🔀 |                                        |  |  |  |  |  |
|----------------|----------------------------------------|--|--|--|--|--|
| Прізвище:      | Павленко                               |  |  |  |  |  |
| Ім'я: Іван     |                                        |  |  |  |  |  |
| По батькові:   | Петрович                               |  |  |  |  |  |
| Логін:         | Павленко                               |  |  |  |  |  |
| Пароль:        | ****                                   |  |  |  |  |  |
| Пароль:        | мини                                   |  |  |  |  |  |
| (повторити)    | 🔲 Показувати пароль<br>🔽 Адміністратор |  |  |  |  |  |
|                | Застосувати Закрити                    |  |  |  |  |  |

Рисунок 89. Створення облікового запису адміністратора

#### Вхід в систему в багатокористувацькому режимі

Для виклику вікна **Логін** необхідно вибрати відповідний пункт головного меню **Операції** – **Логін** (Рисунок 90).

| 😳 Павленко Іван Петрович - DiaCard 2.1 |           |  |  |  |  |
|----------------------------------------|-----------|--|--|--|--|
| Операції Сервіс Д                      | опомога   |  |  |  |  |
| 🔑 Логін Alt+F                          | ' 🛄 🛛 📭 👘 |  |  |  |  |
| 💗 Реєстратор 🛛 F2                      |           |  |  |  |  |
| 🔡 Зчитувач 🛛 F3                        |           |  |  |  |  |
| 🧖 Архів 🛛 F5                           | 5 J       |  |  |  |  |
| 🕑 Вихід Alt+>                          |           |  |  |  |  |

Рисунок 90. Виклик вікна Логін

В багатокористувацькому режимі у вікні **Логін** (Рисунок 91) необхідно ввести логін і пароль для запуску системи під своїм обліковим записом.

| 🔑 Логін |                              | × |
|---------|------------------------------|---|
| Логін:  |                              |   |
| Пароль: |                              |   |
|         | 🔲 Показувати пароль          |   |
|         | 🔲 Не запитувати пароль       |   |
| 3       | Зайти Загальний вхіс Закрити |   |

Рисунок 91. Вікно Логін

Вибір опції «Показувати пароль» надає можливість відображати пароль, а не зірочки.

- Вибір опції **«Не запитувати пароль»** запам'ятовує поточний пароль (тільки в разі вдалого входу в систему) і підставляє його в це вікно при наступному відображенні вікна **Логін**.
- Для входу в систему під обліковим записом лікаря обов'язково повинні бути заповнені поля **«Логін»** і **«Пароль»**.

Кнопка [Зайти] дозволяє користувачеві увійти в систему.

Якщо поля «Логін» і «Пароль» пусті і натиснута кнопка [Зайти], то відбувається загальний вхід в систему.

При натисканні кнопки [Загальний вхід] відбувається спільний вхід в систему.

Кнопка [Закрити] дозволяє закрити вікно.

#### Операція «Поділитися дослідженням»

Операція «Поділитися дослідженням» відкриває доступ до дослідження вашого пацієнта іншому користувачеві (для багатокористувацького режиму).

Щоб поділитися дослідженням вашого пацієнта з іншим користувачем, в списку досліджень

архіву потрібно вибрати дослідження і натиснути кнопку **ПОділитися дослідженням]**, розташовану на панелі інструментів або в контекстному меню вікна архіву досліджень. У результаті відображається вікно **Ділимося дослідженнями** (Рисунок 92). У блоці **Всі користувачі** зі списку потрібно вибрати ім'я користувача, з яким Ви хочете поділитися обраним дослідженням, і натиснути кнопку **[Поділитися]**. В результаті ім'я цього користувача потрапляє до списку користувачів, яким дозволено бачити дослідження вашого пацієнта.

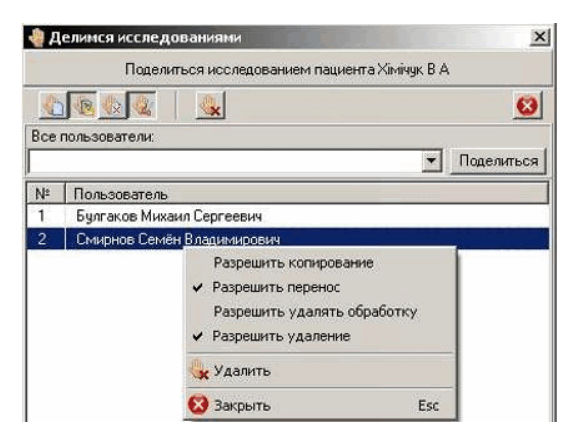

Рисунок 92. Вікно Ділимося дослідженнями

У списку користувачів можна змінювати дозволи на роботу з дослідженням вашого пацієнта.

# Операція «Передати дослідження»/«Передати пацієнта» іншому користувачеві

- Операція «Передати дослідження»/«Передати пацієнта» дозволяє передати дослідження або картку пацієнта іншому користувачеві.
- Щоб передати дослідження вашого пацієнта іншому користувачеві, в списку досліджень

архіву потрібно вибрати дослідження і натиснути кнопку 🖳 [Передати дослідження], потім у вікні Передати дослідження зі списку вибрати користувача і натиснути кнопку [Ок] (Рисунок 93).

Щоб передати вашого пацієнта (всі його дослідження) іншому користувачеві, в списку

пацієнтів потрібно вибрати його прізвище і натиснути кнопку **(Передати пацієнта)**, розташовану на панелі інструментів або в контекстному меню списку пацієнтів вікна архіву досліджень і натиснути кнопку **[Ок]**.

| 🍽 Передать исследование                    | x |
|--------------------------------------------|---|
| Передать исследование пациента Хичічук В А |   |
| Все пользователи                           |   |
| Смирнов Семён Владимирович                 | ٣ |
| Ок. Отмена                                 |   |

Рисунок 93. Вікно Передати дослідження

| Порядок роботи з дослідженням |
|-------------------------------|
| Обробка дослідження           |
| Рекласифікація                |
| Розділ «ЕКГ»                  |
| Розділ «ЕКГ 12»               |
| Розділ «АШ»                   |
| Розділ «QRS»                  |
| Розділ «ST»                   |
| Розділ «QT»                   |
| Розділ «PQ»                   |
| Розділ «ШВР»                  |
| Розділ «ВСР»                  |
| Розділ «РеСп»                 |
| Розділ «АТ»                   |
| Розділ «SpO2»                 |
| Розділ «Звіт»                 |
|                               |

# Робота з дослідженням

Для перегляду і обробки дослідження, потрібно вибрати його з архіву або зчитати з карти пам'яті.

Після зчитування даних з карти пам'яті відкривається вікно з дослідженням (Рисунок 94). Це дослідження поки містить тільки ЕКГ без результатів обробки (статистичні дані, зафіксовані порушення і т. п.). Обробка дослідження виконується в програмі.

# Порядок роботи з дослідженням

Нижче наведено короткий алгоритм роботи з дослідженням за розділами:

- 1. Попередній перегляд ЕКГ (див. п. Розділ «ЕКГ», Розділ «ЕКГ 12»).
- 2. Обробка дослідження згідно заданого протоколу (див. п. Обробка дослідження).
- 3. Виключення артефактів з обробки (див. п. Виключення інтервалу ЕКГ з обробки).
- 4. Редагування QRS-комплексів за допомогою автоматичних шаблонів (див. п. Класифікація QRS-комплексів за типами, Розділ «АШ»).
- 5. Редагування епізодів порушень ритму (див. п. Розділ «QRS»).
- 6. Редагування епізодів сегменту ST (див. п. Розділ «ST»).
- 7. Редагування епізодів інтервалу QT (див. п. Розділ «QT»).
- 8. Редагування епізодів інтервалу PQ (див. п. Розділ «PQ»).
- 9. Аналіз ритму кардіостимулятора (див. п. Розділ «ШВР»).
- 10. Перегляд варіабельності серцевого ритму (див. п. Розділ «ВСР»).

- 11. Перегляд і редагування результатів добового моніторингу артеріального тиску (див. п. Розділ «АТ»).
- 12. Перегляд і редагування результатів моніторингу насичення артеріальної крові киснем (див. п. Розділ «SpO2»).

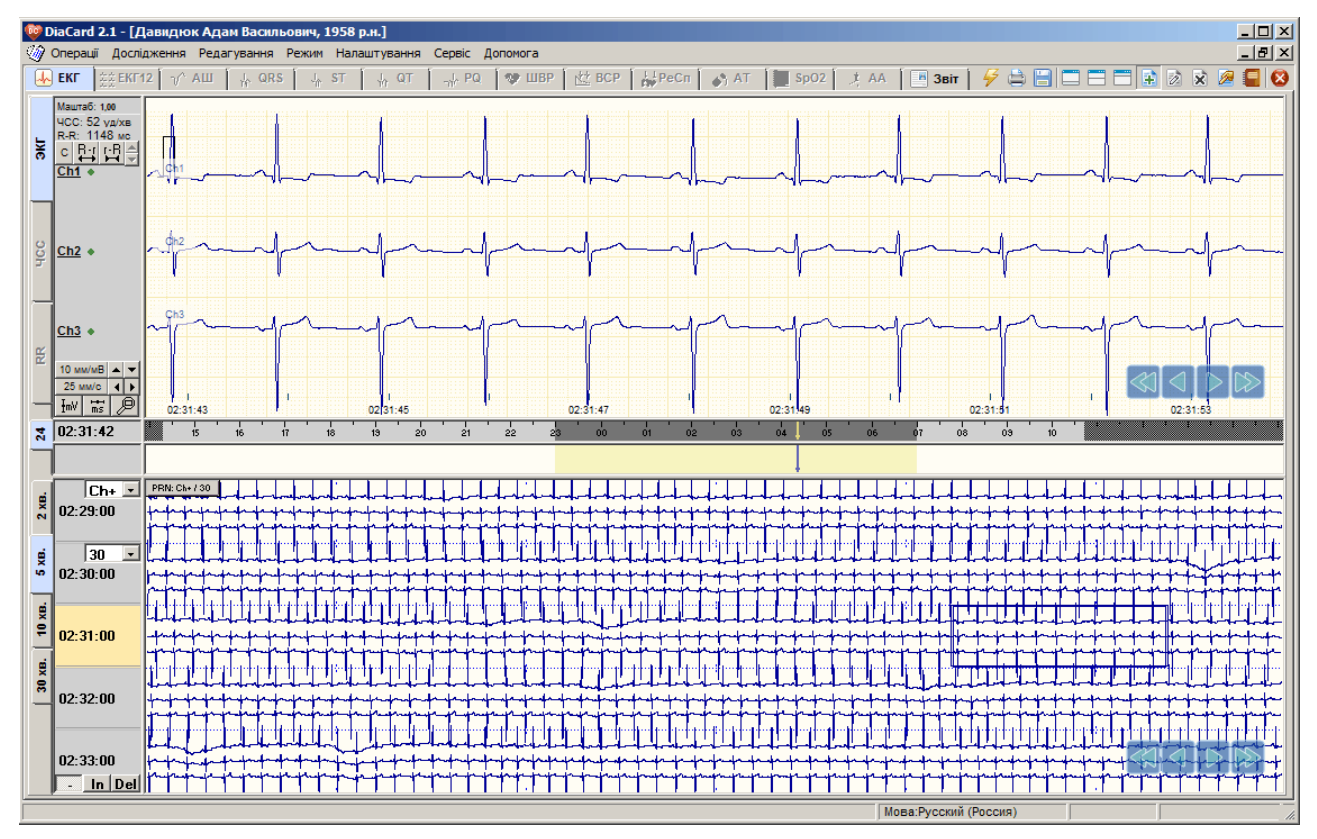

13. Створення висновку і друк звітів (див. п. Розділ «Звіт»).

Рисунок 94. Відкриття необробленого дослідження

# Обробка дослідження

- Для здійснення автоматичного аналізу дослідження і отримання статистичних даних необхідно провести автоматичну обробку дослідження.
- Обробка дослідження це автоматичне детектування QRS-комплексів, аналіз аритмій, ST, QT, PQ, PeCn, BCP, SpO2, AA.
- Перед виконанням обробки рекомендовано переглянути ЕКГ для оцінки якості запису. Якщо на якомусь каналі запис неінформативний, то його обробляти не рекомендовано, так як він може негативно вплинути на якість результатів обробки.
- Обробка дослідження виконується відповідно до заданого протоколу, що складається з порогових значень норми.

## Вибір протоколу обробки

- Для вибору протоколу обробки у вікні **Обробка дослідження** в полі **Протокол** потрібно натиснути кнопку ......
- У результаті відображається вікно Вибір протоколу обробки ЕКГ (Рисунок 95).

| Зибір протоколу обробки ЕКГ                       | X            |
|---------------------------------------------------|--------------|
| 🖃 Мої пратокоди                                   |              |
| 0RS-141                                           | _            |
| Pause 5s                                          |              |
| Pause 10000                                       |              |
| - pause 6s                                        |              |
| Pause 20s                                         |              |
| Инт сц800                                         |              |
| Экстрасистолия 15%                                |              |
| L 180                                             |              |
| 🖻 Стандартні протоколи                            |              |
| Стандартний: дорослі                              |              |
| ···· Стандартний: діти до 1 міс.                  |              |
| ···· Стандартний: діти 1-12 міс.                  |              |
| ···· Стандартний: діти 1-2 років                  |              |
| … Стандартний: діти 2-4 років                     |              |
| … Стандартний: діти 4-6 років                     |              |
| ···· Стандартний: діти 6-8 років                  |              |
| ···· Стандартний: діти 8-10 років                 |              |
| <ul> <li>Стандартний: діти 10-12 років</li> </ul> |              |
| Стандартний: діти 12-15 років                     |              |
| · Стандартний: підлітки 15-18 років               |              |
| Додати Переглянути Видалити                       | ОК Скасувати |

Рисунок 95. Вибір протоколу обробки ЕКГ

За допомогою цього вікна можна вибрати потрібний протокол, переглянути параметри вибраного протоколу, змінити параметри доданого користувачем протоколу, видалити доданий користувачем протокол.

Стандартні протоколи – це протоколи, вбудовані у програму.

- Мої протоколи протоколи, створені користувачем. Створення нового протоколу описано нижче.
- Щоб вибрати протокол зі списку наявних протоколів, необхідно вибрати назву потрібного протоколу та натиснути кнопку **ОК**.
- Назва вибраного протоколу з'явиться в полі **Протокол** вікна **Обробка запису дослідження**.

## Перегляд параметрів протоколу

У вікні **Вибір протоколу обробки ЕКГ** потрібно вибрати назву протоколу та натиснути кнопку **Переглянути** або **Редагувати**.

| Зміна протоколу обробки ЕКГ                    |
|------------------------------------------------|
| Назва                                          |
| Стандартний: дорослі                           |
| Параметри                                      |
| QRS Aналіз ритму Аналіз ST Аналіз PQ Аналіз QT |
| Ширина QRS - комплексу                         |
| - мінімальна 60 📩 мс                           |
| - максимальна                                  |
| Ширина шлуночкового комплексу, QRSj > 120 📩 мс |
| Контроль зубця Р, для комплексів типу S        |
| Корекція типу 💿 С                              |
| Г V в U, за ЧСС > / RR < 150 туд/хв 400 тмс    |
| 🔲 F в U, за ЧСС > / RR < 150 👻 уд/хв 400 📻 мс  |
| Амплітуда (RSI, IQS) Канал 1 Канал 2 Канал 3   |
| · мінімальна 500 ÷ 500 ÷ 500                   |
| - максимальна 2500 · 2500 · 2500 · мкв         |
| - для 6/12 відведень 💿 О О                     |
|                                                |
| Зберегти Стандартний Скасувати                 |

Рисунок 96. Перегляд параметрів протоколу

#### Закладка QRS

Ширина QRS-комплексу – визначає допустимі значення, менше і більше яких сигнал не може бути визнаний QRS-комплексом, лише артефактом – тип «А».

- Ширина шлуночкового комплексу QRSj один із критеріїв визначення шлуночкового комплексу.
- Контроль зубця Р для комплексів типу S призначений для уточнення істинності комплексу типу S, визначеного за принципом передчасності, заданої як ознака екстрасистоли у налаштуваннях розділу «Аналіз ритму». Якщо перед передчасним комплексом, який віднесений до типу S, виявлено Р-зубець і відстань PQ, задана в розділі «Аналіз PQ», відповідає нормі, такий комплекс перейменовується в тип N і може бути класифікований тільки як аритмія.
- Корекція типів комплексів V в U і F в U дозволяє зменшити кількість хибних V і F комплексів за великої ЧСС перетворенням їх на тип U.
- Амплітуда |RS| |QS| параметр визначає мінімальну та максимальну дозволену амплітуду комплексу – вимірюється від вершини зубця R до вершини зубця S як абсолютна величина. Якщо виміряне значення більше чи менше заданого (задається поканально), то такому комплексу призначається тип A «артефакт». Параметр задається для кожного з трьох каналів окремо. Параметр 6/12 відведень дозволяє вказати на порогові значення для решти відведень.

#### Закладка Аналіз ритму

Закладка містить параметри норми, які дозволяють визначати брадикардію, тахікардію паузи, аритмію, екстрасистолію.

#### Закладка Аналіз ST

Закладка містить параметри, граничні значення норми, які дозволяють визначати депресію та елевацію сегменту ST.

#### Закладка Аналіз РО

- Полярність дозволяє вибрати полярність зубця Р для поліпшення визначення зубця Р, точного визначення інтервалу та сегмента PQ.
- **Тривалість інтервалу PQ** містить мінімальні та максимальні порогові значення норми інтервалу PQ, які є критеріями виявлення епізодів PQ-подовжений, PQ-вкорочений.

#### Закладка Аналіз QT

**Тривалість интервалу QTc** – містить мінімальні та максимальні порогові значення норми інтервалу QTc, які є критеріями виявлення епізодів QTc-подовжений, QTcскорочений.

## Створення нового протоколу

Якщо деякі параметри протоколу не влаштовують, можна додати новий протокол.

Щоб створити новий протокол, необхідно виконати такі дії:

1. У вікні **Вибір протоколу обробки ЕКГ** натиснути кнопку **[Додати]**, (Рисунок 95). У результаті відображається вікно **Додавання протоколу обробки ЕКГ** (Рисунок 97). У полях протоколу відображаються типові параметри протоколу обробки.

| Додавання протоколу обробки ЕКГ                        | × |  |  |  |  |  |  |  |
|--------------------------------------------------------|---|--|--|--|--|--|--|--|
| Назва                                                  |   |  |  |  |  |  |  |  |
|                                                        |   |  |  |  |  |  |  |  |
| Параметри                                              |   |  |  |  |  |  |  |  |
| QRS   Аналіз ритму   Аналіз ST   Аналіз PQ   Аналіз QT |   |  |  |  |  |  |  |  |
| Ширина QRS - комплексу                                 |   |  |  |  |  |  |  |  |
| - мінімальна 60 📩 мс                                   |   |  |  |  |  |  |  |  |
| - максимальна                                          |   |  |  |  |  |  |  |  |
| Ширина шлуночкового комплексу, QRSj > 120 🔹 мс         |   |  |  |  |  |  |  |  |
| 🔽 Контроль зубця Р, для комплексів типу S              |   |  |  |  |  |  |  |  |
| Корекція типу 💿 🔿                                      |   |  |  |  |  |  |  |  |
| Г V в U, за ЧСС > / RR < 150 туд/хв 400 тмс            |   |  |  |  |  |  |  |  |
| Г Б U, за ЧСС > / RR < 150 × уд/хв 400 → мс            |   |  |  |  |  |  |  |  |
| Амплітуда (RS), IQS) Канал 1 Канал 2 Канал 3           |   |  |  |  |  |  |  |  |
| · мінімальна 500 ÷ 500 ÷ 500 ÷ мкВ                     |   |  |  |  |  |  |  |  |
| - максимальна 2500 ÷ 2500 ÷ 2500 т мкВ                 |   |  |  |  |  |  |  |  |
| · для 6/12 відведень 💿 О С                             |   |  |  |  |  |  |  |  |
|                                                        |   |  |  |  |  |  |  |  |
| Зберегти Стандартний Скасувати                         |   |  |  |  |  |  |  |  |

Рисунок 97. Додавання нового протоколу ЕКГ дослідження

- 2. Відредагувати параметри протоколу, типові значення яких потребують зміни.
- 3. Зазначити назву нового протоколу в полі Назва.
- 4. Натиснути кнопку [Зберегти]. У результаті вікно Додавання протоколу обробки ЕКГ автоматично закривається, а в список «Протоколи обробки ЕКГ» у розділ Мої протоколи додається щойно створений протокол.

## Зміна параметрів протоколу

Створені користувачем протоколи можна змінити. Стандартні протоколи для зміни недоступні.

Щоб змінити параметри протоколу, потрібно виконати такі дії:

- 1. У вікні Вибір протоколу обробки ЕКГ вибрати протокол зі списку Мої протоколи.
- 2. Натиснути кнопку [Редагувати]. У результаті відображається вікно **Зміна протоколу** обробки ЕКГ.
- 3. Відредагувати ті значення параметрів, що потребують зміни.
- 4. Натиснути кнопку [Зберегти]. У результаті вікно Зміна протоколу обробки ЕКГ автоматично закривається, і знову стає доступним вікно Протоколи обробки ЕКГ.

## Видалення протоколу зі списку протоколів

Додані користувачем протоколи можна видалити, **Стандартні протоколи** недоступні для видалення.

- 1. Щоб видалити протокол потрібно у вікні **Протоколи обробки ЕКГ** вибрати протокол зі списку **Мої протоколи** і натиснути кнопку **[Видалити]**.
- 2. У результаті відображається повідомлення (Рисунок 98). Необхідно натиснути кнопку **[Так]** для видалення протоколу зі списку або кнопку **[Hi]** для скасування.

| Підтвердження 🗴            |
|----------------------------|
| Видалити протокол "Новий"? |
| <u>Т</u> ак <u>Н</u> і     |

Рисунок 98. Пропозиція про видалення протоколу

## Підготовка до запуску автоматичної обробки

Щоб здійснити автоматичну обробку запису дослідження, необхідно виконати такі дії:

 Вибрати з головного меню пункт Дослідження – Обробити або натиснути кнопку [Обробити] на панелі інструментів.

У результаті відображається вікно Обробка запису дослідження (Рисунок 99).

| -                          |                                             |              |              |              |                                            |        |          |  |
|----------------------------|---------------------------------------------|--------------|--------------|--------------|--------------------------------------------|--------|----------|--|
| Обробка запису дослідження |                                             |              |              |              |                                            |        |          |  |
| Г                          | Параметр                                    | и обробки    |              |              |                                            |        |          |  |
|                            | Протокол Стандартний: дорослі …             |              |              |              |                                            |        |          |  |
|                            | Паси                                        | ивний періо  | од: з        | 00:00        | по                                         | 05:30  | U        |  |
|                            | Тривалість прикладу (фрагмент ЕКГ), с 9 🛒 😈 |              |              |              |                                            |        | U        |  |
|                            | QRS - детектор Base                         |              |              |              |                                            |        |          |  |
|                            | Ана)                                        | із ритму     | [            | Base         |                                            |        | -        |  |
|                            | 🗖 Ана                                       | ліз ШВР (р   | эжим, тип) [ | [Unknoun]    |                                            |        | -        |  |
|                            | Канали                                      | Аналіз       | Провідний    | Віавелен     | 40                                         | Подарн | ість     |  |
|                            | Канали                                      | Аналіз       | провщнии     | рщведені     | ля<br>———————————————————————————————————— | Полярн |          |  |
|                            | Ch1                                         | <b>v</b>     |              | CM-5         | _                                          | (+)    | <b>_</b> |  |
|                            | Ch2                                         | $\checkmark$ | $\checkmark$ | CS-3         | •                                          | (+)    | •        |  |
|                            | Ch3                                         |              | •            | CS-1         | •                                          | (+)    | -        |  |
|                            | 🔽 Kop                                       | екція озна   | ки комплекс  | ів типу V за | SDNN                                       |        |          |  |
|                            | П Кон                                       | τοοιιιο οδου | ви електролі | в 🗖 Ан       | anis Sr                                    | 02     |          |  |
|                            | <b>—</b> 0.65                               | ofue 2 pia   |              | E Au         | naio Pr                                    | Ca     |          |  |
|                            |                                             | иила зъщ     | осцепь       |              | a) ilo i - c                               | 100    |          |  |
| 🔽 Аналіз QT 🔽              |                                             |              | 🔽 Ан         | аліз за      | а шаблон                                   | ами    |          |  |
|                            | 🔽 Аналіз ВСР 🔽 Аналіз АА                    |              |              |              |                                            |        |          |  |
| -                          |                                             |              |              | ·····        |                                            |        |          |  |
|                            |                                             |              |              | Вико         | нати                                       | Ска    | сувати   |  |
|                            |                                             |              |              |              |                                            |        |          |  |

Рисунок 99. Обробка запису дослідження

2. У полі Протокол за замовчуванням вибрано стандартний протокол для дорослих.

Протокол – це набір граничних параметрів, за якими виконується обробка (автоматичний аналіз) ЕКГ.

Як переглянути параметри протоколу, вибрати інший протокол, змінити, додати або видалити протокол, описано нижче в п. Вибір протоколу обробки, Перегляд параметрів протоколу, Створення нового протоколу, Зміна параметрів протоколу.

- 3. За потреби можна відредагувати значення в полях «Пасивний період: з» і «по». За замовчуванням зазначений пасивний період з 23:00 до 07:00. У разі натискання на кнопку в полях «Пасивний період: з» і «по» вказуються значення, встановлені за замовчуванням.
- 4. За потреби можна відредагувати значення в полі **Тривалість прикладу, сек**, що відображається за замовчуванням. Тривалість прикладу за замовчуванням становить

7 секунд і може змінюватися від 5 до 15 секунд. У разі натискання на кнопку 💟 в полі **Тривалість прикладу, сек** вказується значення, встановлене за замовчуванням.

- 5. Опція Корекція ознаки комплексів типу V за SDNN дозволяє увімкнути функцію автоматичного визначення порогового значення ширини шлуночкового комплексу за SDNN. Якщо галочка не встановлена, то в якості порогового значення використовується параметр Ширина шлуночкового комплексу з протоколу обробки Стандартний. Цю опцію рекомендується вмикати у разі, якщо ширина комплексів з правильним ритмом близька або більше 120 мс.
- 6. Для виключення каналу (каналів) з обробки потрібно зняти галочку (галочки) в стовпці Канали навпроти букви з назвою каналу.
- 7. Опція **Провідний** надає можливість дозволити, якщо галочка встановлена, або заборонити використовувати цей канал як провідний.

| Πριμιτκα | Канал, на якому ЕКГ була відсутня протягом усього дослідження або якість ЕКГ на цьому |
|----------|---------------------------------------------------------------------------------------|
|          | каналі дуже низька, обробляти не рекомендується                                       |

- 8. В колонці **Відведення** показується назва відведення для кожного з 3 каналів, в яких може бути виконана обробка і аналіз ЕКГ за методикою Холтера, а саме:
  - <u>для біполярних відведень</u> схема накладання електродів «+» і «-», графік ЕКГ якого представлений в цьому каналі, назва відведення за замовчуванням (пропонується із налаштувань «Параметри / ЕКГ», для біполярних відведень). Доступна зміна назви відведення: виконується поканально із випадаючого фіксованого списку назв біполярних відведень;
  - <u>для монополярних відведень</u> зміна вибраного для обробки відведення (пропонується із налаштувань «Параметри / ЕКГ», для монополярних відведень), доступний вибір іншого відведення, виконується поканально із випадаючого списку зареєстрованих монополярних відведень у дослідженні: 6, 7 або 12.
- Колонка «Полярність» призначена для інверсії (превертання) ЕКГ у випадках, коли під час встановлення були переплутані електроди «+» і «-» – активна лише для біполярних відведень.
- 10. Опція Контроль обриву електродів виключає з автоматичної обробки фрагменти ЕКГ на яких був порушений контакт електродів або обрив кабеля відведень.
- 11. Для того, щоб увімкнути або вимкнути доступні опції: Аналіз РQ, Аналіз QT, Аналіз ВСР, Аналіз по шаблонах, Аналіз SpO2, Аналіз РеСп, Аналіз ШВР потрібно встановити або зняти галочки у відповідних полях.
- 12. Для запуску обробки ЕКГ потрібно натиснути кнопку [Виконати].

ПРИМІТКА Кнопка [Виконати] заблокована доти, доки в полях колонки Канали зняті усі позначки.

- 13. Під час обробки відображається вікно Обробка запису дослідження (Рисунок 100). На тривалість обробки впливає тривалість дослідження, кількість каналів що обробляються, якість запису, а також конфігурація комп'ютера. Під час обробки у вікні Обробка запису дослідження відображається гістограма розподілу R-R інтервалів.
- 14. Якщо виникла потреба перервати процес обробки, то необхідно натиснути кнопку [Скасувати] у вікні Обробка запису дослідження. У результаті відображається повідомлення «Перервати обробку?», в якому потрібно натиснути кнопку [Так] для переривання процесу обробки або кнопку [Hi] – для продовження процесу (Рисунок 101).
- 15. Після закінчення обробки дослідження у вікні **Обробка запису дослідження** відображається короткий звіт про результати обробки (Рисунок 102).

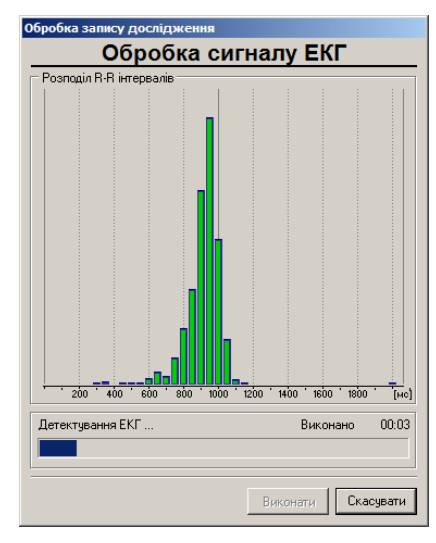

Рисунок 100. Виконується обробка запису дослідження

| Підтверджен | ня 🗴          |
|-------------|---------------|
|             | вати обробку? |
| <u>Т</u> ак | <u>H</u> i    |

Рисунок 101. Повідомлення про припинення обробки дослідження

| <u>Узагальнені резуль</u>                                                                                                    | тати                                                                                          |
|----------------------------------------------------------------------------------------------------|-----------------------------------------------------------------------------------------------|
| Оброблена ЕКГ тривалістью<br>Сигнал був відсутній протягом                                                                                                    | 20г 24хв<br>4хв (0.3%)                                                                        |
| Знайдено комплексів                                                                                                    | 78402                                                                                         |
| <ul> <li>норячальник (N)</li> <li>надширночских (S)</li> <li>шлуночкових (V)</li> <li>злиеник (F)</li> <li>надозлізначки (Ш)</li> <li>нерозлізначки (U)</li> </ul> | 78304 (99,9%)<br>65 (00,1%)<br>33 (00,0%)<br>0 (00,0%)<br>0 (00,0%)<br>0 (00,0%)<br>1 (00,0%) |
| Загальна тривалість синусового ритму                                                                                                    | 20г 10хв (98.9%)                                                                              |
| Середня ЧСС<br>Мінімальна ЧСС<br>Максимальна ЧСС                                                                                                    | 65<br>52 в 04:13<br>90 в 15:46                                                                |
| Ознака шлуночкового комплексу (с<br>qRj (SDNN): Ch1: 88 мс (2) Ch2: 104 мс (4)                                                                                     | Rj) > 120 мс<br>Ch3:96 мс (2)                                                                 |
|                                                                                                    |                                                                                               |

Рисунок 102. Звіт про обробку

16. Для закриття вікна **Обробка запису дослідження** потрібно натиснути кнопку [Закрити].

## Особливості обробки ЕКГ дослідження 12-ти відведень

- Перед обробкою дослідження потрібно перейти в розділ ЕКГ 12 і визначити три відведення, за якими буде проводитися обробка (детально див. п. «Розділ «ЕКГ 12»»).
- Для обробки зазвичай вибирають найбільш інформативні відведення. У вікні **Обробка запису дослідження** міститься колонка **Відведення** з назвами трьох обраних відведень для обробки.
- Щоб вибрати інше відведення необхідно натиснути мишею на відповідному елементу в цій колонці і зі списку, що випадає, вибрати потрібну назву відведення.

Для здійснення аналізу сегменту ST за дванадцятьма відведеннями необхідно встановити галочку в опції **Обробка 12 відведень**. Якщо галочка не встановлена, аналіз ST буде проводитися за трьома обраними відведеннями.

Для запуску обробки дослідження потрібно натиснути на кнопку Виконати (Рисунок 103).

| Обробка запису дослідження                    |  |  |  |  |  |  |  |  |  |
|-----------------------------------------------|--|--|--|--|--|--|--|--|--|
| Параметри обробки                             |  |  |  |  |  |  |  |  |  |
| Протокол Стандартний: дорослі …               |  |  |  |  |  |  |  |  |  |
| Пасивний період: з 23:00 по 07:00 ೮           |  |  |  |  |  |  |  |  |  |
| Тривалість прикладу (фрагмент ЕКГ), с 🤋 💆     |  |  |  |  |  |  |  |  |  |
| QRS - детектор Base                           |  |  |  |  |  |  |  |  |  |
| Аналіз ритму Base                             |  |  |  |  |  |  |  |  |  |
| 🗖 Аналіз ШВР (режим, тип) [Unknoun]           |  |  |  |  |  |  |  |  |  |
| Канали Аналіз Провідний Відведення Полярність |  |  |  |  |  |  |  |  |  |
| Ch1 🔽 🔽 II 💌 (+) 💌                            |  |  |  |  |  |  |  |  |  |
| Ch2 🔽 🔽 📕                                     |  |  |  |  |  |  |  |  |  |
| Ch3 🔽 🔽 aVR (+) 🔽                             |  |  |  |  |  |  |  |  |  |
| а∨L<br>Г Корекція ознаки комплексів аVF       |  |  |  |  |  |  |  |  |  |
| V1<br>V2<br>V2<br>V2<br>V2                    |  |  |  |  |  |  |  |  |  |
| Обробка 12 відведень Аналіз РеСп              |  |  |  |  |  |  |  |  |  |
| 🔽 Аналіз QT 🔽 Аналіз за шаблонами             |  |  |  |  |  |  |  |  |  |
| 🔽 Аналіз ВСР 🔽 Аналіз АА                      |  |  |  |  |  |  |  |  |  |
| Виконати Скасувати                            |  |  |  |  |  |  |  |  |  |

Рисунок 103. Вибір відведення для обробки дослідження ЕКГ 12-ти відведень

## Встановлення відведень за замовчуванням

Щоб щоразу перед обробкою нового дослідження не вибирати назви потрібних відведень у вікні **Обробка запису дослідження**, можна в налаштуваннях програми вибрати і встановити відведення за замовчуванням.

У головному меню програми потрібно вибрати Налаштування > Параметри > ЕКГ.

| Параметри                          |          |             |           |       |                                                       |        |                          |         |         |          |            |        |            | ×   |
|------------------------------------|----------|-------------|-----------|-------|-------------------------------------------------------|--------|--------------------------|---------|---------|----------|------------|--------|------------|-----|
| Періоди ЕК                         | -   All  | J  ST       | ШВР       | BCP   | PeCn                                                  | AT     | ) Sp02                   | Звіт    | ∫ Різн  | e        |            |        |            |     |
| виор назв с                        | полярн   | их відведе  | нь для ан | алізу | _                                                     |        |                          |         |         |          |            |        |            |     |
| Канал 1                            |          | Канал 2     |           | Канал | 3                                                     |        |                          |         |         |          |            |        |            |     |
| CS-1                               | <b>-</b> | CS-2        | <b>_</b>  | CS-4  | <b>_</b>                                              |        | для записію              | 3, ВИКО | наних у | 1, 2 aốc | э 3 біполя | рних в | ідведеннях |     |
| 🗆 Вибір моно                       | полярни  | іх відведен | ь для ана | лізу  |                                                       |        |                          |         |         |          |            |        |            |     |
| Канал 1                            |          | Канал 2     |           | Канал | 3                                                     |        |                          |         |         |          |            |        |            |     |
| II                                 | •        | ∀4          | •         | V6    | •                                                     | -<br>E | для записі<br>ідведеннях | в, викс | наних у | 6, 7 að  | о 12 моно  | поляр  | них        |     |
| ГВибір грудного відведення         |          |             |           |       |                                                       |        |                          |         | -11     |          |            |        |            |     |
| ●Vx / C Cx                         |          | V3          | •         |       | - для записів, виконаних у 7 монополярних відведеннях |        |                          |         |         |          | деннях     |        |            |     |
| Вважати паузами комплекси з NN>1.6 |          |             |           |       |                                                       |        |                          |         |         |          |            |        |            |     |
| За замовчуванням                   |          |             |           |       |                                                       |        |                          |         |         |          |            |        |            |     |
|                                    |          |             |           |       |                                                       |        |                          |         | Застос  | увати    | OK         |        | Скасув     | ати |

Рисунок 104. Встановлення відведень за замовчуванням

Далі слід вибрати назви відведень для каналів ЕКГ Канал 1-3 та натисути ОК.
# Рекласифікація

Рекласифікація призначена для перерахунку ритму, даних ST, QT, BCP, ReSp для оновлення статистики результатів дослідження.

Рекласифікацію виконують після редагування типів комплексів за допомогою маркерів або шаблонів, у разі виключення фрагментів ЕКГ з обробки, після редагування інтервалів QT, PQ і сегмента ST.

Щоб виконати рекласифікацію, необхідно виконати такі дії:

1. Натиснути кнопку 🚾 [Рекласифікація] на панелі інструментів вікна дослідження.

| ПРИМІТКА | Щоб виконати рекласифікацію, скориставшись іншим методом, можна вибрати пункт головного<br>меню Дослідження - Рекласифікувати або натиснути комбінацію клавіш<br><alt +="" f9="">.</alt> |
|----------|----------------------------------------------------------------------------------------------------|
| ПРИМІТКА | Пункт головного меню Дослідження – Рекласифікувати і кнопка 🔂 [Рекласифікація] панелі<br>інструментів доступні лише в тому випадку, якщо дослідження попередньо було оброблене.          |

У результаті відображаєтся вікно Рекласифікація (Рисунок 105).

- 2. У вікні **Рекласифікація** навпроти параметрів автоматично можуть бути встановлені галочки залежно від виконаного редагування дослідження в програмі.
- 3. За потреби можна встановити позначки проти потрібних параметрів рекласифікації.
- 4. За потреби можна вибрати інший протокол обробки, інші назви каналів ЕКГ, змінити пасивний період.
- 5. Натиснути кнопку [Виконати]. У результаті вікно Рекласифікація автоматично закривається, відображається вікно з індикатором виконання перерахунків параметрів. Після закінчення виконання перерахунку вікно Рекласифікація закривається, дослідження стає доступним для роботи.

| Рекласифікація        |                 | ×         |
|-----------------------|-----------------|-----------|
| Параметри             |                 |           |
| Протокол Стандартн    | ий: дорослі     |           |
| Пасивний період       | Назви           | відведень |
| з 23:00               | Канал 1         |           |
| до 07:00              | Канал 2         | V4 💌      |
| U                     | Канал 3         | V6 🔽      |
| 🔲 Повторна обробка д  | ля виключених   | ділянок   |
| 🔲 Перерахунок ШВР     |                 |           |
| 🔲 Перерахунок ритму   |                 |           |
| 🔽 Рекласифікація QRS  | комплексів      |           |
| 🔲 Перейменування 'N'  | на 'S' у екстра | систолах  |
| 🔽 Рекласифікація ST   |                 |           |
| 🔲 Рекласифікація QT   |                 |           |
| 🔽 Перерахунок ВСР     |                 |           |
| 🔲 Рекласифікація РеСі | г               |           |
| 🔽 Перерахунок статис  | тики            |           |
|                       | Виконати        | Скасувати |

Рисунок 105. Рекласифікація

# Особливості інтерфейсу дослідження

Вікно дослідження складається з таких елементів: головне меню, панель інструментів, розділи (закладки), область детального перегляду, графік ЧСС, шкала часу, область попереднього перегляду, кнопки навігації.

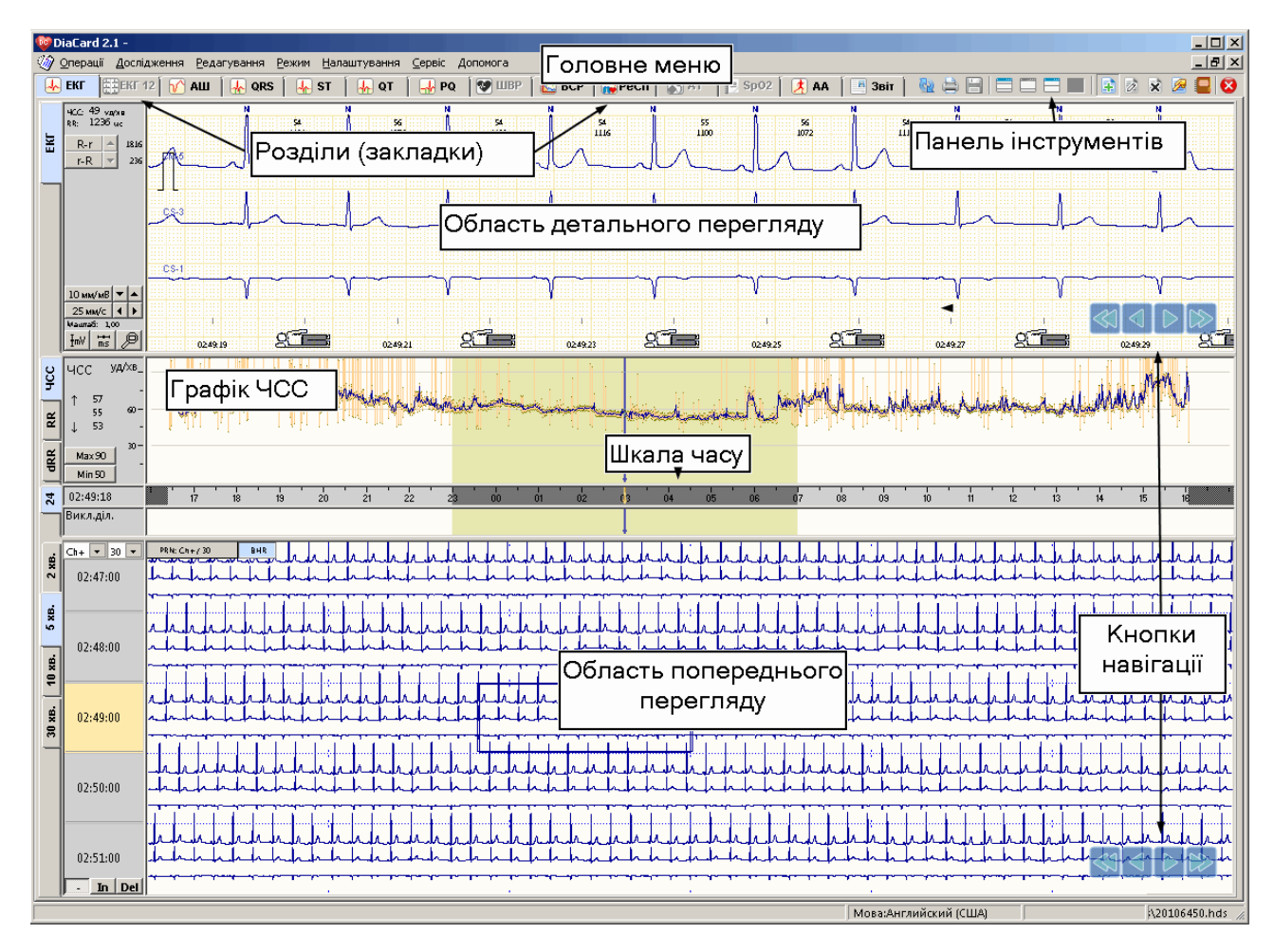

Рисунок 106. Вікно дослідження

- Горизонтальні вкладки ЕКГ, ЕКГ12, АШ, QRS, ST, PQ, ШВР, ВСР, РеСП, АТ, SpO2, AA, Звіт дозволяють відкрити відповідний розділ програми.
- У верхній половині екрана, у всіх розділах програми, крім звіту, відображається область детального перегляду ЕКГ, яка призначена в першу чергу для детального перегляду будь-якої обраної ділянки ЕКГ. Також ця область слугує для обчислення амплітудних та часових параметрів сигналу, редагування типів QRS-комплексів, а також для позначення до друку інтервалів ЕКГ тривалістю від 2 до 25 секунд.
- У нижній половині екрана знаходиться область попереднього перегляду, яка складається з підрозділів у вигляді вертикальних закладок, у разі вибору яких можуть відображатися ЕКГ, графіки, таблиці.

### Вибір колірної схеми дослідження

Для вибору колірної схеми інтерфейсу дослідження потрібно в головному вікні програми, в якому попередньо відкрито дослідження, вибрати пункт *Налаштування – Вид* головного меню. Далі перейти на закладку **Колірна схема** і вибрати зі списку колірну схему дослідження.

### Масштаб шрифтів

За бажанням можна збільшити або зменшити масштаб шрифтів інтерфейсу дослідження.

Для цього в головному меню потрібно вибрати **Налаштування** > **Перегляд** > **Масштаб шрифтів**. Вибрати можна дрібний (100%), середній (125%) та великий (150%) розмір шрифту.

### Головне меню і панель інструментів вікна дослідження

Головне меню вікна дослідження складається з шести пунктів: Операції, Дослідження, Редагування, Режим, Налаштування, Сервіс і Допомога (Рисунок 106). Таблиця 6 містить весь перелік підпунктів головного меню, відповідних кнопок панелі інструментів та їх призначення.

Таблиця 6. Призначення пунктів головного меню і кнопок панелі інструментів у вікні обробки дослідження

| Назва підпункту<br><Комбінація клавіш><br>Кнопка панелі інструментів | Призначення                                                                                                    |
|----------------------------------------------------------------------|----------------------------------------------------------------------------------------------------|
|                                                                      | Пункт «Операції» головного меню                                                                                    |
| Логін                                                                | Відображення вікна <b>Логін</b>                                                                                    |
| Реєстратор, <f2></f2>                                                | Підготовка реєстратора до нового дослідження (див. п. «Реєстратор»)                                                |
| Зчитувач, <f3></f3>                                                  | Зчитування дослідження з карти пам'яті (див. п. «Зчитувач»)                                                        |
| Архів, <f5></f5>                                                     | Відкриття архіву досліджень (див. п. «Архів»)                                                                      |
| Вихід, <alt+x></alt+x>                                               | Вихід з програми                                                                                                   |
|                                                                      | Пункт «Дослідження» головного меню                                                                                 |
| Обробити, <f9>, 🕖</f9>                                               | Обробка дослідження (див. п. «Обробка дослідження»)                                                                |
| Рекласифікувати, <alt+f9>,</alt+f9>                                  | Здійснення рекласифікації (перерахунку) дослідження (див. п. «Рекласифікація»)                                     |
| Друк, <ctrl+p>,</ctrl+p>                                             | Друк дослідження                                                                                                   |
| Зберегти, <f2>, 🛅</f2>                                               | Збереження результатів обробки дослідження. Кнопка є доступною тільки після обробки дослідження і його коригування |
| Зберегти фрагмент<br>дослідження, <shift+f2></shift+f2>              | Служить для збереження фрагменту ЕКГ в окремому файлі                                                              |
| Експортувати дані обробки                                            | Служить для експорту RR-інтервалів в окремий файл (див. п. «Експорт »)                                             |
| Експортувати дані ST                                                 | Експорт даних ST в окремий файл (див. п. «Експорт даних ST»)                                                       |
| Експортувати дані RS                                                 | Експорт даних РеСп в окремий файл                                                                                  |
| Експортувати дані АА                                                 | Експорт даних АА в окремий файл                                                                                    |
| Зв'язати з дослідженням АТ                                           | Імпорт даних АТ з архіву                                                                                           |
| Закрити, <ctrl+f4>, 🔯</ctrl+f4>                                      | Закриття вікна обробки дослідження                                                                                 |
| Зберегти результат обробки в<br>ТХТ                                  | Збереження результатів обробки в текстовому файлі                                                                  |

# Системи моніторингу DiaCard®

| Назва підпункту<br><Комбінація клавіш><br>Кнопка панелі інструментів | Призначення                                                                                                    |  |  |  |  |  |  |  |
|----------------------------------------------------------------------|----------------------------------------------------------------------------------------------------|--|--|--|--|--|--|--|
| 1. [Відкрите дослідження №1]<br>N. [Відкрите дослідження № N]        | Відображається перелік усіх відкритих досліджень. Служить для вибору активного<br>дослідження (використовується, якщо відкрито декілька досліджень одночасно). |  |  |  |  |  |  |  |
|                                                                      | Пункт «Редагування» головного меню                                                                                                    |  |  |  |  |  |  |  |
| Виділити інтервал часу                                               | Виділення інтервалу часу                                                                                                    |  |  |  |  |  |  |  |
| Зняти виділення                                                      | Скасування виділення інтервалу часу                                                                                                    |  |  |  |  |  |  |  |
| Позначити приклад для друку,<br><space>,</space>                     | Внесення прикладу у звіт (для друку). Пункт доступний лише в тому випадку, якщо дослідження попередньо було оброблено                                          |  |  |  |  |  |  |  |
| Змінити назву прикладу, 🚺                                            | Зміна назви прикладу. Пункт доступний лише в тому випадку, якщо дослідження попередньо було оброблено                                                          |  |  |  |  |  |  |  |
| Видалити приклад, <del>, 🔯</del>                                     | Видалення прикладу. Пункт доступний лише в тому випадку, якщо дослідження попередньо<br>було оброблено                                                         |  |  |  |  |  |  |  |
| Редагування висновку, <f4>,</f4>                                     | Відображення редактора висновку (див. п. «Написання медичного висновку»)                                                                                       |  |  |  |  |  |  |  |
| Щоденник пацієнта, <alt+d>,</alt+d>                                  | Відображення вікна Введення рядка щоденника пацієнта (див. п. «Щоденник пацієнта»)                                                                             |  |  |  |  |  |  |  |
|                                                                      | Пункт «Режим» головного меню                                                                                                    |  |  |  |  |  |  |  |
| ЕКГ, <alt+e></alt+e>                                                 | Відображення розділу «ЕКГ»                                                                                                    |  |  |  |  |  |  |  |
| ЕКГ 12, <alt+u></alt+u>                                              | Відображення розділу «ЕКГ 12»                                                                                                    |  |  |  |  |  |  |  |
| AШ, <alt+l></alt+l>                                                  | Відображення розділу «АШ»                                                                                                    |  |  |  |  |  |  |  |
| QRS, <alt+r></alt+r>                                                 | Відображення розділу «QRS»                                                                                                    |  |  |  |  |  |  |  |
| ST, <alt+s></alt+s>                                                  | Відображення розділу «ST»                                                                                                    |  |  |  |  |  |  |  |
| QT, <alt+q></alt+q>                                                  | Відображення розділу «QT»                                                                                                    |  |  |  |  |  |  |  |
| PQ, <alt+p></alt+p>                                                  | Відображення розділу «PQ»                                                                                                    |  |  |  |  |  |  |  |
| ШВР, <alt+l></alt+l>                                                 | Відображення розділу «ШВР»                                                                                                    |  |  |  |  |  |  |  |
| BCP, <alt+h></alt+h>                                                 | Відображення розділу «ВСР»                                                                                                    |  |  |  |  |  |  |  |
| РеСп, <alt+b></alt+b>                                                | Відображення розділу «РеСп»                                                                                                    |  |  |  |  |  |  |  |
| AT, <alt+n></alt+n>                                                  | Відображення розділу «АТ»                                                                                                    |  |  |  |  |  |  |  |
| SpO2, <alt+o></alt+o>                                                | Відображення розділу «SpO2»                                                                                                    |  |  |  |  |  |  |  |
| AA, <alt+m></alt+m>                                                  | Відображення розділу «АА»                                                                                                    |  |  |  |  |  |  |  |
| Звіт, <alt+d></alt+d>                                                | Відображення розділу «Звіт»                                                                                                    |  |  |  |  |  |  |  |
| Дод. графік ЧСС, RR, dRR,                                            | Відображення окремого блоку з графіком ЧСС, RR або dRR у нижній частині області<br>детального перегляду / повернення до відображення 2 блоків.                 |  |  |  |  |  |  |  |
| Збільшити вікно перегляду,                                           | Збільшення вікна перегляду                                                                                                    |  |  |  |  |  |  |  |
| Відновити розміри, <alt+r>,</alt+r>                                  | Відновлення початкового розміру вікна дослідження.<br>Кнопка є доступною тільки після обробки дослідження.                                                     |  |  |  |  |  |  |  |

| Назва підпункту<br><Комбінація клавіш><br>Кнопка панелі інструментів | Призначення                                                                                                    |
|----------------------------------------------------------------------|----------------------------------------------------------------------------------------------------|
| Зменшити вікно перегляду,                                            | Зменшення вікна перегляду                                                                                                    |
|                                                                      | Пункт «Налаштування» головного меню                                                                                                    |
| Протоколи обробки                                                    | Обробка дослідження.<br>Налаштування протоколу, що буде використовуватися за замовчуванням під час обробки<br>ЕКГ-сигналу, детально описано в п. «Обробка дослідження». |
| Класифікація епізодів                                                | Відображення вікна <b>Класифікація епізодів</b>                                                                                                    |
| Параметри                                                            | Відображення вікна <b>Параметри</b>                                                                                                    |
| Вид                                                                  | Вибір виду відображення вікна дослідження                                                                                                    |

# Кнопки навігації

Кнопки навігації Відображаються в зоні детального і в зоні попереднього перегляду вікна обробки дослідження і служать для прокрутки ЕКГ, шаблонів комплексів, прикладів, графіків.

Опис кнопок навігації та відповідних гарячих клавіш клавіатури:

(← / →) – під час одного натискання здійснюється перехід на одну позицію назад / вперед (наприклад, секунду, хвилину, перехід на один шаблон);

✓ / ☑ (PgDn або ↓ / PgUp або ↑) – під час одного натискання здійснюється перехід на одну сторінку назад / вперед, наприклад, перехід до наступної ділянки ЕКГ, перехід до наступних шаблонів;

# 4,}

**ПРИМІТКА** 

/  $\P_{l}$  – Кнопки навігації відображаються на закладках **Приклади**. У разі одного натискання миші по одній з кнопок здійснюється перехід на один приклад назад / вперед.

# Графік ЧСС

Графік ЧСС може відображатися у центрі вікна програми одночасно з кривою ЕКГ (Рисунок 107).

На невеликих моніторах або при роздільній здатності екрана за вертикаллю менше 800 точок, одночасно відображатиметься лише графік ЕКГ. У цьому разі для відображення графіка ЧСС потрібно вибрати вертикальну вкладку ЧСС, розташовану з лівого боку вікна програми.

Перейти в 2-блоковий вигляд відображення за більшої роздільної здатності екрана можна за допомогою кнопки 🔲 на панелі інструментів.

| dRR RR 4CC | ЧСС УД/ХВ<br>1 97 90 -<br><b>63</b><br>↓ 34 60 -<br>Max 114<br>Min 46 | Има нажежение и от след<br>Кнопки для переходу до<br>максимальної та<br>мінімальної ЧСС | All All All And | tilbelejtibus<br>Mariana | day dalah<br>Samana | and the second | hand had | A THE MAN | Martin Marine | Manna Mark |
|------------|-----------------------------------------------------------------------|-----------------------------------------------------------------------------------------|-----------------|--------------------------|---------------------|----------------|----------|-----------|---------------|------------|
| 24         | 23:57:08                                                              | 16 17 18 19 20 21                                                                       | 22 23           | 0 01 02                  | 03 04               | 05 06          | 07       | 08 09     | 10 11         | 12 13      |

Рисунок 107. Графік ЧСС в нижній частині області детального перегляду

- На графіку ЧСС у вигляді множини тонких вертикальних ліній відображаються миттєві значення ЧСС, а жирна лінія показує середню ЧСС.
- Для переходу до максимального значення ЧСС потрібно натиснути кнопку «MAX», для переходу до мінімального значення ЧСС натиснути кнопку «MIN».

Ліворуч графіка ЧСС відображаються значення ЧСС по поточній позиції курсору.

- 60 Максимальне миттєве значення ЧСС за хвилину
- 56 Середнє значення ЧСС за хвилину
- 53 Мінімальне миттєве значення ЧСС за хвилину
- Якщо натиснути мишею по максимальному або мінімальному миттєвим значенням ЧСС за хвилину, можна перейти до відповідного інтервалу.

# Графік RR

Ť.

T

Якщо натиснути мишею на вертикальній закладці RR обробленого дослідження в будьякому розділі, крім звіту, під областю детального перегляду відображається графік RR (Рисунок 108). Це графік розподілу RR-інтервалів за весь період дослідження.

| ЧCC     | RR<br>↑ 1788                    | MC<br>1500 - | - | Кно | пки | <u>а ф</u><br>1 ДЈ | 1я п            | epe      | і<br>ходу | —<br>/ дс | ) |                                            |         | 4. C. S.            | MA)                            | i.<br>Generat | - 118 A                           | . a mi                             | it if i   | isa k                 | . 11         | M.M.   |          | h<br>Thu a     |      | , and |           |      |
|---------|---------------------------------|--------------|---|-----|-----|--------------------|-----------------|----------|-----------|-----------|---|--------------------------------------------|---------|---------------------|--------------------------------|---------------|-----------------------------------|------------------------------------|-----------|-----------------------|--------------|--------|----------|----------------|------|-------|-----------|------|
| ۲.<br>۲ | 948<br>↓ 620                    | 1000 -<br>   | - |     | ма  | кси                | мал             | ,<br>њнс | го і      |           |   | and all all all all all all all all all al | real of | ndyundar<br>Solosoo | <b>Huberten</b> g<br>Weberleye | www.w         | <b>versetuniser</b><br>Dele Salat | <mark>hr<sup>a</sup>nn yn</mark> a | white the | n <del>ini, Myn</del> | at which the | Mar Mu | Mary Law | lillil<br>Vrus | when |       | Not and W | ryr. |
| 24 dRR  | Max 1307<br>Min 527<br>23:57:08 |              |   | 16  | MIH | 18                 | і <sub>19</sub> |          |           | 2         | 2 | 23                                         |         |                     | 01                             | 02            | 03                                | 04                                 | 05        | 06                    | 07           | ,      | 18       | 09             | 10   |       | 12        | 13   |

Рисунок 108. Графік RR

- На графіку RR у вигляді множини тонких вертикальних ліній відображаються миттєві значення RR, а жирна лінія показує середнє значення RR.
- Для переходу до максимального значення RR потрібно натиснути кнопку «MAX», для переходу до мінімального значення RR натиснути кнопку «MIN».
- По лівій стороні блоку, напроти кожної вертикальної кнопки показуються значення за поточну хвилину: максимальне миттєве, середнє (середньозважене відфільтроване) та мінімальне миттєве.

# Графік dRR

- Якщо натиснути на вертикальній закладці **dRR** обробленого дослідження в будь-якому розділі, крім звіту, під областю детального перегляду відображається графік dRR. Цей графік будується на основі даних, отриманих від обчислення відстаней між двома сусідніми RR інтервалами.
- Для переходу до максимального значення dRR потрібно натиснути кнопку «MAX», для переходу до мінімального значення dRR натиснути кнопку «MIN».
- По лівій стороні блоку, напроти кожної вертикальної кнопки відображаються значення за поточну хвилину: максимальне миттєве, середнє (середньозважене відфільтроване) та мінімальне миттєве.

# Шкала часу

- Для переходу в будь-яке місце ЕКГ використовується шкала часу, що розташована між вікнами детального і попереднього перегляду. На шкалі часу є виділений (затемнений фрагмент), що вказує на реальну тривалість дослідження.
- Світло-сірий колір шкали часу відповідає активному періоду (день), а темно-сірий пасивному періоду (ніч) (Рисунок 109).

| 3   | 04:13:38 | 1 | 5 | 16 | 17 | · ' | 18 | 19 | 20 | 21 | 22 | 23 | ' | 01 | 02 | 03 | 04 | os | c | 6 ' | 07 | 08 | ' ' | 9 <sup>'</sup> | 10 | 1 |
|-----|----------|---|---|----|----|-----|----|----|----|----|----|----|---|----|----|----|----|----|---|-----|----|----|-----|----------------|----|---|
| N 1 |          |   | • |    |    |     |    |    |    |    |    | _  |   |    |    |    |    |    |   | •   | 1. |    |     |                |    |   |

Рисунок 109. Шкала часу

Навігація по шкалі часу дозволяє переглянути будь-який фрагмент ЕКГ.

Можливі два варіанти навігації шкалою часу:

1. **Перший варіант**. Натиснути мишею в потрібне місце на шкалі часу. При цьому у вікні детального перегляду з'явиться фрагмент ЕКГ, що відповідає обраному часу, зліва від шкали часу зміниться час початку обраного фрагменту ЕКГ.

#### 2. Другий варіант.

Для переходу на фрагмент ЕКГ за точно заданим часом потрібно на шкалі часу викликати контекстне меню і вибрати пункт **Вибрати час** (Рисунок 110).

| 24   | 04:13:38 | 15 16             | Вибрати час Е7             | 22    | 23    | 00        | 01  | 02 03        | 04    | 05       | 06 07   |
|------|----------|-------------------|----------------------------|-------|-------|-----------|-----|--------------|-------|----------|---------|
| -    | Slice    | Ī                 | Початок ЕКГ                |       | I     |           |     |              |       |          |         |
|      | 0/0/36   |                   | Кінец ЕКГ                  |       |       | II        | I   | I            |       | I        |         |
|      | Ch+ 💌    | PRN: Ch+ / 30 BHR | Виділити часовий інтервал  |       |       |           | -   |              |       |          |         |
| 2 XE | 04:11:00 | 4-4-4-4-4-4-4     | Зняти виділення            | 4.4.  | fr.fr | -fr-fr-fr | 44  | h f f        |       | - frafra | harde   |
|      |          | rrrrr             | Внести інтервал ЕКГ у звіт | ht    | r.+.  | r.r.r     | rr. | $\mathbf{r}$ | r r t |          | r n n n |
| XB.  | 30 💌     | -hadadaahadaa     | <u></u>                    | -h-h- |       | -4-4-     |     |              |       | ~~~~     | -       |

Рисунок 110. Виклик контекстного меню

У результаті відображається вікно **Параметри**, в якому необхідно вказати час фрагмента ЕКГ і натиснути кнопку **[Задати]** (Рисунок 111).

| Г | Іараметри      |              | ×         |
|---|----------------|--------------|-----------|
|   | — Укажіть час, | для переходу |           |
|   | Hac:           | 04:13:38     |           |
|   |                | Задати       | Скасувати |

Рисунок 111. Параметри

Для переходу в початок або кінець ЕКГ потрібно вибрати в контекстному меню пункти **Початок ЕКГ** або **Кінець ЕКГ** відповідно (Рисунок 110).

### Функціональна шкала

Функціональна шкала – це індикатор подій, вона відображає маркери обраних подій. Маркери – це короткі вертикальні лінії, що відображають наявність подій в певний момент часу (Рисунок 112). До подій належать: комплекси, епізоди порушень ритму, епізоди ST, епізоди QT, епізоди PQ, епізоди ЕКГ, записані після натискання кнопки [Пуск / Позначка] реєстратора, і т. д.

| 2/3/28 | I II | I | I II | III |  |
|--------|------|---|------|-----|--|
|        |      |   |      |     |  |

| Рисунок 112. | Функціональна шкала |
|--------------|---------------------|
|--------------|---------------------|

Відповідно до положення маркера щодо шкали часу можна визначити час події, а за щільністю розташуванням маркерів – частоту виникнення подій.

#### ПРИМІТКА

Інформація, викладена в цьому підрозділі, може бути незрозуміла для тих, хто не повністю ознайомився з розділом «Робота з дослідженням».

Якщо вибрати позначення події (епізод, шаблон, тип комплексу), то воно дублюється у функціональній шкалі (Рисунок 113).

#### ПРИМІТКА

Вибір назв подій докладно описано нижче в розділах «AШ», «QRS», «ST», «QT», «PQ».

Якщо натиснути мишею по маркеру в функціональній шкалі, то у верхній половині екрану (обрана вертикальна закладка **ЕКГ**) відображається фрагмент ЕКГ з відповідною подією.

| SVPB 2/3/28 | Назва подій | ПТ | I I      | I I | п | III |
|-------------|-------------|----|----------|-----|---|-----|
|             |             |    | <u>+</u> |     |   |     |

Рисунок 113. Назви подій на функціональній шкалі

# Зміна розміру робочої області вікон

Щоб змінити розмір області детального і попереднього перегляду, необхідно виконати такі дії:

1. Встановити мишу на роздільник (нижню границю функціональної шкали) до появи такої позначки (Рисунок 114).

|          | 15 | '  | 16  | '  <br>17 | 18     | ' I<br>1: | э ' | 20  | 21 | 22 | 2    | )  <br>  00 | _ ' ( | )1 '<br>)1 | 02 '  | 03 | 04   | 05    | 06      | 07        | 08 |   |
|----------|----|----|-----|-----------|--------|-----------|-----|-----|----|----|------|-------------|-------|------------|-------|----|------|-------|---------|-----------|----|---|
|          |    |    |     |           |        |           |     | I   |    | (  | 2    |             |       |            |       |    |      |       |         |           |    |   |
| <u> </u> | 1) |    | 1.1 |           | - La I |           |     | 6.1 |    |    | ナ    |             |       | 1. 1.      | 1. 1. |    |      | 1     | a la la | 1. 1. 1   |    | _ |
| Ì.       |    | Д, |     | -1-1      |        | -         | Ă,  | i   | Li |    | 1.1. | 111         |       | 1.1        | -     | 11 | -lak | أسأسأ | -hah    | <u>LL</u> | -  | - |
|          |    |    |     |           |        |           | 1.7 |     |    |    |      |             |       |            | 1.1   |    |      |       |         |           |    |   |

Рисунок 114. Зміна розміру області детального і попереднього перегляду

2. Утримуючи ліву кнопку миші, перемістити вгору або вниз нижню границю функціональної шкали. Під час переміщення вгору розмір зони детального перегляду зменшується, а попереднього перегляду – збільшується.

Для зміни розміру вікон можна скористатися кнопками <sup>—</sup> <sup>—</sup> <sup>—</sup> , що розташовані на панелі інструментів програми.

- Збільшити вікно перегляду, 🥅
- Відновити розміри, <Alt+R>, 🧮
- Зменшити вікно перегляду, 🛄

### Панель керування масштабом

З лівого боку верхнього вікна знаходиться панель управління масштабом, на якій розташовані кнопка зміни масштабу ЕКГ за амплітудою, кнопка вибору швидкості розгортки ЕКГ, кнопка вимірювання інтервалів часу, кнопка вимірювання амплітуди сигналу, кнопка зміни масштабу (лупа), кнопки переходу до мінімального і максимального RR-інтервалу (Рисунок 115).

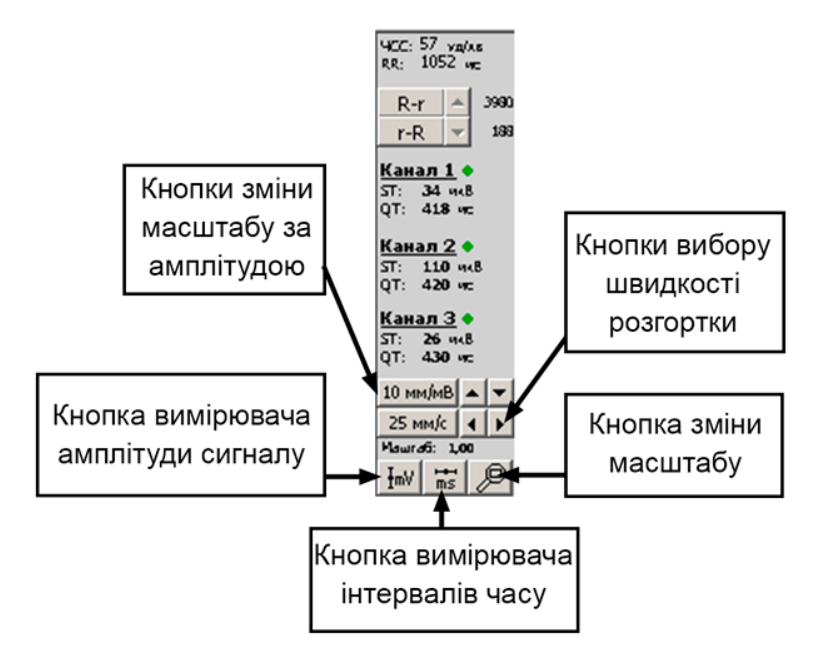

Рисунок 115. Панель управління масштабом

# Вимірювання інтервалів часу

- Для вимірювання параметрів часу сигналу призначена кнопка із зображенням вимірювальної лінійки — циркуль часу. У разі натискання на кнопку кнопка залишається втопленою. Щоб виміряти інтервал часу потрібно встановити мишу в початок обраного інтервалу, натиснути на ліву кнопку миші і, не відпускаючи її, перемістити курсор зліва направо в кінцеву точку. Далі необхідно відпустити ліву кнопку, при цьому зафіксується виміряне значення часу (мс).
- Для переміщення вимірювального маркера потрібно встановити мишу на його центр до появи +, натиснути на ліву кнопку і перемістити в потрібне місце (в межах цього вікна).
- Для зміни розміру вимірювального маркера потрібно встановити мишу на його правий край до появи ↔, натиснути ліву кнопку миші і, утримуючи її, перемістити курсор за горизонталлю до отримання необхідного розміру вимірювального маркера.

### Вимірювання амплітуди сигналу

- У разі натискання на кнопку вона залишається втопленою. Щоб виміряти амплітуду сигналу потрібно встановити мишу в початкову точку, натиснути на ліву кнопку миші і, не відпускаючи її, перемістити мишу в кінцеву точку (по вертикалі вгору або вниз). Далі потрібно відпустіти ліву кнопку миші, при цьому зафіксується виміряне амплітудне значення (мВ) (Рисунок 116).
- Для переміщення вимірювального маркера потрібно встановити мишу на його центр до появи +, натиснути на ліву кнопку і перемістити в потрібне місце (в межах цього вікна).
- Для зміни розміру вимірювального маркера потрібно встановити мишу на його нижній або верхній край до появи <sup>‡</sup>, натиснути ліву кнопку миші і, утримуючи її, перемістити курсор по вертикалі до отримання необхідного розміру вимірювального маркера.

|     | ЕКГ                                                          | 12 🚺 🕜 АШ    | 🛛 🕂 🗛 | 👍 ST       | 🛛 🗛 от      | 🛛 🚽 PQ | 🛛 😻 ШВР 🗍 🔛   | BCP 🛛 🙀 PeCr | ין 💦 💦 📔     | 5p02 🛛 🤾 🗛   | А 🛛 🖪 Звіт 🛔 | 🍓 🖨 🔡 I   |                  | x 🖉 📮 😣 |
|-----|--------------------------------------------------------------|--------------|-------|------------|-------------|--------|---------------|--------------|--------------|--------------|--------------|-----------|------------------|---------|
| Kr  | Маштаб: 1,00<br>ЧСС: 55 уд/хв<br>R-R: 1088 мо<br>с В-г г-В 4 | N 58<br>1038 | N.    | 60<br>1000 | 59<br>1018  | N      | 59<br>1018    | 81<br>980    | 60 N<br>1000 | 61           | 62<br>972    | 61<br>984 | 62 64<br>968 932 | N       |
| •   | С <u>h1</u><br>ST: 18 мкВ<br>QT: 387 мс                      | <u>1 v5</u>  |       |            | ٨           |        |               |              |              | ~_^          | /            | /         |                  | _/      |
| 양   | <u>Ch2</u><br>ST: -63 мкВ<br>QT: 431 мс                      | ↓ <u>∨4</u>  |       |            | ۱           |        | 0.896         |              |              | l            |              | l         |                  |         |
| R-R | <u>Ch3</u><br>ST: -28 мкВ<br>QT: 444 мс                      | √L           |       |            | •           |        |               | h            |              | ~^           | ~l           | ~         |                  |         |
|     | 10 mm/mB ▲ ▼<br>25 mm/c ↓<br>1mV ms                          | 22:47:19     |       | 22         | 1<br>:47:21 | Ē      | 1<br>22:47:23 | Ē            | 22:47:2      | , <u>4</u> 7 | 22:47        | 27 23     | 22:47:29         |         |

Рисунок 116. Робота з вимірювачами

### Видалення вимірювальних маркерів

- Для видалення всіх вимірювачів з екрану необхідно викликати контекстне меню правою кнопки миші і вибрати пункт **Видалити вимірювальні маркери** (Рисунок 117).
- Якщо потрібно видалити один або два вимірювачі, але при цьому залишити інші, необхідно встановити мишу на центр вимірювача до появи +, натиснути на ліву кнопку і перемістити вимірювач за межі цього вікна.

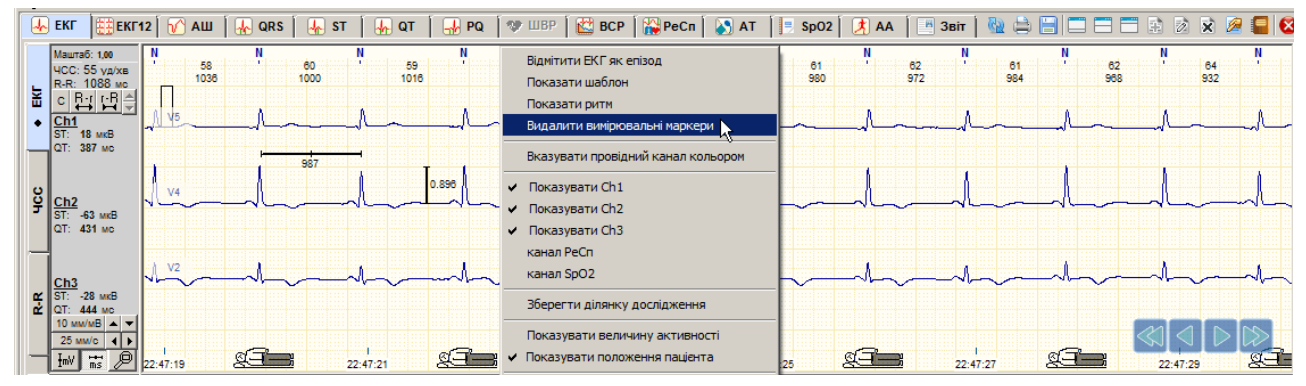

Рисунок 117. Видалення вимірювальних маркерів

# Збільшення масштабу ЕКГ

Щоб збільшити масштаб ЕКГ, потрібно натиснути на кнопку 🖉 – вона залишається втопленою. Далі необхідно виділити фрагмент ЕКГ або комплекс. Для цього потрібно натиснути ліву кнопку миші в лівій верхній частині фрагменту, що виділяється і, не відпускаючи кнопку, провести діагональ до нижньої правої частини фрагменту, що виділяється, потім відпустити кнопку. На збільшеному масштабі можна більш точно виміряти рівень ST або інтервали між зубцями (Рисунок 118).

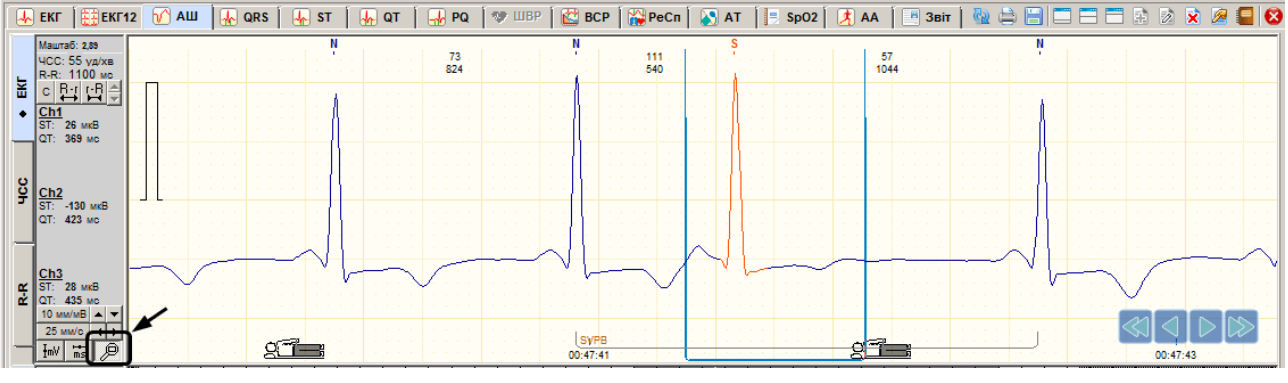

Рисунок 118. Збільшення масштабу ЕКГ

Для відновлення масштабу потрібно натиснути мишею по ЕКГ або по кнопці 🔎.

# Зміна масштабу за амплітудою

Щоб збільшити або зменшити масштаб ЕКГ за амплітудою, можна скористатися кнопкою зі списком що випадає або кнопками з зображенням стрілок вверх вниз (Рисунок 119).

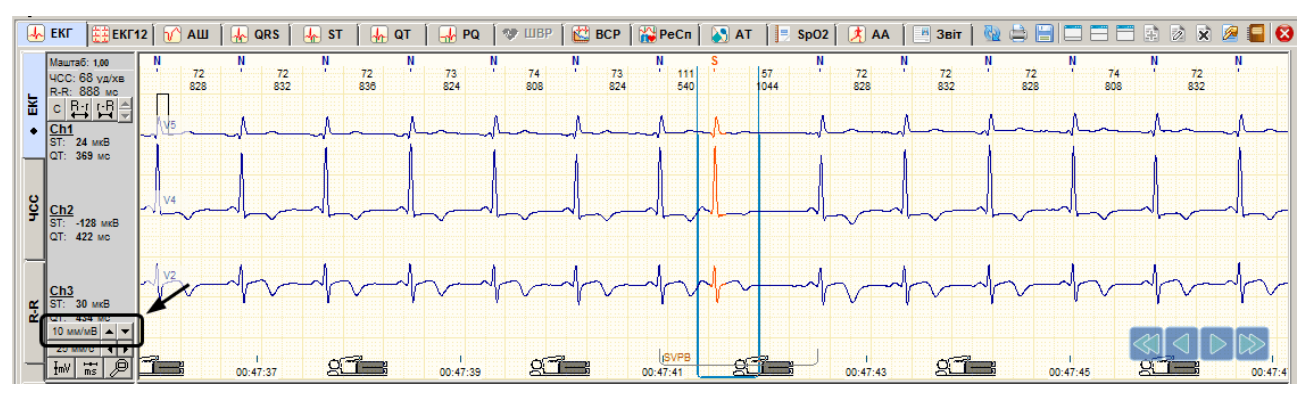

Рисунок 119. Зміна масштабу за амплітудою

# Зміна швидкості розгортки

Для зміни швидкості розгортки ЕКГ можна скористатися кнопкою зі списком значень швидкостей, заданих в мм/с, або кнопками з зображенням стрілок вліво вправо.

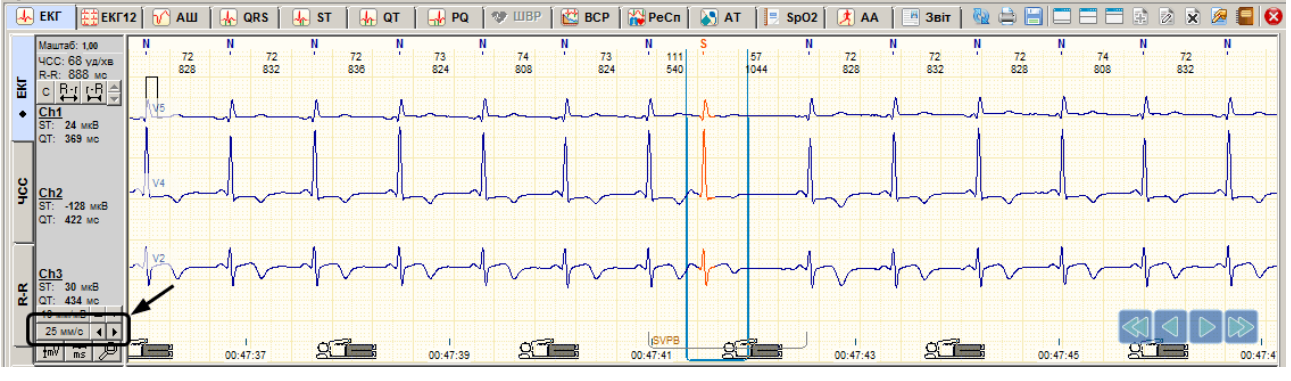

Рисунок 120. Зміна швидкості розгортки

# Прокручування ЕКГ

Для прокручування ЕКГ вперед / назад в області детального перегляду можна скористатися кнопками навігації (див. п. «Кнопки навігаціїї»).

### Вимкнення каналів

Залежно від типу реєстратора, у програмі можуть відображатися канали ЕКГ, РеСп, SpO2. Для того, щоб не відображати канал(и), необхідно натиснути на ЕКГ правою кнопкою миші та в контекстному меню зняти галочку навпроти відповідного каналу (Рисунок 121).

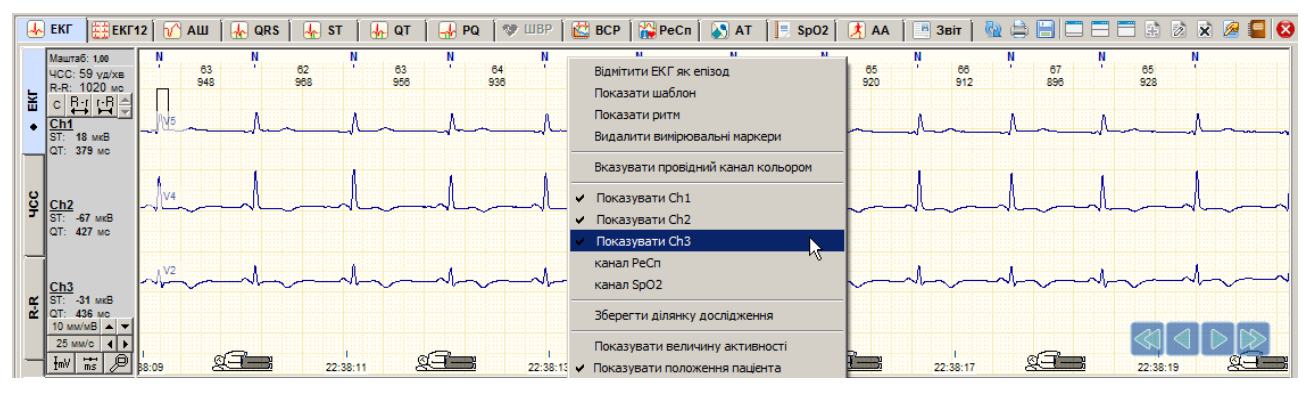

Рисунок 121. Вимкнення каналів

## Індикація обриву електродів

- При тривалому моніторингу ЕКГ можуть спостерігатися завади або артефакти, спричинені порушенням контакту електродів зі шкірою людини або обривом кабелю відведень. Цей ефект називається умовним терміном «Обрив електродів».
- Як індикатори обриву електрода використовуються невеликі кружечки, розташовані у верхній половині екрана на панелі параметрів біля написів Канал 1, Канал 2, Канал 3.
- У разі хорошого контакту електродів ці кружечки відображаються зеленим кольором, а у разі порушення контакту колір кружечків змінюється на червоний.

| <u>Канал 1</u> ◆<br>ST: -115 мкВ | Зелений колір індикатора – відсутність обриву електродів |
|----------------------------------|----------------------------------------------------------|
| <u>Канал 3</u> ◆                 | Червоний колір індикатора – наявність обриву електродів  |

Наявність індикації обриву електродів залежить від моделі реєстраторів, зазвичай нові моделі реєстраторів підтримують цю функцію.

### Збереження ділянки дослідження

Програма **DiaCard®** надає можливість вирізати ділянку ЕКГ і зберегти її у вигляді окремого файлу як звичайне дослідження.

Щоб зберегти ділянку дослідження, необхідно виконати такі дії:

1. В області детального перегляду викликати контекстне меню і вибрати пункт **Зберегти ділянку дослідження**. У результаті відображається вікно **Збереження ділянки дослідження** (Рисунок 122).

| Збереження ділянки дослідження …                                 |          | ×                                  |
|------------------------------------------------------------------|----------|------------------------------------|
| l Ma Paliny<br>Sice                                              |          |                                    |
| Зберегти інтервал<br>з [22:28:09 до [22:38:09<br>Все дослідження | (10м00c) | Формат<br>DiaCard  txt<br>EDF+ bin |
|                                                                  |          | ОК Скасувати                       |

Рисунок 122. Збереження ділянки дослідження

- 2. В полі Ім'я файлу вибрати зі списку або ввести з клавіатури назву файлу.
- 3. В блоці Зберегти інтервал ввести час початку і кінця потрібного фрагменту ЕКГ.
- 4. Натиснути кнопку [OK].

- Ділянка дослідження буде збережена в папці «Slices», шлях до папки: DiaCard2\DATA\Slices.
- Відкрити збережену ділянку дослідження можна тільки з додаткового архіву. Щоб створити архів для папки «Slices» потрібно скористатися менеджером архівів (див. п. «Менеджер архівів»).

# Розділ «ЕКГ»

- Розділ **«ЕКГ»** призначений для перегляду ЕКГ, візуального визначення якості сигналу в кожному каналі протягом усього дослідження.
- Щоб перейти в розділ **«ЕКГ»** необхідно у верхній половині екрану вибрати горизонтальну закладку **ЕКГ** (Рисунок 123).

| 🍈 Операції | Дослідження | Редагування | Режим | Налаштування | Сервіс | Допомога                                                   |
|------------|-------------|-------------|-------|--------------|--------|------------------------------------------------------------|
| ЕКГ        | 🔡 ЕКГ12 🏾 🎷 | AШ 🛛 🕂 QR   | s   榐 | ST 🛛 🗛 QT    | 🏾 🚽 РС | Q 🛛 🕸 ШВР 🛛 🔛 ВСР 🛛 🎇 РЕСЛ 🗍 🔊 АТ 🗍 📃 SpO2 🗍 🤾 АА 🗍 💻 Звіт |
|            |             |             |       |              |        |                                                            |

Рисунок 123. Розділ «ЕКГ»

- При цьому в нижній половині екрану відображається область попереднього перегляду ЕКГ. Для відображення ЕКГ в верхньому вікні потрібно вибрати вертикальну закладку **ЕКГ**.
- У розділі **«ЕКГ»** представлено графіки безперервного запису ЕКГ. На графіку рамкою візуалізується фокус вікна детального перегляду (Рисунок 124).

| 2 XB.  | Ch+ -<br>00:31:00    | РЕКССИ 20 ВИК ПОКАЗУВАТИ ПОРУШЕННЯ |
|--------|----------------------|------------------------------------|
| 5 XB.  | 30 💌                 | Внести інтервал ЕКГ у звіт         |
| 10 XB. | 00:33:00             | Вибір каналів                      |
| 30 XB. | 00:34:00             | Тривалість інтервалу для друку     |
|        | 00:35:00<br>- In Del | Масштаб за часом                   |

Рисунок 124. Перегляд запису ЕКГ в області попереднього перегляду

Розділ «ЕКГ» використовується для виконання таких операцій:

перегляд ЕКГ дослідження;

- виключення фрагментів ЕКГ (артефактів) з обробки;
- вибір фрагментів ЕКГ для друку.
- Використання області попереднього перегляду дозволяє якнайшвидше переглянути ЕКГ. Завдяки тому, що події (порушення) підсвічуються, їх можна вибрати мишею і детально розглянути у верхній половині екрану.

# Режим перегляду ЕКГ

Режим перегляду ЕКГ в нижній половині екрану задається полем замовчуванням вибрано режим відображення всіх каналів (Ch +). Для вибору режиму одноканального перегляду ЕКГ потрібно натиснути на це поле і зі списку вибрати потрібний канал: Ch1 – перший канал, Ch2 – другий канал, Ch3 – третій канал (Рисунок 125). У режимі одноканального перегляду ЕКГ реалізовано можливість переглядати ЕКГ, виключати фрагменти ЕКГ з обробки, вносити фрагменти ЕКГ в звіт для друку за кожним каналом окремо.

| 2 XB.    | 00:31:00                |                                                       |
|----------|-------------------------|-------------------------------------------------------|
| 5 xB.    | 30 <b>-</b><br>00:32:00 | L. L. L. L. L. L. L. L. L. L. L. L. L. L              |
| . 10 xB. | 00:33:00                | Jahob Je da Ja ha ha ha ha ha ha ha ha ha ha ha ha ha |
| 30 XE    | 00:34:00                |                                                       |
|          | 00:35:00                |                                                       |

Рисунок 125. Режим одноканального перегляду запису ЕКГ

### Методи прокручування ЕКГ в області попереднього перегляду

Для прокручування ЕКГ в області попереднього перегляду можна скористатися кнопками навігації (див. п. «Кнопки навігації»).

Для перегляду ЕКГ зручно використовувати клавіші клавіатури:

- для переходу в початок ЕКГ дослідження потрібно натиснути <Home>;
- для переходу в кінець ЕКГ дослідження потрібно натиснути <End>;
- для переходу на один рядок можна скористатися клавішами зі стрілками <↑> або <↓>;
- для переходу на одну сторінку можна скористатися клавішами <PgUp> або <PgDn>.

### Автоматичний перегляд ЕКГ

Щоб увімкнути автоматичний перегляд ЕКГ, потрібно викликати контекстне меню в області попереднього перегляду і встановити галочку **«Автопрогравання»** (Рисунок 127).

| . 10 xB. | 01:28:00 |                                                           |
|----------|----------|-----------------------------------------------------------|
| 30 XB    | 01:29:00 | <u>┟┲┟┢╏╎╏╏┝┟┥┥╏┤┙┟┥┥┥┍┝╽┧┟┥┝┝┝┝┥┥┥┍┝┝┝┼┥┍┝┝┝┼┥</u> ╡╋┿┥┥ |
|          | 01:30:00 |                                                           |

Рисунок 126. Запуск автоматичного перегляду ЕКГ

- Щоб запустити автоматичний перегляд ЕКГ потрібно натиснути на кнопку и розташовану в нижній половині, і утримувати її не менше двох секунд. Щоб зупинити автоматичний перегляд (автопрокручування) ЕКГ, потрібно натиснути мишею на ЕКГ в нижній половині екрану.
- Щоб змінити швидкість автоматичного перегляду ЕКГ, необхідно викликати контекстне меню в області попереднього перегляду та вибрати проміжок часу: 1 сек, 2 сек, 5 сек або 8 сек.

### Масштабування за часом

Щоб змінити масштаб за часом потрібно вибрати вертикальну закладку (30 хв, 10 хв, 5 хв, 1 хв) в лівій частині області попереднього перегляду.

Час на закладці вказує тривалість ЕКГ на одній сторінці.

### Масштабування за амплітудою

Щоб збільшити або зменшити масштаб ЕКГ за амплітудою потрібно натиснути правою кнопкою миші на ЕКГ в нижній половині екрану і з контекстного меню вибрати необхідний масштаб (Рисунок 127).

| 2 XB.  | Ch+ -<br>01:26:00       |                                              | маштаб 15%<br>30%                     | *** |
|--------|-------------------------|----------------------------------------------|---------------------------------------|-----|
| 5 xB.  | 30 <b>•</b><br>01:27:00 |                                              | 50%<br>100%<br>150%                   |     |
| 10 xB. | 01:28:00                | <u>+++++++++++++++++++++++++++++++++++++</u> | 200%<br>400%                          |     |
| 10 XB. | 01:29:00                | <u>╡╴╴╴╴╴╴╴╴</u>                             | ✓ Автопрогравання<br>пауза 1 с<br>2 с |     |
| 3      | 01:30:00                |                                              | 5 c<br>8 c                            |     |

Рисунок 127. Масштабування за амплітудою, час затримки під час автоперегляду ЕКГ

# Внесення інтервалу ЕКГ у звіт для друку

У розділі **«ЕКГ»** надано можливість вибирати інтервали ЕКГ для друку тривалістю від 1 хв до 60 хв (Рисунок 128).

### Внесення в звіт для друку 3-х каналів ЕКГ

Для внесення в звіт для друку 3-х каналів ЕКГ необхідно виконати такі дії:

- 1. Переконатися, що вибрано трьохканальний режим перегляду <sup>Сь</sup> → і в нижньому вікні відображається три канали ЕКГ.
- 2. Знайти початок фрагменту ЕКГ, вибраного для друку. Для цього потрібно натиснути мишею на ЕКГ в нижній половині екрану.
- 3. Натиснути мишею на елементі 30 і вибрати зі списку тривалість інтервалу.
- 4. Натиснути кнопку **[PRN]**, в результаті чого повинні з'явитися значки принтера зліва внизу екрану. Повторне натискання на кнопку **[PRN]** знімає позначку до друку.

### Внесення у звіт для друку одного каналу ЕКГ

Для внесення в звіт для друку одного каналу ЕКГ необхідно виконати такі дії:

- 1. Вибрати канал, для цього потрібно натиснути на поле Сһ+ → і вибрати канал зі списку Ch1, Ch2, Ch3.
- 2. Натиснути мишею на елементі 30 і вибрати зі списку тривалість інтервалу для внесення в звіт для друку.

| 2 XB.  | Ch+ -                       |                                                                                  |
|--------|-----------------------------|----------------------------------------------------------------------------------|
| 5 XB.  | 30<br>01:21<br>2            |                                                                                  |
| 10 XB. | 5<br>10<br>20<br>01:2<br>30 | <u>╶╀╏╎╏╏╎╏╏╎╏╎╞╎╞</u> ┇ <mark>╞╞╒┍┝┝┝╎╞╎╎╏┥</mark> ╎╉┝╋┝┝┝┢╞┼╏┝╏╎┝╎┝┝╏┥┝┍┝┝┝┝┝┝ |
| 30 XB. | 60<br>01:23:00              |                                                                                  |
|        | 01:24:00                    |                                                                                  |

Рисунок 128. Внесення інтервалу ЕКГ в звіт для друку

- 3. Потім натиснути кнопку **[PRN]**, в результаті чого повинні з'явитися значки принтера зліва внизу екрану. Повторне натискання на кнопку **[PRN]** знімає позначку до друку.
- Щоб внести інтервал ЕКГ в звіт для друку, скориставшись іншим способом, необхідно на шкалі часу викликати контекстне меню і вибрати пункт Внести інтервал ЕКГ у звіт. В результаті відображається вікно Параметри інтервалу ЕКГ (Рисунок 129).

| Параметри інтервалу ЕКГ    | ×                  |  |  |  |
|----------------------------|--------------------|--|--|--|
| Внести інтервал ЕКГ у звіт |                    |  |  |  |
| Час                        | Канали Маштаб, % — |  |  |  |
| з 00:11 до 00:41           | 🔽 Ch1 100 🏒        |  |  |  |
| Тривалість                 | 🗆 Ch2 100 🔀        |  |  |  |
| 🛐 🤦 хвилин                 | 🗖 Ch3 100 🏒        |  |  |  |
| 🗸 ОК 🕺 Скасувати           |                    |  |  |  |

Рисунок 129. Вікно Параметри інтервалу ЕКГ

- У вікні **Параметри інтервалу ЕКГ** потрібно встановити налаштування і натиснути кнопку **[OK]**.
- Вибрані **інтервали** ЕКГ потрапляють у звіт, в розділ **«Інтервали ЕКГ»**. Вибраний інтервал ЕКГ друкується в звіті.

## Виключення інтервалу ЕКГ з обробки

- При виявленні на ЕКГ дослідженні сильно «зашумлених» інтервалів тривалістю від декількох секунд до декількох годин, в яких комплекси неможливо ідентифікувати, необхідно виконати виключення цих інтервалів з обробки. Виключення «зашумлених» ділянок зменшує кількість помилкових шаблонів і епізодів порушень ритму. Такі сильно «зашумлені» ділянки ЕКГ можуть з'являтися через неякісні електроди, обрив кабелю відведень, неякісне накладення електродів, у разі зняття електродів під час запису дослідження і т. ін.
- Щоб виключити інтервал ЕКГ, необхідно його спочатку виділити, а потім виконати перерахунок (рекласифікацію).

### Виключення інтервалу ЕКГ по всіх каналах одночасно

Для виключення інтервалу ЕКГ спочатку необхідно його виділити, а потім виконати рекласифікацію.

Кнопки для виділення інтервалів ЕКГ:

— вмикає режим виділення інтервалів ЕКГ;

🔟 – вмикає режим перегляду ЕКГ і вимикає кнопку 🛄.

Del – скасовує виділення інтервалів або виділяє раніше виключені інтервали.

Виключити інтервал ЕКГ можна двома методами.

#### <u> Метод виключення ділянок клавішею клавіатури <Ctrl>.</u>

- 1. Натиснути мишею по горизонтальній і по вертикальній закладці **ЕКГ**, щоб перейти в розділ **ЕКГ**.
- 2. Переконатися, що вибрано трьохканальний режим перегляду.
- 3. Переконатися, що кнопка 🛄 натиснута.

- 4. За допомогою миші, кнопок навігації, шкали часу знайти «зашумлений» інтервал ЕКГ, зазначений програмою як порушення і виділений іншим кольором. Як правило, він містить помилкові S, V маркери. Рекомендовано виключати інтервали ЕКГ з більш ніж двома помилковими S, V маркерами.
- 5. Утримуючи клавішу <Ctrl>, натиснути мишею на початку зашумленогого інтервалу ЕКГ нижньої половини екрану. В результаті відображається вертикальна лінія з написом **«Початок»**.
- 6. Відпустити клавішу <Ctrl>.
- 7. За допомогою кнопок навігації або шкали часу знайти кінець зашумленого інтервалу.
- 8. Утримуючи клавішу <Ctrl>, натиснути мишею в кінці інтервалу, що виключається (на ЕКГ в нижній половині екрану). В результаті цей інтервал буде виділений.

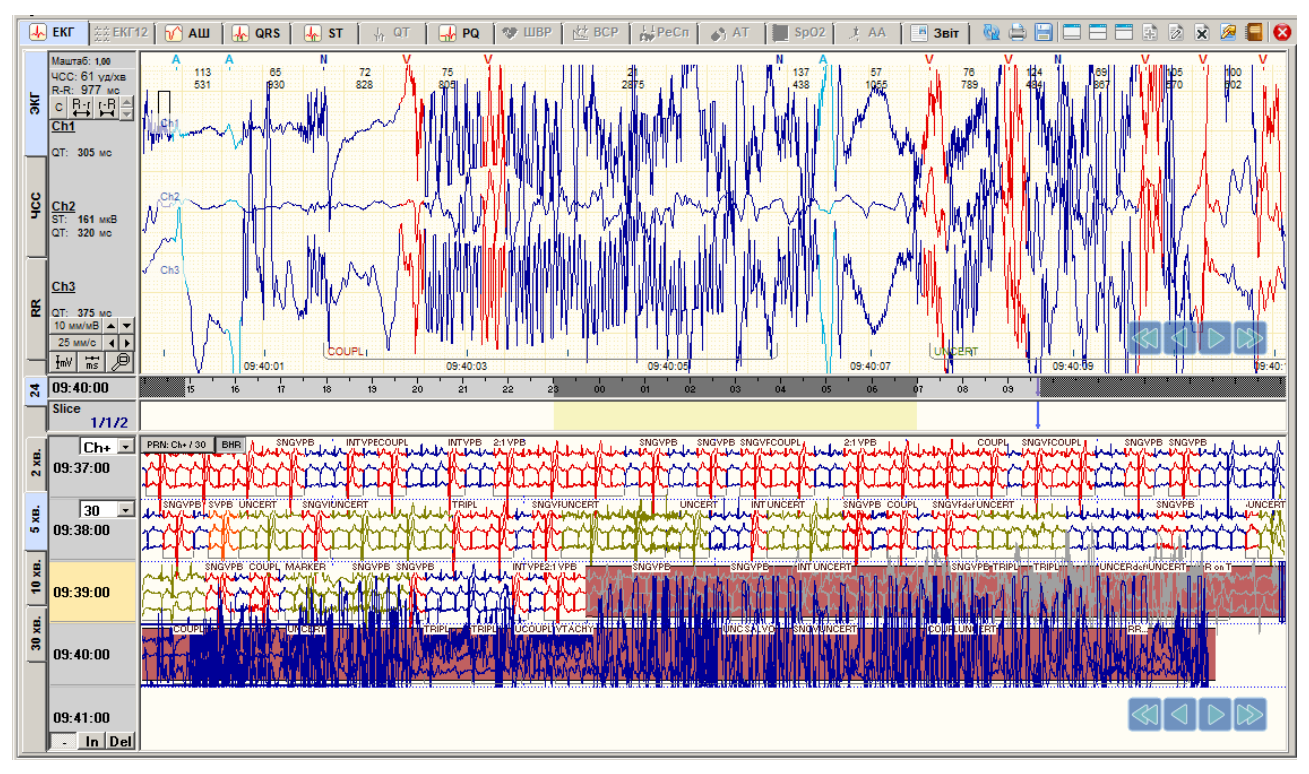

Рисунок 130. Виділений інтервал ЕКГ для видалення

- 9. Для вибору наступого інтервалу потрібно повторити операції, починаючи з п.3.
- 10. Щоб зняти виділення інтервалу у випадку, якщо він був виділений помилково, необхідно натиснути по ньому мишею, одночасно утримуючи клавішу <Alt>.
- 11. Після виділення інтервалів потрібно виконати рекласифікацію. В процесі рекласифікації виділені інтервали виключаються (див. п. «Рекласифікація»).

### <u>Метод виключення інтервалів з використанням кнопки In.</u>

- 1. Натиснути мишею по горизонтальній і по вертикальній закладці **ЕКГ**, щоб перейти в розділ **ЕКГ**.
- 2. Переконайтися, що вибрано трьохканальний режим перегляду.
- 3. Натиснути на кнопку . , якщо вона не натиснута щоб забезпечити коректний перегляд ЕКГ за допомогою миші.
- 4. За допомогою лівої кнопки миші, кнопок навігації або шкали часу знайти «зашумленний» інтервал, перейти до початку зашумленного інтервалу.

- 5. Натиснути кнопку In і натиснути мишею на початку зашумленого інтервалу (на ЕКГ нижньої половини екрану).
- 6. За допомогою кнопок навігації або шкали часу знайти кінець зашумленного інтервалу.
- 7. Натиснути мишею в кінці інтервалу, що виключається. В результаті цей інтервал буде виділено.
- 8. Для вибору наступного інтервалу потрібно повторити операції, починаючи з п.3.
- 9. Щоб вимкнути режим виділення інтервалу ЕКГ необхідно натиснути кнопку \_\_\_\_.
- 10. Після виділення інтервалів потрібно виконати рекласифікацію. В процесі рекласифікації виділені інтервали виключаються (див. п. «Рекласифікація»).

**ПРИМІТКА** Для скасування виділення потрібно натиснути клавішу <Del>, потім натиснути мишею по виділеному інтервалу.

### Виключення інтервалу ЕКГ в одноканальному режимі

Щоб виключити інтервал ЕКГ в одноканальному режимі, необхідно виконати такі дії:

- 1. Натиснути мишею по горизонтальній і по вертикальній закладці **ЕКГ**, щоб перейти в розділ **ЕКГ**.
- 2. Вибрати потрібний канал. Для цього необхідно натиснути на поле Сһ+ ▼ і вибрати канал зі списку Ch1, Ch2, Ch3.
- 3. За допомогою кнопок навігації або шкали часу знайти «зашумленний» інтервал.
- 4. Виділити інтервал ЕКГ для виключення (як виділити див. п. 3-9 «Виключення інтервалу ЕКГ по всіх каналах одночасно»).
- 5. Після виділення інтервалів необхідно виконати рекласифікацію. В процесі рекласифікації виділені інтервали виключаються (див. п. «Рекласифікація»).

# Розділ «ЕКГ 12»

Розділ «ЕКГ 12» призначений для детального аналізу ЕКГ дослідження, виконаного на холтерівському реєстраторі в відведеннях від 4 до 12. При виборі розділу **ЕКГ 12** в верхньому вікні відображається 12 відведень ЕКГ (I, II, III, aVR, aVL, aVF, V1, V2, V3, V4, V5, V6), при цьому за замовчуванням обрано вертикальну закладку **ЕКГ 12** (Рисунок 131).

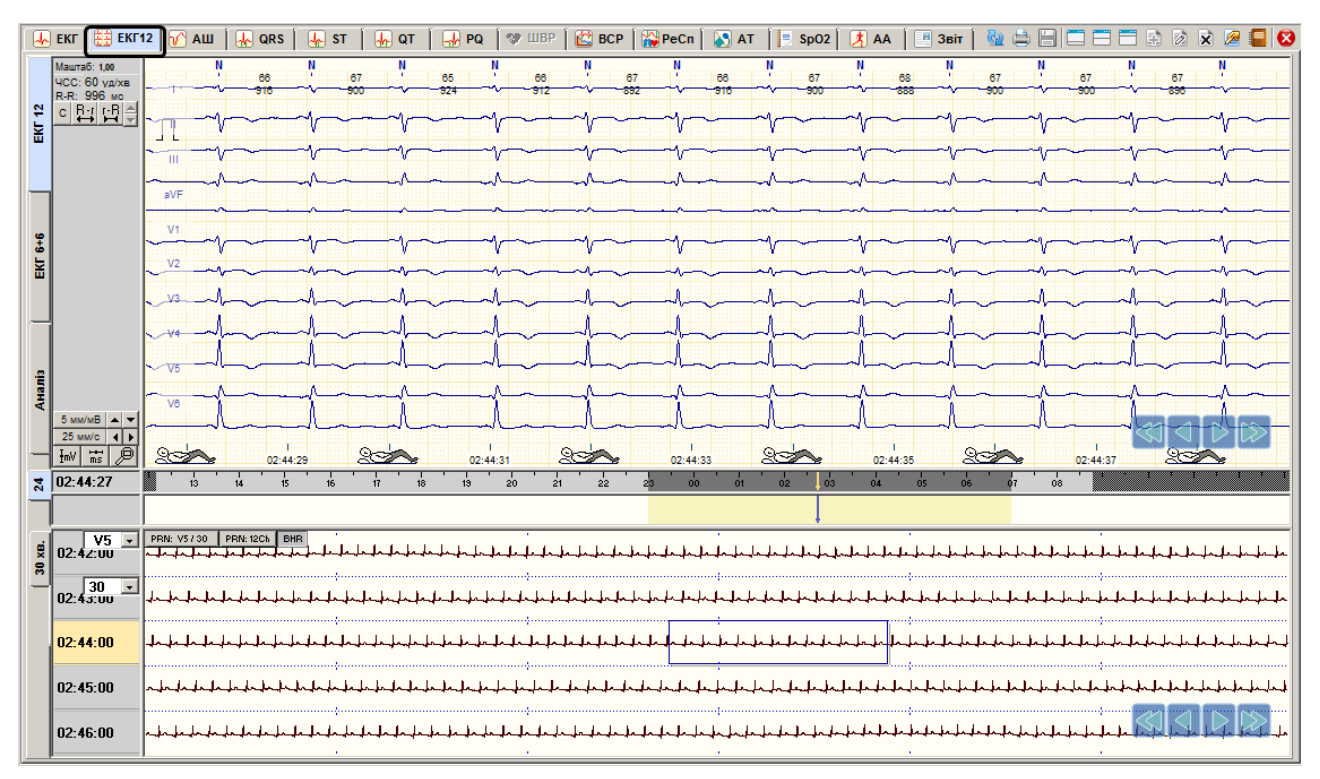

Рисунок 131. Розділ **ЕКГ12** 

# ЕКГ 6+6

При виборі закладки **ЕКГ 6 + 6** верхнє вікно розділяється навпіл, в лівій половині екрану відображаються шість стандартних відведень (I, II, III, aVR, aVL, aVF), а в правій половині - шість грудних відведень (V1, V2, V3, V4, V5, V6) (Рисунок 132).

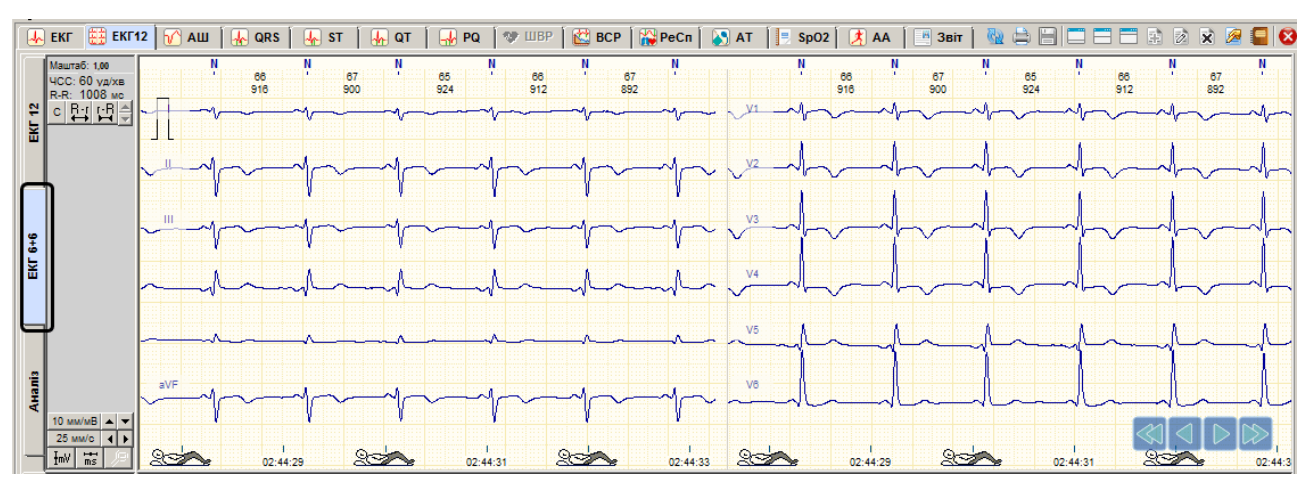

Рисунок 132. Розділ ЕКГ12. Закладка ЕКГ 6+6

# Аналіз

У разі вибору закладки **Аналіз** відображається вибраний комплекс в 12-ти відведеннях з мітками, що визначають початок, кінець і вершину зубців P, Q, R, S, T, а також таблиця зі значеннями амплітуд і інтервалів поточного комплексу (Рисунок 133).

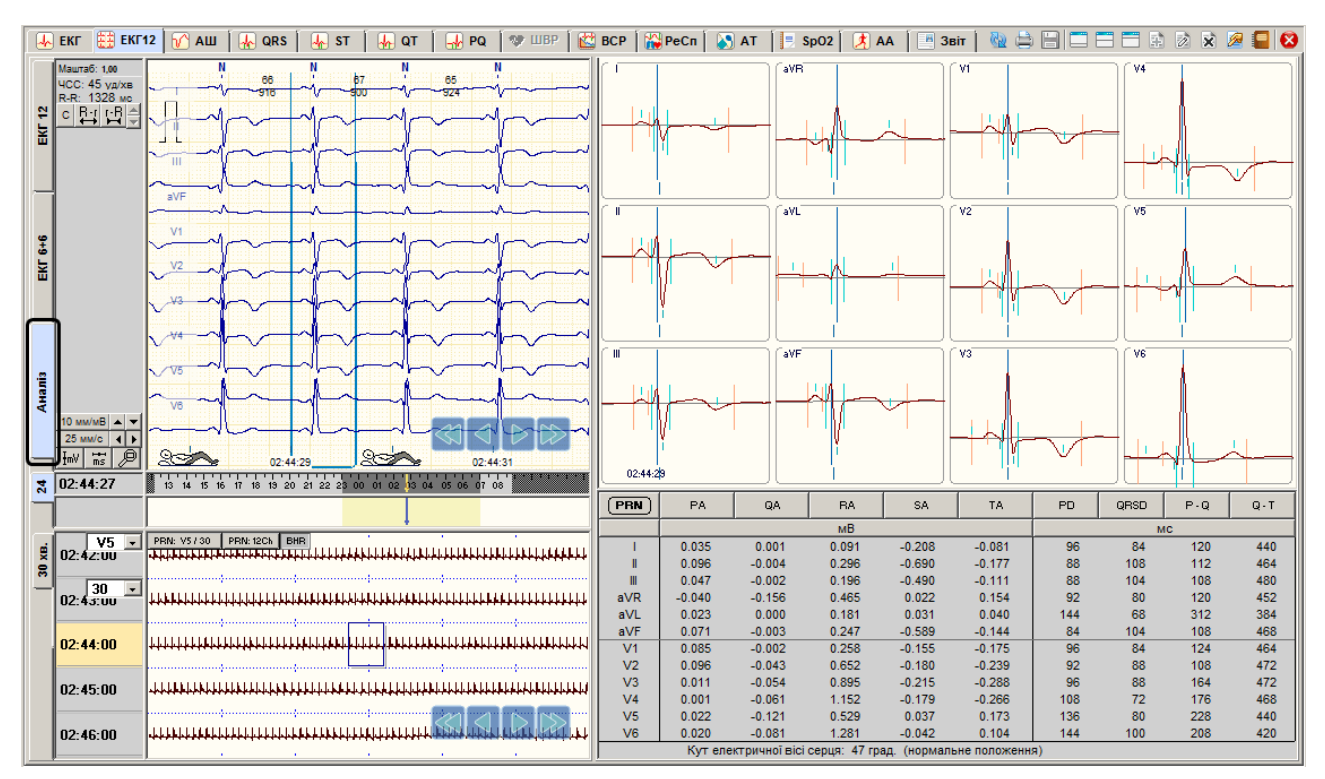

Рисунок 133. Розділ ЕКГ12. Закладка Аналіз

Значення амплітуд комплексу наведено в мілівольтах (мВ):

- РА амплітуда зубця Р;
- **QA** амплітуда зубця Q;
- **RA** амплітуда зубця R;
- **SA** амплітуда зубця S;
- ТА амплітуда зубця Т.

Значення інтервалів комплексу наведено в мілісекундах (мс):

- РО тривалість зубця Р;
- **QRSD** тривалість QRS-интервалу;
- **Р–Q** тривалість інтервалу Р Q;

**Q-Т**- тривалість інтервалу Q – Т.

Щоб вибрати комплекс для детального аналізу, необхідно у вікні детального перегляду двічі натиснути мишею по комплексу в будь-якому каналі.

PBN

Щоб позначити до друку обраний комплекс необхідно натиснути на кнопку Відповідний комплекс і епізод ЕКГ буде внесено у Звіт в розділ Аналіз ЕКГ 12.

# Попередній перегляд в розділі ЕКГ 12

Нижня половина екрану розділу ЕКГ 12 призначена для перегляду великих інтервалів ЕКГ тривалістю від двох до тридцяти хвилин, а також для внесення їх у звіт для друку. Для вибору каналу, який необхідно переглянути в цьому вікні, необхідно натиснути мишею по елементу *мощее відведення. Для зміни* тривалості інтервалу, що переглядається, можна скористатися закладками 2, 5, 10, 30. Для зміни масштабу комплексу по амплітуді можна скористатися контекстним меню цього вікна і вибрати потрібний масштаб. Для збільшення або зменшення розміру вікна можна скористатися роздільником (див. «Зміна розміру робочої області вікон»).

# Внести інтервал ЕКГ 12 відведень у звіт

Щоб внести потрібний інтервал ЕКГ у звіт потрібно вибрати розділ **ЕКГ 12**, якщо він не обраний, натиснути на кнопку **PRN: 12Ch**, в результаті до **Звіту** в розділ **Інтервали ЕКГ 12** буде долучено зазначений інтервал.

## Внести інтервал ЕКГ одного відведення у звіт

# Класифікація QRS-комплексів за типами

Кожному QRS-комплексу присвоєно певний тип. У цій програмі визначаються такі типи QRS-комплексів:

- N нормальний
- S надшлуночковий
- V шлуночковий
- F зливний
- Р стимульований, спричинений ШВР
- U нерозпізнаний
- А артефакт
- Х немає сигналу
- У разі, коли обрано закладку **ЕКГ**, у верхній частині області детального перегляду ЕКГ знаходяться маркери, які визначають тип QRS-комплексів. Кожен маркер повинен бути встановлений над R-зубцем комплексу. Основою коректного аналізування порушень ритму є правильне розпізнавання сигналу ЕКГ і присвоєння кожному скороченню маркера певного типу.

### Редагування QRS-комплексів за маркерами

- Внаслідок обробки дослідження деякі QRS-комплекси можуть бути визначені неправильно або взагалі пропущені. Це впливає на кількісне визначення аритмій, ішемій і варіабельності. Користувачеві надається можливість за допомогою відповідних інструментів програми знаходити пропущені маркери QRS-комплексів, видаляти зайві і перейменовувати неправильно позначені маркери.
- Під час редагування типів комплексів за маркерами змінюється тільки статистика типів комплексів, тому після завершення редагування необхідно виконати рекласифікацію для автоматичного перерахунку ритму і статистики результатів дослідження (аритмії, ішемії, варіабельності і т. д.).
- Щоб перейти на найближчий комплекс певного типу щодо поточної позиції курсору часу, необхідно, утримуючи клавішу клавіатури <Shift>, натискати одну з клавіш <N>, <S>, <V>, <A>, <U>, <X>. Кожне подальше натискання здійснює перехід на наступний за часом відповідний тип комплексу, відображаючи його у вікні детального перегляду. Операція циклічна (по колу). У разі відсутності цього типу QRS-комплексу, на екрані з'являється відповідне повідомлення.

#### ДОДАТКОВА ІНФОРМАЦІЯ

Тип кожного маркера визначається переважно провідним каналом. Провідний – це один з каналів дослідження, який визначається програмою. Щоб визначити, який із каналів є провідним для цього маркера, необхідно у вікні детального перегляду двічі натиснути мишею по потрібному комплексу. В результаті, в нижній половині екрану відображається комплекс провідного каналу в збільшеному масштабі (див. п. «Відображення параметрів комплексу»).

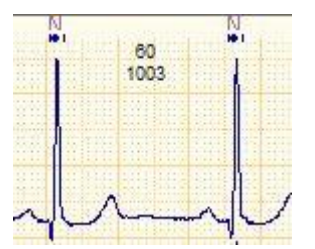

Рисунок 134. Маркери типів комплексів

### Встановлення пропущених маркерів QRS-комплексів

Якщо над комплексом відсутній маркер, то такий комплекс є невизначеним, і він не буде враховуватися в програмі.

Для встановлення пропущеного маркеру QRS-комплексу потрібно підвести курсор миші до рядка маркерів QRS-комплексів в місце, де повинен знаходитися встановлюваний маркер – проти R-зубця QRS-комплексу, і натиснути лівою кнопкою миші. Після відпускання кнопки в рядку типів з'явиться маркер з типом N. Автоматично буде перерахований RR-інтервал, але ритм і інші параметри, пов'язані з результатами редагування будуть перераховані тільки в процесі рекласифікації (див. п. «Рекласифікація»).

### Перейменування, видалення маркерів QRS-комплексів

- Перейменування маркера QRS-комплексу це зміна типу маркера, що визначає відповідний комплекс.
- Маркер, що встановлений не над R-зубцем комплексу підлягає видаленню.

Існує два методи для перейменування, видалення маркера комплексу.

Перший метод – з використанням контекстного меню. Необхідно підвести курсор миші до потрібного маркеру. Коли він набуде вигляду перехрестя, натиснути праву кнопку миші, у результаті з'явиться контекстне меню. Щоб виконати перейменування потрібно вибрати необхідний тип QRS-комплексу (Рисунок 135). Для видалення маркера комплексу з контекстного меню потрібно вибрати пункт Видалити маркер комплексу (Рисунок 135).

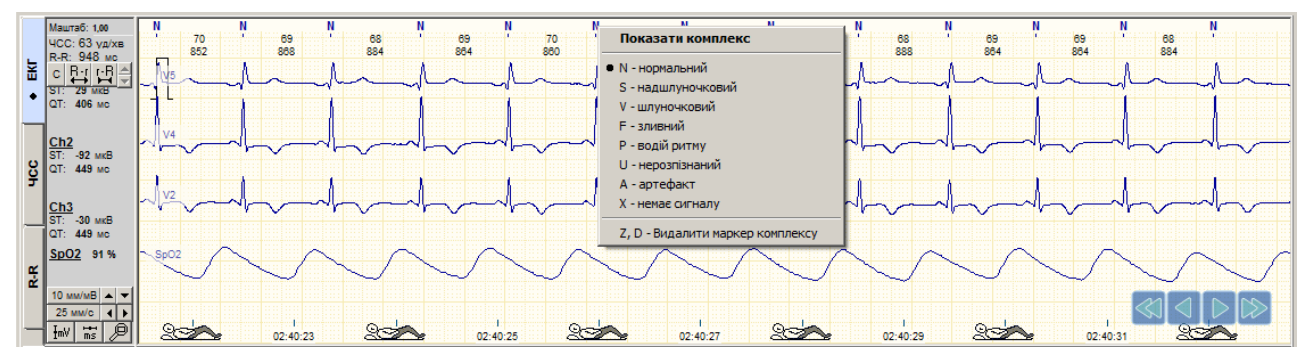

Рисунок 135. Перейменування типу маркеру QRS-комплексу

Другий метод – з використанням швидких клавіш клавіатури. Потрібно підвести курсор миші до комплексу, який необхідно перейменувати або видалити. Для перейменування маркеру потрібно натиснути відповідну клавішу на клавіатурі (<N>, <S>, <V>, <F>, <P>, <U>, <A>, <X>), для видалення маркеру – натиснути одну із клавіш <Z> або <D>.

### Переміщення маркерів QRS-комплексів

Для переміщення маркеру потрібно підвести до нього курсор миші, при цьому його форма набуде вигляду перехрестя. Далі необхідно натиснути на ліву кнопку миші і, утримуючи її, перемістити маркер на необхідне місце, після чого відпустити натиснуту кнопку миші.

#### **ΥΒΑΓΑ!**

Переміщувати маркер типу комплексу припустимо тільки в межах зони, обмеженої сусідніми маркерами.

### Пошук пропущених і видалення зайвих маркерів QRS-комплексів

- У деяких випадках буває, що над QRS-комплексом відсутній маркер, тоді його не буде визначено, і не буде враховано в статистиці, наприклад в аритміях. Зайві або помилкові маркери теж можуть впливати на статистику серцевого ритму в частині збільшення кількості екстрасистол. Тому рекомендовано знайти пропущені комплекси і встановити над ними маркери, а зайві маркери видалити.
- <u>1-й метод.</u> Пошук пропущених комплексів виконується методом переходу до максимального RR-інтервалу. Зайві маркери знаходять методом переходу до мінімального RR-інтервалу. Потрібно вибрати вертикальну закладку ЕКГ в області R-г ▲ г-R ▼ на панелі управління масштабом.

детального перегляду ЕКГ і знайти кнопки

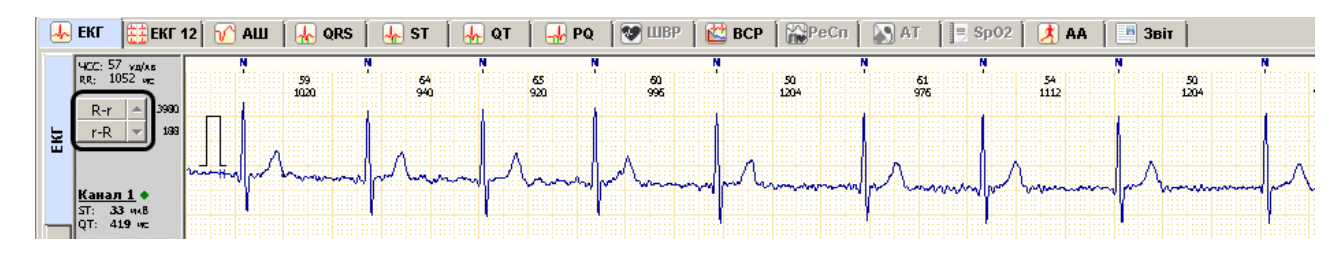

Рисунок 136. Кнопки для переходу до мінімального / максимального RR-інтервалу

R-r 🔺 Опис кнопок

R-r – перехід до максимального RR-інтервалу;

**г-** перехід до мінімального RR-інтервалу;

- перехід до більшого RR-інтервалу;
- перехід до меншого RR-інтервалу.

Для пошуку пропущених маркерів комплексів необхідно виконати такі дії:

- 1. Натиснути кнопку **R**-г для переходу до максимального RR-інтервалу на ЕКГ.
- 2. Якщо в межах цього RR-інтервалу є комплекс, над яким відсутній маркер, то встановити над ним маркер і повторити пункт 1-2. Якщо на цьому інтервалі немає пропущених маркерів, то перейти до пункту 3.
- 3. Натиснути кнопку 🗷 або клавішу 📜 на клавіатурі, щоб перейти до наступного RRінтервалу (меншого, ніж максимальний).
- 4. Якщо в межах цього RR-інтервалу є пропущений комплекс, то потрібно встановити над ним маркер.
- 5. Повторити пункти 3-4.

Для пошуку і видалення зайвих маркерів комплексів необхідно виконати такі дії:

- 1. Натиснути кнопку \_\_\_\_\_ для переходу до мінімального RR-інтервалу на ЕКГ.
- 2. Якщо в межах цього RR-інтервалу є зайвий маркер, то потрібно видалити його і повторити пункт 1-2. Якщо зайвих маркерів немає, то перейти до пункту 3.
- 3. Натиснути кнопку 🖾 або клавішу ↑ на клавиатурі, щоб перейти до наступного RRінтервалу (більшого, ніж мінімальний).
- 4. Якщо в поточному RR-інтервалі є зайвий маркер, то потрібно видалити його.
- 5. Повторити пункти 3-4.
- <u>2-й метод.</u> Вибрати розділ QRS, закладку Ритм. Відкриється графік відносного розподілу R-R інтервалів.

Переглядаючи графік необхідно знайти значні відхилення R-R інтервалів. Позитивні піки відображають подовження R-R інтервалу і можуть бути ознакою пропущеного комплексу, негативні піки – ознакою зайвого комплексу.

- 1. Встановити курсор миші на початок шкали часу і натиснути по ньому лівою кнопкою миші для переходу в початок дослідження.
- На графіку R-R інтервалів знайти негативний або позитивний пік, натиснути по ньому лівою кнопкою миші. У вікні детального перегляду з'явиться відповідний інтервал ЕКГ (Рисунок 137).

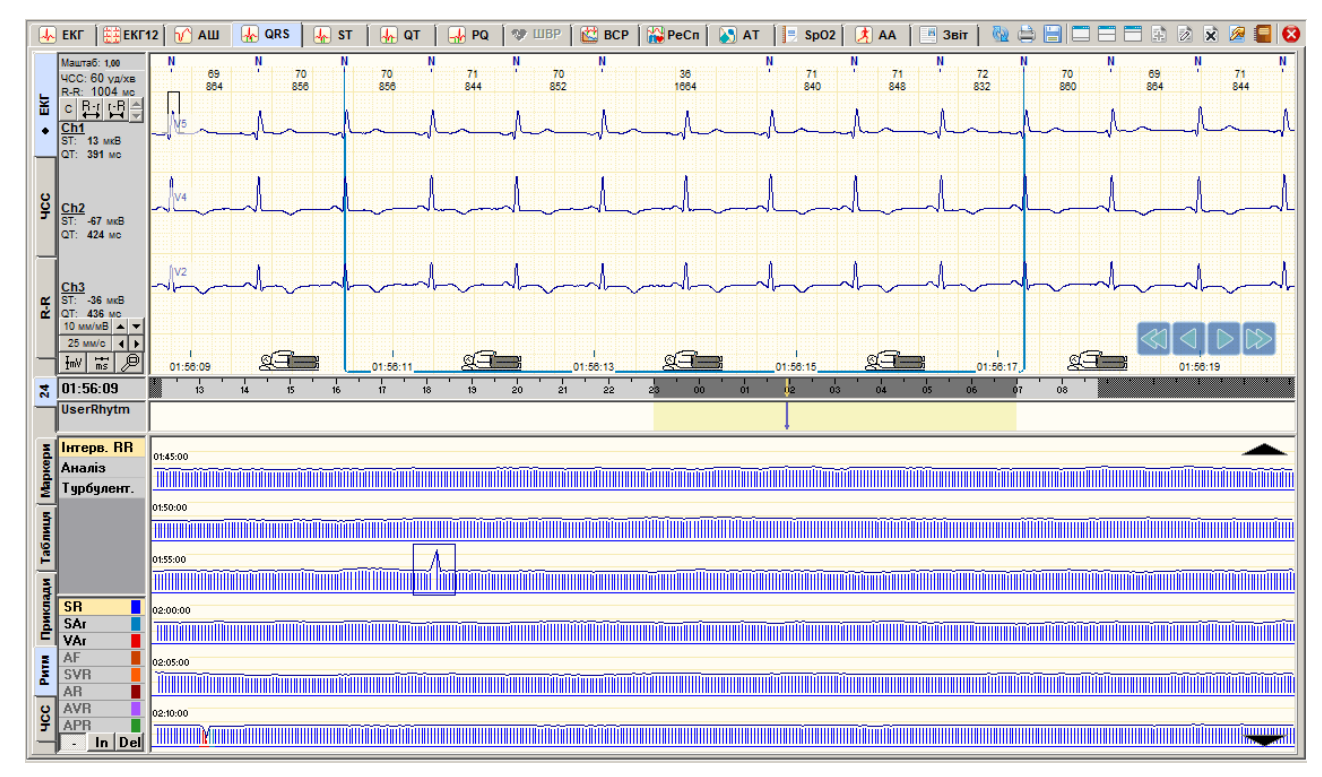

Рисунок 137. Пошук пропущених і видалення зайвих QRS-комплексів за графіком RR- інтервалів

Пропущені маркери необхідно встановити, а зайві – видалити.

Негативний пік

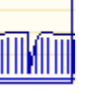

ознака вставочного комплексу, або зайвого маркера.

Позитивний пік

| -  |  |
|----|--|
| ШK |  |

ознака паузи в ритмі або пропущеного маркера.

Двофазний пік

ознака екстрасистоли.

3. Відредагувати маркери комплексів і вибрати наступний пік. Для прокручування графіку можна використовувати кнопки навігації (див. п. «Кнопки навігаціїі»).

# Розділ «АШ»

Розділ автоматичних шаблонів «АШ» призначений для групового перейменування, видалення QRS-комплексів.

| 🍈 Операції Дослідж | ення Редагува | ння Режим I | Налаштування | Сервіс | Допомога                                |                     |
|--------------------|---------------|-------------|--------------|--------|-----------------------------------------|---------------------|
| 🗼 ЕКГ 🛛 🧱 ЕКГ12    | 🕜 АШ 🖌        | QRS 🛛 🗛 S   | т 📔 👫 от     | 🛛 🚽 PQ | 🗍 😻 ШВР 🛛 🔛 ВСР 🛛 🎇 РеСп 🏾 🔊 АТ 🗍 📃 SpO | 2 🛛 🥂 АА 🇯 🖪 Звіт 🗍 |

Рисунок 138. Вибір розділу АШ

- Як було зазначено вище (п. «Класифікація QRS-комплексів за типами») необхідною умовою для отримання максимально достовірних статистичних даних є правильне розпізнання всіх QRS-комплексів. Наприклад, якщо артефакт буде визначено як вентрикулярний комплекс, то в статистиці він буде визначатися як екстрасистола. Щоб не допустити таких випадків, комплекси необхідно переглянути і відредагувати їх тип.
- Зручним інструментом для швидкого перегляду і редагування типів комплексів є шаблони.
- Розділ автоматичних шаблонів можна переглянути тільки після обробки дослідження.
- При обробці дослідження QRS-комплекси автоматично групуються в шаблони. Шаблон являє собою каталог, в якому зберігаються приклади QRS-комплексів, відібраних за подібністю. Приклад це ярлик QRS-комплексу. Завдяки тому, що подібні неправильно зазначені QRS-комплекси потрапляють в один шаблон, можна однією операцією відкоригувати відразу декілька комплексів.
- Внаслідок редагування типів комплексів за шаблонами змінюється тільки статистика типів комплексів, тому, після завершення редагування за шаблонами, необхідно виконати рекласифікацію для перерахування ритму і статистики результатів дослідження (аритмії, ішемії, варіабельність і т. ін.).

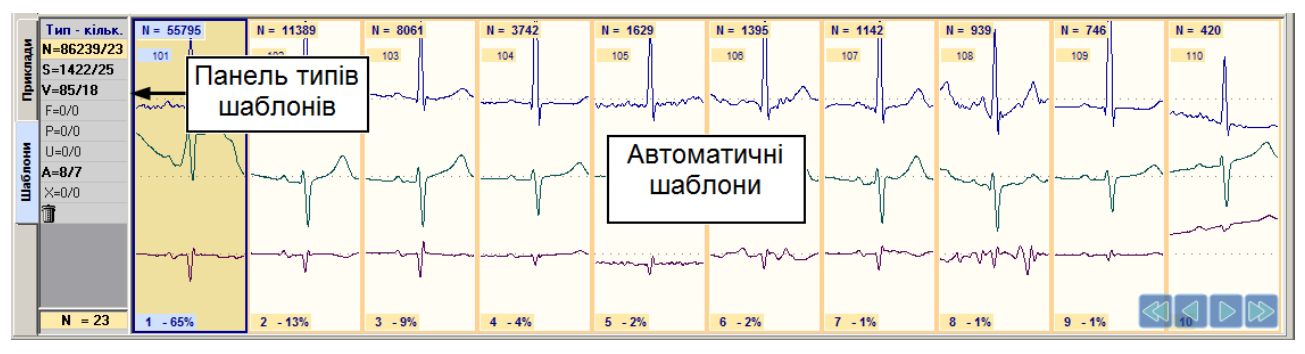

## Опис автоматичних шаблонів «АШ»

Рисунок 139. Розділ АШ

Розділ АШ складається з таких елементів (Рисунок 139):

- Панель типів шаблонів.
- Вертикальні закладки Шаблони і Приклади.
- Область попереднього перегляду шаблонів.

У верхній половині вікна програми відображається область детального перегляду ЕКГ.

### Панель типів шаблонів

Панель типів шаблонів має такий вигляд (Рисунок 140).

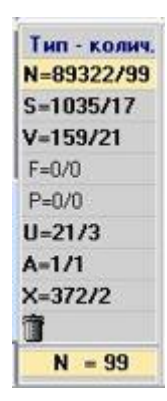

Рисунок 140. Панель типів шаблонів

Всі шаблони QRS-комплексів поділені на 6 типів і мають такі позначення:

- N шаблони з прикладами нормальних QRS-комплексів;
- S шаблони з прикладами надшлуночкових QRS-комплексів;
- V шаблони з прикладами шлуночкових QRS-комплексів;
- U неідентифіковані QRS-комплекси;
- А артефакти інтервали ЕКГ, що не вдалося ідентифікувати як QRS-комплекси.
- Х сигнал відсутній.
- истрания призначена для видалення шаблонів і QRS-комплексів.
- На панелі типів шаблонів відображаються всі з вищезазначених типів. Якщо на панелі типів шаблонів вибрати певний тип, то в області шаблонів відображаються шаблони обраного типу.

Запис «n = 91 485/68» означає, що програмою визначено 68 шаблонів типу «n», загальна кількість QRS-комплексів в яких становить 91 485 шт.

ПРИКЛАД

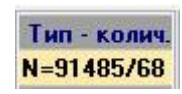

### Шаблони і Приклади

При виборі закладки Шаблони в області попереднього перегляду, відображається перелік шаблонів (Рисунок 141).

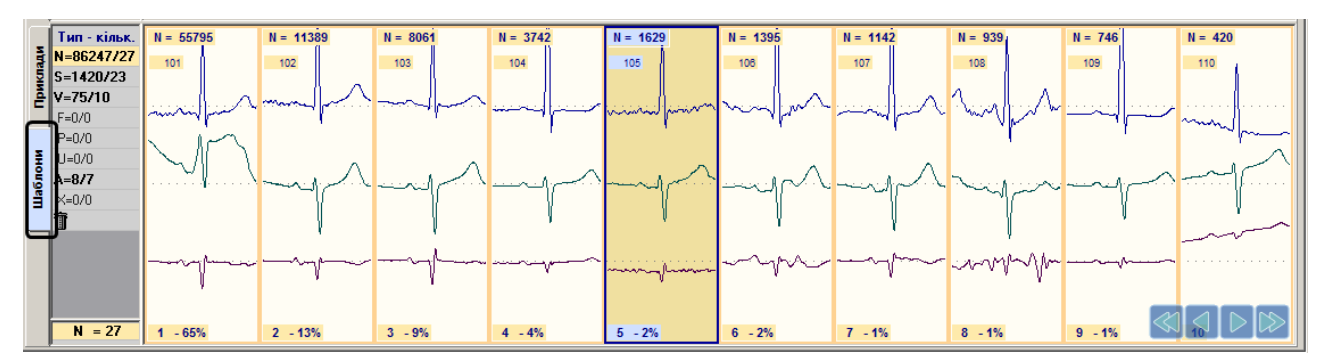

Рисунок 141. Вибір закладки Шаблони

При виборі закладки **Приклади** в області попереднього перегляду, відображається перелік усіх прикладів QRS-комплексів обраного шаблону (Рисунок 142). Перший прямокутник зліва – це ярлик обраного шаблону, а решта – приклади комплексів, що входять в цей шаблон.

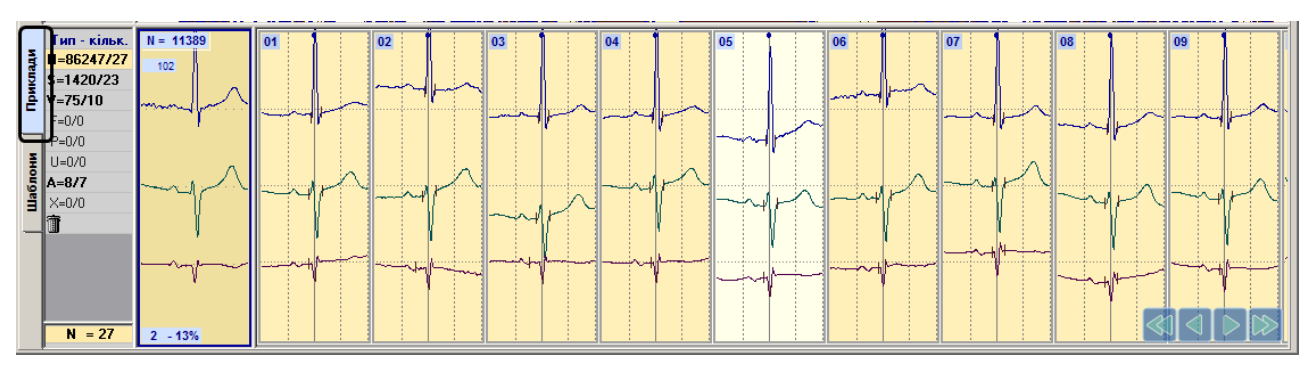

Рисунок 142. Вибір закладки Приклади

## Операції з шаблонами

У розділі автоматичних шаблонів «АШ» можливі такі операції.

- Вибір типу шаблонів (див. п. «Вибір типу шаблонів»).
- Перегляд шаблонів (див. п. «Перегляд шаблонів»).
- Відкриття та перегляд комплексів обраного шаблону (див. п. «Перегляд прикладів комплексів обраного шаблону»).
- Редагування шаблонів.
  - Перейменування шаблонів (див. п. «Перейменування шаблону»).
  - Видалення шаблонів (див. п. «Видалення шаблону»).
  - Перейменування групи шаблонів (див. п. «Перейменування групи шаблонів»).
  - Видалення групи шаблонів (див. п. «Видалення групи шаблонів»).
  - Перейменування прикладу комплексу поточного шаблону (див. п. «Перейменування прикладу комплексу»).
  - Видалення прикладу комплексу поточного шаблону (див. п. «Видалення прикладу комплексу»).
  - Перейменування групи прикладів комплексів поточного шаблону (див. п. «Перейменування групи прикладів комплексів»).
  - Видалення групи прикладів комплексів поточного шаблону (див. п. «Видалення групи прикладів комплексів»).
- Позначення шаблонів до друку (див. п. «Вибір типових шаблонів для друку»).

Всі вищезазначені операції виконуються в області попереднього перегляду закладки АШ.

### Вибір типу шаблонів

Щоб відобразити шаблони певного типу, необхідно натиснути мишею по потрібному позначенню на панелі типів шаблонів. В області перегляду шаблонів відображаються шаблони обраного типу (Рисунок 143).

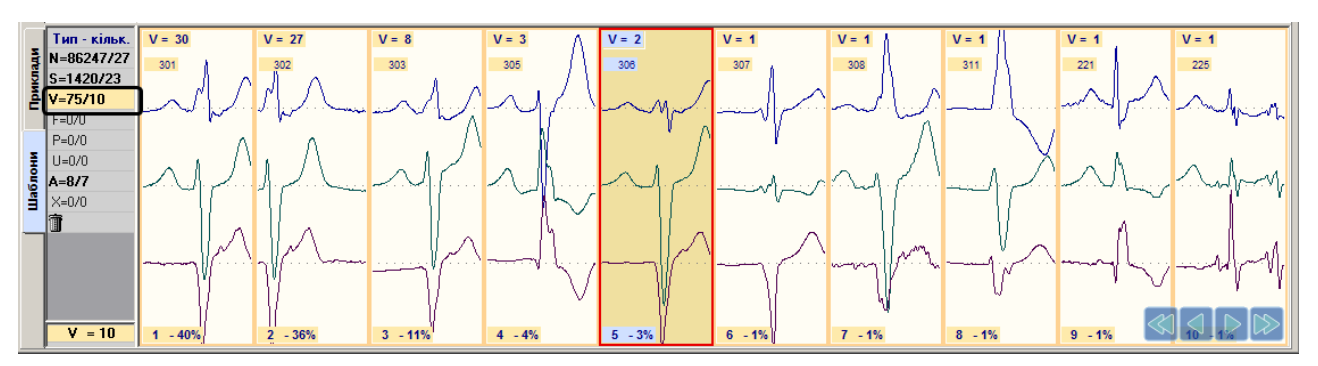

Рисунок 143. Вибір типу шаблонів

### Перегляд шаблонів

Для вибору шаблону потрібно натиснути по ньому мишею один раз, він виділиться рамкою, а у вікні детального перегляду ЕКГ відобразиться перший комплекс цього шаблону.

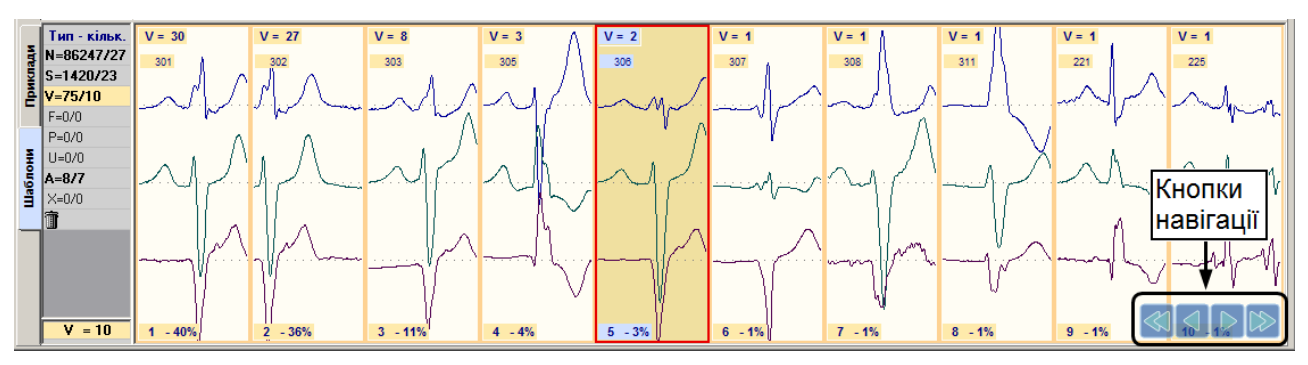

Рисунок 144. Кнопки навігації

Для перегляду шаблонів, що не вміщуються на екрані, можна скористатися кнопками навігації (Рисунок 144).

### Перегляд прикладів комплексів обраного шаблону

- Щоб переглянути комплекси обраного шаблону не відкриваючи його, можна скористатися скролом (коліщатком) миші.
- Щоб відкрити шаблон і переглянути приклади комплексів, що входять до нього, необхідно виконати такі дії:
- 1. Вибрати потрібний шаблон і двічі натиснути по ньому мишею або вибрати закладку **Приклади**, в результаті будуть відображатися приклади комплексів цього шаблону.
- 2. Щоб детально переглянути приклад комплексу потрібно натиснути по ньому мишею. При цьому у вікні детального перегляду ЕКГ відображається цей комплекс, виділений на ЕКГ (Рисунок 145).
- 3. Для перегляду прикладів, що не вміщуються у вікні, можна скористатися кнопками навігації, розташованими в правому нижньому куті екрану.
- 4. Щоб повернутися в режим відображення шаблонів потрібно вибрати вертикальну закладку Шаблони.

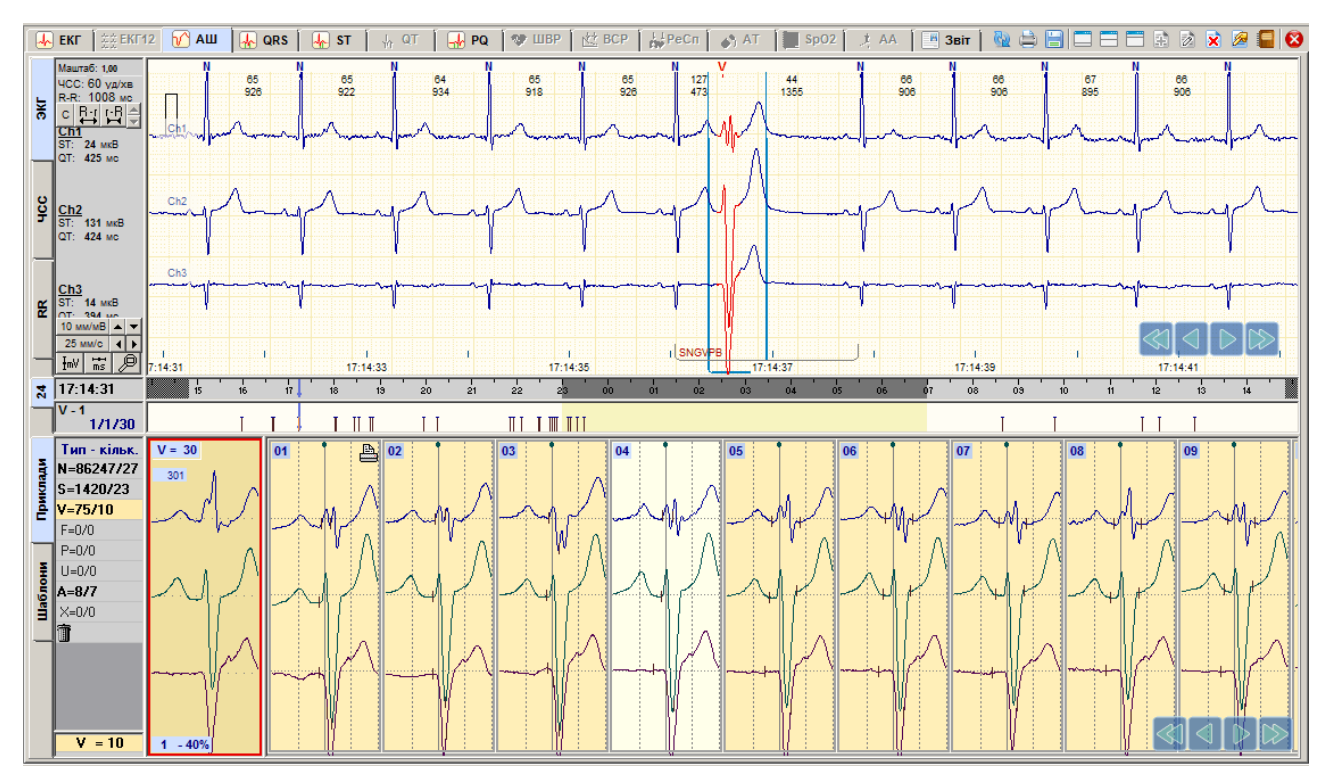

Рисунок 145. Детальний перегляд комплексу

### Редагування шаблонів

### Перейменування шаблону

- Щоб перейменувати шаблон, необхідно на закладці **Шаблони** в області перегляду шаблонів виконати одну з таких дій:
- 1. Вибрати шаблон і, не відпускаючи лівої кнопки миші, перетягнути його в інший тип шаблону на панелі типів шаблонів (Рисунок 146).

В результаті перейменування шаблону всім його прикладам присвоюється інший тип.

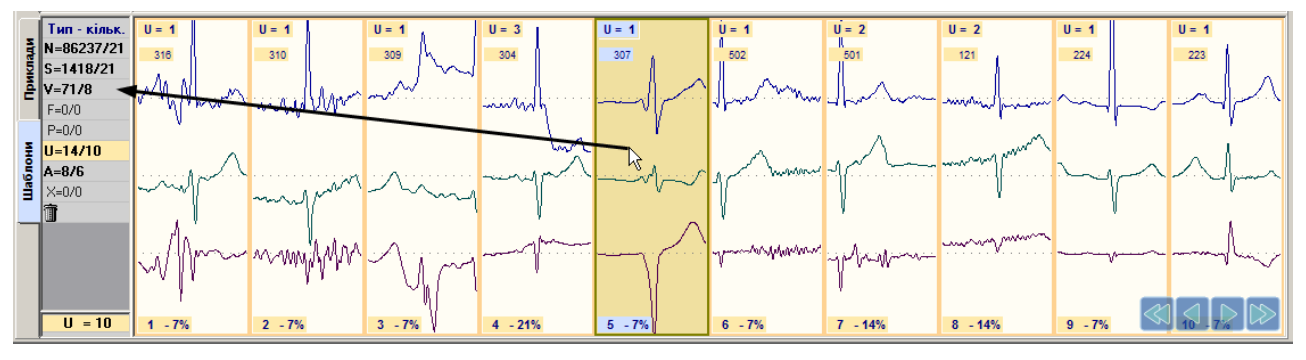

Рисунок 146. Перейменування шаблону. Метод 1

2. На обраному шаблоні правою кнопку миші відкрити контекстне меню і вибрати пункт **Перейменувати** (Рисунок 147) або скористатися комбінацією клавіш <Ctrl + F6>.

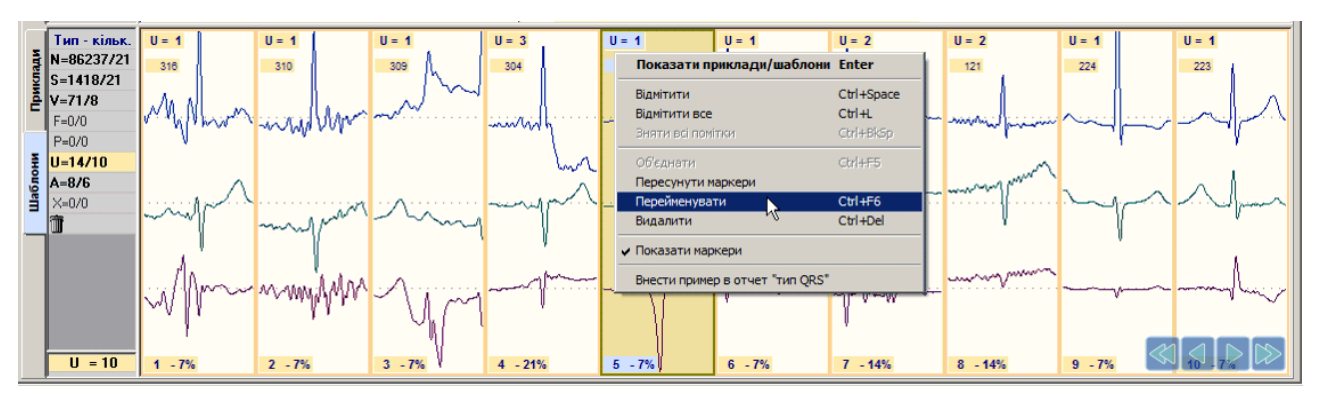

Рисунок 147. Перейменування шаблону. Метод 2

В результаті відображається вікно **Перейменування прикладів шаблону**, в полі **Новий код** потрібно вибрати інший тип шаблону і натиснути кнопку **[OK]** (Рисунок 148).

| Перейменувані                        | ня прикладів шаблону | × |
|--------------------------------------|----------------------|---|
| Параметри —<br>Шаблон:<br>Прикладів: | U - 5<br>1           |   |
| Новий код:                           | N S V F P U A X      |   |
|                                      | ОК Скасуват          | и |

Рисунок 148. Вікно перейменування шаблону. Метод 2

#### Видалення шаблону

Щоб видалити шаблон, необхідно на закладці Шаблони у вікні попереднього перегляду виконати одну з таких дій.

• Вибрати шаблон і, не відпускаючи лівої кнопки миші, перетягнути його в кошик на панелі типів шаблонів (Рисунок 149).

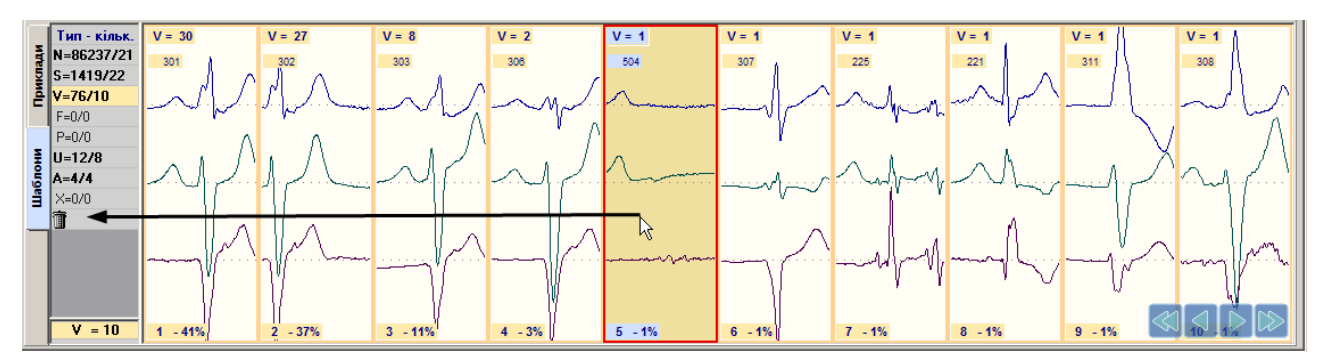

Рисунок 149. Видалення шаблону. Метод 1

• На обраному шаблоні правою кнопкою миші відкрити контекстне меню і вибрати пункт **Видалити** (Рисунок 150).

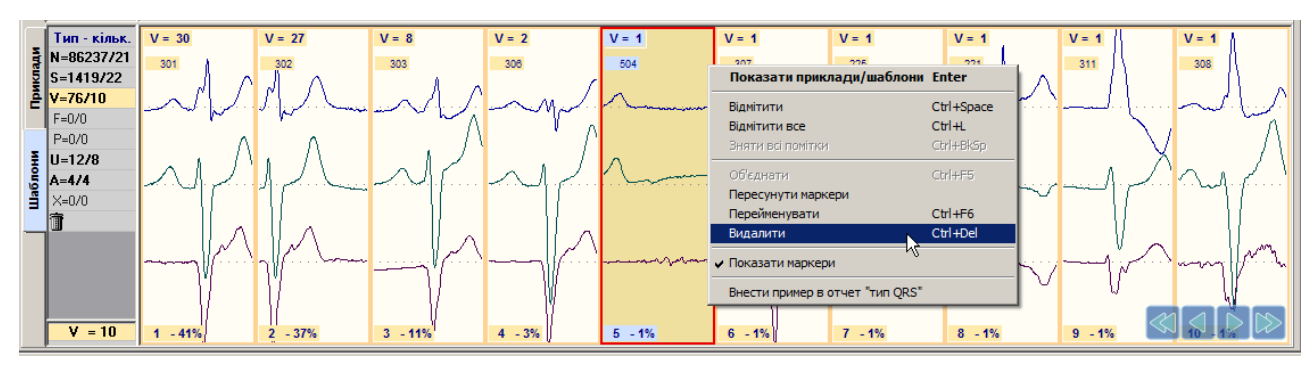

Рисунок 150. Видалення шаблону. Метод 2

- Вибрати шаблон і натиснути клавішу <Del> на клавіатурі.
- В результаті відображається повідомлення, в якому для підтвердження видалення шаблону необхідно натиснути кнопку **[Так]**, а щоб скасувати видалення кнопку **[Hi]**.

| Підтве | рдження 🗙                                      |
|--------|------------------------------------------------|
| ?      | Видалити шаблон V - 9 та всі його приклади (1) |
|        | <u>Т</u> ак <u>Н</u> і                         |

Рисунок 151. Повідомлення про підтвердження видалення шаблону

#### Перейменування групи шаблонів

Щоб перейменувати групу шаблонів, необхідно на закладці **Шаблони** в області перегляду шаблонів виконати такі дії:

1. Утримуючи клавішу <Ctrl>, натисканням миші вибрати ті шаблони, які необхідно перейменувати. При цьому вибрані шаблони зазначаються червоними мітками.

ПРИМІТКА Щоб вибрати всі шаблони поточного типу, необхідно на одному з шаблонів вибрати пункт Відмітити все контекстного меню.

2. Обрати один із зазначених шаблонів і, не відпускаючи лівої кнопки миші, перетягнути його в інший тип на панелі типів шаблонів (Рисунок 152).

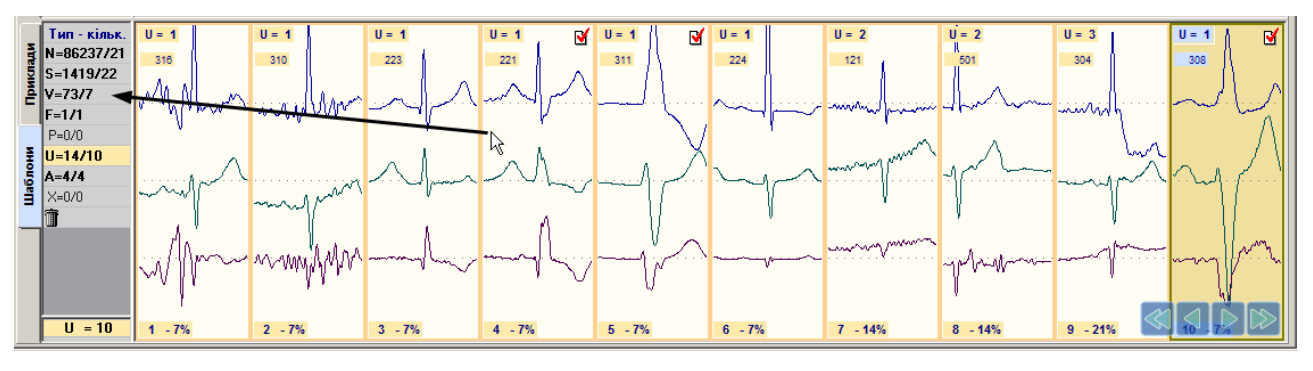

Рисунок 152. Перейменування групи шаблонів

**ПРИМІТКА** 

Інші способи перейменування вибраної групи шаблонів описано в п. «Перейменування шаблону» починаючи з пункту 2.

### Видалення групи шаблонів

Щоб видалити групу шаблонів, необхідно на закладці **Шаблони** у вікні попереднього перегляду виконати такі дії.

- 1. Утримуючи клавішу <Ctrl>, натисканням миші вибрати ті шаблони, які необхідно видалити. При цьому вибрані шаблони зазначаються червоними мітками.
- 2. Щоб вибрати всі шаблони поточного типу, необхідно на одному з шаблонів викликати контекстне меню і вибрати пункт Відмітити все.

ПРИМІТКА Щоб вибрати всі шаблони поточного типу, за допомогою швидких клавіш, потрібно одночасно натиснути клавіші< Ctrl>, <L>.

3. Обрати один із зазначених шаблонів і, не відпускаючи лівої кнопки миші, перетягнути в кошик на панелі типів шаблонів (Рисунок 153).

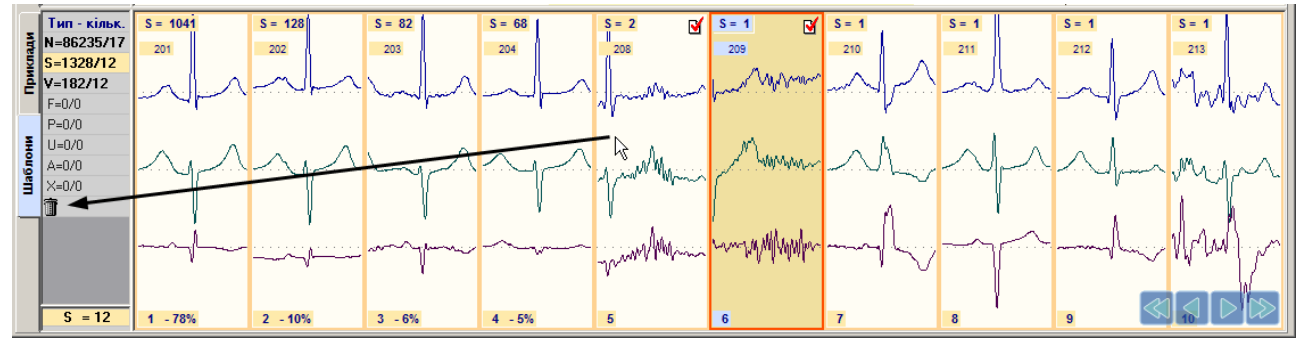

Рисунок 153. Видалення групи шаблонів

ПРИМІТКА Видалити обрану групу шаблонів можна іншими методами, що описані в п. «Видалення шаблону».

### Перейменування прикладу комплексу

- Щоб перейменувати приклад комплексу поточного шаблону, необхідно на закладці **Приклади** у вікні перегляду шаблонів виконати такі дії.
- 1. Обрати приклад і, не відпускаючи лівої кнопки миші, перетягнути його в інший тип на панелі типів шаблонів (Рисунок 154).
- 2. Після перейменування прикладу його QRS-комплексу буде присвоєно інший тип.
- Під час роботи з шаблонами і прикладами дозволяється редагування маркерів комплексів у вікні детального перегляду ЕКГ (перейменування, видалення, переміщення, створення) (Рисунок 154).

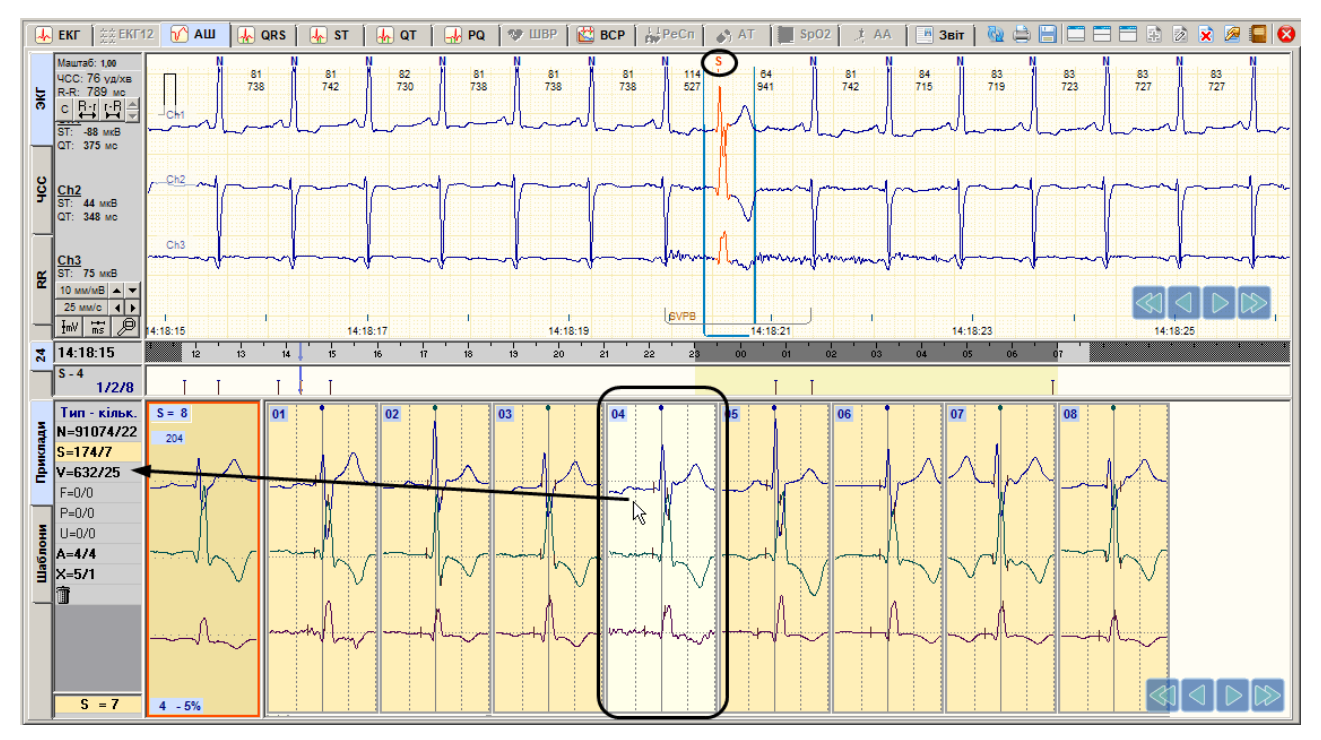

Рисунок 154. Перейменування прикладу комплексу

#### Видалення прикладу комплексу

Щоб видалити приклад комплексу поточного шаблону, необхідно на закладці **Приклади** у вікні попереднього перегляду виконати одну з таких дій:

• Обрати приклад і, не відпускаючи лівої кнопки миші, перетягнути його в кошик на панелі типів шаблонів (Рисунок 155).

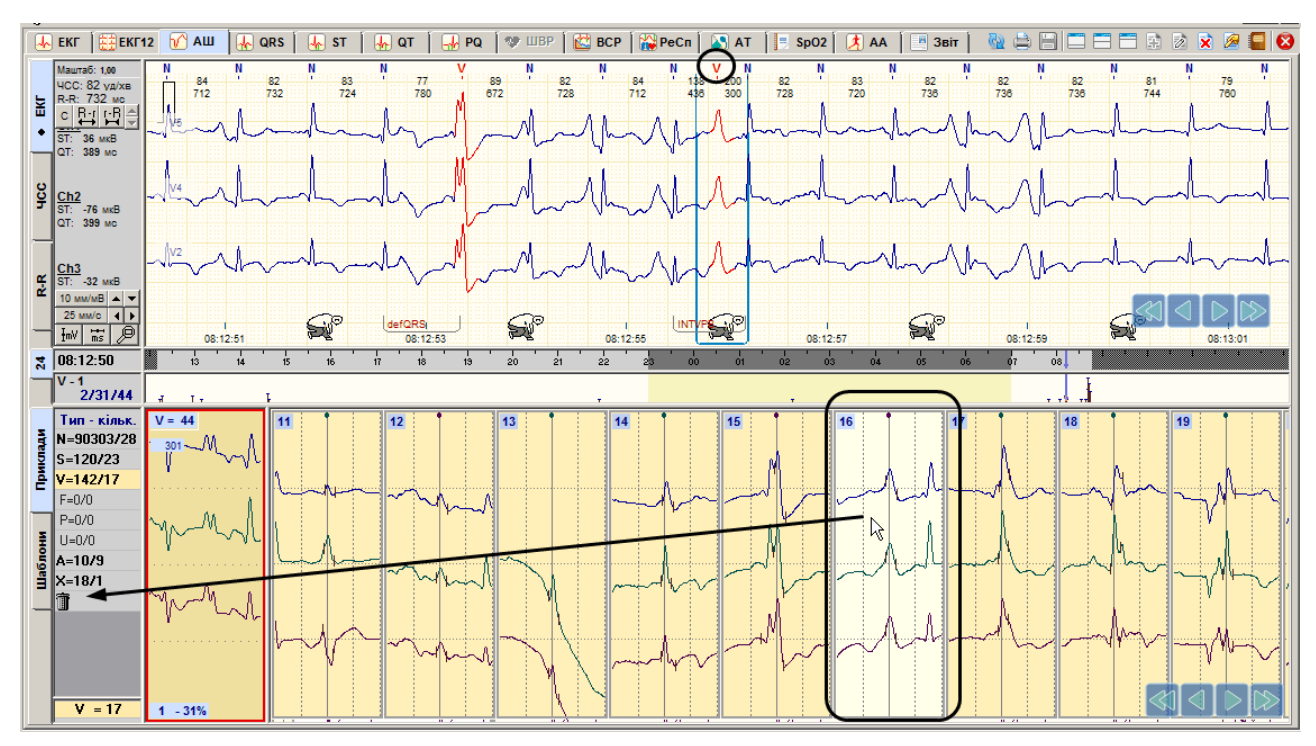

Рисунок 155. Видалення прикладу комплексу. Метод 1

• Обрати приклад і натиснути клавішу <Del> на клавіатурі. Після видалення прикладу також видаляється пов'язаний з ним маркер комплексу.

#### Перейменування групи прикладів комплексів

Щоб перейменувати кілька прикладів комплексів поточного шаблону, необхідно на закладці **Приклади** у вікні попереднього перегляду виконати такі дії:

- 1. Утримуючи клавішу <Ctrl>, натисканням миші вибрати приклади, які необхідно перейменувати. При цьому обрані приклади зазначаються червоними мітками.
- 2. Обрати один із зазначених прикладів і, не відпускаючи лівої кнопки миші, перетягнути його в потрібний тип на панелі типів (Рисунок 156).

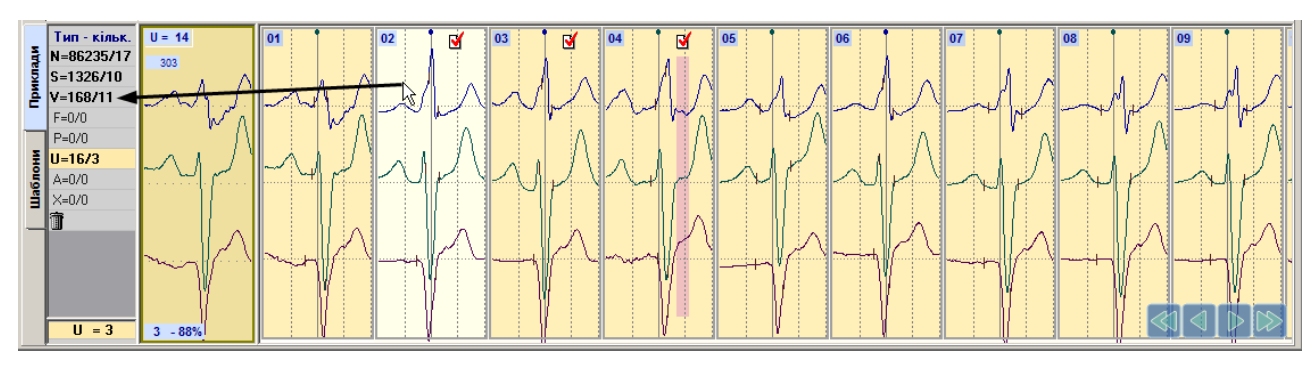

Рисунок 156. Перейменування групи прикладів комплексів

#### Видалення групи прикладів комплексів

Щоб видалити кілька прикладів комплексів поточного шаблону, необхідно на закладці **Приклади** у вікні попереднього перегляду виконати такі дії:

- 1. Утримуючи клавішу <Ctrl>, натисканням лівої кнопки миші вибрати ті приклади комплексів, що необхідно видалити. При цьому обрані приклади шаблону зазначаються червоними мітками.
- 2. Обрати один із зазначених прикладів і, не відпускаючи лівої кнопки миші, перетягнути його в кошик на панелі типів.

#### Вибір типових шаблонів для друку

- Під час позначення до друку типового шаблону його перший комплекс автоматично потрапляє до Звіт → QRS комплекси → Типи QRS комплексів.
- Щоб позначити приклад до друку, необхідно його вибрати і натиснути на ньому праву кнопку миші для виклику контекстного меню. Далі потрібно обрати пункт **Відмітити приклад для друку тип "QRS"**. Зазначений приклад виділяється позначкою принтера (Рисунок 157).

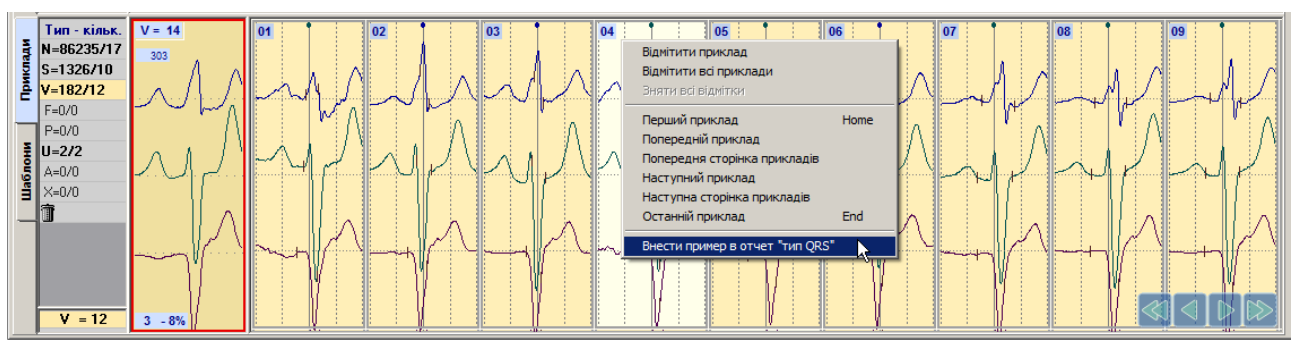

Рисунок 157. Відмітити приклад до друку

#### ПРИМІТКА

В одному типі шаблонів можна зазначити до друку тільки один шаблон або приклад, при цьому в звіт потрапляє тільки один комплекс цього типу

### Параметри АШ

Для налаштування параметрів АШ потрібно у головному меню вибрати пункт *Налаштування – Параметри*. В результаті відображається вікно **Параметри**, в якому потрібно вибрати закладку **АШ** (Рисунок 158).

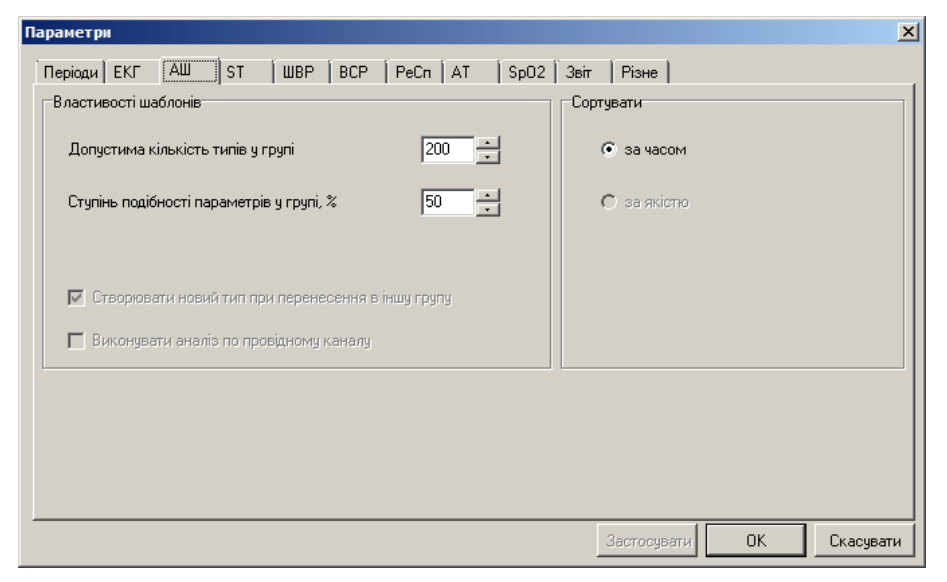

Рисунок 158. Параметри АШ

- Для обмеження кількості шаблонів, що формуються в розділі «АШ» під час обробки дослідження, можна скористатися опцією Допустима кількість типів у групі.
- Параметр Ступінь подібності параметрів у групі вказує на відсоток подібності комплексів в окремому шаблоні.

# Розділ «QRS»

Розділ «QRS» – це розділ епізодів порушень ритму. Епізоди ЕКГ – це інтервали ЕКГ, на яких зафіксовані певні події. Крім епізодів порушень ритму в цей розділ включено епізоди, записані після натискання кнопки [Пуск/Позначка] реєстратора, артефакти, нерозпізнані епізоди, відфільтровані епізоди за заданим діапазоном RR-інтервалу.

В цьому розділі реалізовано можливість виконання таких дій:

- перегляд епізодів ЕКГ (див. п. «Перегляд епізодів за допомогою прикладів»);
- редагування епізодів ЕКГ (перейменування, видалення) (див. п. «Редагування епізодів»);
- внесення епізодів ЕКГ в звіт для друку (див. п. «Внесення епізодів у звіт для друку»);
- створення додаткових класів епізодів (див. п. «Створення класів епізодів»).

Розділ «QRS» можна переглянути тільки після обробки дослідження.

Розділ «QRS» відкривається під час вибору відповідної закладки QRS (Рисунок 159).

| 🍈 Операції Дослідження Реда | а <u>гування Ре</u> жим Налаштування | Сервіс Допомога                        |                    |
|-----------------------------|--------------------------------------|----------------------------------------|--------------------|
| 🛃 ЕКГ 🏾 👯 ЕКГ12 🖉 АШ        | 😽 QRS 🖌 🗛 ST 🗍 🗛 QT                  | 🛛 🚽 PQ 🕈 🥸 ШВР 🛛 🔛 ВСР 🗍 📩 РеСп 🖉 🚓 АТ | 📕 SpO2 📑 АА 🔚 Звіт |

Рисунок 159. Розділ «QRS»

Розділ «QRS» складається з підрозділів: «Маркери», «Таблиця», «Приклади», «Ритм», «ЧСС», які реалізовано у вигляді закладок, розташованих в лівому нижньому куті екрана. У лівому нижньому куті екрана відображається панель позначень епізодів. У верхньому вікні відображається область детального перегляду ЕКГ або графік ЧСС.
# Позначення епізодів

- На закладках **Маркери**, **Таблиця** і **Приклади** відображається панель позначень епізодів (панель параметрів). Позначення епізоду це скорочена назва епізоду.
- При натисканні на позначення відображаються відповідні епізоди. Розшифровка позначень див. в меню **«Налаштування» «Класифікація епізодів»**.
- Панель позначень епізодів складається з таких елементів: кнопки вибору групи епізодів, позначення епізодів (Рисунок 160):

[sv] – кнопка для перегляду надшлуночкових епізодів порушень ритму;

[v] – кнопка для перегляду шлуночкових епізодів порушень ритму;

- [usr] кнопка для перегляду запроваджених користувачем епізодів.
- Позначення епізодів поділяються роздільником на дві групи: епізоди порушень ритму і додаткові епізоди

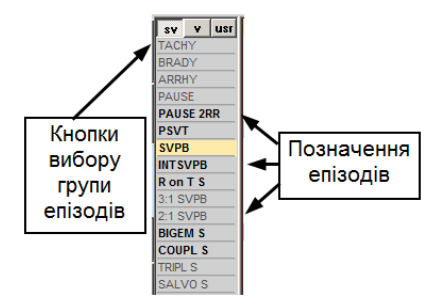

Рисунок 160. Панель позначень епізодів

## «Маркери»

- Під час переходу на закладку **Маркери** графічно відображаються маркери подій. Ці маркери відображають наявність епізодів. Відповідно до положення маркера щодо шкали часу можна визначити час епізоду.
- Чим вище маркер, тим більше кількість епізодів за одну хвилину. За частотою проходження маркерів оцінюють частоту проходження епізодів (Рисунок 161).
- Перегляд епізодів на закладці **Маркери** рекомендовано виконувати за допомогою функціональної шкали.
- Під час вибору позначення епізоду виділяється весь рядок, який дублюється на функціональній шкалі.

|          | ARRHY<br>1/12/186 | דר אות איז איז איז איז איז איז איז איז איז איז                                                                                                    |
|----------|-------------------|----------------------------------------------------------------------------------------------------|
| Ξ        | 12U V V2          | рупа: надшлуночкові                                                                                                    |
| ŝ.       | TACHY             |                                                                                                    |
| 흋        | BRADY             |                                                                                                    |
| 4        | ARRHY             |                                                                                                    |
| 5        | PAUSE             |                                                                                                    |
| ŝ.       | PAUSE 2RR         |                                                                                                    |
| ĕ        | PSVT              |                                                                                                    |
| 닅        | SVPB              |                                                                                                    |
| 2        | INTSVPB           |                                                                                                    |
| ş.       | R on T S          |                                                                                                    |
| 흔.       | 3:1 SVPB          |                                                                                                    |
| -        | 2:1 SVPB          |                                                                                                    |
| Ę.       | BIGEM S           | a state succession and the state state st                                                                                                    |
| <u>م</u> | COUPL S           |                                                                                                    |
| 0        | TRIPL S           | and the second second sec |
| Ϋ́.      | SALVO S           |                                                                                                    |
| 4        |                   |                                                                                                    |
|          | UNCERT            | alinaa ahaa ah iyo ah iyo ah ah ah ah ahaa ah ahaa ah ahaa ah ahaa ah ah                                                                                                    |

Рисунок 161. Маркери порушень ритму

Якщо натиснути по маркеру на функціональній шкалі, то у верхньому вікні відображається відповідний епізод ЕКГ (якщо обрана вертикальна закладка **ЕКГ**) (Рисунок 162).

Для послідовного перегляду епізодів можна використовувати кнопки клавіатури <---> та

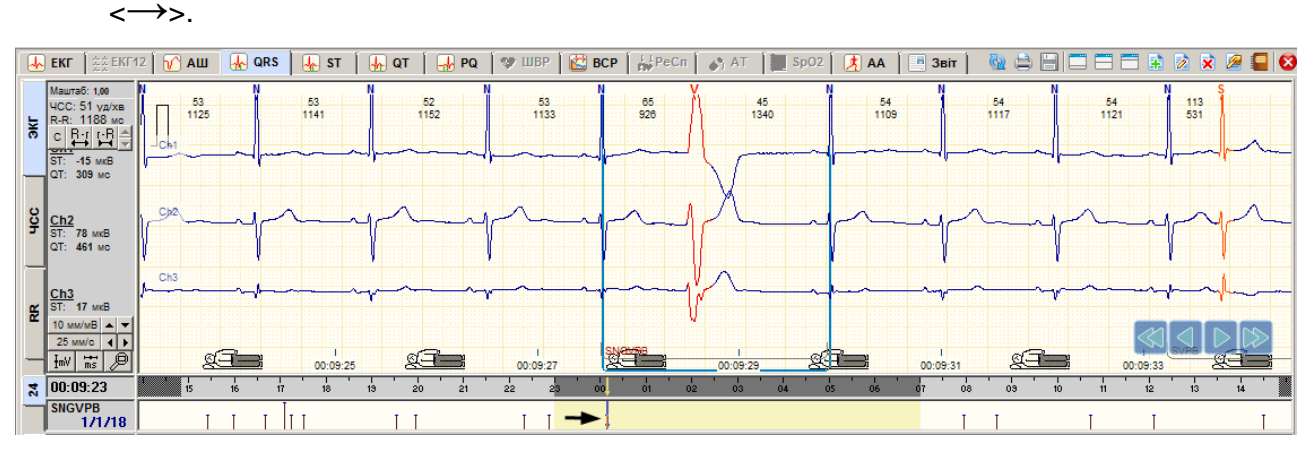

Рисунок 162. Відображення епізоду ЕКГ за маркером

| Додаткова  | Якщо на панелі параметрів вибрати кілька позначень (на кожному двічі натиснути лівою кнопкою миші), то відповідні позначення епізодів виділяються рожевим кольором і на |
|------------|----------------------------------------------------------------------------------------------------|
| інформація | функціональній шкалі відображається сумарна кількість маркерів обраних епізодів, а в<br>підрозділі <b>Приклади</b> відображається сумарна кількість прикладів епізодів. |

### «Таблиця»

- Під час переходу на закладку **Таблиця** відображається кількість епізодів погодинно в табличній формі (Рисунок 163).
- У разі вибору позначення епізоду виділяється весь рядок, який дублюється на функціональній шкалі. Перегляд епізодів на закладці **Таблиця** рекомендується виконувати за допомогою функціональної шкали.

| ٦  | ARRHY<br>1/12/186 |           |        |       |     | T  | П  | Ш  | III | IΠ  | I   | πιπ | I   |     | П   | ШП | T  | I   |    | III | I MULI |    |     |  |
|----|-------------------|-----------|--------|-------|-----|----|----|----|-----|-----|-----|-----|-----|-----|-----|----|----|-----|----|-----|--------|----|-----|--|
| M  | sv v usr          | Група: на | дшлуно | чкові |     |    |    |    |     |     |     |     |     |     |     |    |    |     |    |     |        |    |     |  |
| Ke | TACHY             |           |        |       |     |    |    |    |     |     |     |     |     |     |     |    |    |     |    |     |        |    |     |  |
| ş  | BRADY             |           |        |       |     |    |    |    | _   |     |     |     |     |     |     |    |    |     |    |     |        |    |     |  |
|    | ARRHY             | 12        | 38     | 18    | 14  | 4  | 2  | 3  | 9   | 4   | 6   | 16  | 14  | 4   | 1   | 7  | 2  | 1   | 4  | 3   | 9      | 15 | 1.1 |  |
| 5  | PAUSE             |           |        |       |     |    |    |    |     |     |     |     |     |     |     |    |    |     |    |     |        |    |     |  |
| 5  | PAUSE 2RR         |           |        |       |     |    |    |    |     |     |     |     |     |     |     |    |    |     |    |     |        |    |     |  |
| Ē  | PSVT              | -         | 1      |       | 2   | -  | -  | -  | -   | -   | 35  | 22  | 8   | -   | -   | -  | -  | -   | -  | 1   | -      | -  | -   |  |
| 2  | SVPB              | 49        | 199    | 120   | 106 | 36 | 64 | 70 | 155 | 167 | 120 | 148 | 123 | 47  | 116 | 62 | 54 | 23  | 15 | 21  | 30     | 71 | -   |  |
| E  | INTSVPB           | 2         | 13     | 1     | 4   | 1  | 3  | -  | -   | 3   | 1   | -   | -   | -   |     | 2  | 3  | -   | 4  | 4   | 9      | 4  |     |  |
| ¥  | R on T S          |           | 1      |       | 1   | -  | -  | -  | -   | 1   | 1.1 |     |     | -   | 1.1 |    |    | - 1 | -  | -   | -      | 1  |     |  |
| Ē  | 3:1 SVPB          | -         | -      | -     | -   | -  | 1  | -  | -   | -   |     | -   | -   |     |     | -  | -  | -   | -  | -   | 1      | -  | -   |  |
|    | 2:1 SVPB          | -         | 1      | 1     | -   | -  | -  | -  | 13  | 12  | 1   | 1   | -   | -   | 5   | -  | -  | 1   | -  | -   | -      | -  | -   |  |
| Ē  | BIGEM S           | 18        | 73     | 34    | 3   | 5  | 2  | 41 | 77  | 147 | 17  | 14  | 14  | 151 | 113 | 9  | -  | -   | 2  | 7   | 2      | 3  | -   |  |
| •  | COUPL S           | 1         | 1      | -     | -   | 1  | -  | -  | 1   | 1   | 4   | 9   | 3   | -   | -   | -  | 1  | -   | 1  | 2   | -      | -  | -   |  |
| o  | TRIPL S           | -         | 2      |       | 1   | -  | -  | 1  | -   | 5   | 8   | 3   | 3   | 1   |     | 1  | 3  | -   | -  | -   | 1      | -  |     |  |
| Ŷ  | SALVO S           | -         | 1      |       | 1   | -  | -  | 1  | -   | -   | 3   | 10  | 2   |     |     | 1  | -  | -   | -  | 1   | -      | -  |     |  |
| -  |                   |           |        |       |     |    |    |    |     |     |     |     |     |     |     |    |    |     |    |     |        |    |     |  |
|    | UNCERT            | 29        | 82     | 60    | 46  | 14 | 29 | 34 | 71  | 78  | 51  | 57  | 38  | 53  | 38  | 8  | 1  | 8   | 8  | 16  | 11     | 11 | -   |  |
|    | ,                 |           |        |       |     |    |    |    |     |     |     |     |     |     |     |    |    |     |    |     |        |    |     |  |

Рисунок 163. Таблиця порушень ритму

### «Приклади»

Щоб відобразити епізоди ЕКГ у вигляді інтервалів (прикладів) необхідно вибрати закладку **Приклади** (Рисунок 164). Приклад являє собою епізод ЕКГ, на якому відбулася відповідна подія. До подій епізодів належать здебільшого порушення ритму, а також артефакти (ARTIF), нерозпізнані епізоди (UNCERT), епізоди ЕКГ записані за кнопкою реєстратора (MARKER), відфільтровані епізоди за обраним RR-інтервалом. Ці епізоди були відібрані з усієї кардіограми цього дослідження під час обробки ЕКГ. Така конструкція дозволяє переглядати, наприклад, тільки інтервали ЕКГ з порушеннями ритму, а не всю добову кардіограму. Це в значній мірі скорочує час перегляду епізодів порушень.

Джерелом формування епізодів є комплекси, визначені маркерами відповідного типу, наприклад, епізод поодинока шлуночкова екстрасистола визначається вентрикулярним комплексом з маркером V.

| Σ SV 1    | v usr    | 1216 SVPB 00:47:27 (1.8c)              | 64 уд/хв                                |               |        |          |          | 1219 SVPB      | 00:49:54 ( 1.8c                         | ) 60 уд/хв |               |         |             |           |
|-----------|----------|----------------------------------------|-----------------------------------------|---------------|--------|----------|----------|----------------|-----------------------------------------|------------|---------------|---------|-------------|-----------|
| TACHY     | ·        |                                        | ale ⊾alla                               | 2 I I I N     | 1.1.1  |          | N L L L  |                | N L L L L                               | N I I IN   |               | 11111   | 1.11.11     | 1.1.1.1   |
| BRADY     | <u> </u> |                                        |                                         |               |        |          |          |                |                                         |            |               |         |             |           |
| ARRHY     |          |                                        |                                         |               |        |          |          |                | 1                                       |            |               |         |             | 1 1 1     |
| PAUSE     | 200      |                                        | ~~~~~~~~~~~~~~~~~~~~~~~~~~~~~~~~~~~~~~~ | $\sim + h$    | ~~~~\} | ~        | <i>\</i> | ~~~~           | 4                                       | -hh        | ~~~~          | l       | -~          |           |
| PSVT      | 200      | 1217 SVPB 00:47:47 (1.8c)              | 61 va/xe                                |               |        | PRN REN  | DEL      | 1220 SV/PB     | 00:50:30 ( 1.8c                         | ) 61 va/xe |               |         |             |           |
| SVPB      |          |                                        |                                         | 1.1.1.1.1     |        | 1.1      | 1        | 1 1 1 1        |                                         |            | 1             | 1.5.5.5 | 1.1.1.1.1.1 | 110.00    |
| है INTSVE | РВ       |                                        | ~~~~                                    | l             |        |          | h        |                |                                         | لممالمهم   | ~/ <u>_</u> ~ |         | -l          |           |
| RonT      | S        |                                        |                                         | $\rightarrow$ |        | <u> </u> |          |                |                                         |            |               |         |             |           |
| Ē 3:1 SVI | PB       | -h-h-h-                                |                                         | ┶╢┷┷┿         |        |          | .↓÷.↓    |                |                                         |            |               | $\sim$  | al-         | -l-l      |
| 2:1 SV    | PB       |                                        |                                         |               |        |          |          |                |                                         |            |               |         |             |           |
| BIGEM     | S        | 1218 SVPB 00:48:23 (1.9c)              | 59 уд/хв                                |               |        |          |          | 1221 SVPB      | 00:51:44 ( 1.6c                         | ) 71 уд/хв |               |         |             |           |
|           | - 5      | li i i i <b>λ</b> ∣ i i i i <b>λ</b> ∣ | LI MILI                                 |               |        |          | 1 1 1 1  | No. 1 I I      | $1 1 \pm 1$                             | l LaNe L   | l talt L      |         |             | λ "A i ll |
| SALVO     | 3        |                                        |                                         |               |        |          |          |                |                                         |            |               |         |             |           |
| J SALVO   |          |                                        |                                         |               |        |          |          | 1              |                                         |            |               |         |             |           |
| UNCER     | т        | ~                                      |                                         |               |        |          |          | - <del>)</del> | ~~~~~~~~~~~~~~~~~~~~~~~~~~~~~~~~~~~~~~~ |            |               |         |             |           |

Рисунок 164. Приклади епізодів порушень ритму

- Активний (поточний) приклад виділено іншим кольором (Рисунок 165). Під час вибору мишею прикладу епізоду, в області детального перегляду ЕКГ відображається відповідний збільшений епізод ЕКГ.
- Зверху над кожним прикладом вказано його порядковий номер, позначення епізоду, час початку епізоду, його тривалість і ЧСС.

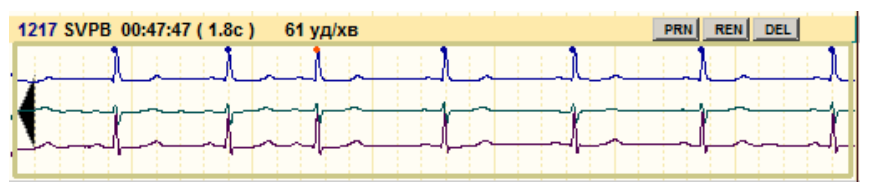

Рисунок 165. Активний приклад

На закладці Приклади реалізована можливість виконання таких операцій:

- перегляд прикладів епізодів (див. п. «Перегляд епізодів за допомогою прикладів»);
- редагування (перейменування і видалення) епізодів (див. п. «Редагування епізодів»);
- внесення епізодів, що цікавлять, у звіт для друку (див. п. «Внесення епізодів у звіт для друку»).

### Перегляд епізодів за допомогою прикладів

Щоб переглянути епізоди за допомогою прикладів, необхідно виконати такі дії:

- 1. Вибрати розділ «QRS», потім закладку Приклади в нижній половині екрану.
- 2. На панелі позначень вибрати групу епізодів **sv**, **v** або **usr** (Рисунок 166). У результаті відображаються відповідні позначення епізодів.
- 3. Натиснути мишею на позначенні епізодів, які необхідно переглянути. При цьому відображаються відповідні приклади.
- 4. Щоб детально переглянути будь-який епізод порушень потрібно натиснути на приклад мишею. При цьому в області детального перегляду ЕКГ відображається відповідна ділянка ЕКГ, на якій в рамці виділено ознаку епізоду – комплекс або група комплексів (в залежності від виду порушення), в нижній частині рамки відображається назва цього епізоду. Комплекси і маркери комплексів, що знаходяться за межами цієї рамки, не належать до цього епізоду.

5. Для послідовного перегляду можна скористатися кнопками навігації (див. п. «Кнопки навігації») або клавішами клавіатури.

Перегляд прикладів епізодів можна також виконати, скориставшись такими клавішами клавіатури: <Home> – перший епізод; <End> – останній епізод; <→> – наступний епізод;

<<-> – попередній епізод;

**ПРИМІТКА** 

- <PgDn> наступні 6 епізодів;
- <PgUp> попередні 6 епізодів.

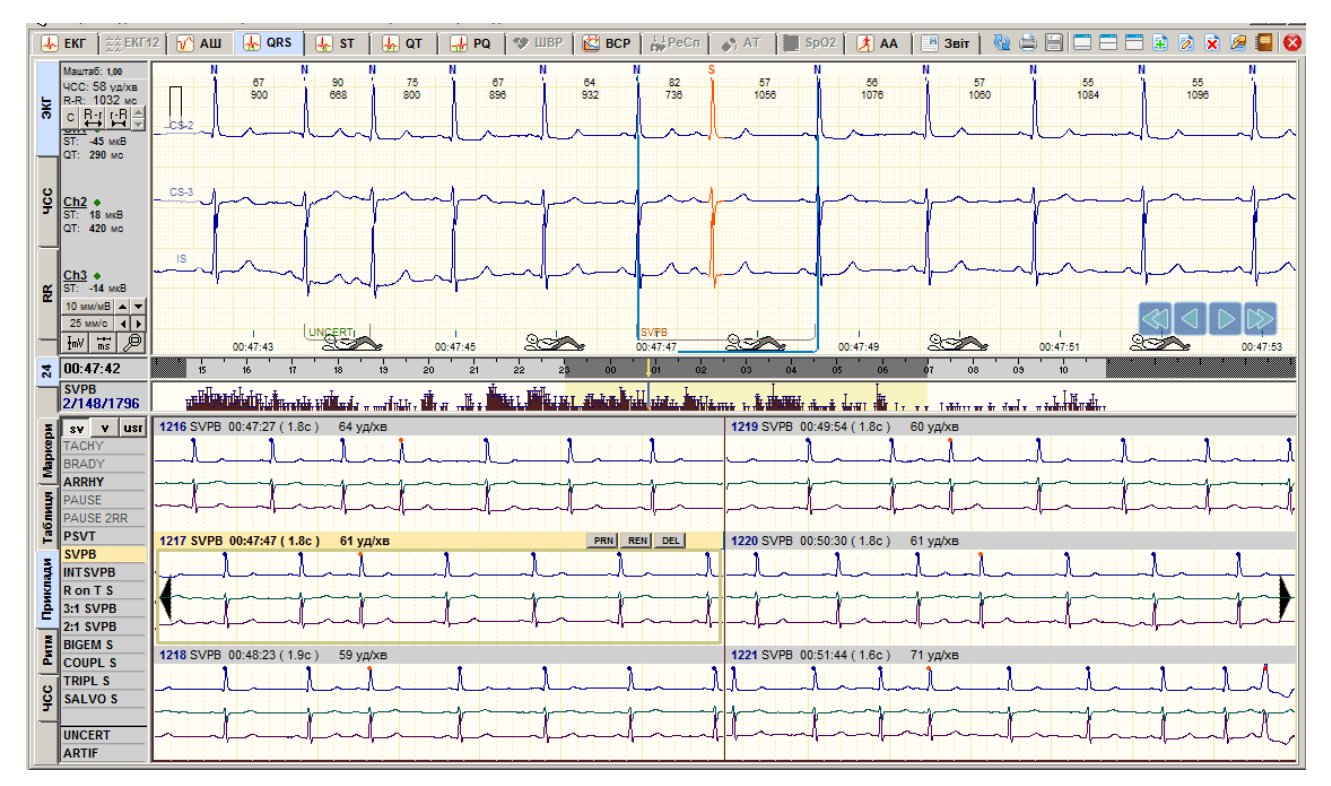

Рисунок 166. Перегляд епізодів за допомогою прикладів

- За допомогою контекстного меню прикладу можна переходити до першого або до останнього прикладу:
- 1. На будь-якому прикладі правою кнопкою миші відкрити контекстне меню.
- 2. З контекстного меню вибрати потрібний пункт: Перший епізод, Останній епізод (Рисунок 167).

| Ξ        | sy y usr             | 973 SVPB 23:02:08 (1.9c) 60 уд/хв              | 976 SVPB :                                                            | 23:02:52 (1.7с) 63 уд/хв |
|----------|----------------------|------------------------------------------------|-----------------------------------------------------------------------|--------------------------|
| apkep    | TACHY<br>BRADY       | <u>↓ → ↓ ↓ ↓ ↓ ↓ ↓ ↓ ↓ ↓ ↓ ↓ ↓ ↓ ↓ ↓ ↓ ↓ ↓</u> | Наступний епізод<br>Попередній епізод                                 |                          |
| 1        | ARRHY<br>PAUSE       |                                                | Перший епізод<br>Останній епізод                                      |                          |
| Табль    | PAUSE 2RR<br>PSVT    | 974 SVPB 23:02:16 (1.9с) 59 уд/хв              | Виділити часовий інтервал                                             | 3:03:00 (1.9c) 60 уд/хв  |
| Приклади | SVPB<br>INT SVPB     | ╶┟╍╌╌┡╌╌╼┞╍╌╌┦╌                                | Змінити виділення eniзоду Ctrl+Space<br>Виділити групу eniзодів       | ┝╢╌╾╌╢╌╌╌╢╶┥╌╌╢╴╴╌╢╴┑    |
|          | R on T S<br>3:1 SVPB |                                                | Виділити всі епізоди Ctrl+L<br>Скасувати виділення епізодів Ctrl+BkSp |                          |
| мти      | BIGEM S              | 975 SVPB 23:02:23 ( 2.0с ) 57 уд/хв            | Відмітка епізоду до друку                                             | 3:03:57 (2.0 с) 56 уд/хв |
| 20       | TRIPL S              |                                                | переименування епізоду<br>Видалення епізоду                           |                          |
| Ť        | UNCERT               | ┉┟┈┉┝┈┈┉┟┈┈┉╢                                  | Показати графік ЧСС                                                   |                          |

Рисунок 167. Перехід до першого або до останнього епізоду

Щоб переглядати декілька груп прикладів одночасно, необхідно виділити потрібні позначення епізодів. Для цього необхідно двічі натиснути по потрібним позначенням

епізодів, при цьому вони виділяться рожевим кольором. Приклади виділених епізодів будуть відображатися разом.

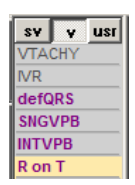

Рисунок 168. Вибір декількох груп епізодів для перегляду

#### Редагування епізодів

Редагування епізодів використовується для збільшення достовірності статистики порушень ритму. Це здійснюється шляхом видалення помилкових порушень ритму і перейменування неправильно класифікованих епізодів.

#### Видалення епізоду

- Неякісний запис і наявність великої кількості артефактів призводять до того, що на дослідженні визначаються помилкові комплекси, які можуть бути причиною появи помилкових епізодів порушень ритму.
- Помилкові епізоди зазвичай видаляються після видалення або перейменування помилкових маркерів комплексів, що зазвичай виконують ще на етапі редагування за шаблонами. Робота в епізодах не виключає можливості редагування типів комплексів за маркерами, але після здійснення цієї операції потрібно виконати рекласифікацію.
- На рисунку 169 наведено приклад помилкового епізоду, який був визначений як епізод SNGVPB (поодинока шлуночкова екстрасистола) через помилковий маркер S над артефактом.
- У розділі **QRS** надається можливість видаляти помилкові епізоди як події без необхідності редагування (видалення) типів комплексів. Ця функція дуже часто використовується на практиці, оскільки вона виконується дуже швидко.

Щоб видалити епізод, необхідно на закладці Приклади виконати одну з таких дій:

 На обраному прикладі за допомогою правої кнопки миші відкрити контекстне меню і вибрати пункт Видалення епізоду (Рисунок 169).

|                                        |                                          | 204 SNOVER 00:21/20 ( 4 Pa ) _ 69 value                                                                                                  |
|----------------------------------------|------------------------------------------|----------------------------------------------------------------------------------------------------|
| VTACHY<br>VR<br>defQRS<br>SNGVPB       |                                          | Наступний епізод<br>Попередній епізод<br>Перший епізод<br>Останній епізод                                                                |
| R on T                                 | 692 SNGVPB 09:14:27 (17c) 70 vo/xe       | Виділити часовий інтервал                                                                                                    |
| 3:1 VPB<br>2:1 VPB<br>BIGEM<br>1:2 VPB | hand and and and and and and and and and | Змінити виділення епізоду Ctrl+Space<br>Виділити групу епізодів<br>Виділити всі епізоди Ctrl+L<br>Скасувати виділення епізодів Ctrl+BkSp |
| TRIPL<br>SALVO                         | 693 SNGVPB 09:19:44 (1.7с) 69 уд/хв      | Віднітка епізоду до друку<br>Перейменування епізоду<br>Видалення епізоду<br>Показати графік ЧСС                                          |

Рисунок 169. Видалення епізоду. Метод 1

 На обраному прикладі натиснути кнопку [DEL], що розташована в правому верхньому куті прикладу (Рисунок 170).

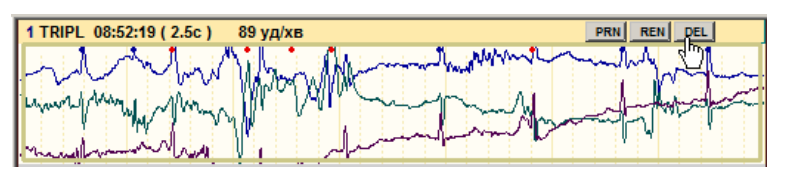

Рисунок 170. Видалення епізоду. Метод 2

У результаті відображається повідомлення, в якому для підтвердження видалення епізоду необхідно натиснути кнопку **[Так]**, а для скасування видалення – кнопку **[Hi]**.

| Підтвер | одження 🗴                                                       |
|---------|-----------------------------------------------------------------|
| ?       | Видалити enisoд<br>"08:52:19 Групові шлуночкові екстрасистоли"? |
|         | ак                                                              |

Рисунок 171. Повідомлення про підтвердження видалення епізоду

#### Перейменування епізодів шляхом редагування маркерів

- У кожній групі епізодів повинні бути порушення, що відповідають тільки цьому типу епізодів.
- Якщо перед роботою в епізодах некоректні типи комплексів не були повністю відредаговані, то під час перегляду прикладів можна виявити порушення, які не відповідають групі, що переглядається. Наприклад, може спостерігатися ситуація, коли в одній групі серед суправентрикулярних епізодів виявляються шлуночкові епізоди. Ці епізоди і відповідні їм екстрасистоли підлягають перейменуванню.
- Щоб перейменувати епізод шляхом редагування маркерів комплексів необхідно виконати такі дії:
- 1. Натиснути мишею на приклад, який необхідно відредагувати, щоб він відобразився у верхній половині екрану.
- 2. Перевірити типи комплексів (маркери) у цьому епізоді, щоб над кожним комплексом стояв правильний маркер.
- 3. Відредагувати некоректні маркери комплексів.
- 4. Виконати рекласифікацію. Для економії часу здійснювати рекласифікацію рекомендовано після перегляду всіх груп епізодів.
- 5. Після рекласифікації епізод порушення ритму повинен отримати правильну назву.
- 6. Якщо програма не змогла класифікувати епізод, останньому привласнюється назва UNCERT (нерозпізнаний).
- 7. Потрібно перейти до групи UNCERT, знайти порушення ритму і перейменувати їх через перейменування прикладів

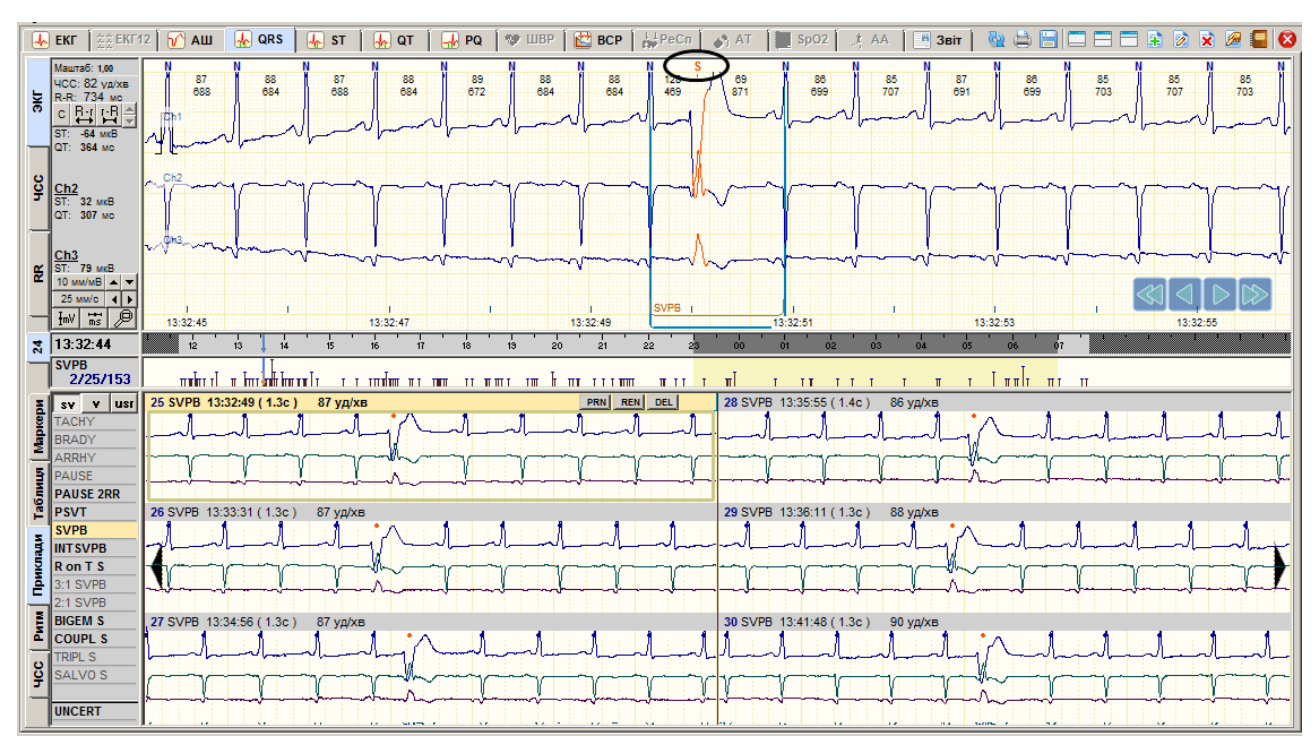

Рисунок 172. Зміна типу маркера вибраного епізоду

### Перейменування епізодів шляхом перейменування прикладів

Перейменування епізоду через перейменування прикладів дозволяє змінити назву епізоду і кількість відповідних епізодів. Результат перейменування вважається некоректним, якщо нова назва епізоду не відповідає типам (маркерами) комплексів, які визначають цей епізод.

Щоб перейменувати епізод необхідно виконати одну з таких дій:

1. Вибрати приклад і, не відпускаючи лівої кнопки миші, перетягнути його до потрібного позначення епізоду (Рисунок 173). В результаті епізод буде переміщено в іншу групу.

| SV V      | IST 25 *UNCERT 21:25:13 ( 1.4c ) 82 уд/хв PRN REN DEL           | 28 *UNCERT 22:46:02 (1.8c) 64 уд/хв                                                               |
|-----------|-----------------------------------------------------------------|---------------------------------------------------------------------------------------------------|
| TACHY     |                                                                 | a su a sauñ a suñ la úna a suñ a la ún a la suña a suña su                                        |
| BRADY     |                                                                 |                                                                                                   |
|           |                                                                 |                                                                                                   |
| PAUSE 2RF |                                                                 |                                                                                                   |
| PSVT      | 26 *UNCERT 22:17:04 (1.2c) 89 уд/хв                             | 29 *UNCERT 23:13:08 (1.7c) 69 уд/хв                                                               |
| svpb -    | مصابعتهم الديا المصابعاتهم الدينا المتعالمين                    | א אות היינה היינה היינה היינה היינה היינה היינה היינה היינה היינה היינה היינה היינה היינה היינה ה |
| INTSVPB   |                                                                 |                                                                                                   |
| Ron I S   |                                                                 |                                                                                                   |
| 2:1 SVPB  |                                                                 |                                                                                                   |
| BIGEM S   | 27 *UNCERT 22:36:36 (1.6с) 72 уд/хв                             | 30 *UNCERT 23:43:52 ( 1.6с ) 73 уд/хв                                                             |
| COUPL S   | — La auffaul aughais ligh auff la a airt a sauff la aughail a s | ne e interezi e este subere subere interest coul coul e                                           |
| SALVO S   |                                                                 |                                                                                                   |
| SALVU S   |                                                                 |                                                                                                   |
| UNCERT    |                                                                 |                                                                                                   |

Рисунок 173. Перейменування епізоду (1)

2. Вибрати приклад і, не відпускаючи лівої кнопки миші, перетягнути його спочатку до однієї з кнопок v, sv або usr, а потім до потрібного позначення епізоду.

| E        | sv y usr  | 25 *UNCERT 21:25:13 ( 1.4c ) 82 уд/хв PRN _ REN _ DEL     | 28 *UNCERT 22:46:02 (1.8c) 64 уд/хв                                                                                                    |  |  |  |  |  |  |
|----------|-----------|-----------------------------------------------------------|----------------------------------------------------------------------------------------------------|--|--|--|--|--|--|
| bket     | TACHY     |                                                           |                                                                                                    |  |  |  |  |  |  |
| 2        | AFRHY     |                                                           |                                                                                                    |  |  |  |  |  |  |
| 5        | PAUSE     |                                                           |                                                                                                    |  |  |  |  |  |  |
| 5        | PAUSE 2RR |                                                           |                                                                                                    |  |  |  |  |  |  |
| F        | РТИТ      | 26 *UNCERT 22:17:04 (1.2c) 89 уд/хв                       | 29 *UNCERT 23:13:08 (1.7с) 69 уд/хв                                                                                                    |  |  |  |  |  |  |
| s.       | SVPB      | ليتالحجا احتباليت العابا المتبادات الحد الانتها المتارين  | l a agNa ha gNa hagNa agNa agNa a a gNa a a gNa a a gNha a a gNha a a gNha                                                                                                    |  |  |  |  |  |  |
|          | INTSVPB   |                                                           |                                                                                                    |  |  |  |  |  |  |
| M        | RonTS     |                                                           | ╶──┥┍──┤──┤╵┥╽╶──┤                                                                                                    |  |  |  |  |  |  |
| Ê.       | 3:1 SVPB  | ┉╄╌が╍╍╼╢╼╌╼╟╍╍╼╢╼╌╢┲╍╍┍┠╌╌╌╬╌╾╶╬╌╾┲╬╴╴╼╔╼╼                |                                                                                                    |  |  |  |  |  |  |
| -        | 2:1 SVPB  |                                                           |                                                                                                    |  |  |  |  |  |  |
| E        | BIGEM S   | 27 *UNCERT 22:36:36 (1.6c) 72 уд/хв                       | 30 *UNCERT 23:43:52 (1.6с) 73 уд/хв                                                                                                    |  |  |  |  |  |  |
| <u> </u> | COUPL S   | la a dha la dha a bha dha an a dha a a dha a dha la dha a | As a sight a sight long a sight a sight a si |  |  |  |  |  |  |
| o        | TRIPL S   |                                                           | , , , , , , , , , , , , , , , , , , ,                                                                                                    |  |  |  |  |  |  |
| 운        | SALVO S   |                                                           |                                                                                                    |  |  |  |  |  |  |
|          | UNCERT    |                                                           |                                                                                                    |  |  |  |  |  |  |

Рисунок 174. Перейменування епізоду (2)

#### Додаткові методи перейменування

На обраному прикладі за допомогою правої кнопки миші потрібно відкрити контекстне меню і вибрати пункт **Перейменування епізоду** (Рисунок 175) або натиснути кнопку **[REN]**, що розташована в правому верхньому куті прикладу (Рисунок 176).

| SV V USI                                | 25 *UNCERT 21:25:13 ( 1.4c ) 82 уд/хв | PRN REN DEL                                                                                                    | 28 *UNCERT 22:46:02 (1.8c) 64 уд/хв   |
|-----------------------------------------|---------------------------------------|----------------------------------------------------------------------------------------------------|---------------------------------------|
| ARRHY<br>PAUSE<br>PAUSE 2RR             |                                       | Наступний епізод<br>Попередній епізод<br>Перший епізод<br>Останній епізод                                                        |                                       |
| PSVT                                    | 26 *UNCERT 22:17:04 ( 1.2c ) 89 уд/хв | Виділити часовий інтервал                                                                                                    | 29 *UNCERT 23:13:08 (1.7c) 69 уд/хв   |
| SVPB<br>INTSVPB<br>R on T S<br>3:1 SVPB |                                       | Змінити виділення епізоду Ctrl+Space<br>Виділити групу епізодів<br>Виділити всі епізоди Ctrl+L<br>Сирантаристика стіратіа Ctrl+L |                                       |
| E BIGEM S                               | 27 *UNCERT 22:36:36 (1.6c) 72 уд/хв   |                                                                                                    | 30 *UNCERT 23:43:52 ( 1.6с ) 73 уд/хв |
| TRIPL S<br>SALVO S                      |                                       | ыдылтка епізоду<br>Перейменування епізоду<br>Видалення епізоду                                                                   |                                       |
|                                         |                                       | Показати графік ЧСС                                                                                                    |                                       |

Рисунок 175. Перейменування епізоду. Метод 2

| 25 *UNCERT 21:25:13 ( 1.4c ) 82 уд/хв | PRN REN DEL                            |
|---------------------------------------|----------------------------------------|
|                                       |                                        |
|                                       | //                                     |
|                                       | ······································ |

Рисунок 176. Перейменування епізоду. Метод 3

В результаті відображається вікно **Перейменування епізоду**, в якому зі списку потрібно обрати іншу назву епізоду і натиснути кнопку **[OK]** (Рисунок 177).

ПРИМІТКА

Під час перейменування або видалення епізодів статистика порушень ритму (таблиці, графіки) виправляється відразу і не вимагає рекласифікації.

| Пе                     | рейме                                                                                                    | нування епізо                 | АУ                                         | × |  |  |  |  |  |
|------------------------|----------------------------------------------------------------------------------------------------|-------------------------------|--------------------------------------------|---|--|--|--|--|--|
|                        | Попер<br>Пере                                                                                                    | едня назва<br>йменувати епізо | а <u>21:25:13</u>                          |   |  |  |  |  |  |
| JUNCERT (Нерозпізнані) |                                                                                                    |                               |                                            |   |  |  |  |  |  |
|                        | Як епі                                                                                                    | зод                           |                                            |   |  |  |  |  |  |
|                        | Код                                                                                                    | Позначення                    | Повна назва 🔺                              |   |  |  |  |  |  |
|                        | 10                                                                                                    | TACHY                         | Тахікардія                                 |   |  |  |  |  |  |
|                        | 11                                                                                                    | BRADY                         | Брадикардія                                |   |  |  |  |  |  |
|                        | 12                                                                                                    | ARRHY                         | Аритмія                                    |   |  |  |  |  |  |
|                        | 15                                                                                                    | PAUSE                         | Пауза                                      |   |  |  |  |  |  |
|                        | 16                                                                                                    | PAUSE 2RR                     | Пауза 2RR                                  |   |  |  |  |  |  |
|                        | 60                                                                                                    | PSVT                          | Надшлуночкова пароксизмальна тахікардія    |   |  |  |  |  |  |
|                        | 13                                                                                                    | SVPB                          | Поодинока надшлуночкова екстрасистола      |   |  |  |  |  |  |
|                        | 62                                                                                                    | INTSVPB                       | Інтерпольована надшлуночкова екстрасистола |   |  |  |  |  |  |
|                        | 63                                                                                                    | RonTS                         | Надшлуночкова екстрасистола типу R на T    |   |  |  |  |  |  |
|                        | 64                                                                                                    | 3:1 SVPB                      | Надшлуночкова квадригемінія                |   |  |  |  |  |  |
|                        | 65                                                                                                    | 2:1 SVPB                      | Надшлуночкова тригемінія                   |   |  |  |  |  |  |
|                        | с 2.1 эчно надшлупочкова при еміни<br>Видаляти всі епізоди всередині позначуваного епізоду<br>Новий Змінити Видалити |                               |                                            |   |  |  |  |  |  |
|                        |                                                                                                    |                               | ОК Скасувати                               |   |  |  |  |  |  |

Рисунок 177. Вікно Перейменування епізоду

#### Перейменування групи епізодів

Щоб перейменувати декілька епізодів одночасно, необхідно на закладці **Приклади** виконати такі дії:

1. Утримуючи клавішу <Ctrl>, натиснути лівою кнопкою миші по прикладах, що необхідно перейменувати.

ПРИМІТКА Щоб обрати всі приклади поточного типу, необхідно на одному з прикладів з контекстного меню вибрати пункт Виділити всі епізоди або скористатися комбінацією клавіш <Ctrl + L>.

| SV V USI  | 25 *UNCERT 21:25:13 (1.4c) 82 уд/хв 🕑                                                                         | 28 *UNCERT 22:46:02 ( 1.8c ) 64 уд/хв PRNRENDEL 🕑                                                               |
|-----------|----------------------------------------------------------------------------------------------------|----------------------------------------------------------------------------------------------------|
| TACHY     |                                                                                                    |                                                                                                    |
| BRADY     |                                                                                                    |                                                                                                    |
| S DAUSE   |                                                                                                    |                                                                                                    |
| PAUSE 2RR |                                                                                                    |                                                                                                    |
| PSVT      | 26 *UNCERT 22:17:04 (1.2c) 89 уд/хв                                                                           | 29 *UNCERT 23:13:08 (1.7c) 69 уд/хв                                                                             |
| SVPB      | יים אביב לא היה לא היה לא היה הלא היה לא היה לא היה לא בעל היה אל היה אלי היה לא היה לא היה לא היה לא היה היו | l a a dha l a chi a É a dhian dha a a c dh a a c dh a a c dh a a c dh                                           |
| E INTSVPB |                                                                                                    |                                                                                                    |
| 3:1 SVPB  |                                                                                                    |                                                                                                    |
| 2:1 SVPB  |                                                                                                    |                                                                                                    |
| BIGEM S   | 27 *UNCERT 22:36:36 (1.6c) 72 уд/хв                                                                           | 30 *UNCERT 23:43:52 (1.6с) 73 уд/хв                                                                             |
| COUPL S   | i e e dha la adha a la dh'a dh'a a a adh a a a dh'a a adha la adh a                                           | he ere all ere de la traine la traine la traine a traine d'he ere traine d'he ere traine d'he ere traine d'he e |
|           |                                                                                                    |                                                                                                    |
| JALVO J   |                                                                                                    |                                                                                                    |
| UNCERT    | <del>╶┊┊╍╝┊┙┊╍┾┛┊┥╶┿┛┊┊╝</del> ╴╴╴╴┿┛ <mark>╴┊╴╞┙┩╴╴╴╴╷</mark> ╋┊╴╪╝┊┊╴                                       | <u>│◇┼┼┼┼◇┼┼┼┥┥┥┥┥</u> ŷ <del>╎╎╎╎</del> ┙┥┥┥┥┥┥┥┥┥┥┥╸╴┾Ŷ <mark>╶┼┼┾Ŷ╴┼</mark> ┝Ŷ┼┼                             |

Рисунок 178. Вибір групи прикладів для перейменування

При цьому обрані приклади зазначаються червоними мітками (Рисунок 178).

2. Вибрати один із зазначених прикладів і, не відпускаючи лівої кнопки миші, перетягнути його до обраного позначення на панелі порушень ритму.

#### Перейменування епізодів за допомогою «гарячих клавіш»

Для швидкого перейменування епізодів передбачені «гарячі клавіші». Щоб перейменувати епізод, потрібно вибрати його або групу епізодів і натиснути комбінацію клавіш, що відповідають назві епізоду. Щоб скасувати невірно введену комбінацію потрібно натиснути клавішу <ESC>.

| Скорочена<br>назва             | Повна назва                                | Гарячі клавіші |  |  |  |
|--------------------------------|--------------------------------------------|----------------|--|--|--|
| Операції з прикладами групи SV |                                            |                |  |  |  |
| TACHY                          | Надшлуночкова тахікардія                   | ТА             |  |  |  |
| BRADY                          | Надшлуночкова брадикардія                  | BR             |  |  |  |
| ARRHY                          | Аритмія, повільний перехід до svPB         | AR             |  |  |  |
| PAUSE                          | Пауза                                      | PA             |  |  |  |
| PSVT                           | Надшлуночкова пароксизмальна тахікардія    | PS             |  |  |  |
| IRR                            | Іррегуляторний ритм                        | IR             |  |  |  |
| SVPB                           | Поодинока надшлуночкова екстрасистола      | SV             |  |  |  |
| iNTSVPB                        | Інтерпольована надшлуночкова екстрасистола | IS             |  |  |  |
| R on T/s                       | Надшлуночкова екстрасистола типу R на T    | ST             |  |  |  |
| 3:1SVPB                        | Надшлуночкова квадригемінія                | S3             |  |  |  |
| 2:1SVPB                        | Надшлуночкова тригемінія                   | S2             |  |  |  |
| BIGEM S                        | Надшлуночкова бігемінія                    | SB             |  |  |  |
| COUPL S                        | Парні надшлуночкові екстрасистоли          | 2S             |  |  |  |
| TRIPL S                        | Групові надшлуночкові екстрасистоли        | 3S             |  |  |  |
| SALVO S                        | Групові Salvo надшлуночкові екстрасистоли  | SS             |  |  |  |
|                                | Операції з прикладами групи V              |                |  |  |  |
| VTACHY                         | Пароксизм шлуночкової тахікардії           | VT             |  |  |  |
| IVR                            | Ідіовентрикулярний ритм                    | IR             |  |  |  |
| defQRS                         | Деформований QRS-комплекс                  | DF             |  |  |  |
| SNGVPB                         | Поодинока шлуночкова екстрасистола         | VP             |  |  |  |
| INTVPB                         | Вставна шлуночкова екстрасистола           | IV             |  |  |  |
| R on T                         | Рання шлуночкова екстрасистола             | RT             |  |  |  |
| 3:1 VPB                        | Шлуночкова квадригемінія                   | 31             |  |  |  |
| 2:1 VPB                        | Шлуночкова тригемінія                      | 21             |  |  |  |
| BIGEM                          | Шлуночкова бігемінія                       | BI             |  |  |  |
| 1:2 VPB                        | Шлуночкова екстрасистола типу 1:2          | 12             |  |  |  |
| COUPL                          | Парні шлуночкові екстрасистоли             | 2V             |  |  |  |
| TRIPL                          | Групові шлуночкові екстрасистоли           | TP             |  |  |  |
| SALVO                          | Групові Salvo шлуночкові екстрасистоли     | Z              |  |  |  |
|                                | Операції з прикладами (загальні)           |                |  |  |  |
| UNCERT                         | Нерозпізнані                               | UN             |  |  |  |
| ARTIF                          | <b>RTIF</b> Артефакт АF                    |                |  |  |  |
| Normal                         | Видалення зі списку порушень ритму         | DD             |  |  |  |

Таблиця 7. Список гарячих клавіш для перейменування епізодів

#### Видалення групи епізодів

Щоб видалити декілька прикладів, необхідно на закладці Приклади виконати такі дії:

1. Утримуючи клавішу <Ctrl>, натиснути лівою кнопкою миші по прикладах, які необхідно видалити.

#### ПРИМІТКА

Щоб обрати всі приклади необхідно на одному з прикладів вибрати пункт Виділити всі епізоди контекстного меню або скористатися комбінацією клавіш <Ctrl + L>.

При цьому обрані приклади зазначаються червоними мітками (Рисунок 179).

| E        | sv v usr | 1 SNGVPB 10:12:08 (1.4c) 91 уд/хв       | 4 SNGVPB 03:36:19 (1.6c) 83 уд/хв                                                                               |
|----------|----------|-----------------------------------------|----------------------------------------------------------------------------------------------------|
| bket     | VTACHY   |                                         | high himself in it is a subsection of the second second second second second second second second second second |
| M        |          |                                         |                                                                                                    |
| 5        | SNGVPB   |                                         |                                                                                                    |
| 0<br>III | INTVPB   | A TO A TO A TO A TO A TO A TO A TO A TO |                                                                                                    |
| - E      | R on T   | 2 SNGVPB 13:34:19 (1.5c) 91 уд/хв       | 5 SNGVPB 05:05:57 (1.1c) 76 уд/хв                                                                               |
| ā        | 3:1 VPB  |                                         |                                                                                                    |
| HCII2    | BIGEM    |                                         |                                                                                                    |
| ê        | 1:2 VPB  | ┕┟╾╌┝╌╌┝╌╌┝╶╌┝╶╌┝                       | · · · · · · · · · · · · · · · · · · ·                                                                           |
| MTM      | TRIPL    | 3 SNGVPB 13:36:55 (1.6с) 75 уд/хв       | 6 SNGVPB 05:06:07 (1.4c) 93 yg/xB                                                                               |
| _        | SALVO    |                                         | in i i juint                                                                                                    |
| 알        |          |                                         |                                                                                                    |
| -        | UNCERT   | pjjjj                                   |                                                                                                    |

Рисунок 179. Вибір групи прикладів для видалення

2. На одному з обраних прикладів правою кнопкою миші відкрити контекстне меню і вибрати пункт **Видалення епізоду** або натиснути клавішу <Del> на клавіатурі (Рисунок 180).

|           | 1 SNGVPB 10:12:08 (1.4c) 91 va/xe                                                                                                    | 4 SNGVPB 03:36:11                       | 0/40-1 00                              | <b>N</b>                                                                                                    |
|-----------|----------------------------------------------------------------------------------------------------|-----------------------------------------|----------------------------------------|----------------------------------------------------------------------------------------------------|
| VTACHY    | The state of the test of the state is a state of the state of the stat |                                         | Наступний епізод                       |                                                                                                    |
| R IVR     | and a share a share a  | - many have                             | Попередній епізод                      | man and a second                                                                                                    |
| defQRS    |                                                                                                    |                                         | Перший епізод                          |                                                                                                    |
| SNGVPB    | Contract and a second second s | - minimum - min                         | Останній епізод                        | and the second second s |
| E INTVPB  | N I Y I Y V I Y Y I                                                                                                    | v ·                                     | Виділити часовий інтервал              | · · · · · ·                                                                                                    |
| R on T    | 2 SNGVPB 13:34:19 (1.5c) 91 уд/хв                                                                                                    | 5 SNGVPB 05:05: -                       |                                        | <b>S</b>                                                                                                    |
| 3:1 VPB   | l 1 a a 1 a 1 a 1 a a 🕅 a la alt a l 1 a 1 a la alta l 1 a a 1                                                                                                    |                                         | Змінити виділення епізоду Ctrl+Space   |                                                                                                    |
| 2:1 VPB   | Manhandan ( have have been have have have have have have have have                                                                                                    |                                         | Виділити групу епізодів                | 1                                                                                                    |
| BIGEM     |                                                                                                    |                                         | Виділити всі епізоди Сtrl+L            |                                                                                                    |
| [ 1:2 VPB | many                                                                                                    | ·                                       | Скасувати виділення eniзoдів Ctrl+BkSp |                                                                                                    |
| COUPL     | 1 Y Y Y Y Y Y Y Y Y Y Y Y Y Y                                                                                                    |                                         |                                        |                                                                                                    |
| TRIPL     | 3 SNGVPB 13:36:55 (1.6c) 75 уд/хв                                                                                                    | 6 SNGVPB 05:06:                         | відмітка епізоду до друку              | PRN REN DEL                                                                                                    |
| SALVO     | i e e de la de el la de diverse de se el la turc e de la diverse de la diverse de la diverse de la diverse de l                                                                                                    |                                         | Переименування епізоду                 |                                                                                                    |
| <b>u</b>  |                                                                                                    |                                         | Видалення епізоду                      | AL CONTRACT                                                                                                    |
| 우         |                                                                                                    | • • • • • • • • • • • • • • • • • • • • | Показати графік ЧСС                    |                                                                                                    |
|           | ╏╺╧╾╧╍╧╗╧╼╤╧╌╧╗╧╼╪╌╼╧┉╧╗╧╼╧┩╲╱╧╧╧╧╧┶┓╔╧╤┥╲╧╧╧╼╧╗╧╧┥                                                                                                    | - v                                     | ······································ | from the second second  |
| ADTIC     |                                                                                                    |                                         |                                        |                                                                                                    |

Рисунок 180. Видалення групи прикладів

 В результаті відображається повідомлення, в якому для підтвердження видалення прикладу необхідно натиснути кнопку [Так], а для скасування видалення – кнопку [Ні] (Рисунок 181).

| Підт | ердження                       | × |
|------|--------------------------------|---|
| 2    | Видалити виділені епізоди (3)? |   |
|      | <u>Т</u> ак <u>Н</u> і         |   |

Рисунок 181. Повідомлення про підтвердження видалення групи прикладів

### Внесення епізодів у звіт для друку

Щоб внести епізод у звіт для друку, необхідно виконати такі дії:

- 1. На закладці **Приклади** розділу **«QRS»** вибрати приклад, який необхідно внести у звіт для друку.
- 2. Натиснути клавішу <Space> (пробіл) на клавіатурі.

При цьому у верхній частині обраного прикладу відображається значок принтера – це ознака внесення прикладу у звіт для друку (Рисунок 182).

| ПРИМІТКА | Щоб внести епізод у звіт для друку, скориставшись іншим методом, необхідно на обраному прикладі натиснути праву кнопку миші і в контекстному меню вибрати пункт <b>Відмітка епізоду</b> |
|----------|----------------------------------------------------------------------------------------------------|
|          | до друку.                                                                                                    |

3. Щоб скасувати друк прикладу потрібно повторно натиснути пробіл на зазначеному прикладі.

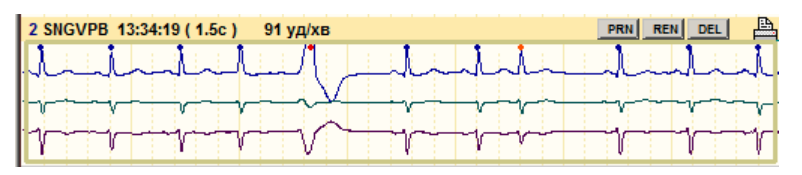

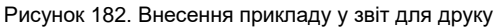

- 4. Щоб внести епізод у звіт для друку з вікна детального перегляду, яке доступно у більшості розділів програми, необхідно підвести курсор миші до позначення епізоду, натиснути праву кнопку миші.
- 5. Далі обрати пункт меню Включити приклад у звіт.

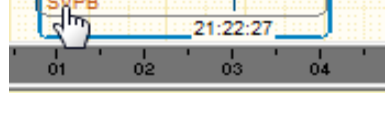

| SVP |    |        |         |           |   | _ |
|-----|----|--------|---------|-----------|---|---|
|     | Вк | лючити | і прикл | ад у звіт | r |   |
|     |    |        |         |           |   |   |
|     |    |        |         |           |   |   |

### Відмітити ЕКГ як епізод і внести у звіт для друку

- З області детального перегляду ЕКГ можна внести у звіт для друку будь-який інтервал ЕКГ. Для цього необхідно виконати такі дії:
- 1. Вибрати розділ «QRS» і вертикальну закладку ЕКГ в області детального перегляду.
- 2. В області детального перегляду ЕКГ вибрати інтервал ЕКГ (за допомогою кнопок навігації, на шкалі часу або іншим методом), що необхідно роздрукувати.
- 3. На обраному інтервалі ЕКГ викликати контекстне меню і вибрати пункт **Відмітити ЕКГ як епізод** (Рисунок 183).

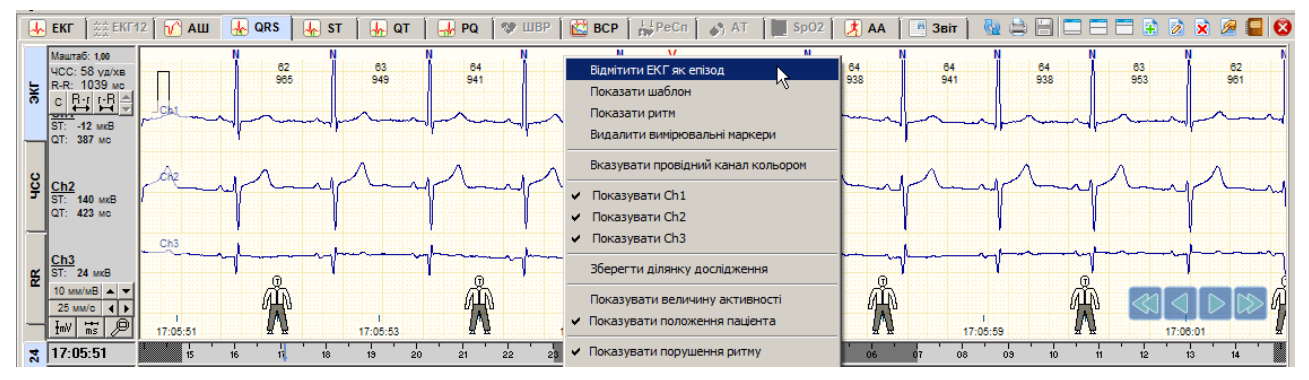

Рисунок 183. Відмітити ЕКГ як епізод

В результаті відображається вікно Новий епізод (Рисунок 184).

| 0 | вийеп<br>Відміті | <b>ізод</b><br>ити ЕКГ інтерва | <u>n</u>                                   |
|---|------------------|--------------------------------|--------------------------------------------|
|   | Поча             | ток 17:05:5                    | i0 Кінець 17:05:57                         |
|   | Як епі           | зод                            |                                            |
|   | Код              | Позначення                     | Повна назва                                |
|   | 10               | TACHY                          | Тахікардія                                 |
|   | 11               | BRADY                          | Брадикардія                                |
|   | 12               | ARRHY                          | Аритмія                                    |
|   | 15               | PAUSE                          | Пауза                                      |
|   | 16               | PAUSE 2RR                      | Пауза 2RR                                  |
|   | 60               | PSVT                           | Надшлуночкова пароксизмальна тахікардія    |
|   | 13               | SVPB                           | Поодинока надшлуночкова екстрасистола      |
|   | 62               | INTSVPB                        | Інтерпольована надшлуночкова екстрасистола |
|   | 63               | RonTS                          | Надшлуночкова екстрасистола типу R на T    |
|   | 64               | 3:1 SVPB                       | Надшлуночкова квадригемінія                |
|   | 65               | 2:1 SVPB                       | Надшлуночкова тригемінія                   |
|   | 🔽 Br             | нести в звіт для               | друку                                      |
|   |                  |                                |                                            |
|   |                  | даляти встепіз                 | ди всередині позначуваної о епізоду        |
|   | н                | овий 35                        | ierre Buranne                              |
|   |                  |                                |                                            |
| L |                  |                                |                                            |
|   |                  |                                | ОК Скасувати                               |

Рисунок 184. Вікно Новий епізод

4. У вікні **Новий епізод** потрібно вибрати клас епізоду, до якого буде віднесено обраний інтервал ЕКГ.

| ПРИМІТКА | Якщо у вікні <b>Новий епізод</b> немає класу епізоду, до якого необхідно внести поточний інтервал<br>ЕКГ, то в програмі реалізована можливість створення нового класу епізодів (див. п. «Створення<br>класів епізодів»). |
|----------|----------------------------------------------------------------------------------------------------|
|----------|----------------------------------------------------------------------------------------------------|

- 5. Натиснути кнопку [OK] у вікні Новий епізод.
- У результаті новий епізод додається до прикладів на закладці Приклади і вноситься у звіт (див. п. «Відібрані епізоди»). Крім того, цей епізод буде враховуватися статистикою.

#### Створення класів епізодів

- У програмі є можливість створювати нові класи епізодів, але на відміну від уже наявних класів створені користувачем класи епізодів мають обмежені характеристики.
- Необхідність у створенні нового класу виникає тільки тоді, коли на ЕКГ знайдено епізод, який необхідно роздрукувати або зберегти і в списку класів епізодів (Рисунок 184) цей клас відсутній.

Щоб створити новий клас епізоду необхідно виконати такі дії:

- 1. В області детального перегляду ЕКГ вибрати епізод, для якого необхідно створити новий клас.
- 2. На обраному епізоді ЕКГ за допомогою правої кнопки миші викликати контекстне меню і вибрати пункт **Відмітити ЕКГ як епізод**.

У результаті відображається вікно Новий епізод (Рисунок 185).

3. Натиснути кнопку **Новий**, що розташована у нижній частині цього вікна. В результаті відображається вікно для створення нового епізоду (Рисунок 186).

| Новий епізод                                                                                                    | Новий enisoд                                                             |
|----------------------------------------------------------------------------------------------------|--------------------------------------------------------------------------|
| Відмітити ЕКГ інтервал<br>Початок 17:05:50 Кінець 17:05:57                                                                                                    | Відмітити ЕКГ інтервал<br>Початок 17:05:50 Кінець 17:05:57               |
| Rk enisog                                                                                                    | — Як enisoд                                                              |
| Код Позначення Повна назва                                                                                                    | Нова назва епізоду                                                       |
| По         ГАСН 1         Гажикардия           11         BRADY         Брадикардія           12         ARBHY         Аритмія           15         PAUSE         Пауза           16         PAUSE 2RR         Пауза 2RR           60         PSVT         Надшлуночкова пароксизмальна тахікардія           13         SVPB         Поодинока надшлуночкова екстрасистола           62         INTSVPB         Інтерпольована надшлуночкова екстрасистола           63         R on T S         Надшлуночкова квадригемінія           65         2.1 SVPB         Надшлуночкова тригемінія           67         Ruemus na каликарция | Код 87<br>Позначення Г<br>Повна назва<br>Категорія Не вносити до звіту 💌 |
| ро внести в зан, дия друку Видаляти всі епізоди всередині позначуваного епізоду Новий Змінити Видалити                                                                                                    | Зберегти Скасувати                                                       |
| ОК Скасувати                                                                                                    | ОК. Скасувати                                                            |

Рисунок 185. Вікно Новий епізод

Рисунок 186. Введення назви епізоду

- 4. У полі Позначення ввести позначення нового епізоду.
- 5. У полі Повна назва вказати повну назву нового епізоду.
- 6. Натиснути кнопку Зберегти для збереження нового епізоду.

У результаті вікно для додання нового епізоду автоматично закривається, а в списку вікна **Новий епізод** відображається щойно доданий клас епізоду.

При цьому на панелі позначень в групі користувацьких епізодів (натиснута кнопка **[usr]**), відображається нове позначення (Рисунок 187), і цей епізод буде внесено в приклади

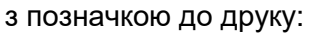

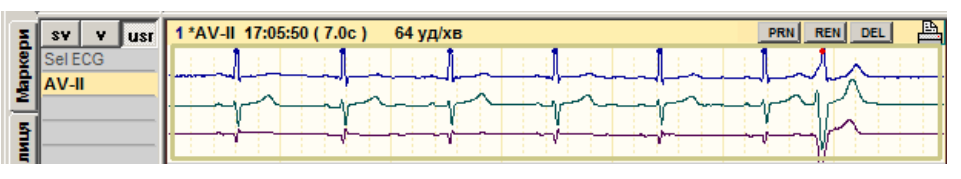

Рисунок 187. Новий епізод

Зазначений епізод автоматично потрапляє в звіт для друку (див. п. «Відібрані епізоди»).

### Фільтрація за RR-інтервалами

- Функція фільтрації за RR-інтервалами надає можливість відібрати епізоди ЕКГ із заданим діапазоном ЧСС або RR.
- У підрозділі «Приклади» розділу «QRS» на панелі позначень епізодів потрібно викликати контекстне меню і вибрати пункт RR...[250 мс < RR[RR > 1800 мс] (Рисунок 188).

| N.    | S٧         | v usr 1 SNGVPB 15:25:37 (1.5c)  | 80 уд/хв  | 4 SNGVPB 16:41:53 (1.8с) 67 уд/хв     |
|-------|------------|---------------------------------|-----------|---------------------------------------|
| layic | VTAC       | Виділити                        |           |                                       |
| Maj   | IVR<br>IVR | Виділити всі                    |           |                                       |
| 5     | SNGV       | Скасувати виділення             |           |                                       |
| Ш     | INTVP      | RR [250 MC < RR   RR > 1800 MC] |           | · · · · · · · · · · · · · · · · · · · |
| 90    | Ron        |                                 | 4 3 уд/хв | 5 SNGVPB 17:05:11 (1.7с) 70 уд/хв     |
| 5     | 3:1 VI     | Режим редагування               |           | hand                                  |

Рисунок 188. Контекстне меню панелі епізодів

- У результаті відображається вікно **Фільтрація по RR-інтервалам** (Рисунок 189). У цьому вікні використовуються такі режими фільтрації:
- «Показати RR-інтервали поза діапазоном»;

• «Показати RR-інтервали в середині діапазону».

Якщо обрано опцію Враховувати усі наявні епізоди, то фільтрацію проходять тільки епізоди розділу «QRS».

| Фільтрація по RR-интервалам                                                                                          | X   |
|----------------------------------------------------------------------------------------------------|-----|
| Показати RR-інтервали поза діапазоном                                                                                |     |
| 🔽 Усі RR < 250 🔀 мс (ЧСС 240 🏂 уд/жв)                                                                                |     |
| 🔽 Усі RR > 1800 🏂 мс (ЧСС 33 🏂 уд/хв)                                                                                |     |
| С Показати RR-інтервали всередині діапазону<br>250 20 ms <= RR <= 1800 20 mc<br>(ЧСС 240 20 уд/жв) (ЧСС 33 20 уд/жв) |     |
| 🔽 Враховувати усі наявні епізоди                                                                                     |     |
| 💽 🗸 ОК 🔀 Скасура                                                                                                    | ати |

Рисунок 189. Фільтрація за RR-інтервалами

Необхідно обрати режим фільтрації і вказати початкове і кінцеве значення діапазону в секундах (RR) або в уд/хв (ЧСС). Після натискання кнопки **[OK]** активується позначення RR на панелі позначень, що дозволяє переглянути відфільтровані епізоди.

### Відображення параметрів комплексу

В області детального перегляду необхідно двічі натиснути мишею по потрібному комплексу. В нижній половині екрану відображається комплекс в збільшеному масштабі із зазначенням зубців і інтервалів (Закладка **QRS** → позначення **BEATS**). Зліва від цього комплексу відображені значення інтервалів QRS, PQ, QT, а також значення рівня ST, нахил ST, дельта ST для цього QRS-комплексу, а також кнопки [Ch1], [Ch2], [Ch3], за допомогою яких можна показати цей комплекс на відповідному каналі (Рисунок 190).

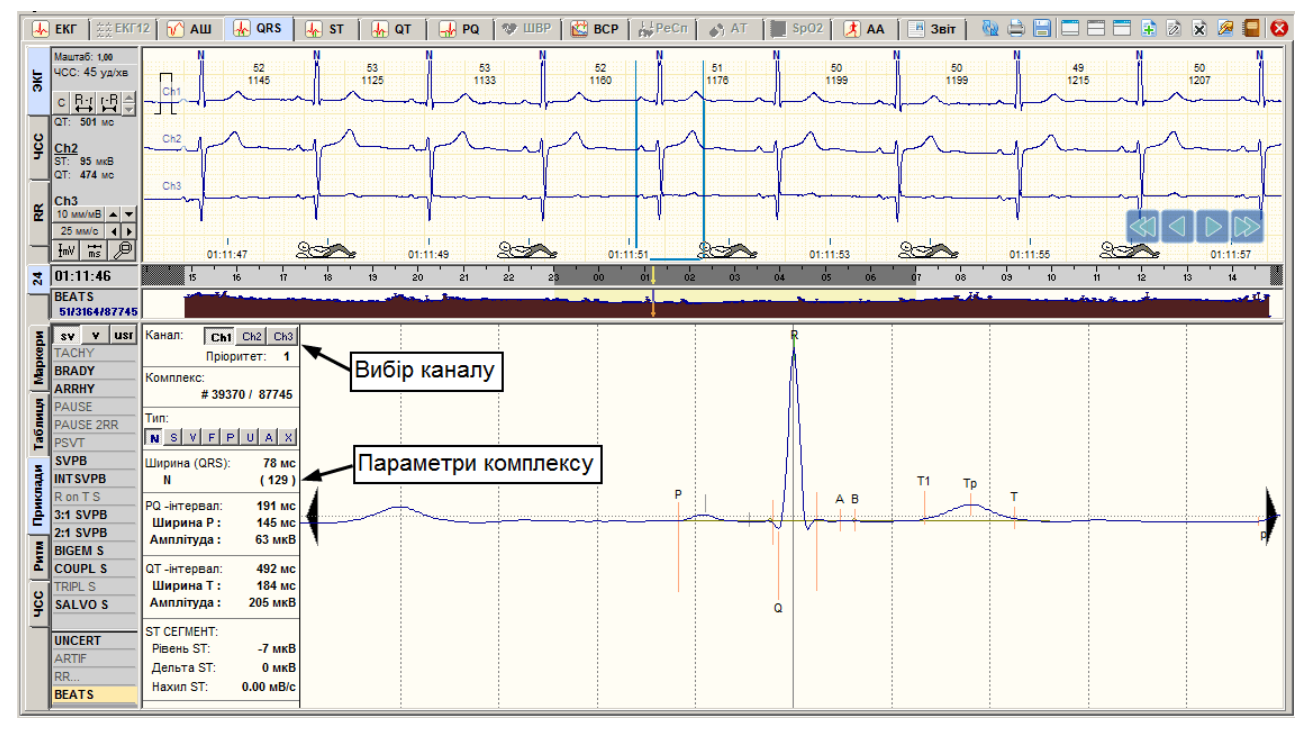

Рисунок 190. Відображення параметрів комплексу

### «Ритм»

- Підрозділ **Ритм** призначений для аналізу і редагування типу і тривалості ритму (Рисунок 191). Щоб відкрити підрозділ **Ритм** потрібно обрати однойменну закладку в розділі **QRS**.
- В цьому підрозділі на панелі позначень відображаються закладки Інтерв. RR, Аналіз, Турбулентн., нижче відображаються позначення ритмів. Розшифровка позначень відображається внизу екрана після вибору будь-якого позначення ритму.

# «Інтервали RR»

При виборі підрозділу **Ритм** за замовчуванням обрано закладку **Інтерв. RR** і в нижній половині екрана відображається графік RR-інтервалів. Колір графіка визначається типом ритму.

На графіку RR-інтервалів реалізована можливість виконання таких операцій:

- пошук пропущених і помилкових маркерів QRS-комплексів (див. п. «Пошук пропущених і видалення зайвих маркерів QRS-комплексів»);
- перегляд ритмограми RR-інтервалів;
- редагування типу і тривалості серцевого ритму.

| ы       | нтерв. RR                                  | 005500 |
|---------|--------------------------------------------|--------|
| Mapk    | чналіз<br>Турбулент.                       |        |
| ыли     |                                            |        |
| ци Таб. |                                            |        |
| рикла   | SR 📘                                       |        |
|         | SAr<br>VAr                                 |        |
| e<br>N  | SVR AR                                     |        |
| ¥       | AVR APR APR APR APR APR APR APR APR APR AP |        |

Рисунок 191. Підрозділ Ритм, графік RR-інтервалів

Щоб змінити масштаб графіка за часом, необхідно на графіку викликати контекстне меню і вибрати одне із значень (Рисунок 192).

Щоб змінити масштаб графіка за амплітудою (збільшити або зменшити), необхідно в області графіка викликати контекстне меню і вибрати одне із значень (Рисунок 192).

| a   | Інтерв. RR | 500                                                                                                    |             |
|-----|------------|----------------------------------------------------------------------------------------------------|-------------|
| ž   | Аналіз     |                                                                                                    | Ш           |
| 튑   | Турбулент. |                                                                                                    |             |
| 5   |            | о.00 1година полното Принина полното Принина Принина П | <del></del> |
| E.  |            | 2 години                                                                                                    | H           |
| Tac |            | 4 години                                                                                                    |             |
| M   |            | Масштаб - 50%                                                                                                    | $\square$   |
| 1   |            | ✓ Масштаб - 100%                                                                                                    |             |
| ê   | SR         | Масштаб - 200%                                                                                                    | IIII        |
| Ξ   | VAr        |                                                                                                    |             |
| Б   | AF         | ;;;;;;;;;;;;;;;;;;;;;;;;;;;;;;;;;;;;;;;                                                                                                    | m           |
|     |            | Рисунок 192. Зміна масштабу графіка RR-інтервалів                                                                                                    |             |

### Редагування типу серцевого ритму і його тривалості

На графіку розподілу RR-інтервалів за допомогою редактора ритму можна вручну змінити тип і тривалість ритму. Для зміни типу ритму спочатку потрібно вибрати назву ритму, виділити інтервал на RR-графіку і виконати рекласифікацію.

Щоб змінити тип ритму на певному інтервалі необхідно виконати такі дії:

- 1. Обрати позначення ритму на панелі ритмів.
- 2. За допомогою кнопок навігації на RR-графіку чи за допомогою шкали часу знайти інтервал ЕКГ, на якому виник цей ритм. Переконатися, що кнопка натиснута.
- 3. На RR-графіку вказати початок виникнення цього ритму. Для цього, утримуючи клавішу <Ctrl>, необхідно натиснути мишею на потрібному місці RR-графіку. В результаті відображається вертикальна лінія з написом «Початок» (Рисунок 193).
- 4. Відпустити клавішу < Ctrl> щоб продовжити перегляд графіку і ЕКГ.
- 5. Якщо ознака завершення ритму знаходиться за межами екрану, тоді необхідно його знайти за допомогою кнопок навігації RR-графіку або шкали часу.

| ۲.<br>۲  | Інтерв. RR |                                                                                        |
|----------|------------|----------------------------------------------------------------------------------------|
| - Second | Аналіз     | 10:06:00                                                                               |
| Mag      | Турбулент. | `_n_ta_imitut_s/MARINE_ta_EVIN_Texas/In_tlantitany(``_kn/ttinks/Arta_In_tinitation_the |
| 5        |            | 10:11:00                                                                               |
| Табли    |            |                                                                                        |

Рисунок 193. Початок виділення інтервалу ритму

- 6. Щоб вказати кінець інтервалу, що виділяється, потрібно натиснути мишею на RRграфіку, утримуючи клавішу <Ctrl> (Рисунок 194).
- 7. Для вибору наступного інтервалу повторити операції, починаючи з п.1 до п.6.
- 8. Щоб скасувати виділення інтервалу, якщо він був виділений помилково, необхідно натиснути на ньому мишею, утримуючи клавішу <Alt>.

| ž       | Інтерв. RR |                                                                                                    |
|---------|------------|----------------------------------------------------------------------------------------------------|
| - Nor   | Аналіз     |                                                                                                    |
| μ.      | Турбулент. | Sindhealthalthallachthallainnean an Albhealthachteal an Albhealthachtealthachtealthachtealthachtealthachtealt |
| Таблиця |            |                                                                                                    |

Рисунок 194. Виділений інтервал ритму

9. Виконати рекласифікацію дослідження (див. п. «Рекласифікація»).

Метод виділення інтервалів за допомогою кнопок **In Del** докладно описано в розділі ЕКГ, «Виключення інтервалу з обробки».

In – кнопка, що вмикає режим виділення інтервалів із заданим типом ритму.

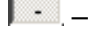

. – кнопка, що вимикає режим виділення за кнопкою 🛄.

Del – скасовує виділення інтервалів або виділяє раніше виключені інтервали..

# «Аналіз» ритму

Щоб перейти до підрозділу аналіз ритму потрібно вибрати закладку **Аналіз**. У цьому підрозділі наведена статистична інформація про тип і тривалості ритму у вигляді таблиць і графіків.

| ΞÌ         | Інтерв. RR | NN  | Час      | Тривалість                  | Тип ритму      |                     |     |          | Весь п | еріод  |        |          | Актив | ний    |        |         | Пасив | ний    |        |
|------------|------------|-----|----------|-----------------------------|----------------|---------------------|-----|----------|--------|--------|--------|----------|-------|--------|--------|---------|-------|--------|--------|
| - <u>S</u> | Аналіз     | 153 | 10:13:33 | 0:00:06                     | екстрасистолія | Ритми               |     | Тривал   | ість   | HCC, y | уд/ хв | Трива    | пість | HCC, y | уд/ хв | Тривал  | ість  | HCC, y | (д/ хв |
| -          | Турбулент. | 154 | 10:13:39 | 0:00:02                     | зміна ритму    |                     |     | F:XB:C   | %      | Min.   | Макс.  | F:XB:C   | %     | Min.   | Макс.  | F:XB:C  | %     | Min.   | Макс.  |
| 늰          |            | 155 | 10:13:41 | 0:00:02                     | екстрасистолія | Синусовий ритм      | SR  | 0:00:21  |        | 96     | 142    | 0:00:09  |       | 98     | 142    | 0:00:12 |       | 96     | 1( 🔺   |
| ١Ę.        |            | 156 | 10:13:43 | 0:00:02                     | зміна ритму    | Синусова аритмія    | SAr | 2:58:50  | 12.4%  | 65     | 179    | 1:50:20  | 7.7%  | 78     | 179    | 1:08:29 | 4.8%  | 65     | 1!     |
| 5          |            | 157 | 10:13:45 | 0:00:05                     | екстрасистолія | Екстрасистолія      | VAr | 20:59:45 | 87.5%  | 78     | 142    | 14:08:26 | 59.0% | 91     | 142    | 6:51:19 | 28.6% | 78     | 1:     |
| <b>₽</b>   |            | 158 | 10:13:51 | 0:00:02                     | зміна ритму    | Миготлива аритмія   | AF  | -        |        | -      | -      | -        |       | -      | -      | -       |       | -      |        |
| ΞÌ         |            | 159 | 10:13:52 | 0:00:05                     | екстрасистолія | Надшлуночковий ритм | SVR | -        |        | -      | -      | -        |       | -      | -      | -       |       | -      |        |
| 퉡          |            | 160 | 10:13:57 | 0:00:02                     | зміна ритму    | Передсердний ритм   | AR  | -        |        | -      | -      | -        |       | -      | -      | -       |       | -      | -      |
| рик        | SR 📘       |     |          |                             |                |                     |     |          |        |        |        |          |       |        |        |         |       |        |        |
| -          | SAr 📘      |     |          | n . In de delation e recent |                |                     |     |          |        |        |        |          |       |        |        |         |       |        |        |
| E          | VAr 📕      |     |          | 1.111                       |                |                     |     |          |        |        |        |          |       |        |        |         |       |        |        |
| ā          | AF         |     |          |                             |                |                     |     |          |        |        |        |          |       |        |        |         |       |        |        |
|            | SVR        |     |          |                             |                |                     |     |          |        |        |        |          |       |        |        |         |       |        |        |
| 8          | AH AVD     |     |          |                             |                |                     |     |          |        |        |        |          |       |        |        |         |       |        |        |
| -          | AVD        |     |          |                             |                |                     |     |          |        |        |        |          |       |        |        |         |       |        |        |
|            | FXC        |     |          |                             |                |                     |     |          |        |        |        |          |       |        |        |         |       |        |        |
|            |            |     |          |                             |                |                     |     |          | _      |        |        |          |       |        |        |         |       |        |        |

Рисунок 195. Аналіз ритму

### Турбулентність серцевого ритму

Щоб перейти до підрозділу програми **Турбулентність серцевого ритму** потрібно вибрати закладку **Турбулент**. (Рисунок 196).

Турбулентність серцевого ритму (далі TCP) визначається описом короткочасних коливань RR-інтервалів на ділянках синусового ритму, які йдуть одразу після шлуночкової екстрасистоли.

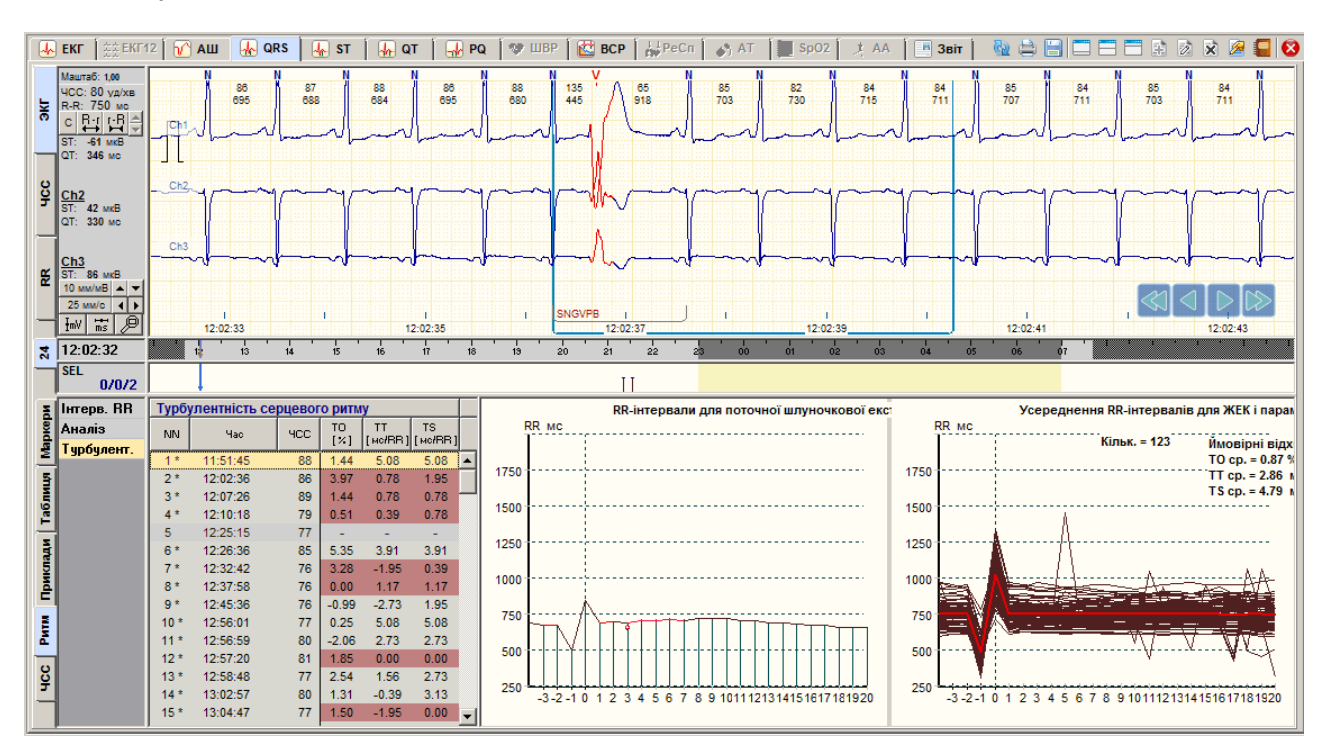

Рисунок 196. Турбулентність серцевого ритму

ТСР обчислюється для епізодів **«Поодинока шлуночкова екстрасистола»** SNGVPB і **«Рання шлуночкова екстрасистола»** R on T.

Для аналізу ТСР обчислюються три показника:

- ТО початок турбулентності;
- ТЅ нахил турбулентності;

- TT час турбулентності (turbulence timing).
- Показник **TO** визначає значення прискорення синусового ритму слідом за шлуночковою екстрасистолою. Показник **TS** характеризує інтенсивність уповільнення синусового ритму, наступного за його прискоренням. Показник **TT** характеризує перший удар з п'яти послідовностей RR-інтервалів, на якому відзначався найбільший нахил лінії регресії.
- Прискорення синусового ритму, наступне за його короткочасним уповільненням, вважається фізіологічною нормою. Ритмограма вважається нормальною, якщо T <0% і TS> 2.5 мс / RR. Ритмограма вважається патологічною, якщо T≥0% або TS ≤ 2.5 мс / RR.
- Значення показників **TO**, **TS**, **TT** наведені в таблиці **«Турбулентність серцевого ритму»** (Рисунок 196).
- Якщо ритмограма патологічна, то в таблиці **«Турбулентність серцевого ритму»** відповідний рядок виділяється кольором.
- Для обраного рядка таблиці **«Турбулентність серцевого ритму»** відображається графік RR-інтервалів (див. графік розподілу RR-інтервалів в області екстрасистоли), на якому кольором виділяється п'ять RR-інтервалів, де було обчислено значення **TS**: виділяється початок з п'яти RR-інтервалів для обчислення **TT**, виділяються червоним кольором RR-інтервали для обчислення **TO**.
- Якщо кількості синусоїдних RR-інтервалів до і після шлуночкової екстрасистоли недостатньо, то замість обчислюваних значень відображаються прокреслення.
- За весь період дослідження відображається графік послідовності RR-інтервалів для тих шлуночкових екстрасистол, де було обчислено значення TO, TS, і жирною лінією відображається усереднена ритмограма (див. графік праворуч). Видаються усереднені значення TO, TS і повідомлення про порушення TCP.
- Щоб виключити дані ТСР з таблиці, потрібно вибрати з контекстного меню таблиці пункт Виключити інтервал.
- Щоб відмітити до друку графік TCP, необхідно вибрати з контекстного меню графіка або таблиці пункт **Відмітити до друку**.
- 3 контекстного меню графіків TCP можна вибрати пункт **Настроювані параметри** для зміни налаштувань визначення TCP.

# «ЧСС»

- У підрозділі **ЧСС** відображаються приклади епізодів мінімальної і максимальної ЧСС за кожну годину дослідження (Рисунок 197).
- На панелі позначень відображаються два позначення: **HR max** епізоди з максимальною ЧСС та **HR min** епізоди з мінімальною ЧСС.

На закладці ЧСС реалізовано можливість виконання таких операцій:

- перегляд прикладів епізодів (див. п. «Перегляд епізодів за допомогою прикладів»);
- редагування (перейменування та видалення) епізодів (див. п. «Редагування епізодів»);
- внесення цікавих епізодів в звіт для друку (див. п. «Внесення епізодів у звіт для друку»).

| E HR max | 1 HR min 11:42:01 | 76 уд/хв | PRN REN DEL         | 4 HR min 14:03:38 | 74 уд/хв        |          |      |
|----------|-------------------|----------|---------------------|-------------------|-----------------|----------|------|
| HR min   |                   |          | المتعالية المتعالية |                   | 1               |          |      |
| 2 I      |                   |          |                     |                   |                 |          |      |
| 5        |                   |          |                     |                   |                 |          |      |
| N        |                   |          | · · · ·             | , v               | Ň Ň Ň           |          |      |
| 1 a      | 2 HR min 12:46:23 | 72 уд/хв |                     | 5 HR min 15:19:04 | 71 уд/хв        |          |      |
| ада      | J                 |          | l                   | _\\_              |                 |          | -llr |
| рика     | 1                 | []]      | hh                  | -1l-              |                 | /        | -11  |
| 듹        |                   |          |                     |                   |                 |          |      |
| Ę        | 3 HR min 13:59:57 | 73 уд/хв |                     | 6 HR min 16:42:30 | 71 уд/хв        |          |      |
| <u>ه</u> |                   |          |                     | ┶╾┥╟╍┯╾┿          | 1               | ll       | ll   |
| ş        |                   |          |                     |                   |                 | <u> </u> |      |
|          |                   |          |                     |                   | N C   C N C   C | 4 4 44   |      |

Рисунок 197. ЧСС

# Розділ «ST»

Розділ «ST» призначений для аналізу змін сегмента ST.

В результаті автоматичної обробки програма аналізує зміни сегмента ST і відповідно до встановлених критеріїв автоматично визначає епізоди елевації і депресії ST.

В цьому розділі реалізована можливість виконання таких дій:

- перегляд і перевірка епізодів ST;
- виключення або видалення помилкових епізодів ST;
- створення і визначення нових епізодів ST, ймовірно пропущених при автоматичній обробці ЕКГ;
- вибір для друку епізодів ST;
- перегляд графіків ST.

Розділ «ST» можна переглянути тільки після обробки дослідження.

Розділ **«ST»** відкривається під час вибору закладки **ST** і складається з підрозділів: **«Маркери»**, **«Таблиця»**, **«Приклади»**, **«Графіки»**, **«Аналіз»**, які реалізовано у вигляді вертикальних закладок, розташованих в лівій нижній частині розділу **«ST»** (Рисунок 198). У лівому нижньому куті екрана відображається панель параметрів. У верхньому вікні розділу **«ST»** відображається область детального перегляду ЕКГ, графік ЧСС.

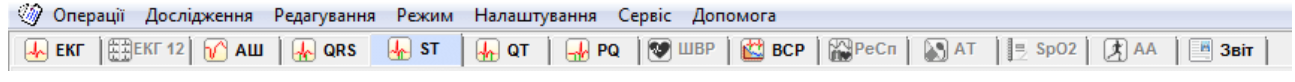

Рисунок 198. Розділ ST

# «Маркери»

- Під час переходу на закладку **Маркери** відображаються маркери подій епізодів ST. За маркером можна визначити час виникнення епізоду, а за частотою проходження маркерів оцінюють частоту проходження епізодів (Рисунок 199).
- На панелі параметрів розташовані кнопки **Depr Elev**. При натисканні на кнопку **Elev** відображаються маркери епізодів елевації сегмента ST, при натисканні на кнопку **Depr** відображаються маркери епізодів депресії сегмента ST.
- Під кнопками **Depr Elev** розташовані назви каналів CM#...CS# або назви відведень. Для дослідження з 12 відведеннями на панелі параметрів відображаються такі назви відведень: I, II, III, aVr, aVI, aVf, V1, V2, V3, V4, V5, V6.

Жирний шрифт назви каналу вказує на наявність епізодів ST в цьому каналі (відведенні).

Наявність маркерів в рядку відповідного каналу (відведення) надає можливість визначити час появи і частоту проходження епізодів сегмента ST.

Під час вибору назви каналу (відведення) виділяється весь рядок, який дублюється функціональною шкалою. Перегляд епізодів здійснюється за допомогою функціональної шкали. Якщо натиснути по маркеру в функціональній шкалі, то у верхньому вікні відображається відповідний епізод ЕКГ.

| 24          | 11:41:08            | 12 13              | 14 15 | 16 1   | 7 18     | 19  | 20  | 21 | 22 2 | 23 0 | ) <sup>'</sup> 01 | 02 | ' u' | 04 | 05 | ' 06 ' | 07 |
|-------------|---------------------|--------------------|-------|--------|----------|-----|-----|----|------|------|-------------------|----|------|----|----|--------|----|
| ٦           | Depr CM-5<br>0/0/22 |                    | I III | T TIII | ΠΙ ΠΙΙΙ  | ΙI  | I I |    |      |      |                   |    |      |    |    | T      |    |
| Ξ           | Depr Elev           | Група: Депресія ST |       |        |          |     |     |    |      |      |                   |    |      |    |    |        |    |
| 1 and       | CM-5                |                    | 1 111 | 1.110  | 111 1111 | 1 1 | 1.1 |    |      |      |                   |    |      |    |    | 1      |    |
| Mai         | CS-3                |                    |       |        |          |     |     |    |      |      |                   |    |      |    |    |        |    |
| -           | CS-1                |                    |       |        |          |     |     |    |      |      |                   |    |      |    |    |        |    |
| Ĩ.          |                     |                    |       |        |          |     |     |    |      |      |                   |    |      |    |    |        |    |
| <b>3</b> 01 |                     |                    |       |        |          |     |     |    |      |      |                   |    |      |    |    |        |    |
| -           | - the second        |                    |       |        |          |     |     |    |      |      |                   |    |      |    |    |        |    |

Рисунок 199. Маркери епізодів сегмента ST

# «Таблиця»

- Під час переходу на закладку **Таблиця** відображається кількість епізодів ST погодинно у таблиці (Рисунок 200).
- Під час вибору позначення епізоду виділяється весь рядок, який дублюється на функціональній шкалі.
- Перегляд епізодів ST на закладці **Таблиця** виконується за допомогою функціональної шкали.

| 24                                       | 11:41:08            | I I   | 12     | 13      | 14 | i 15 | 16    | : 17 | 18      | 19 | 20  | 21 | 22 | 23 | ' o'o | ' oʻi | ' oʻz | ' 03 | 04 | ' 05 | 06 | 07.00 |
|------------------------------------------|---------------------|-------|--------|---------|----|------|-------|------|---------|----|-----|----|----|----|-------|-------|-------|------|----|------|----|-------|
| ٦                                        | Depr CM-5<br>0/0/22 |       |        |         | I  | III  | I III |      | ΠΙ ΠΙΙΙ | I  | III |    |    |    |       |       |       |      |    |      | I  |       |
| 5                                        | Depr Elev           | Група | : Депр | есія ST |    |      |       |      |         |    |     |    |    |    |       |       |       |      |    |      |    |       |
| a la la la la la la la la la la la la la | CM-5                |       | -      | -       | -  | 4    | 1     | 4    | 3       | 6  | 1   | 2  | -  | -  | -     | -     | -     | -    | -  | -    | 1  | -     |
| μ.                                       | CS-3                |       |        |         |    |      |       |      |         |    |     |    |    |    |       |       |       |      |    |      |    |       |
| -                                        | CS-1                |       |        |         |    |      |       |      |         |    |     |    |    |    |       |       |       |      |    |      |    |       |
| Ť.                                       |                     |       |        |         |    |      |       |      |         |    |     |    |    |    |       |       |       |      |    |      |    |       |
| aõr                                      |                     |       |        |         |    |      |       |      |         |    |     |    |    |    |       |       |       |      |    |      |    |       |
| <u>-</u>                                 |                     |       |        |         |    |      |       |      |         |    |     |    |    |    |       |       |       |      |    |      |    |       |

Рисунок 200. Таблиця епізодів сегмента ST

# «Приклади»

Під час переходу на закладку **Приклади** відображаються приклади епізодів ST (Рисунок 201).

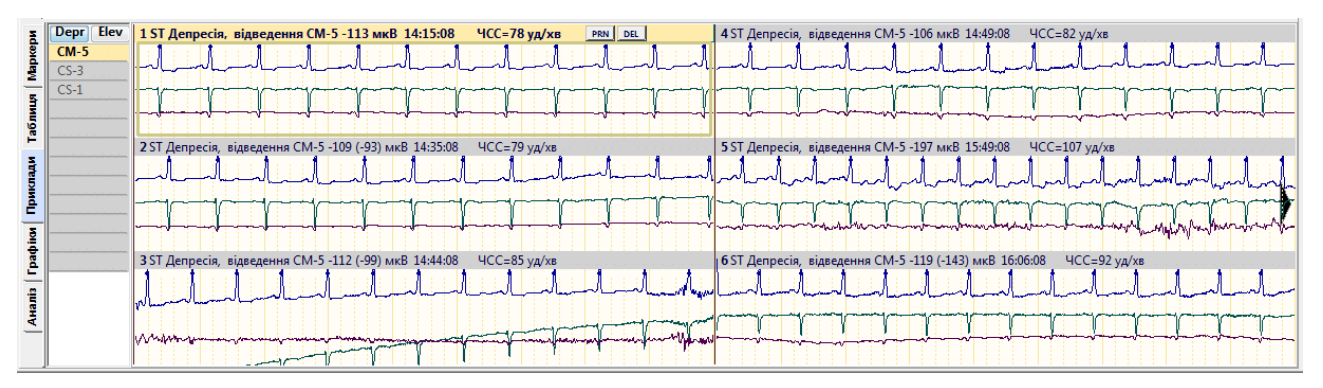

Рисунок 201. Приклади епізодів сегмента ST

На панелі параметрів розташовані кнопки **Depr Elev**. При натисканні на кнопку **Elev** відображаються приклади епізодів елевації сегмента ST, при натисканні на кнопку **Depr** відображаються приклади епізодів депресії сегмента ST.

На екрані одночасно відображається шість прикладів, зверху над кожним прикладом вказані: порядковий номер прикладу, позначення епізоду ST, канал, значення рівня ST, час прикладу і ЧСС. Активний (поточний) приклад виділений іншим кольором. Під час вибору прикладу в області детального перегляду відображається відповідний збільшений інтервал ЕКГ.

На закладці Приклади реалізована можливість виконання таких операцій:

- перегляд епізодів ST за допомогою прикладів (див. п. «Перегляд епізодів ST за допомогою прикладів»);
- внесення епізодів, що цікавлять, у звіт для друку (див. п. «Внесення епізодів ST у звіт для друку»).

#### ПРИМІТКА

Перейменування/видалення прикладів ST не впливає на статистику

#### Перегляд епізодів ST за допомогою прикладів

Щоб переглянути приклади епізодів ST, необхідно виконати такі дії:

1. Вибрати тип епізодів ST на панелі параметрів за допомогою кнопок Depr Elev (Рисунок 202).

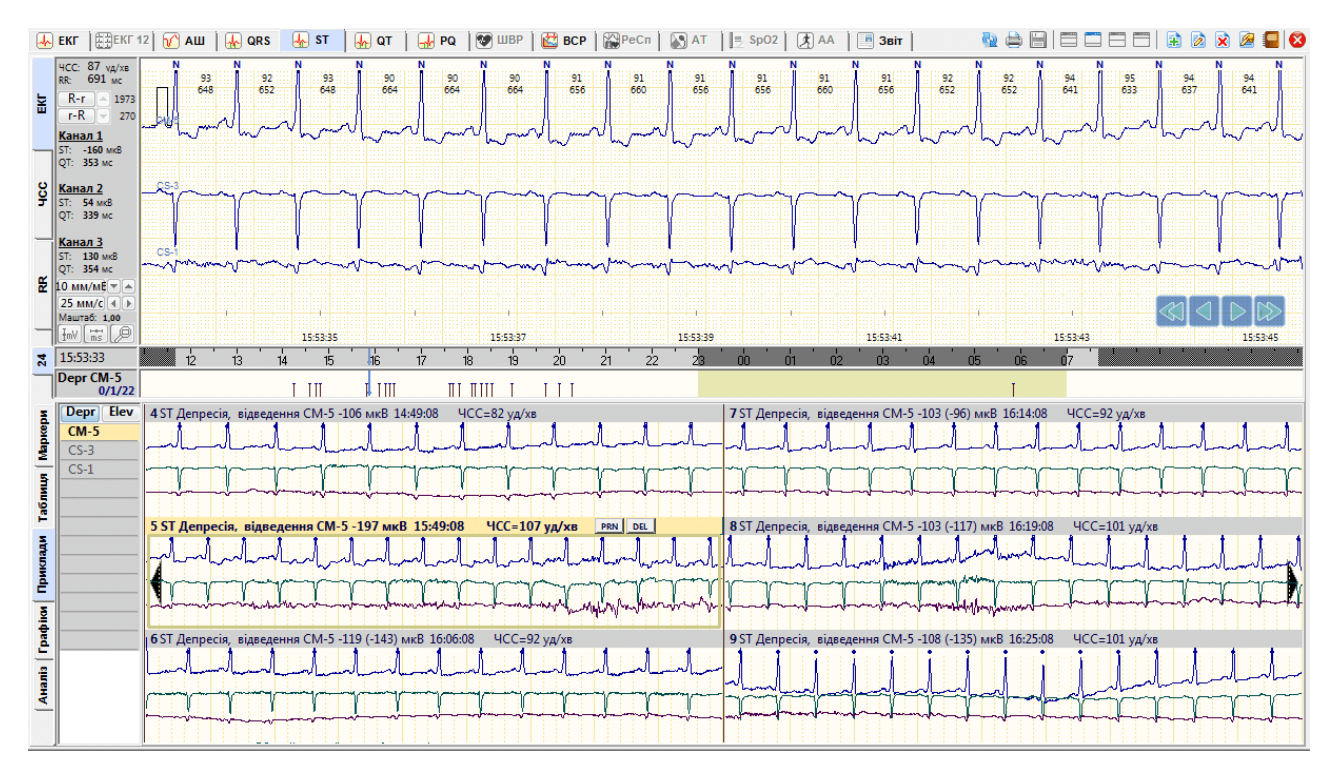

Рисунок 202. Перегляд прикладів ST

- 2. Вибрати назву каналу або відведення.
- 3. За необхідності натисканням мишею вибрати потрібний приклад для детального перегляду у верхній половині екрана.
- 4. Щоб переглянути епізоди, що знаходяться за межами екрану можна скористатися кнопками навігації, які розташовані в області прикладів (див. п. «Кнопки навігації»).

ПРИМІТКА

Перегляд прикладів епізодів сегмента ST можна також виконати, скориставшись клавішами <Home>, <End>, <←>, <→>, <PgDn>, <PgUp>.

### Внесення епізодів ST у звіт для друку

Щоб внести епізод ST у звіт для друку, необхідно на закладці **Приклади** у вікні попереднього перегляду виконати такі дії:

- 1. Вибрати приклад, що необхідно внести у звіт для друку.
- 2. Натиснути клавішу <Space> (пробіл) на клавіатурі.
- 3. При цьому у верхній частині обраного прикладу відображається значок принтера це ознака внесення прикладу у звіт для друку (Рисунок 203).

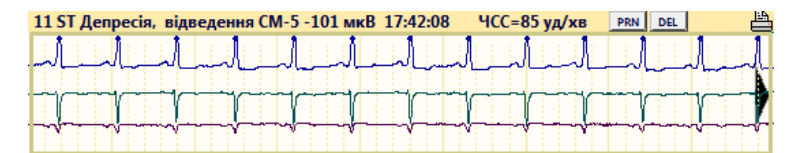

Рисунок 203. Відображення значка принтера на обраному прикладі для друку

4. Позначені приклади епізодів ST потрапляють в розділ **«Звіт»** (див. п. «Відібрані епізоди ST»). Як роздрукувати відібрані епізоди, описано в розділі «Друк результатів дослідження».

### ПРИМІТКА

Щоб внести епізод у звіт для друку, скориставшись іншим методом, можна:

- на обраному прикладі натиснути праву кнопку миші і в контекстному меню вибрати пункт Відмітити до друку;
- у правому верхньому куті обраного епізоду натиснути кнопку [PRN].

### Відмітити для друку інтервал ЕКГ як епізод ST

- В області детального перегляду ЕКГ можливо вибрати будь-який інтервал ЕКГ і внести його у звіт для друку як епізод ST. Для цього необхідно виконати такі дії.
- 1. Вибрати розділ «ST».
- 2. В області детального перегляду ЕКГ вибрати інтервал ЕКГ, що необхідно роздрукувати, за допомогою кнопок навігації, на шкалі часу або іншим методом.
- 3. На обраному інтервалі ЕКГ правою кнопкою миші викликати контекстне меню (Рисунок 204).

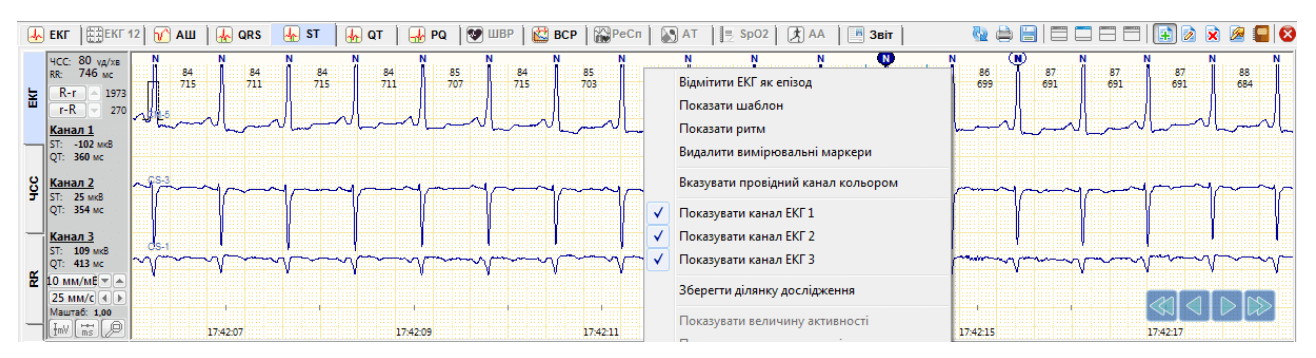

Рисунок 204. Відмітити ЕКГ як епізод

- 4. У контекстному меню вибрати пункт **Відмітити ЕКГ як епізод**. У результаті відображається вікно **Новий епізод** (Рисунок 205).
- 5. У вікні Новий епізод вибрати назву епізоду.
- 6. Натиснути кнопку [ОК].

| вий ег                    | 1ізод                          |                           |                                       |                         |          | -                                    |
|---------------------------|--------------------------------|---------------------------|---------------------------------------|-------------------------|----------|--------------------------------------|
| Відміт                    | ити ЕКГ                        | інтервал                  | 1                                     |                         |          |                                      |
| Поча                      | ток                            | 17:42:0                   | 6                                     | Кінець                  | 17:42:15 |                                      |
| Як еп                     | ізод                           |                           |                                       |                         |          |                                      |
| Код                       | Позна                          | чення                     | Повна назва                           |                         |          |                                      |
| 32<br>33                  | ST Еле<br>ST Де                | евація<br>пресія          | ST Елевація<br>ST Депресія            |                         |          |                                      |
|                           |                                |                           |                                       |                         |          |                                      |
| <b>⊠</b> B⊦               | юсти в з<br>фаляти в           | елт для р                 | <b>цруку</b><br>ди всередині по       | значуваного еп          | іізоду   | Вибір каналу<br>Кан. 1 Кан. 2 Кан. 3 |
| <b>▼ B</b> ⊢<br>□ B↓<br>H | нести в з<br>ндаляти н<br>овий | њітдляµ<br>зсіепізо<br>Зм | цруку<br>ди всередині по<br>інити Вид | значуваного еп<br>алити | іізоду   | Вибір каналу<br>Кан. Кан. Якан. 3    |

Рисунок 205. Вікно Новий епізод

# «Графіки»

Під час переходу на закладку **Графіки** відображаються графіки рівня і нахилу сегмента ST по кожному каналу (відведенню) (Рисунок 206). **ST-рівень** – це графік рівня ST, **ST-нахил** – графік нахилу ST.

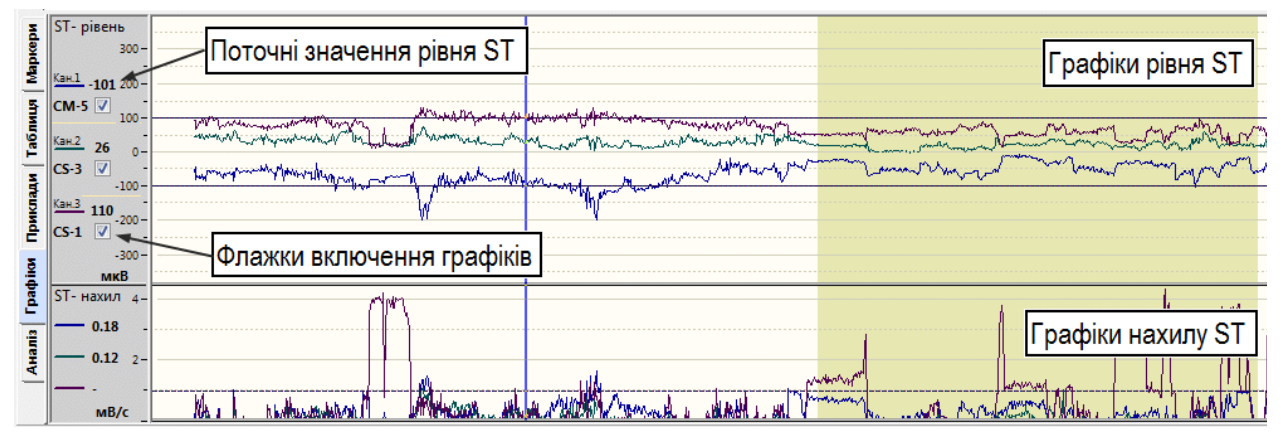

Рисунок 206. Графіки рівня і нахилу сегмента ST

Графіки рівня сегмента ST відображають зміщення сегмента ST відносно ізолінії.

У нижній частині відображаються графіки нахилу сегмента ST.

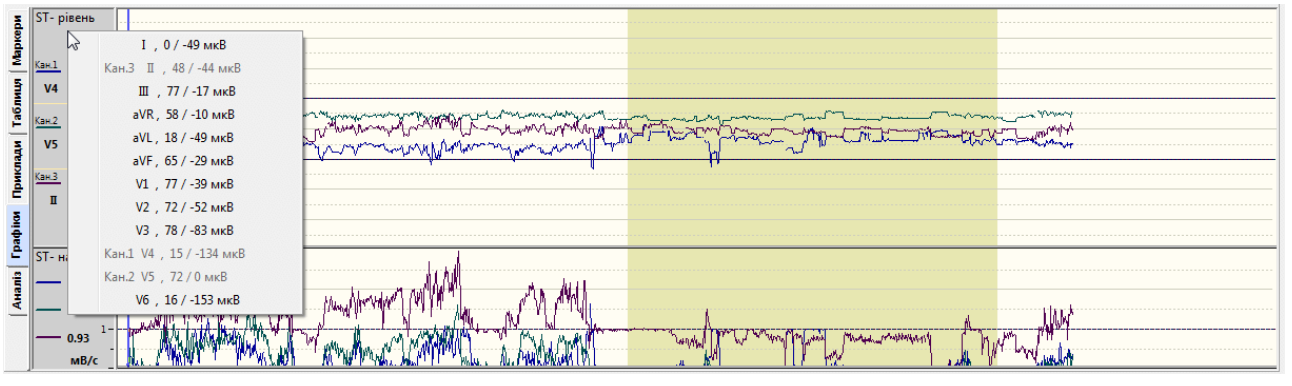

Рисунок 207. Графіки рівня і нахилу сегмента ST на дослідженні 12 каналів

Для дослідження з 12 відведеннями одночасно відображається тільки три графіка. Щоб вивести на екран графік потрібного відведення необхідно натиснути праву кнопку миші на панелі параметрів на одній з трьох назв відведень для виклику контекстного меню і вибрати назву відведення, графік якого необхідно переглянути.

### Перегляд епізодів ST за допомогою графіків рівня ST

- За допомогою графіка рівня ST дуже зручно переглядати і аналізувати епізоди депресії і елевації сегмента ST.
- Вздовж графіка рівня ST є дві лінії: нижня лінія відповідає рівню -100 мкВ (-1 мм), і є порогом депресії, і верхня лінія, що відповідає рівню ST +100 мкВ (+1 мм), є порогом елевації.

Щоб переглянути епізоди ST за допомогою графіків рівня ST, необхідно виконати такі дії:

- 1. Вибрати розділ «ST», якщо його не обрано.
- 2. Вибрати у верхній половині екрану вертикальну закладку **ЕКГ** і в нижній половині екрану вертикальну закладку **Графіки**.
- 3. На графіку рівня ST натиснути мишею на інтервалі, де графік виходить за межі порогів депресії / елевації ST або наближається до них.
- 4. У результаті в області детального перегляду ЕКГ відображається ЕКГ, що відповідає моменту часу на цьому графіку (Рисунок 208).

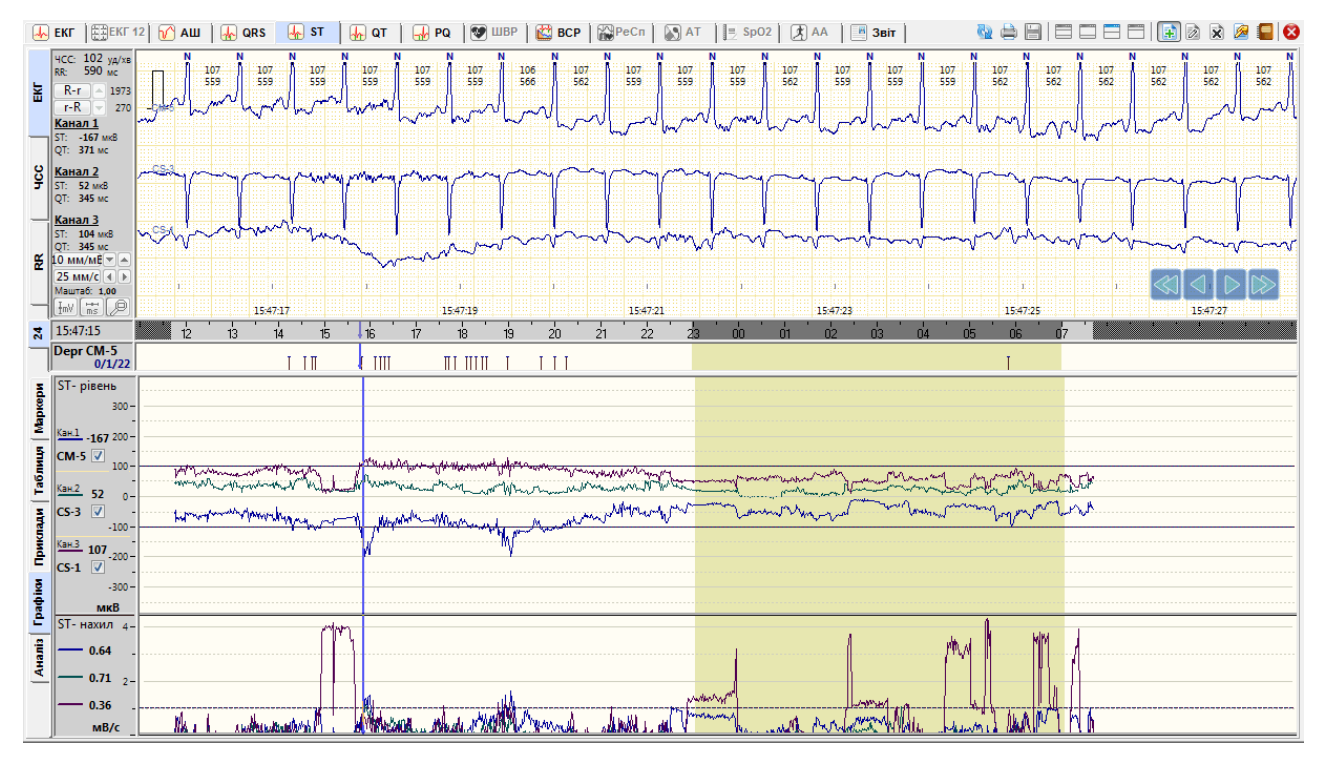

Рисунок 208. Перегляд епізодів ST за допомогою графіків рівня ST

# «Аналіз»

В підрозділі **«Аналіз»** надана можливість перегляду даних рівня, нахилу і дельти ST, ЧСС, ST / ЧСС (Рисунок 209). Підрозділ **«Аналіз»** складається з вкладок **Значення** та **Періоди**.

| Md       | Значення | NN    | Час<br>Д стуріс | ЧСС  | К-сть   | Рівень | Дельта<br>ми В | Нахил | ST/ ЧСС | К-сть  | Рівень | Дельта<br>мкВ | Нахил | ST/ 4CC | К-сть     | Рівень | Дельта    | Нахил | ST/ 4CC |    | Prn Beat 3D L 2D  | 3D R  | Відведе |
|----------|----------|-------|-----------------|------|---------|--------|----------------|-------|---------|--------|--------|---------------|-------|---------|-----------|--------|-----------|-------|---------|----|-------------------|-------|---------|
| be       | Періоди  | Інтер | Ban 1 YEM       | лина | oninip. | C      | 4-5 (Кана)     | 1)    |         | oninp. |        | .З (Канал     | 2)    |         | oninip.   |        | .1 (Канал | 3)    |         |    |                   |       |         |
| Σ        |          | 1726  | 15,26,00        | 00   | 52      | 70     |                | 0.26  | 0.97    | 22     | 47     |               | 0.16  | 0.50    | 20        | 56     | 10        | 0.74  | 0.70    |    |                   |       |         |
| 5        |          | 230   | 15:37:00        | 80   | 60      | -/0    |                | 0.50  | -0.87   | 31     | 25     |               | 0.10  | 0.35    | 68        | 77     | 10        | 0.74  | 1.00    | L  |                   |       |         |
| E        |          | 238   | 15:38:00        | 77   | 47      | -92    | -1             | 0.00  | -1.11   | 72     | 26     | 2             | 0.00  | 0.32    | 73        | 82     |           | 0.00  | 1.00    |    |                   |       |         |
| 130      |          | 239   | 15:39:00        | 77   | 61      | -57    |                | 0.49  | -0.69   | 34     | 52     | 4             | 0.12  | 0.62    | 24        | 62     | 1         | 0.00  | 0.75    | L  |                   |       |         |
| -        |          | 240   | 15:40:00        | 83   | 67      | -70    | 1              | 0.30  | -0.81   | 51     | 30     | 4             | 0.04  | 0.35    | 54        | 86     | -1        | 0.13  | 0.99    | ı. |                   | 1     |         |
| 8        |          | 241   | 15:41:00        | 87   | 75      | -83    | -4             | 0.24  | -0.86   | 54     | 24     | 4             | 0.02  | 0.25    | 62        | 89     | -2        | 0.15  | 0.94    | 1  |                   |       |         |
| ξ        |          | 242   | 15:42:00        | 96   | 67      | -96    | -2             | 0.25  | -0.98   | 55     | 35     | 3             | 0.04  | 0.36    | 32        | 112    | -2        | 0.13  | 1.14    | L  |                   | 1     |         |
| 흔        |          | 243   | 15:43:00        | 98   | 80      | -119   | -7             | 0.66  | -1.26   | 55     | 46     | 5             | 0.25  | 0.49    | 36        | 104    | -2        | 0.37  | 1.10    | L  |                   |       |         |
| -        |          | 244   | 15:44:00        | 94   | 62      | -110   | -5             | 0.19  | -1.20   | 81     | 50     | 8             | 0.41  | 0.54    | 72        | 104    | -4        | 0.40  | 1.14    |    |                   | L I   |         |
| <u>.</u> |          | 245   | 15:45:00        | 92   | 52      | -104   | -3             | 0.24  | -1.00   | 72     | 51     | 8             | 0.39  | 0.49    | 50        | 104    | -5        | 0.33  | 1.00    | L  |                   |       |         |
| ğ        |          | 246   | 15:46:00        | 104  | 61      | -165   | -14            | 1.04  | -1.58   | 68     | 49     | 9             | 0.56  | 0.47    | 46        | 115    | -18       | 1.26  | 1.10    |    |                   |       |         |
| -        |          | 247   | 15:47:00        | 104  | 86      | -167   | -9             | 0.64  | -1.61   | 88     | 52     | 12            | 0.71  | 0.50    | 55        | 107    | -6        | 0.36  | 1.03    | L  | Ban               | 1     |         |
| Ē        |          | 248   | 15:48:00        | 104  | 70      | -176   | -14            | 1.01  | -1.65   | 68     | 50     | 15            | 0.93  | 0.47    | · · · · · | '      | · · · · · |       |         | L  | m                 |       | J-173   |
| E        |          | 249   | 15:49:00        | 106  | 84      | -199   | -17            | 1.34  | -1.91   | 85     | 69     | 18            | 1.06  | 0.66    | 45        | 113    | -7        | 0.64  | 1.09    | Ţ  | Alter and a state | T. ir |         |
| _        |          | 250   | 15:50:00        | 104  | 90      | -181   | -19            | 1.36  | -1.76   | 86     | . 74   | 17            | 1.11  | 0.72    | 46        | 121    | -7        | 0.59  | 1.18    | Ľ  | - r - v           | 14.15 |         |
|          |          | 251   | 15:51:00        | 103  | 82      | -177   | -19            | 1.28  | -1.77   | 88     | 69     | 16            | 1.02  | 0.69    | 53        | 120    | -2        | 0.23  | 1.20    | L  |                   | ABV   |         |
|          |          | 252   | 15:52:00        | 100  | 80      | -156   | -15            | 0.98  | -1.65   | /1     | /0     | 13            | 0.77  | 0.75    | 5/        | 106    | -/        | 0.63  | 1.12    | L  | -                 | -     |         |
|          |          | 205   | 15:55:00        | 95   | 88      | -151   | -20            | 1.58  | -1.55   | 88     | 59     | 12            | 0.81  | 0.60    | 50        | 107    | -5        | 0.48  | 1.08 *  |    |                   |       |         |

Рисунок 209. Аналіз. Похвилинна таблиця значень ST

### Значення

- За замовчуванням в підрозділі **«Аналіз»** обрана закладка **Значення**, на якій відображається похвилинна таблиця. В цій таблиці видаються дані рівня, нахилу і дельти ST, ЧСС, ST / ЧСС за інтервали часу (Рисунок 210). Дані можна виключати, позначати зразки комплексів до друку. Кожен рядок в таблиці пов'язаний з ЕКГ.
- Якщо в похвилинній таблиці вибрати рядок, то в області детального перегляду відображається відповідний інтервал ЕКГ. Праворуч від таблиці відображено суперімпозицію комплексів (накладення комплексів за поточну хвилину) з вимірювальними маркерами на усередненому комплексі.
- Щоб в області детального перегляду ЕКГ показати усереднений комплекс, необхідно на обраній позиції в таблиці або в області суперімпозиції комплексів викликати контекстне меню, в якому вибрати пункт **Показати усереднений комплекс**.

| ма   | Значення | NN    | Час<br>Д г:хв:с | ЧСС<br>уд/хв. | К-сть<br>вимір. | Рівень<br>мкВ | Дельта<br>мкВ | Нахил<br>мВ/с | ST/ ЧСС  | К-сть<br>вимір. | Рівень<br>мкВ | Дельта<br>мкВ | Нахил<br>мB/c | ST/ 4CC | К-сть<br>вимір. | Рівень<br>мкВ | Дельта<br>мкВ | Нахил<br>мB/c | ST/ HCC | P  | n Bea | t 3D L | 2D   | 3D R   | Відведе |
|------|----------|-------|-----------------|---------------|-----------------|---------------|---------------|---------------|----------|-----------------|---------------|---------------|---------------|---------|-----------------|---------------|---------------|---------------|---------|----|-------|--------|------|--------|---------|
| dap. | Перюди   | Інтер | рвал: 1 хви     | пина          | ,               | CM            | 5 (Кана       | л 1)          |          |                 | C             | 5-3 (Канал    | 2)            | ,       |                 | CS            | 5-1 (Канал    | 3)            | /       |    |       |        |      |        |         |
| -    |          | 236   | 15:36:00        | 86            | 53              | -70           | - 2           | 0 36          | -0.87    | 32              | 47            | 3             | 0.16          | 0.59    | 20              | 56            | 10            | 0.74          | 0.70    | ~  |       |        |      |        |         |
| Ì    |          | 237   | 15:37:00        | 80            | 60              | -92           |               | Виклю         | чити дан | іі [Канал       | 1]            |               | 0.00          | 0.32    | 68              | 77            | -5            | 0.09          | 1.00    |    |       |        | - 1  |        |         |
| 5    |          | 238   | 15:38:00        | 77            | 47              | -85           |               |               |          |                 |               |               | 0.00          | 0.33    | 73              | 82            | -3            | 0.00          | 1.07    |    |       |        | - 1  |        |         |
| Ĕ    |          | 239   | 15:39:00        | 77            | 61              | -57           |               | Усере,        | днення 3 | 30 с.           |               |               | 0.12          | 0.62    | 24              | 62            | 1             | 0.00          | 0.75    |    |       |        |      |        |         |
| 3    |          | 240   | 15:40:00        | 83            | 67              | -70           |               |               | 1        | XB.             |               |               | 0.04          | 0.35    | 54              | 86            | -1            | 0.13          | 0.99    |    |       |        | - 1  |        |         |
| 쿹    |          | 241   | 15:41:00        | 87            | 75              | -83           |               |               |          |                 |               |               | 0.02          | 0.25    | 62              | 89            | -2            | 0.15          | 0.94    |    |       |        | _ /  |        |         |
| ž    |          | 242   | 15:42:00        | 96            | 67              | -96           |               |               | -        | XD.             |               |               | 0.04          | 0.36    | 32              | 112           | -2            | 0.13          | 1.14    |    |       |        | - 8  | 1      |         |
| 2    |          | 243   | 15:43:00        | 98            | 80              | -119          |               |               | 1        | ) хв.           |               |               | 0.25          | 0.49    | 36              | 104           | -2            | 0.37          | 1.10    |    |       |        | - 1  |        |         |
| 5    |          | 244   | 15:44:00        | 94            | 62              | -110          |               |               | 3        | ) хв.           |               |               | 0.41          | 0.54    | 72              | 104           | -4            | 0.40          | 1.14    |    |       |        | - 11 | l      |         |
| ÷.   |          | 245   | 15:45:00        | 92            | 52              | -104          |               |               |          |                 |               |               | 0.39          | 0.49    | 50              | 104           | -5            | 0.33          | 1.00    |    |       |        | - 1  |        |         |
| ā    |          | 246   | 15:46:00        | 104           | 61              | -165          | •             | Канал         | 1        |                 |               |               | 0.56          | 0.47    | 46              | 115           | -18           | 1.26          | 1.10    |    |       |        | - 11 | 1      |         |
| -    |          | 247   | 15:47:00        | 104           | 86              | -167          |               | Канал         | 2        |                 |               |               | 0.71          | 0.50    | 55              | 107           | -6            | 0.36          | 1.03    |    |       |        | - 11 | 1      |         |
| ÷ E  |          | 248   | 15:48:00        | 104           | 70              | -176          |               |               | -        |                 |               |               | 0.93          | 0.47    |                 |               |               |               |         |    | 60    |        | 1    |        | and a   |
| ΞI   |          | 249   | 15:49:00        | 106           | 84              | -199          |               | Канал         | 3        |                 |               |               | 1.06          | 0.66    | 45              | 113           | -7            | 0.64          | 1.09    | ¥— |       | ~      | -    |        | ~       |
| -    |          | 250   | 15:50:00        | 104           | 90              | -181          |               | District      |          |                 |               |               | 1.11          | 0.72    | 46              | 121           | -7            | 0.59          | 1.18    |    |       |        | v    | A bird | ×/ 100  |
|      |          | 251   | 15:51:00        | 103           | 82              | -177          |               | ыдміти        | ти до др | уку             |               |               | 1.02          | 0.69    | 53              | 120           | -2            | 0.23          | 1.20    |    |       |        |      | AD     |         |
|      |          | 252   | 15:52:00        | 100           | 80              | -156          |               | Показа        | ти усере | днений          | комплек       | c D           | 0.77          | 0.75    | 57              | 106           | -7            | 0.63          | 1.12    |    |       |        |      | -      |         |
|      |          | 253   | 15:53:00        | 95            | 88              | -151          | -20           | 1.00          | -2.55    |                 |               | **            | 0.81          | 0.60    | 50              | 107           | -5            | 0.48          | 1.08    | T  |       |        |      |        |         |

Рисунок 210. Відображення усередненого комплексу

### Відмітити комплекс епізоду ST до друку

Щоб відмітити комплекс до друку, необхідно на обраній позиції в таблиці або на суперімпозиції комплексів викликати контекстне меню і вибрати пункт **Відмітити до друку** (Рисунок 211).

### Системи моніторингу *Dia*Card<sup>®</sup>

| и    | Значення | NN    | Час<br>Д г:хв:с | ЧСС<br>уд/хв. | К-сть<br>вимір. | Рівень<br>мкВ | Дельта<br>мкВ | Нахил<br>мВ/с | ST/ ЧСС | К-сть<br>вимір. | Рівень<br>мкВ | Дельта<br>мкВ | Нахил<br>мВ/с | ST/ ЧСС | К-сть<br>вимір. | Рівень<br>мкВ | Дельта<br>мкВ | Нахил<br>мВ/с | ST/ ЧСС |   | Prn Beat 3D L 2D | 3D R | Відведе |
|------|----------|-------|-----------------|---------------|-----------------|---------------|---------------|---------------|---------|-----------------|---------------|---------------|---------------|---------|-----------------|---------------|---------------|---------------|---------|---|------------------|------|---------|
| ğ    | Періоди  | Інтер | вал: 1 хви      | лина          |                 | CN            | 1-5 (Канал    | 11)           |         |                 | C             | 5-3 (Кана/    | (2)           |         |                 | C             | 5-1 (Канал    | 3)            |         |   |                  |      |         |
| 2    |          | 236   | 15:36:00        | 86            | 53              | -70           | 2             | 0.3           |         |                 |               |               | ,             | 50      | 20              | 56            | 10            | 0.74          | 0.70    |   |                  |      |         |
| 5    |          | 237   | 15:37:00        | 80            | 60              | -92           | .1            | 0.0           | Викл    | ючити д         | цані [Кан     | ал 1]         |               | 32      | 68              | 77            | -5            | 0.09          | 1.00    |   |                  |      |         |
| E.   |          | 238   | 15:38:00        | 77            | 47              | -85           | 0             | 0.0           |         |                 |               |               |               | 33      | 73              | 82            | .3            | 0.00          | 1.07    |   |                  |      |         |
| Ta l |          | 239   | 15:39:00        | 77            | 61              | -57           | 7             | 0.4           | Усе     | редненн         | я 30 с.       |               |               | 62      | 24              | 62            | 1             | 0.00          | 0.75    |   |                  |      |         |
| -    |          | 240   | 15:40:00        | 83            | 67              | -70           | 1             | 0.3           | P       |                 | 1 хв.         |               |               | 35      | 54              | 86            | -1            | 0.13          | 0.99    |   |                  |      |         |
| 쿻    |          | 241   | 15:41:00        | 87            | 75              | -83           | -4            | 0.2           |         |                 | 5.00          |               |               | 25      | 62              | 89            | -2            | 0.15          | 0.94    | _ |                  |      |         |
| Į.   |          | 242   | 15:42:00        | 96            | 67              | -96           | -2            | 0.2           |         |                 | J XB.         |               |               | 36      | 32              | 112           | -2            | 0.13          | 1.14    |   | [                |      |         |
| ē    |          | 243   | 15:43:00        | 98            | 80              | -119          | -7            | 0.6           |         |                 | 10 хв.        |               |               | 49      | 36              | 104           | -2            | 0.37          | 1.10    |   |                  |      |         |
| ÷    |          | 244   | 15:44:00        | 94            | 62              | -110          | -5            | 0.1           |         |                 | 30 хв.        |               |               | 54      | 72              | 104           | -4            | 0.40          | 1.14    |   |                  |      |         |
| ŝ    |          | 245   | 15:45:00        | 92            | 52              | -104          | -3            | 0.2           |         |                 |               |               |               | 49      | 50              | 104           | -5            | 0.33          | 1.00    |   |                  | 1    |         |
| - Te |          | 246   | 15:46:00        | 104           | 61              | -165          | -14           | 1.0           | 🛛 Кан   | ал 1            |               |               |               | 47      | 46              | 115           | -18           | 1.26          | 1.10    |   |                  |      |         |
| -    |          | 247   | 15:47:00        | 104           | 86              | -167          | -9            | 0.6           | Кан     | ал 2            |               |               |               | .50     | 55              | 107           | -6            | 0.36          | 1.03    |   |                  |      |         |
| 긑    |          | 248   | 15:48:00        | 104           | 70              | -176          | -14           | 1.0           | K       |                 |               |               |               | .47     |                 |               |               |               |         |   |                  |      | ~       |
| Ē    |          | 249   | 15:49:00        | 106           | 84              | -199          | -17           | 1.3           | Кан     | ал э            |               |               |               | .66     | 45              | 113           | -7            | 0.64          | 1.09    | 1 | <u> </u>         |      | ~       |
| •    |          | 250   | 15:50:00        | 104           | 90              | -181          | -19           | 1.3           | Biam    | ітити ао        | anvior        |               | N             | .72     | 46              | 121           | -7            | 0.59          | 1.18    |   | - · · · ·        | ME   | 17 W.   |
|      |          | 251   | 15:51:00        | 103           | 82              | -177          | -19           | 1.2           | Бідія   | идо             | MPJAY         |               | h             | .69     | 53              | 120           | -2            | 0.23          | 1.20    |   |                  | AB   |         |
|      |          | 252   | 15:52:00        | 100           | 80              | -156          | -15           | 0.9           | Пок     | азати усе       | реднени       | ий компл      | екс           | .75     | 57              | 106           | -7            | 0.63          | 1.12    |   |                  |      |         |
|      |          | 253   | 15:53:00        | 95            | 88              | -151          | -20           | 1.38          | -1.53   | 88              | 59            | 12            | 0.81          | 0.60    | 50              | 107           | -5            | 0.48          | 1.08    | - |                  |      |         |

Рисунок 211. Відмітити комплекс до друку

#### Виключення даних ST за допомогою таблиці

Якщо хвилинне значення ST некоректне, то його можна виключити. Для цього необхідно натиснути по рядку в колонці проти відповідного каналу і натиснути клавішу <Space> (пробіл) (Рисунок 212).

#### ПРИМІТКА

Щоб виключити значення ST, можна скористатися іншим методом. Для цього необхідно встановити курсор (горизонтальну синю лінію) в хвилинну позицію, що підлягає виключенню, і двічі натиснути на неї лівою кнопкою миші.

| ида | Значення | NN    | Час<br>Д г:хв:с | ЧСС<br>уд/хв. | К-сть<br>вимір. | Рівень<br>мкВ | Дельта<br>мкВ      | Нахил<br>мВ/с | ST/ HCC | К-сть<br>вимір. | Рівень<br>мкВ | Дельта<br>мкВ | Нахил<br>мB/c | ST/ 4CC | К-сть<br>вимір. | Рівень<br>мкВ  | Дельта<br>мкВ | Нахил<br>мB/c | ST/ 4CC              | [ | Prn Be | at 3 | D L 21 | <b>D</b> ]3 | ID R      | Інтерва |
|-----|----------|-------|-----------------|---------------|-----------------|---------------|--------------------|---------------|---------|-----------------|---------------|---------------|---------------|---------|-----------------|----------------|---------------|---------------|----------------------|---|--------|------|--------|-------------|-----------|---------|
| lap | Періоди  | Інтер | рвал: 1 хвил    | лина          |                 | CM            | I-5 (Кана <i>л</i> | 1)            |         |                 | C             | 5-3 (Канал    | 2)            |         |                 | CS             | 5-1 (Канал    | 3)            |                      |   |        |      |        |             |           |         |
| -   |          | 236   | 15:36:00        | 86            | 53              | -70           | 3                  | 0.36          | -0.87   | 32              | 47            | 3             | 0.16          | 0.59    | 20              | 56             | 10            | 0.74          | 0.70                 | ~ |        |      |        |             |           |         |
| ₹.  |          | 237   | 15:37:00        | 80            | 60              | -92           | -1                 | 0.08          | -1.20   | 31              | 25            | 0             | 0.00          | 0.32    | 68              | 77             | -5            | 0.09          | 1.00                 |   |        |      |        |             |           |         |
| 5   |          | 238   | 15:38:00        | 77            | 47              | -85           | 0                  | 0.00          | -1.11   | 72              | 26            | 2             | 0.00          | 0.33    | 73              | 82             | -3            | 0.00          | 1.07                 |   |        |      |        |             |           |         |
| Ē   |          | 239   | 15:39:00        | 77            | 61              | -57           | 7                  | 0.49          | -0.69   | 34              | 52            | 4             | 0.12          | 0.62    | 24              | 62             | 1             | 0.00          | 0.75                 |   |        |      |        |             |           |         |
| Ξ   |          | 240   | 15:40:00        | 83            | 67              | -70           | 1                  | 0.30          | -0.81   | 51              | 30            | 4             | 0.04          | 0.35    | 54              | 86             | -1            | 0.13          | 0.99                 |   |        |      |        |             |           |         |
|     |          | 241   | 15:41:00        | 87            | 75              | -83           | -4                 | 0.24          | -0.86   | 54              | 24            | 4             | 0.02          | 0.25    | 62              | 89             | -2            | 0.15          | 0.94                 |   |        |      |        |             |           |         |
| ž   |          | 242   | 15:42:00        | 96-           | 67              | -96           | -2                 | 0.25          | -0.98   | <u>55</u>       | 35            | 3             | 0.04          | 0.36    | 32              | 112            | -2            | 0.13          | 1.14                 |   |        |      |        |             |           |         |
| Ë   |          | 243   | 15:43:00        | 98            |                 |               |                    |               |         | 55              | 46            | 5             | 0.25          | 0.49    | 36              | 104            | -2            | 0.37          | 1.10                 |   |        |      |        |             |           |         |
| 5   |          | 244   | 15:44:00        | 94_           | 62              | -110          | -5                 | 0.19          | -1.20   | J 81            | 50            | 8             | 0.41          | 0.54    | 72              | 104            | -4            | 0.40          | 1.14                 |   |        |      |        | 11          |           |         |
| μį  |          | 245   | 15:45:00        | 92            | 52              | -104          | -3                 | 0.24          | -1.00   | 72              | 51            | 8             | 0.39          | 0.49    | 50              | 104            | -5            | 0.33          | 1.00                 |   |        |      |        | Ш           |           |         |
| B.  |          | 246   | 15:46:00        | 104           | 61              | -165          | -14                | 1.04          | -1.58   | 68              | 49            | 9             | 0.56          | 0.47    | 46              | 115            | -18           | 1.26          | 1.10                 |   |        |      |        | Ш           |           |         |
| -   |          | 247   | 15:47:00        | 104           | 86              | -167          | -9                 | 0.64          | -1.61   | 88              | 52            | 12            | 0.71          | 0.50    | 55              | 107            | -6            | 0.36          | 1.03                 |   |        |      | ٨      | Ш           |           |         |
| f   |          | 248   | 15:48:00        | 104           | 70              | -176          | -14                | 1.01          | -1.65   | 68              | 50            | 15            | 0.93          | 0.47    |                 | <del>-</del> . |               |               | 11111 <del>-</del> 1 |   | 2      | and. | An. 1  | 11          | ~1        | ÂX      |
| E   |          | 249   | 15:49:00        | 106           | 84              | -199          | -17                | 1.34          | -1.91   | 85              | 69            | 18            | 1.06          | 0.66    | 45              | 113            | -7            | 0.64          | 1.09                 |   | ~      |      | 16 V   | Η,          | ARTON COM |         |
| -   |          | 250   | 15:50:00        | 104           | 90              | -181          | -19                | 1.36          | -1.76   | 86              | 74            | 17            | 1.11          | 0.72    | 46              | 121            | -7            | 0.59          | 1.18                 |   | 2      | 104  |        |             | 100 P     | 2       |
|     |          | 251   | 15:51:00        | 103           | 82              | -177          | -19                | 1.28          | -1.77   | 88              | 69            | 16            | 1.02          | 0.69    | 53              | 120            | -2            | 0.23          | 1.20                 |   |        |      |        | 2           | AN AN     |         |
|     |          | 252   | 15:52:00        | 100           | 80              | -156          | -15                | 0.98          | -1.65   | 71              | 70            | 13            | 0.77          | 0.75    | 57              | 106            | -7            | 0.63          | 1.12                 |   |        |      |        |             | -         |         |
|     |          | 253   | 15:53:00        | 95            | 88              | -151          | -20                | 1.38          | -1.53   | 88              | 59            | 12            | 0.81          | 0.60    | 50              | 107            | -5            | 0.48          | 1.08                 | • |        |      |        |             |           |         |

Рисунок 212. Виключення значення ST

Щоб виключити значення ST за тривалий період, необхідно виконати такі дії:

1. Виділити період для виключення.

Щоб виділити кілька рядків в таблиці потрібно натиснути мишею на першому рядку однієї з колонок **Канал 1**, **Канал 2**, **Канал 3** і, не відпускаючи лівої кнопки миші, перемістити її до кінцевого рядка. В результаті зазначаються відповідні рядки.

2. Для виключення зазначеного періоду потрібно натиснути клавішу <Space> (пробіл) (Рисунок 213).

| M        | Значення | NN    | Час<br>Д стурис | 4CC    | К-сть   | Рівень | Дельта<br>мкВ | Нахил | ST/ ЧСС           | К-сть | Рівень | Дельта<br>мкВ | Нахил | ST/ ЧСС | К-сть  | Рівень | Дельта<br>мкВ | Нахил | ST/ ЧСС |    | Prn Beat | 3D L 20 | ) 31 | D R B | ідведе |
|----------|----------|-------|-----------------|--------|---------|--------|---------------|-------|-------------------|-------|--------|---------------|-------|---------|--------|--------|---------------|-------|---------|----|----------|---------|------|-------|--------|
| ž        | Періоди  |       | дняю            | удухь. | Dennip. | MKD    | MKD           | MD/C  |                   | bump. | MKD    | MKD           | mb/c  |         | brimp. | MKD    | MKD           | mb/c  |         | -1 |          |         |      |       |        |
| ŝ        |          | інтер | вал: 1 хвил     | пина   |         | CN     | -5 (кана/     | (11)  |                   |       | 0      | -з (канал     | 2)    |         |        | G      | -1 (канал     | 3)    |         |    |          |         |      |       |        |
| -        |          | 236   | 15:36:00        | 86     | 53      | -70    | 3             | 0.36  | -0.87             | 32    | 47     | 3             | 0.16  | 0.59    | 20     | 56     | 10            | 0.74  | 0.70    | •  |          |         |      |       |        |
| ₹ I      |          | 237   | 15:37:00        | 80     | 60      | -92    | -1            | 0.08  | -1.20             | 31    | 25     | 0             | 0.00  | 0.32    | 68     | 77     | -5            | 0.09  | 1.00    |    |          |         | 1    |       |        |
| 5        |          | 238   | 15:38:00        | 77     | 47      | -85    | 0             | 0.00  | -1.11             | 72    | 26     | 2             | 0.00  | 0.33    | 73     | 82     | -3            | 0.00  | 1.07    |    |          |         | 1    |       |        |
| F        |          | 239   | 15:39:00        | 77     | 61      | -57    | 7             | 0.49  | -0.69             | 34    | 52     | 4             | 0.12  | 0.62    | 24     | 62     | 1             | 0.00  | 0.75    |    |          |         |      |       |        |
| 5        |          | 240   | 15:40:00        | 83     | 67      | -70    | 1             | 0.30  | -0.81             | 51    | 30     | 4             | 0.04  | 0.35    | 54     | 86     | -1            | 0.13  | 0.99    |    |          |         | а.   |       |        |
| 5        |          | 241   | 15:41:00        | 87     | 75      | -83    | -4            | 0.24  | -0.86             | 54    | 24     | 4             | 0.02  | 0.25    | 62     | 89     | -2            | 0.15  | 0.94    |    |          |         |      |       |        |
| ξ        |          | 242   | 15:42:00        | 96     | 67      | -96    | -2            | 0.25  | -0.98             | 55    | 35     | 3             | 0.04  | 0.36    | 32     | 112    | -2            | 0.13  | 1.14    |    |          |         | 11   |       |        |
| Ē١       |          | 243   | 15:43:00        | 98     | 80-     | -119   | 7             | 9.66- | 1.26              | 55    | 46     | 5             | 0.25  | 0.49    | 36     | 104    | -2            | 0.37  | 1.10    |    |          |         | m    |       |        |
| -        |          | 244   | 15:44:00        | 94     | 62      | -110   | -5            | 0.19  | -1.20             | 81    | 50     | 8             | 0.41  | 0.54    | 72     | 104    | -4            | 0.40  | 1.14    |    |          |         | 11   |       |        |
| 3        |          | 245   | 15:45:00        | 92     | 52      | -104   | -3            | 0.24  | -1.00             | 72    | 51     | 8             | 0.39  | 0.49    | 50     | 104    | -5            | 0.33  | 1.00    |    |          |         | 11   |       |        |
|          |          | 246   | 15:46:00        | 104    | 61      | -165   | -14           | 1.04  | -1.58             | 68    | 49     | 9             | 0.56  | 0.47    | 46     | 115    | -18           | 1.26  | 1.10    |    |          |         | 11   |       |        |
| 2        |          | 247   | 15:47:00        | 104    | 86      | -167   | -9            | 0.64  | -1.61             | 88    | 52     | 12            | 0.71  | 0.50    | 55     | 107    | -6            | 0.36  | 1.03    | Ι, | A        |         |      | Ands  |        |
| <u>e</u> |          | 248   | 15:48:00        | 104    | 70      | -176   | -14           | 1.01  | <sub>5</sub> 1.65 | 68    | 50     | 15            | 0.93  | 0.47    |        |        |               |       |         | 1  | ~        | AN THE  | 4    |       |        |
| Ē        |          | 249   | 15:49:00        | 106    | 84      | -199   | -17           | 1.34  | 3.91              | 85    | 69     | 18            | 1.06  | 0.66    | 45     | 113    | -7            | 0.64  | 1.09    |    |          | GANDAN- |      |       |        |
| ₹        |          | 250   | 15:50:00        | 104    | 90      | -181   | -19           | 1.36  | -1.76             | 86    | 74     | 17            | 1.11  | 0.72    | 46     | 121    | -7            | 0.59  | 1.18    |    | Υ Y      | 200     |      | Ap    |        |
| _        |          | 251   | 15:51:00        | 103    | 82      | -177   | -19           | 1.28  | -1.77             | 88    | 69     | 16            | 1.02  | 0.69    | 53     | 120    | -2            | 0.23  | 1.20    |    | ~        | r'      |      | . U U |        |
|          |          | 252   | 15:52:00        | 100    | 80      | -156   | -15           | 0.98  | -1.65             | 71    | 70     | 13            | 0.77  | 0.75    | 57     | 106    | -7            | 0.63  | 1.12    |    |          |         |      | 1     |        |
|          |          | 253   | 15:53:00        | 95     | 88      | -151   | -20           | 1.38  | -1.53             | 88    | 59     | 12            | 0.81  | 0.60    | 50     | 107    | -5            | 0.48  | 1.08    | -  |          |         |      |       |        |

Рисунок 213. Вибір періоду для виключення значень ST

### Періоди

- На панелі параметрів (ліворуч) потрібно вибрати пункт **«Періоди»**. У результаті відображається таблиця періодів ST з показниками: рівень ST, дельта ST, нахил ST, площа. Впродовж окремого періоду значення сегмента ST залишалися стабільними (в межах ± 2%) (Рисунок 214).
- За замовчуванням вибрано Весь період. Залежно від тривалості дослідження, можна вибрати Активний період, Пасивний період. На багатодобовому дослідженні можна переглядати статистику за кожен день окремо, для цього потрібно вибрати День дослідження.

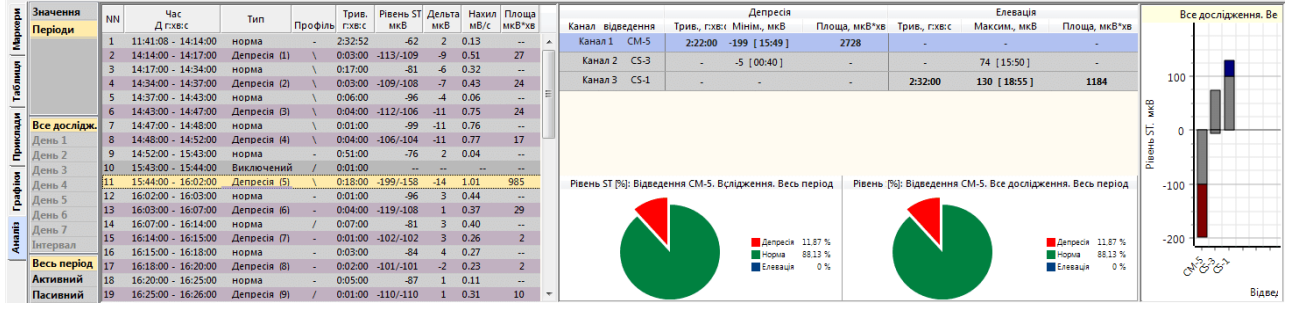

Рисунок 214. Періоди ST

«Норма» – період часу, протягом якого рівень сегмента ST був у межах норми.

«Елевація ST» – період часу, протягом якого була зафіксована елевація сегмента ST.

«Депресія ST» – період часу, протягом якого була зафіксована депресія сегмента ST.

Для зручності перегляду таблиці рядки періодів елевації і депресії ST виділяються різними кольорами відмінними від кольору фону.

#### У колонці Профіль:

«/» - косовисхідна депресія;

«-» - горизонтальна депресія;

- «\» косонизхідна депресія;
- Таблиця синхронна з ЕКГ дослідження. У разі вибору рядка в таблиці у верхній половині екрана відображається ЕКГ, час якої збігається з початком вибраного періоду.

#### Гістограма максимальних і мінімальних значень сегмента ST

- Гістограма відображає максимум і мінімум рівня сегмента ST протягом всього дослідження.
- Кожен стовпчик гістограми відповідає за окремий канал ЕКГ. Нижня частина стовпчика відповідає за мінімальний рівень сегмента ST, а верхня частина – за максимальний.

#### Таблиця максимальних і мінімальних значень сегмента ST

- Таблиця відображає максимальні та мінімальні показники елевації та депресії сегмента ST за весь період дослідження.
- Якщо вибрати максимальне (елевація) або мінімальне (депресія) значення рівня сегмента ST у цій таблиці, здійснюється перехід до відповідного часу ЕКГ у верхній половині екрана.

# Розділ «QT»

Розділ «QT» призначений для аналізу інтервалів QT.

Вимірювання інтервалів QT автоматично розраховуються програмою *DiaCard*®.

Користувачеві надається можливість виконання таких дій:

- переглядати таблиці і графіки значень інтервалів QT;
- корегувати інтервали QT;
- переглядати епізоди QT;
- обирати епізоди QT для друку;
- створювати і визначати нові епізоди QT, ймовірно пропущені при автоматичній обробці ЕКГ.

Розділ «QT» відкривається під час вибору закладки QT і складається з підрозділів: «Маркери», «Приклади», «Графіки», «Аналіз», які реалізовані у вигляді вертикальних закладок, розташованих в лівій нижній частині вікна.

| 🇐 Опера   | ції Дослідження | Редагування Режим | Налаштува | ання Сервіс Доп | омога            |                       |
|-----------|-----------------|-------------------|-----------|-----------------|------------------|-----------------------|
| \rm 🕹 ЕКГ | ЕВЕКГ 12 🕅 АШ   | 🛛 🗛 QRS 🗍 🗛 ST    | 🗛 QT      | 🚽 PQ 🛛 🖤 ШВР    | 🔛 ВСР 🔛 РеСп 🔊 / | AT 📑 SpO2 🛃 АА 📑 Звіт |
|           |                 |                   |           |                 |                  |                       |

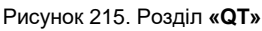

Закладку розділу **«QT»** можна переглянути тільки після обробки дослідження (Рисунок 215).

У протоколі обробки (див. п. Обробка дослідження) встановлено порогові значення норми коригованого інтервалу QT (QTc):

- QTc максимальна,
- QTc мінімальна.

Для розрахунку QTс можуть застосовуватись такі формули:

- QTc B за формулою Bazett;
- QTc Fri за формулою Fridericia;
- QTc Fr за формулою Framingham;
- QTc H за формулою Hodges.

### «Маркери»

Під час переходу на закладку **Маркери** відображаються маркери та гістограми епізодів QT. Якщо в результаті автоматичної обробки дослідження були знайдені епізоди зі скороченим або подовженим інтервалом QT, на панелі позначень активуються відповідні позначення епізодів і відображаються гістограми та маркери (Рисунок 216):

**QT-вкороч** – епізоди з укороченим інтервалом QT;

**QT-подовж** – епізоди з подовженим інтервалом QT.

На функціональній шкалі відображаються маркери-події епізодів QT-вкорочений або QTподовжений.

Маркер вказує на початок епізоду QT, за маркером можна визначити час виникнення епізоду, а за частотою проходження маркерів оцінюють частоту проходження епізодів.

Для оцінки тривалості епізодів QT використовують гістограми.

Кожен стовпчик гістограми відповідає за тривалість епізодів QT на десятихвилинному інтервалі.

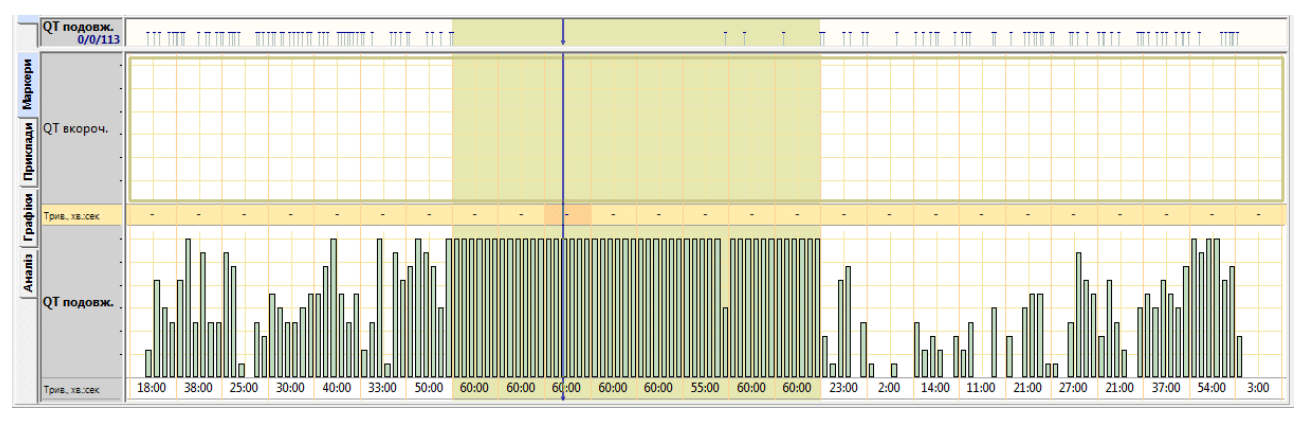

Рисунок 216. Маркери епізодів QT

- Під гістограмами відображаються значення тривалості епізодів QT за кожну годину дослідження.
- Для переходу до початку епізоду QT необхідно натиснути на маркері в функціональній шкалі.
- Для послідовного переходу між маркерами-подіями слід використовувати клавіші клавіатури <←>, <→>. Клавіша <Home> перехід на початок дослідження, клавіша <End> перехід у кінець дослідження.
- Для перегляду епізодів QT тривалістю більше однієї хвилини слід використовувати гістограми. Якщо натиснути на стовпчику гістограми, то у верхньому вікні можна переглянути відповідну за часом ЕКГ.

# «Приклади»

- Під час переходу на закладку **Приклади** відображаються приклади епізодів інтервалу QT (6 прикладів на екран) (Рисунок 217).
- Зверху над кожним прикладом вказано порядковий номер прикладу, скорочена назва епізоду QT (QT-вкорочений, QT-подовжений), значення показника QTc, час початку прикладу і ЧСС. Активний (поточний) приклад виділений іншим кольором. Під час вибору прикладу в області детального перегляду відображається відповідний збільшений інтервал ЕКГ.

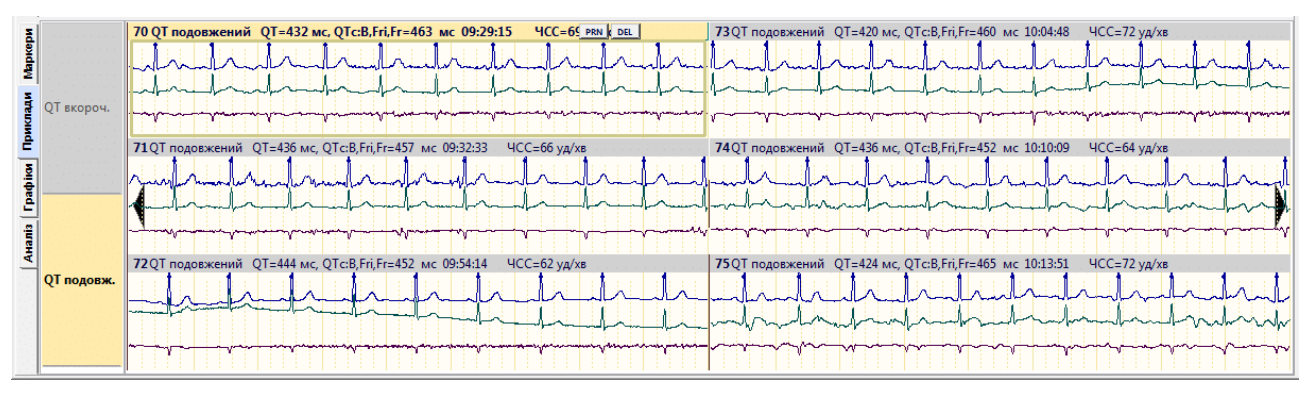

Рисунок 217. Приклади епізодів інтервалу QT

На закладці Приклади реалізована можливість виконання таких операцій:

- перегляд прикладів QT (див. п. «Перегляд епізодів QT за допомогою прикладів»);
- внесення епізодів, що цікавлять, у звіт для друку (див. п. «Внесення епізодів інтервалу QT у звіт для друку»).

### Перегляд епізодів QT за допомогою прикладів

Щоб переглянути приклади епізодів QT, необхідно виконати такі дії:

- 1. Вибрати потрібне позначення епізоду QT на панелі позначень епізодів QT (Рисунок 218).
- 2. Переглянути приклади епізодів за допомогою кнопок навігації.

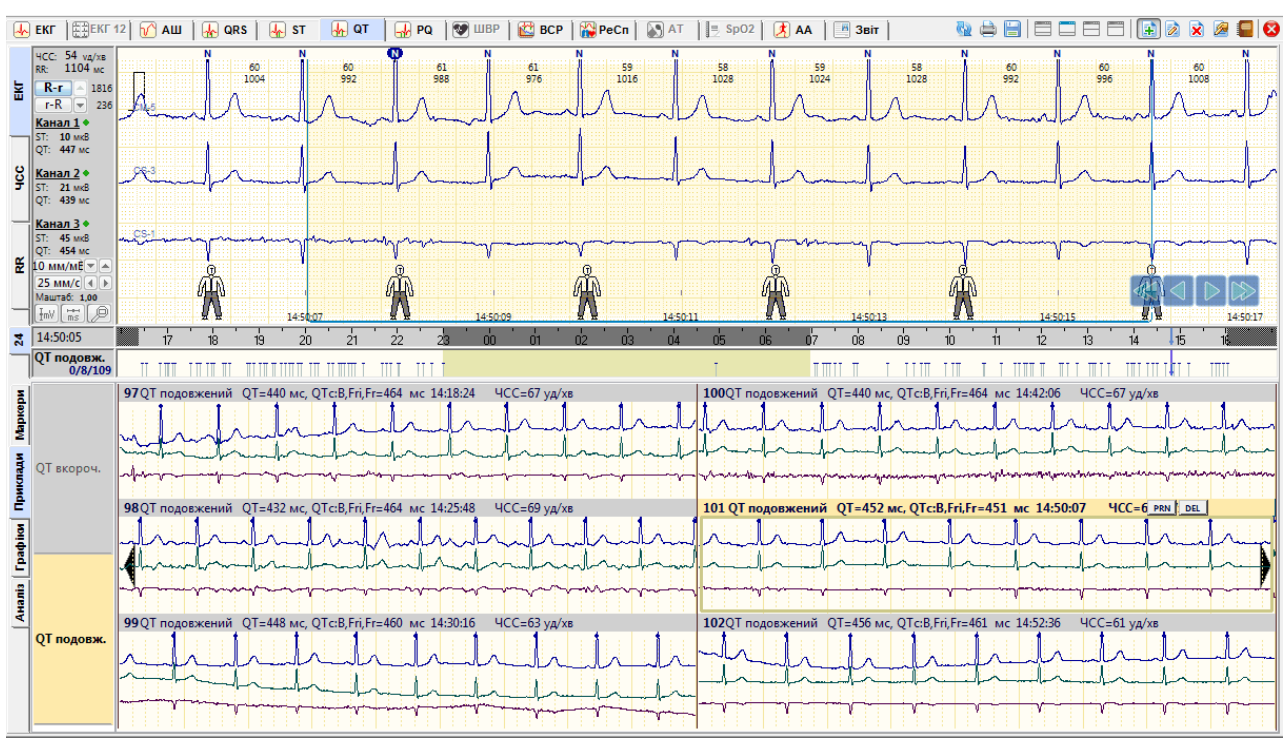

Рисунок 218. Перегляд епізодів QT за допомогою прикладів

### Внесення епізодів інтервалу QT у звіт для друку

Щоб внести епізоди ST, що цікавлять, у звіт для друку, необхідно на закладці **Приклади** вибрати епізод і натиснути клавішу <Space> (пробіл) на клавіатурі. При цьому у верхній частині обраного прикладу відображається значок принтера (Рисунок 219).

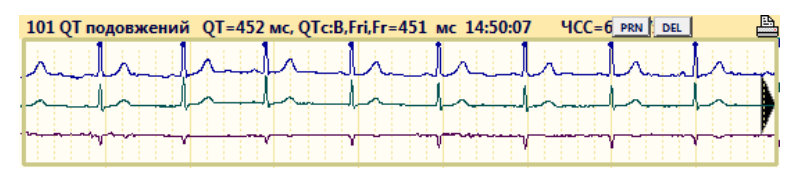

Рисунок 219. Внесення епізоду у звіт для друку

Зазначені приклади епізодів QT потрапляють у звіт (див. п. «Відібрані епізоди QT»). Як роздрукувати відібрані епізоди, докладніше описано в п. «Відмітка розділу/підрозділу для друку».

### Відмітити для друку інтервал ЕКГ як епізод QT

- В області детального перегляду ЕКГ можливо вибрати інтервал ЕКГ і внести його у звіт для друку як епізод QT. Для цього необхідно виконати такі дії:
- 1. Вибрати розділ «QT» і вертикальну закладку ЕКГ.
- 2. В області детального перегляду ЕКГ вибрати інтервал ЕКГ, що необхідно роздрукувати, за допомогою кнопок навігації, на шкалі часу або іншим методом.

3. На обраному інтервалі ЕКГ викликати контекстне меню і вибрати пункт **Відмітити ЕКГ як епізод**. У результаті відображається вікно **Новий епізод** (Рисунок 220).

| н | овий ег         | ізод                       |                                       |                                   |                             |         |                                 | ×      |
|---|-----------------|----------------------------|---------------------------------------|-----------------------------------|-----------------------------|---------|---------------------------------|--------|
|   | Відміт          | ити ЕКГ                    | інтерва                               | л                                 |                             |         |                                 | _      |
|   | Поча            | ток                        | 14:50:0                               | )5                                | Кінець                      | 14:50:  | 14                              |        |
|   | Як епі          | зод                        |                                       |                                   |                             |         |                                 | =      |
|   | Код             | Позна                      | чення                                 | Повна назв                        | a                           |         |                                 |        |
|   | 40<br>41        | QТ вко<br>QT по,           | ороч.<br>цовж.                        | QT укорочен<br>QT подовже         | чий<br>эний                 |         |                                 |        |
|   | <b>Вн</b><br>Ви | юсти в з<br>цаляти<br>овий | ж <b>віт для</b> ,<br>всі eniso<br>Эм | аруку<br>ди всередині<br>тінити Е | позначуваного е<br>Зидалити | епізоду | Вибір каналу<br>Кан. Кан. 2 Кан | L<br>L |
|   |                 |                            |                                       |                                   |                             |         | К Скасу                         | вати   |

Рисунок 220. Вікно Новий епізод

- 4. У вікні Новий епізод вибрати назву «QT укорочений» або «QT подовжений».
- 5. Натиснути кнопку [ОК].

# «Графіки»

Під час переходу на закладку **Графіки** за замовчуванням відображаються графіки **QTінтервал** і **QTc** (Рисунок 221):

QT-інтервал – графіки тривалості інтервалів QT;

QTc – графік скоригованого інтервалу QT.

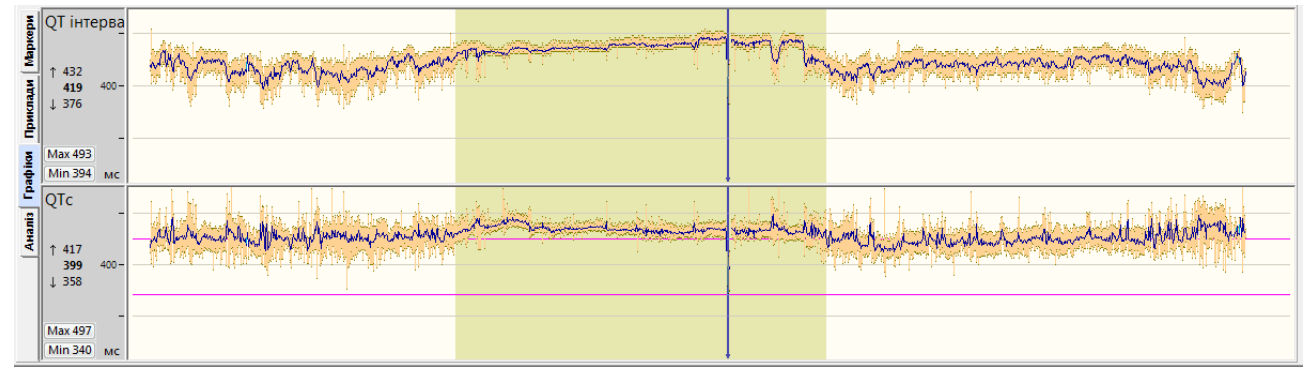

Рисунок 221. Графіки інтервалів QT

- На панелі параметрів кожного графіка розташовані кнопки Max 493 і Min 393, які призначені для переходу до максимального та мінімального значення за час дослідження.
- Якщо натиснути мишею на ділянці графіка, що цікавить, то у верхній половині екрана відображається відповідний інтервал ЕКГ, який можна проаналізувати.
- Для більш точного та послідовного переходу за точками графіка можна використовувати клавіші <←>, <→>. Клавіша <Home> перехід на початок графіка, клавіша <End> перехід у кінець графіка.
- За замовчуванням кожна точка на графіку дає середнє значення показника за 1 хвилину.

- 1 438 Перехід до максимального значення за поточну хвилину
  - 384 Середнє значення (за замовчуванням за 1 хвилину)
- ↓ 305 Перехід до мінімального значення за поточну хвилину
- Можна натиснути мишею на вказаних вище значеннях для переходу до відповідної їм ЕКГ.
- На одному з графіків потрібно натиснути правою кнопкою миші й викликати контекстне меню, в якому можна вибрати параметри графіків (Рисунок 222):
- Усереднення вибір усереднення графіка від 30 с до 30 хв, за замовчуванням 1 хв;
- Масштаб зміна масштабу графіка, від 50% до 300%, за замовчуванням «авто»;
- Інтервали QT, QTc / амплітуда зубця Т вибір графіка Амплітуда зубця Т або Інтервали QT, QTc.

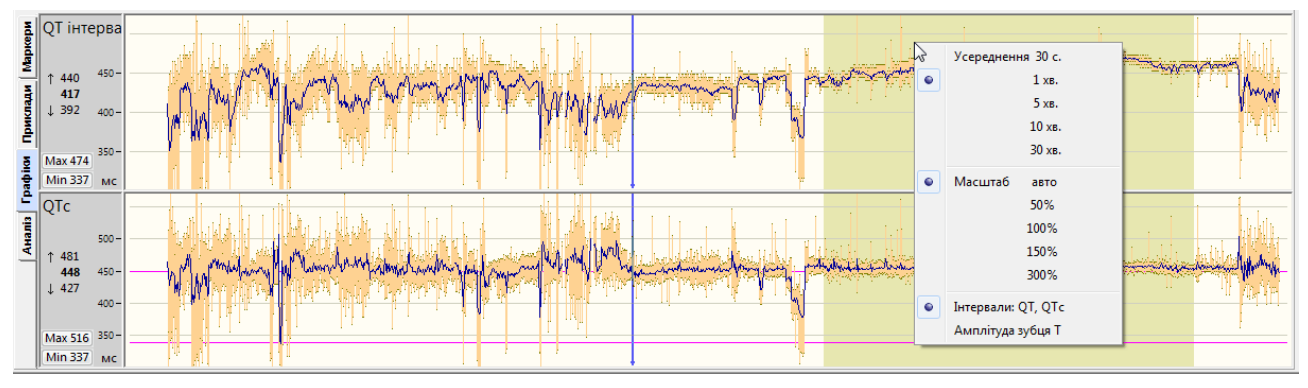

Рисунок 222. Графіки інтервалів QT, контекстне меню

# «Аналіз»

Закладка Аналіз складається з вкладок Значення, Періоди, Альтерн.

### Значення

- Під час вибору закладки **Аналіз** за замовчуванням обрана вкладка **Значення**, на якій відображається похвилинна таблиця це таблиця усереднених значень інтервалу QT.
- У таблиці відображаються такі показники:
- ЧСС середня ЧСС за хвилину (за замовчуванням);
- RR середня RR за хвилину;
- QT тривалість інтервалу QT;
- QTc коригований інтервал QT;
- Ампл.Т амплітуда зубця Т на каналах 1, 2, 3.

| Ξ        | Значення о | NN  | Час      | ЧСС   | RR     | QT          | QTc: B, Fri, Fr | Дисперсія | Трив. Т | К-сть  | Ампл. Т   | К-сть  | Ампл. Т   | К-сть  | Ампл. Т   | Γ | Prn Beat 3D L 2D 3D R Bigge, |
|----------|------------|-----|----------|-------|--------|-------------|-----------------|-----------|---------|--------|-----------|--------|-----------|--------|-----------|---|------------------------------|
| 2        | Періоди    |     | Д г:хв:с | уд/хв | MC     | MC          | MC              | dQT, MC   | MC      | вимір. | мкВ       | вимір. | мкВ       | вимір. | мкВ       |   | R                            |
| 5        | Альтерн.   |     |          |       | Інтера | ал: 1 хвили | на              |           |         | CM-5   | (Канал 1) | CS-3   | (Канал 2) | CS-1   | (Канал З) |   |                              |
| 긤        |            | 733 | 04:35:00 | 52    | 1143   | 488         | 467             | -         | 330     | 51     | 548       | 48     | 263       | 42     | 48        |   |                              |
|          |            | 734 | 04:36:00 | 52    | 1146   | 489         | 468             | -         | 329     | 53     | 545       | 52     | 260       | 46     | 47        |   |                              |
| ξ        |            | 735 | 04:37:00 | 52    | 1145   | 488         | 467             | -         | 330     | 52     | 549       | 47     | 263       | 47     | 48        |   |                              |
| 횯        |            | 736 | 04:38:00 | 52    | 1143   | 489         | 467             | -         | 329     | 47     | 549       | 48     | 263       | 47     | 48        |   |                              |
| 긤        |            | 737 | 04:39:00 | 53    | 1141   | 489         | 468             | -         | 331     | 51     | 547       | 48     | 264       | 41     | 47        |   |                              |
| <u>.</u> |            | 738 | 04:40:00 | 54    | 1114   | 486         | 469             | -         | 324     | 51     | 559       | 51     | 283       | 42     | 58        |   |                              |
| 훓        |            | 739 | 04:41:00 | 52    | 1146   | 489         | 468             | -         | 327     | 51     | 563       | 46     | 277       | 42     | 52        |   |                              |
| 2        |            | 740 | 04:42:00 | 52    | 1162   | 490         | 466             | -         | 328     | 50     | 559       | 47     | 274       | 42     | 48        |   |                              |
| <u>.</u> |            | 741 | 04:43:00 | 51    | 1175   | 491         | 465             | -         | 329     | 47     | 556       | 46     | 272       | 45     | 47        |   |                              |
| Ē        |            | 742 | 04:44:00 | 51    | 1166   | 493         | 468             | -         | 330     | 48     | 559       | 45     | 269       | 43     | 47        |   |                              |
| ₹        |            | 743 | 04:45:00 | 51    | 1186   | 492         | 465             | -         | 331     | 47     | 558       | 48     | 269       | 45     | 50        |   |                              |
|          |            | 744 | 04:46:00 | 51    | 1166   | 492         | 467             | -         | 330     | 51     | 553       | 48     | 269       | 41     | 45        |   |                              |
|          |            | 745 | 04:47:00 | 52    | 1160   | 490         | 466             | -         | 330     | 49     | 554       | 45     | 269       | 43     | 46        |   |                              |
|          |            | 746 | 04:48:00 | 52    | 1146   | 493         | 471             | -         | 328     | 48     | 558       | 49     | 271       | 43     | 49        |   |                              |
|          |            | 747 | 04:49:00 | 51    | 1174   | 486         | 461             | -         | 330     | 44     | 557       | 47     | 272       | 40     | 50        |   |                              |
|          | QT/HR      | 748 | 04:50:00 | 51    | 1184   | 480         | 454             | -         | 315     | -      | -         | 8      | 268       | -      | -         |   |                              |
|          | QRS:QT     | 749 | 04:51:00 | 52    | 1156   | 419         | 399             | -         | 217     | 51     | 553       | 48     | 272       | 41     | 47        | - | Q T                          |

Рисунок 223. Похвилина таблиця інтервалів QT (Розділ «QT» — Аналіз — Значення)

#### Усереднений комплекс

- Для виведення на екран усередненого комплексу використовується кнопка **QRS:QT**, за замовчуванням вона натиснута.
- Усереднений комплекс відображається на фоні суперімпозиції комплексів (накладення комплексів за поточну хвилину) із вимірювальними маркерами на усередненому комплексі.
- За замовчуванням відображається усереднений комплекс за каналом 1, для відображення усередненого комплексу за іншим каналом потрібно перейти на відповідну колонку таблиці.

Кнопки усередненого комплексу:

- Prn позначення для друку усередненого комплексу;
- Beat показати усереднений комплекс у області детального перегляду ЕКГ;

ЗDL 2D 3DR – видача комплексів зі зсувом вліво, по центру, зі зсувом вправо.

#### Коригування інтервалу QT

В області графіка усередненого комплексу є вимірювальні маркери інтервалу QT у вигляді вертикальних ліній, які можна рухати за допомогою миші в потрібні позиції для корекції інтервалу QT.

#### Виключення даних інтервалу QT

Щоб виключити дані на одному інтервалі часу, потрібно вибрати рядок у таблиці та натиснути <Space> (пробіл).

| Ξ   | Значення о | NN  | Час      | ЧСС   | RR     | QT           | QTc: B, Fri, Fr | Дисперсія | Трив. Т | К-сть  | Ампл. Т   | К-сть  | Ампл. Т   | К-сть  | Ампл. Т   | Г | Prn Beat 3D L | D 3D R | Відведе |
|-----|------------|-----|----------|-------|--------|--------------|-----------------|-----------|---------|--------|-----------|--------|-----------|--------|-----------|---|---------------|--------|---------|
| 욁   | Періоди    |     | Д г:хв:с | уд/хв | MC     | мс           | мс              | dQI, MC   | MC      | вимір. | мкв       | вимір. | мкв       | вимір. | мкв       |   | R             |        |         |
|     | Альтерн.   |     |          |       | Інтера | вал: 1 хвили | на              |           |         | CM-5   | (Канал 1) | CS-3   | (Канал 2) | CS-1   | (Канал З) |   |               |        |         |
| -   |            | 751 | 03:20:00 | 57    | 1059   | 468          | 458             | -         | 301     | 56     | 172       | 51     | 415       | 32     | 122       |   |               |        |         |
| 물   |            | 752 | 03:21:00 | 57    | 1047   | 466          | 461             | -         | 301     | 48     | 182       | 48     | 421       | 25     | 132       |   |               |        | 1       |
| 5   |            | 753 | 03:22:00 | 56    | 1068   | 468          | 459             | -         | 301     | 48     | 178       | 51     | 420       | 32     | 123       |   |               |        |         |
| - Ē |            | 754 | 03:23:00 | 55    | 1097   | 467          | 453             | -         | 302     | 53     | 160       | 50     | 419       | 28     | 122       |   |               |        | 6       |
| -   |            | 755 | 03:24:00 | 57    | 1044   | 468          | 463             | -         | 301     | 56     | 186       | 53     | 421       | 29     | 122       |   |               |        |         |
| .≦  |            | 756 | 03:25:00 | 55    | 1085   | 469          | 457             | -         | 302     | 55     | 161       | 44     | 415       | 33     | 128       |   |               |        |         |
| 읗   |            | 757 | 03:26:00 | 57    | 1057   | 506          | 497             | -         | 342     | 47     | 171       | 32     | 416       | 33     | 123       |   |               |        |         |
| 2   |            | 758 | 03:27:00 | - 56  | 1066   | 506          | 496             | -         | 348     | 54     | 167       | 51     | 419       | 33     | 130       | - |               |        |         |
|     |            | 759 | 03:28:00 | 58    | 1026   | 504          | 500             | -         | 344     | 56     | 177       | 50     | 417       | 30     | 115       |   |               |        |         |
| 5   | L L        | 760 | 03:29:00 |       | 1055   |              | 494             | -         | -344    | 48     | 181       | 49     | 427       | 32     | -123      | - | 1 11          |        |         |
| AH  |            | 761 | 03:30:00 | 57    | 1055   | 464          | 458             | -         | 298     | 54     | 182       | 51     | 423       | 32     | 134       |   |               | A      |         |
|     |            | 762 | 03:31:00 | 57    | 1059   | 466          | 458             | -         | 300     | 40     | 174       | 46     | 421       | 22     | 129       |   |               |        | -       |
|     |            | 763 | 03:32:00 | 57    | 1058   | 467          | 458             | -         | 302     | 56     | 176       | 52     | 427       | 28     | 124       |   |               |        |         |
|     |            | 764 | 03:33:00 | 57    | 1054   | 467          | 460             | -         | 301     | 57     | 173       | 55     | 420       | 21     | 127       |   |               |        | Y       |
|     |            | 765 | 03:34:00 | 59    | 1015   | 464          | 463             | -         | 298     | 57     | 188       | 55     | 420       | 27     | 119       |   | 9             |        |         |
|     |            | 766 | 03:35:00 | 57    | 1049   | 464          | 457             | -         | 299     | 52     | 172       | 54     | 424       | 33     | 132       |   |               |        |         |
|     | QT/HR      | 767 | 03:36:00 | 56    | 1071   | 466          | 456             | -         | 298     | 46     | 183       | 42     | 431       | 20     | 128       |   |               |        |         |
|     | QRS:QT     | 768 | 03:37:00 | 56    | 1079   | 467          | 456             | -         | 301     | 55     | 170       | 46     | 423       | 25     | 128       | Ŧ | Q             | T      |         |

Рисунок 224. Виключення значень QT за один інтервал

Щоб виключити дані за тривалий період, необхідно виконати такі дії:

1. Виділити період для виключення.

Щоб виділити кілька рядків у таблиці, потрібно натиснути мишею на початковому рядку і, не відпускаючи лівої кнопки миші, перемістити її до кінцевого рядка. Виділяються відповідні рядки.

2. Щоб виключити виділенний період, потрібно натиснути клавішу <Space> (Рисунок 225).

| ā      | Значення о | NN   | Час      | ЧСС   | RR     | QT          | QTc: B,Fri,Fr | Дисперсія                                                                                                    | Трив. Т | К-сть  | Ампл. Т   | К-сть  | Ампл. Т   | К-сть  | Ампл. Т   |   | Prn Beat 3D L 2D 3D R Bigseg |
|--------|------------|------|----------|-------|--------|-------------|---------------|----------------------------------------------------------------------------------------------------|---------|--------|-----------|--------|-----------|--------|-----------|---|------------------------------|
| ¥.     | Перюди     |      | дпхвас   | уд/хв | мс     | мс          | мс            | aQI, MC                                                                                                    | MC      | вимір. | MKD       | вимір. | МКО       | вимір. | MKD       |   | R                            |
|        | Альтерн.   |      |          |       | Інтера | ал: 1 хвили | на            |                                                                                                    |         | CM-5   | (Канал 1) | CS-3   | (Канал 2) | CS-1   | (Канал З) |   |                              |
| 극      |            | 751  | 03:20:00 | 57    | 1059   | 468         | 458           |                                                                                                    | 301     | 56     | 172       | 51     | 415       | 32     | 122       |   |                              |
| 통      |            | 752  | 03:21:00 | 57    | 1047   | 466         | 461           |                                                                                                    | 301     | 48     | 182       | 48     | 421       | 25     | 132       |   |                              |
| 5      |            | 753  | 03:22:00 | 56    | 1068   | 468         | 459           |                                                                                                    | 301     | 48     | 178       | 51     | 420       | 32     | 123       |   |                              |
| ļ - Ēl |            | 754  | 03:23:00 | 55    | 1097   | 467         | 453           | -                                                                                                    | 302     | 53     | 160       | 50     | 419       | 28     | 122       |   |                              |
|        |            | 755  | 03:24:00 | 57    | 1044   | 468         | 463           | 101-01-01                                                                                                    | 301     | 56     | 186       | 53     | 421       | 29     | 122       |   |                              |
| ₫      |            | 756  | 03:25:00 | - 55  | 1085   | 469         | 457           | ter en ser en ser en ser en ser en ser en ser en ser en ser en ser en ser en ser en ser en ser en ser en ser e | 302     | 55     | 161       | 44     | 415       | 33     | 128       | ~ |                              |
| 튵      | (          | 757  | 03:26:00 | 57    | 1057   | 506         | 497           |                                                                                                    | 342     | 47     | 171       | 32     | 416       | 33     | 123       |   |                              |
| 2      |            | 758  | 03:27:00 | 56    | 1066   | 506         | 496           | tan Panja                                                                                                    | 348     | 54     |           | 51     | 419       | 33     | 130       |   |                              |
|        |            | 759  | 03:28:00 | 58    | 1026   | 504         | 500           |                                                                                                    | 344     | 56     |           | 50     | 417       | 30     | 115       |   |                              |
| 5      |            | 760  | 03:29:00 | 57    | 1055   | 502         | 494           |                                                                                                    | 344     | 48     |           | 49     | 427       | 32     | 123       | 1 |                              |
| A      |            | 761  | 03:30:00 | 57    | 1055   | 464         | 458           |                                                                                                    | 298     | 54     |           | 51     | 423       | 32     | 134       |   |                              |
|        |            | 762  | 03:31:00 | 57    | 1059   | 466         | 458           |                                                                                                    | 300     | 40     |           | 46     | 421       | 22     | 129       |   |                              |
|        |            | 763  | 03:32:00 | 57    | 1058   | 467         | 458           | 1992-1993                                                                                                    | 302     | 56     |           | 52     | 427       | 28     | 124       |   |                              |
|        |            | 764  | 03:33:00 | 57    | 1054   | 467         | 460           | -                                                                                                    | 301     | 57     |           | 55     | 420       | 21     | 127       |   |                              |
|        |            | 765- | 03:34:00 | - 59  | 1015   | 464         | 463           | a second de la second                                                                                          | 298     | 57     | 188       | 55     | 420       | 27     | 119       | ~ | 1                            |
|        |            | 766  | 03:35:00 | 57    | 1049   | 464         | 457           |                                                                                                    | 299     | 52     | 172       | 54     | 424       | 33     | 132       |   |                              |
|        | QT/HR      | 767  | 03:36:00 | 56    | 1071   | 466         | 456           | 1000 <mark>-</mark> 100 10                                                                                     | 298     | 46     | 183       | 42     | 431       | 20     | 128       |   |                              |
|        | QRS:QT     | 768  | 03:37:00 | 56    | 1079   | 467         | 456           | 1001 <del>-</del> 1001                                                                                         | 301     | 55     | 170       | 46     | 423       | 25     | 128       | Ŧ | Q T                          |

Рисунок 225. Виключення значень QT за тривалий період

#### Контекстне меню таблиці

У таблиці можна натиснути праву кнопку миші та викликати контекстне меню, команди якого описані нижче.

| Ξ          | Значення о | NN  | Час      | ЧСС   | RR     | QT          | QTc: B, Fri, Fr | Дисперсія                  | Трив. Т | K  | -сть Ампл. Т    | К-сть       | Ампл. Т   | К-сть  | Ампл. Т   |       | Prn  | Beat   | D L 2    | D 3D R     | Відведе⊦     |
|------------|------------|-----|----------|-------|--------|-------------|-----------------|----------------------------|---------|----|-----------------|-------------|-----------|--------|-----------|-------|------|--------|----------|------------|--------------|
| 할          | Періоди    |     | Д г:хв:с | уд/хв | MC     | MC          | MC              | dQT, MC                    | MC      | ВИ | имір. мкВ       | вимір.      | мкВ       | вимір. | мкВ       |       |      |        | R        |            |              |
| 륗          | Альтерн.   |     |          |       | Інтерв | ал: 1 хвили | на              |                            |         |    | СМ-5 (Канал 1)  | CS-3        | (Канал 2) | CS-1   | (Канал З) |       |      |        | 1Î.      |            |              |
| 극          |            | 751 | 03:20:00 | 57    | 1059   | 468         | 458             |                            | 301     |    | P               | .:          |           |        | 122       |       |      |        |          |            |              |
| 통          |            | 752 | 03:21:00 | 57    | 1047   | 466         | 461             |                            | 301     |    | БИКЛЮЧИТИ Да    | 11          |           |        | 132       |       |      |        |          |            |              |
| ₽          |            | 753 | 03:22:00 | 56    | 1068   | 468         | 459             | lenni-Jenni                | 301     |    | Усереднения     | 30 c        |           |        | 123       |       |      |        |          |            |              |
| ē          |            | 754 | 03:23:00 | 55    | 1097   | 467         | 453             | 신신물이다                      | 302     |    | середнения      | <i>ы</i> с. |           |        | 122       |       |      |        |          |            |              |
|            |            | 755 | 03:24:00 | 57    | 1044   | 468         | 463             |                            | 301     | ۲  | 1               | хв.         |           |        | 122       |       |      |        | 18       |            |              |
| <u>ŝ</u>   |            | 756 | 03:25:00 | 55    | 1085   | 469         | 457             |                            | 302     |    | 1               | XB.         |           |        | 128       |       |      |        |          |            |              |
| 륗          |            | 757 | 03:26:00 | 57    | 1057   | 506         | 497             | - 1995 <del>-</del> 1995 - | 342     |    | 1               | 0 ve        |           |        | 123       |       |      |        | J        |            |              |
| - 21       |            | 758 | 03:27:00 | 56    | 1066   | 506         | 496             | - 11 - 11 - 1              | 348     |    | -               | U XD.       |           |        | 130       |       |      |        |          |            |              |
| . <u>e</u> |            | 759 | 03:28:00 | 58    | 1026   | 504         | 500             | - 11 <del>-</del> 11 - 1   | 344     |    | 3               | 0 хв.       |           |        | 115       |       |      |        |          |            |              |
| Ta l       |            | 760 | 03:29:00 | 57    | 1055   | 502         | 494             | - 19 <del>-</del> 19 -     | 344     |    |                 |             |           |        | 123       |       |      |        |          |            |              |
| A          |            | 761 | 03:30:00 | 57    | 1055   | 464         | 458             | - 19 <b>-</b> - 1997       | 298     | •  | Канал 1         |             |           |        | 134       |       |      |        |          |            |              |
|            |            | 762 | 03:31:00 | 57    | 1059   | 466         | 458             | - 11 <del>-</del> 11 - 11  | 300     |    | Канал 2         |             |           |        | 129       |       |      |        | in –     |            |              |
|            |            | 763 | 03:32:00 | 57    | 1058   | 467         | 458             | e la t <del>e</del> nsiste | 302     |    | Канал З         |             |           |        | 124       |       |      | $\sim$ | -111-    |            |              |
|            |            | 764 | 03:33:00 | 57    | 1054   | 467         | 460             |                            | 301     |    | Kanasi s        |             |           |        | 127       |       |      |        | 1        |            |              |
|            |            | 765 | 03:34:00 | 59    | 1015   | 464         | 463             | 888 <del>-</del> 1987      | 298     |    | Відмітити до да | VKV         |           |        | 119       |       |      |        | 1        |            |              |
|            |            | 766 | 03:35:00 | 57    | 1049   | 464         | 457             |                            | 299     |    |                 |             |           |        | 132       |       |      |        |          |            |              |
|            | QT/HR      | 767 | 03:36:00 | 56    | 1071   | 466         | 456             | 2010 <del>-</del> 0110     | 298     |    | Показати усер   | еднении к   | омплекс   |        | 128       |       |      |        |          | 1          |              |
|            | QRS:QT     | 768 | 03:37:00 | 56    | 1079   | 467         | 456             | enni <del>-</del> telek    | 301     |    | Повернути обч   | ислені зн   | ачення    | 1      | 128       | -     |      |        | Q        |            | Т            |
| _          |            |     |          |       |        |             |                 |                            |         |    | Показувати ста  | ндартне в   | ідхилення |        | ыслийский | កទាំង | E-\B | ECG    | Saza ƏKF | 2064207429 | 17049868 bds |

Рисунок 226. Контекстне меню таблиці

#### Виключити дані

За допомогою контекстного меню можна виключити дані за вибраний період.

#### Усереднення

Щоб змінити тривалість інтервалу часу, за який здійснюється усереднення даних, у контекстному меню потрібно вибрати потрібний час усереднення (Рисунок 226).

#### Показати усереднений комплекс

Щоб у області детального перегляду ЕКГ показати усереднений комплекс, потрібно вибрати пункт контекстного меню **Показати усереднений комплекс**.

#### Відмітити до друку

- Щоб відмітити комплекс із показниками QT до друку, необхідно натиснути у стовпчику потрібного каналу (Канал 1, Канал 2, Канал 3), викликати контекстне меню, і з нього вибрати пункт **Відмітити до друку**.
- Рекомендується позначати одразу декілька комплексів. Зазначений комплекс буде надіслано до звіту для друку.

#### Графік співвідношень QT/HR

QT/HR Щоб відобразити графік співвідношень QT/HR, потрібно натиснути на кнопку

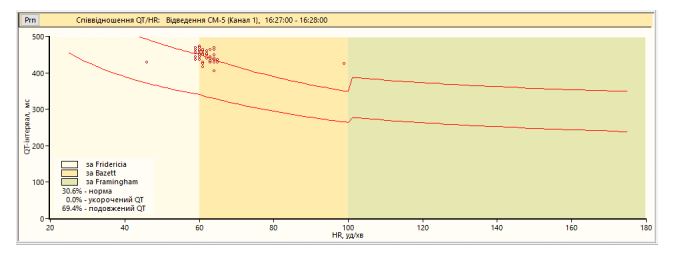

Рисунок 227. Графік співвідношення QT/HR

- На графіку відкладаються значення інтервалів QT як точок за обраний хвилинний інтервал.
- Червоними лініями вказані пороги норми, що будуються відповідно до показників QTc (Hodges, Fridericia, Bazett, Framingham). Нормальними вважаються значення інтервалів QT, які знаходяться між цими червоними лініями.
- У відсотковому співвідношенні зазначено кількість норми, подовжений QT, укорочений QT.

Prn - кнопка Prn дозволяє відмітити до друку графік QT/HR.

### «Періоди»

- Під час вибору вкладки «Періоди» на панелі відображається таблиця періодів QT (Рисунок 228).
- За замовчуванням вибрано Весь період. Залежно від тривалості дослідження, можна вибрати Активний період, Пасивний період. На багатодобовому дослідженні можна переглядати статистику за кожен день окремо, для цього потрібно вибрати День дослідження.

| Ξ    | Вначення     | NN  | Час                 | Тип             | Тривалість | чсс   | RR     | QT QTc: B,F | i, Fr | Зубець  | Т: Амплітуда     |                    | Все досліджен   | ня. Весь період      |                    |                | Все досліджені                                   |
|------|--------------|-----|---------------------|-----------------|------------|-------|--------|-------------|-------|---------|------------------|--------------------|-----------------|----------------------|--------------------|----------------|--------------------------------------------------|
| 2    | Теріоди      |     | Д г:хв:с            |                 | F:XB:C     | уд/хв | MC I   | AC MC       |       | Канал   | відведення       | Час, Д г:хв:с      | Мінімальна, мкВ | Час, Д г:хв:с        | Максимальна, мкВ   |                | _                                                |
| ۶I   | Альтерн.     | 103 | 15:26:00 - 15:27:00 | Подовжений (52) | 0:01:00    | 64    | 931 4  | 44 460      |       | Канал 1 | CM-5             | 04:55:30           | 129             | 13:59:30             | 338                | 200 -          |                                                  |
| -    |              | 104 | 15:27:00 - 15:29:00 | Нормальний      | 0:02:00    | 61    | 983 4  | 42 446      |       | Value 2 | <b>CS 3</b>      | 07:56:30           | 60              | 18:01:30             | 268                | 300            |                                                  |
| \$II |              | 105 | 15:29:00 - 15:30:00 | Подовжений (53) | 0:01:00    | 61    | 976 4  | 45 451      |       | канал 2 | 0.5              | 07.30.30           | -00             | 10.01.50             | 200                | 1              |                                                  |
| £∥   |              | 106 | 15:30:00 - 15:36:00 | Нормальний      | 0:06:00    | 61    | 977 4  | 02 407 [39  | 7]    | Канал З | CS-1             | 07:40:30           | -227            | 08:51:30             | -1                 | <u>∞</u> 200 - |                                                  |
| ٥    |              | 107 | 15:36:00 - 15:39:00 | Подовжений (54) | 0:03:00    | 65    | 922 4  | 44 463 [47  | 4]    |         |                  |                    |                 |                      |                    | ž 1            |                                                  |
| 늬    |              | 108 | 15:39:00 - 15:49:00 | Нормальний      | 0:10:00    | 58    | 1028 4 | 39 436 [42  | B]    |         |                  |                    |                 |                      |                    | 날 :            |                                                  |
| Σ    |              | 109 | 15:49:00 - 15:52:00 | Подовжений (55) | 0:03:00    | 60    | 995 4  | 51 452 [45  | 4]    |         |                  |                    |                 |                      |                    | j 100 j        |                                                  |
| 象    | Все дослідж. | 110 | 15:52:00 - 16:25:00 | Нормальний      | 0:33:00    | 62    | 961 4  | 35 444 [44  | 9]    |         |                  |                    |                 |                      |                    | ê -            |                                                  |
| ĉ)   | День 1       | 111 | 16:25:00 - 16:50:00 | Подовжений (56) | 0:25:00    | 65    | 920 4  | 37 456 [46  | 6]    |         |                  |                    |                 |                      |                    | 1 × 1          |                                                  |
|      | День 2       | 112 | 16:50:00 - 16:53:00 | Нормальний      | 0:03:00    | 69    | 867 3  | 64 391 [38  | 2]    |         |                  |                    |                 |                      |                    | 듣 기            |                                                  |
| 2    | Лень З       | 113 | 16:53:00 - 17:16:00 | Подовжений (57) | 0:23:00    | 79    | 758 4  | 10 471 [49  | 6] =  | QT      | інт. [%]: Все до | слідження. Весь пе | ріод QT інт     | . [%]: Все досліджен | ня. Весь період    | 5              |                                                  |
| ¥    | Лень 4       | 114 | 17:16:00 - 17:17:00 | Нормальний      | 0:01:00    | 72    | 837 4  | 09 447      |       |         |                  |                    |                 |                      |                    | -100 -         |                                                  |
| ПÍ   | Лень 5       | 115 | 17:17:00 - 17:21:00 | Подовжений (58) | 0:04:00    | 71    | 848 4  | 22 458 [46  | 3]    |         |                  |                    |                 |                      |                    |                |                                                  |
| 1    | love 6       | 116 | 17:24:00 - 17:25:00 | Подовжений (59) | 0:01:00    | 86    | 695 3  | 95 468      |       |         |                  |                    |                 |                      |                    |                |                                                  |
| 1    | цень о       | 117 | 17:25:00 - 17:26:00 | Нормальний      | 0:01:00    | 77    | 780 3  | 95 446      |       |         |                  |                    |                 |                      |                    | -200 -         |                                                  |
|      | цень /       | 118 | 17:26:00 - 17:30:00 | Подовжений (60) | 0:04:00    | 74    | 809 4  | 19 466 [46  | 9]    |         |                  | Укорочений         | 0,07 %          | J 🚽                  | корочений 0,07 %   | 1              | _                                                |
|      | нтервал      | 119 | 17:31:00 - 17:48:00 | Подовжений (61) | 0:17:00    | 81    | 744 4  | 06 470 [49  | 1]    |         |                  | Норма              | 28,68 %         |                      | 1орма 28,68 %      | · ۱            | <del>,,,,,,,,,,,,,,,,,,,,,,,,,,,,,,,,,,,,,</del> |
|      | Весь період  | 120 | 17:49:00 - 17:51:00 | Подовжений (62) | 0:02:00    | 91    | 660 3  | 73 459 [46  | 3]    |         |                  | Подовжений         | 71,25 %         |                      | Тодовжений 71,25 % |                | 288                                              |
|      | Активний     | 121 | 17:51:00 - 17:55:00 | Нормальний      | 0:04:00    | 75    | 802 3  | 95 442 [44  | B]    |         |                  |                    |                 |                      |                    | 0              | ~ ~                                              |
|      | Пасивний     | 122 | 17:55:00 - 17:57:00 | Подовжений (63) | 0:02:00    | 81    | 744 4  | 485 [50     | 2] +  |         |                  |                    |                 |                      |                    |                |                                                  |

Рисунок 228. Таблиця «Періоди»

- «Нормальний» період часу, протягом якого значення інтервалу QT залишалися в межах норми.
- «Подовжений / Скорочений» період часу, протягом якого значення інтервалу QT були за межами норми безперервно.
- Таблиця синхронна з ЕКГ. У разі вибору рядка в таблиці Періоди, у верхній половині екрана відображається ЕКГ, час якої збігається з початком вибраного періоду.
- Показник QTc може бути представлений двома числами: число в дужках максимальне значення за період, а число без дужок – середнє значення за період.
#### Гістограма максимальних та мінімальних значень амплітуд.

- Гістограма дозволяє оцінити максимальне та мінімальне значення амплітуд зубця Т за весь період дослідження.
- Кожен стовпчик гістограми відповідає за окремий канал ЕКГ. Нижня частина стовпчика відповідає за мінімальне значення амплітуди зубця Т, верхня частина – за максимальне.

#### Таблиця максимальних і мінімальних значень амплітуд зубця Т.

Якщо вибрати максимальне або мінімальне значення в таблиці, то здійснюється перехід до відповідного часу ЕКГ у верхній половині екрана, до даних таблиць і графіків, що збігаються за часом.

# Аналіз альтернації зубця Т

- Під час вибору **«Альтерн.»** на панелі відображається таблиця значень рівня альтернації зубця Т (зліва), гістограма у вигляді трьох стовпчиків (по центру), графік значень амплітуд зубця Т (справа).
- Під альтернацією зубця Т розуміють числову характеристику, що характеризує своєрідні чергування морфології зубця Т на послідовних циклах, наприклад, зниження амплітуди або полярності зубців Т.
- Підвищення альтернації зубця Т є важливим прогностичним фактором під час оцінки ризику небезпечних для життя аритмій у пацієнтів, які перенесли інфаркт міокарда.

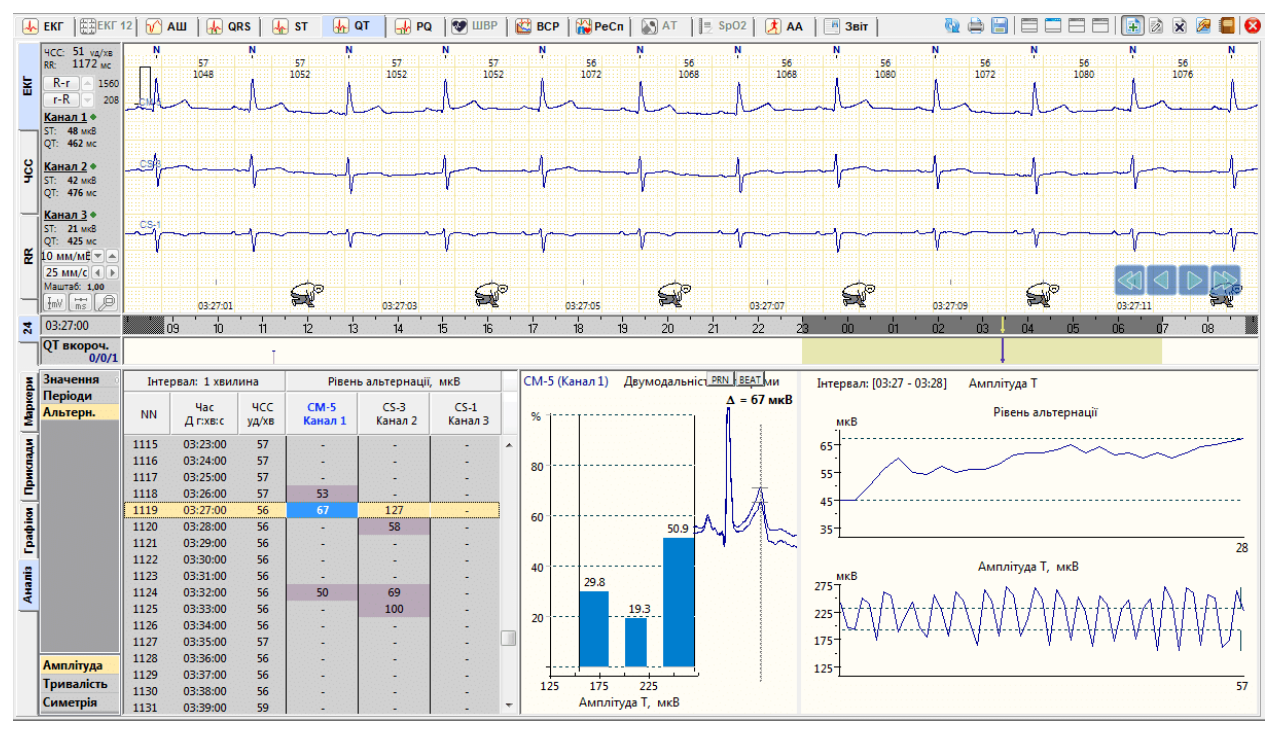

Рисунок 229. Аналіз альтернації зубця Т

Альтернація визначається на інтервалах: 30 сек, 1 хв, 5 хв, 10 хв, 30 хв.

- У підрозділі **«Альтернація»** зліва розташована таблиця значень рівня альтернації зубця Т. Якщо альтерації не знайдено – відображається прокреслення.
- Гістограма у вигляді трьох стовпчиків відображає етап перевірки достовірності альтернації. На певному інтервалі визначаються амплітуди зубців Т (зубці Т вентрикулярних комплексів пропускаються), значення яких розбивають на три частини за рівнем амплітуди.

- Якщо відсоток попадання в другий інтервал угруповання менше, ніж в перший і третій (різниця між інтервалами називається «провалом гістограми» і повинна бути не менше 5%), то така гістограма є двумодальною, що є ознакою високої достовірності альтернаціі.
- На графіку «Амплітуда Т» відображено значення амплітуд зубця Т за певний інтервал часу.
- Альтернація зубців Т підтверджується, якщо не знайдеться три послідовних цикли, на яких спостерігаються зубці одного типу (з близькою за рівнем амплітудою зубця Т).
- Рівень альтернації визначається як середнє значення з масиву рівнів, показаних на графіку «Рівень альтернації».
- Для зазначення до друку графіків альтернації необхідно на вибраному рядку таблиці або на одному з графіків натиснути правою кнопкою миші і з контекстного меню обрати пункт **Відмітити до друку**. Для відображення комплексів з альтернацією в контекстному меню таблиці або графіків необхідно вибрати відповідний пункт.
- Для зміни параметрів визначення альтернації в контекстному меню потрібно вибрати пункт **Налаштування параметрів**.

# Розділ «PQ»

Розділ «**PQ**» призначений для аналізу зубця Р та інтервалів PQ.

Значення інтервалів PQ і зубця P автоматично розраховуються під час обробки дослідження. Користувачеві надається можливість:

- переглядати таблиці і графіки значень інтервалів PQ;
- редагувати значення інтервалів PQ;
- переглядати епізоди PQ;
- позначати для друку.
- Розділ «PQ» відкривається під час вибору закладки PQ і складається з підрозділів: «Маркери», «Приклади», «Графіки», «Аналіз», які реалізовано у вигляді вертикальних закладок, розташованих в лівій нижній частині вікна.

| ų. | 🖓 Опер | ації | Дослі  | дження | Редагу | вання | Режим | Налашт | ування | Сервіс | Допо | мога  |          |      |      |     |        |  |
|----|--------|------|--------|--------|--------|-------|-------|--------|--------|--------|------|-------|----------|------|------|-----|--------|--|
|    | 📙 ЕКГ  |      | ЕКГ 12 | 🞷 АШ   | े 😽 (  | QRS   | 👆 ST  | ן 👫 מד | 🚽 PC   | ۹ 🔊    | ШВР  | 🔛 ВСР | 🛛 🙀 РеСп | AT 🔇 | SpO2 | 🛃 🗚 | 📕 Звіт |  |
|    |        |      |        |        |        |       |       |        |        |        |      |       |          |      |      |     |        |  |

Рисунок 230. Розділ «PQ»

- Закладку розділу **«PQ»** можна переглянути тільки після обробки дослідження і під час вибору відповідної закладки (Рисунок 230).
- За результатами обробки дослідження можуть бути знайдені епізоди з інтервалами PQ, що виходять за межі норми.
- В програмі ці епізоди мають свої позначення:

РQ-вкорочений – епізоди зі скороченим інтервалом PQ;

РQ-подовжений – епізоди з подовженим інтервалом PQ.

## «Маркери»

На закладці **Маркери** відображаються маркери і гістограми подій епізодів PQ. Якщо в результаті автоматичної обробки дослідження були знайдені епізоди зі вкороченим або подовженим інтервалом PQ, на панелі параметрів активуються відповідні позначення епізодів і відображаються гістограми та маркери.

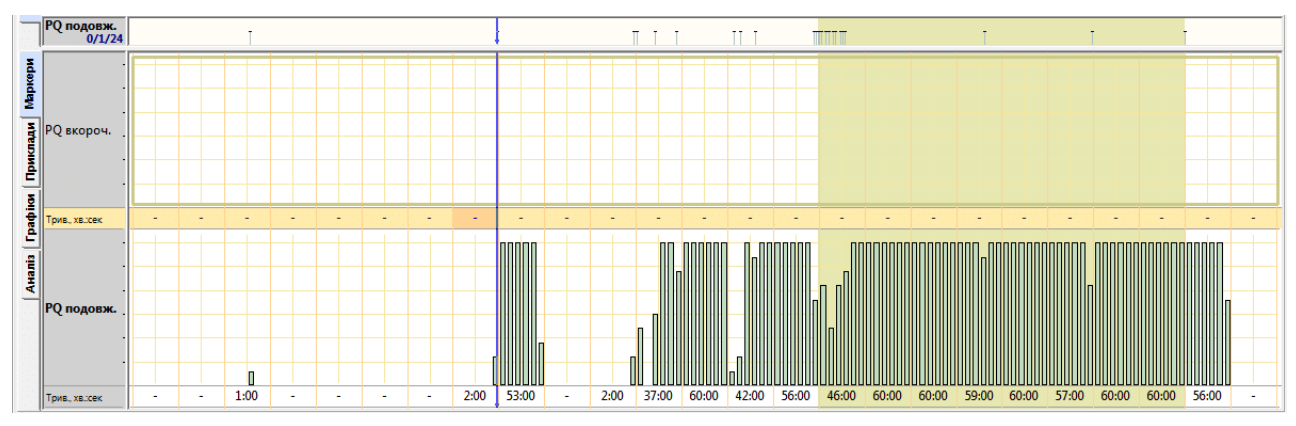

Рисунок 231. Маркери епізодів PQ

- На функціональній шкалі відображаються маркери-події епізодів PQ-вкорочений або PQподовжений.
- Маркер вказує на початок епізоду PQ, За маркером можна визначити час виникнення епізоду, а за частотою проходження маркерів оцінюють частоту проходження епізодів (Рисунок 231).

Для оцінки тривалості епізодів PQ використовують гістограми.

- Кожен стовпчик гістограми відповідає за тривалість епізодів PQ на десятихвилинному інтервалі.
- Під гістограмами відображаються значення тривалості епізодів PQ за кожну годину дослідження.
- Для переходу до початку епізоду PQ необхідно натиснути на маркері в функціональній шкалі.
- Для послідовного переходу між маркерами-подіями можна використовувати клавіші клавіатури <←>, <→>. Клавіша <Home> перехід на початок дослідження, клавіша <End> перехід у кінець дослідження.
- Для перегляду епізодів PQ тривалістю більше однієї хвилини слід використовувати гістограми. Якщо клацнути на стовпчику гістограми, то у верхньому вікні можна переглянути відповідну за часом ЕКГ.

## «Приклади»

Під час переходу на закладку **Приклади** відображаються приклади інтервалів PQ (6 прикладів на екран).

| 3        |            | 16PQ подовжений PQi=184 мс 23:14:02 ЧСС=67 уд/хв                                                                | 19PQ подовжений PQi=184 мс 23:29:00 ЧСС=62 уд/хв |
|----------|------------|----------------------------------------------------------------------------------------------------|--------------------------------------------------|
| Mapkel   |            | -i-i-i-i-i-i-i-i-i-i-                                                                                           | - in in in in in in in                           |
| идеп     | PQ вкороч. |                                                                                                    |                                                  |
| Прик     |            | 17 РQ подовжений РQi=184 мс 23:19:00 ЧСС=64 уд/хв Рем DEL                                                       | 20PQ подовжений PQi=180 мс 23:32:03 ЧСС=63 уд/хв |
| афіки    |            | K                                                                                                    | ······································           |
| ii<br>ii |            |                                                                                                    |                                                  |
| Ана      |            | 18РQ подовжений PQi=184 мс 23:22:11 ЧСС=63 уд/хв                                                                | 21PQ подовжений PQi=188 мс 23:34:33 ЧСС=59 уд/хв |
|          | РQ подовж. | in in in in its in the interview in the second second second second second second second second second second s | iiiiii                                           |
|          |            | $ \begin{array}{c} \label{eq:product} \begin{tabular}{lllllllllllllllllllllllllllllllllll$                      | ╸╾╾╋╺╼╾╋╴╾╾╋╴╴╴╋╴╴╴╋╴╴╴╋╴╴╴╋╴╴╴╋                 |
|          |            | и. — и. — и — и — и — и — и — и — и — и — и — и                                                                 |                                                  |

Рисунок 232. Приклади епізодів PQ

Зверху над кожним прикладом вказано порядковий номер прикладу, назва епізоду PQподовжений чи PQ-вкорочений, довжина інтервалу PQ, час початку прикладу і ЧСС. Активний (поточний) приклад виділений іншим кольором.

На закладці Приклади реалізована можливість виконання таких операцій:

- перегляд прикладів PQ (див. п. «Перегляд прикладів»);
- внесення епізодів, що цікавлять, у звіт для друку (див. п. «Внесення епізодів інтервалу PQ у звіт для друку»).

### Перегляд прикладів

Щоб переглянути приклади епізодів PQ, необхідно виконати такі дії:

- 1. Вибрати потрібне позначення епізоду PQ на панелі параметрів.
- 2. Переглянути приклади епізодів за допомогою кнопок навігації.

ПРИМІТКА Перегляд прикладів епізодів QT можна також виконати, скориставшись клавішами клавіатури <br/><hould be a structure of the structure of the structure

## Внесення епізодів інтервалу PQ у звіт для друку

Щоб внести потрібний епізод PQ у звіт для друку, необхідно на закладці **Приклади** вибрати епізод і натиснути клавішу <Space> (пробіл) на клавіатурі. При цьому у верхній частині обраного прикладу відображається значок принтера.

| 1 PQ под   | овжений Р | Qi=207 мс | 02:46:20 | 4CC=52 | уд/хв | PRN | DEL |
|------------|-----------|-----------|----------|--------|-------|-----|-----|
|            |           |           |          |        |       |     | J]  |
| <u>`</u> 1 | ہ۔۔۔م     | r^        | ۰~       | ~r^-   | -r^   |     |     |
|            |           |           | *        |        | ~~~   |     |     |

Рисунок 233. Внесення епізодів інтервалу PQ у звіт для друку

# «Графіки»

Під час переходу на закладку Графіки відображаються графіки РQ-інтервал і Р-сегмент.

- **PQ-інтервал** графіки тривалості інтервалу PQ. На вертикальній осі відкладаються значення інтервалу PQ, а на горизонтальній осі час.
- **PQ-сегмент** графіки тривалості сегмента PQ. На вертикальній осі відкладаються значення тривалості зубця P, а на горизонтальній осі час.

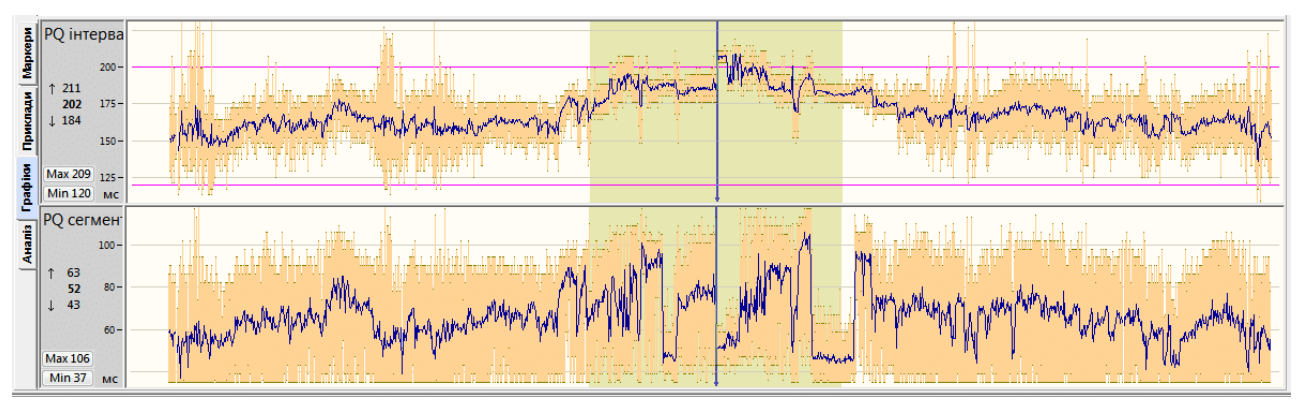

Рисунок 234. Графіки РQ-інтервал і PQ-сегмент

На панелі параметрів кожного графіка розташовані кнопки Max 474 і Min 331, які призначені для переходу до максимального та мінімального значення за час дослідження.

- Якщо натиснути мишею на ділянці графіка, що цікавить, то у верхній половині екрана відображається відповідна ділянка ЕКГ, яку можна проаналізувати.
- Для більш точного та послідовного переходу між точками графіка можна використовувати клавіші клавіатури <←>, <→>. Клавіша <Home> перехід на початок графіка, клавіша <End> перехід у кінець графіка.

За замовчуванням, кожна точка на графіку відображає середнє значення за 1 хвилину.

- ↑ 176 Перехід до максимального значення за поточну хвилину
  - 172 Середнє значення (за замовчуванням за 1 хвилину)
- 164 Перехід до мінімального значення за поточну хвилину

Можна натиснути мишею на вказаних вище значеннях для переходу до відповідної їм ЕКГ.

- На одному з графіків потрібно натиснути правою кнопкою миші та викликати контекстне меню, у якому можна вибрати такі налаштування (Рисунок 235):
- Усереднення вибір усереднення графіка від 30 с до 30 хв, за замовчуванням 1 хв;
- Масштаб зміна масштабу графіка, від 50% до 300%, за замовчуванням «авто»;
- Амплітуда зубця P, PQ інтервал вибір графіків Амплітуда зубця P, PQ інтервал, сегмент.

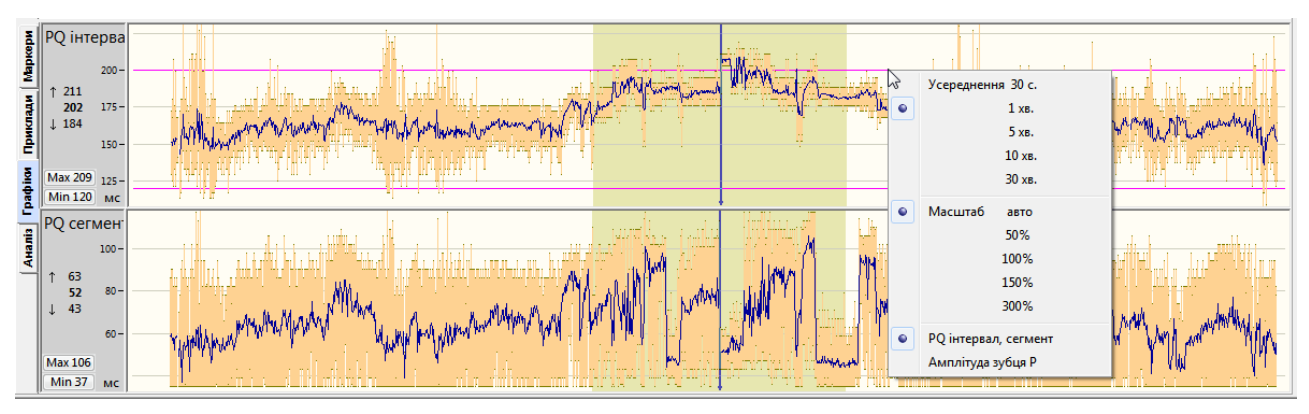

Рисунок 235. Контекстне меню

# «Аналіз»

Закладка Аналіз складається з вкладок Значення, Періоди, Інтерв. РР.

## Таблиця значень інтервалу PQ

- На закладці **Аналіз** за замовчуванням обрана вкладка **Значення**, на якій відображається похвилинна таблиця значень інтервалу PQ і значення амплітуд зубця P по кожному каналу. Справа від таблиці відображається усереднений комплекс на тлі суперімпозиції (накладення) комплексів за поточний інтервал часу.
- В цій таблиці за допомогою контекстного меню можна виключати дані за інтервал часу, вибрати інтервал, за який відображаються середні значення даних (усереднення), позначати приклади комплексів до друку, показувати усереднений комплекс, показувати стандартне відхилення.

### Системи моніторингу DiaCard®

| ери        | Значення<br>Періоди | NN | Час<br>Д г:хв:с | RR(p) | PP<br>MC | PP/RR<br>%   | PQi<br>MC | PQs<br>MC | Трив. Р<br>мс | Індекс<br>Макруза | К-сть<br>вимір. | Ампл. Р<br>мкВ | К-сть<br>вимір. | Ампл. Р<br>мкВ | К-сть<br>вимір. | Ампл. Р<br>мкВ | Γ | Prn Beat 3D L 2D 3D R Bigge    |
|------------|---------------------|----|-----------------|-------|----------|--------------|-----------|-----------|---------------|-------------------|-----------------|----------------|-----------------|----------------|-----------------|----------------|---|--------------------------------|
| Map        | Інтерв. РР          |    |                 |       | Інте     | рвал: 1 хвил | ина       | 1         |               | ,                 | CM-5            | (Канал 1)      | CS-3 (          | Канал 2)       | CS-1 (          | Канал З)       |   | P1 - початок зубця Р;          |
| 늰          |                     | 1  | 16:23:50        |       |          | -            | -         | -         | -             | -                 | -               |                | -               |                | -               |                | - | Р2 - кінець зубця Р;           |
| - <b>R</b> |                     | 2  | 16:24:00        | 945   | 926      | -2.7         | 158       | 46        | 109           | -                 | 52              | 77             | 32              | 19             | 32              | 16             |   | Q1 - початок зубця Q.          |
| ΞI         |                     | 3  | 16:25:00        | 966   | 953      | -1.5         | 150       | 44        | 107           |                   | 56              | 94             | 16              | 32             | 22              | 37             |   |                                |
| ļ 🖣        |                     | 4  | 16:26:00        | 996   | 966      | -3.7         | 148       | 40        | 108           | -                 | 50              | 93             | 18              | 27             | 15              | 23             |   |                                |
| 극          |                     | 5  | 16:27:00        | 978   | 954      | -2.9         | 147       | 43        | 107           | -                 | 52              | 115            | 22              | 23             | 26              | 39             |   |                                |
| <u>ŝ</u>   |                     | 6  | 16:28:00        | 927   | 907      | -3.1         | 154       | 49        | 108           | -                 | 54              | 94             | 26              | 19             | 49              | 50             |   |                                |
| 륗          |                     | 7  | 16:29:00        | 941   | 932      | -1.3         | 151       | 42        | 110           | -                 | 56              | 93             | 26              | 26             | 44              | 56             |   |                                |
| 21         |                     | 8  | 16:30:00        | 940   | 933      | -1.1         | 156       | 49        | 109           | -                 | 54              | 100            | 28              | 28             | 41              | 84             |   |                                |
| <u>.</u>   |                     | 9  | 16:31:00        | 977   | 963      | -2.0         | 151       | 45        | 110           |                   | 49              | 101            | 24              | 18             | 34              | 39             |   |                                |
| Ē          |                     | 10 | 16:32:00        | 967   | 946      | -3.1         | 165       | 46        | 114           | -                 | 51              | 91             | 28              | 21             | 47              | 69             |   |                                |
| A          |                     | 11 | 16:33:00        | 929   | 894      | -5.1         | 156       | 47        | 106           | -                 | 45              | 70             | 25              | 22             | 30              | 52             |   |                                |
|            |                     | 12 | 16:34:00        | 913   | 899      | -2.3         | 159       | 49        | 111           | -                 | 54              | 87             | 25              | 50             | 35              | 85             |   |                                |
|            |                     | 13 | 16:35:00        | 880   | 877      | -0.7         | 153       | 45        | 109           | -                 | 60              | 106            | 30              | 40             | 44              | 72             |   |                                |
|            |                     | 14 | 16:36:00        | 949   | 939      | -1.3         | 156       | 44        | 114           |                   | 56              | 96             | 23              | 26             | 35              | 27             |   |                                |
|            |                     | 15 | 16:37:00        | 1028  | 1030     | 0.2          | 144       | 38        | 107           |                   | 50              | 96             | 23              | 25             | 14              | 38             |   |                                |
|            |                     | 16 | 16:38:00        | 1069  | 1068     | 0.0          | 143       | 39        | 105           | -                 | 47              | 96             | 17              | 25             | 11              | 25             |   |                                |
|            |                     | 17 | 16:39:00        | 1078  | 1072     | -0.6         | 144       | 39        | 105           | -                 | 49              | 92             | 20              | 27             | 5               | 21             |   |                                |
|            |                     | 18 | 16:40:00        | 1083  | 1080     | -0.4         | 145       | 38        | 107           | -                 | 50              | 92             | 19              | 24             | 5               | 23             | - | P <sub>1</sub> P <sub>Q1</sub> |

Рисунок 236. Похвилинна таблиця інтервалу PQ

#### В таблиці відображаються такі параметри:

RR(p) – тривалість інтервалу RR між комплексами з зубцями Р.

РР – тривалість інтервалу РР,

PQi – тривалість інтервалу PQ;

PQs – тривалість сегмента PQ;

Трив. Р – тривалість зубця Р;

Індекс Макруза – індекс Макруза;

Ампл. Р – амплітуда зубця Р.

### Виключення даних у таблиці

Виключення даних здійснюється по кожному каналу окремо.

Щоб виключити дані за один інтервал часу, потрібно вибрати рядок у таблиці і натиснути клавішу <Space> (пробіл).

Щоб виключити дані за тривалий період, необхідно виконати такі дії:

1. Виділити період для виключення.

Щоб виділити кілька рядків у таблиці, потрібно натиснути мишею на початковому рядку і, не відпускаючи лівої кнопки миші, перемістити її до кінцевого рядка. У результаті виділяються відповідні рядки.

2. Щоб виключити виділений період, потрібно натиснути клавішу < Space>.

### Коригування значень інтервалу РQ

На усередненому комплексі (праворуч від таблиці) присутні вимірювальні маркери інтервалу PQ у вигляді двох вертикальних ліній, перший маркер повинен знаходитись на початку зубця P, другий маркер – на початку зубця Q. Ці маркери можна переміщувати за допомогою миші у потрібні позиції.

ПРИМІТКА Операції для коригування інтервалів РQ виконуються аналогічно операції коригування інтервалів QT у розділі «QT» – «Аналіз» – «Похвилинна таблиця»

### «Періоди»

При виборі вкладки «**Періоди**» на панелі відображається таблиця періодів інтервалу PQ (Рисунок 237).

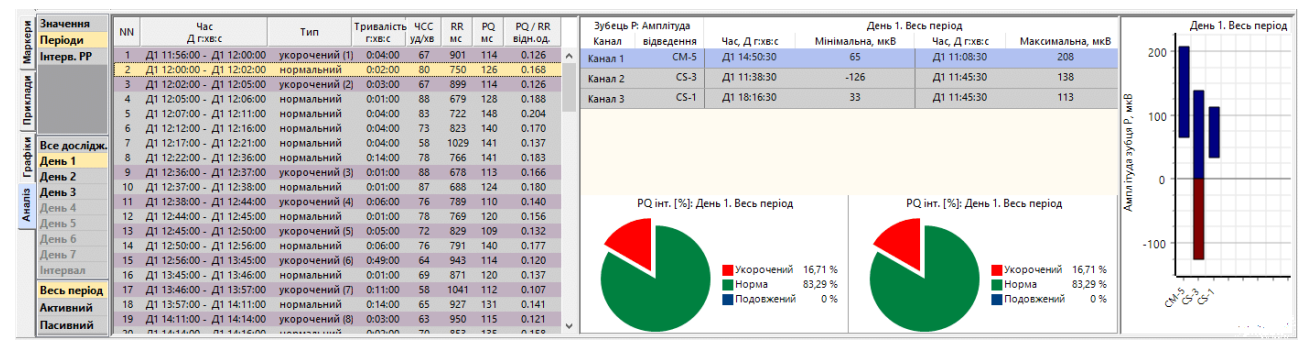

Рисунок 237. PQ – Аналіз – Періоди

- За замовчуванням вибрано **Весь період**. Залежно від тривалості дослідження, можна вибрати **Активний період**, **Пасивний період**. На багатодобовому дослідженні активуються **День 1...День 7**.
- «Нормальний» період часу, протягом якого значення інтервалу PQ залишалися в межах норми.
- «Подовжений/Скорочений» період часу, протягом якого значення інтервалу PQ були вищими/нижчими за норму відповідно.

Таблиця Періоди синхронна з ЕКГ.

### Гістограма максимальних і мінімальних значень амплітуд

- Гістограма дозволяє оцінити максимальне та мінімальне значення амплітуд зубця Р за весь період дослідження.
- Кожен стовпчик гістограми відповідає за окремий канал ЕКГ. Нижня частина стовпчика відповідає за мінімальне значення амплітуди зубця Р, верхня частина – за максимальне.

### Таблиця максимальних і мінімальних значень амплітуд зубця Р

При виборі максимального або мінімального значення в таблиці здійснюється перехід до відповідної ЕКГ і до даних інших таблиць і графіків, що збігаються за часом.

### «Інтервали РР»

Інтерв. PP – графіки відносного розподілу PP інтервалів. Дозволяє оцінити регулярність PP ритму.

# Розділ «ШВР»

Розділ «ШВР» відкривається під час вибору закладки ШВР і складається з підрозділів: «Маркери», «Таблиця», «Приклади», «Гістограми», «Аналіз», які реалізовано у вигляді вертикальних закладок, розташованих в лівій нижній частині вікна.

| 🧐 Операції Дослідження Редагування Режим Налаштувая | ня Сервіс Допомога   |                 |                   |
|-----------------------------------------------------|----------------------|-----------------|-------------------|
| 🗛 ЕКГ  🖽 ЕКГ12 🕅 🕜 АШ 🛛 🗛 QRS 🗍 🗛 ST 🍸 🖗 Ф          | 🛯 🗌 💀 ро 🛛 😻 Швр 🛛 🖄 | BCP 📴 PeCn 🎻 AT | 📕 SpO2 🔀 🗛 📑 Звіт |

Рисунок 238. Вибір закладки ШВР

- Розділ ШВР (штучний водій ритму) призначений для аналізу імпульсів кардіостимулятора.
- Виявлення (детектування) імпульсів кардіостимулятора в системі DiaCard може здійснюватися як за допомогою реєстратора (апаратне детектування), так і за допомогою програми на комп'ютері. Для здійснення апаратного детектування ШВР в налаштуваннях реєстратора повинен бути ввімкнений відповідний режим, див. розділ «Реєстратор» і Керівництво з експлуатації реєстратора.
- Якщо реєстратор не підтримує апаратне детектування ШВР, то для виявлення імпульсів ШВР в програмі на комп'ютері, в налаштуваннях реєстратора потрібно встановити частоту дискретизації не менше 500 Гц і вимкнути фільтри високочастотних перешкод (50 Гц, 100 Гц) (див. розділи цього керівництва «Реєстратор» і «Зчитувач»).
- Система DiaCard дозволяє визначати вид стимуляції (однокамерна стимуляція, двокамерна стимуляція), ідентифікувати збої кардіостимулятора, визначати тривалість власного серцевого ритму і ритму, нав'язаного стимуляцією ШВР.
- Для позначення різних типів кардіостимуляторів, що імплантуються, застосовується спеціальний міжнародний код для їх класифікації.

| Камера серця, що<br>стимулюється | Камера серця, що<br>детектується | Вид відповіді<br>ШВР на сигнал<br>ЕКГ | Опис                                                                                                    |
|----------------------------------|----------------------------------|---------------------------------------|----------------------------------------------------------------------------------------------------|
| Α                                | 0                                | 0                                     | Асинхронна стимуляція передсердь (iHR=const)                                                                                                    |
| V                                | 0                                | 0                                     | Асинхронна стимуляція шлуночків (iHR=const)                                                                                                    |
| D                                | 0                                | 0                                     | Послідовна передсердно-шлуночкова стимуляція з<br>фіксованою частотою (iHR=const)                                                                                                    |
| Α                                | Α                                | I                                     | Стимуляція передсердь, інгібована хвилею Р                                                                                                    |
| V                                | V                                | I                                     | Стимуляція шлуночків, інгібована хвилею R                                                                                                    |
| V                                | V                                | Т                                     | Стимуляція шлуночків, що повторює R                                                                                                    |
| V                                | Α                                | Т                                     | Стимуляція шлуночків, синхронізована з хвилею Р                                                                                                    |
| V                                | D                                | D                                     | Стимуляція шлуночків, синхронізована з хвилею Р і<br>інгібована хвилею R                                                                                                    |
| D                                | V                                | I                                     | Послідовна передсердно-шлуночкова стимуляція,<br>інгібована хвилею R                                                                                                    |
| D                                | D                                | I                                     | Послідовна стимуляція передсердь і шлуночків, інгібована<br>хвилями P і R                                                                                                    |
| D                                | D                                | D                                     | Послідовна передсердно-шлуночкова стимуляція,<br>інгібована хвилями Р і R.<br>Стимуляція і сприйняття здійснюється як передсердною,<br>так і шлуночковою камерою. Відповідь на детектування:<br>подвійна – інгібована і тригерна |

Таблиця 8. Класифікація електрокардіостимуляторів

Перша літера коду позначає камеру серця, що стимулюється:

А (atrium) – праве передсердя;

V (ventricle) – правий шлуночок;

**D (double - AV)** – праве передсердя і шлуночок.

- Друга літера коду вказує камеру серця, спонтанна електрична активність якої сприймається кардіостимулятором:
  - A (atrium) праве передсердя (зубець Р);
  - V (ventricle) правий шлуночок (зубець R);
  - D (dual AV) праве передсердя та правий шлуночок (зубці Р і R);
  - О відсутність здатності сприймати сигнали.

Третя літера коду позначає метод реагування ШВР:

I – інгібований (inhibited);

- Т синхронізований (triggered);
- **D** dual (I+T) (подвійна відповідь);
- О відсутність здатності сприймати сигнали і реагувати на них.
- Літера I (inhibited) вказує на те, що вироблення кардіостимулятором штучних електричних імпульсів регулюється (інгібується, блокується) власною електричною активністю передсердь або шлуночка.
- Літера T (triggered) означає, що кардіостимулятор працює в синхронізованому (тригерному) режимі, коли власна електрична активність шлуночка (зубець R) або передсердя (зубець P) "дозволяє" кардіостимуляторові надсилати штучні електричні імпульси. В результаті того, що сигнали кардіостимулятора накладаються на зубець R (або P), штучні стимули синхронізовані з роботою серця.
- Літера D (dual TI) вказує на те, що двокамерний електрокардіостимулятор, електроди якого розташовуються в правому передсерді і правому шлуночку, працює відразу в двох режимах: в передсерді використовується критичний режим (T), а в правому шлуночку – режим пригнічення (I).

# Комплекси з кардіостимуляцією

Імпульси кардіостимулятора позначаються у вигляді невеликих трикутників, які розташовуються в нижній частині вікна детального перегляду ЕКГ. Залежно від типу кардіостимулятора і режиму його роботи, перед нав'язаним комплексом може бути 1 або 2 імпульси.

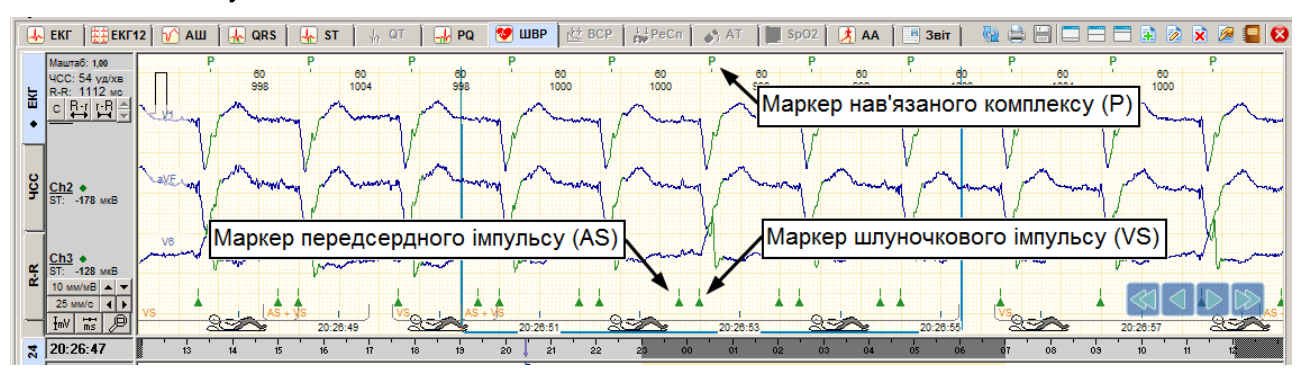

Рисунок 239. Нав'язані комплекси

Комплекс, що слідує за одним або двома імпульсами ШВР в інтервалі не більше 600 мс, маркується як «Р» (нав'язаний імпульсом ШВР).

Перший імпульс ШВР, що відповідає за збудження передсердь, називається «AS» (atrial spike). Другий імпульс ШВР, що відповідає за збудження шлуночків, називається «VS» (ventricular spike).

# Рекомендації щодо редагування дослідження з ШВР

- Аналіз ШВР починають з обробки дослідження. У вікні обробки запису дослідження є опція Аналіз ШВР, яка активна тільки при наявності даних ШВР. В полі «Тип, режим» можна вказати тип кардіостимулятора (Рисунок 99).
- Перед тим як починати перегляд та аналіз збоїв кардіостимулятора, рекомендується переглянути графік RR-інтервалів для виявлення пропущених комплексів і тривалих пауз в розділі програми QRS>Ритм (див. п. «Пошук пропущених і видалення зайвих маркерів QRS-комплексів» 2-й метод).
- Зазвичай, комплекси зі стимуляцією йдуть після імпульсу ШВР, але іноді маркер комплексу розташовується не точно над R або S зубцями, а з великим зміщенням. Якщо в цьому випадку маркер буде встановлений перед імпульсом, то він не буде маркуватися «Р» (нав'язаний імпульсом ШВР). За допомогою шаблонів і методу редагування типів маркерів можна перейменувати ці комплекси.

# Збої кардіостимулятора

Система *DiaCard®* може визначати такі порушення роботи кардіостимулятора:

- збій імпульсу (FTP failure to pace);
- збій чутливості (FTS failure to sense);
- збій стимуляції (FTC failure to capture);
- Якщо на ЕКГ реєструється тривала пауза, протягом якої був відсутній імпульс, це є ознакою порушення FTP (збій імпульсу).
- Більшість кардіостимуляторів повинні подати імпульс при відсутності серцевого скорочення протягом часу більш ніж 1000 1200 мс.
- Порушення FTP (збій імпульсу) може виникати з таких причин: несправність кардіостимулятора, обрив дротів електрода, неправильне під'єднання або накладання електродів.
- Кардіостимулятор з підвищеною чутливістю може сприйняти шуми за комплекс і вчасно не подати імпульс.

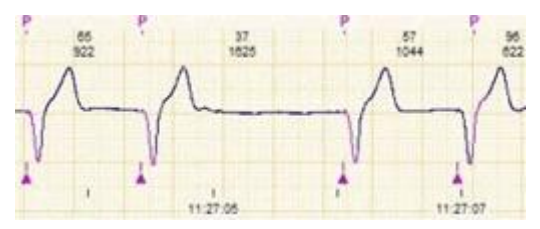

Рисунок 240. FTP (збій імпульсу)

Збій чутливості FTS реєструється в тому випадку, коли імпульс подається відразу після R-зубця. Це порушення може виникати через те, що кардіостимулятор не може виявити R-зубець і подає імпульс невдовзі після R-зубця.

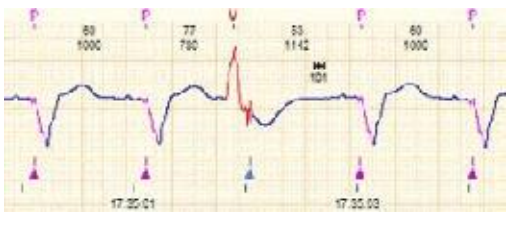

Рисунок 241. FTS (збій чутливості)

Збій стимуляції FTC реєструється в тому випадку, коли імпульс подається, а серцеве скорочення не відбувається. Це порушення може виникати з таких причин: обрив дротів електрода, від'єднання електрода, амплітуда імпульсу нижче порога стимуляції.

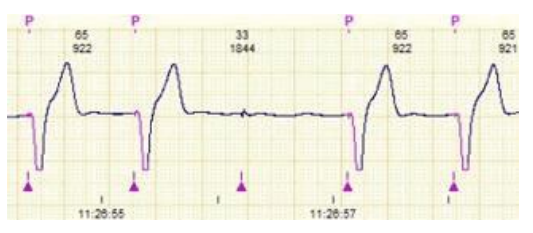

Рисунок 242. FTC (збій стимуляції)

# Гістограми

- Програма *DiaCard*<sup>®</sup> виявляє збої кардіостимулятора завдяки автоматичному аналізу розподілу R-R, R-i, i-R, i-i інтервалів, які відображаються у вигляді відповідних гістограм на вкладці **Гістограми**, де і – імпульс кардіостимулятора.
- На гістограмах відображаються маркери у вигляді тонких вертикальних ліній, що задають порогові значення для різних порушень (збоїв кардіостимулятора).

Перевищення порогових значень визначає можливі збої кардіостимулятора.

У верхній частині маркер має форму стрілки, яка вказує на можливий напрямок збоїв кардіостимулятора. Праворуч від маркера відображається його назва і граничне значення за замовчуванням.

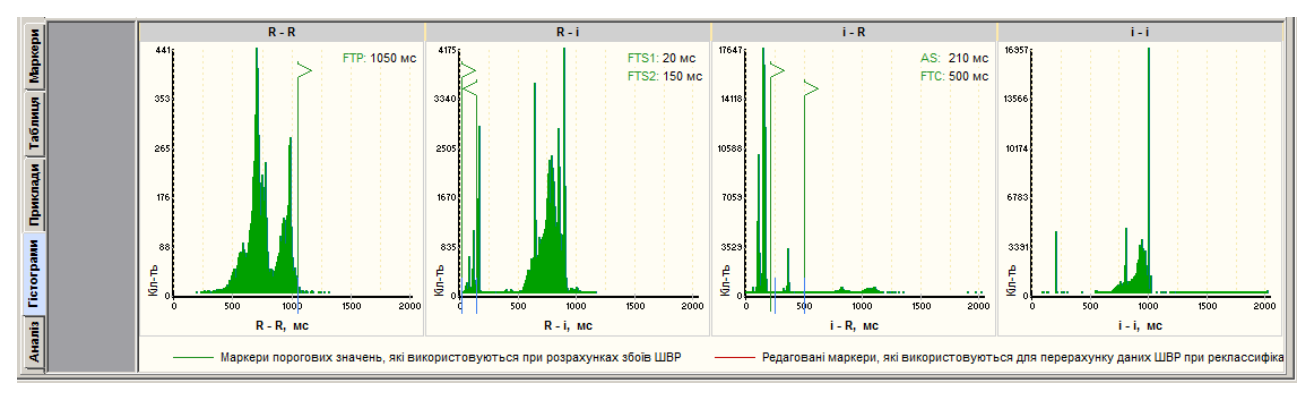

Рисунок 243. Гістограми

За потреби можна змінити порогове значення збоїв шляхом зміни положення маркера на гістограмі.

Щоб змінити положення маркера на гістограмі необхідно виконати такі дії:

- 1. Встановити курсор миші на лінію маркера, під час цього він повинен прийняти такий вигляд: <sup>€</sup>.
- 2. Утримуючи ліву кнопку миші, змістити курсор миші вліво або вправо, потім відпустити маркер в потрібному місці гістограми.
- 3. Переміщений маркер забарвлюється в інший колір і встановлюється нове граничне значення.
- 4. Після зміни порогового значення слід виконати рекласифікацію для перерахунку статистики збоїв.

## Гістограма R-R

- Гістограма R-R відображає власний ритм пацієнта без імпульсів кардіостимулятора. Ця гістограма дозволяє виявити події FTP (збій імпульсу кардіостимулятора). Порушення FTP реєструються на довгих R-R інтервалах, на яких був відсутній імпульс.
- На R-R гістограмі є маркер FTP, що задає порогове значення. За замовчуванням воно становить 1050 мс.

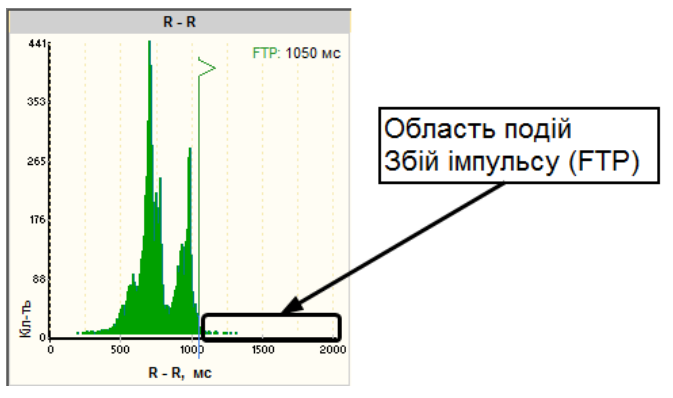

Рисунок 244. Гістограма R – R

- Якщо довжина R-R інтервалу перевищує порогове значення, то на ЕКГ реєструється подія FTP (збій імпульсу). На гістограмі R-R інтервали з подіями FTP реєструються праворуч від маркера.
- Перегляд подій FTP (збій імпульсу) виконується на вкладках **Приклади**, **Таблиця**, **Маркери**, **Аналіз**.

## Гістограма R-і

Гістограма R-і дозволяє виявити події FTS (збій чутливості).

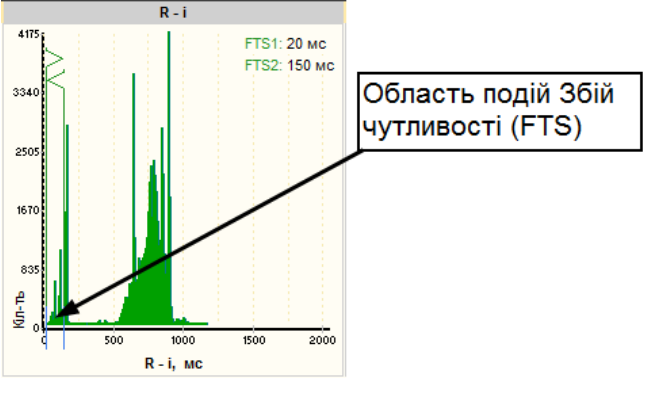

Рисунок 245. Гістограма R – і

- На цій гістограмі відображаються інтервали від R зубця до імпульсу кардіостимулятора, що розташовується після R-зубця на невеликій відстані.
- На гістограмі R-і розташовані два маркери FTS1 і FTS2, що обмежують зону, на якій реєструються події FTS (збій чутливості).
- Маркер FTS1 (зліва) встановлює відстань від R-зубця до початку області подій Збій чутливості.
- Маркер FTS2 (праворуч) встановлює відстань від R-зубця до кінця області подій Збій чутливості.

За замовчуванням значення маркера FTS1 становить 50 мс, FTS2 – 150 мс.

Щоб виключити можливість захоплення імпульсу сусіднього комплексу при прискореному ритмі, значення маркера FTS2 не повинно перевищувати 200-300 мс.

Переміщуючи маркери FTS1, FTS2 можна змінювати область Збій чутливості.

Якщо імпульс кардіостимулятора потрапляє в область FTS1 – FTS2, в цьому випадку на відповідному фрагменті ЕКГ фіксується подія FTS (збій чутливості).

Перегляд порушень FTS виконується на вкладках **Приклади**, **Таблиця**, **Маркери**, **Аналіз**.

# Гістограма і-R

На гістограмі i-R відображаються інтервали від імпульсу кардіостимулятора до R-зубця комплексу.

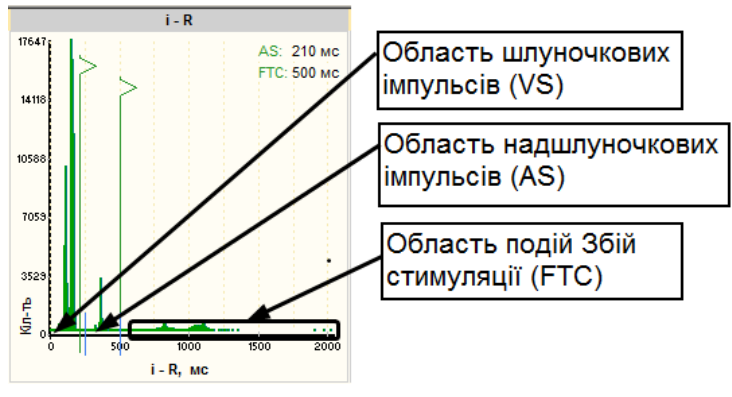

Рисунок 246. Гістограма і – R

На цій гістограмі є два маркери AS і FTC.

- Маркер FTC встановлює порогове значення для ідентифікації порушень FTC (збій стимуляції). За замовчуванням значення маркера FTC становить 500 мс.
- Якщо на близькій відстані після імпульсу відсутній R-зубець і значення інтервалу між імпульсом кардіостимулятора і R-зубцем перевищує порогове значення, задане маркером FTC, то на цьому інтервалі фіксується порушення FTC (збій стимуляції).
- Переглянути ідентифіковані події FTC можна на вкладках **Приклади**, **Таблиця**, **Маркери**, **Аналіз**.
- Маркер AS використовується для розподілу імпульсів кардіостимулятора на передсердні (AS) і шлуночкові (VS).
- Шлуночкові імпульси знаходяться на меншій відстані від R зубця, ніж передсердні.
- Маркер AS надає змогу розділити ці імпульси, за замовчуванням його значення становить 250 мс.
- Шлуночковими вважаються імпульси, значення i-R інтервалів яких не перевищує значення маркера AS. Інтервали шлуночкових імпульсів розташовуються зліва від маркера AS на цій гістограмі.
- Імпульси, довжина i-R інтервалу яких більше значення маркера AS, але менше значення маркера FTC, визначаються як передсердні.
- На i-R гістограмі ці імпульси розташовуються між маркерами AS і FTC.
- Для двокамерних кардіостимуляторів на i-R гістограмі помітні два піки, розділені AS маркером. Піки можуть вказувати на частоту передсердних і шлуночкових імпульсів.

## Гістограма і-і

Гістограма i-i графічно показує iнтервали між iмпульсами кардіостимулятора. На цій гістограмі маркери не використовуються. Для двокамерних ШВР на гістограмі i-i можна спостерігати три піки. Перший пік між передсердним і шлуночковим імпульсом, другий пік між шлуночковим імпульсом i наступним передсердним імпульсом. Третій пік відображає інтервали між шлуночковими імпульсами, коли здійснюється однокамерна стимуляція.

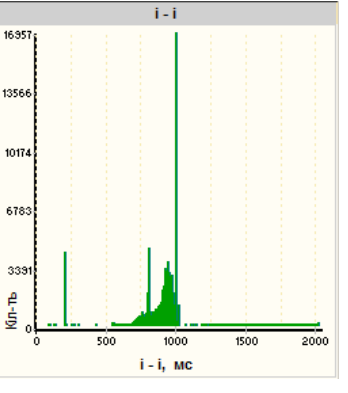

Рисунок 247. Гістограма і – і

### Перегляд і редагування епізодів ШВР

- Перегляд і редагування подій кардіостимулятора здійснюється на вкладках **Приклади**, **Таблиця**, **Маркери**.
- Під час вибору однієї з вкладок на панелі параметрів відображаються такі позначення епізодів:
  - AS комплекси з передсердною стимуляцією;
  - VS комплекси з шлуночковою стимуляцією;
  - AS + VS комплекси зі стимуляцією обох камер;
  - FTP збій імпульсу кардіостимулятора;
  - FTS збій чутливості кардіостимулятора;
  - FTC збій стимуляції кардіостимулятора;
  - FTS + FTC збій чутливості і збій стимуляції кардіостимулятора;
  - ЕХРМ імпульси кардіостимулятора, що залишились без відповіді;
  - **EXCL** імпульси кардіостимулятора, що виключені користувачем;
  - QRS комплекси власного серцевого ритму (без стимуляції);
  - iQRS нав'язані комплекси, викликані імпульсами кардіостимулятора.

## Приклади

Підрозділ **Приклади** призначений для перегляду і редагування епізодів ШВР. Кожний епізод ШВР відображається у вигляді прикладу ЕКГ.

Щоб переглянути потрібні епізоди ШВР необхідно виконати такі дії:

- 1. Вибрати вкладку Приклади, якщо вона ще не активна.
- 2. Вибрати потрібне позначення епізодів на панелі параметрів.
- 3. Для перегляду потрібного епізоду потрібно натиснути мишею на приклад. У вікні детального перегляду відобразиться відповідний фрагмент ЕКГ, на якому цей епізод виділено рамкою.
- 4. Для перегляду епізодів, що не поміщаються на екрані, можна скористатися кнопками навігації (стрілки, розташовані на прикладах епізодів).

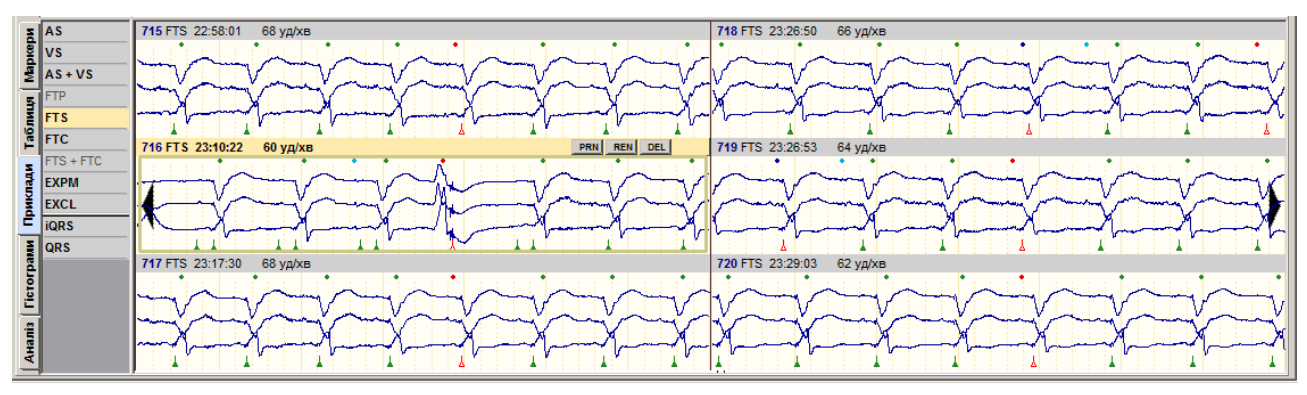

Рисунок 248. Приклади епізодів ШВР

### Виключення імпульсу ШВР

На запису дослідження можуть спостерігатися помилкові маркери імпульсів, їх поява може бути пов'язана з перешкодами на ЕКГ.

Щоб виключити помилковий маркер імпульсу необхідно виконати такі дії:

- 1. Навести курсор миші на маркер імпульсу ШВР, який необхідно видалити.
- 2. Курсор миші змінить вигляд на "+".
- 3. Натиснути праву кнопку миші і вибрати «Виключити імпульс».
- 4. Виконати рекласифікацію.

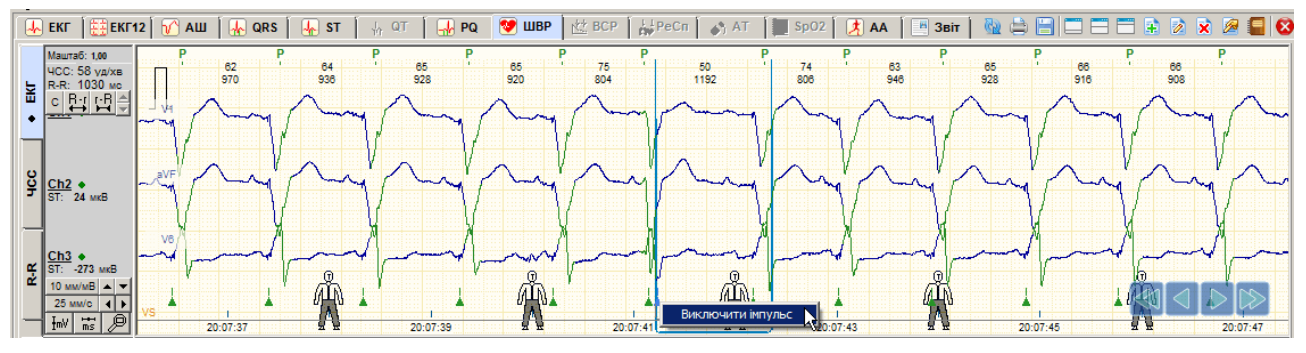

Рисунок 249. Виключення імпульсу ШВР

#### Видалення епізодів ШВР

- Помилкові епізоди ШВР можна відредагувати або видалити. Поява помилкових епізодів може бути пов'язана з перешкодами на ЕКГ, неточною установкою маркера над комплексом зі стимуляцією, пропусками комплексів зі стимуляцією.
- Зазвичай, маркер комплексу повинен знаходитися над R-зубцем комплексу після імпульсу. Якщо маркер комплексу не точно визначає позицію комплексу і розташовується, не після, а перед імпульсом кардіостимулятора, то це викликає появу помилкових епізодів FTS (збій чутливості).
- Якщо комплекс не визначається програмою (відсутній маркер над R-зубцем), то це може призвести до появи помилкових епізодів FTC (збій стимуляції).

Видалення помилкових епізодів ШВР виконується на вкладці Приклади.

Для видалення прикладу можна скористатися кнопкою **Del**, або клавішею клавіатури <Delete> або командою контекстного меню **Видалення епізоду**.

### Внесення епізодів у звіт для друку

Приклад епізоду ШВР можна внести у звіт для друку.

Щоб внести епізод ШВР у звіт для друку можна скористатися одним з таких методів.

- 1. Вибрати приклад і натиснути клавішу < Space> (пробіл) на клавіатурі.
- 2. Вибрати приклад і натиснути на кнопку PRN, розташовану в правій верхній частині обраного прикладу.
- 3. Вибрати приклад і натиснути на ньому праву кнопку миші для виклику контекстного меню, вибрати Відмітити епізод до друку.

У результаті в правому верхньому куті прикладу відображається значок 💾 .

Щоб видалити позначення епізоду до друку потрібно повторити команду внесення прикладу у звіт для друку.

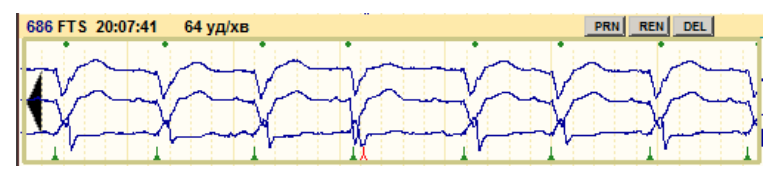

Рисунок 250. Внесення прикладу збоїв ШВР у звіт

## Маркери

Якщо обрати вкладку **Маркери**, то справа від позначень подій можуть відображатися короткі вертикальні лінії, що показують наявність відповідних подій і час їх виникнення. Висота і кількість маркерів графічно показують частоту подій.

|           | FTS<br>1/6/4574 | ···· ···· ··· ··· ··· ··· ··· ··· ···                                                                                                    | A CONTRACTOR OF A CONTRACTOR OF A CONTRACTOR O |        |
|-----------|-----------------|----------------------------------------------------------------------------------------------------|----------------------------------------------------------------------------------------------------|--------|
| ā         | AS              | la kut i i                                                                                                    |                                                                                                    |        |
| pKe       | VS              | ر من مراجع من من المراجع من المراجع من من المراجع من من المنظل من من من المنظل من من من المنظلم من من الم                                                                                                    | ىرىن بىرى يەرىپ يەلىق بارىيى يەرىپى <mark>يەرىپى يەرىكىلى بىرىنىڭ بىرىنىڭ بىرىنىڭ بىرىكىلى يېرىكىكى بىرىكىكى بىرىپىد</mark> ا بىرىپى بىرىپىدۇر بەرىكى                                                                                                    |        |
| ş         | AS+VS           | ى بىلىغانى يىلىغان بار ئىرى يى بىلىغانى ئىسىغى بىلىغانغانى ب                                                                                                    | ային հինուս այս հենուս այս հենուս այս հենուս հենուս հենո                                                                                                    | ال. د. |
| 5         | FTP             |                                                                                                    |                                                                                                    |        |
| IMI       | FTS             | Manual Research and a line                                                                                                    | and a state of the second state of the second  |        |
| Ta6       | FTC             | الربي برار همين شقائي                                                                                                    | the second second                                                                                                    |        |
| s.        | FTS + FTC       |                                                                                                    |                                                                                                    |        |
| <b>Ta</b> | EXPM            |                                                                                                    |                                                                                                    |        |
| рик       | EXCL            |                                                                                                    |                                                                                                    |        |
| Ē         | iQRS            |                                                                                                    |                                                                                                    |        |
| MME       | QRS             | Jeles and Bernet and a second second s | a ann an talan an an an an an an an an an an an an a                                                                                                    |        |

Рисунок 251. Маркери епізодів ШВР

За допомогою маркерів можна переглядати події. Для цього необхідно виконати такі дії:

- На панелі параметрів вибрати потрібне позначення.
- На функціональній шкалі дублюється вибране позначення і маркери.
- Натиснути по потрібному маркеру на функціональній шкалі, при цьому в верхньому вікні на ЕКГ відобразиться фрагмент ЕКГ, на якому сталася ця подія.

# Таблиця

Під час вибору вкладки **Таблиця** відображається кількість подій кардіостимулятора в табличній формі. Обраний рядок з позначенням події дублюється на функціональній шкалі. Перегляд подій на функціональній шкалі виконується так само як на вкладці **Маркери**.

| 3     | AS        | 3    | -    | 1    | 5    | 3    | 1    | 1    | 1    | -    | -    | 3    | 6    | 7    | 1    | 4    | -    | -    | 7    | 3    | 2    | 5    | 1    | -    |
|-------|-----------|------|------|------|------|------|------|------|------|------|------|------|------|------|------|------|------|------|------|------|------|------|------|------|
| BKe   | VS        | 214  | 215  | 228  | 506  | 450  | 192  | 228  | 207  | 258  | 186  | 164  | 219  | 703  | 815  | 556  | 787  | 547  | 520  | 655  | 215  | 495  | 174  | 161  |
| N.    | AS+VS     | 145  | 162  | 188  | 191  | 3    | 2    | 95   | 137  | 220  | 98   | 76   | 130  | 2    | 5    | 30   | -    | 15   | -    | 3    | 135  | 6    | 40   | 69   |
| 5     | FTP       |      |      |      |      |      |      |      |      |      |      |      |      |      |      |      |      |      |      |      |      |      |      |      |
| E     | FTS       | 7    | 7    | 7    | 170  | 350  | 122  | 15   | 7    | 6    | 9    | 15   | 9    | 430  | 322  | 377  | 343  | 399  | 647  | 942  | 18   | 270  | 71   | 16   |
| Tag   | FTC       | 2    |      | -    | 255  | 281  | 71   | 1    |      | 1.1  | 3    | 1    | 2    | 531  | 1074 | 332  | 1149 | 399  | 117  | 155  | -    | 266  | 10   |      |
| -     | FTS + FTC |      |      |      |      |      |      |      |      |      |      |      |      |      |      |      |      |      |      |      |      |      |      |      |
| Tel 1 | EXPM      | 1    |      | -    | -    |      | 2    |      |      | 1    |      | 1    | 1    |      | 6    |      | 1    | 1.1  |      | 1    | -    | 1    | 1    | -    |
| M     | EXCL      | -    | -    | -    | -    | -    | -    | -    | -    |      | -    | -    | -    | -    |      |      | -    | -    | -    | -    | -    | -    | 1    | -    |
| Ξ     | iQRS      | 3943 | 3827 | 3881 | 3385 | 3078 | 3429 | 3845 | 3906 | 3746 | 3769 | 3767 | 3993 | 2907 | 2287 | 3280 | 2149 | 2989 | 2975 | 2702 | 3990 | 3310 | 3999 | 3953 |
| M     | QRS       | 110  | 112  | 71   | 489  | 688  | 249  | 177  | 109  | 70   | 111  | 143  | 131  | 1059 | 1468 | 837  | 1565 | 845  | 818  | 1177 | 141  | 662  | 177  | 166  |

Рисунок 252. Таблиця епізодів ШВР

## Аналіз

Закладка Аналіз призначена для узагальненого аналізу роботи ШВР.

Закладка Аналіз складається з двох вкладок: Інтервали і Статистика.

Таблиця будується за принципом безперервності подій, поділених на інтервали часу певної серцевої активності, а саме:

| Спонтанна | природної роботи серця, без урахування будь-яких пор | ушень |
|-----------|------------------------------------------------------|-------|
|           | провідності або ритму;                               |       |
|           |                                                      |       |

Нав'язана робота серця, спричинена імпульсами ШВР;

- **Виключений** будь-який інтервал часу, що не придатний для аналізу (на думку користувача).
- На інтервалах спонтанної і нав'язаної серцевої активності вимірюється ЧСС: мінімальна, середня і максимальна.
- На інтервалах нав'язаної активності виконується аналіз порушень в роботі ШВР з визначенням типу імпульсів ШВР (AS, VS або AS + VS) і кількості відповідних комплексів.
- Інтервали синхронізовані з верхнім графіком ЕКГ за часом. Виконується взаємна навігація будь-якого інтервалу ЕКГ під час вибору з таблиці, а також вибір відповідного інтервалу під час переміщення по верхньому графіку ЕКГ або шкалі часу.
- Під таблицею наведено сумарні значення тривалості і кількості інтервалів за кожним типом серцевої активності.

| E I      | первали   |        |                            | Інтервал:                      |                           |               |             |             |                 | 3               | Збої в робот    | ri                  |                          | Розподіл інтервалів серцевої активності |
|----------|-----------|--------|----------------------------|--------------------------------|---------------------------|---------------|-------------|-------------|-----------------|-----------------|-----------------|---------------------|--------------------------|-----------------------------------------|
| day C    | татистика | NN     | Чао                        | Серцева активність             | Тривалість<br>[ г: хв.с ] | Kin-ть<br>QRS | R-R<br>[мо] | чсс         | FTP<br>[кільк.] | FTS<br>[кільк.] | FTC<br>[кільк.] | FTS+FTC<br>[кільк.] | Безвідповід.<br>[кільк.] |                                         |
| 2        |           | 4653   | 20:05:09 - 20:05:10        | Спонтанна                      | 00:00:01                  | 1             | 1108        | 54          | -               | -               | -               | -                   | - 4                      |                                         |
| 5        |           | 4654   | 20:05:10 - 20:05:12        | Нав'язана [AS + VS]            | 00:00:02                  | 2             | 839         | 72          | -               | -               | -               | -                   | -                        |                                         |
| E.       |           | 4655   | 20:05:12 - 20:05:13        | Спонтанна                      | 00:00:01                  | 1             | 1118        | 54          | -               | -               | -               | -                   | -                        |                                         |
| Ĕ        |           | 4656   | 20:05:13 - 20:06:04        | Нав'язана [VS]                 | 00:00:51                  | 57            | 895         | 67          |                 |                 |                 | -                   | -                        |                                         |
| -        |           | 4657   | 20:06:04 - 20:06:05        | Спонтанна                      | 00:00:01                  | 1             | 1160        | 52          |                 |                 |                 | -                   |                          |                                         |
| 붋        |           | 4658   | 20:06:05 - 20:06:06        | Нав'язана [AS + VS]            | 00:00:01                  | 1             | 998         | 60          | -               | -               | -               | -                   | -                        |                                         |
| 2        |           | 4659   | 20:06:06 - 20:06:09        | Нав'язана [VS]                 | 00:00:03                  | 4             | 828         | 72          | -               | -               | -               | -                   | -                        |                                         |
| <u>à</u> |           | 4660   | 20:06:09 - 20:06:11        | Спонтанна                      | 00:00:01                  | 2             | 668         | 90          | -               | -               | -               | -                   | -                        |                                         |
| 늰        |           | 4661   | 20:06:11 - 20:06:52        | Нав'язана [VS]                 | 00:00:42                  | 46            | 907         | 66          | -               | -               | -               | -                   | -                        | Нав'язана 87.0%                         |
|          |           | 4662   | 20:06:52 - 20:06:53        | Нав'язана [AS + VS]            | 00:00:01                  | 1             | 1026        | 58          |                 |                 |                 | -                   | -                        | Спонтанна 13.0%                         |
| <u>ē</u> |           | 4663   | 20:06:53 - 20:07:04        | Нав'язана [VS]                 | 00:00:11                  | 12            | 897         | 67          | -               | -               | -               | -                   | -                        | немає сигналу 0.0%                      |
| 8        |           | 4664   | 20:07:04 - 20:07:05        | Нав'язана [AS + VS]            | 00:00:01                  | 1             | 1004        | 60          | -               | -               | -               | -                   | -                        |                                         |
| č.       |           | 4665   | 20:07:05 - 20:07:07        | Нав'язана [VS]                 | 00:00:02                  | 2             | 1000        | 60          | -               | -               | -               | -                   | -                        |                                         |
|          |           | 4666   | 20:07:07 - 20:07:11        | Нав'язана [AS + VS]            | 00:00:04                  | 4             | 991         | 61          | -               | -               | -               | -                   | -                        |                                         |
| Ē        |           | 4667   | 20:07:11 - 20:08:10        | Нав'язана [VS]                 | 00:00:59                  | 64            | 925         | 65          | -               | 1               | -               | -                   |                          |                                         |
| A.       |           | Спонта | нна активність: 03:07:34 / | / 7294 інт. Нав'язана активніс | сть: 20:52:26 / 1         | 0901 інт.     | не          | иає сигналу | /: 00:00:0      | 02 / 1 інт.     |                 | Вик                 | лючений: -               |                                         |

Рисунок 253. Аналіз ШВР – Інтервали

Вкладка Статистика подана таблицею статистики і коловими діаграмами.

Таблиця містить відомості про загальні значення: ЧСС, кількість QRS-комплексів, типи стимулів і збоїв в роботі ШВР за активний і пасивний періоди, а також секторну діаграму.

Справа від таблиці розташовані секторні діаграми **«Розподіл QRS-комплексів»**, що видаються на підставі даних про кількісні значення QRS комплексів з ШВР і без ШВР.

| Ξĺ       | Інтервали  |                         | Періоди  |          |          |                               | Події        |              |             | Розподіл QRS - комплексів |
|----------|------------|-------------------------|----------|----------|----------|-------------------------------|--------------|--------------|-------------|---------------------------|
| apket    | Статистика | Показники               | Весь     | Активний | Пасивний | Показники                     | Весь         | Активний     | Пасивний    |                           |
| 2        |            | <u> 4ac [r:x8.c]</u>    |          |          |          | QRS - комплекси (кільк./%);   |              |              | <b>_</b>    |                           |
| 5        |            | Загальний               | 24:00:00 | 16:00:00 | 08:00:00 | - BCİ                         | 94390 / 100  | 62754 / 100  | 31636 / 10  |                           |
| E        |            | - без роботи ШВР        | 03:07:34 | 00:53:42 | 02:13:52 | - природні                    | 11197 / 11.9 | 3354 / 5.3   | 7843 / 24.  |                           |
| Ĕ        |            | - з роботою ШВР         | 20:52:26 | 15:06:18 | 05:46:08 | - нав'язані                   | 82875 / 87.8 | 59592 / 95.0 | 23283 / 73. |                           |
| 늰        |            | - 1 стимулом (AS)       | 00:00:38 | 00:00:20 | 00:00:18 | - 1 стимулом (AS)             | 56           | 27           | 29          |                           |
| â.       |            | - 1 стимулом (VS)       | 19:11:24 | 13:31:08 | 05:40:16 | - 1 стимулом (VS)             | 76719        | 53809        | 22910       |                           |
| ΞI       |            | - 2 стимулами (AS + VS) | 01:40:24 | 01:34:51 | 00:05:34 | - 2 стимулами (AS + VS)       | 6100         | 5756         | 344         |                           |
| <u> </u> |            | - немає сигналу         | 00:00:02 | 00:00:02 | -        |                               |              |              |             |                           |
| 듹        |            | - виключені             | -        | -        | -        | - виключені                   | -            | -            | -           |                           |
| 1        |            |                         |          |          |          |                               |              |              |             |                           |
| 20       |            | ЧСС, уд/хв              |          |          |          | Збої в роботі ШВР             |              |              |             |                           |
| 8        |            | - Середня               | 67       | 67       | 67       | - BCİ                         | 9243         |              |             |                           |
| ΞĮ       |            | - Середня, з ШВР        | 66       | 66       | 66       | - імпульса ( FTP )            | -            |              |             |                           |
|          |            | - Максимальна           | 95       | 93       | 95       | - чутливості ( FTS )          | 4574         |              |             | - Hale Alahi 0/.07e       |
| ēl       |            | - Максимальна, з ШВР    | 88       | 87       | 88       | - стимуляції ( FTC )          | 4650         |              |             | - inhalbothar 1170 ta     |
| ₹        |            | - Мінімальна            | 60       | 60       | 60       | - чутл. + стим. ( FTS + FTC ) |              |              | -           |                           |

Рисунок 254. Аналіз ШВР - Статистика

# Розділ «ВСР»

Розрахунок показників ВСР (статистичний і спектральний аналізи) виконується з урахуванням даних RR-інтервалів, отриманих внаслідок обробки ЕКГ.

| ПРИМІТКА | Основою методики розрахунку варіабельності серцевого ритму (ВСР) є стандарт (Heart Rite Variability, standard measurements), прийнятий в 1996 році Європейським кардіологічним товариством та Північноамериканським товариством кардіостимуляції і електрофізіології. |
|----------|----------------------------------------------------------------------------------------------------|
| ПРИМІТКА | Медичні аспекти методики аналізу ВСР в цьому керівництві не розглядаються.                                                                                                    |

Закладку розділу «ВСР» можна переглянути тільки після обробки дослідження.

# «Графіки»

Під час переходу на закладку **Графіки** відображаються графіки розрахункових статистичних та спектральних значень ВСР.

| фika | NN, мс<br>1440-  |                                                                                                    |
|------|------------------|----------------------------------------------------------------------------------------------------|
| Ē    | <b>785</b> 960 - |                                                                                                    |
| ania | 570 480-         | ուսուսումիններությունը կարավարավար անդավարաններությունը հատարանությունը է հատարանությունը հատրավությունը                                                                                                    |
| AH   |                  |                                                                                                    |
|      | NN, MC           | ուցիստեիսացից վել ու օր հայտանությունները բանչներությունը տեղենությունը արդեստեստեստեստեստեստեստեստեստեստեստեստեստե                                                                                                    |
|      | SDNNi, mc        | անվարտիննովինում, ու համանին հայ հանավարնությունը հայ հայ հայ հայ հայ հայ հայ հայ հայ հայ                                                                                                    |
|      | RMSDD, MC        | weath and the active and the new law weather the law was a structure of the new terret of the the the the terret of the new law was a structure of the new law terret of the terret of the new law was a structure of the new law terret of the new law was a structure of the new law terret of the new law was a structure of the new law terret of the new law was a structure of the new law was a structure of the new law structure of the new law was a structure of the new law was a structure of the new law was a structure of the new law structure of the new law structure of the new law structure of the new law structure of the new law structure of the |
|      | pNN50, %         | and and the first of a link of the machine relation manual to commutations and culture to life, and the                                                                                                    |
|      | VLF, Mc2         | underen bleven uter uter an einen herren an einen einen                                                                                                    |
|      | LF, Mc2          | and an have some structure of the monodence by a second data second differentiation and addition that the second difference and the second data is a second data as a second data as a second data                                                                                                    |
|      | НF, мc2          | and the should be should be a should be a                                                                                                    |
|      | LF / HF          | untermentel. Le caste utente de la caste de caste de la caste de la caste de                                                                                                    |
|      | LFn, %           |                                                                                                    |
|      | HFn, %           | na http://www.lank/link/ana/ana/ana/ana/ana/ana/ana/ana/ana/a                                                                                                    |

Рисунок 255. Графіки ВСР

На панелі параметрів області попереднього перегляду відображається список кількісних параметрів, що розраховуються в цьому розділі, і одиниці їх вимірювань. Під час вибору одного з параметрів на панелі параметрів відповідний графік дублюється на функціональній шкалі, зі збільшенням масштабу.

# «Аналіз»

Під час переходу на закладку **Аналіз** відображається таблиця розрахункових статистичних та спектральних значень ВСР, а також графіки **«Гістограма RR»**, **«Спектр RR»** і **«Скатерограма RR»** для інтервалів що задаються. Інтервали – це 5-ти хвилинні значення, взяті за відповідні періоди **«Увесь період»**, **«Активний»** та **«Пасивний»**.

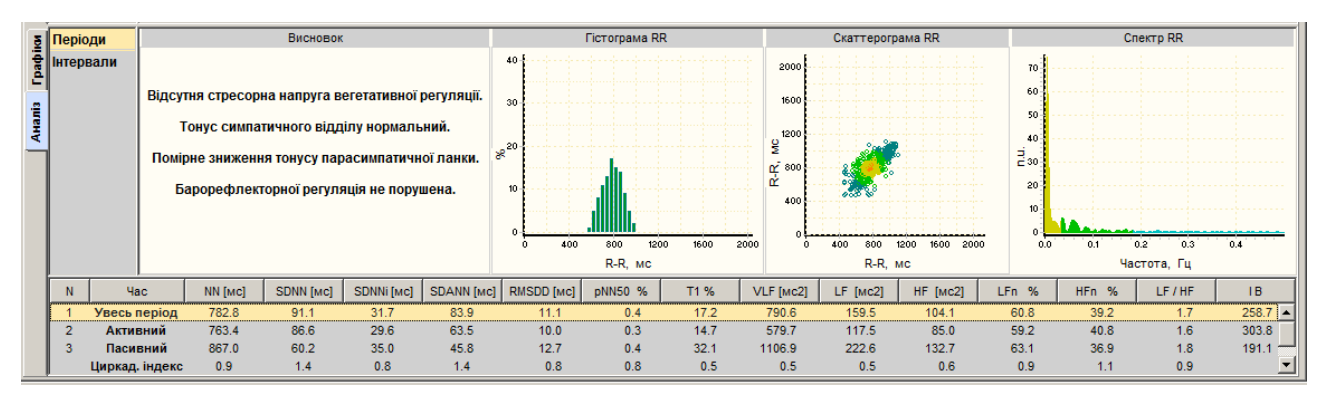

Рисунок 256. Закладка Аналіз ВСР

Відповідно до заданих параметрів відбувається поділ на **«Активний»** та **«Пасивний»** періоди. Щоб встановити періоди, необхідно в головному меню вікна обробки дослідження вибрати пункт *Налаштування* – *Параметри*. В результаті відображається вікно **Параметри**, в якому на закладці **Періоди** потрібно вказати пасивний період (Рисунок 257).

| Геріоди   ЕГ<br>Періоди — | KF  ALL  ST  LLE | 3P   BCP   PeCn   AT        | SpO2   Звіт   Різне           |               |
|---------------------------|------------------|-----------------------------|-------------------------------|---------------|
| Дні                       | Пасивний 1       | 🔲 Пасивний 2                | 🔲 Пасивний 3                  | Ранковий      |
| 1-й                       | 23:00 - 07:00    | 14:00 - 16:00               | ☐ 10:00 - 12:00               | 06:00 - 09:00 |
| 2-й                       | 23:00 - 07:00    | 14:00 - 16:00               | <b>10:00</b> - <b>12:00</b>   | 06:00 - 09:00 |
| 3-й                       | 23:00 - 07:00    | 14:00 - 16:00               | <b>1</b> 0:00 <b>- 1</b> 2:00 | 06:00 - 09:00 |
| 4-й                       | 23:00 - 07:00    | ☐ 14:00 - 16:00             | <b>10:00</b> - <b>12:00</b>   | 06:00 - 09:00 |
| 5-й                       | 23:00 - 07:00    | 14:00 - 16:00               | ☐ 10:00 - 12:00               | 06:00 - 09:00 |
| 6-й                       | 23:00 - 07:00    | <b>14:00</b> - <b>16:00</b> | <b>10:00</b> - <b>12:00</b>   | 06:00 - 09:00 |
| 7-й                       | 23:00 - 07:00    | 14:00 - 16:00               | <b>10:00</b> - <b>12:00</b>   | 06:00 - 09:00 |
|                           | 🔽 - всі = 1-й    | 🗖 всі                       | 🗖 всі                         | 🔽 - всі = 1-й |

Рисунок 257. Параметри. Закладка Періоди

- Залежно від тривалості дослідження і часу запуску реєстратора на дослідження «Активних» і «Пасивних» періодів може бути декілька. Числові значення за «Увесь період», «Активний» або «Пасивний» періоди становлять середнє арифметичне значення однойменних параметрів за відповідні періоди.
- Для встановлення параметрів ВСР необхідно вказати відповідні значення на закладці **ВСР** вікна **Параметри** (Рисунок 258).

| Параметри                                                                                                    | ×                                       |
|----------------------------------------------------------------------------------------------------|-----------------------------------------|
| Паріоди ЕКГ АШ ST ШВР ВСР РеСл АТ Sp02 Звіт Різне<br>Корекція RR<br>Коеф. фільтрації (стандартне відхилення) З т.<br>Поріт коригування (зміни), % 10 т.<br>RR максимальне, мс | 300 · · · · · · · · · · · · · · · · · · |
| Застосувати                                                                                                    | ОК Скасувати                            |

Рисунок 258. Параметри. Закладка ВСР

Для переходу до детального аналізу за 5-ти хвилинними інтервалами необхідно на панелі параметрів вибрати «Інтервали» (Рисунок 259).

В області попереднього перегляду відображаються:

• графіки «Гістограма RR», «Спектр RR» і «Скатерограма RR» для інтервалу, обраного в нижній частині вікна;

 таблиця розрахункових статистичних та спектральних значень ВСР для обраного (поточного) 5-ти хвилинного інтервалу.

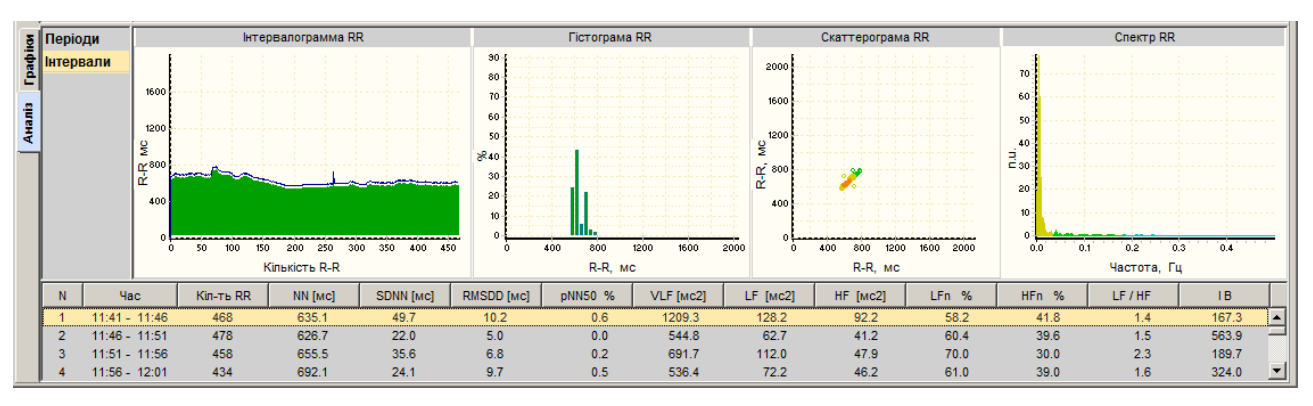

Рисунок 259. Інтервали

# Розділ «РеСп»

- Розділ «**РеСп**» призначений для аналізу кривої частоти дихання і розрахунку динамічних показників функції дихання.
- Реєстрація дихання виконується методом імпедансної реографії. Для здійснення реєстрації використовуються стандартні електроди та дроти відведень, що застосовуються в холтерівських моніторингових системах.
- Частота дихання визначається, як зміна реографічного опору вимірювального струму в області грудної клітки (легенів). Зареєстрована крива дихання, після зчитування, разом з графіками ЕКГ, підлягає математичній обробці.

Розділ «РеСп» можна переглянути тільки після обробки дослідження.

Розділ «РеСп» відкривається під час вибору відповідної закладки РеСп (Рисунок 260).

| (i) | Операції | Дослідження  | Редагування | Режим | Налаштування | Сервіс | Допомога |       |          |      |      |     |        |
|-----|----------|--------------|-------------|-------|--------------|--------|----------|-------|----------|------|------|-----|--------|
| •   | ЕКГ      | žž EKF12 🛛 🎷 | АШ 🛛 榐 QR   | s   🗛 | ST 🛛 👫 QT    | 🏽 🛃 РС | а 🗇 ШВР  | 🔣 ВСР | 🏾 🙀 РеСп | TA 🔇 | SpO2 | 🛃 🗚 | 📕 Звіт |
|     |          |              |             |       |              |        |          |       |          |      |      |     |        |

Рисунок 260. Вибір розділу «РеСп»

У розділі **«РеСп»** в області детального перегляду під графіками ЕКГ розташований графік дихання.

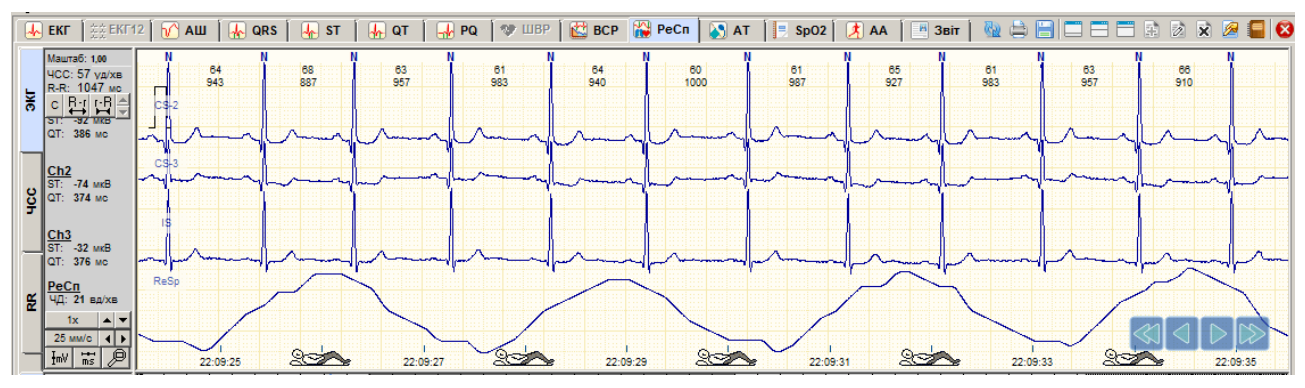

Рисунок 261. Графік дихання в області детального перегляду

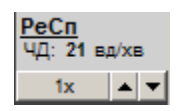

Для збільшення або зменшення масштабу графіка **РеСп** можна скористатися кнопками масштабування РеСп, які розташовані на панелі управління масштабом.

# «Дані»

Під час переходу на закладку **Дані** графічно відображається вся крива дихання в обраному масштабі часу.

| Ŧ        | 22:15:00 |  |
|----------|----------|--|
| ä        | 22:20:00 |  |
| М        | 22:25:00 |  |
| MKI      | 22:30:00 |  |
| 르        | 22:35:00 |  |
| iku      | 22:40:00 |  |
| Lpac     | 22:45:00 |  |
| <u>1</u> | 22:50:00 |  |
| Нал      | 22:55:00 |  |
| 4        | 23:00:00 |  |
|          | 23:05:00 |  |
|          | 23:10:00 |  |

Рисунок 262. Закладка Дані розділу «РеСп»

## Перегляд кривої дихання

Для перегляду запису дихання можна скористатися кнопками навігації (див. п. «Кнопки навігації») і клавішами клавіатури <PgUp>, <PgDn>.

# «Приклади»

Під час переходу на закладку Приклади відображаються приклади апное.

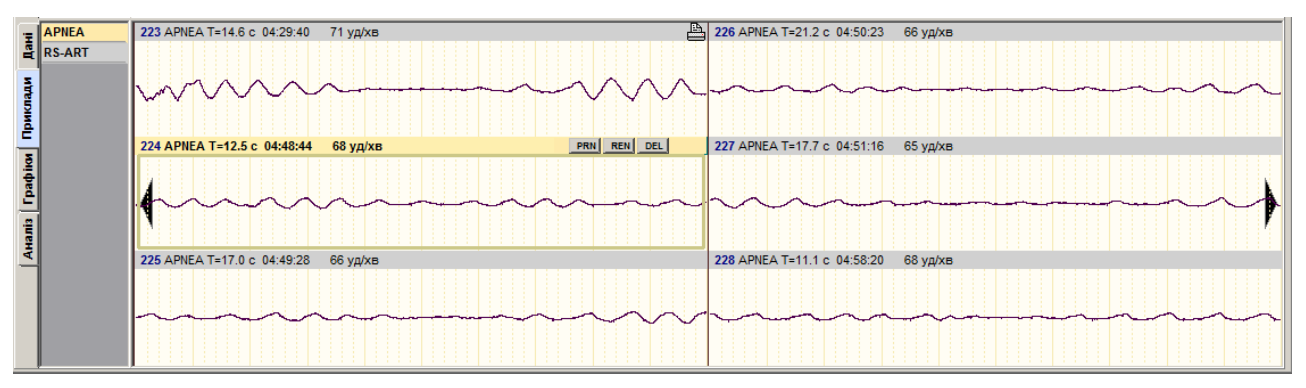

Рисунок 263. Закладка Приклади розділу «РеСп»

**АРNEA** – позначення епізодів апное.

#### RS – ART – артефакти.

На закладці Приклади реалізовано можливість виконання таких операцій:

- перегляд прикладів (див. п. «Перегляд прикладів»);
- внесення прикладів, що цікавлять, у звіт для друку (див. п. «Внесення прикладів у звіт для друку»).

## Перегляд прикладів

Для перегляду прикладів апное можна скористатися кнопками навігації (див. п. «Кнопки навігаціїї») або клавішами клавіатури <Home>, <End>, <↔>, <→>, <PgDn>, <PgUp>.

## Внесення прикладів у звіт для друку

Щоб внести приклад у звіт для друку, необхідно на закладці **Приклади** у вікні попереднього перегляду виконати такі дії:

1. Вибрати приклад, що необхідно внести у звіт для друку.

2. Натиснути клавішу <Space> (пробіл) на клавіатурі або в правому верхньому куті прикладу кнопку **[PRN]**, при цьому у верхній частині обраного прикладу відображається значок принтера – це ознака внесення прикладу у звіт для друку.

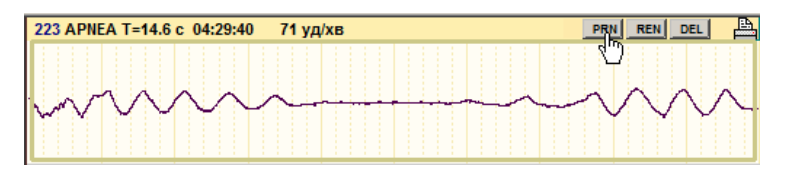

Рисунок 264. Внесення прикладу у звіт для друку

# «Графіки»

Під час переходу на закладку **Графіки** відображаються такі графіки: **ЧД**, **РАД**, **РІВ**, **Твд**, **Твид**, **Твид**, **Твид**, **Періоди апное**, **Індекс апное**, **Періоди дихання**, **SDRS**, **RMSDRS**.

| Дані | ЧД<br>1/x8-20-<br>15-<br>10- | 17 yeller plan - yerner methy aller and a start - a ship and methy and a start and a start and a start and a st                                                                                                    |
|------|------------------------------|----------------------------------------------------------------------------------------------------|
| E    | 10 5-                        |                                                                                                    |
| E S  | ЧД                           | 1. Replaced the Control of the second methods and a second of the second second                                                                                                    |
| ê    | РАД                          | 1/1/                                                                                                    |
| 5    | РИВ                          | 1 1 1 1 1 1 1 1 1 1 1 1 1 1 1 1 1 1 1                                                                                                    |
| ÷.   | Твд                          | and another of the second second second second second second second and the second second s                                                                                                    |
| Ē    | Твид                         | A strategiered and strategiered and and and and and and and and and an                                                                                                    |
| iii  | Тва/<br>Твид                 | a for the second and a second and as                                                                                                    |
| Ha   | Періоди<br>апное             | line a shade with the to be a set at the stability of the stability of the |
| -    | Індекс<br>апное              |                                                                                                    |
|      | Періоди<br>дихання           | ի նախությունների անկաներություններին կաներությունների ինվի արտահետ արտանին անկաներին անկաներին անկաներին անկան                                                                                                    |
|      | SDRS                         | ի Մահերապեսներին այնը, պ., պ., պ., այն ու ներանաններին ներկար, ու երապես պ., այն արտաններին հետան                                                                                                    |
|      | RMSDRS                       |                                                                                                    |

Рисунок 265. Графіки

Якщо на панелі параметрів вибрати певний показник дихання, то на функціональній шкалі, що розташована над зоною попереднього перегляду, дублюється в збільшеному масштабі відповідний графік.

На панелі параметрів відображаються такі скорочення назв показників дихання:

«ЧД» – «Частота дихання».

Це число дихальних циклів (вдих + видих) за 1 хвилину. За цими даними будується графік похвилинної динаміки ЧД, мінімальне, максимальне, середнє значення ЧД і її стандартне відхилення.

«РАД» – «Амплітуда дихання».

Являє собою реографічний аналог дихального об'єму (об'єму вдихуваного повітря за кожен дихальний цикл). РАД розраховується як різниця між максимальним і мінімальним значеннями імпедансу в кожному циклі дихання.

«PIB» – «Реографічний індекс вентиляції».

Це реографічний аналог хвилинної вентиляції легень і розраховується за формулою:

За цими даними будується графік похвилинної динаміки PIB, мінімальне, максимальне, середнє значення PIB і його стандартне відхилення.

«Твд» – «Час вдиху».

Розраховується для кожного дихального циклу, знаходяться значення цих показників з подальшим усередненням за кожну хвилину. За цими даними

будуються графіки похвилинної динаміки Твд, мінімальне, максимальне, середнє значення і його стандартне відхилення.

«Твид» – «Час видиху».

Розраховується для кожного дихального циклу, знаходяться значення цих показників з подальшим усередненням за кожну хвилину. За цими даними будуються графіки похвилинної динаміки Твид, мінімальне, максимальне, середнє значення і його стандартне відхилення.

«Твд/Твид» – Відношення часу вдиху (Твд) до часу видиху (Твид).

Розраховується для кожного дихального циклу, знаходяться значення цих показників з подальшим усередненням за кожну хвилину та їх відношення (Твд/Твид). За цими даними будуються графіки похвилинної динаміки Твд/Твид, мінімальне, максимальне, середнє значення і його стандартне відхилення.

«Період апное» – тривалість епізоду повної відсутності дихання.

«Індекс апное» – кількість епізодів апное за годину.

«Періоди дихання» – час вдиху плюс час видиху.

«SDRS» – стандартне відхилення від середньої тривалості дихального циклу.

«RMSDRS» – квадратний корінь від SDRS.

### «Аналіз»

Під час переходу на закладку **Аналіз** відображається таблиця **«Значення»** з даними – ЧД, РАД, РІВ, Твд, Твид, Твд/Твид, Vвд, Vвид, Апное, IA, Артефакт (Рисунок 266). У цій таблиці реалізована можливість виключення даних. Щоб виключити дані потрібно вибрати необхідний рядок і натиснути клавішу клавіатури <Space> (пробіл).

| -          | Значення     | NN | Час   | ЧД | ДА  | PIB   | Твд  | Твид | Твд/Твид | Vвд | Vвид | Апное | IA | Артефакт |                         |
|------------|--------------|----|-------|----|-----|-------|------|------|----------|-----|------|-------|----|----------|-------------------------|
| Дан        | Інтервали    | 1  | 16:18 | 10 | 3,7 | 37,3  | 1,48 | 1,61 | 0,92     | 13  | 17   | -     |    | -        |                         |
|            | Recipulation | 2  | 16:19 | 15 | 4,0 | 59,6  | 1,01 | 1,46 | 0,69     | 15  | 17   | -     |    | -        |                         |
| Ē          | Періоди      | 3  | 16:20 | 15 | 3,3 | 49,0  | 1,24 | 1,72 | 0,72     | 14  | 13   | -     |    | -        |                         |
| 5          |              | 4  | 16:21 | 17 | 3,1 | 53,1  | 1,10 | 1,43 | 0,77     | 11  | 12   | -     |    | -        |                         |
| 8          |              | 5  | 16:22 | 15 | 3,2 | 48,5  | 1,29 | 1,77 | 0,73     | 14  | 13   | -     |    | -        |                         |
| Ē          |              | 6  | 16:23 | 15 | 4,0 | 60,2  | 1,24 | 1,78 | 0,70     | 18  | 17   | 12,4  | 1  | -        |                         |
| 5          |              | 7  | 16:24 | 6  | 4,3 | 26,1  | 1,23 | 1,62 | 0,76     | 15  | 20   | 33,4  | 1  | -        | Виключено із статистики |
| Ť          |              | 8  | 16:25 | 8  | 6,5 | 52,1  | 1,00 | 1,31 | 0,76     | 25  | 22   | 55,8  | 1  | -        | Виключено із статистики |
| ğ          |              | 9  | 16:26 | 12 | 2,4 | 29,3  | 1,32 | 1,77 | 0,75     | 10  | 11   | -     |    | -        |                         |
| -          |              | 10 | 16:27 | 6  | 3,0 | 18,0  | 1,03 | 1,72 | 0,60     | 11  | 13   | 50,5  | 2  | -        | Виключено із статистики |
| . <u>≃</u> |              | 11 | 16:28 | 9  | 4,3 | 39,0  | 1,25 | 1,33 | 0,94     | 15  | 19   | 11,0  | 1  | -        |                         |
| Ē          |              | 12 | 16:29 | 14 | 2,8 | 39,0  | 1,44 | 1,64 | 0,87     | 10  | 12   | 13,0  | 1  | -        |                         |
| A          |              | 13 | 16:30 | 14 | 3,7 | 51,6  | 1,48 | 1,76 | 0,84     | 13  | 16   | -     |    | -        |                         |
| -          |              | 14 | 16:31 | 15 | 3,4 | 51,1  | 1,66 | 2,01 | 0,82     | 14  | 13   | -     |    | -        |                         |
|            |              | 15 | 16:32 | 17 | 5,2 | 89,1  | 1,32 | 1,67 | 0,79     | 16  | 16   | -     |    | -        |                         |
|            |              | 16 | 16:33 | 18 | 6,2 | 111,0 | 1,27 | 1,60 | 0,79     | 28  | 25   | -     |    | -        | Виключено із статистики |
|            |              | 17 | 16:34 | 15 | 5,7 | 85,1  | 1,24 | 1,92 | 0,65     | 26  | 21   | 12,8  | 1  | -        | Виключено із статистики |

Рисунок 266. Значення показників дихання закладки Аналіз

Під час вибору на панелі параметрів вкладки «Інтервали» відображаються гістограми періодів апное, скатерограми дихання за весь період, скатерограми дихання на інтервалі. При цьому в таблиці, розташованій нижче, наведені значення ЧД, РАД, РІВ, Твд, Твид, Твд/Твид, Апное за періоди часу, зазначені в лівій колонці таблиці **Час**.

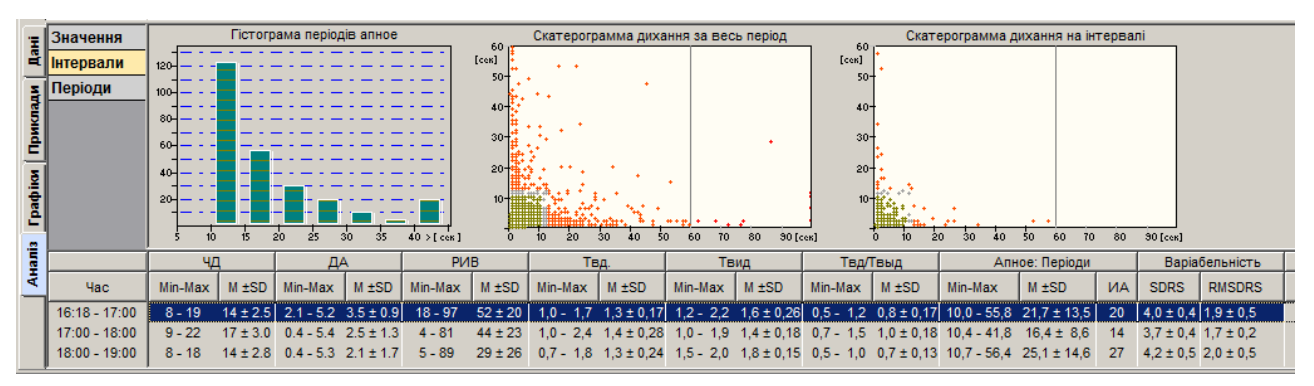

Рисунок 267. Показники дихання за інтервал

Під час вибору на панелі параметрів вкладки **«Періоди»** відображається таблиця значень ЧД, РАД, РІВ, Твд, Твид, Твд/Твид, Апное за весь період, за активний і пасивний періоди.

| Ξĺ      | Значення     |          | Гістогр  | ама період | ців апное |           | 60      | Скатерогр   | амма диха  | ння за вес    | ь період   | - 60      | Скат          | ерограмма д    | ихання на ін | терва | лі            |           |
|---------|--------------|----------|----------|------------|-----------|-----------|---------|-------------|------------|---------------|------------|-----------|---------------|----------------|--------------|-------|---------------|-----------|
| 4       | Інтервали    | 120      | _        |            |           | 121       | [COK]   | • •         |            |               |            | [ces]     |               |                |              |       |               |           |
| ł       | Періоди      | 100      | =        |            |           | :=:       | 50-     | •           | •          |               |            | 50        | <b>.</b>      |                |              |       |               |           |
| Прикла  |              | 80<br>60 |          |            |           |           | 30-     |             |            |               | •          | 30        | •             |                |              |       |               |           |
| Графіки |              | 40       |          |            |           |           | 20-     |             |            | •             | <u>.</u>   | 10        |               | •<br>• • •     | 10 50 70     |       |               |           |
| Ē       |              | у 10     |          | .0 25 .    | Δ         | 40 /[cek] | B       | 10 20<br>Te | 30 40 50   | , 00 10<br>Te | ил 30 да   | Тва/      | о ю г<br>Твыл | 0 30 40<br>Δπι | ое: Періоли  | - 00  | Bania         | бельність |
| Ана     | Час          | Min-Max  | M ±SD    | Min-Max    | M ±SD     | Min-Max   | M ±SD   | Min-Max     | M ±SD      | Min-Max       | M ±SD      | Min-Max   | M ±SD         | Min-Max        | M ±SD        | ИА    | SDRS          | RMSDRS    |
|         | Увесь період | 8 - 22   | 15 ± 2.2 | 0.3 - 5.4  | 1.9 ± 1.2 | 3 - 99    | 29 ± 20 | 0,6 - 2,4   | 1,5 ± 0,25 | 1,0 - 2,4     | 1,7 ± 0,22 | 0,3 - 1,6 | 0,9 ± 0,16    | 10,0 - 57,5    | 20,7 ± 11,2  | 267   | 4,0 ± 0,4     | 1,3 ± 0,6 |
|         | Активний     | 8 - 22   | 15 ± 2.6 | 0.3 - 5.4  | 1.9 ± 1.5 | 3 - 99    | 30 ± 25 | 0,6 - 2,4   | 1,4 ± 0,25 | 1,0 - 2,4     | 1,7 ± 0,29 | 0,3 - 1,6 | 0,8 ± 0,17    | 10,0 - 57,5    | 21,9 ± 12,0  | 168   | $4,0 \pm 0,5$ | 1,5 ± 0,6 |
|         | Пасивний     | 8 - 20   | 14 ± 1.7 | 0.3 - 5.4  | 2.0 ± 1.0 | 4 - 94    | 28 ± 15 | 0,7 - 2,2   | 1,5 ± 0,25 | 1,3 - 2,2     | 1,8 ± 0,15 | 0,4 - 1,3 | 0,9 ± 0,15    | 10,1 - 52,0    | 18,9 ± 9,7   | 99    | 4,1 ± 0,4     | 1,0 ± 0,5 |

Рисунок 268. Показники дихання за період

# Розділ «АТ»

Розділ **«АТ»** призначений для перегляду результатів вимірювання артеріального тиску і статистичної обробки (графіки, таблиці, гістограми).

Розділ **«АТ»** стає доступний, якщо дослідження пацієнта містить дані вимірювань артеріального тиску, а також за наявності ліцензії на опцію АТ (Рисунок 269).

| 🍈 Операції | Дослідження   | Редагування | Режим   | Налаштування | Сервіс | Допомога |       |      |      |        |     |          |
|------------|---------------|-------------|---------|--------------|--------|----------|-------|------|------|--------|-----|----------|
| 📕 ЕКГ 🇯    | 🔆 ЕКГ12 🗍 🕜 🖊 | AШ 🗍 提 QRS  | i   🗄 i | ST 🛛 🗛 QT 🗍  | 🛛 🚽 PQ | 😻 ШВР    | 🔛 ВСР | PeCr | AT 🚺 | 🗏 SpO2 | 🛃 🗛 | 📕 Звіт 📗 |

Результати вимірювань АТ і статистичну обробку (графіки, таблиці, гістограми) можна подивитися в підрозділах «Графік», «Значення», «Гістограми» і «Аналіз», відповідні закладки яких розташовані вертикально вздовж панелі параметрів області попереднього перегляду.

# «Графіки»

- Під час переходу на закладку **Графік** відображаються графіки АТ, пульсу, ПД індексу, норм і перевищень (Рисунок 270).
- За результатами вимірювань артеріального тиску проведеного дослідження будуються графіки систолічного, діастолічного, середнього тисків, ЧСС і ПД-індексу. Задаються пороги норм для систолічного і діастолічного тиску, для ПД-індексу.
- Колір, яким відображається кожен параметр на графіку, зазначено на панелі параметрів області попереднього перегляду.

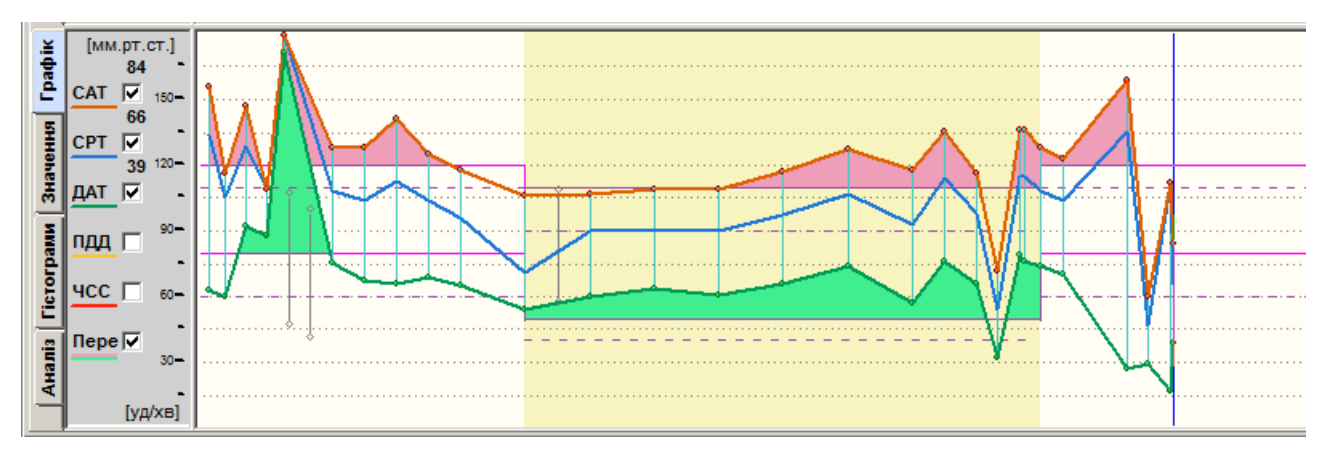

Рисунок 270. Закладка Графік розділу «АТ»

Якщо дослідження за своєю тривалістю більше 24 годин, то розрахунок статистичних параметрів виконується за кожні 24 години окремо.

Графіки може бути подано за такими типами відображення:

Огинаючий – лініями, що з'єднують точки значень одноіменних параметрів;

Варіація – вертикальними лініями, що з'єднують точки значень одного вимірювання;

Змішаний – поєднує огинаючий тип і варіацію.

- Простір, що утворюється між систолічним і діастолічним тиском, формує профіль фактичного тиску.
- Пороги норм для систолічного і діастолічного тиску (для активного і пасивного періодів) формують профіль нормального тиску. Для завдання профілю нормального тиску необхідно в головному меню вибрати пункт *Налаштування – Параметри*. В результаті відображається вікно **Параметри**, в якому необхідно перейти на закладку **АТ**, вказати параметри активного і пасивного порогів, і натиснути кнопку **[OK]**.

| Параметри                                                            |                            |                     |             |             |    | ×         |
|----------------------------------------------------------------------|----------------------------|---------------------|-------------|-------------|----|-----------|
| Періоди ЕКГ АШ ST                                                    | ∫ШВР ∫ВСР                  | PeCn AT             | SpO2   Звіт | Різне       |    |           |
| Пороги<br>Систолическое, мм рт. ст.<br>• максимальне<br>• мінімальне | Активний<br>120 •<br>110 • | Пасивний 110 + 90 + |             |             |    |           |
| Диастолическое, мм рт. ст.<br>- максимальне<br>- мінімальне          | 80 •<br>•<br>•             | 50 ÷<br>40 ÷        |             |             |    |           |
| <ul> <li>Зважене середнє</li> <li>Друкувати виключені</li> </ul>     |                            |                     |             |             |    |           |
|                                                                      |                            |                     |             | Застосувати | OK | Скасувати |

Рисунок 271. Параметри «АТ»

- Для задання пасивного періоду і розрахунку ранкового індексу необхідно в головному меню вибрати пункт *Налаштування Параметри*. В результаті відображається вікно **Параметри**, в якому необхідно перейти на закладку **Періоди**, вказати пасивний і ранковий періоди, і натиснути кнопку **[OK]** (Рисунок 272).
- Віднімання з профілю фактичного тиску, профілю нормального дає площу перевищення. На графіку ці фрагменти відображаються у вигляді забарвлених в рожевий колір зон.

| Параметри  |               |                             |                             | ×             |
|------------|---------------|-----------------------------|-----------------------------|---------------|
| Періоди ЕК | г АШ ГЯТ ГШВР | P BCP PeCn AT               | SpO2   Звіт   Різне         |               |
| Періоди    |               |                             |                             |               |
| Дні        | Пасивний 1    | 🔲 Пасивний 2                | 🗖 Пасивний 3                | Ранковий      |
| 1-й        | 23:00 - 07:00 | <b>14:00</b> - <b>16:00</b> | 10:00 - 12:00               | 06:00 - 09:00 |
| 2-й        | 23:00 - 07:00 | <b>14:00</b> - <b>16:00</b> | 10:00 - 12:00               | 06:00 - 09:00 |
| 3-й        | 23:00 - 07:00 | <b>14:00</b> - <b>16:00</b> | □ 10:00 - 12:00             | 06:00 - 09:00 |
| 4-й        | 23:00 - 07:00 | <b>14:00</b> - <b>16:00</b> | □ 10:00 - 12:00             | 06:00 - 09:00 |
| 5-й        | 23:00 - 07:00 | <b>14:00</b> - <b>16:00</b> | 10:00 - 12:00               | 06:00 - 09:00 |
| 6-й        | 23:00 - 07:00 | ☐ 14:00 - 16:00             | 10:00 - 12:00               | 06:00 - 09:00 |
| 7-й        | 23:00 - 07:00 | 14:00 - 16:00               | <b>10:00</b> - <b>12:00</b> | 06:00 - 09:00 |
|            | 🔽 - всі = 1-й | 🗖 всі                       | 🗖 всі                       | 🔽 - всі = 1-й |
|            |               |                             | Застосувати                 | ОК Скасувати  |

Рисунок 272. Вікно параметрів. Закладка Періоди

На закладці **Графік** реалізовано можливість увімкнення/вимкнення відображення графіка (див. п. «Увімкнення/вимкнення відображення графікаа»).

#### Увімкнення/вимкнення відображення графіка

- Щоб увімкнути/вимкнути графік, необхідно встановити/зняти позначку на панелі параметрів навпроти назви відповідного графіка.
- Під час цього виконується автоматичне масштабування: розширення або звуження графіків в межах області попереднього перегляду.
- Оскільки для побудови графіків використовується загальна область попереднього перегляду, то базова розмірність осі ординат «AT» (мм рт.ст.). Розмірність ЧСС і ПДД (ДВП) відповідає числовим значенням шкали «AT», графіки яких можуть взаємно перетинатися. Для зручності візуалізації і перегляду застосовано кольорове маркування. Під час друку в звіті графіки відображаються лініями різної товщини і виду. Розшифровку ліній відображення графіків наведено в звіті, під графіками.

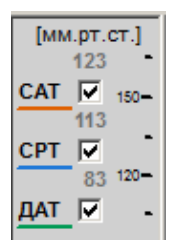

Рисунок 273. Вимкнення відображення графіка

# «Значення»

- Під час переходу на закладку **Значення** відображається таблиця з числовими результатами вимірювань артеріального тиску (AT), а також, залежно від моделі реєстратора, можуть відображатися графіки.
- Сучасні моделі реєстраторів надають змогу вимірювати АТ одночасно двома методами осцилометричним методом і методом тонів Короткова.
- У таблиці вимірювань АТ колонка **Осциллометричний** містить дані, отримані на підставі осцилометричного методу, колонка **Тони Короткова** містить дані, отримані відповідним методом вимірювання АТ, де:
  - САТ систолічний артеріальний тиск;
  - **ДАТ** діастолічний артеріальний тиск;
  - СРТ середній артеріальний тиск.

Колонка Поєднаний містить усереднені дані за двома методами вимірювань АТ.

Справа від таблиці відображаються графіки обраного вимірювання: «Осцилометричний», «Тони Короткова», «Пульсації» (Рисунок 274). Останні два з них можна відключити, знявши галочку «Пульсації», «Тони Короткова».

Осцилометричний графік показує залежність тиску в манжеті від часу вимірювання.

- Графік тонів Короткова відображає залежність амплітуди тонів Короткова від часу вимірювання.
- Графік пульсацій це збільшений в масштабі осцилометричний графік без врахування постійної складової тиску.
- Рекомендовано переглянути кожен рядок таблиці для перевірки достовірності результатів вимірювань.
- Використовуючи графік тонів Короткова можна відкоригувати значення систолічного і діастолічного тиску.
- Вертикальні лінії на графіку це маркери систолічного і діастолічного тиску.
- Якщо вимірювання було виконано тільки осцилометричним методом, то коригування результатів вимірювання за графіком тонів Короткова буде недоступне.
- Щоб користуватися графіком тонів Короткова необхідно розуміти суть цього методу. На початку процесу вимірювання АТ в манжеті поступово збільшується тиск і, коли він наближається до діастолічного тиску пацієнта (ДАТ), рівень тонів Короткова на графіку різко зростає. В цей момент визначається діастолічний тиск. Високий рівень тонів зберігається до моменту, коли тиск в манжеті зрівняється з систолічним тиском пацієнта (САТ). З цього моменту плечова артерія перекривається, на графіку тонів Короткова спостерігається різке зменшення амплітуди тонів. Таким чином, перший тон з високою амплітудою на графіку визначає значення ДАТ, а останній тон з високою амплітудою визначає значення САТ.

Обравши маркер САТ за допомогою лівої кнопки миші, потрібно перетягнути його до інтервалу на графіку для визначення систолічного тиску. Обравши маркер ДАТ, потрібно перетягнути його до інтервалу на графіку для визначення діастолічного тиску. В колонці **Поєднаний** будуть змінені відповідні значення САТ і ДАТ. Для скасування виконаних змін необхідно викликати контекстне меню на таблиці вимірювань АТ і вибрати пункт **Скасувати**.

| 1  |      |         |           |     |      |       | - Ca | -   | and a |      | low   | noverp | recoil | 1.   | a Kope | T 1088 |     | 100 1 1 1                                                                                                    |
|----|------|---------|-----------|-----|------|-------|------|-----|-------|------|-------|--------|--------|------|--------|--------|-----|----------------------------------------------------------------------------------------------------|
| t  | 101  | Rena .  | Tan Ka    | . · | es ) | 046 A | -    | 0%  | -16   |      | - 144 | 10.    | 01     | -    | -      | 016    |     |                                                                                                    |
| -  |      | 1810    | Kapen a   |     | 18.3 |       | •••  |     |       |      | 104   | 14     | 10     | HH - | - 12   | 74     |     |                                                                                                    |
|    | 2    | 10.00   | finance.  | . 1 | 14   | 149   | -    | 88  | 40    | 88   | 148   | 86     |        |      |        |        |     |                                                                                                    |
|    | 3    | 18.53   | feetup -  |     | 58   | 115   | 48   | 185 | 15    | - 64 | 115   | - 40   | 103    |      |        |        | ы.  | T                                                                                                    |
| 1  |      | 19.00   | finance.  |     | 48 E | 104   |      | 85  | 104   | - 10 | 104   |        | -      |      |        |        | 11  | Тони котроткова                                                                                                    |
| -  | 5    | 19.43   | feeters - |     | 18 E | 116   | 90   | 99  | 23    | 67   | 116   | 83     | -      |      |        |        | 1.4 |                                                                                                    |
| 1  |      | 19.08   | feases.   |     | 0    | 113   | 96   | 96  | 10    | 55   | 113   | 96     | 545    |      |        |        |     | В политический странатический странатический с                                                                                                    |
| 1  | 7    | 198.005 | fearing - |     | 40 } | 109   | 12   | 101 | 37    | ++   | 109   | 72     | 181    |      |        | -      |     | 5 - Осципометоичний                                                                                                    |
| FI |      | 28.08   | finance.  |     | 60 E | 121   | 87   |     | 24    | 12   | 121   | 87     |        |      |        |        |     | - Common                                                                                                    |
| 1  |      | 28.40   | Reamp -   |     | 45 [ | 106   | 58   | 100 | 42    | 45   | 106   |        | 100    |      |        |        |     |                                                                                                    |
| -  | 10   | 28.58   | finance.  |     | 58 - | 87    |      | 80  | 10    | 54   | 87    |        |        |      |        |        |     |                                                                                                    |
| 1  | 11   | 28.00   | Damp -    |     | 28 - | 112   | 10   | 77  | 53    | 28   | 112   |        | 22     |      |        |        |     |                                                                                                    |
| 1  | 12   | 21.60   | france.   |     | 10 1 | 100   |      | 97  | -0    | 34   | 100   |        | 87     |      |        |        |     |                                                                                                    |
| 4  | 13   | 21.83   | fearing - |     | 16   | 106   | 58   | 74  | 48    | 26   | 106   | 54     | 74     |      |        |        |     |                                                                                                    |
|    | 14   | 21.58   | finance.  | - 3 | 12 E | 100   |      | 41  | 100   | 32   | 100   |        | 411    |      |        |        |     |                                                                                                    |
|    | 15   | 21.53   | Dearros - | . 3 | 8    | 105   |      | 58  | 145   | 26   | 125   |        | 58     |      |        |        |     | e                                                                                                    |
|    | 16   | 22.98   | finance.  | - 1 | 88 [ | 104   |      | 71  | 104   | 23   | 104   |        | 24     |      |        |        |     |                                                                                                    |
|    | 17   | 22.83   | Dearros - |     |      | 102   |      | 75  | 192   | 45   | 102   |        | 25     |      |        |        |     | *                                                                                                    |
|    | 18   | 22.28   | finance.  | . 3 | ж    | 108   |      | 61  | 100   | 38   | 100   |        | 61     |      |        |        |     |                                                                                                    |
| _  | 1.11 |         |           |     |      | 118   | -    | -   | -     |      | 111   | -      |        |      |        |        |     | I -of a -of a -be a -be |

Рисунок 274. «Значення» АТ

12

— кнопка для відображення графіка **«Дзвін»**, що показує залежність амплітуди пульсації від тиску в манжеті.

– кнопка для відображення графіків **«Осцилометричний»**, **«Тони Короткова»**, **«Пульсації»**.

### Виключення помилкових результатів вимірювання

- Якщо на графіках вимірювань переважають перешкоди, через які значення САТ і ДАТ некоректні, то такі вимірювання рекомендовано виключати. Осциллометричний графік і графік тонів Короткова повинен мати певний вигляд (Рисунок 274).
- Якщо значення САТ, ДАТ некоректні, при цьому на осцилометричному графіку є значні перешкоди і при цьому відсутні графіки тонів Короткова, за якими можна визначити значення АТ, то результати таких вимірювань підлягають виключенню.

Щоб виключити з таблиці помилкові результати вимірювання, необхідно виконати такі дії:

1. Для повного виключення результату вимірювання потрібно вибрати рядок в колонці **Поєднаний**, і натиснути клавішу <Space> (пробіл) на клавіатурі.

| 9  | 20:03 | Повтор  |   | 45 | 106 | 59 | 100 | 47 | 48 | 106 | 59 | 100 | Ð | Ð | Ð |
|----|-------|---------|---|----|-----|----|-----|----|----|-----|----|-----|---|---|---|
| 40 | 20:30 | Планов. | - | 58 | 97  |    | 80  | 97 | 56 | 87  | Ð  | 80  | θ | Ð | Ð |
| 11 | 20:33 | Повтор  | - | 25 | 112 | 59 | 77  | 53 | 28 | 112 | 59 | 77  | Ð | Ð | Ð |

Рисунок 275. Виключення результатів вимірювання. Метод 1

 Для виключення даних вимірювання, виконаних одним з методів, потрібно вибрати рядок в колонці таблиці Осцилометричний або Тони Короткова, і натиснути клавішу <Space> (пробіл) на клавіатурі.

| 80 | 14:03 | Повтор | - | 70 | 100 | 81 | 79 | 19 | 70 | 100 | 81 | 89 | Ð   | 4  | 69 |
|----|-------|--------|---|----|-----|----|----|----|----|-----|----|----|-----|----|----|
| 81 | 14:05 | Кнопка | - | 69 | 115 | 42 | 69 | 73 | 79 | 115 | 42 | 69 | 449 | 67 | 77 |
| 82 | 14:07 | Кнопка | - | 65 | 110 | 78 | 90 | 32 | 72 | 110 | 78 | 96 | 110 | 78 | 85 |

Рисунок 276. Виключення результата вимірювання. Метод 2

Щоб виключити результати вимірювання з аналізу, скориставшись іншим методом, можна:

ПРИМІТКА

на обраному вимірюванні двічі натиснути лівою кнопкою миші;
на обраному вимірюванні вибрати пункт Виключити вимірювання контекстного меню.

# «Гістограми»

Під час переходу на закладку **Гістограми** графічно відображаються значення систолічного, діастолічного і середнього тисків в залежності від загальної кількості вимірювань (за період **«Активний»**, **«Пасивний»** або **«Весь період»**).

Кнопки перемикання періодів розташовані в лівій стороні області попереднього перегляду

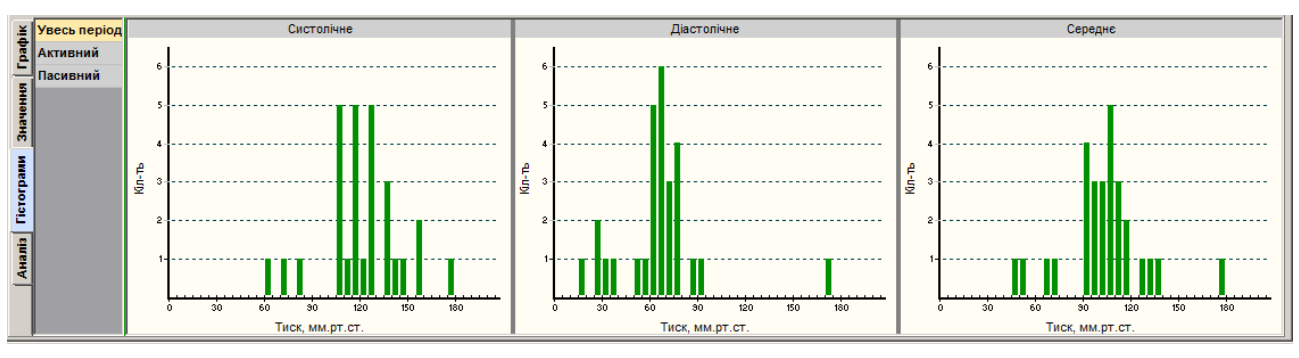

Рисунок 277. Відображення гістограм

на панелі параметрів: «Весь період», «Активний» та «Пасивний».

На гістограмах темно-зеленим кольором відображаються гістограми всіх відповідних параметрів за весь період, а світло-синім кольором — за обраний (в цьому випадку на рисунку відображається «Весь період»).

# «Аналіз»

**ПРИМІТКА** 

Під час переходу на закладку **Аналіз** відображається таблиця статистичного аналізу (з використанням значень систолічного, діастолічного тиску, ЧСС, з урахуванням норм і періодів «Активний», «Пасивний» або «Весь період») (Рисунок 278).

Більш докладний опис методики розрахунку, інтерпретації показників і формули знаходиться у

відповідному розділі цього посібника «Додаткові методики, Добове моніторування

|            |                | a        | ртеріа    | ального т       | иску».          |             |             |     |               |     |               |              |          |
|------------|----------------|----------|-----------|-----------------|-----------------|-------------|-------------|-----|---------------|-----|---------------|--------------|----------|
|            | <br>           |          |           |                 |                 | -           |             |     |               |     |               |              |          |
| ž          | Показник       | Кіл-ть   | Прев.     | CPT             | Мін.            | Макс.       | Ст.Вимк.    | IB  | пп            | ГΝ  | гпп           | Добовий      | Ранковий |
| ğ          |                |          | [%]       | [мм.рт.ст.]     | [мм.рт.ст.]     | [мм.рт.ст.] | [мм.рт.ст.] | [%] | [мм.рт.ст.*ч] | [%] | [мм.рт.ст.*ч] | індекс       | індекс   |
|            | Увесь пер      | іод (1   | 8:05:00 - | 14:39:19)       |                 |             |             |     |               |     |               |              |          |
| 5          | Систолічне     | 28       | 61        | 121             | 60              | 179         | 24          | 46  | 149           | 6   | 26            | (нондіпер) 8 | 44       |
| . <u>₹</u> | Діастолічне    | 28       | 50        | 66              | 17              | 171         | 27          | 44  | 165           | 11  | 47            | (нондіпер) 4 | 141      |
| 21         | Середнє        | 28       | -         | 103             | 47              | 179         | 25          | -   | -             | -   | -             | (діпер) 14   | 40       |
| - E        | Пульсовий тиск | 28       | -         | 56              | 8               | 132         | 22          | -   | -             | -   | -             |              |          |
| <u> </u>   | Пульс          | 28       | -         | 77              | 60              | 103         | 12          | -   | -             | -   | -             |              |          |
| - E -      | Індекс ДП      | 28       | -         | 93              | 59              | 154         | 23          | -   | -             | -   | -             |              |          |
| <u>a</u>   | Активний г     | еріод (  | 18:05:00  | - 23:00 ) + ( 0 | 07:00 - 14:39:1 | 9)          |             |     |               |     |               |              |          |
| 2          | Систолічне     | 16       | 62        | 126             | 60              | 179         | 28          | 40  | 93            | 7   | 20            |              |          |
| <u>,</u>   | Діастолічне    | 16       | 19        | 67              | 17              | 171         | 34          | 11  | 52            | 16  | 45            |              |          |
|            | Середнє        | 16       | -         | 110             | 47              | 179         | 28          | -   | -             | -   | -             |              |          |
| -e         | Пульсовий тиск | 16       | -         | 59              | 8               | 132         | 29          | -   | -             | -   | -             |              |          |
| 9 E        | Пульс          | 16       | -         | 83              | 65              | 103         | 12          | -   | -             | -   | -             |              |          |
| 4          | Індекс ДП      | 16       | -         | 103             | 59              | 154         | 24          | -   | -             | -   | -             |              |          |
|            | Пасивний г     | теріод ( | 23:00 - 0 | 7:00)           |                 |             |             |     |               |     |               |              |          |
|            | Систолічне     | 12       | 58        | 116             | 72              | 136         | 17          | 55  | 56            | 3   | 6             |              |          |
|            | Діастолічне    | 12       | 92        | 64              | 32              | 79          | 12          | 96  | 113           | 2   | 3             |              |          |

Рисунок 278. Таблиця статистичного аналізу

## Скорочення назв параметрів розділу «АТ»

Таблиця 9. Скорочення, назви і одиниці вимірювань показників розділу «АТ»

| Скорочення | Назва показника                                                                                                    | Одиниці вимірювань |
|------------|----------------------------------------------------------------------------------------------------|--------------------|
| CAT        | Систолічний тиск                                                                                                    | мм рт.ст.          |
| ДАТ        | Діастолічний тиск                                                                                                    | мм рт.ст.          |
| CPT        | Середній тиск                                                                                                    | мм рт.ст.          |
| плс        | Пульс                                                                                                    | уд/хв              |
| пдд        | Подвійний добуток                                                                                                    | мм рт.ст.* уд/хв   |
| ПТ         | Пульсовий тиск                                                                                                    | мм рт.ст.          |
| Перев.     | Перевищення                                                                                                    | %                  |
| Cep.       | Середній за період                                                                                                    | мм рт.ст.          |
| Сер. зв    | Середній за період (зважений)                                                                                                    | мм рт.ст.          |
| Мін.       | Мінімальний за період                                                                                                    | мм рт.ст.          |
| Макс.      | Максимальний за період                                                                                                    | мм рт.ст.          |
| Ст.відх.   | Стандартне відхилення                                                                                                    | мм рт.ст.          |
| ДВП*       | Довжина періоду* (активний або пасивний)                                                                                                    | год                |
| ЧПР*       | Час перевищення (час перевищення показника над заданим максимальним граничним значенням)*                                                           | год                |
| Ц          | Індекс часу (гіпертонічний)                                                                                                    | %                  |
| пп         | Площа перевищення (гіпертонічна) – площа фрагментів АТ вище<br>максимального граничного значення на заданому періоді                                | мм рт.ст.*год      |
| ЧПРГ*      | Час перевищення гіпотонії (час зниження показника над заданим<br>мінімальним граничним значенням) *<br>Аналогічно ЧПР, але нижче мінімальної кривої | год                |
| ГІЧ        | Індекс часу (гіпотонічний)                                                                                                    | %                  |
| гпп        | Гіпотонічна площа перевищення — площа фрагментів АТ нижче мінімального граничного значення на заданому періоді                                      | мм рт.ст.*год      |
| ГІП        | Індекс площі (гіпотонічний)                                                                                                    | мм рт.ст.*год      |
| ДІ         | Добовий індекс                                                                                                    | %                  |
| PI         | Ранковий індекс                                                                                                    | %                  |

# Розділ «SpO2»

- Розділ **«SpO2»** призначений для аналізу результатів тривалого моніторування насичення артеріальної крові киснем.
- У клінічній практиці «насичення артеріальної крові киснем» визначається параметром **SpO2** і може позначатися терміном **сатурація**.
- Сатурація показує співвідношення кількості оксигенованого гемоглобіну крові до загальної кількості гемоглобіну, виражене у відсотках. У нормі SpO2 становить 95% -

100%, сатурація нижче 90% є критичним станом і потребує екстреної медичної допомоги.

- Для моніторингу SpO2 використовуються реєстратори з пульсоксиметром і спеціальним датчиком, який надягається на палець пацієнта.
- Розділ **«SpO2»** можна переглянути після обробки дослідження (п. «Обробка дослідження»), якщо дослідження пацієнта містить дані вимірювань SpO2, а також при наявності ліцензії на цю опцію в системі *DiaCard*<sup>®</sup> (Рисунок 279).

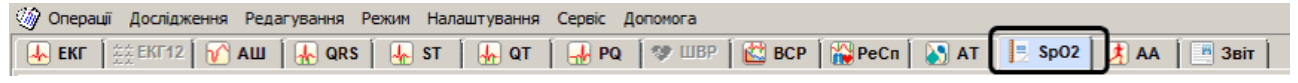

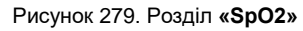

Після вибору розділу **«SpO2»** в нижній половині екрану відображаються підрозділи – вертикальні закладки **Дані** (обрана за замовчуванням), **Маркери**, **Графіки**, **Аналіз**.

На підставі цифрових і графічних даних сатурації, отриманих в результаті моніторування, при автоматичній обробці дослідження в *DiaCard*<sup>®</sup> визначається ряд діагностичних параметрів:

SpO2 – насичення артеріальної крові киснем (%);

ЧСС – частота серцевих скорочень (уд/хв);

ЧППХ – час проходження пульсової хвилі (мс);

**ШРПХ** – швидкість розповсюдження пульсової хвилі (м/с). Обчислюється тільки у випадку, якщо під час обробки було обрано цей параметр і задано відстань від датчика до серця;

**РПСВ** – розрахунковий показник серцевого викиду – на цьому етапі закладений, як перспективний;

**Десатурація** – подія, під час якої параметр SpO2 знизився на 3-4% від поточної норми. Розраховується, як середнє значення за попередні 10-15 секунд.

**Критичний рівень** – подія, під час якої параметр SpO2 опустився нижче заданої межі (за замовчуванням 89-90%) і залишався в такому стані протягом заданого інтервалу часу. Зазвичай, це 10 секунд (задається в налаштуваннях) або мінімум 4 кардіоцикли.

**Немає сигналу** – подія, протягом якої сигнал був відсутній, не враховуючи причини: датчик не підключений, немає пальця або погана якість сигналу (рух або засвічення).

# Параметри SpO2

Розрахунок параметрів і показників SpO2 виконується щодо значень норми і порогових значень, що задаються у вікні **Параметри**. Для відображення вікна **Параметри** потрібно вибрати з головного меню пункт *Налаштування – Параметри*. Далі у вікні **Параметри** вибрати закладку **SpO2**.

| Параметри                                      | X                                      |
|------------------------------------------------|----------------------------------------|
| Періоди ЕКГ АШ ST ШВР ВСР РеСп АТ              | Sp02 Звіт Різне                        |
| Пороги Активний Пасивний                       | Графіки                                |
|                                                | Мінімум Максимум                       |
|                                                | • 🗹 SpU2, % 60 ÷ 100 ÷                 |
| Критичний рівень (не більше), % 90 🐳 89 🐳      | С 🗹 ЧСС, уд/хв. 40 🕂 100 🐥             |
|                                                | С 🔽 ВППВ, мс 50 🕂 400 ↔                |
| Десатурация                                    |                                        |
| Зниження від поточної норми (не меньше), % 4 📩 |                                        |
| Тривалість події (не меньше), с                |                                        |
|                                                | 🗖 К. (Поправочний коефіцієнт РПСВ) 🛛 🗧 |
| Розташування датчика                           |                                        |
| О Права рука, мм 1 000                         | Показувати пороги                      |
|                                                | Зафарбовувати області перевищення      |
| <ul> <li>Ліва рука, мм</li> <li>800</li> </ul> | Розраховувати діапазони автоматично    |
|                                                | L                                      |
|                                                |                                        |
|                                                | Застосувати ОК Скасувати               |
|                                                |                                        |

Рисунок 280. Параметри SpO2

# «Дані»

Під час переходу на закладку **Дані** відображається графік пульсу, зареєстрований пульсоксиметром реєстратора. На графіку пульсу вертикальні лінії показують початок фази пульсової хвилі.

| Дані     | 04:25:00 |                                        |
|----------|----------|----------------------------------------|
| Маркери  | 04:26:00 |                                        |
| рафіки   | 04:27:00 | hhhhhhhhhhhhhhhhhhhhhhhhhhhhhhhhhhhhhh |
| Аналіз Г | 04:28:00 |                                        |
| -        | 04:29:00 |                                        |

Рисунок 281. Закладка **Дані** SpO2

- Для детального перегляду певного інтервалу на графіку пульсу, потрібно вибрати його за допомогою лівої кнопки миші. В результаті у вікні детального перегляду відображається відповідний йому за часом інтервал ЕКГ з відповідним інтервалом графіка SpO2 внизу.
- Для прискореного перегляду гортання графіка, можна скористатися кнопками навігації (див. п. «Кнопки навігації») або клавішами клавіатури <PgUp>, <PgDn>.
- Щоб збільшити або зменшити графік за амплітудою слід натиснути праву кнопку миші в області відображення графіка і з контекстного меню вибрати значення масштабу.
- Щоб змінити масштаб за часом потрібно натиснути праву кнопку миші на панелі часових параметрів графіка і з контекстного меню вибрати значення інтервалу часу.

# «Маркери»

Під час переходу на закладку Маркери відображаються маркери подій епізодів SpO2:

«SpO2-Desat» – епізоди десатурації;

- «**SpO2-LowLev**» епізоди критичного рівня SpO2;
- «SpO2-NoSign» епізоди відсутності сигналу SpO2;
- «SpO2-Artefact» епізоди артефактів SpO2;
- «SpO2-NoFing» датчик на палець не встановлено;

«SpO2-Exclude» – епізоди, що виключені користувачем.

На панелі параметрів відображаються назви епізодів, а праворуч від них можуть відображатися маркери — вертикальні лінії, що вказують на наявність відповідних епізодів в визначений час дослідження.

| Дані   | SpO2-Desat   |  |  |   |  |  |  |
|--------|--------------|--|--|---|--|--|--|
| M      | SpO2LowLev   |  |  |   |  |  |  |
| Марке  | SpO2Artefact |  |  | 1 |  |  |  |
| ikon   | SpO2_NoSign  |  |  |   |  |  |  |
| [ [pad | SpO2_NoFing  |  |  |   |  |  |  |

Рисунок 282. Маркери епізодів SpO2

- Під час вибору назви епізоду виділяється весь рядок, що дублюється на функціональній шкалі.
- Перегляд епізодів на закладці **Маркери** здійснюється за допомогою функціональної шкали.
- Якщо натиснути по маркеру на функціональній шкалі, то у верхній половині екрану відображаються відповідні криві SpO2 і ЕКГ.

# «Графіки»

Під час вибору закладки Графіки відображаються графіки SpO2 і ЧСС:

SpO2 – графік насичення артеріальної крові киснем (%);

Крит. рів. – графік критичного рівня сатурації (Крит. рів.);

ЧСС – графік частоти серцевих скорочень (уд/хв);

**ЧППХ** – графік часу проходження пульсової хвилі (мс);

ШРПХ – графік швидкості розповсюдження пульсової хвилі (м/сек.).

На панелі параметрів розташовані кнопки з назвами графіків. Під час натиснення на одну з цих кнопок на вертикальній осі відображається шкала для обраного графіка.

Щоб не відображати графік, потрібно зняти позначку, встановлену біля відповідної назви.

Графіки синхронізовані за часом з ЕКГ дослідження. Тому, якщо натиснути мишею на будь-якій точці графіка, то в області детального перегляду ЕКГ відображається відповідний фрагмент ЕКГ і пульсу.

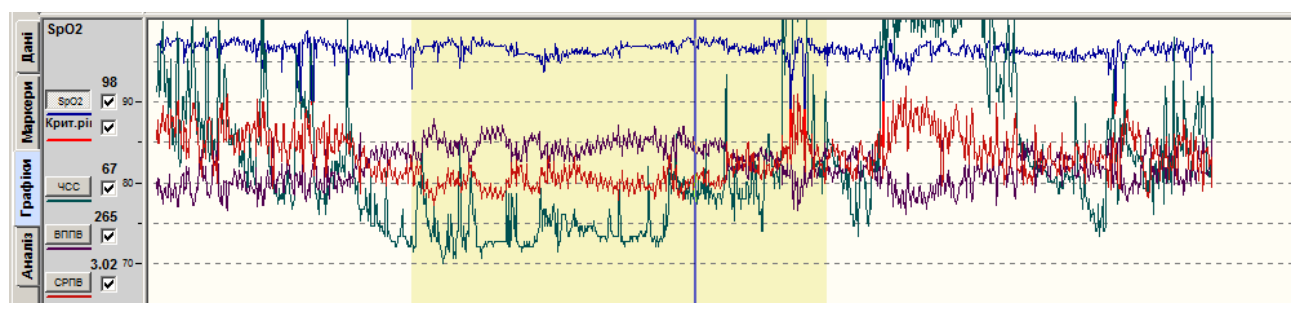

Рисунок 283. Графіки SpO2

# «Аналіз»

Закладка Аналіз складається з трьох вкладок: Значення, Інтервали та Статистика.

### Значення

- На закладці **Аналіз** за замовчуванням обрано вкладку Значення, на якій розташована таблиця значень **SpO2**, гістограма **Сатурація**, скатерограма **Співвідношення ЧППХ/RR**.
- У кожному рядку таблиці відображаються усереднені показники сатурації за інтервал часу, за замовчуванням за хвилину. Щоб змінити тривалість інтервалу, потрібно натиснути праву кнопку миші в області таблиці і з контекстного меню вибрати потрібне значення часу/

|         | Значення               | Інт  | гервал: 1 хв | илина |                |                 | SpC            | 02                        |                         | Пу            | льсова хви     | иля                |   | Сатурація (розподіл)        | Співвідношення: ВППВ / RR        |
|---------|------------------------|------|--------------|-------|----------------|-----------------|----------------|---------------------------|-------------------------|---------------|----------------|--------------------|---|-----------------------------|----------------------------------|
| Па      | Інтервали<br>Стативали | NN   | Час          | чсс   | Середнє<br>[%] | Максинун<br>[%] | Мінінум<br>[%] | Критич.рівень<br>[хв.: с] | Десатурація<br>[хв.: с] | ВППВ<br>[.мс] | СРПВ<br>[.н/с] | РПСВ<br>[відн.од.] |   | 100                         | 550                              |
| Ξ       | статистика             | 1100 | 12:24        | 82    | 95.8           | 97.0            | 93.0           | -                         | -                       | 272           | 2.95           | -                  |   |                             | 300                              |
| 8       |                        | 1101 | 12:25        | 82    | 93.5           | 97.0            | 88.0           | 00:15                     | -                       | 272           | 2.94           | -                  |   | 80                          | 450                              |
| <u></u> |                        | 1102 | 12:26        | 78    | 94.8           | 98.0            | 89.0           | 00:13                     | -                       | 238           | 3.35           | -                  |   | 70<br>                      | 400                              |
| 닅       |                        | 1103 | 12:27        | 79    | 94.1           | 97.0            | 93.0           | -                         | -                       | 247           | 3.24           | -                  |   | - 60                        | 350                              |
|         |                        | 1104 | 12:28        | 82    | 94.5           | 95.0            | 94.0           | -                         | -                       | 275           | 2.91           | -                  |   | <u>5</u> 50                 | ¥ 300                            |
| <u></u> |                        | 1105 | 12:29        | 82    | 96.4           | 97.0            | 95.0           | -                         | -                       | 225           | 3.56           | -                  |   | ā 40                        | m 250                            |
| 드       |                        | 1106 | 12:30        | 91    | 96.6           | 98.0            | 96.0           | -                         | -                       | 228           | 3.51           | -                  |   | ā 30                        | E                                |
| ÷2      |                        | 1107 | 12:31        | 83    | 96.6           | 98.0            | 96.0           | -                         | -                       | 221           | 3.62           | -                  |   |                             | ·····                            |
| Ē       |                        | 1108 | 12:32        | 81    | 88.5           | 96.0            | 77.0           | 00:28 / 2                 | -                       | 246           | 3.25           | -                  |   | 20                          | 150                              |
| A       |                        | 1109 | 12:33        | 74    | 93.9           | 98.0            | 90.0           | 00:01                     | 00:23                   | 229           | 3.49           | -                  |   | 10                          | 100                              |
|         |                        | 1110 | 12:34        | 75    | 97.2           | 98.0            | 95.0           | -                         | -                       | 247           | 3.24           | -                  |   | 0- <b>1</b>                 | 50                               |
|         |                        | 1111 | 12:35        | 66    | 97.6           | 98.0            | 97.0           | -                         | -                       | 263           | 3.04           | -                  |   | 100 35 30 85 80 75 70 65 60 | 0 250500 750100(125(150(175)2000 |
| ļ       |                        | 1112 | 12:36        | 67    | 97.7           | 98.0            | 97.0           | -                         |                         | 273           | 2.93           |                    | - | Sp02, %                     | R-R, MC                          |

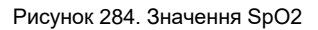

- У колонці **Критич. рівень** червонувато-рожевим фоном підсвічується часовий інтервал, на якому зареєстровані подія або події критичного зниження сатурації.
- У колонці **Десатурація** фіолетовим фоном підсвічується часовий інтервал, на якому зафіксовано фрагмент подія або події десатурації.
- Гістограма Сатурація і скатерограма Співвідношення ЧППХ/RR будуються для кожного інтервалу таблиці окремо.

## Інтервали

Для відображення таблиці з параметрами **SpO2**, **Пульс**, **ЧППХ**, **ШРПХ**, усередненими за інтервали часу з назвами **Норма**, **Критичний рівень**, **Десатурація**, **Артефакт** потрібно вибрати вкладку **Інтервали**.

| اً چ ا     | Значення   |         |                               | Інтервал:              |                        |                | SpO2            |                  |                    | Пульс                  |                       |          | вппв             |                 |                  | СРПВ                |         |
|------------|------------|---------|-------------------------------|------------------------|------------------------|----------------|-----------------|------------------|--------------------|------------------------|-----------------------|----------|------------------|-----------------|------------------|---------------------|---------|
| Ē          | Інтервали  | NN      | Час                           | Тип                    | Тривалість<br>[ч:чв.c] | Середнє<br>[%] | Максимум<br>[%] | Мінімум<br>[ % ] | Середнє<br>[ид/хе] | Максимум<br>Гид / за 1 | Мінімум<br>Гид / хе 1 | Середнє  | Максимум<br>[мо] | Мінімум<br>[мс] | Середнє<br>[м/с] | Максимум<br>[ м/с ] | Мінімум |
| 3          | Статистика | 179     | 12:24:56 - 12:25:10           | Дотефакт               | 00:00:14               | 1.41           | 11              | 11               | 82                 | 82                     | 82                    | 279      | 317              | 147             | 2.87             | 5.5                 | 1       |
| -          |            | 180     | 12:25:10 - 12:25:31           | Норма                  | 00:00:21               | 97.0           | 97              | 97               | 82                 | 82                     | 82                    | 272      | 317              | 210             | 2.94             | 3.8                 |         |
| 2          |            | 181     | 12:25:31 - 12:25:44           | Артефакт               | 00:00:13               | -              | -               | -                | 82                 | 82                     | 82                    | 279      | 330              | 227             | 2.87             | 3.5                 | :       |
| -          |            | 182     | 12:25:44 - 12:26:12           | Критичний рівень (15)  | 00:00:28               | 88.6           | 90              | 88               | 80                 | 82                     | 78                    | 260      | 340              | 210             | 3.08             | 3.8                 | :       |
| <u></u>    |            | 183     | 12:26:12 - 12:28:45           | Норма                  | 00:02:33               | 94.9           | 98              | 93               | 80                 | 82                     | 78                    | 253      | 337              | 150             | 3.16             | 5.3                 | :       |
| ğ          |            | 184     | 12:28:45 - 12:29:04           | Артефакт               | 00:00:19               | -              | -               | -                | 82                 | 82                     | 82                    | 243      | 293              | 173             | 3.29             | 4.6                 |         |
| 드          |            | 185     | 12:29:04 - 12:29:36           | Норма                  | 00:00:32               | 96.7           | 97              | 96               | 82                 | 82                     | 82                    | 219      | 257              | 173             | 3.65             | 4.6                 | :       |
| <u>-</u> ≘ |            | 186     | 12:29:36 - 12:29:43           | Артефакт               | 00:00:07               | -              | -               | -                | 82                 | 82                     | 82                    | 216      | 253              | 190             | 3.70             | 4.2                 | :       |
| ΞI         |            | 187     | 12:29:43 - 12:30:16           | Норма                  | 00:00:33               | 96.5           | 97              | 95               | 87                 | 91                     | 82                    | 238      | 297              | 193             | 3.36             | 4.1                 |         |
| ۲          |            | 188     | 12:30:16 - 12:30:20           | Артефакт               | 00:00:04               | -              | -               | -                | 91                 | 91                     | 91                    | 223      | 237              | 213             | 3.59             | 3.8                 | :       |
|            |            | 189     | 12:30:20 - 12:32:05           | Норма                  | 00:01:45               | 96.4           | 98              | 96               | 86                 | 91                     | 81                    | 224      | 297              | 153             | 3.57             | 5.2                 | - i _   |
|            |            | 190     | 12:32:05 - 12:32:24           | Antemakt               | 00.00.19               | -              |                 |                  | 81                 | ,81                    | 81                    | 278      | 340              | 237             | 2 87             | 34                  |         |
|            |            | Сатурац | ція в нормі: 19:43:54 / 98 ін | п. Десатурація 00:04:4 | 1 / 12 інт.            | Критични       | й рівень О      | 0:07:39 /        | 18 інт.            | Арте                   | факт 00:24            | :05 / 96 | нт.              | Виключ          | ено -            |                     | Нема    |

Рисунок 285. Інтервали SpO2

- Таблиця надає можливість переглядати і виключати обрані інтервали. Наприклад, якщо в таблиці виявлено інтервал **Десатурація**, то необхідно його вибрати. При цьому у верхній половині екрана відображаються графіки ЕКГ і пульсу. За ними можна перевірити і виключити інтервали з сумнівними показниками.
- Щоб виключити обраний інтервал необхідно натиснути по ньому двічі або в контекстному меню вибрати пункт **Виключити**. Щоб включити виключений користувачем інтервал потрібно натиснути по ньому двічі або в контекстному меню вибрати пункт **Включити**.

### Статистика

Для відображення узагальненої статистичної інформації показників SpO2 у вигляді таблиць і графіків за весь період дослідження потрібно вибрати вкладку **Статистика**.

| Ē          | Значення   |                   | Періоди  |          |          | Події                   |            |         | Розподіл                     | Сатурація (розподіл)              | Співвідношення: ВППВ / RR        |
|------------|------------|-------------------|----------|----------|----------|-------------------------|------------|---------|------------------------------|-----------------------------------|----------------------------------|
| ца,        | Інтервали  | Показники         | Весь     | Активний | Пасивний | Показники               | Значення   | SpO2%   | Тривалість<br>[^ч:хв:с   % ] | 100                               | 550                              |
| 됩          | статистика | Hac [r: xB.c]     |          |          |          | Десатурація:            |            |         | <b>•</b>                     | 30                                | 500                              |
| 2          |            | Загальний         | 20:34:19 | 12:34:19 | 08:00:00 | Ознака десатурації, %   | 4 / >= 10  | 98 -100 | 09:43:57   48,8              | 80                                | 450                              |
| 5          |            | Аналізу           | 19:56:12 | 12:05:17 | 07:50:55 | Кількість подій         | 12         | 96 - 97 | 43:17:39   217,1             | 20                                | 400                              |
| 극          |            | Виключений        | 00:38:07 | 00:29:02 | 00:09:05 | Загальна тривалість     | 00:04:41   | 94 - 95 | 05:28:18   27,4              | 60                                | 350                              |
| <u>-</u>   |            |                   |          |          |          | - Середня               | 00:00:23   | 92 - 93 | 00:52:06   4,3               | <u></u> 50                        | ¥ 300                            |
| ğ          |            | Значення SpO2, %  |          |          |          | - Мінімальна            | 00:00:10   | 90 - 91 | 00:09:48   0,8               | 5 40                              | m 250                            |
|            |            | Базове            | 96.6     | 96.5     | 96.7     | - Максимальна           | 00:00:44   | 88 - 89 | 00:07:54   0,6               | ā 30                              | E 200                            |
| - <u>8</u> |            | Мінімальне        | 91       | 91       | 91       | Індекс десатурації, 1/г | 0.58       | 86 - 87 | 00:01:33   0,1               |                                   | m 200                            |
| Ē          |            | Максимальне       | 100      | 100      | 98       |                         |            | 84 - 85 | 00:01:06   0,0               | 20                                | 150                              |
| A          |            |                   |          |          |          | Критичний рівень        |            | 82 - 83 | 00:02:15   0,1               | 10                                | 100                              |
|            |            | <u>ЧСС: уд/хв</u> |          |          |          | Ознака критичності, 9   | 90 / <= 89 | 80 - 81 | 00:03:12   0,2               | ۰. <b>باللالية موسوسية الموسو</b> | 50                               |
|            |            | Середній          | 74       | 80       | 66       | Кількість подій         | 18         | 78 - 79 | 00:01:42   0,1               | 100 35 30 85 80 75 70 65 60       | 0 250500 75000(1250)500(175)2000 |
|            |            | Мінімальний       | 55       | 58       | 55       | Загальна тривалість     | 00:07:39   | 75 - 77 | 00:00:03   0.0               | SpO2, %                           | R-R, MC                          |

Рисунок 286. Статистика SpO2

# Розділ «АА»

- Розділ **«АА»** це розділ аналізу активності. Під час аналізу добової ЕКГ необхідно враховувати спосіб життя пацієнта, положення його тіла, оскільки ці фактори суттєво впливають на ЕКГ. Реєстратори *DiaCard®* з датчиком активності (акселерометром) надають змогу автоматично визначати фізичну активність пацієнта і положення його тіла. Завдяки цьому методу можна визначати положення тіла людини в будь-який момент часу дослідження і роботу, виконувану пацієнтом за одиницю часу.
- Протягом дослідження реєстратор фіксує зміну прискорення пацієнта і положення його тіла. Робота, що здійснюється пацієнтом, визначається як функція прискорення і маси. Робота, виконана пацієнтом за одиницю часу (за 1 або 2 с, в залежності від моделі реєстратора) називається активністю, умовне позначення активності – АА. Активність вимірюється в ватах – Вт. Біг, стрибки, швидка ходьба впливають на різке збільшення значення активності, що пов'язано з великими прискореннями, а при мінімальному русі пацієнта (положення лежачи, стоячи або сидячи, повільна ходьба) значення активності мінімальне.
- Для переходу в розділ активності потрібно вибрати розділ «АА» і вертикальну закладку ЕКГ.

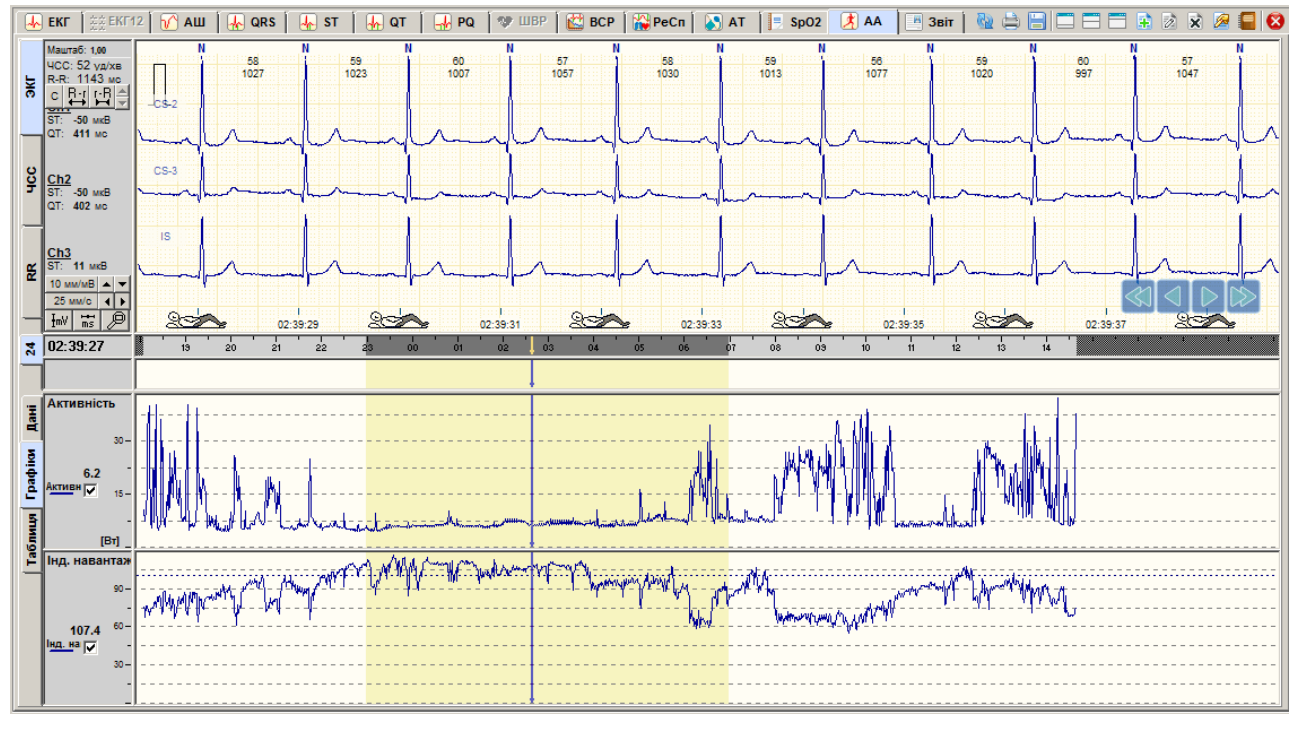

Рисунок 287. Розділ «АА». Графіки

У верхній половині екрану під графіками ЕКГ відображаються умовні позначення, які є моделлю для визначення положення тіла людини і виду діяльності.

У нижній половині екрану відображаються графіки і таблиці даних активності.

- Під час вибору вертикальної закладки **Графіки** відображаються графіки **«АА активність»** і **«f (AA) / ЧСС»**. На графіку **«АА – активність»** по горизонтальній осі відкладено час, а по вертикальній осі – значення активності, як середнє значення за період часу (1, 5, 10, 30 хв.), за замовчуванням за 1 хвилину. Графік активності відображає рухову активність пацієнта протягом усього дослідження.
- На графіку **«f (AA) / ЧСС»** на горизонтальній осі відкладено час, а на вертикальній відношення функції f (AA) до ЧСС, де f (AA) = Sqrt (4 \* AA) +60. З формули випливає, що за мінімальної роботи значення f (AA) / ЧСС при ЧСС = 60 уд/хв дорівнює 1.0. При
збільшенні частоти пульсу значення зменшуються (менше 1.0), при зменшенні пульсу значення на графіку більше 1.0 при мінімальній роботі.

Графіки активності пов'язані з ЕКГ, тому, якщо натиснути мишею по графіку активності, то у верхній половині екрану будуть відображатися відповідні позначення виду діяльності або положення тіла в цей момент часу і відповідний фрагмент ЕКГ.

Якщо натиснути правою кнопкою миші по графіку активності, то з'явиться контекстне меню, за допомогою якого можна вибрати період усереднення даних активності.

| Ţ          | NN    | Час      | Положення тіла            | Активність, Вт | Час                 | Трив.[ч:хв:с] | Положення тіла                  | Робота, Дж |
|------------|-------|----------|---------------------------|----------------|---------------------|---------------|---------------------------------|------------|
| la l       | 12138 | 00:49:36 | Положення лежачи на спині | 16.59          | 21:45:32 - 21:45:56 | 00:00:24      | Присів                          | 569.89     |
| -          | 12139 | 00:49:38 | Положення лежачи на спині | 56.43          | 21:45:56 - 21:46:00 | 00:00:04      | Положення стоячи (сидячи)       | 38.48      |
| Ē.         | 12140 | 00:49:40 | Положення лежачи на спині | 17.47          | 21:46:00 - 21:46:02 | 00:00:02      | Присів                          | 56.12      |
| 륗          | 12141 | 00:49:42 | Положення лежачи на спині | 32.02          | 21:46:02 - 21:46:04 | 00:00:02      | Ходьба                          | 75.06      |
| 2          | 12142 | 00:49:44 | Положення лежачи на спині | 11.79          | 21:46:04 - 21:46:08 | 00:00:04      | Положення стоячи (сидячи)       | 82.16      |
| 5          | 12143 | 00:49:46 | Положення лежачи на спині | 11.44          | 21:46:08 - 21:46:10 | 00:00:02      | Ходьба                          | 91.74      |
| Ξ          | 12144 | 00:49:48 | Положення лежачи на спині | 6.21           | 21:46:10 - 22:30:48 | 00:44:38      | Положення лежачи на спині       | 16897.12   |
| <b>a</b> 6 | 12145 | 00:49:50 | Положення лежачи на спині | 6.45           | 22:30:48 - 22:30:52 | 00:00:04      |                                 | 119.51     |
| 5          | 12146 | 00:49:52 | Положення лежачи на спині | 6.36           | 22:30:52 - 22:49:38 | 00:18:46      | Положення лежачи на спині       | 5772.13    |
|            | 12147 | 00:49:54 | Положення лежачи на спині | 6.01           | 22:49:38 - 22:49:40 | 00:00:02      |                                 | 63.36      |
|            | 12148 | 00:49:56 | Положення лежачи на спині | 6.74           | 22:49:40 - 23:12:00 | 00:22:20      | Положення лежачи на лівому боці | 6715.63    |
|            | 12149 | 00:49:58 | Положення лежачи на спині | 6.45           | 23:12:00 - 23:12:08 | 00:00:08      | Положення лежачи на спині       | 287.67     |
|            | 12150 | 00:50:00 | Положення лежачи на спині | 6.24           | 23:12:08 - 00:49:36 | 01:37:28      | Положення лежачи на правом боці | 34374.39   |
|            | 12151 | 00:50:02 | Положення лежачи на спині | 6.36           | 00:49:36 - 03:58:04 | 03:08:28      | Положення лежачи на спині       | 74711.58   |
|            | 12152 | 00:50:04 | Положення лежачи на спині | 6.14           | 03:58:04 - 03:58:06 | 00:00:02      |                                 | 18.45      |
|            | 12153 | 00:50:06 | Положення лежачи на спині | 6.96           |                     |               | Загалом:                        | 804197.31  |

Рисунок 288. Таблиці даних активності (Розділ «АА»/Таблиця)

Для відображення таблиць активності потрібно вибрати закладку **Таблиця**. Ліва таблиця відображає значення активності і положення тіла за кожні 2 секунди. У правій таблиці наведені середні значення роботи пацієнта, виконаної за період в залежності від виду діяльності пацієнта.

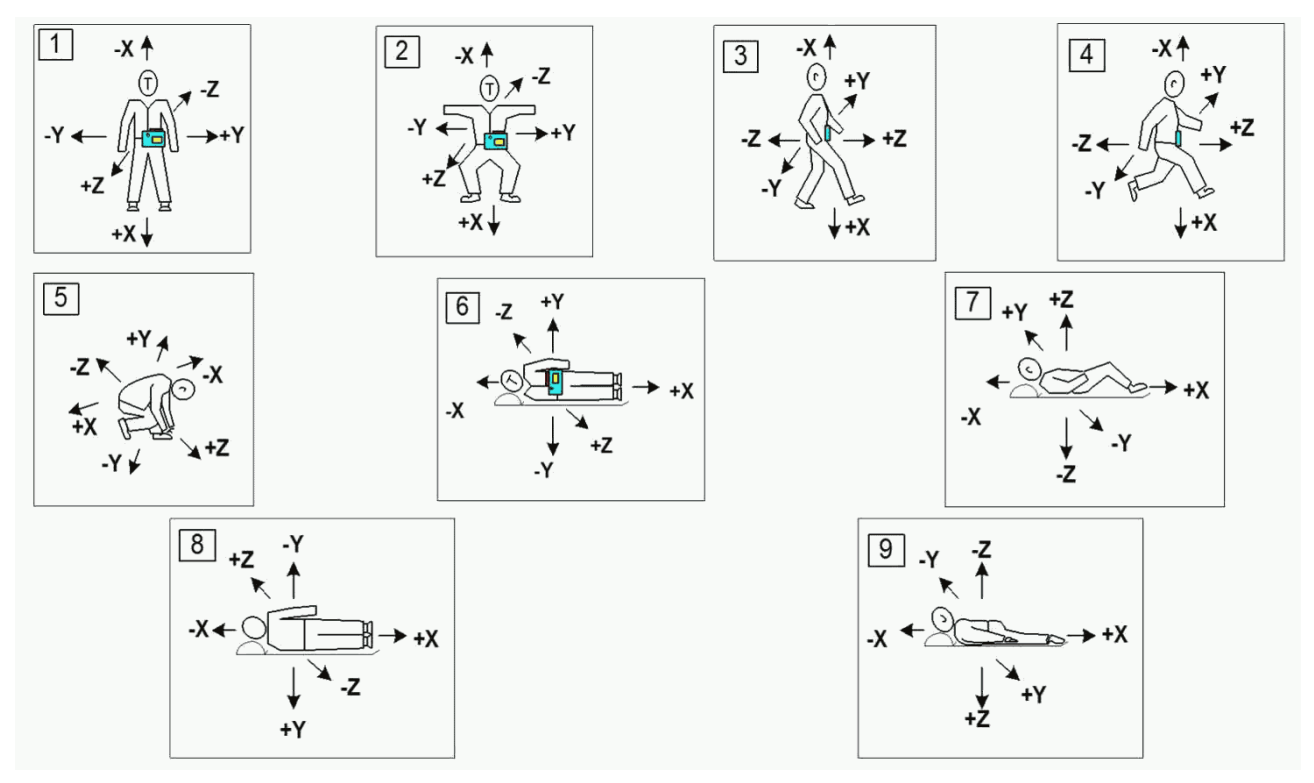

Рисунок 289. Умовні позначення виду діяльності

1 – стоячи; 2 – сидячи; 3 – ходьба; 4 – біг; 5 – не визначено; 6 – лежачи на правому боці; 7 – лежачи на спині; 8 – лежачи на лівому боці; 9 – лежачи на животі.

## Розділ «Звіт»

Розділ **«Звіт»** містить статистичні дані результатів дослідження у вигляді таблиць, графіків, інтервалів і призначений, в основному, для написання тексту висновку, перегляду статистичних даних дослідження, вибору та друку потрібних сторінок.

Розділ «Звіт» відкривається під час вибору закладки Звіт.

## Опис вікна звіту

Вікно **Звіт** складається з таких елементів (Рисунок 290): області відображення звіту, деревовидного списку, кнопок навігації, панелі **«Диктофон»**.

| 🛃 ЕКГ 🛛 🚊 ЕКГ12 🖌 🖌 АШ 🗍                                       | 🛃 QRS   🔩 ST   🔩 QT   🚽 PQ   💖 UBP   😰 BCP   🎇 PeCn   🔊 AT   🗄 Sp02   🤾 AA   📑 3eir   🎕 🖨 🚍 📼 🚍 🖼 🐼 😿 🥔 🔤 😒                                                                                    |
|----------------------------------------------------------------|----------------------------------------------------------------------------------------------------|
| Склад звіту                                                    | Звіт                                                                                                    |
| <ul> <li>Формалізований звіт</li> <li>QRS Комплекси</li> </ul> | Провище Область                                                                                                    |
| <ul> <li>Варіабельність ритму</li> <li>Сегмент ST</li> </ul>   | Вік Відображення звіту зріст 162 см<br>Стать Вага 65 кг Печера «Печера» воли                                                                                                    |
| ⊡ Птервал QT Птервал PQ                                        | Адреса 313 Панель Диктофон                                                                                                    |
| ReSP                                                           | Дата дослідження         22.01.2014         Початок дослідження         18:05:00           Тривалість         20:34:19         Завершення дослідження         14:39:19                         |
|                                                                | Текст висновку Щоденник пацієнта Реєстратор та налаштування обробки Напруга живл ()                                                                                                    |
|                                                                | ВИСНОВОК Лаціент Лікар                                                                                                    |
| I Î                                                            | Протягом усього періоду спостереження реєструвався синусовий ритм 19:14:34 93.5%,<br>екстрасистолія 0:34:38 2.8%, синусова аритнія 0:32:38 2.6%.                                               |
| Деревоподібний                                                 | ЧСС середня протягом дослідження склала 75 уд/хв, мінімальна 53 уд/хв в 23:36, 002 23.01.2014 14:33:12 0 мин. 10 сек.                                                                          |
| список                                                         | ЧСС середня в активний період 79 уд/хв, мінімальна 55 уд/хв в 22:39, максимальна 129 003 23.01.2014 14:38:50 0 мин. 10 сек.<br>уд/хв в 09:48.                                                  |
|                                                                | уд/хв в 60:21.<br>Спостерігається синусова тахікардія в активний період тривалістю 1 хв.<br>Циркадний індекс становить 1.19, що свідчить про недостатнє зниження ЧСС в нічний час.             |
|                                                                | Порушения провідності. Пауз не виявлено.<br>Інтервал РQ дорівнює 177 мс в межах норми.<br>Надшлуночкові порушення ритиу: виявлено 1004 надшлуночкових екстрасистол, серед                      |
| Навігація по звіту                                             | Шлуночкові порушення ритму: виявлено 191 шлуночкових екстрасистол, серед яких парних 6, ізольованих 185.<br>Виявлена депресія сегмента ST загальною тривалістю 190 хв (15%) у відведенні CS-2. |
| 1                                                              | Максимальна депресія дорівнює -174 мкВ в 08:20.<br>Дубчак А.Г.                                                                                                    |
| Виділено до друку сторінок: 1                                  | Клініка КЗ КОР "КОКД"                                                                                                    |

Рисунок 290. Елементи розділу «Звіт»

## Робота зі звітом

Під час роботи зі звітом можливо виконувати такі операції:

- Навігація по звіту;
- Відмітка розділів/підрозділів до друку (див. п. «Відмітка розділу/підрозділу для друку»);
- Друк звіту (див. п. «Друк результатів дослідження»).

#### Навігація по звіту

Навігація по звіту – це переміщення по розділах звіту для перегляду даних перед друком.

- Під час вибору назви підрозділу відображаються відповідні дані у вигляді таблиць, графіків і т. ін.

#### Кнопки навігації

Кнопки навігації слугують для послідовного переходу від розділу до розділу в списку

розділів звіту. Під час натиснення на кнопки 🗢 і 🖻 здійснюється перехід відповідно на попередній і наступний розділ в списку розділів звіту.

| ПРИМІТКА | Навігація за<br>клавіатурі. | СПИСКОМ | розділів | звіту | також | можлива | за | допомогою | кнопок | <^> | i <↓> | на |
|----------|-----------------------------|---------|----------|-------|-------|---------|----|-----------|--------|-----|-------|----|
|          | ыаыатурі.                   |         |          |       |       |         |    |           |        |     |       |    |

У рядку **«Позначено до друку сторінок»**, що розташований під кнопками навігації, виводиться загальна кількість сторінок, вибраних для друку в звіті.

#### Відмітка розділу/підрозділу для друку

Щоб відмітити розділ / підрозділ до друку, необхідно в деревовидному списку вибрати потрібний розділ / підрозділ (натиснути на ньому один раз лівою кнопкою миші) і натиснути клавішу <Space> (пробіл) на клавіатурі. В результаті перед назвою обраного розділу / підрозділу відображається значок.

| Склад звіту               | Таблиця годинно | ої статі | истики | екстра  | асистол | 1   |      |       |        |          |      |       |      |        |         |       |       |       |
|---------------------------|-----------------|----------|--------|---------|---------|-----|------|-------|--------|----------|------|-------|------|--------|---------|-------|-------|-------|
| Титульна сторінка         |                 |          | Надшлу | ночкові |         |     |      | Шлунс | очкові |          |      |       |      |        |         |       |       |       |
| — 📄 Формалізований звіт   | Hac             | A        | A      | A       | A       | A   | A    |       | A      | <u> </u> | A    | 3.11/ | 2.11 | BIGEM  | /F 1·2\ | A     | трірі | VEst  |
| 🖻 📄 QRS Комплекси         |                 | SVE      | SVE i  | SVE 2S  | SVE sr  | VE  | VE i | dQRS  | sVPB   | iVPB     | RonT | 3.10  | 2.10 | DIOLIN | 12 1.21 | COUPL |       | VL 31 |
| — 📄 Загальні характеристи | 18:05 - 14:39   | 1004     | 957    | 2       | 45      | 191 | 185  | 31    | 15     | 134      | 5    | -     | -    | -      | -       | 6     | -     | -     |
| Таблиця годинної стати    | 18:05 - 19:00   | 6        | 6      | -       | -       | 28  | 28   | 5     | 2      | 21       | -    | -     | -    | -      | -       | -     | -     | -     |
| Таблиця годинної стати    | 19:00 - 20:00   | 6        | 6      | -       | -       | 18  | 18   | 1     | 2      | 14       | 1    | -     | -    | -      | -       | -     | -     | -     |
| Таолиця годинної стати    | 20:00 - 21:00   | 15       | 15     | -       | -       | 17  | 17   | 3     | 2      | 12       | -    | -     | -    | -      | -       | -     | -     | -     |

Рисунок 291. Позначити розділ/підрозділ до друку

У разі якщо вибраний розділ для друку містить підрозділи, то будуть позначені всі підрозділи вибраного розділу.

- Щоб зняти мітку до друку розділу / підрозділу, необхідно на позначеному розділі / підрозділі повторно натиснути клавішу <Space> (пробіл) на клавіатурі. В результаті, перед назвою обраного розділу / підрозділу зникає значок принтера.
- Щоб позначити тільки певні стовпчики таблиці до друку (тільки для таблиць розділу «Загальні характеристики» деревовидного списку), необхідно на назві вибраного параметра (стовпчик) натиснути двічі лівою кнопки миші. В результаті, на обраному заголовку рядка відображається зображення принтера.

| Склад звіту                | Таблиця годинно | ої статі | истики | екстра  | систол |     |          |       |        |      |      |       |       |       |         |       |       |       |
|----------------------------|-----------------|----------|--------|---------|--------|-----|----------|-------|--------|------|------|-------|-------|-------|---------|-------|-------|-------|
| Титульна сторінка          |                 |          | Надшлу | ночкові |        | _   |          | Шлунс | очкові |      |      |       |       |       |         |       |       |       |
| — 🖹 Формалізований звіт    | Hac             |          | A      |         | A      |     | <b>A</b> | A     | A      | A    | A    | 3.11/ | 2.11/ | BIGEM | /F 1.2\ | A     | трірі | VEst  |
| 🖻 📄 QRS Комплекси          | lac             | SVE      | SVE i  | SVE 2S  | SVE sr | VE  | VEi      | dQRS  | sVPB   | iVPB | RonT | 3.10  | 2.10  | DIGEM | 1.21    | COUPL |       | VL 31 |
| — 📄 Загальні характеристи  | 18:05 - 14:39   | 1004     | 957    | 2       | 45     | 191 | 185      | 31    | 15     | 134  | 5    | -     | -     | -     | -       | 6     | -     | -     |
| 🔤 📄 Таблиця годинної стати | 18:05 - 19:00   | 6        | 6      | -       | -      | 28  | 28       | 5     | 2      | 21   | -    | -     | -     | -     | -       | -     | -     | -     |
| Таблиця годинної стати     | 19:00 - 20:00   | 6        | 6      | -       | -      | 18  | 18       | 1     | 2      | 14   | 1    | -     | -     | -     | -       | -     | -     | -     |
| а таолиця годинної стати   | 20:00 - 21:00   | 15       | 15     | -       | -      | 17  | 17       | 3     | 2      | 12   | -    | -     | -     | -     | -       | -     | -     | -     |

Рисунок 292. Позначити стовпчики до друку

Щоб зняти мітку до друку обраних стовпчиків (не відображати статистичні дані у вигляді графіка / графіків), необхідно в обраній таблиці повторно на назві вибраного параметра (колонки) натиснути двічі лівою кнопки миші. В результаті, на початку вибраних колонок зникає зображення принтера.

#### Друк результатів дослідження

Щоб роздрукувати результати дослідження, необхідно виконати такі дії:

1. На панелі інструментів натиснути кнопку 🚞 [Роздрукувати звіт].

Щоб роздрукувати звіт дослідження, скориставшись іншим методом, можна:

#### ПРИМІТКА

- скористатися комбінацією клавіш <Ctrl+P>;
   вибрати пункт Дослідження Роздрукувати головного меню.
- 2. В результаті відображається вікно Підготовка до друку (Рисунок 293).
- ПРИМІТКА

У блоці Зміст відображається список обраних для друку підрозділів. Необхідно переглянути цей список і переконатися, що вибрано всі потрібні розділи для друку.

| Принтер<br>Foxit Reader PDF Printer                                                                                                    | Налаштування                                                                                        |
|----------------------------------------------------------------------------------------------------|----------------------------------------------------------------------------------------------------|
| Зміст<br>Тытульна сторінка<br>Таблица годинної статистики екстрасистол<br>Таблица годинної статистики надшлуночкових епізодів<br>Графіки годинної статистики екстрасистол<br>Відібрані епізоди<br>Аналіз ВСР<br>Графіки ВСР<br>Таблица вимірювань АТ<br>Графік вимірювань АТ<br>Аналіз АТ | Друк на обох сторонах<br>Поля<br>Ліве, мм 10 ж<br>Праве, мм 5 ж<br>Верхне, мм 5 ж<br>Нижне, мм 10 ж |
|                                                                                                    | Зберегти налаштування Друк Скасув                                                                   |

Рисунок 293. Вікно Пдготовка до друку

- 3. У блоці Принтер вибрати зі списку принтер, на якому буде здійснений друк звіту.
- 4. Якщо немає потреби в зміні налаштувань принтера, то перейти на наступний крок поточного алгоритму.

Щоб змінити налаштування принтера (орієнтацію друку, розмір і подачу паперу), необхідно виконати такі дії:

У блоці **Принтер** натиснути кнопку **[Налаштування]**. У результаті відображається вікно **Налаштування друку**.

У вікні **Налаштування друку** відредагувати параметри друку та натиснути кнопку **[OK]**. У результаті вікно **Налаштування друку** автоматично закривається.

- 5. У вікні Підготовка до друку зазначити інші параметри друку.
- 6. Для друку натиснути кнопку [Друк]. Для збереження внесених налаштувань друку натиснути кнопку [Зберегти налаштування]. Для закриття вікна Підготовка до друку натиснути кнопку [Скасувати].

#### Зміна амплітуди і швидкості розгортки відібраних епізодів

Щоб змінити амплітуду всіх епізодів, необхідно в контекстному меню вибрати пункт Амплітуда x1 або Амплітуда x2. Щоб змінити амплітуду або швидкість одного епізоду з контекстного меню потрібно вибрати відповідний пункт.

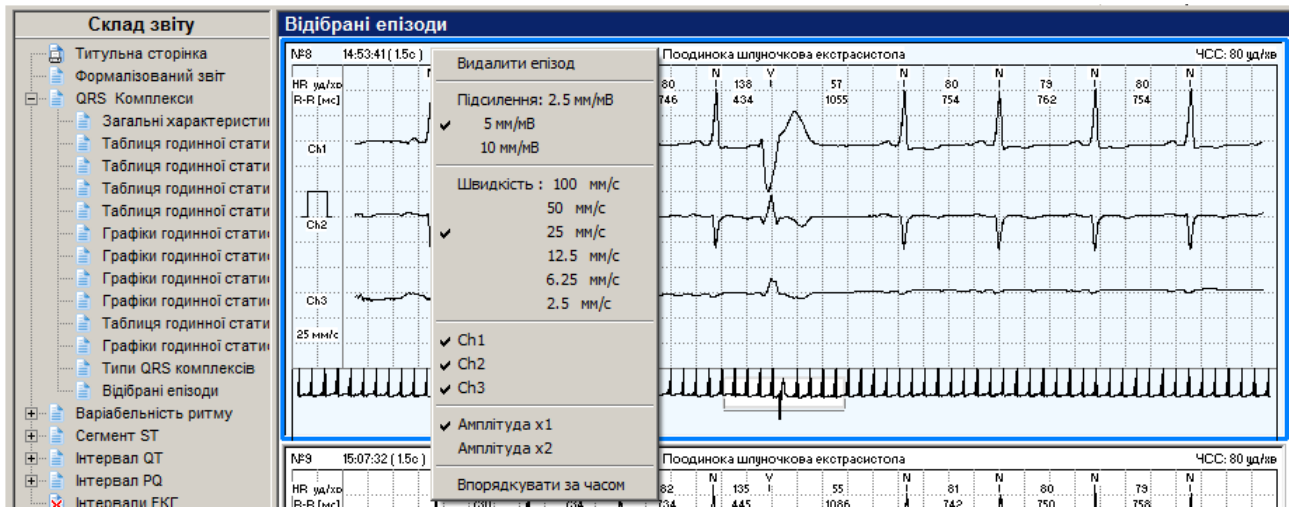

Рисунок 294. Контекстне меню відібраних епізодів

#### Видалення епізоду

У розділах відібраних епізодів реалізована можливість видалення вибраного епізоду зі звіту. Щоб видалити епізод необхідно в контекстному меню вибрати пункт **Видалити епізод**.

#### Впорядкування за часом

У розділах відібраних епізодів реалізована можливість упорядкування вибраних епізодів за часом. Щоб упорядкувати відібрані епізоди за часом необхідно в контекстному меню вибрати пункт **Впорядкувати за часом** (Рисунок 294).

## Розділи звіту

Звіт може складатися з таких розділів: титульна сторінка, формалізований звіт, QRS Комплекси, варіабельність ритму, сегмент ST, інтервал QT, ReSP, AT, інтервали ЕКГ.

#### Титульна сторінка

- Звіт про проведене дослідження починається з титульної сторінки, на яку виводяться дані про пацієнта, основні налаштування обробки, найбільш важливі показники обробки та текст висновку.
- Всі ці дані компонуються на один лист (при довгому тексті висновку робиться перенесення на наступний лист).

#### Написання медичного висновку

Щоб написати медичний висновок необхідно виконати такі дії:

- 1. У деревовидному списку вибрати розділ Титульна сторінка.
- 2. В області відображення звіту за замовчуванням натиснута кнопка **Текст висновку** і відображається поле **Висновок**.

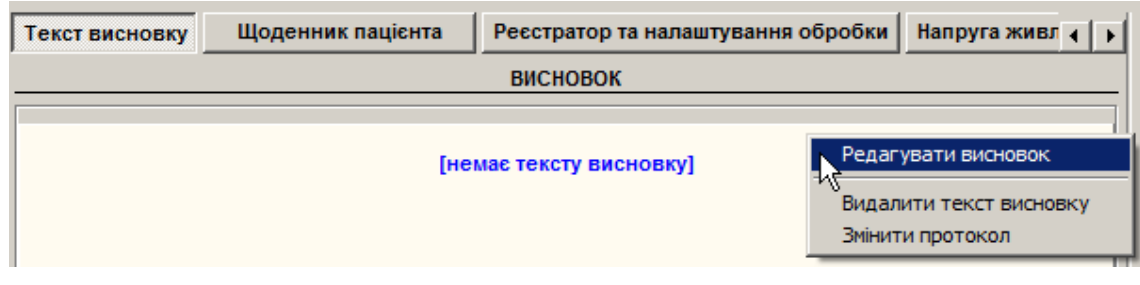

Рисунок 295. Висновок

## 3. На панелі інструментів натиснути кнопку 🧖 [Редагування висновку] для відображення текстового редактора.

|          | Відкрити текстовий редактор можна іншим методом:                                                                                             |  |  |  |  |  |  |
|----------|----------------------------------------------------------------------------------------------------|--|--|--|--|--|--|
|          | • натиснути посилання [немає тексту висновку], що розташоване під словом «Висновок»;                                                         |  |  |  |  |  |  |
|          | • натиснути клавішу <f4> на клавіатурі;</f4>                                                                                                 |  |  |  |  |  |  |
| ПРИМІТКА | <ul> <li>вибрати пункт головного меню Редагування – Редагування висновку головного меню;</li> </ul>                                          |  |  |  |  |  |  |
|          | <ul> <li>двічі натиснути мишею в області висновку;</li> </ul>                                                                                |  |  |  |  |  |  |
|          | в області висновку титульної сторінки правою кнопкою миші відобразити контекстне меню і<br>вибрати пункт Редагування висновку (Рисунок 295). |  |  |  |  |  |  |
| УВАГА!   | Операція введення і редагування висновку доступна лише в тому випадку, якщо дослідження попередньо було оброблено.                           |  |  |  |  |  |  |

| 😻 Текстовий редактор                                                                    |          |        | ×   |
|-----------------------------------------------------------------------------------------|----------|--------|-----|
| ФЕлектрокардіографія - шаблони Електрокардіографія - опис Добове моніторування рівня АТ |          |        |     |
| 🗿 🐰 🖻 🍓 🗠 🛛 🖬 🚺 🔽 💌 📘 🚊 🗉                                                               | ≣   :≘   |        |     |
|                                                                                         | I        | I I    | ŕ   |
|                                                                                         |          |        |     |
|                                                                                         |          |        |     |
|                                                                                         |          |        |     |
|                                                                                         |          |        |     |
|                                                                                         |          |        |     |
|                                                                                         |          |        |     |
|                                                                                         | Зберегти | Скасув | ати |

Рисунок 296. Текстовий редактор для введення і редагування висновку

- 4. У нижній частині вікна **Текстовий редактор** можна набирати текст висновку за допомогою клавіатури (Рисунок 296).
- У верхній половині вікна **Текстовий редактор** розташований редактор гіпертекстів, що являє собою сукупність вкладених папок. Під час відкриття папки **«Електрокардіографія – опис»** з'являється список папок або варіантів стандартних фраз. Можна вибрати потрібну фразу або папку подвійним натисканням миші. Наступна фраза додається до попередньої фрази, таким чином, з набору стандартних речень формується висновок.
- Щоб скористатися шаблонами під час написання висновку, необхідно у вікні **Текстовий редактор** вибрати **«Електрокардіографія опис»**.
- 5. Після завершення введення висновку слід натиснути кнопку [Зберегти].

#### Щоденник пацієнта

Щоденник пацієнта дозволяє ввести дані про діяльність пацієнта і прийом препаратів під час дослідження.

Щоб заповнити / відредагувати щоденник пацієнта, необхідно виконати такі дії:

- 1. В області відображення звіту на титульній сторінці натиснути кнопку \_\_\_\_\_
- УВАГА! Операція введення і редагування щоденника пацієнта доступна лише в тому випадку, якщо дослідження попередньо було оброблено.

У результаті в нижній частині області відображення звіту відображається вікно **Щоденник пацієнта** (Рисунок 297).

Вікно щоденника пацієнта поділено на дві частини: верхня частина служить для введення/редагування інформації про час і діяльність пацієнта, нижня частина служить для введення/редагування інформації про препарати.

| Текст в  | исновку    | Щоденник пацієнта | Реєстратор та налаштування обробки | Напруга живлення рее | ec 4 🕨 | Д | иктофо  | н                     |          |                |
|----------|------------|-------------------|------------------------------------|----------------------|--------|---|---------|-----------------------|----------|----------------|
|          |            |                   | ЩОДЕННИК ПАЦІЄНТА                  |                      |        |   | Пацієнт | Лікар                 |          |                |
| Вид ді   | яльності — |                   |                                    |                      |        |   |         |                       |          |                |
| Час      |            | Вид діяльності    |                                    |                      |        |   | #       | Дата                  | Час      | Тривалість     |
|          |            |                   |                                    |                      |        |   | 001     | 23.01.2014            | 14:29:04 | 0 мин. 10 сек. |
|          |            |                   |                                    |                      |        |   | 002     | 23.01.2014            | 14:33:12 | 0 мин. 10 сек. |
|          |            |                   |                                    |                      |        |   | 003     | 23.01.20%#            | 14:38:50 | 0 мин. 10 сек. |
| •        |            |                   |                                    |                      | Þ      |   |         |                       |          |                |
|          |            |                   |                                    | Додати Видал         | лити   |   |         |                       |          |                |
| Назви    | препаратів | P                 |                                    |                      |        |   |         |                       |          |                |
| N₂       | Препарат   |                   |                                    | Час Ча               | ac     |   |         |                       |          |                |
| <u> </u> |            |                   |                                    |                      | Þ      |   | П       | оограти всі за<br>сть | писи     | Мікрофон       |
|          |            |                   |                                    | Додати Видал         | лити   |   |         |                       |          |                |

Рисунок 297. Щоденник пацієнта

2. Додати/відредагувати інформацію про час і діяльність пацієнта. Для цього потрібно виконати такі дії:

У верхній частині вікна щоденника пацієнта натиснути кнопку [Ввести рядок виду діяльності пацієнта].

У результаті відображається вікно **Введення рядка щоденника пацієнта** (Рисунок 298).

Щоб відобразити вікно Введення рядка щоденника пацієнта, скориставшись іншим методом, потрібно:

- на панелі інструментів натиснути кнопку 📃 [Щоденник пацієнта];
  - - натиснути комбінацію клавіш <Alt+D>;
  - - вибрати пункт головного меню Редагування Щоденник пацієнта.

**ΥΒΑΓΑ!** 

**ПРИМІТКА** 

Операція введення і редагування щоденника пацієнта доступна лише в тому випадку, якщо дослідження попередньо було оброблено.

| /ведення рядка щоденника пацієнта               | ×            |
|-------------------------------------------------|--------------|
| Вкажіть інтервал часу<br>з 18:05 до 18:35 (30м) |              |
| — Вид діяльності<br>                            |              |
| — Примітки —<br>                                |              |
|                                                 | ОК Скасувати |

Рисунок 298. Введення виду діяльності в щоденник пацієнта

Вказати в полях «з» і «до» відповідно початкове і кінцеве значення діапазону часу.

В полі **Вид діяльності** вибрати зі списку або набрати з клавіатури діяльність, якою пацієнт займався у вказаний проміжок часу.

У полі **Примітки** ввести додаткову інформацію. Натиснути кнопку **[OK].** 

#### ПРИМІТКА

Щоб видалити діяльність зі списку введених діяльностей, необхідно у верхній частині вікна щоденника пацієнта вибрати відповідний запис і натиснути кнопку. В результаті відображається повідомлення, в якому для видалення діяльності необхідно натиснути кнопку [Так], а для скасування – кнопку [Hi]

3. Додати/відредагувати інформацію про препарати. Для цього необхідно виконати такі дії:

У нижній частині вікна щоденника пацієнта натиснути кнопку <u>Додати</u>. У результаті відображається вікно **Введення назви препарату та часу його прийому** (Рисунок 299).

| Введення назви препарату та часу його прийому | ×            |
|-----------------------------------------------|--------------|
| Укажіть назву препарата                       |              |
| l l                                           | <u> </u>     |
| –<br>Час прийому препарату                    |              |
| 18:05 14:39 14:39                             |              |
|                                               | ОК Скасувати |

Рисунок 299. Вікно введення назви препарату і часу його прийому

У полі Укажіть назву препарату вибрати зі списку або вказати вручну назву препарату.

У блоці Час прийому препарату вказати відповідно час прийому зазначеного препарату.

Натиснути кнопку [ОК].

Щоб видалити препарат зі списку введених препаратів, необхідно в нижній частині вікна щоденника

ПРИМІТКА пацієнта вибрати відповідний запис і натиснути кнопку Видалити. В результаті відображається повідомлення, в якому для видалення назви препарату необхідно натиснути кнопку [Так], а для скасування – кнопку [Ні].

#### Реєстратор та налаштування обробки

Під час натискання на кнопку Реєстратор та налаштування обробки відображається інформація про реєстратор, за допомогою якого проводили дослідження, і найбільш важливі параметри обробки ЕКГ-сигналу (Рисунок 300).

| Текст висновку | Щоденник пацієнта Реєстратор та налаштування обробки Напруга живлення реєс ()               | Д | иктофо  | н          |          |                |
|----------------|---------------------------------------------------------------------------------------------|---|---------|------------|----------|----------------|
| Реєстратор     | DIACARD 12100.11 No 1001 [частота - 300 Гц, АЦП - 16 розрядів, версія ПЗ - 0.1, код 69/CDh] |   | Пацієнт | Лікар      |          |                |
| Тривалість     | встановлено на 24 г                                                                         |   |         |            |          |                |
| Режим запису   | безперервний запис                                                                          |   | #       | Дата       | Час      | Тривалість     |
| Завершено      | статус завершення не встановлено                                                            |   | 001     | 23.01.2014 | 14:29:04 | 0 мин. 10 сек. |
| Протокол       | Стандартні                                                                                  |   |         |            |          |                |
| Версия DiaCard | 2.1.7003.1496                                                                               |   | 002     | 23.01.2014 | 14:33:12 | 0 мин. 10 сек. |

Рисунок 300. Інформація про реєстратор та налаштування обробки

Рядок **Реєстратор** містить інформацію про модель реєстратора, серійний номер та параметри.

Рядок Тривалість містить інформацію щодо тривалості дослідження.

Рядок Завершено містить статус завершення дослідження.

#### Диктофон

Під час вибору розділу **«Титульна сторінка»** праворуч відображається панель **«Диктофон»**, призначена для прослуховування аудіозаписів пацієнта, виконаних за допомогою реєстратора під час проведення дослідження, а також для виконання запису голосової інформації (коментарі лікаря або пацієнта) під час роботи з програмою.

| Д | иктофо  | н          |          |                |   |
|---|---------|------------|----------|----------------|---|
| Г | Тацієнт | Лікар      |          |                |   |
| [ | #       | Дата       | Час      | Тривалість     |   |
|   | 001     | 23.01.2014 | 14:29:04 | 0 мин. 10 сек. | - |
|   | 002     | 23.01.2014 | 14:33:12 | 0 мин. 10 сек. | • |
|   |         |            |          |                |   |
|   |         |            |          | ×e             |   |
|   |         |            | incu     |                |   |
|   | Тучн    | СТЬ        |          | Мікрофон       |   |
|   |         |            | •        |                | - |

Рисунок 301. Панель «Диктофон»

Для роботи з диктофоном до комп'ютера повинна бути під'єднана гарнітура, або мікрофон з навушниками, або колонки.

На панелі «Диктофон» відображаються такі кнопки:

| — Відтворити обраний аудіозапис;                  |
|---------------------------------------------------|
| — Відтворити наступний аудіозапис;                |
| 🥌 – Відтворити попередній аудіозапис;             |
| Припинити відтворення або запис звуку;            |
| <ul> <li>Розпочати запис звуку;</li> </ul>        |
| — Видалити обраний аудіозапис;                    |
| / Перемістити аудіозапис;                         |
| — Експортувати аудіозапис;                        |
| Громкость<br>———————————————————————————————————— |
| Микрофон<br>———————————————————————————————————   |

#### Формалізований звіт

- Під час вибору розділу **«Формалізований звіт»** відображається висновок, що формується автоматично на основі статистичних даних (Рисунок 302).
- Формалізований звіт можна скопіювати в буфер обміну, наприклад, для того, щоб вставити його в текст висновку. На тексті формалізованого звіту потрібно натиснути праву кнопку миші і вибрати пункт **«Копіювати»**, текст буде скопійовано в буфер обміну. Потім слід відкрити текстовий редактор висновку, в якому натиснути праву кнопку миші і з контекстного меню вибрати пункт **Вставити**.

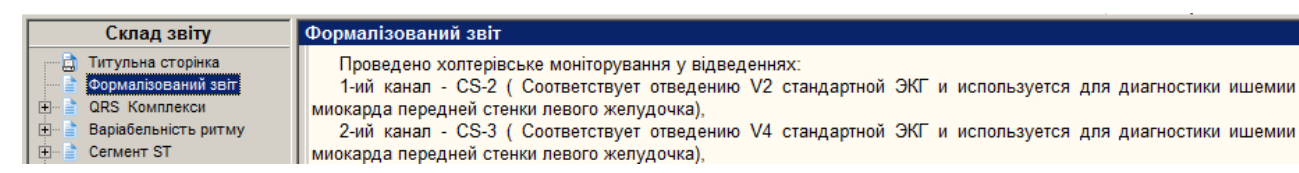

Рисунок 302. Формалізований звіт

#### Аналіз ритму

Розділ Аналіз ритму містить такі підрозділи.

- Загальні характеристики.
- Таблиця годинної статистики QRS-комплексів.
- Таблиця годинної статистики екстрасистол.
- Таблиця годинної статистики надшлуночкових епізодів.
- Таблиця годинної статистики шлуночкових епізодів.
- Графіки годинної статистики типів комплексів та інтервалів RR.
- Графіки годинної статистики екстрасистол.
- Графіки годинної статистики надшлуночкових епізодів.
- Графіки годинної статистики шлуночкових епізодів.
- Таблиця годинної статистики типів ритмів
- Графіки годинної статистики типів ритмів
- Типи QRS-комплексів.
- Відібрані епізоди.

Якщо вибрати назву розділу в деревовидному списку, то в правій половині екрану у вигляді підкресленого тексту будуть відображені назви підрозділів. Для відображення вмісту підрозділу необхідно натиснути по назві потрібного підрозділу.

#### Загальні характеристики

- Під час вибору підрозділу **«Загальні характеристики»** відображається загальна статистика дослідження (Рисунок 303).
- У верхній частині вікна Загальні характеристики відображається інформація про серцевий ритм.

Дані максимальної і мінімальної ЧСС являють собою гіперпосилання на відповідні приклади в програмі.

- У блоці **ST-сегмент** відображаються дані елевації і депресії сегмента ST. Значення максимальної елевації і депресії сегмента ST містять гіперпосилання на приклад у програмі.
- У блоках Шлуночкова екстрасистолія і Надшлуночкова екстрасистолія міститься узагальнена інформація про кількість екстрасистол за весь період дослідження.

| Склад звіту                 | Загальні характерис  | тики               |                    |                             |                  |              |       |                          |
|-----------------------------|----------------------|--------------------|--------------------|-----------------------------|------------------|--------------|-------|--------------------------|
| 🖂 🗋 Титульна сторінка       | СЕРЦЕВИЙ РИТМ        | Весь період        | День               | Ніч                         | ШЛУНОЧКОВА ЕКСТР | АСИСТОЛІЯ    |       |                          |
| Формалізований звіт         | Kownneycie OPS       | 90574              | 58740              | (c 23:00 no 07:00)<br>34834 |                  | Увесь період | День  | Ніч                      |
| E. QRS Комплекси            | Середня ЧСС          | 75                 | 79                 | 67                          | Serencus vin Th  | 101          | 422   | (c 23:00 no 07:00)<br>58 |
| Загальні характеристикі     | Циркадний індекс     | 1.19               |                    |                             | Відносна кільк.  | (0.21%)      | 70%   | 30%                      |
| а Таолиця годинної статис   | Максимальна ЧСС      | <u>129 в 09:48</u> | <u>129 в 09:48</u> | <u>119 в 06:21</u>          | Ізольованих      | 185          | 127   | 58                       |
| Таблиця годинної статис     | Мінімальна ЧСС       | <u>53 в 23:36</u>  | <u>55 в 22:39</u>  | <u>53 в 23:36</u>           | R на T           | 5            | 3     | 2                        |
| Таблиця годинної статис     | Хвилин аналізу       | 1234               | 754                | 480                         | Пар і триплетів  | 6 + 0        | 6 + 0 | -                        |
| Графіки годинної статис     | Хвилин орадикардіі   | -                  | -                  | -                           | Бігеміній        | -            | -     | -                        |
| Графіки годинної статис     | Інтервал Р-О         | 177                |                    | -                           | Тригеміній       | -            | -     | -                        |
| Графіки годинної статис     |                      |                    |                    |                             | Сери             | -            | -     | -                        |
| 🖳 📄 Графіки годинної статис | ST CEFMEHT           | Ch1                | Ch2                | Ch3                         | НАДШЛУНОЧКОВА ЕН | СТРАСИСТОЛІЯ |       |                          |
| 🔤 📄 Таблиця годинної статис | Хвилин елевації      | -                  | -                  | -                           | Загальна кіл-ть  | 1004         | 903   | 101                      |
| 🔤 📄 Графіки годинної статис | Макс. елевація [мкВ] | -                  | -                  | -                           | Відносна кільк.  | (1.11%)      | 90%   | 10%                      |
| — 📄 Типи QRS комплексів     |                      |                    |                    |                             | Ізольованих      | 957          | 865   | 92                       |
| Відібрані епізоди           | Хвилин депресії      | 191                | 75                 | 1                           | Серій            | 2<br>45      | - 28  | 7                        |
| Нариаоельність ритму        | Макс. депресія [мкВ] | -174 [08:20]       | -137 [06:23]       | -114 [06:26]                | Пауз             | -            | 50    |                          |
| E CERMENT ST                | 1                    |                    |                    |                             |                  |              |       |                          |

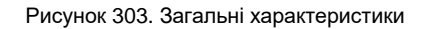

#### Таблиця годинної статистики типів комплексів та інтервалів RR

В таблиці годинної статистики типів комплексів та інтервалів RR відображається інформація про годинну статистику типів комплексів та інтервалів RR за весь період дослідження.

| Склад звіту                  | Таблиця годинної стат | истики | типів | компл   | ексів  | та ін | нтерв | алів | RR |       |          |        |          |     |     |     |      |     |
|------------------------------|-----------------------|--------|-------|---------|--------|-------|-------|------|----|-------|----------|--------|----------|-----|-----|-----|------|-----|
| 💬 📄 Титульна сторінка        |                       |        |       | Типи ко | мплекс | ів    |       |      |    | IH    | терва    | ли R-R |          |     |     |     |      |     |
| Формалізований звіт          | llas                  | E.     | A     | Ŀ,      | A      | E     | n     |      | Ŀ. | A     | <u>A</u> | мп     | <u> </u> | V D | A   | р м | D.V. |     |
| 🖻 📄 QRS Комплекси            | час                   | QRS    | N     | s       | v      |       | Р     | U    | A  | N-N   | N-V      | N-P    | V-N      | V-P | V-V | P-N | P-V  | P-P |
| Загальні характеристики      | 18:05 - 14:39         | 90571  | 89332 | 1016    | 223    | -     | -     | -    | 20 | 88151 | 197      | -      | 199      | -   | 23  | -   | -    | -   |
| 📑 Таблиця годинної статист   | 18:05 - 19:00         | 4681   | 4644  | 6       | 31     | -     | -     | -    | -  | 4608  | 29       | -      | 29       | -   | 2   | -   | -    | -   |
| 📔 📑 Таблиця годинної статист | 19:00 - 20:00         | 4720   | 4696  | 6       | 18     | -     | -     | -    | -  | 4672  | 18       | -      | 18       | -   | -   | -   | -    | -   |

Рисунок 304. Таблиця годинної статистики типів QRS-комплексів та інтервалів RR

У верхньому рядку таблиці (виділено блакитним кольором) відображається статистика за весь період проведення вимірювання: загальна кількість комплексів та інтервалів.

Таблиця годинної статистики типів комплексів та інтервалів RR містить такі колонки:

- Час Інтервал часу, для якого наведено статистику комплексів та інтервалів;
- Типи комплексів Статистика QRS-комплексів:

QRS – Кількість QRS-комплексів за цей проміжок часу;

- N Кількість N-нормальних QRS-комплексів;
- V Кількість V-шлуночкових QRS-комплексів;
- S Кількість S-надшлуночкових QRS-комплексів;
- U Кількість U-не ідентифікованих QRS-комплексів;
- А Кількість А-артефактів;
- Інтервали R-R Статистика R-R інтервалів:
  - **N-N** Кількість N-N інтервалів;
  - **N-V** Кількість N-V інтервалів;
  - V-N Кількість V-N інтервалів;
  - V-V Кількість V-V інтервалів;
  - **Р-N** Кількість Р-N інтервалів;
  - **Р-V** Кількість Р-V інтервалів;
  - **N-P** Кількість N-Р інтервалів;
  - **V-P** Кількість V-Р інтервалів.

#### Таблиця годинної статистики екстрасистол

В таблиці годинної статистики екстрасистол відображається інформація про кількість екстрасистол за весь період дослідження.

| Склад звіту                 | Таблиця годинн | ої статі | истики | екстра  | систол | 1   |     |       |       |      |      |      |      |       |         |       |       |      |
|-----------------------------|----------------|----------|--------|---------|--------|-----|-----|-------|-------|------|------|------|------|-------|---------|-------|-------|------|
|                             |                |          | Надшлу | ночкові |        |     |     | Шлуно | чкові |      |      |      |      |       |         |       |       |      |
| — 📄 Формалізований звіт     | Час            | 91<br>1  | 4      | 4       | 41     | ٩IJ | (jp | A.    | ٩Ì    | 07   | ٩Ì   | 3:1V | 2:1V | BIGEM | /F 1:2\ | 4     | TRIPI | VEsr |
| 🖃 📄 QRS Комплекси           |                | SVE      | SVE i  | SVE 2S  | SVE sr | VE  | VEi | dQRS  | sVPB  | iVPB | RonT | ••   |      |       |         | COUPL |       |      |
| 🛛 📄 Загальні характеристики | 18:05 - 14:39  | 1004     | 957    | 2       | 45     | 191 | 185 | 31    | 15    | 134  | 5    | -    | -    | -     | -       | 6     | -     | -    |
| Таблиця годинної статист    | 18:05 - 19:00  | 6        | 6      | -       | -      | 28  | 28  | 5     | 2     | 21   | -    | -    | -    | -     | -       | -     | -     | -    |
| Таблиця годинної статист    | 19:00 - 20:00  | 6        | 6      | -       | -      | 18  | 18  | 1     | 2     | 14   | 1    | -    | -    | -     | -       | -     | -     | -    |

Рисунок 305. Таблиця годинної статистики екстрасистол

Перший рядок (виділено блакитним кольором) відображає кількість екстрасистол за весь період дослідження, а наступні – за 1 годину.

Таблиця годинної статистики екстрасистол містить такі колонки:

• Надшлуночкові – Статистика QRS-комплексів:

SVE – Надшлуночкові екстрасистоли: всього;

SVE і – Надшлуночкові екстрасистоли: ізольовані;

SVE 2S – Надшлуночкові екстрасистоли: парні;

SVE sr – Надшлуночкові екстрасистоли: серії;

• Шлуночкові – Статистика R-R інтервалів:

VE – Шлуночкові екстрасистоли: всього;

**VE і** – Шлуночкові екстрасистоли: ізольовані;

dQRS – Шлуночкові екстрасистоли: Деформований QRS-комплекс;

sVPB – Шлуночкові екстрасистоли: Поодинока екстрасистола;

**іVPB** – Шлуночкові екстрасистоли: Вставна екстрасистола;

RonT – Шлуночкові екстрасистоли: Рання екстрасистола;

3:1V – Шлуночкові екстрасистоли: Квадригемінія;

2:1V – Шлуночкові екстрасистоли: Тригемінія;

**BIGEM** – Шлуночкові екстрасистоли: Бігемінія;

**COUPL** – Шлуночкові екстрасистоли: Парні екстрасистоли;

**TRIPL** – Шлуночкові екстрасистоли: Групові екстрасистоли;

VE sr – Шлуночкові екстрасистоли: Серії.

#### Таблиця годинної статистики надшлуночкових епізодів

В таблиці годинної статистики надшлуночкових епізодів відображається інформація про кількість надшлуночкових епізодів за весь період дослідження.

| Склад звіту                                                    | Таблиця годинної | стати | стики | і нади | ілуно | чкові | іх епі | зодів |        |        |      |      |     |    |    |        |    |      |
|----------------------------------------------------------------|------------------|-------|-------|--------|-------|-------|--------|-------|--------|--------|------|------|-----|----|----|--------|----|------|
| 🖳 🗋 Титульна сторінка                                          |                  |       |       |        |       |       |        | 1     | надшлу | ночков | i    |      |     |    |    |        |    |      |
| <ul> <li>Формалізований звіт</li> <li>QRS Комплекси</li> </ul> | Час              | TA    | BRA   |        | Pau   | Pa2   | PSVT   | SVPB  | iSVPB  | sR/T   | 3:1S | 2:15 | SBI | 2S | 35 | Salv S | AF | ARTI |
| 🕂 🖹 Загальні характеристики                                    | 18:05 - 14:39    | 1     | -     | 28     | -     | -     | 1      | 41    | 75     | 839    | -    | -    | 1   | 1  | 6  | 5      | -  | 12   |
| 🕂 📄 Таблиця годинної статистики                                | 18:05 - 19:00    | -     | -     | 1      | -     | -     | -      | -     | 6      | -      | -    | -    | -   | -  | -  | -      | -  | -    |
| Таблиця годинної статистики                                    | 19:00 - 20:00    | -     | -     | -      | -     | -     | -      | -     | 6      | -      | -    | -    | -   | -  | -  | -      | -  | -    |
| Таблиця годинної статистики                                    | 20:00 - 21:00    | -     | -     | -      | -     | -     | -      | 1     | 14     | -      | -    | -    | -   | -  | -  | -      | -  | -    |

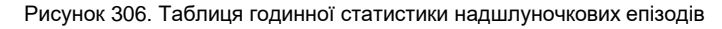

Перший рядок (виділено блакитним кольором) відображає кількість екстрасистол за весь період дослідження, а наступні – за 1 годину.

Таблиця годинної статистики надшлуночкових епізодів містить такі колонки:

- ТА Надшлуночкова тахікардія;
- **BRA** Надшлуночкова брадикардія;
- ARR Аритмія, повільний перехід до svPB;
- Раи Пауза;
- **PSVT** Надшлуночкова пароксизмальна тахікардія;
- **IRR** Іррегуляторний ритм;
- SVPB Поодинока надшлуночкова екстрасистола;
- iSVPB Інтерпольована надшлуночкова екстрасистола;
- sR/T Надшлуночкова екстрасистола типу R на T;
- 3:1S Надшлуночкова екстрасистола типу 3:1;
- 2:1S Надшлуночкова екстрасистола типу 2:1;
- **sBI** Надшлуночкова бігемінія;
- 2S Парні надшлуночкові екстрасистоли;
- 3S Групові надшлуночкові екстрасистоли;
- Salv S Групові (Salvo) надшлуночкові екстрасистоли;
- **ARTI** Артефакт.

#### Таблиця годинної статистики шлуночкових епізодів

В таблиці годинної статистики шлуночкових епізодів відображається інформація про кількість шлуночкових епізодів за весь період дослідження.

| Склад звіту                     | Таблиця годинно | ї стати | стики ц | илуноч | кових ( | епізоді | в    |         |       |    |       |    |     |      |      |
|---------------------------------|-----------------|---------|---------|--------|---------|---------|------|---------|-------|----|-------|----|-----|------|------|
| 💬 📄 Титульна сторінка           |                 |         |         |        |         |         | ш    | луночко | ві    |    |       |    |     |      |      |
| Формалізований звіт             | Uac             | VTA     | IVP     | L A    | L.      | A       | E.   | 3-41/   | 2.11/ | BI | 1.21/ | E. | 31/ | Salu | E.   |
| 🖻 📄 QRS Комплекси               | 140             | VIA.    | IVK     | def    | VPB     | iVPB    | RonT | 3.10    | 2.10  |    | 1.2 V | 2V | 30  | Jaiv | ARTI |
| 🖳 📄 Загальні характеристики     | 18:05 - 14:39   | -       | -       | 31     | 15      | 134     | 5    | -       | -     | -  | -     | 3  | -   | -    | 12   |
| 🔤 📄 Таблиця годинної статистики | 18:05 - 19:00   | -       | -       | 5      | 2       | 21      | -    | -       | -     | -  | -     | -  | -   | -    | -    |
| — 📄 Таблиця годинної статистики | 19:00 - 20:00   | -       | -       | 1      | 2       | 14      | 1    | -       | -     | -  | -     | -  | -   | -    | -    |
| Таблиця годинної статистики     | 20:00 - 21:00   | -       | -       | 3      | 2       | 12      | -    | -       | -     | -  | -     | -  | -   | -    | -    |
| Таблиця годинної статистики     | 21:00 - 22:00   | -       | -       | 3      | -       | 9       | -    | -       | -     | -  | -     | -  | -   | -    | 1    |
| Прафіки годинної статистики     |                 |         |         |        |         |         |      |         |       |    |       |    |     |      |      |

Рисунок 307. Таблиця годинної статистики шлуночкових епізодів

Перший рядок (виділено блакитним кольором) відображає кількість екстрасистол за весь період дослідження, а наступні – за 1 годину.

Таблиця годинної статистики шлуночкових епізодів містить такі колонки:

- VTA Пароксизм шлуночкової тахікардії;
- IVR Ідіовентрикулярний ритм;
- def Деформований QRS-комплекс;
- VPB Поодинока шлуночкова екстрасистола;
- iVPB Вставна шлуночкова екстрасистола;
- RonT Рання шлуночкова екстрасистола;
- 3:1V Шлуночкова квадригемінія;
- 2:1V Шлуночкова тригемінія;
- **ВІ** Шлуночкова бігемінія;
- 1:2V Шлуночкова екстрасистола типу 1:2;

- 2V Парні шлуночкові екстрасистоли;
- 3V Групові шлуночкові екстрасистоли;
- Salv Групові (Salvo) шлуночкові екстрасистоли;

**ARTI** – Артефакт.

#### Графіки годинної статистики типів комплексів та інтервалів RR

На графіку годинної статистики типів комплексів та інтервалів RR відображається інформація про кількість типів комплексів і інтервалів RR (вертикальна вісь координат) за кожну годину дослідження.

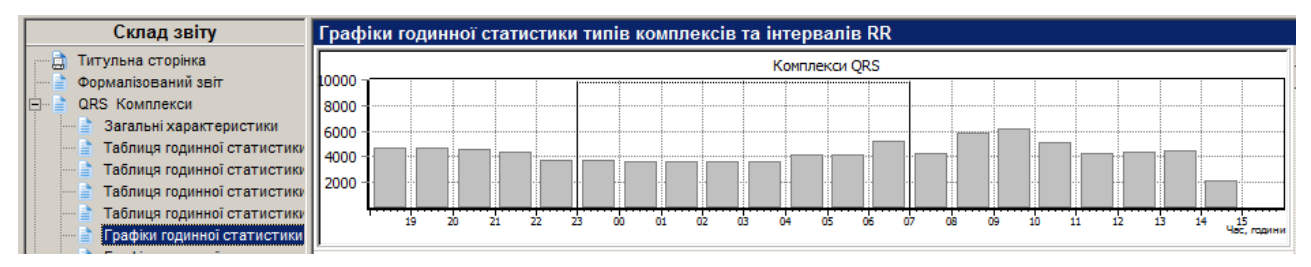

Рисунок 308. Графіки годинної статистики типів комплексів та інтервалів RR

#### Графіки годинної статистики екстрасистол

На графіку годинної статистики екстрасистол відображається інформація про кількість екстрасистол (шлуночкових і надшлуночкових) за кожну годину дослідження.

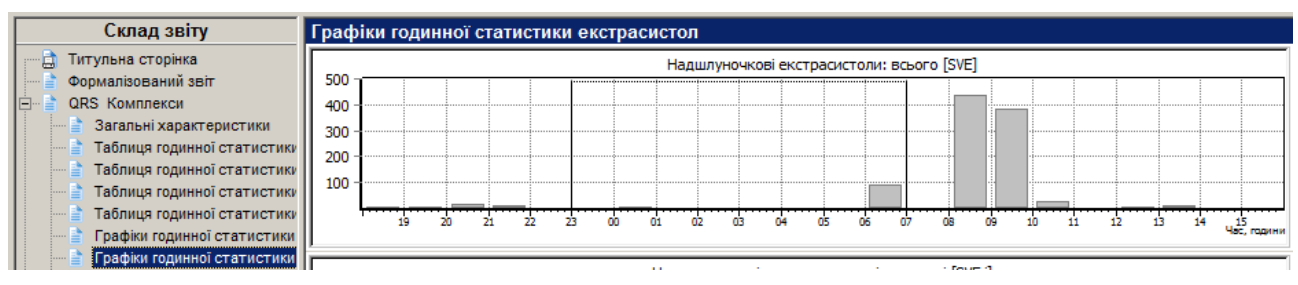

Рисунок 309. Графіки годинної статистики екстрасистол

#### Графіки годинної статистики надшлуночкових епізодів

На графіку годинної статистики надшлуночкових епізодів відображається інформація про кількість надшлуночкових епізодів за кожну годину дослідження.

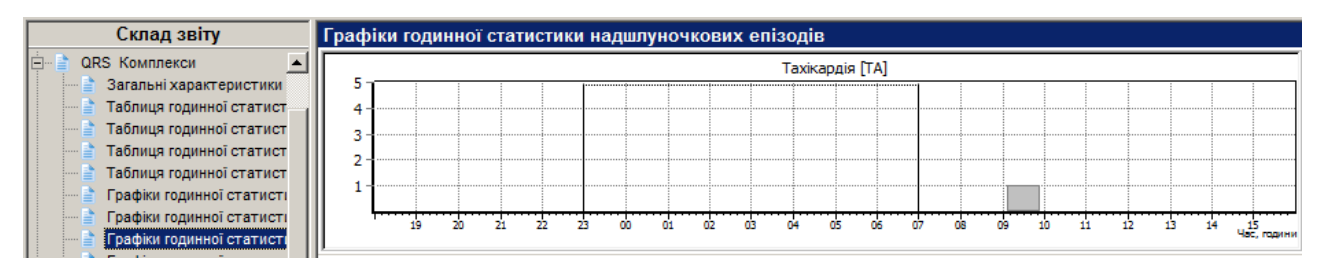

Рисунок 310. Графіки годинної статистики надшлуночкових епізодів

#### Графіки годинної статистики шлуночкових епізодів

На графіку годинної статистики шлуночкових епізодів відображається інформація про кількість шлуночкових епізодів за кожну годину.

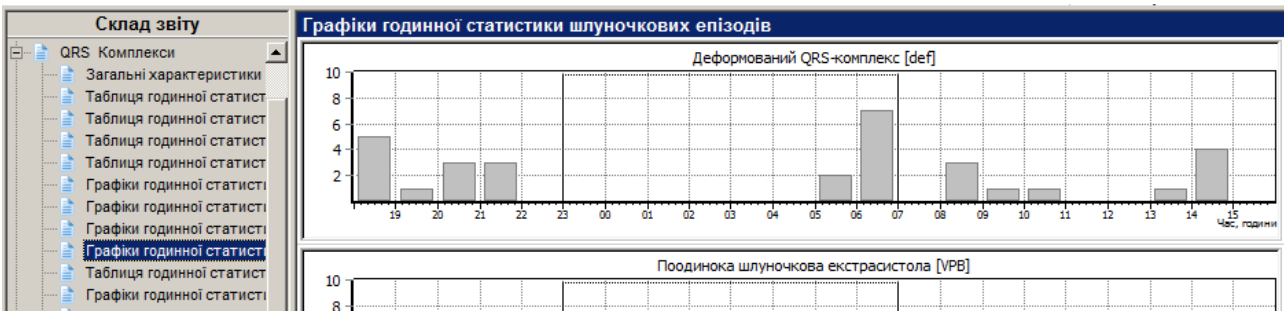

Рисунок 311. Графіки годинної статистики шлуночкових епізодів

#### Таблиця годинної статистики типів ритмів

В таблиці годинної статистики типів ритмів відображаються дані тривалості ритмів за кожну годину дослідження і за весь період.

| Склад звіту                  | Таблиця го,   | динної стати   | стики типів р | итмів        |              |             |             |          |          |
|------------------------------|---------------|----------------|---------------|--------------|--------------|-------------|-------------|----------|----------|
| 🚊 🖓 🖹 QRS Комплекси 🔺        |               |                |               |              | Тривалість ( | %)          |             |          |          |
| 🖳 📄 Загальні характеристики  |               | Cumana         | A             | E            |              |             |             |          | A        |
| 🕂 📄 Таблиця годинної статист | Час           | Синусовии      | Аритмія       | екстрасист.  | миготл.арит. | падшлуночк. | передсердн. | зарзедн. | Артифиц. |
| Таблиця годинної статист     | 18:05 - 14:39 | 19:14:34 93.5% | 0:32:38 2.6%  | 0:34:38 2.8% | -            | -           | -           | -        | -        |
| 🔤 📄 Таблиця годинної статист | 18:05 - 19:00 | 0:52:42        | 0:01:27       | 0:00:50      | -            | -           | -           | -        | -        |
| 📑 Таблиця годинної статист   | 19:00 - 20:00 | 0:57:22        | 0:02:04       | 0:00:34      | -            | -           | -           | -        | -        |
| Графіки годинної статисті    | 20:00 - 21:00 | 0:57:51        | 0:01:21       | 0:00:49      | -            | -           | -           | -        | -        |
| Прафіки годинної статисті    | 21:00 - 22:00 | 0:58:30        | 0:00:57       | 0:00:32      | -            | -           | -           | -        | -        |
| Графіки годинної статисті    | 22:00 - 23:00 | 0:59:42        | 0:00:13       | 0:00:05      | -            | -           | -           | -        | -        |
| Таблиця годинної статист     | 23:00 - 00:00 | 0:59:53        | 0:00:07       | -            | -            | -           | -           | -        | -        |

Рисунок 312. Таблиця годинної статистики типів ритмів

#### Графіки годинної статистики типів ритмів

Графіки годинної статистики типів ритмів відображають тривалість ритмів дослідження у відсотках і у вигляді графіків.

| Склад звіту                   | Графіки годинної статистики типів ритмів                                                                        |
|-------------------------------|----------------------------------------------------------------------------------------------------|
| 🖻 📄 QRS Комплекси 📃           |                                                                                                    |
| Загальні характеристики       | Синусовий рити 93.5%                                                                                            |
| Таблиця годинної статист      |                                                                                                    |
| Таблиця годинної статист      |                                                                                                    |
| Таблиця годинної статист      |                                                                                                    |
| Брафіки годинної статисти     | Синусова аритнія 2.0%                                                                                           |
| Графіки годинної статисти     | ער יין יין דער דער אין אין אין אין אין אין אין אין אין אין                                                      |
|                               | . דו התורות הרמ"ר ה הרומהת אלה אלה האלה ההלה הבלה. בה הכי ה. ה. ה. ה. ה. ה. ה. ה. ה. ה. ה. ה. היה אלה אלה אלה 🔢 |
| — 📄 Графіки годинної статисті | Екстрасистолія 2.8%                                                                                             |
| Таблиця годинної статист      |                                                                                                    |
| Графіки годинної статисти     | די בהתייהי בי ברתו שלא אלא היי בי בי בי היה הארי או הארים או הארים או הארים או בהתאות 🛛                         |
| Типи QRS комплексів           |                                                                                                    |

Рисунок 313. Графіки годинної статистики типів ритмів

#### Типи QRS-комплексів

Під час вибору розділу **«Загальні характеристики»** – **«Типи QRS-комплексів»** відображаються типові комплекси шаблонів ЕКГ, що раніше були внесені у звіт з розділу **«АШ»**.

#### Відібрані епізоди

Під час вибору розділу **«Загальні характеристики»** – **«Відібрані епізоди»** відображаються епізоди ЕКГ, що раніше були позначені в розділі **«QRS»** (див. п. «Внесення епізодів у звіт для друку»).

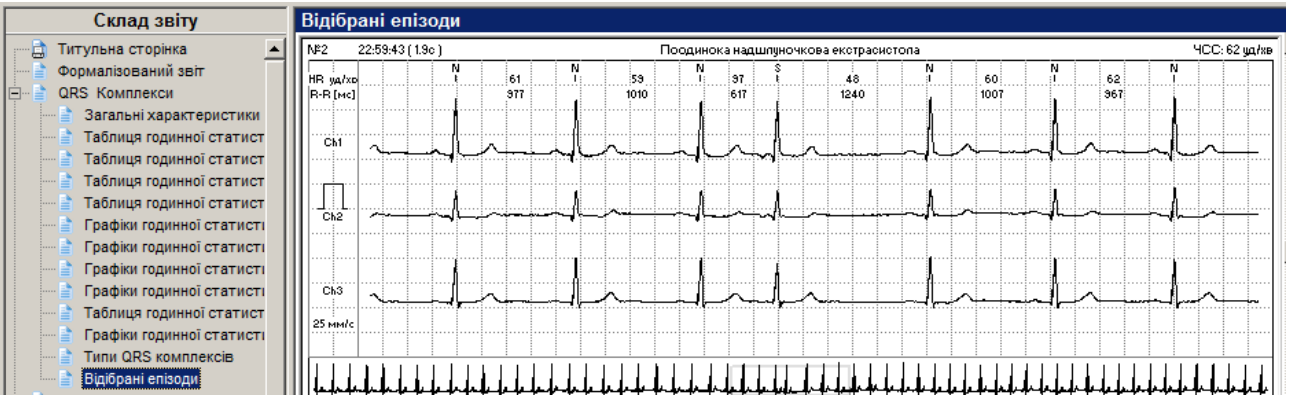

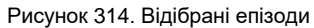

## Варіабельність ритму

- Розділ **«Варіабельність ритму»** служить для відображення результатів обробки ЕКГ з використанням методики розрахунку варіабельності серцевого ритму (ВСР).
- Під час вибору розділу **«Варіабельність ритму»** відображаються посилання на підрозділи **Аналіз варіабельності серцевого ритму** і **Графіки варіабельності серцевого ритму**.
- Щоб переглянути аналіз або графіки варіабельності серцевого ритму, необхідно один раз натиснути лівою кнопкою миші на посилання.

#### Аналіз ВСР

Під час вибору підрозділу **«Аналіз ВСР»** відображаються графіки **«Гістограма RR»**, **«Спектр RR»** і **«Скатерограма RR»** для інтервалів, що задаються, і за відповідні періоди («Інтервали» – 5-ти хвилинні значення, Періоди – «Активний», «Пасивний» і «Увесь»).

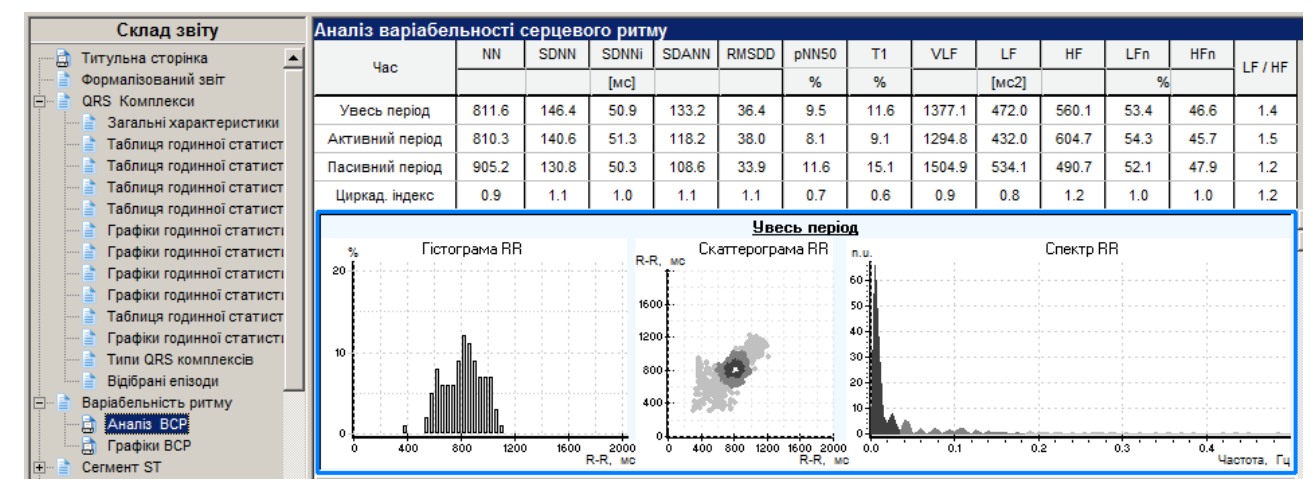

Рисунок 315. Аналіз ВСР

#### Графіки ВСР

Під час вибору підрозділу «Графіки ВСР» відображаються графіки розрахункових статистичних та спектральних значень ВСР.

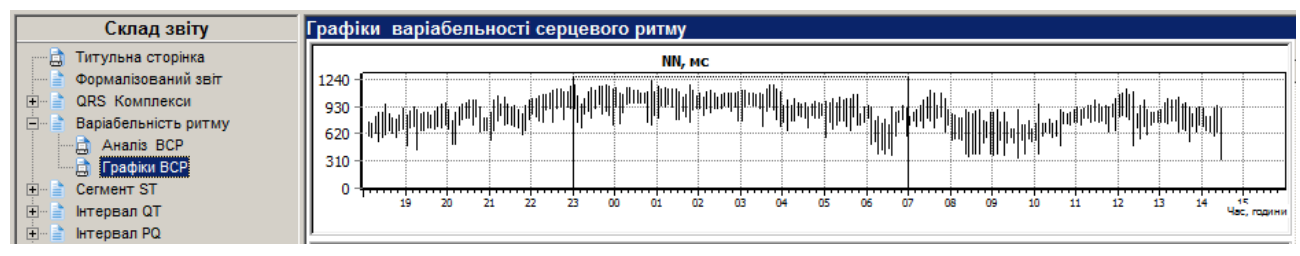

Рисунок 316. Графіки ВСР

## Сегмент ST

Під час вибору в деревовидному списку розділу **«Сегмент ST»** відображається загальна статистика за результатами аналізу ST-сегмента, нижче відображаються такі посилання на підрозділи: «Таблиця середніх за годину значень ЧСС і ST», «Таблиця аналізу годинних значень ST», «Графіки рівня і нахилу ST», «Відібрані комплекси ST», «Відібрані епізоди ST». Слід натиснути по потрібному посиланню, щоб відкрити дані.

#### Таблиця середніх за годину значень ЧСС і ST

В таблиці годинних значень ЧСС і ST наведені значення ЧСС, рівня ST, дельти ST і нахилу ST за період часу, зазначений в колонці.

|     | Склад звіту                  | Таблиця сере  | едніх | ( за | год   | ину   | значен | нь ЧС( | c i st   |      |      |          |      |      |            |      |       |         |       |
|-----|------------------------------|---------------|-------|------|-------|-------|--------|--------|----------|------|------|----------|------|------|------------|------|-------|---------|-------|
| - E | Титульна сторінка            |               |       | Ч    | CC [y | д/хв] | I      | Ріве   | нь ST (I | икВ] | Дели | ьта ST [ | мкВ] | Нах  | сил ST [мі | B/c] | Інде  | KC ST / | ICC   |
|     | Формалізований звіт          | Час           | min   | max  | ср.   | PM    | Кнопка | Ch1    | Ch2      | Ch3  | Ch1  | Ch2      | Ch3  | Ch1  | Ch2        | Ch3  | Ch1   | Ch2     | Ch3   |
|     | QRS Комплекси                | 18:05 - 14:39 | 55    | 121  | 77    |       | 0      | -81    | -66      | -26  | 5    | -5       | 10   | 0.66 | 0.49       | 0.73 | -1.05 | -0.86   | -0.34 |
|     | Сегмент ST                   | 18:05 - 19:00 | 66    | 107  | 85    |       |        | -57    | -47      | -28  | 15   | -3       | 16   | 1.19 | 0.52       | 1.08 | -0.68 | -0.55   | -0.33 |
|     | 🖹 Таблиця середніх за годину | 19:00 - 20:00 | 65    | 107  | 78    |       |        | -77    | -68      | -41  | 5    | -8       | 6    | 0.63 | 0.62       | 0.56 | -0.98 | -0.87   | -0.53 |

Рисунок 317. Таблиця середніх за годину значень ЧСС і ST

Верхній рядок таблиці (виділено блакитним кольором) містить інформацію за весь період дослідження.

#### Таблиця аналізу годинних значень ST

В таблиці аналізу годинних значень ST наведені (для кожного каналу/відведення окремо) значення тривалості, максимального і середнього значень ST елевації і ST депресії за кожну годину дослідження.

| Склад звіту                | Таблиця ан    | алізу | годин   | них : | значе | нь ST       |      |       |          |     |       |             |      |       |          |     |       |             |      |   |
|----------------------------|---------------|-------|---------|-------|-------|-------------|------|-------|----------|-----|-------|-------------|------|-------|----------|-----|-------|-------------|------|---|
| 🗄 🖻 Варіабельність ритму 🔺 |               | ST ел | ев. (Ch | 1]    | ST де | np. [Ch     | 1]   | ST ел | ев. [Chi | 2]  | ST де | пр. [Ch2    | 2]   | ST ел | ев. [Chi | 3]  | ST де | np. [Ch3    | 3]   |   |
| 🖻 ··· 📄 Сегмент ST         | Час           | дов.  | мах     | cp.   | дов.  | max         | cp.  | дов.  | мах      | cp. | дов.  | max         | cp.  | дов.  | мах      | cp. | дов.  | max         | cp.  | Γ |
| Таблиця середніх за        | 18:05 - 14:39 | -     | -       | -     | 190   | <u>-174</u> | -122 | -     | -        | -   | 75    | <u>-137</u> | -113 | -     | -        | -   | 1     | <u>-114</u> | -114 |   |
| Графіки рівня і нахи       | 18:05 - 19:00 | -     | -       | -     | 2     | <u>-109</u> | -105 | -     | -        | -   | -     | -           | -    | -     | -        | -   | -     | -           | -    |   |
| 🗴 Відібрані комплекси      | 19:00 - 20:00 | -     | -       | -     | 14    | <u>-121</u> | -111 | -     | -        | -   | -     | -           | -    | -     | -        | -   | -     | -           | -    |   |

Рисунок 318. Таблиця аналізу годинних значень ST

Верхній рядок таблиці (виділено блакитним кольором) містить інформацію за весь період дослідження.

#### Графіки рівня і нахилу ST

Під час вибору розділу «Сегмент ST» – «Графіки рівня і нахилу ST» відображаються графіки ЧСС, графіки рівня ST для кожного каналу/відведення.

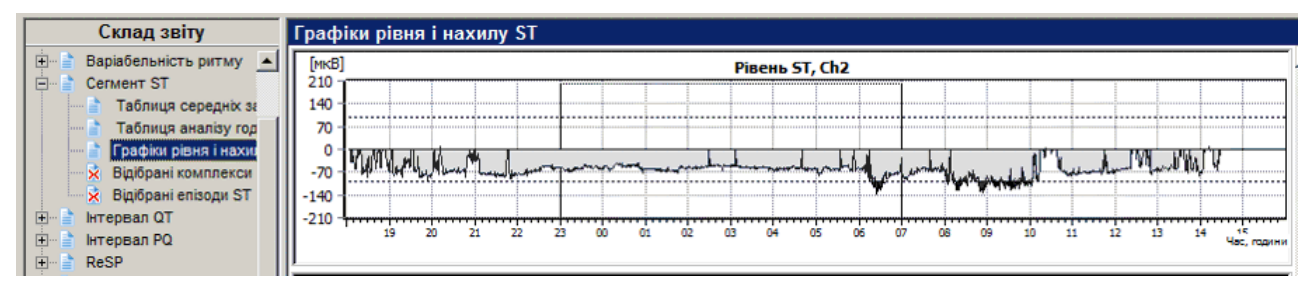

Рисунок 319. Графіки рівня і нахилу ST

#### Відібрані комплекси ST

Під час вибору розділу «Сегмент ST» – «Відібрані комплекси ST» відображаються комплекси, що раніше були позначені до друку (див. п. «Відмітити комплекс епізоду ST до друку»).

#### Відібрані епізоди ST

Під час вибору розділу «Сегмент ST» – «Відібрані епізоди ST» відображаються епізоди ST, що раніше були внесені у звіт для друку (див. п. «Внесення епізодів ST у звіт для друку»).

#### Інтервал QT

Під час вибору розділу **«Інтервал QT»** відображаються посилання на підрозділи: «Таблиця годинних значень QT і RR», «Аналіз QT», «Графіки QT, QTс», «Відібрані графіки QT/RR», «Відібрані комплекси QT», «Відібрані епізоди QT».

#### Таблиця середніх за годину значень R-R і QT

В таблиці середніх за годину значень R-R і QT наведено мінімальні, максимальні і середні значення RR-інтервалів, а також по кожному каналу наведено значення QT або QTp, QT/RR або QT/кор.RR. В підрозділі **«Аналіз»** розділу **«QT»** описано метод вибору параметра QT для відображення в таблиці (Рисунок 223).

| Склад звіту                         | Таблиця середн | іх за п | одину | значе | нь R-R | i QT           |      |                |      |                |        |         |
|-------------------------------------|----------------|---------|-------|-------|--------|----------------|------|----------------|------|----------------|--------|---------|
| 🗄 📄 Варіабельність ритму 🔺          |                |         | R-R   |       |        | Ch1            |      | Ch2            |      | Ch3            | Диспер | сія dQT |
| 🗄 📄 Сегмент ST                      | Час            | min     | max   | cep.  | QT     | QT / (кор.) RR | QT   | QT / (кор.) RR | QT   | QT / (кор.) RR | min    | max     |
| Питервал QT     Таблица серелніх за |                |         | [мс]  |       | [мс]   | [відн.од.]     | [мс] | [відн.од.]     | [MC] | [відн.од.]     | [м     | ic]     |
| Таблиця аналізу год                 | 18:05 - 14:39  | 496     | 1087  | 817   | 369    | 0.410          | 363  | 0.402          | 361  | 0.402          | 1      | 47      |
| 🖳 📄 Графіки QT, QTc                 | 18:05 - 19:00  | 592     | 820   | 708   | 346    | 0.412          | 343  | 0.408          | 342  | 0.407          | 2      | 19      |
| 🛛 🗙 Відібрані графіки QT/           | 19:00 - 20:00  | 585     | 877   | 766   | 358    | 0.409          | 352  | 0.403          | 353  | 0.404          | 1      | 20      |
| У Віліблані комплекси               |                |         |       |       |        |                |      |                |      |                |        |         |

Рисунок 320. Таблиця середніх за годину значень R-R і QT

Верхній рядок таблиці (виділено блакитним кольором) містить інформацію за весь період дослідження.

#### Таблиця аналізу годинних значень QT

В таблиці аналізу годинних значень QT наведено максимальні, мінімальні та середні значення інтервалів QT-скорочений і QT-подовжений по кожному каналу. Підкреслені значення містять гіперпосилання на відповідний приклад.

| Склад звіту                | Таблиця ан    | алізу | годин        | них : | значе | нь Q1  | Г     |       |              |       |       |              |       |       |              |       |       |              |       |
|----------------------------|---------------|-------|--------------|-------|-------|--------|-------|-------|--------------|-------|-------|--------------|-------|-------|--------------|-------|-------|--------------|-------|
| 🗄 🖻 Варіабельність ритму 🔺 |               |       |              | Ch1   |       |        |       |       |              | Ch2   |       |              |       |       |              | Ch3   |       |              |       |
| 🗄 ··· 📄 Сегмент ST         |               | QT(KO | р.)-Ск       | ороч. | QT(KO | р.)-По | довж. | QT(KC | р.)-Ск       | ороч. | QT(KC | р.)-По       | довж. | QT(KC | р.)-Ск       | ороч. | QT(KO | р.)-По       | довж. |
| Таблиця середніх за        | Час           | трив. | міп          | cep.  | трив. | max    | cep.  | трив. | міп          | cep.  | трив. | max          | cep.  | трив. | міп          | cep.  | трив. | max          | cep.  |
| Таблиця аналізу год        |               |       |              |       |       |        |       |       |              |       |       |              |       |       |              |       |       |              |       |
| — 📄 Графіки QT, QTc        | 18:05 - 14:39 | 139   | <u>0.000</u> | 0.392 | -     | -      | -     | 443   | <u>0.000</u> | 0.389 | 1     | <u>0.487</u> | 0.487 | 498   | <u>0.000</u> | 0.389 | 1     | <u>0.507</u> | 0.507 |
| 🛛 🔀 Відібрані графіки QT/  | 18:05 - 19:00 | 2     | 0.000        | 0.391 | -     | -      | -     | 17    | 0.000        | 0.391 | -     | -            | -     | 10    | 0.000        | 0.392 | -     | -            | -     |
| 🛛 🗙 Відібрані комплекси    | 19:00 - 20:00 | 3     | 0.000        | 0.395 | -     | -      | -     | 27    | 0.000        | 0.393 | -     | -            | -     | 11    | 0.000        | 0.393 | -     | -            | -     |
|                            |               |       |              |       |       |        |       |       |              |       |       |              |       |       |              |       |       |              |       |

Рисунок 321. Таблиця аналізу годинних значень QT

#### Графік QT, QTc

Під час вибору розділу **«Інтервал QT»** – **«Графік QT, QTс»** відображаються графік ЧСС за весь період проведення вимірювання і графіки QT і QT/RR або QT/(корінь) RR для кожного відведення.

#### Відібрані комплекси QT

Під час вибору розділу «Інтервали QT» – «Відібрані комплекси QT» відображаються раніше позначені в розділі «QT» комплекси QT.

#### Відібрані епізоди QT

Під час вибору розділу «Інтервали QT» – «Відібрані епізоди QT» відображаються епізоди QT, що були раніше внесені у звіт з розділу «QT» (див. п. «Внесення епізодів інтервалу QT у звіт для друку»).

#### ReSP

Під час вибору розділу **«ReSP»** відображаються посилання на такі підрозділи: «Таблиця середніх за годину значень показників дихання», «Відібрані графіки ReSp», «Відібрані епізоди апное».

#### Таблиця середніх за годину значень показників дихання

В таблиці середніх за годину значень показників дихання наведено значення ЧД, РАД, РІВ, Твд, Твид, Твд/Твид, ТА, IA, «SDRS», «RMSDRS» для активного, пасивного та всього періодів дослідження, а також значення цих параметрів для періоду дослідження, зазначеного в колонці **Час** (1 година).

| Склад звіту               | Таблиця серед   | цніх год | инних з  | начень        | показни   | ків диханн  | я           |                 |             |     |               |           |
|---------------------------|-----------------|----------|----------|---------------|-----------|-------------|-------------|-----------------|-------------|-----|---------------|-----------|
| 🖂 🗋 Титульна сторінка     |                 |          |          |               |           |             |             |                 | Апное       |     | Варіабе       | эльність  |
| Формалізований звіт       | Час             | Кнопка   | ЧД       | РАД           | РИВ       | Твд         | Твид        | Твд /Твид       | TA          | IA  | SDRS          | RMSDRS    |
| E QRS KOMINEKCU           | 16:18 - 07:49   | 15       | 15 ± 2.2 | 1.9 ± 1.2     | 29 ± 20.0 | 1.47 ± 0.25 | 1.75 ± 0.22 | $0.85 \pm 0.16$ | 20.7 ± 11.2 | 267 | $4.0 \pm 0.4$ | 1.3 ± 0.6 |
| нтервал QT                | Активний період |          | 15 ± 2.6 | 1.9 ± 1.5     | 30 ± 24.7 | 1.43 ± 0.25 | 1.72 ± 0.29 | 0.84 ± 0.17     | 21.9 ± 12.0 | 168 | 4.0 ± 0.5     | 1.5 ± 0.6 |
| 🕀 📄 Інтервал PQ           | Пасивний        |          | 14 ± 1.7 | 2.0 ± 1.0     | 28 ± 15.4 | 1.50 ± 0.25 | 1.76 ± 0.15 | $0.86\pm0.15$   | 18.9 ± 9.7  | 99  | 4.1 ± 0.4     | 1.0 ± 0.5 |
| 🖹 🖷 🖹 ReSP                | 16:18 - 17:00   | 2        | 14 ± 2.5 | $3.5 \pm 0.9$ | 52 ± 20.0 | 1.29 ± 0.17 | 1.59 ± 0.26 | 0.83 ± 0.17     | 21.7 ± 13.5 | 20  | $4.0 \pm 0.4$ | 1.9 ± 0.5 |
| 🔤 Таблиця средніх за годі | 17:00 - 18:00   | 1        | 17 ± 3.0 | 2.5 ± 1.3     | 44 ± 23.0 | 1.35 ± 0.28 | 1.37 ± 0.18 | 0.99 ± 0.18     | 16.4 ± 8.6  | 14  | 3.7 ± 0.4     | 1.7 ± 0.2 |

Рисунок 322. Таблиця середніх за годину значень показників дихання

Верхній рядок таблиці (виділено блакитним кольором) містить інформацію за весь період дослідження.

Таблиця середніх за годину значень показників дихання містить такі колонки:

ЧД – Частота дихання;

- РАД Реографічна амплітуда дихання;
- **РІВ** Реографічний індекс вентиляції (РІВ=ЧД\*РАД);

Т вд – Час вдиху;

Т вид – Час видиху;

Твд/Твид – Відношення часу вдиху до часу видиху;

ТА – Середнє значення тривалості періодів апное;

**IA** – Індекс апное;

**SDRS** – Варіабельність дихання;

**RMSDRS** – Варіабельність дихання.

#### Графіки статистики показників дихання

Під час вибору розділу «**ReSP**» – «**Графіки статистики показників дихання**» відображаються графіки змін ЧД, РАД, РІВ, Твд, Твид, Твд/Твид, TA, IA, «SDRS», «RMSDRS» за весь період.

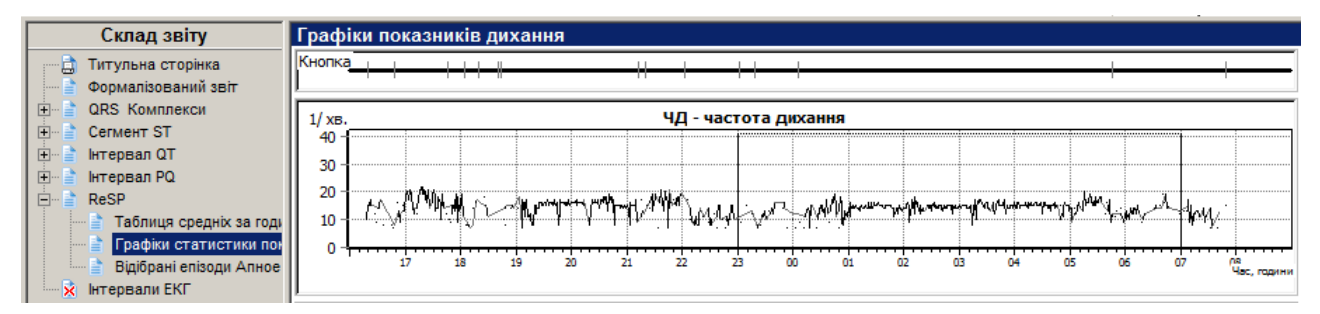

Рисунок 323. Графіки статистики показників дихання

#### Відібрані епізоди Апное

Під час вибору розділу **«ReSP»** – **«Відібрані епізоди Апное»** відображаються зазначені до друку під час перегляду і редагування епізоди апное.

## AT

Під час вибору розділу **«АТ»** відображаються посилання на підрозділи: Таблиця вимірювань артеріального тиску, Графік вимірювань артеріального тиску, Гістограми АТ, Аналіз АТ.

#### Таблиця вимірювань АТ

Під час вибору розділу **«АТ»** – **«Таблиця вимірювань АТ»** відображається таблиця з результатами вимірювань АТ за весь період дослідження (виключені результати не відображаються).

| Склад звіту              | Табли    | ця вим  | іірюв | ань А | ١T     |     |         |                  |             |
|--------------------------|----------|---------|-------|-------|--------|-----|---------|------------------|-------------|
| 🔜 Титульна сторінка      | NN       | Час     | САД   | ДАТ   | СРД    | пд  | чсс     | пдд              | Код помилки |
| Формалізований звіт      |          |         |       | [мм.р | т.ст.] |     | [уд/хв] | [мм.рт.ст*уд/хв] |             |
| 🗄 📄 QRS Комплекси        | Всього:  | : Мін.: | 60    | 17    | 47     | 8   | 60      | 59               |             |
| 🗄 🖹 Варіабельність ритму | 28 is 55 | і Макс. | 179   | 171   | 179    | 132 | 103     | 154              |             |
| 🗄 📄 Сегмент ST           | 1        | 18:06   | 156   | 63    | 134    | 93  | 89      | 139              |             |
| 🗄 📄 Інтервал QT          | 2        | 18:20   | 116   | 60    | 105    | 56  | 86      | 100              |             |
| 🗄 📄 Інтервал РQ          | 3        | 18:40   | 147   | 92    | 129    | 55  | 81      | 119              |             |
| 🗄 📄 ReSP                 | 4        | 19:00   | 109   | 88    | 109    | 21  | 76      | 83               |             |
| 🗄 📲 🚹 AT                 | 5        | 19:15   | 179   | 171   | 179    | 8   | 76      | 136              |             |
| 📑 Таблиця вимірювань АТ  | 8        | 20:00   | 128   | 75    | 108    | 53  | 77      | 99               |             |
|                          | 9        | 20:30   | 128   | 67    | 104    | 61  | 68      | 87               |             |

Рисунок 324. Таблиця вимірювань АТ

В таблиці вимірювань АТ відображаються значення систолічного і діастолічного тиску, значення середнього тиску, ЧСС, ПТ і ПДД за вказаний в лівій колонці інтервал часу.

#### Графік вимірювань АТ

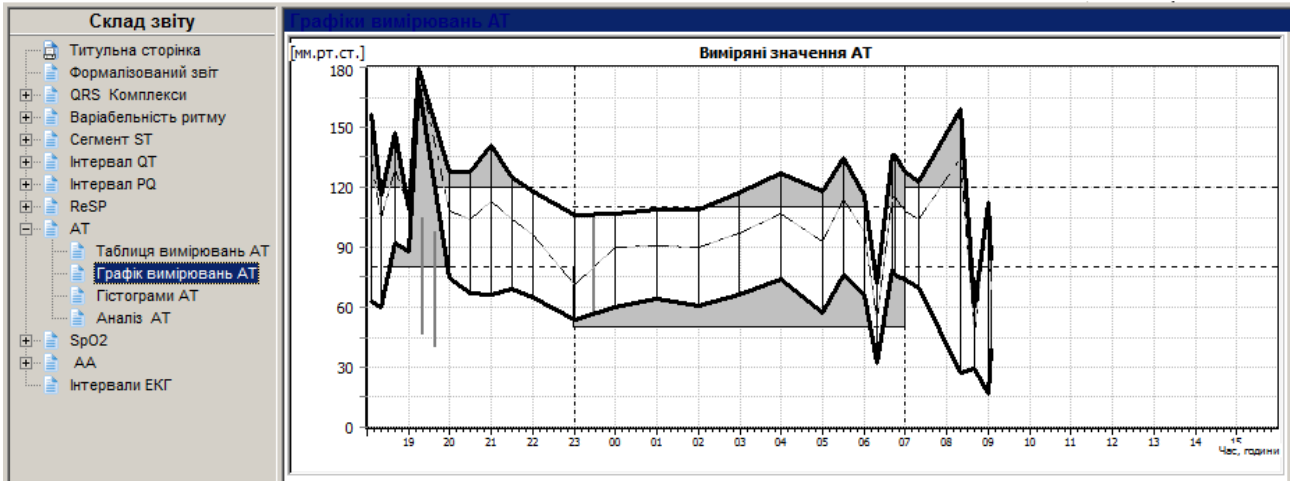

Рисунок 325. Графік вимірювань АТ

#### Гістограми АТ

Під час вибору розділу **«АТ»** – **«Гістограми АТ»** відображаються графіки залежності значень систолічного, діастолічного тиску, і ПД-індексу від загальної кількості вимірювань за обраний період (**«Активний»**, **«Пасивний»** і **«Увесь»**).

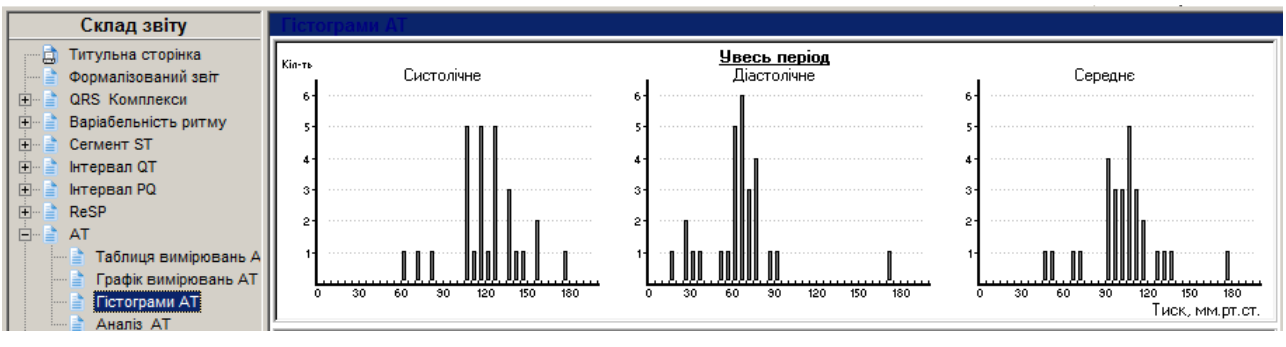

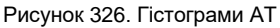

## Аналіз АТ

Під час вибору розділу **«АТ»** – **«Аналіз АТ»** відображається таблиця з розрахунковими показниками АТ за **«Активний»**, **«Пасивний»** і **«Увесь»** періоди, а також розрахунок ранкового індексу.

| Склад звіту                         | Аналіз даних АТ (с |        |          |            | ики)   |            |          |      |              |     |              |              |     |
|-------------------------------------|--------------------|--------|----------|------------|--------|------------|----------|------|--------------|-----|--------------|--------------|-----|
| 💬 🚊 Титульна сторінка               | Показник           | Кільк. | Перев    | СРД        | Мін.   | Макс. (    | т.Відхил | . ИВ | пп           | ПЧ  | rnn          | СИ           | УИ  |
| Формалізований звіт                 |                    |        | [%]      |            | [мм.р  | т.ст.]     |          | [%]  | [мм.рт.ст*г] | [%] | [мм.рт.ст*г] | [%]          |     |
| 🕀 🎽 QRS Комплекси                   | Увесь пер          | іод    | ( 18:05: | 00 - 14:39 | ):19 ) |            |          |      |              |     |              |              |     |
| Варіабельність ритму     Сегмент ST | Систолічне         | 28     | 61       | 121        | 60     | 179        | 24       | 46   | 149          | 6   | 26           | (нондіпер) 8 | 44  |
| 🖭 📑 Інтервал QT                     | Діастолічне        | 28     | 50       | 66         | 17     | 171        | 27       | 44   | 165          | 11  | 47           | (нондіпер) 4 | 141 |
| Iнтервал PQ                         | Середнє            | 28     | -        | 103        | 47     | 179        | 25       | -    | -            | -   | -            | (діпер) 14   | 40  |
| E AT                                | Пульсовий тиск     | 28     | -        | 56         | 8      | 132        | 22       | -    | -            | -   | -            |              |     |
| Таблиця вимірювань А                | Пульс              | 28     | -        | 77         | 60     | 103        | 12       | -    | -            | -   | -            |              |     |
| — 🛉 Графік вимірювань АТ            | Індекс ДП          | 28     | -        | 93         | 59     | 154        | 23       | -    | -            | -   | -            |              |     |
| Гістограми АТ                       | Активний п         | еріод  | ( 18:05: | :00 - 23:0 | 0)+(07 | :00 - 14:3 | 9:19 )   |      |              |     |              |              |     |

Рисунок 327. Аналіз АТ

## SpO2

Під час вибору розділу **SpO2** відображаються посилання на підрозділи: Графіки SpO2, Аналіз SpO2.

#### Аналіз SpO2 (статистика, розподіл)

Під час вибору розділу «SpO2» – «Аналіз SpO2 (статистика, розподіл)» відображаються таблиці Статистика і Розподіл.

| Склад звіту                                                        | Аналіз SpO2 (стат | гистика, р | озподіл) |          |                     |          |                     |          |
|--------------------------------------------------------------------|-------------------|------------|----------|----------|---------------------|----------|---------------------|----------|
| <ul> <li>Титульна сторінка</li> <li>Формалізований звіт</li> </ul> |                   |            |          |          | Статистика          |          |                     |          |
|                                                                    | Період            | Весь       | День     | Ніч      | Десатурація         |          | Критичний рівен     | ь        |
| 🗄 📄 Варіабельність ритму                                           | Загальний час     | 20:34:19   | 12:34:19 | 08:00:00 | Кількість подій     | 12       | Кількість подій     | 18       |
|                                                                    | Час аналізу       | 19:56:12   | 12:05:17 | 07:50:55 | Загальна тривалість | 00:04:41 | Загальна тривалість | 00:07:39 |
| нтервал Q                                                          | Виключений        | 00:38:07   | 00:29:02 | 00:09:05 | Середня             | 00:00:23 | Середня             | 00:00:26 |
| 🗄 🖷 📄 ReSP                                                         | Значення SpO2     | Весь       | День     | Ніч      | Мінімальна          | 00:00:10 | Мінімальна          | 00:00:06 |
| E → AT                                                             | Базове            | 96.6       | 96.5     | 96.7     | Максимальна         | 00:00:44 | Максимальна         | 00:01:14 |
|                                                                    | Мінімальне        | 91         | 91       | 91       | Індекс Д (1/г)      | 0.58     | Індекс Д (1/г)      | 0.87     |
| — 📄 Аналіз SpO2 (десатур:                                          | Максимальне       | 100        | 100      | 98       | Ц кор (1/r)         | -        | Ц кор (1/r)         | -        |

Рисунок 328. Аналіз SpO2 (статистика, розподіл)

#### Аналіз SpO2 (десатурація, критичний рівень)

Під час вибору розділу «SpO2» – «Аналіз SpO2 (десатурація, критичний рівень)» відображаються таблиця статистики Десатурація, Критичний рівень.

| Склад звіту                                                                                       | Аналіз | SpO2 (десат | урация, крити                   | ічний рівє | ень)    |                                            |          |            |      |         |  |
|---------------------------------------------------------------------------------------------------|--------|-------------|---------------------------------|------------|---------|--------------------------------------------|----------|------------|------|---------|--|
| <ul> <li>☐ Титульна сторінка</li> <li>☐ Формалізований звіт</li> <li>⊡ ☐ QRS Комплекси</li> </ul> |        | Дет         | Десатурація<br>альний список по | дій        |         | Критичний рівень<br>Детальний список подій |          |            |      |         |  |
| Варіабельність ритму                                                                              | N≘     | Початок     | Тривалість                      | SpO2       | Пульс   | N≘                                         | Початок  | Тривалість | SpO2 | Пульс   |  |
| E Cerment ST                                                                                      | подія  | F:XB:C      | F:XB:C                          | [%]        | [уд/хв] | подія                                      | FIXE(C   | F:XB:C     | [%]  | [уд/хв] |  |
| ш. в нтервал PQ                                                                                   | 1      | 19:15:35    | 00:00:10                        | 92.9       | 76      | 1                                          | 20:08:29 | 80:00:00   | 84.0 | 111     |  |
| E ReSP                                                                                            | 2      | 20:51:57    | 00:00:44                        | 91.6       | 82      | 2                                          | 20:30:41 | 00:00:17   | 89.0 | 68      |  |
| ⊞ ∎ AT                                                                                            | 3      | 21:09:38    | 00:00:17                        | 92.6       | 68      | 3                                          | 20:48:02 | 00:00:30   | 87.4 | 91      |  |
| Аналіз SpO2 (статисті                                                                             | 4      | 21:30:40    | 00:00:23                        | 92.4       | 73      | 4                                          | 20:51:27 | 00:00:30   | 88.1 | 88      |  |
| — 🖹 Аналіз SpO2 (десатур:                                                                         | 5      | 21:45:26    | 00:00:21                        | 91.4       | 105     | 5                                          | 21:04:09 | 00:00:57   | 89.8 | 95      |  |

Рисунок 329. Аналіз SpO2 (десатурація, критичний рівень)

#### Графіки SpO2

Під час вибору розділу «SpO2» – «Графіки SpO2» відображаються такі графіки: Пульс, Графік SpO2, Графік ЧППХ, Маркери подій, гістограма Сатурація (розподіл) і скатерограма Співвідношення ЧППХ/RR.

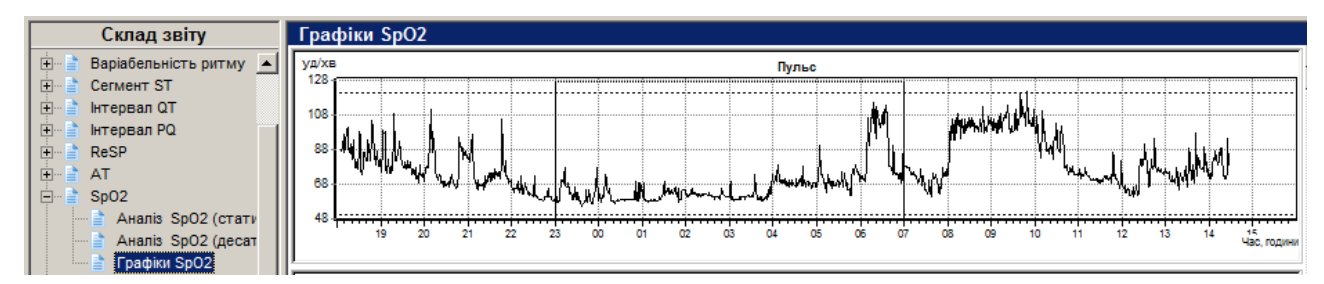

Рисунок 330. Графіки SpO2

## AA

Під час вибору розділу **«АА»** відображаються посилання на підрозділи: Таблиця середніх за годину значень ЧСС і АА, Таблиця руху і робота, Графіки АА-активність, ЧСС.

#### Таблиця середніх за годину значень ЧСС і АА

В цій таблиці погодинно виводяться мінімальні, максимальні і середні значення роботи, виконаної пацієнтом.

| Склад звіту                                       | Таблиця середн | іх за го | дину зн | ачень | ЧСС і АА   |
|---------------------------------------------------|----------------|----------|---------|-------|------------|
|                                                   |                |          | чсс     |       | Активність |
| Формалізований звіт                               | Час            | min      | max     | cep.  | РОБОТА     |
| на сказа и на на на на на на на на на на на на на |                |          | [уд/хв] |       | [Дж]       |
| • Сегмент ST                                      | 18:05 - 14:39  | 55       | 121     | 77    | 804197.31  |
| 🕀 🖹 Інтервал QT                                   | 18:05 - 19:00  | 66       | 107     | 85    | 51543.18   |
| 庄 🖷 📄 Інтервал РО                                 | 19:00 - 20:00  | 65       | 107     | 78    | 36494.84   |
| HI ReSP                                           | 20:00 - 21:00  | 62       | 106     | 77    | 38770.27   |
|                                                   | 21:00 - 22:00  | 60       | 99      | 72    | 26616.28   |
| AA                                                | 22:00 - 23:00  | 55       | 83      | 61    | 20005.81   |
| 📑 Таблиця середніх за ча                          | 23:00 - 00:00  | 53       | 84      | 61    | 19957.19   |

Рисунок 331. Таблиця середніх за годину значень ЧСС і АА

#### Таблиця руху і робота

Таблиця відображає діяльність пацієнта і положення тіла під час дослідження і тривалість кожного виду діяльності.

| Склад звіту                                                        | Таблиц  | я руху і робота     |                           |                                   |                |
|--------------------------------------------------------------------|---------|---------------------|---------------------------|-----------------------------------|----------------|
| <ul> <li>Титульна сторінка</li> <li>Формалізований звіт</li> </ul> | NN      | Час                 | Тривалість<br>[ г: хв.с ] | Положення тіла                    | Робота<br>[Дж] |
| 🕀 📄 QRS Комплекси                                                  | Всього: |                     |                           |                                   | 804197.31      |
| Варіабельність ритму                                               | 1       | 18:05:02 - 18:20:58 | 00:15:56                  | Положення стоячи (сидячи); Ходьба | 16922.57       |
| 🛨 📄 Сегмент ST                                                     | 2       | 18:20:58 - 18:22:14 | 00:01:16                  | Присів                            | 2902.07        |
| 🛨 📑 Інтервал QT                                                    | 3       | 18:22:14 - 18:22:18 | 00:00:04                  | Положення стоячи (сидячи)         | 98.69          |
| 🛨 📑 Інтервал PQ                                                    | 4       | 18:22:18 - 18:28:04 | 00:05:46                  | Присів                            | 2005.97        |
| E ReSP                                                             | 5       | 18:28:04 - 18:35:16 | 00:07:12                  | Положення стоячи (сидячи); Ходьба | 7297.98        |
| 🗄 📑 AT                                                             | 6       | 18:35:16 - 18:36:20 | 00:01:04                  | Присів                            | 602.83         |
| ± SpO2                                                             | 7       | 18:36:20 - 18:36:26 | 00:00:06                  | Положення стоячи (сидячи)         | 41.66          |
| 🗄 📑 🗛                                                              | 8       | 18:36:26 - 18:37:22 | 00:00:56                  | Присів                            | 996.19         |
| Таблиця середніх за ча                                             | 9       | 18:37:22 - 18:42:18 | 00:04:56                  | Положення стоячи (сидячи)         | 4845.88        |
| Таблиця руху і робота                                              | 10      | 18:42:18 - 18:48:34 | 00:06:16                  | Присів                            | 8082.40        |

Рисунок 332. Таблиця руху і робота

#### Графіки АА, f(АА)/ЧСС

В цьому підрозділі відображаються такі графіки:

АА – активність – добовий графік активності;

ЧСС – добовий графік ЧСС;

f(AA)/ЧСС – добовий графік f(AA)/ЧСС.

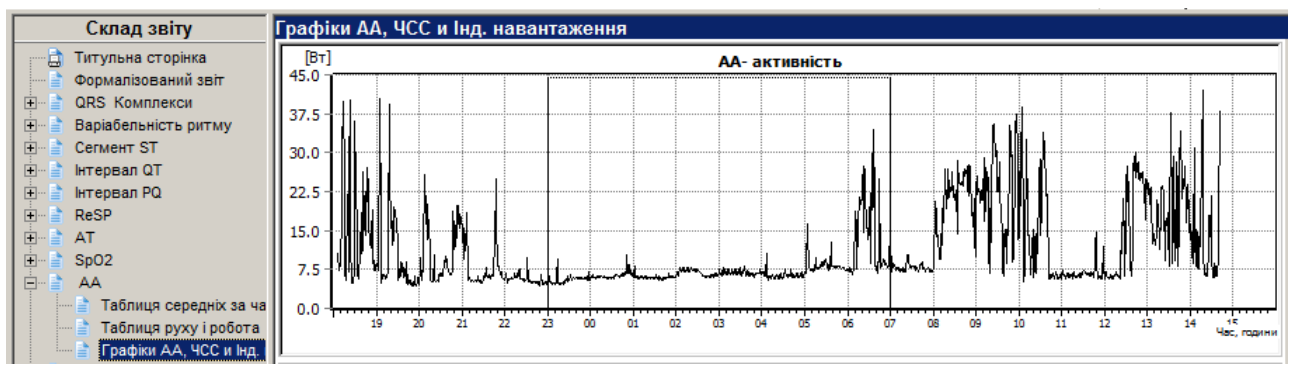

Рисунок 333. Графіки АА, f(AA)/ЧСС

#### Інтервали ЕКГ

- У розділі **Інтервали ЕКГ** представлені внесені користувачем інтервали для одного трьох каналів ЕКГ тривалістю від однієї до шістдесяти хвилин (див. п. «Внесення інтервалу ЕКГ у звіт для друку»).
- Щоб виключити обраний інтервал ЕКГ зі звіту, необхідно в області відображення звіту викликати контекстне меню, в якому вибрати пункт **Видалити інтервал ЕКГ.**

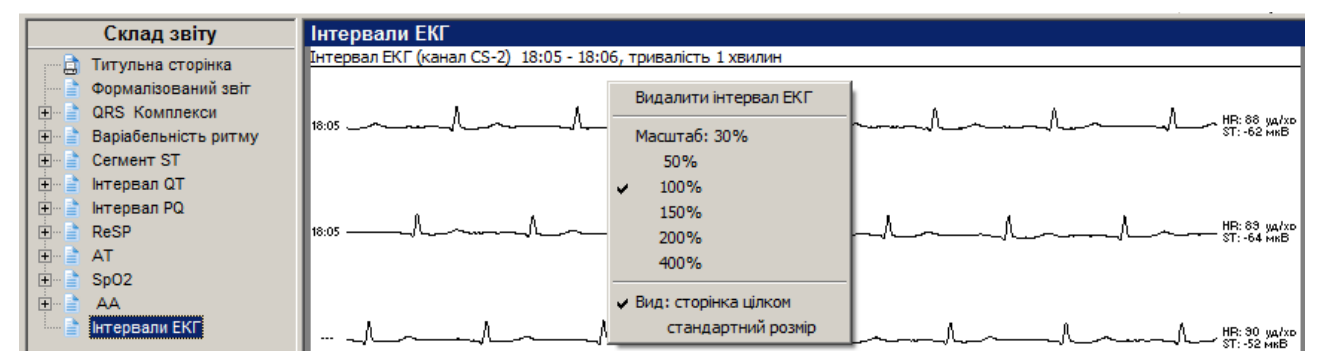

Рисунок 334. Контекстне меню інтервалів ЕКГ у звіті

- Щоб змінити масштаб відображення інтервалів ЕКГ, необхідно в контекстному меню вибрати потрібний масштаб: **30%**, **50%**, **100%**, **150%**, **200%** або **400%** (Рисунок 334).
- Щоб в області відображення звіту відобразити всю сторінку інтервалу ЕКГ, необхідно в контекстному меню вибрати пункт **Вид: сторінка цілком**. Для переходу до звичайного режиму відображення інтервалів ЕКГ потрібно вибрати пункт **стандартний розмір** контекстного меню (Рисунок 334).

#### Аналіз ЕКГ 12

Під час вибору розділу Аналіз ЕКГ12 в деревовидному списку Склад звіту, праворуч відображаються такі посилання на підрозділи: Відібрані епізоди ЕКГ, Відібрані комплекси ЕКГ.

#### Відібрані епізоди

Під час вибору підрозділу **Відібрані епізоди** відображаються епізоди ЕКГ дванадцяти відведень, що були внесені користувачем з розділу **ЕКГ12** на закладці **Аналіз**.

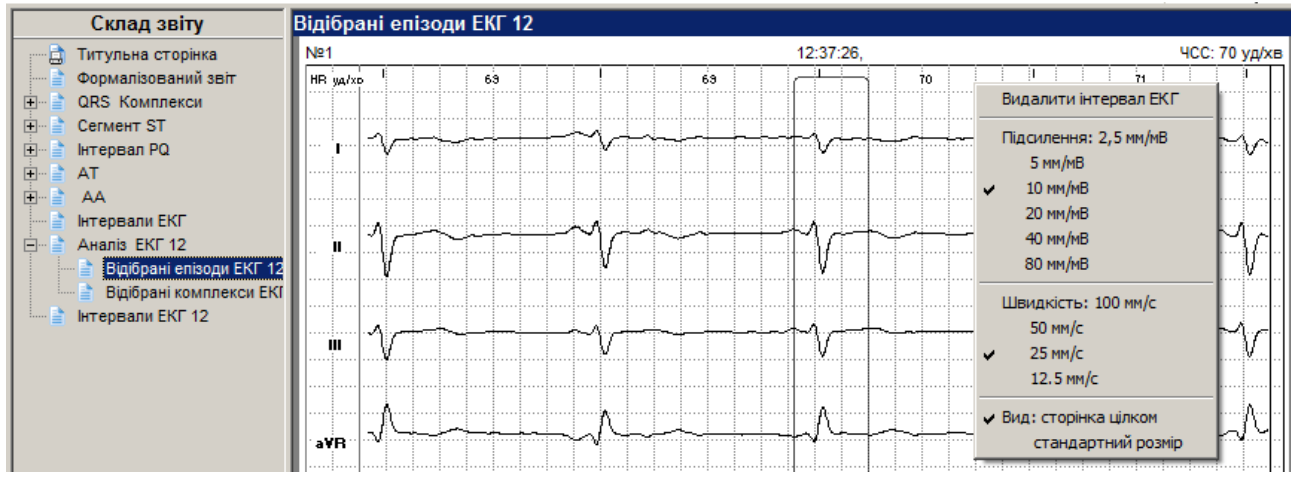

Рисунок 335. Аналіз ЕКГ12 – Відібрані епізоди

Відібрані епізоди дванадцяти відведень ЕКГ вносяться з розділу ЕКГ 12 на закладці Аналіз (див. п. Аналіз).

Щоб збільшити або зменшити амплітуду, швидкість розгортки необхідно натиснути правою кнопкою миші на ЕКГ і з контекстного меню вибрати потрібний параметр (Рисунок 335).

#### Відібрані комплекси ЕКГ 12

Відібрані комплекси ЕКГ 12 вносяться для друку з розділу **ЕКГ 12** на закладці **Аналіз** (див. п. Аналіз). В таблиці відображаються значення амплітуд і інтервалів комплексу.

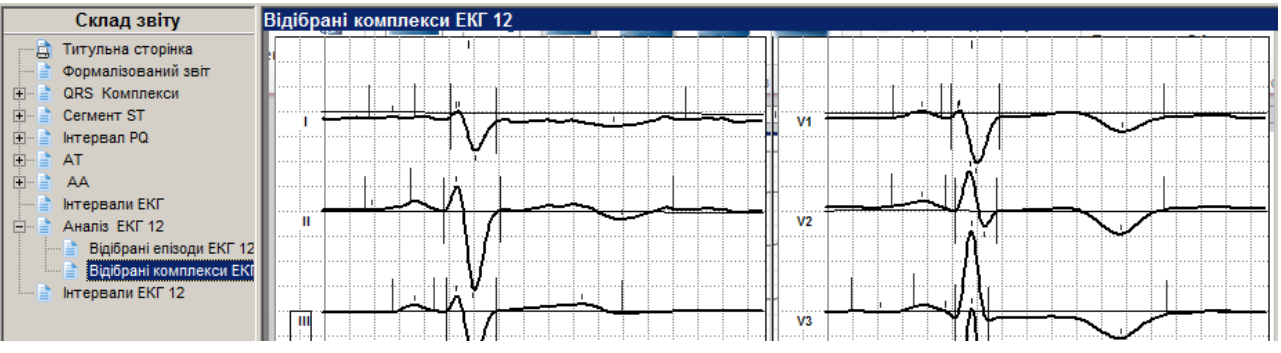

Рисунок 336. Відібрані комплекси ЕКГ 12

#### Таблиця параметрів ЕКГ 12

В таблиці параметрів ЕКГ 12 відображаються значення амплітуд і інтервалів зазначеного комплексу для 12-ти відведень ЕКГ.

#### Інтервали ЕКГ 12

У цьому розділі зберігаються внесені для друку інтервали ЕКГ 12 відведень (див. п. «Внесення у звіт для друку інтервалу 12-ти відведень ЕКГ»).

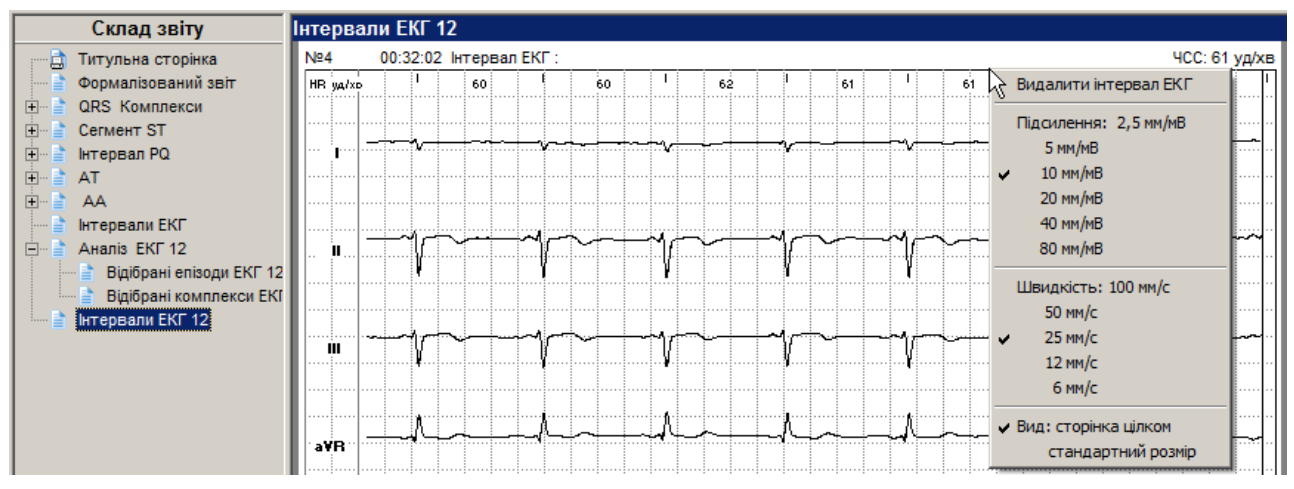

Рисунок 337. Інтервали ЕКГ 12

Щоб збільшити або зменшити ЕКГ за амплітудою, швидкість розгортки або для видалення поточного інтервалу необхідно в області ЕКГ викликати правою кнопкою миші контекстне меню і вибрати відповідний пункт.

## Експорт та імпорт даних

## Експорт даних обробки

Експорт даних обробки – це функція яка дозволяє з будь-якого дослідження ЕКГ виділити RR та інші інтервали, які можна використовувати для подальшого аналізу в наукових цілях.

Щоб експортувати дані обробки, необхідно виконати такі дії:

1. Вибрати пункт головного меню Дослідження – Експортувати дані обробки.

#### ПРИМІТКА

Пункт головного меню Дослідження - Експортувати дані обробки доступний лише в тому випадку, якщо дослідження попередньо було оброблено.

2. В результаті відображається вікно Експорт даних обробки

| Експорт даних обработки       |      | ×           |
|-------------------------------|------|-------------|
| Вкажіть каталог для експорту: |      |             |
| d:\DiaCard20\RRs              |      | <u></u>     |
|                               |      |             |
|                               | 🗸 ок | 🗙 Скасувати |

Рисунок 338. Експорт даних обробки

- 3. В полі **Вкажіть каталог для експорту** вказати шлях до папки. Для цього можна або вказати шлях вручну, або вибрати папку експорту зі списку.
- 4. Натиснути кнопку 🖾 в полі Вкажіть каталог для експорту. В результаті відображається вікно Обзор папок.
- 5. З деревовидного списку вибрати папку для експорту RR інтервалів.
- 6. Натиснути кнопку **[OK]**. В результаті вікно **Огляд папок** автоматично закривається, а в полі **Вкажіть каталог для експорту** вікна **Експорт даних обробки** відображається шлях до місцерозташування експорту RR інтервалів.

ПРИМІТКА

Якщо в полі **Вкажіть каталог для експорту** необхідно вказати папку, якої не існує на комп'ютері, то потрібно виконати такі дії: В полі **Вкажіть каталог для експорту** вказати шлях до папки, в якій необхідно створити нову папку для експорту RR інтервалів.

Далі в цьому ж полі через «\» ввести назву нової папки.

- 7. Натиснути кнопку [OK] у вікні Експорт даних обробки.
- 8. Натиснути кнопку [ОК].

## Експорт даних ST

Експорт даних ST до зовнішнього модулю служить для додаткових наукових розрахунків.

Щоб експортувати дані ST, необхідно виконати такі дії:

1. Вибрати пункт головного меню Дослідження – Експортувати дані ST.

ПРИМІТКА Пункт головного меню Дослідження - Експортувати дані ST доступний лише в тому випадку, якщо дослідження було попередньо було оброблено.

2. В результаті відображається вікно Експорт даних ST.

| Експорт даних ST              |      | ×           |
|-------------------------------|------|-------------|
| Вкажіть каталог для експорту: |      |             |
| d:\DiaCard20\RRs              |      |             |
|                               | 🗸 ок | 🗶 Скасувати |

Рисунок 339. Експорт даних ST

- 3. В полі Вкажіть каталог для експорту вказати шлях до папки експорту даних ST.
- 4. Натиснути кнопку 🖻 в полі Вкажіть каталог для експорту. В результаті відображається вікно Огляд папок.
- 5. З деревовидного списку вибрати папку експорту даних ST.
- 6. Натиснути кнопку [OK]. В результаті вікно Огляд папок автоматично закривається, а в полі Вкажіть каталог для експорту вікна Експорт даних ST відображається шлях до місцерозташування експорту даних ST.

|          | Якщо в полі Вкажіть каталог для експорту необхідно вказати папку, якої не існує на комп'ютері, то потрібно виконати такі дії: |
|----------|----------------------------------------------------------------------------------------------------|
| ПРИМІТКА | В полі Вкажіть каталог для експорту вказати шлях до папки, в якій необхідно створити нову папку для експорту даних ST.        |
|          | Далі в цьому ж полі через «\» ввести назву нової папки.                                                                       |

7. Натиснути кнопку [OK] у вікні Експорт даних ST.

## Автоматичне збереження результатів обробки дослідження

За умови активованого режиму автоматичного збереження, через задані періоди часу автоматично виконується збереження результатів обробки. Ця функція корисна в разі довільного вимикання або зависання комп'ютера. За замовчуванням Автоматичне збереження вимкнено.

Щоб увімкнути автоматичне збереження потрібно виконати такі дії:

1. Відкрити будь-яке дослідження і з головного меню програми вибрати пункт *Налаштування - Параметри*. В результаті відкриється вікно **Параметри**.

| Параметри                 | <u>×</u>                                  |
|---------------------------|-------------------------------------------|
| Періоди ЕКГ АШ ST         | ШВР   ВСР   РеСп   АТ   SpO2   Звіт Різне |
| Резервне автозбереження   |                                           |
| 🔲 Увімкнути автоматичне : | збереження                                |
| Період, хвилин            | 10 -                                      |
|                           |                                           |

Рисунок 340. Вікно Параметри, Різне

- 2. У вікні **Параметри** вибрати закладку **Різне** та встановити галочку проти пункту «Увімкнути автоматичне збереження». Період автоматичного збереження за замовчуванням – 10 хв, за потреби можна встановити інший період автоматичного збереження.
- 3. Натиснути кнопку [ОК].

## Вихід з дослідження

Щоб вийти з дослідження, необхідно на панелі інструментів вікна дослідження натиснути кнопку 🙆 [Закрити дослідження], скористатися комбінацією клавіш <Ctrl+F4> або в головному меню вибрати пункт Дослідження – Закрити.

## Вихід з програми

Щоб вийти з програми *DiaCard*<sup>®</sup>, необхідно скористатися одним з таких методів:

• На панелі інструментів головного вікна програми натиснути кнопку [Вихід].

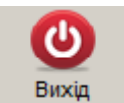

- В головному меню вибрати пункт «Операції / Вихід».
- Скористатися комбінацією клавіш < Alt+X>.

|          | Показання до проведення холтерівського моніторування |
|----------|------------------------------------------------------|
| Методика | Підготовка шкіри і накладання електродів             |
|          | Класифікація параметрів у системі <i>DiaCard</i> ®   |
|          | Ритм сердця здорової людини                          |
|          | Підбір антиаритмічних препаратів                     |
|          | Аналіз ST                                            |
|          | Оцінка інтервалу QT                                  |
|          | Оцінка активності вегетативної нервової системи      |
|          | Порушення ритму і провідності                        |
|          | Оцінка функції кардіостимулятора                     |
|          | Добова динаміка ЧСС                                  |
|          | Додаткові методики                                   |
|          |                                                      |

# Показання до проведення холтерівського моніторування

Система *DiaCard*<sup>®</sup> призначена для діагностичної оцінки пацієнтів з серцево-судинною або неврологічною симптоматикою (серцебиття, перебої в роботі серця, запаморочення, непритомність), яка потенційно може бути результатом порушень ритму і провідності. Отримана в таких випадках інформація може допомогти у виявленні механізму аритмій і вибору лікування.

ПРИМІТКА

Зміст розділу «Методика» має ознайомлювально-рекомендаційний характер. У своїй роботі користувач може (і повинен) керуватися будь-якою методикою холтерівського моніторингу, з урахуванням технічних можливостей реєстраторів і програмного забезпечення системи *Dia* Card<sup>®</sup>.

- За допомогою амбулаторного моніторингу і аналізу ЕКГ можуть бути виявлені і оцінені кількісно складні шлуночкові аритмії, епізоди тахікардії, брадикардії і асистолії, визначені порушення функції імплантованого штучного водія ритму і т.ін.
- Найбільший інтерес представляє автоматичний аналіз змін сегмента ST в двох (трьох) відведеннях для ідентифікації ішемії міокарда.
- Ішемічні зміни сегмента ST під час навантаження або в спокої можуть не супроводжуватися неприємними відчуттями в області серця і нападами стенокардії так звана "*німа ішемія*". Холтерівський моніторинг ЕКС при цьому є практично єдиним доступним діагностичним методом для виявлення цієї патології.
- Для оцінки електричної активності серця у осіб, чия професійна діяльність пов'язана з роботою в екстремальних умовах або з виникненням стресових ситуацій (космонавти, льотчики, водолази, альпіністи, парашутисти, водії і т.ін.).

## Показання до холтерівського моніторування ЕКГ у дорослих

Діагностика аритмій, що не виявлені раніше:

- 1. Скарги на непритомні, напівнепритомні стани, запаморочення неясної етіології.
- 2. Серцебиття, перебої в роботі серця.
- 3. Встановлений синдром подовженого інтервалу QT.
- 4. Серцебиття у хворих з встановленим діагнозом передзбудження.

Діагностика ішемії міокарда:

- 1. Неясні болі в грудях, які не дозволяють виключити або підтвердити стенокардію.
- 2. Раптова задишка.
- 3. Варіантна стенокардія.
- 4. Стенокардія спокою.
- 5. Стенокардія напруги.
- 6. Діагностика «німої» ішемії при наявності позитивної велоергометричної проби.

Оцінка ефективності лікування:

- 1. Оцінка антиаритмічного лікування.
- 2. Добір лікування при мерехтінні передсердь при встановленні адренергічного або холінергічного типу мерехтіння.
- 3. Оцінка проаритмічної дії препаратів з високим ризиком її розвитку.
- 4. Оцінка ефективності радіочастотної (або іншої) деструкції провідних шляхів у хворих з синдромом передзбудження, шлуночковими тахікардіями і іншими аритміями.
- 5. Оцінка антиангінальної терапії.
- 6. Оцінка хірургічного лікування коронарної недостатності.
- 7. Оцінка роботи штучного водія ритму.
- 8. Формування схем хронотерапії у хворих з аритміями і ІХС.

Профілактичне спостереження за хворими з можливими загрозливими для життя аритміями і ішеміями:

- 1. При захворюваннях з порушеною скорочувальною функцією міокарда.
  - постінфарктні хворі з дисфункцією лівого шлуночка;
  - хворі з дилатаційною та гіпертрофічною кардіоміопатією;
  - хворі з мітральними вадами серця.
- 2. З порушеннями водного електролітного балансу:
  - хронічна недостатність кровообігу II-III стадії;
  - термінальна ниркова недостатність.
- 3. З артеріальною гіпертензією:
  - артеріальна гіпертонія з гіпертрофією лівого шлуночка;
  - артеріальна легенева гіпертонія з ознаками легенево-серцевої недостатності.
- 4. Перед оперативними втручаннями:
  - на серці;

 на інших органах у хворих літнього віку з клінікою, підозрілою на атеросклероз коронарних артерій.

Проведення холтерівського моніторування з метою прогнозу захворювання:

- Оцінка вегетативної регуляції ритму серця за даними часового і спектрального аналізу варіабельності ритму серця:
  - у хворих на цукровий діабет з нейропатією;
  - у хворих з нічним апное;
  - у хворих з порушеною функцією синусового вузла для оцінки хронотропної функції серця;
  - у хворих з цереброваскулярними кризами;
  - у хворих з синдромом подовженого інтервалу QT.

## Показання до холтерівського моніторування в педіатрії

Абсолютні показання до проведення холтерівського моніторування в педіатричній практиці:

- 1. Синкоп, пресинкоп або запаморочення у пацієнтів з діагностованими захворюваннями серця, раніше документованою аритмією або імплантованим електрокардіостимулятором.
- 2. Синкоп або пресинкоп, асоційовані з навантаженням, коли причину не вдається встановити іншими методами.
- 3. Обстеження пацієнтів з гіпертрофічною і дилатаційною кардіоміопатією.
- 4. Оцінка можливого або документованого синдрому подовженого QT.
- 5. Серцебиття після хірургічного втручання з метою корекції вродженого захворювання серця і з істотними залишковими порушеннями гемодинаміки.
- 6. Оцінка ефективності антиаритмічного препарату в період швидкого соматичного росту.
- 7. Безсимптомна вроджена повна атріовентрикулярна блокада, без електрокардіостимулятора.

Відносні показання до проведення холтерівського моніторування в педіатричній практиці:

- 1. Синкоп, пресинкоп або стійке серцебиття при відсутності логічного пояснення і очевидних ознак захворювання серця.
- 2. Оцінка ритму серця після початку антиаритмічної терапії, зокрема при наявності ознак підвищеної небезпеки аритмогенної дії.
- 3. Оцінка ритму серця після епізоду атріовентрикулярної блокади, асоційованої з хірургічним втручанням на серці або катетерною абляцією.
- 4. Оцінка функції відповіді електрокардіостимулятора на зміни ЧСС у пацієнтів з клінічними ознаками порушення ритму.
- 5. Оцінка пацієнтів, у яких захворювання протікає безсимптомно, після раніше перенесеного хірургічного втручання з метою корекції вродженого захворювання серця, особливо при наявності важких або залишкових порушень гемодинаміки або значної частоти виникнення пізніх післяопераційних аритмій.
- 6. Оцінка стану пацієнта віком до 3 років, який раніше переніс тахіаритмію, для встановлення наявності рецидивів аритмії.
- 7. Підозра на пароксизмальну передсердну тахікардію.

 Наявність ектопічних шлуночкових комплексів на ЕКГ або під час навантажувальної проби.

Абсолютних протипоказань для застосування холтерівського моніторування ЕКГ немає.

#### Відносними можна вважати такі:

- Різко виражені алергічні реакції та шкірні захворювання, що перешкоджають накладенню електродів і фіксації їх смужками лейкопластиру.
- Низька амплітуда QRS-комплексу (менше 0.3 мВ) і високий зубець Т, що перевищує амплітуду зубця R, у відведеннях, що моніторуються.
- Постійна форма миготливої аритмії (у хворих без IXC). Використання холтерівського моніторування ЕКГ в цих випадках доцільно лише для вивчення динаміки ЧСС і контролю ефективності терапії.
- Необхідно враховувати, що ефективність методу знижується у хворих з рідкісними симптомами (з'являються не щодня), так як зменшується ймовірність виявлення порушень діяльності серця, що лежать в їх основі, при добовому аналізі ЕКГ.

## Порядок проведення досліджень ЕКГ

При використанні методики холтерівського моніторингу слід дотримуватися загального правила - краще витратити трохи більше часу на організацію дослідження, ніж отримати некоректні дані або зіткнутися з необхідністю повторення процедури.

Необхідний комплекс для обстеження пацієнта включає в себе:

- Реєстрацію ЕКГ у 12 відведеннях.
- Вибір оптимальних відведень для моніторингу.
- Підготовку шкіри в місцях накладання електродів.
- Встановлення і фіксацію електродів.
- Контроль якості сигналу і працездатності апаратури.
- Запис позиційних змін ЕКГ.
- Інструктаж пацієнта.

## Вибір відведень

- Для проведення холтерівського моніторування ЕКГ в системі *DiaCard®* застосовуються реєстратори на 3 біполярні відведення, і 6, 7 або 12 монополярних.
- В реєстраторах ЕКГ *DiaCard* на 3 відведення використовується система реєстрації у незалежних біполярних відведеннях.
- В цих реєстраторах 3 відведення формуються за допомогою семи електродів. Кожне відведення визначається двома електродами – позитивним (+) і негативним (-), а сьомий електрод – "нейтральний" або "земля". Такі реєстратори ще прийнято називати 3-канальними, за кількістю біполярних відведень.
- Перед накладанням електродів на пацієнта, необхідно вибрати відведення для кожного каналу окремо. На кожен канал можна під'єднати будь-яке відведення по Холтеру.
- Перевагою біполярних відведень є їх повна незалежність один від одного, таким чином, у разі обриву одного з електродів в будь-якому відведенні «зникає» тільки одне відведення.
- Маркування електродів у реєстраторі, яке вказує якому каналу цей електрод належить і його полярність, описані в керівництві з експлуатації реєстратора. Один із варіантів маркування і накладання електродів для 3-х біполярних відведень зображено на рисунку 341.

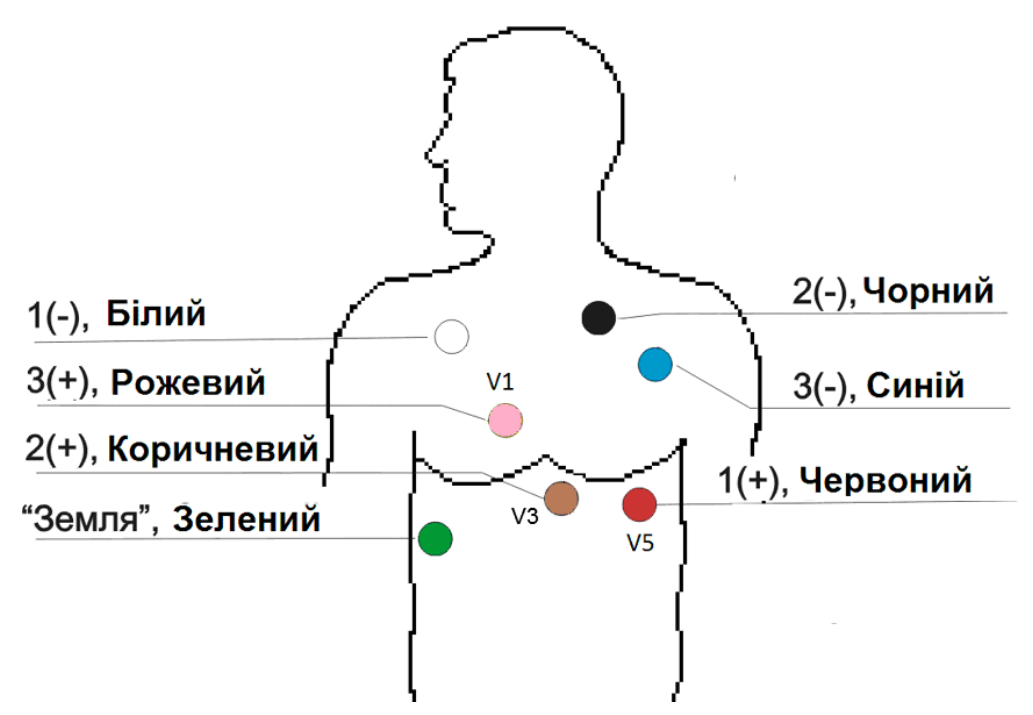

Рисунок 341. Приклад накладання кабеля 7А(АНА), 3 незалежні біполярні відведення

В таблиці 10 «Біполярні відведення при холтерівському моніторуванні ЕКГ» міститься список відведень, де вказано положення електродів для кожного відведення, а в колонці **Відомості** наведено опис цих відведень за аналогією із ЕКГ при реєстрації 12 відведень.

| Відведення       | Електрод "-"                                                        | Електрод "+"               | Відомості                                                                                                    |
|------------------|---------------------------------------------------------------------|----------------------------|----------------------------------------------------------------------------------------------------|
| CS – 1           | Ліва підключична<br>ділянка по<br>передньопахвовій лінії<br>(синій) | Позиція V1<br>(рожевий)    | Більш чітка візуалізація зубця Р; нагадує запис<br>відведення V1 стандартної ЕКГ і використовується для<br>аналізу порушень ритму і провідності.  |
| CS – 2           | Ліва підключична<br>ділянка по<br>передньопахвовій лінії            | Позиція V2                 | Відповідає відведенню V2 стандартної ЕКГ і<br>використовується для діагностики ішемії міокарда<br>передньої стінки лівого шлуночка                |
| CS – 3           | Ліва підключична<br>ділянка, ближче до<br>грудини (чорний)          | Позиція V3<br>(коричневий) | Відповідає відведенню V4 стандартної ЕКГ і<br>використовується для діагностики ішемії міокарда<br>передньої стінки лівого шлуночка                |
| CM – 5           | Права підключична<br>ділянка (білий)                                | Позиція V5<br>(червоний)   | Відповідає відведенням II і V5 стандартної ЕКГ і<br>використовується для діагностики ішемії міокарда<br>нижньої або бічної стінки лівого шлуночка |
| IS               | Ліва підключична<br>ділянка                                         | Лівий кульшовий<br>суглоб  | Відповідає III відведенню стандартної ЕКГ і<br>використовується для діагностики ішемії міокарда<br>нижньої (задньої) стінки лівого шлуночка       |
| Johnson<br>або Z | Паравертебральна<br>ділянка, грудні хребці VI<br>– VII              | Позиція V1 або V2          | Відповідає III відведенню стандартної ЕКГ і<br>використовується для діагностики ішемії міокарда<br>нижньої (задньої) стінки лівого шлуночка       |
| S1               | Рукоятка грудини<br>справа                                          | Позиція V6                 | Використовується для діагностики ішемії міокарда<br>задньо-базальних ділянок лівого шлуночка (за Слопаком - S1).                                  |
| S2               | Рукоятка грудини зліва                                              | Позиція V6                 | Використовується для діагностики ішемії міокарда<br>задньо-базальних ділянок лівого шлуночка (за Слопаком - S2).                                  |
| S3               | Ліва підключична<br>ділянка                                         | Позиція V6                 | Використовується для діагностики ішемії міокарда<br>задньо-базальних ділянок лівого шлуночка (за Слопаком - S3).                                  |

| L-E 40      |                    | <br>· · · · · · · · · · · · · · · · · · · |
|-------------|--------------------|-------------------------------------------|
| annung 10   | ыпопары вілвелення |                                           |
| паолици то. | ыполлріп ыдведення | morniopyburnin En                         |

| Відведення                                             | Електрод "-"                                        | Електрод "+"                            | Відомості                                                                                                    |  |  |  |
|--------------------------------------------------------|-----------------------------------------------------|-----------------------------------------|----------------------------------------------------------------------------------------------------|--|--|--|
| Відведення за Небом                                    |                                                     |                                         |                                                                                                    |  |  |  |
| D                                                      | II міжребер'я справа                                | Позиція V7                              | Відповідає відведенню D за Небом і використовується<br>для діагностики ішемії міокарда в області задньої стінки<br>лівого шлуночка                           |  |  |  |
| A                                                      | II міжребер'я справа                                | Позиція V5                              | Відповідає відведенню А за Небом і використовується<br>для діагностики ішемії міокарда в ділянці передньої стінки<br>лівого шлуночка.                        |  |  |  |
| 1                                                      | Позиція V5                                          | Позиція V7                              | Відповідає відведенню І за Небом і використовується для<br>діагностики ішемії міокарда в області нижніх відділів<br>передньо-бокової стінки лівого шлуночка. |  |  |  |
| Відведення, які відтворюють трьохосьову систему Франка |                                                     |                                         |                                                                                                    |  |  |  |
| X                                                      | Позиція V6R                                         | Позиція V6                              | Відведення X дозволяє зареєструвати різницю<br>потенціалів в горизонтальній або поперечній площині.<br>Відповідає I відведенню стандартної ЕКГ.              |  |  |  |
| Y                                                      | Ліва парастернальна лінія,<br>II міжребер'є         | В ділянці<br>мечоподібного<br>відростка | Відведення Y дозволяє зареєструвати різницю<br>потенціалів у вертикальній площині. Відповідає aVF<br>відведенню стандартної ЕКГ.                             |  |  |  |
| Z                                                      | Паравертебральна ділянка,<br>грудні хребці VI – VII | Позиція V1 або V2                       | Відведення Z дозволяє зареєструвати різницю потенціалів в сагітальній або передньо-задній площині.                                                           |  |  |  |

При холтерівському моніторуванні найчастіше використовують модифіковані грудні відведення CS-1 і CM-5.

- Запис, виконаний в біполярному відведенні СМ-5, відповідає формі ЕКГ у монополярному відведенні V5. У цьому відведенні краще видно зубець R, який в нормі завжди вище, ніж зубець T, тому в цьому відведенні доцільніше аналізувати порушення ритму, а також зміни сегмента ST, які відображають порушення процесів реполяризації в передньо-боковій області лівого шлуночка. Відведення CS-1 відповідає відведенню V1. У цьому відведенні добре візуалізується зубець P, що дає можливість виявляти надшлуночкові аритмії; це відведення також важливе для аналізу внутрішньошлуночкових порушень. Електрод "земля" розташовують у позиції V<sub>5R</sub>.
- Для реєстрації 6, 7 або 12 монополярнх відведень використовується схема накладання за 12 відведеннями з використанням певних електродів, перелік яких наведений у таблиці 11.

| Назва електродів | Відведення | Розташування електродів                                          |
|------------------|------------|------------------------------------------------------------------|
| RA (R)           | 6, 7, 12   | Права підключична западина.                                      |
| LA (L)           | 6, 7, 12   | Ліва підключична западина.                                       |
| LL (F)           | 6, 7, 12   | Нижнє ребро на лівій передній пахвовій лінії.                    |
| RL/RF (N)        | 6, 7, 12   | Права передня пахвова лінія на одному рівні з LL (F).            |
| V1 (C1)          | *7, 12     | Четвертий міжреберний проміжок на правій межі грудини.           |
| V2 (C2)          | *7, 12     | Четвертий міжреберний проміжок на лівій межі грудини.            |
| V3 (C3)          | *7, 12     | Середина між V2 і V4.                                            |
| V4(C4)           | *7, 12     | П'ятий міжреберний проміжок на лівій середньопідключичній лінії. |
| V5(C5)           | *7, 12     | Ліва передня пахвова лінія на рівні С4.                          |
| V6(C6)           | *7, 12     | Ліва середньопахвова лінія на рівні С4.                          |

Таблиця 11. Розташування електродів для реєстрації ЕКГ у 6, 7 і 12 відведеннях.

використовується будь-який 1 з 6 грудинних.

Для діагностики порушень ритму досить двох відведень, електричні вісі яких перетинаються під прямим кутом або близьким до цього. У той же час для діагностики ішемії міокарда необхідно використовувати не менше трьох відведень, які могли б якомога повніше відображати хід процесів реполяризації у всіх стінках міокарда лівого шлуночка.

## Підготовка шкіри і накладання електродів

- Якість електрокардіосигналу (ЕКС) і результатів аналізу багато в чому залежить від типу електродів, що застосовуються, і ретельного дотримання правил підготовки шкіри пацієнта:
- збрити волосяний покрив в місцях накладання електродів, шкіру протерти нанесеною на марлеву кульку абразивною пастою або дрібним наждачним папером (номер 0) для зняття поверхневого шару епідермісу до появи легкої гіперемії (почервоніння);
- обробити 70% розчином етилового спирту або сумішшю спирту з ефіром у співвідношенні 1:1;
- дати шкірі висохнути або просушити її марлевим тампоном;
- при використанні одноразових електродів зняти захисний шар і наклеїти електрод;
- при використанні багаторазових електродів виготовити з лейкопластиру клейке кільце (бажано використовувати лейкопластир на сітчастій тонковолокнистій основі), наклеїти кільце на зворотну сторону електрода, рівномірно заповнити поглиблення в електроді спеціальною електродною пастою так, щоб вона незначно виступала над бортиком поглиблення;
- наклеїти електрод на шкіру, намагаючись не натискати на його центр, а рівномірно притискати пальцями по колу;
- бажано додатково зафіксувати електроди й дроти смужками лейкопластиру, утворивши петлі, що захищають електроди від ривків, з дротів.
- Бажано розміщувати електроди над кістковою основою (ребрами, рукояткою грудини) і в місцях з менш вираженим м'язовим шаром (під ключицею, мечоподібним відростком).
- Найкращі результати дає застосування електродів так званого "плаваючого" типу, в яких контакт металевого електрода зі шкірою пацієнта здійснюється через шар електропровідної пасти. В результаті цього при зміщенні електрода виникають менші "електрод-шкіра", відносні зміни перехідного опору ніж в електродах безпосереднього контакту, поліпшується якість ЕКГ і знижується кількість артефактів. Діаметр електрода для дорослої людини повинен бути не менше 1 см, а сам круг кріплення – не менше 5 см. Можливе використання прямокутної конфігурації електрода при його зовнішньому розмірі щонайменше 3.5 х 5.4 см. Найкращу провідність мають електроди, виготовлені з суміші хлориду срібла, в яких металевий центр контактує з поверхнею тіла через просочену гелем губку. Для оптимальної реєстрації ЕКГ опір між електродами не повинен перевищувати 8 кОм. Крім того, опір обов'язково має бути однаковим у всіх відведеннях, які використовуються при моніторуванні, тому потрібно використовувати електроди тільки одного типу.
- Якщо пацієнт, що обстежується, під час своєї звичайної добової активності знаходиться в спекотних приміщеннях, всі електроди потрібно додатково закріпити широкою стрічкою пластиру. Перед сном пацієнтові необхідно одягнути тісну натільну білизну.
- Після встановлення електродів проводять функціональну пробу, яка дозволяє перевірити якість контакту електродів з тілом пацієнта. На монітор комп'ютера виводять ЕКГ, яка послідовно записується в різних положеннях тіла пацієнта: стоячи, сидячи, лежачи на спині, на боці і під час глибокого дихання. Ця процедура дозволяє при подальшому аналізі відрізнити позиційні відхилення сегмента ST від ішемічних.

#### Проведення позиційної ЕКГ

Відомо, що у багатьох пацієнтів при зміні положення тіла можуть спостерігатися зміни форми і амплітуди PQRST-комплексу. Щоб при аналізі графіків рівня і нахилу сегмента ST відрізнити ішемічні зміни від змін, пов'язаних зі зміною положення тіла, перед моніторингом проводиться запис ЕКГ в положенні хворого стоячи, лежачи на
спині, правому боці, на животі, на лівому боці. ЕКГ можна записувати на звичайному електрокардіографі з розташуванням грудних електродів в місцях, де будуть розміщені електроди реєстратора.

- Значно зручніше записувати позиційні зміни в процесі моніторингу, натщесерце, не раніше, ніж через 5-10 хвилин після запуску приладу або в будь-який час дня, але не раніше, ніж через 2 години після прийому їжі. Для цього в кожному із зазначених вище положень пацієнт повинен знаходитися не менше 2-3 хвилин, після чого треба короткочасно натиснути кнопку [Пуск/Позначка] на реєстраторі. Потім проводиться зміна положення тіла і вся процедура повторюється. Після натискання кнопки необхідно не менше 15 секунд не змінювати положення тіла пацієнта.
- Бажано дотримуватися певного порядку зміни положень тіла для того, щоб полегшити подальшу розшифровку записів. У щоденнику пацієнта робиться запис про час початку проведення позиційних проб.

#### Щоденник пацієнта

- Перед початком обстеження доцільно ознайомитися з пред'явленими скаргами та аналізом захворювання. Ці дані будуть корисні при аналізі отриманих результатів та вирішенні деяких лікувально-методичних питань.
- Напередодні дослідження, по можливості, скасовуються ліки, що приймаються, особливо такі як бета-блокатори, серцеві глікозиди, нітропрепарати пролонгованої дії, препарати калію, які можуть змінювати ЧСС або форму PQRST-комплексу і призводити до спотворення результатів дослідження. Стаціонарним хворим слід рекомендувати наблизити свій режим до того, якого вони дотримуються поза лікарнею. У разі, коли деякі порушення або неприємні відчуття виникають тільки в певній ситуації, корисно попросити хворого змоделювати таку ситуацію.
- Всім хворим при холтерівському моніторуванні рекомендується вести щоденник, в якому зазначаються самопочуття, скарги, вид активної діяльності, фізичного навантаження, прийом лікарських препаратів, час неспання і сну, емоційні стреси. Точно за часом реєструються скарги, через які проводиться моніторування, і інші суб'єктивні відчуття, наприклад слабкість, запаморочення, здавлювання в грудях, задуха, серцебиття, загальна слабкість, біль в області серця або іншої локалізації. При скаргах на біль необхідно вказати його характер (тупий, що давить, колючий, що стискає і т.ін.), локалізацію, іррадіацію, тривалість. Слід зазначити також, за яких обставин біль виник (при фізичному або емоційному напруженні, в спокої і т.ін.) і припинився (зупинка при ходьбі, після прийому нітрогліцерину та ін.).
- У відділеннях, де проводиться реабілітація постінфарктних хворих, пацієнтам рекомендується використовувати крокомір, сходові проби, іноді проведення велоергометрії під час холтерівського моніторування. Відповідно цю інформацію пацієнт також вносить в щоденник. На реєстраторі є кнопка пацієнта, яку обстежуваний пацієнт натискає під час поганого самопочуття. Ці дії також необхідно відзначати в щоденнику, вказуючи час натискання кнопки і причини, по якій кнопку було натиснуто.
- У щоденнику також зазначається точний час початку дослідження (натискання кнопки під час запуску реєстратора). В необхідних випадках інструкції записуються на папері та видаються пацієнту в руки.
- Зразок бланка щоденника можна роздрукувати, використовуючи будь-який редактор для Windows. Файл бланка щоденника називається *diary.doc*. Він копіюється при інсталяції в той самий каталог, що і основна програма.
- Під час обстеження пацієнту не рекомендується знаходитися поблизу потужних ліній електропередач, трансформаторних будок, увімкненої побутової і медичної електричної апаратури, що живиться від мережі.
- Не можна користуватися електробритвою, приймати водні процедури (ванна, душ), виконувати тривалі, важкі фізичні навантаження, тому що підвищене потовиділення може призвести до відклеювання електродів.

- Під час обстеження краще надягати бавовняну нижню білизну і намагатися не носити одяг з синтетичних і шовкових тканин, що електризуються.
- Не піддавати прилад ударам, впливу вібрацій, високих і низьких температур. Не експлуатувати поруч з агресивними середовищами (кислотами).

# Класифікація параметрів у системі *DiaC*ard<sup>®</sup>

| SV         Надшлуночкові (суправентрикулярні)           TACHY<br>(TA)         Такікардія         Санакою такікардії є: якщо частота 5 і більше QRS, що спідують один за одним, перевищує<br>більше 30% середнь VCC, але при цьому вона більшо 100 уухв.           BRADY<br>(BRA)         Брадикардія         Ознакою брадикардії є: якщо частота 5 і більше 05 уд/за: або якщо эникчення частоти складає<br>більше 30% від середньої, але при цьому вона иккче 60 уд/за.         Алектон Каладо аникче 60 уд/за.           ARRHY<br>(ARR)         Аритмія         Ознакою брадикардії є: якщо ЧСС менше 50 уд/за: або якщо эникчення частоти складає<br>більше 30% від середньої величення більше 0.5 с.           PAUSE         Гауза         Ознакою бразовано ритий і: хийна тривалості серцевото цикту (итервали RR), що перевицують 10%<br>від його середньої величення більше 0.5 с.           PAUSE         Гауза         Ознакою аконтоні во получе на везеність мік даюна комплексовим RR - інтервалу більше 2.<br>секуна або поточняй RR інтервал 2 RR попередніх. Додатковою умовою е нормальсь<br>изопасти систражеть систражеть пракосомания (ракова систражеть).           PAUSE         Гауза         Ознаков аконтон 1. акостолию шлуночків ріяного походиним більше 0.5 с.           PAUSE         Суправентрикулярного або шлуночків ріяного походиним більше 0.5 с.           PAUSE         Суправентрикулярного або шлуночків римого походиним більше 0.5 с.           PSVT         Суправентрикулярного або шлуночківою ритих, 4. постетотича парая після шлуночковою суправентрикулярного дакаличи, частотост 10 за жалину.           PSVT         Суправентрикулярног                                                                                                    | Порушення ритму    |                                                        |                                                                                                    |  |  |  |
|----------------------------------------------------------------------------------------------------|--------------------|--------------------------------------------------------|----------------------------------------------------------------------------------------------------|--|--|--|
| TACHY<br>(TA)         Taxinappin         Observation of axinappil is insue vaccora 5 i Ginaue ORS, up orligyorb og/m 3a og/m/m, nepeen/up/c<br>Ginaue 30% ospeg/mo VCC, and mp/u (Lovy) aona Ginaue 100 yp/ac.           BRADY<br>(RRA)         Epoga/kappila         Observation of pag/kappili is insue VCC, and mp/u (Lovy) aona Ginaue 100 yp/ac.           ARRHY<br>(RRR)         Apurtuin         Observation of pag/kappili is insue VCC, and more those to go ya/as.         Add ya/as.           ARRHY<br>(RR)         Apurtuin         Observation of pag/kappili is insue 0 CC.         And more pag/kappili is insue 0 ya/as.         Apurtuin is insue 0 ya/as.           PAUSE         Taylog and the company of the second operation of the second operation operation operatioperation operation operatioperation operation oper                                                                                                    | SV                 | Надшлуночкові (су                                      | управентрикулярні)                                                                                                    |  |  |  |
| BRADY<br>(BRA)         Ebezukkapuja         Ozakakoo Epagukapuji c. skujo VCC wekuje 50 yzb/s. jafo skujo słukkelemi vacrotni oknagać<br>Ginkue 30% silj cepegheol, ane npu ubowy sona kukwe 60 yzb/s.           ARRHY<br>(RR)         Apurtmin         Osakoo epagheol is enrivenum Ginkue 0.5 c.<br>skuj foro copegheol is enrivenum Ginkue 0.5 c.<br>ceskya doo noroewah RR impegan 2.2 RR nonepegiki. Digarkosoo e konogali. 2<br>ceskya doo noroewah RR impegan 2.2 RR nonepegiki. Digarkosoo e konogali. 2<br>ceskya doo noroewah RR impegan 2.2 RR nonepegiki. Digarkosoo e konogali. 2<br>novpeli yabiji GRS-kommecke.<br>Uki konoeka koke Micritti. 1. ackronika jubieto noxogaketa (sigakosa cethycoboro<br>byrana, cenedarpianeta foncasa), arpieeertipikynipa foncaga (A Gonzaga). 2<br>novpeli yabiji GRS-kommecke.<br>Uki konoeka (AK Gonzaga). 2<br>novpeli yabiji GRS-kommecke.<br>Uki konoeka (AK Gonzaga). 2<br>novpeli pabiji GRS-kommecke.<br>Uki konoeka (AK Gonzaga). 2<br>novpeli pabiji GRS-kommecke.<br>Uki konoeka (AK Gonzaga). 2<br>novpeli pabiji GRS-kommecke.<br>Uki konoeka (AK Gonzaga). 2<br>novpeli pabiji GRS-kommecke.<br>Uki konoeka (AK Gonzaga). 2<br>novpeli pabiji GRS-kommecke.<br>Uki konoeka (AK Gonzaga). 2<br>novpeli pabiji GRS-kommecke.<br>Uki konoeka (AK Gonzaga). 2<br>novpeli pabiji GRS-kommecke.<br>Uki konoeka (AK Gonzaga). 2<br>novpeli pabiji Sakiji Sakiji S | TACHY<br>(TA)      | Тахікардія                                             | Ознакою тахікардії є: якщо частота 5 і більше QRS, що слідують один за одним, перевищує<br>більш ніж на 30% середню ЧСС, але при цьому вона більше 100 уд/хв.                                                                                                    |  |  |  |
| ARRHY<br>(ARR)         Apurmia         Observation operating c: salina typesanoci cepueeoro unkny (intrepsanu RR), uo nepesuuyoro 10%<br>big aroo cepegheoi sentivenuu dinaue 0.5 c.           PAUSE         Datacoo acuctonii ado naysu e tastelicts nik geoma komnekcamu RR - intrepaany dinaue 2<br>cenyq ado norownik RR intrepaan > 2 RR nonepeghix, Додатковою y моюоо e нормальна<br>koh(inypauia QRS-kommekcia.<br>Lq konontean koke micrutur. 1, acuctoniu umyhovide planoro noxogxenin R (ajgmosa cunycosoro<br>cynpasetripusynapio ado umyhoviceoro pytmy, 4, nocterotinia naysa interpaani RR<br>cunycosoro pytmy, 4, nocterotinia naysa interpaani RR<br>cunycosoro pytmy, 4, nocterotinia naysa interpaani RR<br>cunycosoro pytmy, 4, nocterotinia naysa interpaani RR<br>cunycosoro pytmy, 4, nocterotinia naysa interpaani RR<br>cunycosoro pytmy, 4, nocterotinia naysa interpaani<br>curyosoro pytmy, 4, nocterotinia naysa interpaani<br>nepsacutamatura<br>taxikapgia           PSVT         Cynpasetripusynap<br>ha<br>paokocsimalina<br>paokocsimalina<br>taxikapgia         Partosa salita octeobro pytmy (na@Memue na 50% na novatry i is kituji enisogy) s cepegheoi<br>vactorotoro 100 sa xisminity.           IRR         Ipperyinstrophuk<br>pitti<br>papokocsimalina<br>taxikapgia         Cknaquvi anropitmu, guo suginase neperyinspilotis cynpasetripusynaphoro pittik, novicasi<br>anticon confidocycient integacegapio inapokocsimalinei taxikapgii.           SVPB<br>(SVPB         Cynpasetripusynip<br>(symp)         Cknaquvi anropitmuk geomorpackocsi anita nepakorpia konycrysavelu;<br>3) nasietics sydus P nepeq kommekcano RRS;<br>4) negadeopomosativi kommekcano RRS;<br>4) negadeopomosativi kommekcano RRS;<br>4) negadeopomosativi kommekcano RRS;<br>4) negadeopomosativi kommekcano RRS;<br>4) negadeopomosativi kommekcano RRS;<br>4) negadeopomosativi kommekcano RRS;<br>4) negadeopomosati kommekcano RRS;<br>4) negadeopomosati kommekcano RRS;<br>4) negadeopo                                                                                                    | BRADY<br>(BRA)     | Брадикардія                                            | Ознакою брадикардії є: якщо ЧСС менше 50 уд/хв.; або якщо зниження частоти складає<br>більше 30% від середньої, але при цьому вона нижче 60 уд/хв.                                                                                                    |  |  |  |
| PAUSEOshakolo acuctonii ado nayau e наявність між даюма комплексами RR - інтервалу binbue 2<br>cskytag do noro+wik RR intergean 2 2 RR norepegtik. Додатково умовою е нормальна<br>конфігураци QRS-комплекса). structorium unyti-ovide piavon concogenetik. (Dogatheria (Bulkoesa cutycoeoro<br>bysna, cutworapianus ha oncaga). cf oncereperinteryunynapia dorsaga (AO fonckaga). struktures a pasi CA fonckaga (AO fonckaga). Struktures a pasi CA fonckaga (AO fonckaga). Struktures a struktures a strukture a struktures a strukture a struktures a strukture a struktures a strukture a strukture                                | ARRHY<br>(ARR)     | Аритмія                                                | Ознакою аритмії є: зміна тривалості серцевого циклу (інтервали RR), що перевищують 10% від його середньої величини більше 0.5 с.                                                                                                    |  |  |  |
| PAUSE         Пауза         Ца колонка може містити: 1. асистолно шлучочків різного походжиння (відмова синусового<br>вухла, синотріальна блокада (X блокада), 2: лодажені тівтерали R-к синусового ритму з появої заміщуючого<br>суправентрикулярного або шлуночкового ритму 4. постектолича пауза після шлуночковаді): 2.<br>паузи, викликані випаданням комплексу QRS, що спостерігопича пауза після шлуночкового<br>суправентрикулярного або шлуночкового ритму 4. постектолича пауза після шлуночкового<br>кострасистол, рідше після суправентрикулярної синусовког екстрасистол; 5: паузи,<br>пов'язані з екстрасистолами, що не розпізнані аналізатором.           PSVT         Суправентрикуляр<br>пароксизмальна<br>такікардія         Раптова зміна основного ритму (найменше на 50% на початку і в кінці епізоду) з середньою<br>частотою> 100 за хвилину.           IRR         Іррегуляторний<br>пароксизмальна<br>такікардія         Складний апгоритм, що виділяє нерегулярність суправентрикулярного ритму, призначений<br>для розпізнавання пароксизмального мерехстердоно перадсердь: пароксизми тріпотіння<br>передсердь з нерегулярими ритмом, передсердної парокизмальної такікардії з ач-<br>блокадкою, поліфокусної передсердної парокизмальної такікардії.           SVPB<br>(SVBP)         Суправентрикулярної екстрасистоли є:<br>1) нітервал зчеплення RR востановлений в напацитуваннях за замовчуванням 650 мс в<br>стандартному протокої (можлива зміна параметрів користувачем);<br>2) надек передчасності 20 % - відносна зміна 42C> від попередні 5 NN (можлива зміна<br>параметрів користувачем);<br>2) надекість зубця P перед комплексо QRS;<br>4) недеформований комплекса QRS, схожий на попередні номотопні QRS;<br>5) наявність чеповної компенсаторної паузи.<br>Ца комплекси QRS основоно ритму, що з'являються як чергові еволюції серця після пауз,<br>обумовлених CA блокадою або AV блокадою і тряверстріи;<br>2. Комплекси QRS синусовают ритму, що з'являються як чергові еволюції се                                                                                            |                    |                                                        | Ознакою асистолії або паузи є наявність між двома комплексами RR - інтервалу більше 2 секунд або поточний RR інтервал ≥ 2 RR попередніх. Додатковою умовою є нормальна конфігурація QRS-комплексів.                                                                                                    |  |  |  |
| PSVTСуправентрикулар<br>на пароксизмальна<br>тахикардіяРаптова зміна основного ритму (найменше на 50% на початку і в кінці епізоду) з середньою<br>частотою> 100 за хвилину.IRRІррегуляторний<br>ритмСкладний алгоритм, що виділяє нерегулярність суправентрикулярного ритму, призначений<br>для розпізнавання пароксизмального мерехтіння передсердь; пароксизмальної тахікардії.IRRІррегуляторний<br>ритмСкладний алгоритм, що виділяє нерегулярність суправентрикулярного ритму, призначений<br>для розпізнавання пароксизмального мерехтіння передсердь; пароксизмальної тахікардії.SVPBСуправентрикуларОзнакою суправентрикулярної екстрасистоли є:<br>1) інтервал зчеплення RR встановлений в налаштуваннях за замовчуванням 650 мс в<br>стандартному протоколі (моклива зміна параметрів користувачем);<br>2) індекс передчасності 20 % - відносна зміна ЧСС> від попередніх 5 NN (можлива зміна<br>параметрів користувачем);<br>2) індекс передчасності 20 % - відносна зміна ЧСС> від попередніх 5 NN (можлива зміна<br>параметрів користувачем);<br>3) наявність человної комплексом QRS;<br>4) недеформований комплекс QRS; схожий на попередні номотопні QRS;<br>5) наявність неповної компексаторної паузи.<br>Ця колонка може містити:<br>1. Комплекси QRS основого ритму, що з'являються після вкороченого інтервалу R-R,<br>наприклад, при синусовій аритмії або під час мерехтіння передсердь;<br>2. Комплекси QRS синусового ритму, що з'являються безпосереднье після інтерпольованих<br>шлунчкових екстрасистол.<br>3. Комплекси QRS синусового ритму, що з'являються безпосереднье після інтерпольованих<br>шлунчкових екстрасистол.<br>3. Комплекси QRS синусового ритму, що з'являються безпосереднье після інтерпольованих<br>шлунчкових екстрасистол.<br>3. Комплекси QRS синусового ритму, що з'являються безпосередньо після інтерпольованих<br>шлунчкових екстрасистол.<br>3. Комплекси QRS - комплексу и равентрикулярн                                                                                                    | PAUSE              | Пауза                                                  | Ця колонка може містити: 1. асистолию шлуночків різного походження (відмова синусового<br>вузла, синоатріальна блокада (СА блокада), атріовентрикулярна блокада (АV блокада)); 2.<br>паузи, викликані випаданням комплексу QRS, що спостерігаються в разі СА блокади або AV<br>блокади II ступеня; 3. подовжені інтервали R-R синусового ритму з появою заміщуючого<br>суправентрикулярного або шлуночкового ритму; 4. постектопічна пауза після шлуночкових<br>екстрасистол, рідше після суправентрикулярних і синусових екстрасистол; 5. паузи,<br>пов'язані з екстрасистолами, що не розпізнані аналізатором. |  |  |  |
| IRR         Іррегуляторний ритм         Складний алгоритм, що виділяє нерегулярність суправентрикулярного ритму, призначений для розпізнавання пароксизмального мерехтіння передеердь; пароксизмальної тахікардії з амблокадою; поліфокусної передсердь з нерегулярним ритмом; передсердьтої пароксизмальної тахікардії.           R         Карадний для розпізнавання пароксизмального мерехтіння передсердь; пароксизмальної тахікардії з амблокадою; поліфокусної передсердь тароксизмальної тахікардії.           SVPB         Суправентрикулярної екстрасистоли є:           1) інтервал зчеллення RR встановлений в напаштуваннях за замовчуванням 650 мс в стандартному протоколі (можлива зміна параметрів користувачем);           2) індекс передчасності 20 % - відносна зміна ЧСС> від попередніх 5 NN (можлива зміна параметрів користувачем);           3) наявність зубця Р перед комплексом QRS;           4) недеформований комплекс QRS, схожий на попередні номотопні QRS;           5) наявність неповної компенсаторної паузи.           Ця колонка може містити:           1. Комплекси QRS синусового ритму, що з'являються після вкороченого інтервалу R-R, наприклад, при синусовій аритмії або під час мерехтіння передсердь;           2. Комплекси QRS синусового ритму, що з'являються безпосереднь після інтерпольованих ишличноко дRS; окожаци в а попереднь посля інтерпольованих ишличонкових встрасистол.           INTSVPB         Інтерпольована           INTSVPB         Інтерпольованої суправентрикулярної екстрасистоли є: поява одиничного QRS-комплексу з RR - інтервалом > 15% від середнього і відсутність комплекаторної паузи.           3:1 S                                                                                                    | PSVT               | Суправентрикуляр<br>на<br>пароксизмальна<br>тахікардія | Раптова зміна основного ритму (найменше на 50% на початку і в кінці епізоду) з середньою<br>частотою> 100 за хвилину.                                                                                                    |  |  |  |
| SVPB<br>(SVBP)         Суправентрикулярнотокоп (можлива зміна параметрів користувачем);         2) індекс передчасності 20 % - відносна зміна параметрів користувачем);         2) індекс передчасності 20 % - відносна зміна параметрів користувачем);         2) індекс передчасності 20 % - відносна зміна параметрів користувачем);         2) індекс передчасності 20 % - відносна зміна Параметрів користувачем);         2) індекс передчасності 20 % - відносна зміна ЧСС> від попередніх 5 NN (можлива зміна параметрів користувачем);         3) наявність зубця P перед комплексом QRS;         4) недеформований комплекс QRS, схожий на попередні номотопні QRS;         5) наявність зубця P перед комплексом QRS;         4) недеформований комплекс QRS, схожий на попередні номотопні QRS;         5) наявність чеповної компенсаторної паузи.         Ця колонка може містити:         1. Комплекси QRS основного ритму, що з'являються після вкороченого інтервалу R-R, наприклад, при синусовій аритмії або під час мерехтіння передсердь;         2. Комплекси QRS синусового ритму, що з'являються як чергові еволюції серця після пауз, обумовлених CA блокадою або AV блокадою II ступеня;         3. Комплекси QRS синусового ритму, що з'являються як чергові еволюції серця після пауз, обумовлених CA блокадою або AV блокадою II ступеня;         3. Комплекси QRS синусового ритму, що з'являються безпосередньо після інтерпольованих шлуночкових екстрасистол.           INTSVPB<br>(ISVPB)         Інтерпольована         Ознакою інтерпольованої суправентрикулярної екстрасистоли є поява одиничного QRS-комплексу з RR - інтервалом > 15% від середнього і відсутність комплексароної паузи.           3:1 SVPB         Квадригемінія         Ознакою суправентрикулярної екстрасистоли типу 2:1 є: чертування трьох нормальних                                                                                                    | IRR                | Іррегуляторний<br>ритм                                 | Складний алгоритм, що виділяє нерегулярність суправентрикулярного ритму, призначений<br>для розпізнавання пароксизмального мерехтіння передсердь; пароксизму тріпотіння<br>передсердь з нерегулярним ритмом; передсердної пароксизмальної тахікардії з аv-<br>блокадою; поліфокусної передсердної пароксизмальної тахікардії.                                                                                                    |  |  |  |
| SVPB<br>(SVBP)         Суправентрикуляр<br>на екстрасистола         1) інтервал зчеплення RR встановлений в налаштуваннях за замовчуванням 650 мс в<br>стандартному протоколі (можлива зміна параметрів користувачем);<br>2) індекс передчасності 20 % - відносна зміна ЧСС> від попередніх 5 NN (можлива зміна<br>параметрів користувачем);<br>3) наявність зубця P перед комплексом QRS;<br>4) недеформований комплекс QRS, схожий на попередні номотопні QRS;<br>5) наявність неповної компенсаторної паузи.<br>Ця колонка може містити:<br>1. Комплекси QRS основного ритму, що з'являються після вкороченого інтервалу R-R,<br>наприклад, при синусовій аритмії або під час мерехтіння передсердь;<br>2. Комплекси QRS синусового ритму, що з'являються як чергові еволюції серця після пауз,<br>обумовлених CA блокадою або AV блокадою II ступеня;<br>3. Комплекси QRS синусового ритму, що з'являються безпосередньо після інтерпольованих<br>шлуночкових екстрасистол.<br>8. Nomnekcu QRS синусового ритму, що з'являються безпосередньо після інтерпольованих<br>шлуночкових екстрасистол.           INTSVPB<br>(ISVPB)         Інтерпольована         Ознакою інтерпольованої суправентрикулярної екстрасистоли є: поява одиничного QRS-<br>комплексу у RR - інтервалом > 15% від середнього і відсутність компенсаторної паузи.           R on T S         R на T         Ознакою суправентрикулярної екстрасистоли типу R на T є: поява одиничного QRS-<br>комплексу, що виникає в момент фази зростання T - хвилі попереднього комплексу в перші<br>150 мс після QRS - комплексу.           3:1 SVPB         Квадригемінія         Ознакою суправентрикулярної екстрасистоли типу 3:1 є: чергування трьох нормальних<br>QRS-комплексів і суправентрикулярної екстрасистоли два і більше разів.           2:1 SVPB         Тригемінія         Ознакою суправентрикулярної екстрасистоли типу 2:1 є: чергування двох нормальних QRS-<br>комплексів і суправен                                                                                                    |                    |                                                        | Ознакою суправентрикулярної екстрасистоли є:                                                                                                    |  |  |  |
| SVPB<br>(SVBP)         2) індекс передчасності 20 % - відносна зміна ЧСС> від попередніх 5 NN (можлива зміна<br>параметрів користувачем);           3) наявність зубця Р перед комплексо QRS;         3) наявність зубця Р перед комплексо QRS;           4) недеформований комплекс QRS, схожий на попередні номотопні QRS;         5) наявність неповної компенсаторної паузи.<br>Ця колонка може містити:           1. Комплекси QRS синусового ритму, що з'являються після вкороченого інтервалу R-R,<br>наприклад, при синусовій аритмії або під час мерехтіння передсердь;         2. Комплекси QRS основного ритму, що з'являються як чергові еволюції серця після пауз,<br>обумовлених CA блокадою або AV блокадою II ступеня;           3. Комплекси QRS синусового ритму, що з'являються безпосередньо після інтерпольованих<br>шлуночкових екстрасистол.         Ознакою інтерпольованої суправентрикулярної екстрасистоли є: поява одиничного QRS-<br>комплексу з RR - інтервалом > 15% від середнього і відсутність компенсаторної паузи.           R on T S         R на T         Ознакою суправентрикулярної екстрасистоли типу R на T є: поява одиничного QRS-<br>комплексу, що виникає в момент фази зростання T - хвилі попереднього комплексу в перші<br>150 мс після QRS - комплексу.           3:1 SVPB         Квадригемінія         Ознакою суправентрикулярної екстрасистоли типу 3:1 є: чергування трьох нормальних<br>QRS-комплексів і суправентрикулярної екстрасистоли два і більше разів.           2:1 SVPB         Тригемінія         Ознакою суправентрикулярної екстрасистоли типу 2:1 є: чергування двох нормальних QRS-<br>комплексів і суправентрикулярної екстрасистоли два і більше разів.                                                                                                    |                    |                                                        | 1) інтервал зчеплення RR встановлений в налаштуваннях за замовчуванням 650 мс в стандартному протоколі (можлива зміна параметрів користувачем);                                                                                                    |  |  |  |
| SVPB<br>(SVBP)         Суправентрикуляр<br>на екстрасистола         3) наявність зубця Р перед комплексо QRS;           4) недеформований комплекс QRS, схожий на попередні номотопні QRS;           5) наявність неповної компенсаторної паузи.<br>Ця колонка може містити:           1. Комплекси QRS основного ритму, що з'являються після вкороченого інтервалу R-R,<br>наприклад, при синусовій аритмії або під час мерехтіння передсердь;           2. Комплекси QRS синусового ритму, що з'являються як чергові еволюції серця після пауз,<br>обумовлених СА блокадою або АV блокадою II ступеня;           3. Комплекси QRS синусового ритму, що з'являються безпосередньо після інтерпольованих<br>шлуночкових екстрасистол.           INTSVPB<br>(iSVPB)         Інтерпольована           Питерпольована         Ознакою інтерпольованої суправентрикулярної екстрасистоли є: поява одиничного QRS-<br>комплексу з RR - інтервалом > 15% від середнього і відсутність компенсаторної паузи.           R on T S         R на T           3:1 SVPB         Квадригемінія           2:1 SVPB         Тригемінія           Ознакою суправентрикулярної екстрасистоли типу 3:1 є: чергування трьох нормальних QRS-<br>комплексів і суправентрикулярної екстрасистоли два і більше разів.                                                                                                    |                    |                                                        | <ol> <li>індекс передчасності 20 % - відносна зміна ЧСС&gt; від попередніх 5 NN (можлива зміна<br/>параметрів користувачем);</li> </ol>                                                                                                    |  |  |  |
| SVPB<br>(SVBP)         Суправентрикуляр<br>на екстрасистола         4) недеформовании комплекс QRS, схожии на попередні номотопні QRS;           5) наявність неповної компенсаторної паузи.<br>Ця колонка може містити:         5) наявність неповної компенсаторної паузи.<br>Ця колонка може містити:           1. Комплекси QRS основного ритму, що з'являються після вкороченого інтервалу R-R,<br>наприклад, при синусовій аритмії або під час мерехтіння передсердь;         2. Комплекси QRS синусового ритму, що з'являються як чергові еволюції серця після пауз,<br>обумовлених CA блокадою або AV блокадою II ступеня;           3. Комплекси QRS синусового ритму, що з'являються безпосередньо після інтерпольованих<br>шлуночкових екстрасистол.         3. Комплекси QRS синусового ритму, що з'являються безпосередньо після інтерпольованих<br>шлуночкових екстрасистол.           INTSVPB<br>(iSVPB)         Інтерпольована         Ознакою інтерпольованої суправентрикулярної екстрасистоли є: поява одиничного QRS-<br>комплексу з RR - інтервалом > 15% від середнього і відсутність компенсаторної паузи.           R on T S         R на T         Ознакою суправентрикулярної екстрасистоли типу R на T є: поява одиничного QRS-<br>комплексу, що виникає в момент фази зростання T - хвилі попереднього комплексу в перші<br>150 мс після QRS - комплексу.           3:1 SVPB         Квадригемінія         Ознакою суправентрикулярної екстрасистоли типу 3:1 є: чергування трьох нормальних<br>QRS-комплексів і суправентрикулярної екстрасистоли два і більше разів.           2:1 SVPB         Тригемінія         Ознакою суправентрикулярної екстрасистоли типу 2:1 є: чергування двох нормальних QRS-<br>комплексів і суправентрикулярної екстрасистоли два і більше разів.                                                                                                    |                    |                                                        | 3) наявність зубця Р перед комплексом QRS;                                                                                                    |  |  |  |
| (SVBP)         на екстрасистола         Оламальто в неповного момпенсаторног паузи.           Ця колонка може містити:         Ця колонка може містити:           1. Комплекси QRS основного ритму, що з'являються після вкороченого інтервалу R-R, наприклад, при синусовій аритмії або під час мерехтіння передсердь;         2. Комплекси QRS синусового ритму, що з'являються як чергові еволюції серця після пауз, обумовлених CA блокадою або AV блокадою II ступеня;           3. Комплекси QRS синусового ритму, що з'являються безпосередньо після інтерпольованих шлуночкових екстрасистол.         3. Комплекси QRS синусового ритму, що з'являються безпосередньо після інтерпольованих шлуночкових екстрасистол.           INTSVPB (iSVPB)         Інтерпольована         Ознакою інтерпольованої суправентрикулярної екстрасистоли є: поява одиничного QRS-комплексу з RR - інтервалом > 15% від середнього і відсутність компенсаторної паузи.           R on T S         R на T         Ознакою суправентрикулярної екстрасистоли типу R на T є: поява одиничного QRS-комплексу, що виникає в момент фази зростання T - хвилі попереднього комплексу в перші 150 мс після QRS - комплексу.           3:1 SVPB         Квадригемінія         Ознакою суправентрикулярної екстрасистоли типу 3:1 є: чергування трьох нормальних QRS-комплексів і суправентрикулярної екстрасистоли два і більше разів.           2:1 SVPB         Тригемінія         Ознакою суправентрикулярної екстрасистоли типу 2:1 є: чергування двох нормальних QRS-комплексів і суправентрикулярної екстрасистоли два і більше разів.                                                                                                    | SVPB               | Суправентрикуляр<br>на екстрасистола                   | <li>4) недеформовании комплекс QRS, схожии на попередні номотопні QRS;</li>                                                                                                    |  |  |  |
| 1. Комплекси QRS основного ритму, що з'являються після вкороченого інтервалу R-R,<br>наприклад, при синусовій аритмії або під час мерехтіння передсердь;<br>2. Комплекси QRS синусового ритму, що з'являються як чергові еволюції серця після пауз,<br>обумовлених CA блокадою або AV блокадою II ступеня;<br>3. Комплекси QRS синусового ритму, що з'являються як чергові еволюції серця після пауз,<br>обумовлених CA блокадою або AV блокадою II ступеня;<br>3. Комплекси QRS синусового ритму, що з'являються як чергові еволюції серця після пауз,<br>обумовлених CA блокадою aбо AV блокадою II ступеня;<br>3. Комплекси QRS синусового ритму, що з'являються безпосередньо після інтерпольованих<br>шлуночкових екстрасистол.INTSVPB<br>(iSVPB)IнтерпольованаОзнакою інтерпольованої суправентрикулярної екстрасистоли є: поява одиничного QRS-<br>комплексу з RR - інтервалом > 15% від середнього і відсутність компенсаторної паузи.R on T S<br>3:1 SVPBR на TОзнакою суправентрикулярної екстрасистоли типу R на T є: поява одиничного QRS-<br>комплексу, що виникає в момент фази зростання T - хвилі попереднього комплексу в перші<br>150 мс після QRS - комплексу.2:1 SVPBКвадригемініяОзнакою суправентрикулярної екстрасистоли типу 2:1 є: чергування двох нормальних QRS-<br>комплексів і суправентрикулярної екстрасистоли два і більше разів.                                                                                                    | (SVBP)             |                                                        | Сладовното неповнот компенсаторнот паузи.<br>Ця колонка може містити:                                                                                                    |  |  |  |
| 2. Комплекси QRS синусового ритму, що з'являються як чергові еволюції серця після пауз,<br>обумовлених СА блокадою або AV блокадою II ступеня;<br>3. Комплекси QRS синусового ритму, що з'являються безпосередньо після інтерпольованих<br>шлуночкових екстрасистол.INTSVPB<br>(iSVPB)ІнтерпольованаОзнакою інтерпольованої суправентрикулярної екстрасистоли є: поява одиничного QRS-<br>комплексу з RR - інтервалом > 15% від середнього і відсутність компенсаторної паузи.R on T SR на TОзнакою суправентрикулярної екстрасистоли типу R на T є: поява одиничного QRS-<br>комплексу, що виникає в момент фази зростання T - хвилі попереднього комплексу в перші<br>150 мс після QRS - комплексу.3:1 SVPBКвадригемініяОзнакою суправентрикулярної екстрасистоли типу 3:1 є: чергування трьох нормальних<br>QRS-комплексів і суправентрикулярної екстрасистоли два і більше разів.2:1 SVPBТригемініяОзнакою суправентрикулярної екстрасистоли типу 2:1 є: чергування двох нормальних QRS-<br>комплексів і суправентрикулярної екстрасистоли два і більше разів.                                                                                                    |                    |                                                        | 1. Комплекси QRS основного ритму, що з'являються після вкороченого інтервалу R-R, наприклад, при синусовій аритмії або під час мерехтіння передсердь;                                                                                                    |  |  |  |
| 3. Комплекси QRS синусового ритму, що з'являються безпосередньо після інтерпольованих шлуночкових екстрасистол.         INTSVPB (iSVPB)       Інтерпольована       Ознакою інтерпольованої суправентрикулярної екстрасистоли є: поява одиничного QRS-комплексу з RR - інтервалом > 15% від середнього і відсутність компенсаторної паузи.         R on T S       R на T       Ознакою суправентрикулярної екстрасистоли типу R на T є: поява одиничного QRS-комплексу, що виникає в момент фази зростання T - хвилі попереднього комплексу в перші 150 мс після QRS - комплексу.         3:1 SVPB       Квадригемінія       Ознакою суправентрикулярної екстрасистоли типу 3:1 є: чергування трьох нормальних QRS-комплексів і суправентрикулярної екстрасистоли два і більше разів.         2:1 SVPB       Тригемінія       Ознакою суправентрикулярної екстрасистоли типу 2:1 є: чергування двох нормальних QRS-комплексів і суправентрикулярної екстрасистоли два і більше разів.                                                                                                    |                    |                                                        | <ol> <li>Комплекси QRS синусового ритму, що з'являються як чергові еволюції серця після пауз,<br/>обумовлених СА блокадою або AV блокадою II ступеня;</li> </ol>                                                                                                    |  |  |  |
| INTSVPB<br>(iSVPB)ІнтерпольованаОзнакою інтерпольованої суправентрикулярної екстрасистоли є: поява одиничного QRS-<br>комплексу з RR - інтервалом > 15% від середнього і відсутність компенсаторної паузи.R on T SR на TОзнакою суправентрикулярної екстрасистоли типу R на T є: поява одиничного QRS-<br>комплексу, що виникає в момент фази зростання T - хвилі попереднього комплексу в перші<br>150 мс після QRS - комплексу.3:1 SVPBКвадригемініяОзнакою суправентрикулярної екстрасистоли типу 3:1 є: чергування трьох нормальних<br>QRS-комплексів і суправентрикулярної екстрасистоли два і більше разів.2:1 SVPBТригемініяОзнакою суправентрикулярної екстрасистоли типу 2:1 є: чергування двох нормальних QRS-<br>комплексів і суправентрикулярної екстрасистоли два і більше разів.                                                                                                    |                    |                                                        | <ol> <li>Комплекси QRS синусового ритму, що з'являються безпосередньо після інтерпольованих<br/>шлуночкових екстрасистол.</li> </ol>                                                                                                    |  |  |  |
| R on T SR на TОзнакою суправентрикулярної екстрасистоли типу R на T є: поява одиничного QRS-<br>комплексу, що виникає в момент фази зростання T - хвилі попереднього комплексу в перші<br>150 мс після QRS - комплексу.3:1 SVPBКвадригемініяОзнакою суправентрикулярної екстрасистоли типу 3:1 є: чергування трьох нормальних<br>QRS-комплексів і суправентрикулярної екстрасистоли два і більше разів.2:1 SVPBТригемініяОзнакою суправентрикулярної екстрасистоли типу 2:1 є: чергування двох нормальних QRS-<br>комплексів і суправентрикулярної екстрасистоли два і більше разів.                                                                                                    | INTSVPB<br>(iSVPB) | Інтерпольована                                         | Ознакою інтерпольованої суправентрикулярної екстрасистоли є: поява одиничного QRS-<br>комплексу з RR - інтервалом > 15% від середнього і відсутність компенсаторної паузи.                                                                                                    |  |  |  |
| 3:1 SVPB         Квадригемінія         Ознакою суправентрикулярної екстрасистоли типу 3:1 є: чергування трьох нормальних QRS-комплексів і суправентрикулярної екстрасистоли два і більше разів.           2:1 SVPB         Тригемінія         Ознакою суправентрикулярної екстрасистоли типу 2:1 є: чергування двох нормальних QRS-комплексів і суправентрикулярної екстрасистоли типу 2:1 є: чергування двох нормальних QRS-комплексів і суправентрикулярної екстрасистоли два і більше разів.                                                                                                    | R on T S           | R на T                                                 | Ознакою суправентрикулярної екстрасистоли типу R на T є: поява одиничного QRS-<br>комплексу, що виникає в момент фази зростання T - хвилі попереднього комплексу в перші<br>150 мс після QRS - комплексу.                                                                                                    |  |  |  |
| 2:1 SVPB Тригемінія Ознакою суправентрикулярної екстрасистоли типу 2:1 є: чергування двох нормальних QRS-<br>комплексів і суправентрикулярної екстрасистоли два і більше разів.                                                                                                    | 3:1 SVPB           | Квадригемінія                                          | Ознакою суправентрикулярної екстрасистоли типу 3:1 є: чергування трьох нормальних QRS-комплексів і суправентрикулярної екстрасистоли два і більше разів.                                                                                                    |  |  |  |
|                                                                                                    | 2:1 SVPB           | Тригемінія                                             | Ознакою суправентрикулярної екстрасистоли типу 2:1 є: чергування двох нормальних QRS-<br>комплексів і суправентрикулярної екстрасистоли два і більше разів.                                                                                                    |  |  |  |

| Порушення ритму  |                                                 |                                                                                                    |  |  |  |
|------------------|-------------------------------------------------|----------------------------------------------------------------------------------------------------|--|--|--|
| BIGEM S          | Бігемінія                                       | Ознакою бігемінії є: чергування нормального QRS-комплексу і суправентрикулярної екстрасистоли два і більше разів.                                                                                                    |  |  |  |
| COUPL S          | Куплет                                          | Ознакою куплета є: поява 2 послідовних суправентрикулярних комплексів з близьким інтервалом зчеплення, після яких слідує компенсаторна пауза.                                                                                                    |  |  |  |
| TRIPL            | Триплет                                         | Ознакою триплета є:<br>поява 3 послідовних суправентрикулярних комплексів з близьким інтервалом зчеплення,<br>після яких слідує компенсаторна пауза.                                                                                                    |  |  |  |
| SALVO S          | Групові<br>суправентрикуляр<br>ні екстрасистоли | Ознакою SALVO є:<br>поява 4-5 суправентрикулярних екстрасистол поспіль з близьким інтервалом зчеплення,<br>після яких слідує компенсаторна пауза.                                                                                                    |  |  |  |
| v                | Шлуночкові (вентр                               | зикулярні)                                                                                                    |  |  |  |
| SNGVPB<br>(VPB)  | Одинична<br>шлуночкова                          | Ознакою шлуночкової екстрасистоли є:<br>1) інтервал зчеплення RR встановлений в налаштуваннях за замовчуванням 650 мс в<br>стандартному протоколі (можлива зміна параметрів користувачем);<br>2) індекс передчасності 20 % - відносна зміна ЧСС> від попередніх 5 NN (можлива зміна<br>параметрів користувачем);<br>3) відсутність зубця P перед комплексом QRS;<br>4) алішения сотибния ST і вибия T вискордонить соновного комплоком QRS;                                                                                                    |  |  |  |
|                  |                                                 | 4) зміщення сегмента 5 і і зуюця т дискордантно основного комплексу сто,<br>5) наявність повної компенсаторної паузи.                                                                                                    |  |  |  |
| defQRS<br>(def)  | Деформований<br>QRS комплекс                    | Ознакою деформованого QRS-комплексу є виникнення деякого, що відрізняється від<br>нормального, QRS-комплексу, якщо для нього не виконуються критерії VES - комплексу, а<br>саме:<br>RR - інтервал до попереднього нормального комплексу більше 85% відносно середнього<br>RR - інтервалу;<br>або якщо ж в деформованому QRS-комплексі виявляється P - хвиля, притаманна<br>нормальному QRS-комплексу.<br>Ця колонка може містити: 1. поодиноку суправентрикулярну екстрасистолу з аберацією<br>внутрішньошлуночкового проведення; 2. поодиноку екстрасистолу з аv-вузла. |  |  |  |
| INTVPB<br>(iVPB) | Інтерпольована                                  | Ознакою інтерпольованої шлуночкової екстрасистоли є: поява одиничного QRS-комплексу<br>(з шириною більше 120 мс) з RR – інтервалом > 15% від середнього і відсутність<br>компенсаторної паузи.                                                                                                    |  |  |  |
| R on T           | R на T                                          | Ознакою шлуночкової екстрасистоли типу R на T є: поява одиничного QRS - комплексу (з<br>шириною більше 120 мс), що виникає в момент фази зростання T - хвилі попереднього<br>комплексу в перші 150 мс після QRS - комплексу.                                                                                                    |  |  |  |
| 3:1VPB<br>(3:1V) | Квадригемінія                                   | Ознакою шлуночкової екстрасистоли типу 3:1 є: чергування трьох нормальних QRS-<br>комплексів і шлуночкової екстрасистоли два і більше разів.<br>Ця колонка може містити: суправентрикулярні екстрасистоли з аберацією<br>внутрішньошлуночкового проведення, що вкладаються в четверний ритм.                                                                                                    |  |  |  |
| 2:1VPB<br>(2:1V) | Тригемінія                                      | Ознакою шлуночкової екстрасистоли типу 2:1 є: чергування двох нормальних QRS-<br>комплексів і шлуночкової екстрасистоли два і більше разів.<br>Ця колонка може містити: суправентрикулярні екстрасистоли з аберацією<br>внутрішньошлуночкового проведення, що вкладаються в потрійний ритм.                                                                                                    |  |  |  |
| BIGEM<br>(BI)    | Бігемінія                                       | Ознакою бігемінії є: чергування нормального QRS-комплексу і шлуночкової екстрасистоли<br>два і більше разів.<br>Ця колонка може містити: суправентрикулярні екстрасистоли з аберацією<br>внутрішньошлуночкового проведення, що вкладаються в подвійний ритм.                                                                                                    |  |  |  |
| 1:2 VPB          |                                                 | Ця колонка включає: чергування двох шлуночкових екстрасистол і нормальний QRS -<br>комплекс два і більше разів.<br>Ця колонка може включати: суправентрикулярні екстрасистоли з аберацією<br>внутрішньошлуночкового проведення, що вкладаються в потрійний ритм.                                                                                                    |  |  |  |
| COUPL<br>(2V)    | Куплет                                          | Ознакою куплета є: поява 2 послідовних шлуночкових комплексів з близьким інтервалом<br>зчеплення, після яких слідує компенсаторна пауза.<br>Ця колонка може включати: 1. парні шлуночкові екстрасистоли; 2. парні суправентрикулярні<br>екстрасистоли з аберацією проведення; 3. парні збудження синусового походження,<br>деформовані внаслідок інтермітуючої блокади однієї з ніжок пучка Гіса або синдрому<br>передзбудження шлуночків.                                                                                                    |  |  |  |

#### Системи моніторингу DiaCard®

|                 |                                        | Порушення ритму                                                                                                    |  |  |
|-----------------|----------------------------------------|----------------------------------------------------------------------------------------------------|--|--|
| TRIPL           | Триплет                                | Ознакою триплета є:<br>поява 3 послідовних шлуночкових комплексів з близьким інтервалом зчеплення, після яких<br>слідує компенсаторна пауза.                                                                                                    |  |  |
| SALVO<br>(Salv) | Групові<br>шлуночкові<br>екстрасистоли | Ознакою SALVO є: поява 4-5 послідовних шлуночкових комплексів з близьким інтервалом<br>зчеплення, після яких слідує компенсаторна пауза.<br>Ця колонка може включати: 1. групові шлуночкові екстрасистоли; 2. суправентрикулярні<br>групові екстрасистоли з аберацією внутрішньошлуночкового проведення.                                                                                                    |  |  |
| VTACHY<br>(VTA) | Пароксизм<br>шлуночкової<br>тахікардії | Ознакою пароксизму шлуночкової тахікардії є: поява > 5 шлуночкових комплексів при<br>середній ЧСС > 110 за одну хвилину.<br>Ця колонка може включати: 1. епізоди шлуночкової тахікардії; 2. епізоди<br>суправентрикулярної тахікардії, тріпотіння або мерехтіння передсердь з аберацією<br>внутрішньошлуночкового проведення.                                                                                                    |  |  |
| IVR             | Ідіовентрикуляр-<br>ний ритм           | Ознакою пароксизму шлуночкової тахікардії є: поява > 5 шлуночкових комплексів при<br>середній ЧСС < 110 за одну хвилину.<br>Ця колонка може включати: 1. епізоди істинного шлуночкового ритму; 2. епізоди<br>суправентрикулярної тахікардії, тріпотіння або мерехтіння передсердь з аберацією<br>внутрішньошлуночкового проведення; 3. епізоди інтермітуючої блокади однієї з ніжок пучка<br>Гіса або синдрому передзбудження шлуночків. |  |  |
| чсс             | Пульс                                  |                                                                                                    |  |  |
| Min             | Мінімальний                            | Мінімальне хвилинне значення ЧСС за поточну годину.                                                                                                    |  |  |
| Max             | Максимальний                           | Максимальне хвилинне значення ЧСС за поточну годину.                                                                                                    |  |  |
|                 | Середній                               | Середнє значення ЧСС за поточну годину.                                                                                                    |  |  |
| ST              | ST Сегмент                             |                                                                                                    |  |  |
| + ST            | Елевація                               | Елевація сегмента ST мінімум на 0.1 мВ і тривалістю 80 мс від точки Ј                                                                                                    |  |  |
| - ST            | Депресія                               | Горизонтальна або кососпадна депресія на 1 і більше мм, косовисхідна на 2 і більше мм.<br>Мінімальна тривалість від точки J - 60-80 мс                                                                                                    |  |  |
|                 | Рівень ST                              | Середнє арифметичне між J + 48 мс; J + 64 мс і J + 80 мс                                                                                                    |  |  |
|                 | Дельта ST                              | Різниця між рівнем J + 80 мс і J + 48 мс                                                                                                    |  |  |
|                 | Нахил ST                               | Дельта ST / 16 мс X 2                                                                                                    |  |  |
|                 | Додатково                              |                                                                                                    |  |  |
| UNSERT          |                                        | Нерозпізнані                                                                                                    |  |  |
| RR              |                                        | Нестандартне поєднання RR інтервалів                                                                                                    |  |  |
| ARTIF           | Артефакти                              | QRS-комплекси, що не підлягають аналізу                                                                                                    |  |  |
| HRmin           | HR min                                 | Інтервал при мінімальному пульсі                                                                                                    |  |  |
| HRmax           | HR max                                 | Інтервал при максимальному пульсі                                                                                                    |  |  |
| MARKER<br>(BTN) | Кнопка                                 | Позначка події (для реєстраторів 02100 - інтервал по кнопці)                                                                                                    |  |  |

# Ритм сердця здорової людини

- Холтерівське моніторування ЕКГ здійснило революцію в оцінці фізіологічного діапазону порушень ритму і провідності. Виявилося, що межі норми розрізняються в залежності від віку, статі, рівня фізичної та психічної активності досліджуваного. Підсумовуючи висновки різних публікацій, присвячених цьому питанню, для різних періодів життя людини притаманні такі особливості серцевого ритму:
- новонароджені: дисфункції синусового вузла;
- школярі: АВ блокада;

- молодь: брадикардія;
- дорослі до 60 років: поодинока шлуночкова екстрасистолія;
- старше 60 років: складна шлуночкова екстрасистолія.
- Мінімальна частота синусового ритму протягом доби, частіше під час сну, реєструється у школярів і в юнацькому віці, далі поступово збільшується з віком. Максимальна частота ритму серця протягом доби, що досягає у новонароджених 220 ударів за хвилину, а у 10-13-річних дітей 200 ударів за хвилину, у дорослих зменшується. Незначно виражена дисфункція синусового вузла при проведенні холтерівського моніторування виявляється практично у всіх здорових пацієнтів. Частіше це спостерігається під час сну у фазі швидких рухів очних яблук.
- АВ-блокада І ступеня та ІІ ступеня типу Самойлова-Венкебаха є досить частою знахідкою у дітей і підлітків. Суправентрикулярна екстрасистолія виявляється приблизно в <sup>3</sup>/<sub>4</sub> випадків здорових людей: у дітей в 13% випадків, у молоді – 60%, у осіб старше 60 років – 90-100% і практично у всіх пацієнтів старше 80 років. Як зазначено, з віком число суправентрикулярних екстрасистол швидко зростає, з'являються групові екстрасистоли, епізоди пароксизмальних тахікардій і мерехтіння передсердь. У осіб старше 80 років без захворювань серця при холтерівському моніторуванні ЕКГ епізоди суправентрикулярної тахікардії зареєстровані у кожного третього хворого.
- Виявлення шлуночкової екстрасистолії коливається від 40 до 80% за даними різних авторів. У дітей і молоді до 20 років поодинокі шлуночкові екстрасистоли реєструються приблизно в одній чверті досліджень, з віком частота реєстрації шлуночкової екстрасистолії і загальна кількість за добу збільшується. У міру старіння організму збільшується реєстрація більш складних шлуночкових аритмій: поліморфні шлуночкові екстрасистоли, парні, епізоди шлуночкової тахікардії. За даними літератури не підтверджується залежність між частотою виявлення шлуночкових порушень ритму від статі, куріння, фізичної активності.

Спроба систематизувати використовувані поняття норми представлена в наступній таблиці.

|                                | Dime | Мололи | Дорослі (років) |       |     |  |
|--------------------------------|------|--------|-----------------|-------|-----|--|
| порушення ритму                | дни  | молодь | 31-40           | 41-60 | >60 |  |
| Нічна брадикардія >40 уд/хв.   | +    | +      | +               | -     | -   |  |
| Нічна брадикардія 30-40 уд/хв. | +    | +      | -               | -     | -   |  |
| Синусова аритмія               | +++  | ++     | +               | +     | +   |  |
| АВ-блокада I ст.               | +    | +      | +               | +     | -   |  |
| II ст. типу Венкебаха*         | +    | +      | -               | -     | -   |  |
| Паузи між R-R < 2 с*           | +    | +      | +               | +     | +   |  |
| Паузи R-R<3 с*                 | +    | +      | -               | -     | -   |  |
| Шлуночкова екстрасистолія      |      |        |                 |       |     |  |
| 10-50 /24 години               | -    | +      | +               | +     | +   |  |
| 50-100/24 години               | -    | -      | +               | +     | +   |  |
| 100-500/24 години              | -    | -      | -               | -     | +   |  |
| Поліморфні                     | ?    | +      | +               | +     | +   |  |
| Парні                          | -    | -      | -               | -     | +   |  |

Таблиця 12. Порушення ритму, виявлені у здорових людей при проведенні холтерівського моніторування ЕКГ

|                                   | Dieve | M      | Дорослі (років) |       |     |
|-----------------------------------|-------|--------|-----------------|-------|-----|
| порушення ритму                   | дни   | молодь | 31-40           | 41-60 | >60 |
| Суправентрикулярна екстрасистолія |       | ·      |                 |       |     |
| 50-100/24 години                  | -     | -      | -               | +     | +   |
| 100-1000/24 години                | -     | -      | -               | -     | +   |
| Надшлуночкова тахікардія          | -     | -      | -               | -     | +   |
|                                   |       | ·      |                 |       | •   |

(+) – симптом може спостерігатися у здорових людей;

(++) – симптом досить часто спостерігається у здорових людей;
 (+++) – симптом спостерігається практично у всіх здорових людей;

ПРИМІТКА

- (-) у здорових людей не спостерігається;
- «\*» переважно під час сну.

Прогностичне значення цих аритмій залежить від виду і ступеня вираженості.

## Підбір антиаритмічних препаратів

- За 2-3 дні до обстеження скасовуються всі антиаритмічні препарати, а також бета- і альфа-андреноблокатори, якщо такі застосовувалися. Проводиться добовий ЕКГмоніторинг для оцінки наявних порушень ритму і їх спонтанних варіацій.
- Питання про необхідність добору і призначення антиаритмічної терапії вирішується індивідуально для кожного хворого залежно від кількості і ступеня тяжкості виявлених порушень ритму і причин їх виникнення.
- Поодинокі надшлуночкові і шлуночкові екстрасистоли при середній кількості не більше 30 за годину в осіб без захворювань серцево-судинної системи, як правило, лікування не потребують, якщо вони не викликають занепокоєння у пацієнта. Однак ці пацієнти можуть бути взяті на облік для проведення повторних обстежень.

Лікування вимагають складні порушення ритму. Такі як:

- ранні шлуночкові екстрасистоли типу R/T;
- групові шлуночкові і надшлуночкові екстрасистоли;
- бігемінії;
- тригемінії;
- пароксизмальні та стійкі шлуночкові і надшлуночкові тахікардії;
- часті шлуночкові екстрасистоли при середній кількості більше 10 за годину при наявності захворювань серцево-судинної системи, а без більше 30 за годину;
- пароксизмальні миготливі аритмії, як правило, супроводжуються неприємними відчуттями.

Один з можливих варіантів використання динамічної електрокардіографії для добору терапії при частій шлуночковій екстрасистолії наводиться нижче.

Після призначення одного з антиаритмічних препаратів, показаних при цьому виді порушень ритму (виявленому у хворого), проводиться повторний ЕКГ-моніторинг. Одноразовий прийом препарату проводиться в загальноприйнятій або подвійній дозі не раніше, ніж через 3 години після установки кардіореєстратора.

## Критерії проаритмогенних ефектів за даними ХМ ЕКГ

1. При лікуванні фібриляції передсердь повернення аритмії у вигляді тріпотіння передсердь з проведенням на шлуночки 1:1.

- 2. Двоспрямована тахікардія Torsade de pointes.
- 3. Поява або посилення наявної дисфункції синусового вузла.
- 4. Розвиток або посилення атріовентрикулярної блокади.
- 5. Розвиток внутрішньошлуночкових блокад.

### Оцінка ефективності антиаритмічного лікування

Порівняння результатів двох досліджень, з яких одне виконано до, а друге – після призначення антиаритмічних препаратів, дозволяє оцінити ефективність терапії, виявити проаритмогенні ефекти лікарських засобів. Однак слід зазначити, що порівняльна оцінка результатів моніторування ускладнена проявом індивідуальної мінливості частоти шлуночкових порушень серцевого ритму.

Gieca з співавторами запропонував вважати *ефективним антиаритмічне лікування* тільки тоді, коли виконано кожну з цих умов:

- зменшення числа екстрасистол більш ніж на 75 %;
- зменшення числа парних екстрасистол і екстрасистол типу «R» на «T» більш ніж на 90 %;
- при поліморфності екстрасистол скорочення числа мономорфологічних типів максимально до 2;
- повна відсутність епізодів шлуночкової тахікардії.

Беручи до уваги вплив часу на мінливість добової кількості шлуночкових екстрасистол при холтерівському дослідженні, були розроблені критерії оцінки ефективності антиаритмічного лікування для різних часових проміжків, які представлені в наступній таблиці.

Таблиця 13. Критерії оцінки ефективності антиаритмічного лікування в залежності від проміжку часу між двома дослідженнями

|                     | Зменшення кількості екстрасистол (%) |        |    |  |
|---------------------|--------------------------------------|--------|----|--|
| проміжок часу (дні) | загалом                              | парних | ≥3 |  |
| 1-7                 | 63                                   | 90     | 95 |  |
| 8-90                | 79                                   | 94     | 98 |  |
| 91-365              | 92                                   | 98     | 98 |  |
| Більше 365          | 98                                   | 99     | 99 |  |

Холтерівська оцінка антиаритмічного лікування має два суттєвих обмеження. Вона не проводиться у пацієнтів з пароксизмами стійкої шлуночкової тахікардії в анамнезі, у яких число шлуночкових екстрасистол менше 60 за 24 години. У такій ситуації результат лікування можна оцінити інвазивною стимуляцією шлуночків, виконаною до і після застосування лікарських засобів. Отримані іншими методами дані про успішне лікування, навіть ті, що повністю відповідають всім вищенаведеним критеріям, не є однозначними показниками ефективної профілактики стійкої шлуночкової тахікардії та раптової смерті. Класичним прикладом цього є результати дослідження CAST, які показали збільшення частоти раптової смерті у пацієнтів, які лікувалися флекаїнідом або енкаїнідом незважаючи на їх достовірну ефективність, підтверджену на основі результатів холтерівського дослідження.

### Проаритмогенна дія антиаритмічних засобів

Будь-який з використовуваних антиаритмічних препаратів може викликати посилення активності вже виявленої аритмії або спровокувати появу нових порушень ритму серця. Про *проаритмогенний вплив* по відношенню до шлуночкових порушень ритму можна говорити тоді, коли під час холтерівського моніторування ЕКГ виявлено:

- хоча б 4-кратне збільшення загального добового числа шлуночкових екстрасистол;
- хоча б 10-кратне збільшення числа парних екстрасистол і епізодів нестійкої шлуночкової тахікардії;
- поява не зареєстрованих до цього стійкої шлуночкової тахікардії або нової морфологічної форми стійкої шлуночкової тахікардії.
- Виявлення порушень, що відповідають хоча б одному з цих 3-х критеріїв, дає право говорити про проаритмогенний вплив проведеного лікування. Проаритмогенний вплив одного препарату не означає, що інший препарат, навіть з цієї ж групи, може викликати проаритмогенну реакцію. При виявленні проаритмогенного впливу препарату слід враховувати фактори, що сприяють виникненню проаритмогенної реакції. До провокуючих факторів належать: пароксизми шлуночкової тахікардії або мерехтіння шлуночків в анамнезі, мала фракція викиду лівого шлуночка, збільшення значення коригованого інтервалу QT вище 0.44 с і використання в лікуванні глікозидів.

Таблиця 14. Частота появи проаритмогенних реакцій в залежності від використовуваного антиаритмічного препарату

|                 | Поява проаритмогенної дії |                        |                            |  |
|-----------------|---------------------------|------------------------|----------------------------|--|
| пазва препарату | Podrid з співавторами     | Velebit з співавторами | Trusz-Gluse з співавторами |  |
| Аміодарон       | -                         | -                      | 6                          |  |
| Хінідин         | 15                        | 13                     | -                          |  |
| Дизопірамід     | 16                        | 6                      | 7                          |  |
| Енкаїнід        | 15                        | -                      | -                          |  |
| Флекаїнід       | 12                        | -                      | -                          |  |
| Лоркаїнід       | 8                         | -                      | -                          |  |
| Мексилетин      | 7                         | 8                      | 6                          |  |
| Прокаїнамід     | 9                         | 9                      | -                          |  |
| Пропафенон      | 8                         | -                      | -                          |  |
| Пропранолол     | -                         | 15                     | 8                          |  |
| Токаїнід        | 8                         | 16                     | -                          |  |

- Найчастішою ознакою проаритмогенного впливу можуть бути стійкі шлуночкові тахікардії або мерехтіння шлуночків (63%). Десятикратне збільшення групових шлуночкових екстрасистол. Виявлення проаритмогенного впливу має істотне значення для прогнозу ризику раптової серцевої смерті при проведенні подальшого лікування іншими антиаритмічними препаратами.
- При достатній ефективності препарат призначається в звичайних дозуваннях і через 5-7 днів проводиться повторний моніторинг, після якого вирішується питання про достатність дози або необхідність її коригування. Потім призначається курсове лікування за існуючими схемами.
- Контрольний моніторинг проводиться за потреби, в строки, що визначаються лікарем-кардіологом.
- Іноді, незважаючи на достатню ефективність препарату на початку лікування, в подальшому може спостерігатися збільшення кількості екстрасистол. У цих випадках необхідно підібрати новий препарат або змінити схему лікування з використанням комбінації антиаритмічних препаратів.
- У разі виявлення синдрому передзбудження шлуночків, синдрому слабкості синусового вузла, порушень атріовентрикулярної провідності, може постати питання про хірургічне лікування (електродеструкція додаткових провідних шляхів, імплантація

штучних водіїв ритму). При цьому для уточнення діагнозу, крім ЕКГ-моніторингу іноді може знадобитися проведення електрофізіологічного дослідження (ЕФД).

# Аналіз ST

- Аналіз сегмента ST пов'язаний з великими технічними труднощами, і лікарю завжди необхідно переглядати і редагувати отримані зміни, виключати артефакти. Більш докладний опис роботи з сегментом ST дивись в розділі **«ST**».
- При аналізі графіків добової динаміки рівня сегмента ST щодо ізоелектричної лінії оцінюють величину депресії або елевації, швидкість її наростання і зникнення, час настання цих епізодів, їх тривалість, зв'язок з ЧСС, фізичними навантаженнями, емоціями, сном і іншими факторами. При цьому враховуються не тільки абсолютні значення зміщення ST, але і їх величина відносно вихідного рівня.
- При визначенні зв'язку змін рівня сегмента ST з ішемією міокарда, крім їх величини необхідно брати до уваги і форму сегмента (горизонтальна, косонизхідна, косовисхідна).

Особливістю графіків є саме те, що вони дозволяють це зробити.

- Враховуючи особливості методу холтерівського моніторування, з його допомогою можна діагностувати транзиторні ішемічні зміни, які супроводжуються стенокардією, її еквівалентами, так і безсимптомні, що виникають у хворих з документованою ІХС. Діагностика епізодів ішемії міокарда, за результатами холтерівського моніторування, можлива тільки при наявності нормального синусового ритму і при відсутності вихідних змін графіки кінцевої частини шлуночкових комплексів.
- Критеріями ішемії міокарда вважаються зміни на ЕКГ, що проявляються у вигляді зміщень сегменту ST щодо ізолінії.

Характеристики ішемічної депресії сегмента ST у хворих на IXC (формула 1x1x1) такі:

- 1. Горизонтальний або косонизхідний характер зміщення сегмента ST.
- 2. Зміщення сегмента ST нижче ізолінії не менше, ніж на 0.1 мВ в точці, віддаленій на 80 мс від точки J.
- 3. Тривалість епізоду депресії сегмента ST не менше 1 хвилини.
- 4. Інтервал часу між двома подібними епізодами не менше 1 хвилини.
- При диференціальній діагностиці ішемічних змін ST необхідно враховувати, що на його рівень і форму можуть впливати і інші фактори.
- Фактори, які впливають на морфологію сегмента ST, що реєструється під час холтерівського моніторування ЕКГ:
- 1. Технічні причини:
  - підготовка шкіри пацієнта;
  - особливості передавальної системи від електрода до реєстратора;
  - характеристика сигналів;
  - діапазон частот, що переносяться;
  - показник відношення амплітуди сигналів до шумів;
  - стабільність ізоелектричної лінії.
- 2. Недостатність кровопостачання міокарда:
  - захворювання коронарних артерій;
  - захворювання дрібних судин;
  - синдром Х;

- стенокардія типу Принцметала.
- 3. Ймовірна недостатність кровопостачання:
  - гіпертрофія лівого шлуночка / підвищений артеріальний тиск;
  - збільшення внутрішньошлуночкового тиску / вади серця;
  - кардіоміопатія;
  - пролапс мітрального клапана;
  - раптове високе навантаження.
- 4. Інші причини:
  - порушення діяльності вегетативної нервової системи;
  - електролітні порушення;
  - порушення провідності;
  - синдром ранньої реполяризації;
  - лікарські препарати (серцеві глікозиди, похідні фенотіазину, трициклічні антидепресанти, цитостатики);
  - приймання їжі.
- Питання про кількісні та якісні характеристики елевації сегмента ST, в якості критерію ішемії міокарда, під час холтерівського моніторування, дотепер остаточно не вирішене. З погляду ЕКГ параметрів, елевація сегмента ST відображає трансмуральну ішемію міокарда, пов'язану, як правило, з оклюзією коронарної артерії за рахунок атеротромбозу або вазоспазму. Тривалість елевації, її форма, амплітуда і динаміка залежать від причини, що її викликала. Однак елевація сегмента ST не є абсолютно специфічною ознакою ішемії, і може бути обумовлена цілою низкою інших причин, див. нижче. Сьогодні відсутні загальноприйняті кількісні критерії для оцінки ішемічної елевації ST. Пропонувалося вважати значущою елевацію з амплітудою зміщення над ізолінією більше 0.1 мВ, 0.2 мВ, і навіть 0.3 мВ.

### Помилки в автоматичному вимірі зміщень сегменту ST

- Критерії ішемії міокарда можна визначити при візуальній оцінці ЕКГ. При автоматичному аналізі ЕКГ під час холтерівського моніторування нерідко зустрічаються помилки в діагностиці ішемії. Помилки при автоматичному вимірюванні зміщення сегменту ST неминучі. Тому для підвищення якості діагностики ішемії міокарда за результатами холтерівського моніторування необхідний обов'язковий візуальний контроль ЕКГ змін при використанні апаратів з автоматичним аналізом запису. Найбільш поширені помилки бувають декількох видів.
- 1. Помилки, пов'язані з поганою якістю запису.

Ці помилки трапляються як при автоматичному аналізі комп'ютером, так і при візуальному аналізі ЕКГ лікарем. Вони виникають, зокрема, у випадках, коли кожний наступний комплекс записується на новому рівні і вся ЕКГ набуває вигляду хвилеподібної кривої. При цьому немає виразного зв'язку з диханням. Такі помилки часто визначаються при проведенні фізичного навантаження під час холтерівського моніторування. ЕКГ низької якості, з великою кількістю додаткових осциляцій реєструється при відриві електрода або користуванні радіотелефоном, коли рівень артефактів дуже високий.

2. Помилки комп'ютера, пов'язані з методикою аналізу сегмента ST.

При зміні форми шлуночкового комплексу стрибкоподібно змінюється точка відліку початку сегмента ST. Нестійке положення точки J при змінюваній формі комплексу QRS найчастіше пов'язано зі змінами ЧСС. Зміщення сегменту ST оцінюється за правилом J + 60 або 80 мс. Відносно ізоелектричної лінії ця точка може бути дуже

нестійкою, оскільки будь-яка зміна форми сегмента ST і зубця S призводить до зміни кута між зубцем S і сегментом ST, що відразу впливає на знаходження точки J. Тому частіше визначають не точку J, а точку, віддалену від вершини зубця R на 40 мс, і цю точку приймають за початок відліку зміщення сегмента ST. Тривалість сегмента ST (у мс) залежить від частоти ритму серцевих скорочень. При тахікардії, практично, неможливо визначити кінець шлуночкового комплексу (зубець T). Одним із прийомів подолання цієї проблеми є використання формули Базетта для знаходження кінця шлуночкового комплексу. При такому визначенні, тривалість депресії сегмента ST є деякою заданою частиною ділянки ЕКГ від R + 40 мс до кінця зубця T, наприклад частина від '/<sub>8</sub> до '/<sub>4</sub> цієї ділянки. При тахікардії тривалість депресії сегмента ST опиняється в межах 50-70 мс, а при брадикардії – 70-90 мс від кінця комплексу QRS.

3. Помилка, пов'язана з "прив'язкою" точки Ј до вершини зубця R

При динамічній зміні форми шлуночкового комплексу, наприклад, з комплексу з високим зубцем R у комплекс з малим зубцем R або комплексом QS, знаходження точки J стає неможливим, так як її "прив'язка" здійснюється по вершині максимально позитивного або по вершині максимально негативного зубця шлуночкового комплексу. Найчастіше такі помилки відбуваються при позиційних змінах.

4. Помилки при визначенні ізоелектричної лінії

За ізоелектричну лінію прийнято брати відрізок Т-Р. При тахікардії зубець Т часто нашаровується на зубець Р, тому точка відліку виявляється на зубці Р, або ця точка "наїжджає" на наступний комплекс QRS, на хвилю Q або R, що не дозволяє правильно орієнтуватися відносно рівня відліку початкової ізоелектричної точки. З'являються стійкі помилки у визначенні ізоелектричної лінії. Внаслідок цього невірно визначається величина зміщення сегмента ST. На тренді сегмента ST майже завжди присутня помилка такого роду. При тахікардії навіть в разі відсутності дійсної зміни сегмента ST виявляється його зниження. За рівень відліку на тренді приймається зміна положення точки J відносно рівня відліку, що приймається за ізоелектричну лінію. У таких випадках нульова точка опиняється або на хвилі T, або на хвилі P. I те, і інше збільшує позитивне значення точки відліку і призводить до уявної депресії сегмента ST.

Клінічна інтерпретація змін сегмента ST, зареєстрованих протягом доби, повинна проводитися з урахуванням певних критеріїв. Проводиться аналіз таких параметрів:

- 1. величина депресії;
- 2. тип зміщення;
- 3. тривалість зміни сегмента ST.

# Оцінка інтервалу QT

Інтервал QT відображає тривалість потенціалу дії клітин міокарда (електрична систола міокарда шлуночків). Подовження інтервалу QT є незалежним чинником ризику розвитку небезпечних шлуночкових аритмій і раптової кардіальної смерті як при вроджених формах синдрому подовженого інтервалу QT, так і при багатьох захворюваннях і клінічних станах, що ведуть до його подовження. Докладніший опис роботи з інтервалом QT дивись в розділі «**QT**».

Виокремлюють:

#### Гостре подовження інтервалу QT внаслідок:

 отруєння речовинами, які мають кардіотоксичну дію і уповільнюють процес реполяризації шлуночків (фосфор, миш'як, ртуть, антиаритмічні препарати (хінідин, дизопірамід, новокаїнамід, кордарон, соталол, аймалін), психотропними засобами (амітриптилін, аміназин), еритроміцином, бісептолом (при внутрішньовенному введенні); – гостре порушення електролітного балансу (гіпокалемія, гіпокальціємія, гіпомагніємія), внаслідок застосування діуретиків;

- травми головного мозку;
- гострий інфаркт міокарда;
- інфекційне або алергічне ураження міокарда.

#### Хронічне подовження інтервалу QT внаслідок:

– захворювання серцево-судинної системи (різні форми ІХС, систолічна гіпертензія, ДКМП, ГКМП, застійна СН, пролапс мітрального клапана, вроджені вади серця);

– патологічні стани, не пов'язані з первинним ураженням серця (цукровий діабет, хронічні обструктивні захворювання легенів, термінальна стадія ХНН, хвороба Бехчета, неврогенна анорексія).

- Коректне вимірювання цього інтервалу є обов'язковим компонентом дослідження, необхідним для постановки діагнозу, визначення тактики лікування, оцінки ефективності терапії, що проводиться.
- Ще в перших дослідженнях, на початку розвитку електрокардіографії, була відзначена мінливість інтервалу QT залежно від ЧСС, і робилися спроби знайти відповідні нормативні значення. Для розрахунку нормальних величин найбільшого поширення набула формула H. Bazett:

#### QTd = k√RR

#### ПРИМІТКА

k – коефіцієнт, що дорівнює для чоловіків 0.37, для жінок – 0.40.

На основі цієї формули запропоновано обчислювати корегований інтервал QT як відношення тривалості інтервалу QT (в мілісекундах) до квадратного кореня з інтервалу RR (в секундах):

#### QTk=QT/√RR

**ПРИМІТКА** QT – виміряний інтервал QT.

Подовженим вважається інтервал QT, якщо він перевищує нормальну розрахункову величину на 0.03 с. або величина коригованого інтервалу QT перевищує 0.44 с.

- Через обмежену кількість відведень, постуральних змін, дислокацію електродів, артефакти і маловивчений вплив добових коливань вегетативної регуляції ритму серця на динаміку інтервалу QT і його оцінка при холтерівському моніторуванні є більш складними, ніж на ЕКГ спокою. Однак багатьма авторами показано перевагу холтерівського моніторування, пов'язану з можливістю автоматичного аналізу близько 100 тис. інтервалів RR і QT. У ряді досліджень демонструється висока кореляція між тривалістю інтервалу QT, виміряного одночасно на стандартній ЕКГ і при холтерівському моніторуванні. Так, в роботі J.Christiansen і співавт. вимірювання проводилося «вручну» двома незалежними експертами в відведеннях V1 і V5 у 14 хворих у віці від 4 до 36 років при швидкості запису 25 мм/с. Всього було проаналізовано 100 пар виміряних інтервалів QT. При порівнянні двох методів вимірювання, особливо у відведенні V5 відзначена висока кореляція: г від 0.872 до 0.988.
- При аналізі результатів холтерівського моніторування інтервал QT максимальний (QT max), мінімальний (QT min), корегований (QT cor) вимірюються в основному у відведенні CM5. На підставі результатів багатьох досліджень значення даного інтервалу в нормі більше у жінок, ніж у чоловіків.

- Крім того, при моніторуванні спостерігається ослаблення взаємозв'язку між інтервалами QT і RR в нічний час, що пов'язано з визначальною роллю коливань вегетативної регуляції серцевого ритму протягом добового циклу. Слід зазначити, що у хворих з трансплантованим серцем і редукуванням вегетативних впливів на серце різниці між денною та нічною динамікою інтервалу QT не було виявлено.
- Згідно з рекомендаціями Українського наукового товариства кардіологів з профілактики раптової кардіальної смерті (РКС) неінвазивними провісниками «пірует-тахікардії» внаслідок проаритмогенної дії препаратів є:
- 1. тривалість інтервалу QT більше 600 мс,
- 2. подовження інтервалу TU, наявність T-alternans (коливання конфігурації і амплітуди зубця T),
- 3. зміна конфігурації TU у постекстрасистолічному комплексі,
- 4. наявність «маленьких піруетів» (torsadelets).
- Аналіз і врахування особливостей добової динаміки інтервалу QT при холтерівському моніторуванні ЕКГ значно підвищать частоту виявлення хворих, у яких можливий розвиток загрозливих для життя шлуночкових тахіаритмій і РКС.

# Оцінка активності вегетативної нервової системи

На стандартній ЕКГ в 12 відведеннях можна виділити ознаки гіперсимпатикотонії і гіперпарасимпатикотонії. Характерні симптоми для переважання функції симпатичної нервової системи – пришвидшення синусового ритму, збільшення амплітуди зубця Р, сплощення зубця Τ. рідше зниження сегмента ST. Збільшення тонусу парасимпатичної нервової системи проявляється, в свою чергу: уповільненням синусового ритму; часом появою суправентрикулярних ритмів; подовженням атріовентрикулярної провідності; навіть блокадами ІІ ступеня типу Венкебаха і, нарешті, збільшенням амплітуди зубця Т. Впровадження і поширення 24 годинної ресстрації ЕКГ методом Холтера дозволило виявити частоту появи вищеназваних змін в різні фази добової активності здорових людей і вивчити реакцію електричної діяльності серця на стреси.

Вплив вегетативної нервової системи на електричну діяльність серця:

- 1. варіабельність синусового ритму;
- 2. симпатикотонічні і ваготонічні порушення ритму;
- 3. депресія сегмента ST;
- 4. інші порушення реполяризації.
- Варіабельність серцевого ритму визначають як вираженість коливань частоти серцевих скорочень по відношенню до її середнього значення. Послідовний ряд кардіоінтервалів не є набором випадкових чисел, а має складну структуру, яка відображає регуляторний вплив на синусовий вузол серця вегетативної нервової системи і різних гуморальних факторів. Тому, аналіз структури варіабельності серцевого ритму дає важливу інформацію про стан вегетативної регуляції серцевосудинної системи і організму в цілому. Більш докладний опис аналізу структури варіабельності серцевого ритму дивіться в розділі **«ВСР»**.

Відповідно до міжнародних стандартів, варіабельність серцевого ритму досліджують двома методами:

- 1. реєстрація RR-інтервалів протягом 5 хвилин;
- 2. реєстрація RR-інтервалів протягом доби.

Перший метод частіше використовується для експрес-оцінки ВСР і проведення різних функціональних і медикаментозних проб. Для більш точної оцінки ВСР і вивчення циркадних ритмів вегетативної регуляції застосовується метод добової реєстрації RR- інтервалів. Однак і при добовій реєстрації розрахунок більшості показників ВСР проводиться за кожні послідовні 5-хвилинні відрізки часу. Це пов'язано з тим, що для спектрального аналізу необхідно використовувати тільки стаціонарні ділянки ЕКГ, а чим довша тривалість запису, тим частіше зустрічаються нестаціонарні процеси. При цьому істотний внесок в ВСР вносять циркадні коливання (день-ніч) ритму серця. Крім того, на ВСР значно впливають такі фактори, як фізична активність пацієнта, різні стресові впливи, прийом їжі, сон. Тому при добовому моніторуванні ЕКГ бажано протоколювати дії різних факторів, що впливають на ритм серця. При патології можна відзначати час і вираженість різних симптомів, особливо больових відчуттів.

- У 1996 році робоча група Європейського товариства кардіологів і Північноамериканського товариства кардіостимуляції та електрофізіології розробила стандарти використання показників варіабельності серцевого ритму в клінічній практиці і в кардіологічних дослідженнях.
- Для визначення ВСР робоча група рекомендує використовувати ряд методів, які забезпечують найбільш повний аналіз при мінімальних витратах методів і часу. Крім рекомендацій, що стосуються вибору методу оцінки ВСР, в документі наведено вимоги до процедури вимірювання всіх параметрів, які впливають на визначення ВСР. Рекомендовані часові показники ВСР наведені в таблиці 15.

| Показник                | Од.<br>вим.                                                                                                    | Визначення                                                                                                    | Характеристика                                   |
|-------------------------|----------------------------------------------------------------------------------------------------|----------------------------------------------------------------------------------------------------|--------------------------------------------------|
|                         |                                                                                                    | Статистичні показники                                                                                                    |                                                  |
| SDNN                    | мс                                                                                                    | Стандартне відхилення NN інтервалів                                                                                                    | Відображає сумарну ВСР                           |
| SDANN                   | мс                                                                                                    | Стандартне відхилення середніх інтервалів RR серед усіх NN сегментів тривалістю 5 хвилин                                                             | Характеризує ВСР з великою<br>тривалістю циклів  |
| SDNN индекс             | мс                                                                                                    | Середнє всіх SDNN 5-хвилинних сегментів за весь час реєстрації                                                                                       | Відображає сумарну ВСР за<br>весь час реєстрації |
| RMSSD                   | мс                                                                                                    | Стандартне (середньоквадратичне) відхилення різниці послідовних Є мірою ВСГ інтервалів NN                                                            |                                                  |
| PNN50                   | PNN50 % суміжних NN інтервалів, різниця між якими перевищує 50 мсек.                                                            |                                                                                                    | Є мірою ВСР з малою<br>тривалістю циклів         |
|                         |                                                                                                    | Геометричні показники                                                                                                    |                                                  |
| Трикутний Індекс<br>ВСР | ;                                                                                                    | Загальна кількість всіх NN інтервалів, розділених висотою гістограми<br>всіх NN інтервалів, вимірюваних в дискретному масштабі з кроком<br>7.8125 мс | Відображає сумарну ВСР                           |
| TINN                    | мс Ширина мінімальної квадратичної розбіжності трикутника з Відображає сумарну В найбільшим піком гістограми всіх NN інтервалів |                                                                                                    | Відображає сумарну ВСР                           |

| Габлина 15 Г | Рекоменловані | uacopi | показынки | RCP |
|--------------|---------------|--------|-----------|-----|

Таблиця 16. Рекомендовані спектральні показники ВСР

| Показник                       | Од.<br>вим.          | Визначення                                                                                                    | Характеристика                                                                |  |  |  |
|--------------------------------|----------------------|----------------------------------------------------------------------------------------------------|-------------------------------------------------------------------------------|--|--|--|
|                                | Спектральний аналіз: |                                                                                                    |                                                                               |  |  |  |
| Загальна<br>потужність<br>(TP) | мс2                  | Варіація NN інтервалів тривалістю 5 хвилин або<br>добового запису, вимірюється в частотному діапазоні<br>до 0.4 Гц. | Міра загальної ВСР                                                            |  |  |  |
| VLF                            | мс                   | Потужність в діапазоні дуже низьких частот (менше<br>0.04 Гц)                                                       | Відображає низькочастотну складову ВСР                                        |  |  |  |
| LF                             | мс                   | Потужність в діапазоні низьких частот (0.04-0.15 Гц).                                                               | Відображає низькочастотну складову ВСР,<br>яка характеризує симпатичний тонус |  |  |  |

#### Системи моніторингу DiaCard®

| Показник | Од.<br>вим. | Визначення                                                                                      | Характеристика                                                                |
|----------|-------------|-------------------------------------------------------------------------------------------------|-------------------------------------------------------------------------------|
| LFn      | н.о.        | LF в нормалізованих одиницях LF/(TP-VLF)•100                                                    |                                                                               |
| HF       | мс2         | Потужність в діапазоні високих частот (0.15-0.4 Гц).                                            | Відображає високочастотну складову ВСР.<br>Характеризує парасимпатичний тонус |
| HFn      | н.о.        | НF в нормалізованих одиницях HF/(TP-VLF) •100                                                   |                                                                               |
| LF/HF    |             | Відношення LF до HF                                                                             | Характеризує вегетативний баланс<br>(симпатичний тонус/парасимпатичний тонус) |
| ULF      | мс2         | Потужність в діапазоні дуже низьких частот (менше<br>0.003 Гц). Визначається за добовим записом | Відображає найбільш низькочастотну<br>складову ВСР                            |

Таблиця 17. Нормальні значення показників ВСР

| Показник             | Одиниці вимірювання | Нормальні значення (середнє ±SD) |
|----------------------|---------------------|----------------------------------|
|                      | Часові показники за | 24 години                        |
| SDNN                 | мс                  | 141+39                           |
| SDANN                | мс                  | 127±35                           |
| RMSSD                | мс                  | 27±12                            |
| Трикутний індекс ВСР |                     | 37±15                            |

Таблиця 18. Спектральні показники за 5 хвилин (в положенні лежачи)

| Загальна потужність спектру (ТР) | мс2  | 3466±1018 |
|----------------------------------|------|-----------|
| LF                               | мс2  | 170±416   |
| HF                               | мс2  | 975±203   |
| LFn                              | Н.О. | 54±4      |
| HFn                              | Н.О. | 29±3      |
| LF/HF відношення                 |      | 1.5÷2.0   |

## Порушення ритму і провідності

Часто при проведенні холтерівського моніторування спостерігається недостатність, яка залежить від посиленого напруження блукаючого нерва, при якій реєструються замісні ритми, в тому числі з надшлуночковим водієм ритму, що поєднуються з уповільненням атріовентрикулярної провідності, а також атріовентрикулярною блокадою, яка не перевищує ступеня блокади типу Венкебаха. Ця недостатність з'являється у молодих пацієнтів зі здоровим серцем і не потребує лікування. Проблема полягає в диференціальній діагностиці цього стану зі слабкістю синусового вузла, особливо у літніх людей або в разі значно виражених змін, наприклад, гальмування автоматизму СИНУСОВОГО вузла, перевищує що 2 c. або атріовентрикулярна блокада типу Мобіца, особливо якщо ця недостатність проявляється не тільки вночі, але і вдень.

## Депресія сегмента ST

До інших змін ЕКГ, викликаних порушенням напруги вегетативної нервової системи, слід віднести депресію сегмента ST, що зустрічається при гіперсимпатикотонії. При диференціальній діагностиці враховується характерна клінічна картина; депресія сегмента ST, виявлена у молодих людей, особливо жінок, часто з супутньою тахікардією, без типових стенокардітичних болів. Достовірно може бути розцінена як «неспецифічні» зміни сегмента ST або ще більш однозначно – «ознаки гіперсимпатикотонії».

Патогенез симпатикотонічної депресії сегмента ST не встановлено; в цьому випадку діагностується німа недостатність кровопостачання, але тільки у пацієнтів з підтвердженою ішемічною хворобою серця – перенесеним інфарктом міокарда або даними коронаровентрикулографіі про звуження коронарних артерій. У той же час, можливо, що депресія сегмента ST, викликана посиленим напруженням симпатичної нервової системи, теж виражає справжню недостатність кровообігу, пов'язану, однак, не звуженням коронарних артерій або їх спазмом, а зі звуженням малих коронарних артерій. Можливо, причиною їх звуження під час стресу є не катехоламіни, а наприклад нейропептид Y, що вивільняється закінченнями симпатичних нервів під впливом сильного адренергічного збудження, однозначно звужує малі коронарні артерії.

### Інші зміни періоду реполяризації ЕКГ

- 3 гіперсимпатикотонією пов'язують виникнення на ЕКГ зубця U з амплітудою більше 1 мм. Зубець U знаходиться на низхідному коліні зубця T і іноді перевищує його. У стані гіперсимпатикотонії зубці U і T характеризуються мінливістю протягом годин і навіть хвилин реєстрації. Важливо також пам'ятати, що зубець U, правда дещо іншої конфігурації, що слідує за високим зубцем T і добре видимий, частіше у відведеннях V2-V3, є характерною ознакою ваготонії.
- Вплив вегетативної нервової системи на тривалість інтервалу QT є складним: збудження β- адренергічних рецепторів скорочує її, а α- адренергічних і мускаринових рецепторів – подовжує. Різниця між найдовшим і найкоротшим інтервалом протягом доби зазвичай не більше 3% або 0.01÷0.02 с.

# Оцінка функції кардіостимулятора

Для проведення оцінки функції стимулятора потрібне створення технічних можливостей реєстрації та подання екстрастимулу, що характеризується коротким періодом дії (0.25÷1 мс) і низькою у випадках двополюсних приладів амплітудою. Нині можливість точної оцінки функції кардіостимулятора забезпечує використання реєстраторів з цифровим аналізом імпульсів. У спеціальних типах реєстраторів, обладнаних в так звані детектори імпульсів стимулятора, ці імпульси постійно реєструються і описуються за часовими параметрами. Одночасно описуються часові залежності між імпульсами стимуляторів і зубцями R. У результаті виходить час тривалості послідовних інтервалів R-R, R- імпульс стимулятора, імпульс стимулятора – імпульс стимулятора. В стаціонарному апараті обов'язково є функція оцінки достовірності певних зразків імпульсів стимулятора і, після корекції, нового аналізу даних. Кінцеві результати, представлені в графічному і статистичному вигляді, відображають значення і частоту перерахованих вище інтервалів. Аналіз результатів дозволяє виявити деякі порушення в роботі стимулятора. Відсутність імпульсів стимулятора за заданою програмою більше максимально припустимої перерви (FTP – failure to pace) призводить до подовження інтервалу R-R вище запрограмованих значень. Порушення управління (FTS – failure to sense), тобто відсутність «чутливості» до імпульсів кардіостимулятора або імпульсів серця знаходить своє відображення в значенні інтервалів R – імпульс стимулятора: скорочення або подовження до межі. Безуспішна стимуляція (FTC – failure to capture) знаходить своє відображення в гістограмі імпульсів стимулятора. Межі значення інтервалів, що оцінюються, початково встановлюються автоматично для стандартного стимулятора типу VVI, але можуть бути вільно модифіковані. Представлені графічно і статистично дані вимагають зіставлення з картиною кривої ЕКГ.

Холтерівська техніка, дозволяє оцінити функції стимулятора, істотно підвищує можливості виявлення або виключення порушень діяльності стимулятора при короткочасному характері цих порушень.

# Добова динаміка ЧСС

- При аналізі графіків враховується динаміка ЧСС протягом доби в залежності від ступеня фізичної і емоційної активності пацієнтів, станів сну і неспання. При цьому оцінюються максимальні і мінімальні її значення, ступінь ригідності "*пульсу*", швидкі переходи від тахі- до брадикардії і назад.
- Необхідно звертати увагу на можливу зміну динаміки ЧСС, пов'язану з прийомом ліків (тахікардія при прийомі препаратів атропіну, брадикардія препаратів наперстянки, ригідність ЧСС і брадикардія бета-блокаторів і т.ін.).
- Цікавим є вивчення динаміки ЧСС при постійній тахі-систолічній формі миготливої аритмії, в процесі лікування серцевими глікозидами, в умовах звичайних побутових навантажень (ходіння, підйом по сходах, прийом їжі і т.ін.).
- При адекватному доборі засобів, ЧСС при зазначених навантаженнях не повинна перевищувати 100-110 уд./хв.
- Під час обстеження хворих на ішемічну хворобу серця, динаміка ЧСС може дати додаткову діагностичну інформацію про можливі патогенетичні механізми розвитку ішемії міокарда.
- Якщо епізоду депресії сегмента ST передує збільшення частоти серцевих скорочень, то можна припустити, що причиною розвитку ішемії, при збільшенні роботи серця і, відповідно, потреби міокарда в кисні, є обмеження його доставки, тобто наявність фіксованої обструкції коронарних артерій.
- Навпаки, при появі депресії або елевації ST на тлі незмінної ЧСС або невеликому її збільшенні, слід думати про вазоспатистичний генез ішемії або комбінацію динамічної і не різко вираженої фіксованої коронарної обструкції.

### Звіт про проведення холтерівського моніторування

- У звіт про проведення холтерівського дослідження необхідно включати такі обов'язкові блоки:
- 1. загальна частина;
- 2. динаміка ЧСС (тобто нормальних комплексів QRS);
- 3. виявлення порушень ритму і провідності;
- 4. зміна кінцевої частини шлуночкового комплексу (ST-T);
- 5. крім того, якщо можливо взаємозв'язок цих характеристик між собою і зв'язок виявлених порушень з симптоматикою хворого.

Детальніше про звіт дивіться в п. «Робота зі звітом».

Загальна частина висновку повинна містити:

- паспортні дані хворого;
- умови, в яких проводилося спостереження (стаціонарне або амбулаторне);
- терапія в день дослідження, вказівка/зазначення про те, що дослідження проведено до призначення (або на тлі скасування) терапії так зване «фонове» спостереження;
- режим дня хворого, можливе включення в режим дня будь-яких проб;
- тривалість спостереження, використані відведення і якість сигналу (наприклад, у вигляді часу, придатного для аналізу).

- Максимально докладно повинні бути описані порушення ритму і провідності, що мають клінічне значення, такі як пароксизми тахікардії або фібриляції/тріпотіння передсердь, епізоди асистолії, періоди порушення внутрішньошлуночкового проведення та оцінені їх характеристики:
- число, тривалість, ЧСС в пароксизмах тахікардії, число і тривалість асистолії або епізодів блокад;
- для частих аритмій підрахувати їх кількість за час спостереження, вдень і вночі (і може обчислюватися циркадний індекс), середнє число за час спостереження і діапазон;
- корисно доповнити кількісний опис аритмії не тільки за час спостереження, а й в розрахунку на 1000 QRS-комплексів.
- У разі, коли проводилося *повторне моніторування ЕКГ* обов'язковим блоком звіту/висновку є оцінка динаміки отриманих даних. Необхідно відзначити зміни ЧСС, а якщо при першому моніторуванні фіксувалися аритмії або епізоди ішемії, то і зміни числа і характеристик цих порушень. У звіті доцільно привести числові значення виявлених змін в порівнянні з першим обстеженням.
- За даними моніторування може оцінюватися антиаритмічний, антиангінальний (антиішемічний) ефекти лікування, а також можливі побічні дії препаратів, які обов'язково вказуються у звіті.

# Додаткові методики

### Добове моніторування артеріального тиску

- Нині існують два основні методи вимірювання артеріального тиску. Аускультативний метод на сьогодні визнається офіційним еталоном неінвазивного вимірювання артеріального тиску для діагностичних цілей і при проведенні неінвазивної верифікації автоматичних вимірювачів АТ. Перевагою методу є певна резистентність до рухів руки під час моніторингу. До недоліків методу можна віднести високу чутливість до шумів і точності розташування монітора. Крім того, метод вимагає близького контакту мікрофона зі шкірою пацієнта. Аускультативне вимірювання АТ не забезпечує точності при аритміях. Апарати ДМАТ такого типу найбільш поширені в медичній практиці. Додаткову інформацію про вимірювання артеріального тиску дивіться в розділі **«АТ»**.
- Основою осцилометричного методу є аналіз пульсацій тиску в манжеті, що виникають при передачі на неї пульсації артерії на тлі дозованого зниження тиску накачаного повітря. Перевагами методу є висока стійкість до зовнішніх шумів, незалежність від розвороту манжети і її положення уздовж руки, можливість проводити вимірювання без втрати точності через тонку тканину одягу, а також можливість проводити вимірювання у випадках, коли аускультативний метод неприйнятний при феномені «аускультативного провалу», «нескінченних» або слабких тонах Короткова. Недоліком методу є мала стійкість до рухів рукою неможливо забезпечити якість визначення артеріального тиску при навантаженні. Як і аускультативний, осцилометричний метод не забезпечує точності вимірювання тиску при аритміях.

### Показання до проведення добового моніторування АТ

- 1. Виявлення гіпертонічної хвороби.
- 2. Виявлення феномена «гіпертонія білого халата».
- 3. Виявлення феномена «нормотонія білого халата».
- 4. Підтвердження необхідності медикаментозного лікування у осіб з вперше виявленою і м'якою артеріальною гіпертензією (АГ).
- 5. Оцінка ефективності та безпечності фармакотерапії за ступенем зниження АТ, наявності/відсутності і вираженості періодів гіпертензії і гіпотонії.
- 6. Оцінка лікарської резистентності та добір терапії у хворих з резистентною АГ.
- 7. Визначення ступеня порушень циркадного ритму і втрати контролю AT в часі при важкій формі артеріальної гіпертензії.
- 8. Оцінка індивідуального добового ритму АТ при хронотерапевтичному режимі призначення ліків.
- Обстеження хворих з діабетом, тиреотоксикозом, мікседемою, синдромом апное уві сні та ін. і при підозрі на симптоматичний характер АГ (при діагностиці феохромоцитоми, синдрому Іценко-Кушинга і т.ін.).
- 10. Обстеження хворих з АГ в поєднанні з серцевою недостатністю, ІХС, судинною патологією мозку, порушеннями ліпідного і вуглеводного обміну, гіпертрофією міокарда лівого шлуночка, порушеннями сну.
- 11. Обстеження осіб молодого віку з обтяженою спадковістю по АГ.
- 12. Обстеження хворих з хронічною конституціональною і ортостатичною гіпотонією, хворих з порушеннями постурального і динамічного контролю АТ і синкопальними станами.
- 13. Проведення фундаментальних досліджень для з'ясування механізмів, що регулюють рівень артеріального тиску в нормі, а також для вивчення порушень цієї системи регуляції при есенціальній і симптоматичних АГ, артеріальній гіпотонії, застійній серцевій недостатності, інших захворюваннях серцево-судинної, нервової, ендокринної, травної, сечостатевої систем (кардіоміопатіях, пролапсі мітрального клапана, вадах серця різної етіології, вегето-судинній дистонії, панічних атаках, виразковій хворобі шлунка і дванадцятипалої кишки і ін.).

### Порядок проведення досліджень АТ

Перед встановленням приладу добирається манжета для пацієнта. Система *DiaCard*<sup>®</sup> може комплектуватися 4 стандартними типорозмірами манжети:

- 1. середня дитяча;
- 2. мала доросла;
- 3. середня доросла;
- 4. велика доросла.
- Після встановлення приладу на пацієнта проводиться програмування тривалості дослідження, інтервалу вимірювань в денний і нічний час, виставляються границі вимірювань артеріального тиску і розмір манжети, заповнюється карта пацієнта. Потім проводиться пробне вимірювання артеріального тиску і вмикається прилад.
- Згідно зі стандартами Американської асоціації ДМАТ, загальна кількість вимірювань артеріального тиску протягом доби має бути не менше 50, інтервал між вимірами 15÷20 хвилин і вдвічі більше – під час сну. У більшості публікацій зазначалося, що вимірювання проводили з інтервалом 15 хвилин вдень і 30 хвилин вночі. У деяких хворих з високим артеріальним тиском виникають скарги на дискомфорт у руці під час сну. В таких випадках можна збільшити інтервал до 60 хвилин, що практично не вплине на середній рівень АТ.

- Незважаючи на стійкість до перешкод, а також режим повторних вимірів, частина даних залишається відбракованою при автоматичній або експертній обробці. Вважають, що необхідним для розрахунків всіх показників є наявність мінімум двох успішних вимірів протягом години, або до 20-30 % невдалих вимірів на добу. Найбільш чутливими до зростання кількості невдалих вимірів є індекси варіабельності. Таким чином, якщо визначення варіабельності АТ не входить в програму обстеження, то, як виняток, можливе застосування інтервалу 30 хвилин вдень і 60 хвилин вночі з похибкою невдалих вимірів до 40 %.
- При аналізі ДМАТ оцінюють чотири основні групи показників: середні значення АТ за добу, день і ніч, навантаження АТ, добовий профіль АТ, варіабельність АТ, ранковий індекс та інші, представлені в таблиці. У програмі, закладеній в апарат для ДМАТ, передбачена корекція на різний інтервал вимірювання артеріального тиску вдень і вночі, а також на деякі високоамплітудні артефакти, що значно підвищує точність середніх величин.

| Найменування<br>параметра                                                                       | Скорочення | Од.<br>вимір.        | Отримання результату                                                                                                    |
|-------------------------------------------------------------------------------------------------|------------|----------------------|----------------------------------------------------------------------------------------------------|
| Систолічний тиск                                                                                | CAT        | мм рт.ст             | результат вимірювання                                                                                                    |
| Діастолічний тиск                                                                               | ДАТ        | мм рт.ст             | результат вимірювання                                                                                                    |
| Середній тиск                                                                                   | CPT        | мм рт.ст             | СРТ = ДАТ + (САТ – ДАТ) / 3                                                                                                    |
| Пульс                                                                                           | плс        | уд./хв               | результат вимірювання                                                                                                    |
| Подвійний добуток                                                                               | пдд        | мм рт.ст *<br>уд./хв | ПДД = САТ * ПЛС / 100                                                                                                    |
| Пульсовий тиск                                                                                  | ПТ         | мм рт.ст             | ПТ = САТ - ДАТ                                                                                                    |
| Перевищення                                                                                     | Перев.     | %                    | Відсоток кількості вимірювань, що перевищують<br>встановлене максимальне граничне значення від<br>загальної кількості вимірювань без помилок.<br>Перев. = Nперев / Nневилучених * 100 |
| Середній за період                                                                              | Cep.       | мм рт.ст             | CP = (AT1 + AT2 + ATn) / N невилучених                                                                                                    |
| Середній за період<br>(зваженний)                                                               | Сер. зв    | мм рт.ст             | T1:=(AT t1 - AT t0)/2;<br>T2:=(AT t2 - AT t1)/2;<br>Сер. зв =(T1+T2)*AT1 +(T2+T2)*AT2 + (Tn-1+Tn)*And /<br>(T1+T2) + (T2 + T3) + (Tn-1 + Tn)<br>AT t відповідно час вимірювання       |
| Мінімальний за період                                                                           | Мін.       | мм рт.ст             | Мінімальне значення АТ на періоді серед невиключених<br>значень.                                                                                                    |
| Максимальний за період                                                                          | Макс.      | мм рт.ст             | Максимальне значення АТ на періоді серед невиключених значень.                                                                                                    |
| Стандартне відхилення                                                                           | Ст. відх.  | мм рт.ст             | Ст. відх. = Sqrt((Cep AT1)^2 + (Cep AT2) ^2 + (Cep<br>ATn) ^2)<br>де Sqrt – корінь квадратний                                                                                         |
| Тривалість періоду*<br>(активний або пасивний)                                                  | ТРП*       | год                  | ТРП (год) = ТРП1 + ТРП2+ТРПn<br>Сума ділянок, що належать до активного або пасивного<br>періоду                                                                                       |
| Час перевищення (час перевищення<br>показника над заданим максимальним<br>граничним значенням)* | ЧП*        | год                  | ЧП (год) = ЧП1 + ЧП2+ЧПп                                                                                                    |
| Індекс часу (гіпертонічний)                                                                     | IY         | %                    | IЧ (%)= ЧП / ТРП *100                                                                                                    |

Таблиця 19. Основні розрахункові показники і формули АТ

| Найменування<br>параметра                                                                                                    | Скорочення | Од.<br>вимір.    | Отримання результату                                                                                                    |
|----------------------------------------------------------------------------------------------------|------------|------------------|----------------------------------------------------------------------------------------------------|
| Площа перевищення (гіпертонічна)<br>(Площа ділянок АТ вище<br>максимального граничного значення на<br>заданому періоді)                                 | пп         | мм рт.ст<br>*год | ПП(мм рт.ст*год)= ПП1+ПП2+ПП3+ППп,<br>де ППп площа ділянки перевищення над граничним<br>значенням. ПП розраховується як інтеграл від кривої, що<br>перевищує максимальне граничне значення.                                                                |
| Час перевищення гіпотонії (час<br>зниження показника над заданим<br>мінімальним граничним значенням) *<br>Аналогічно ЧП але нижче мінімальної<br>кривої | ЧПГ*       | год              | ЧПГ (год) = ЧПГ1 + ЧПГ2+ЧГПп                                                                                                    |
| Індекс часу (гіпотонічний)                                                                                                    | ГІЧ        | %                | ГІЧ (%) = ЧПГ / ТРП *100                                                                                                    |
| Гіпотонічна площа перевищення<br>(Площа ділянок АТ нижче мінімального<br>граничного значення на заданому<br>періоді)                                    | гпп        | мм рт.ст<br>*год | ГПП(мм рт.ст*год)= ГПП1+ГПП2+ГПП3+ГППn,<br>де ГППn площа ділянки перевищення над граничним<br>значенням. ГПП розраховується як інтеграл від кривої<br>нижче мінімального граничного значения                                                               |
| Індекс площі (гіпотонічний)                                                                                                    | ГІП        | мм рт.ст<br>*год | ΓΙΠ = ΠΠΓ /' ΥΠΓ                                                                                                    |
| Добовий індекс                                                                                                    | ді         | %                | ДІ (%) = Сер.(день) - Сер.(ніч) / Сер.(день)*100);<br>(>= 0) и (<= 10) (нондіпер)<br>(> 10) и (<= 20) (діпер)<br>> 20 (гіпердіпер)<br>< 0 (найтпікер)                                                                                                    |
| Ранковий індекс                                                                                                    | PI         | %                | PI (%) =<br>  (АТМахРанк-АТМіпРанк) / (ТМахРанк-ТМіпРанк)  <br>АТМахРанк, АТМіпРанк, відповідно максимальне і<br>мінімальне значенна АТ;<br>ТМахРанк-ТтіпРанк відповідно максимальне і<br>мінімальне значення часу на інтервалі часу «ранковий<br>період». |

\* - позначені проміжні показники, які не беруть участі в таблиці.

- Перед початком дослідження доцільно ознайомитися зі скаргами та аналізом захворювання. Ці дані будуть корисні при аналізі отриманих результатів та вирішенні деяких лікувально-методичних питань.
- Хворому слід докладно пояснити як вести щоденник моніторного спостереження, який необхідний для подальшого зіставлення результатів аналізу АТ з фізичною активністю і відчуттями пацієнта, в якому зазначаються самопочуття, скарги, вид активної діяльності, фізичного навантаження, прийом лікарських препаратів, час неспання і сну, емоційні стреси.
- Зразок бланка щоденника можна роздрукувати, використовуючи будь-який редактор для Windows. Файл бланка щоденника називається *diary.doc*. Він копіюється при інсталяції в той самий каталог, що і основна програма.

Під час обстеження пацієнту не рекомендується приймати водні процедури (ванна, душ).

Не піддавати прилад ударам, впливу вібрацій, високих і низьких температур. Не експлуатувати поруч з агресивними середовищами (кислотами).

### Нормальні величини показників АТ при ДМАТ

Нині не існує однозначного трактування нормальних величин тиску при ДМАТ. Їх розробка інтенсивно проводиться в багатьох країнах. Нормативи для середнього АТ щорічно переглядаються. У 1998 році Американським національним комітетом з питань діагностики та лікування АГ в шести рекомендаціях наведені нормативи для середнього денного АТ 135/85 мм рт.ст. У 1999 році експерти ВООЗ і Міжнародного товариства гіпертензії рекомендували вважати нормою рівень 125/80 мм рт.ст. для

середньодобового АТ. Зараз норми для середнього денного АТ повинні бути менше 135/85 мм рт.ст., а для пацієнтів високої групи ризику, як наприклад з порушенням толерантності до вуглеводів або цукровим діабетом, цільовий тиск нижче 130/80 мм рт.ст. У зв'язку з цим в приладі можлива зміна норм користувачем.

- Загальновизнаних нормативів для індексів часу і навантаження не існує. Вважають, що для систолічного артеріального тиску значення індексу часу до 20 %, а для діастолічного до 15 % можуть бути визнані в якості нормальних величин. Динаміка індексу навантаження дозволяє оцінити адекватність лікування. В апараті введено поняття гіпотонії, якщо показник індексу навантаження набуває негативного значення. На практиці застосовують наступний розподіл хворих згідно з добовим ритмом АТ: нормальне зниження АТ вночі (dipper) від 10 % до 20 %, недостатнє нічне зниження (non-dipper) 0÷10 %, глибоке нічне зниження АТ (hyper-dipper) більше 20 %, стійке підвищення артеріального тиску в нічний час (night-peaker).
- Гранично допустимі значення варіабельності АТ знаходяться в стадії розробки. За даними Р. Verdecchia (1996) середні значення STD систолічного артеріального тиску складають 11.9 для денного періоду і 9.5 мм рт.ст. для нічного. За даними Російського КНЦ граничними величинами є: для систолічного артеріального тиску 15.5/14.8 мм рт.ст. (день/ніч), для діастолічного 13.3/11.3 мм рт.ст. (день/ніч).
- Не існує загальноприйнятих методів розрахунку величини і швидкості ранкового підйому АТ. Нині для цих показників існують умовні нормативи, на які можна спиратися при інтерпретації ДМАТ. Ці показники ще не вивчалися в великих контрольованих дослідженнях.

## Програма діагностики порушень дихання

### Можливості програми аналізу дихання

- 1. Перегляд всієї зареєстрованої кривої дихання.
- 2. Автоматичне (ручне) позначення ділянок з завадами.
- 3. Автоматичне (ручне) позначення періодів апное (гіпопное).
- 4. Побудова кривої швидкості дихання (диференціювання кривої дихання).
- 5. Побудова графіків:
  - динаміки частоти дихання (ЧД);
  - динаміки реографічної амплітуди дихання (РАД);
  - динаміки реографічного індексу вентиляції (PIB);
  - динаміки реографічної швидкості вдиху (Vвд.) и видиху (Vвид.);
  - динаміки періодів апное (гіпопное);
  - динаміки індексу апное (гіпопное);
  - гістограми періодів апное (гіпопное);
  - спектра дихання на обраній ділянці кривої дихання.
- 6. Розрахунок таких показників:
  - середні значення ЧД, РАД, РІВ за будь-який обраний період;
  - варіабельність (стандартне відхилення) ЧД, РАД, РІВ;
  - показники паттерну дихання (час вдиху, видиху і їхнє відношення);
  - показники реографічної швидкості вдиху (Vвд.) і видиху (Vвид.);
  - циркадні індекси ЧД, РАД, PIB;
  - амплітуди і частоти основних піків спектра дихання;
  - середнє значення індексу апное (гіпопное) за будь-який обраний період;

- середнє, мінімальне і максимальне значення тривалостей періодів апное (гіпопное);
- варіабельність (стандартне відхилення) періодів апное (гіпопное).
- 7. Діагностика (формування висновку):
  - синдрому обструктивного апное сну і визначення ступеня його тяжкості;
  - синдрому гіпер(гіпо)вентиляції;
  - порушень ритму дихання (Чейн-Стокса, Біота, Куссмауля);
  - порушень циркадних ритмів дихання;
- 8. Друк бланка результатів дослідження (показники, графіки, висновок).
- 9. Збереження всіх розрахункових показників у базі даних.

### Діагностика синдрому обструктивного апное сну (СОАС)

- В даний час є всі підстави вважати, що обструктивні порушення дихання під час сну підвищують частоту серцево-судинних захворювань і смертність. У серії багатоцентрових досліджень було показано, що хропіння і синдром обструктивного апное сну (СОАС) можуть бути факторами ризику артеріальної гіпертензії, ішемічної хвороби серця, порушень серцевого ритму і провідності, правошлуночкової серцевої недостатності і мозкового інсульту. При аналізі смертності в різний час доби у осіб 65 років і старше з ІХС та цереброваскулярною патологією були виявлені два піки смертності в 18 годин і між 2 і 6 годинами ночі, причому "нічний" пік був значно вище. Одним з можливих пояснень виявленого феномена може бути вплив СОАС на показник смертності у хворих з серцево-судинною патологією.
- Під СОАС розуміють повторювані епізоди обструкції верхніх дихальних шляхів під час сну, протягом яких відбувається припинення і/або зменшення повітряного потоку дихання. Обструктивні апное і гіпопное характеризуються розвитком гіпоксемії, що нерідко поєднується з гіперкапнією.

Найбільш точним є визначення СОАС, сформульоване С. Guilleminault в 1973 р.:

- «Синдром обструктивного апное уві сні» стан, що характеризується наявністю хропіння, періодично повторюваним частковим або повним припиненням дихання під час сну, (досить тривалим, щоб спричинити зниження рівня кисню в крові), грубою фрагментацією сну і надмірною денною сонливістю.
- Основним **діагностичним критерієм** СОАС є епізод апное зупинка дихання, при якій ороназальний потік під час сну становить менше 20 % від норми, тривалість зупинки дихання більше 10 секунд, а їх кількість на годину (**індекс апное**) 5 і більше. При цьому десатурація (зниження рівня кисню в крові) повинна становити не менше 3 % від норми.
- **Індекс апное-гіпопное.** Оскільки у пацієнтів з обструктивними порушеннями дихання спостерігаються як апное, так і гіпопное, то прийнято використовувати об'єднаний індекс апное-гіпопное (ІАГ). Зазначений індекс є одним з основних показників тяжкості захворювання, і у здорових дорослих людей межовими значеннями прийнято вважати ІА > 5 і ІАГ > 10/год, хоча деякі автори беруть до уваги при відмежуванні норми і патології ІАГ > 5/год.
- **Критеріями ступеня тяжкості** СОАС служать число і тривалість нападів апное і гіпопное за 1 год нічного сну. Виділяють три ступені тяжкості перебігу СОАГС:
- 1. Не важкий (менше 20 нападів);
- 2. Середньої тяжкості (помірне) (від 20 до 40 нападів);
- 3. Тяжкий (більше 40 нападів).

### Діагностика синдрому гіпер(гіпо)вентиляції

У нормі значення частоти і амплітуди дихання, що визначають вентиляцію легенів, повинні бути в певних межах. Вентиляція легенів повинна забезпечувати газовий гомеостаз артеріальної крові. Однак при порушеннях регуляції дихання, вживанні алкоголю або деяких медикаментозних препаратів вентиляція може бути неадекватною потребі організму в кисні. Зниження вентиляції (гіповентиляція) призводить до розвитку гіпоксії, гіперкапнії, ацидозу, а надмірне збільшення вентиляції (гіпервентиляція) викликає зниження CO<sub>2</sub> в крові, розвиток алкалозу, спазм судин і зниження мозкового кровообігу. Крім того, збільшення ЧД (задишка) може бути наслідком патології кардіореспіраторної системи. Тому діагностика синдрому порушень вентиляції має важливе клінічне значення.

#### Діагностика порушень циркадного ритму дихання

Вентиляція легенів регулюється в залежності від потреби організму в О<sub>2</sub>, тобто від рівня енергетичного метаболізму. З огляду на те, що інтенсивність обмінних процесів має закономірний добовий ритм, в нормі синхронно з ним змінюється і вентиляція легенів (частота і амплітуда дихання). У нормі вночі знижується рівень енергетичного метаболізму і сповільнюється дихання. При цьому показники вентиляції легенів у здорових людей знижуються на 10-20 %. Амплітуду добового ритму оцінюють за циркадним індексом — відношенням середньоденного до середньонічного значення показника. Однак при порушеннях у циркадній системі організму або порушеннях регуляції дихання амплітуда добового ритму показників дихання може знижуватися або може відбуватися інверсія ритму, коли вночі показники дихання вище, ніж удень.

#### Аритмія і патологічні типи дихання

- Періодичне дихання типу Чейна-Стокса може спостерігатися навіть у здорових людей уві сні в умовах високогір'я. Таке дихання характеризується тим, що за кількома глибокими вдихами слідує зупинка дихання (*апное*); потім знову виникають *елибокі дихальні рухи* і так далі. В цьому випадку дихання Чейна-Стокса обумовлено зниженням парціального тиску кисню в атмосферному повітрі в поєднанні зі зміною активності дихальних центрів під час сну. При диханні Чейна-Стокса під час фази глибоких дихальних рухів CO<sub>2</sub> вимивається, і його напруга в крові досягає значень, що відповідають горизонтальній ділянці кривої залежності вентиляції від CO<sub>2</sub>. В результаті стимулюючий ефект CO<sub>2</sub> на дихальні центри практично усувається і виникає зупинка дихання. Під час цієї зупинки CO<sub>2</sub> накопичується в крові доти, поки його напруга не досягне величини, при якій нахил кривої зростає; внаслідок цього знову виникає гіпервентиляція. Дихання типу Чейна-Стокса спостерігається також в патологічних умовах, зокрема при *отруєннях* (при уремії, коли в результаті порушення функції нирок в крові накопичуються токсичні речовини, що підлягають виведенню).
- Існує ще один тип періодичного дихання дихання **Біота**. Такий тип дихання, ймовірно, обумовлений безпосереднім ураженням дихальних центрів: він спостерігається при пошкодженні головного мозку, підвищенні внутрішньочерепного тиску і т.ін.
- Зниження pH крові в результаті накопичення нелетких кислот (*метаболічний ацидоз*, що спостерігається, наприклад, при *цукровому діабеті*) супроводжується особливим типом дуже глибокого **дихання диханням Куссмауля.** Посилена вентиляція легенів при такому диханні частково компенсує метаболічний ацидоз.

#### Розрахунок показників дихання

1. Частота дихання

Частота дихання (ЧД) – це число дихальних циклів (вдих + видих) за 1 хв. Краще підраховувати за диференціальною кривою дихання, де перехід від вдиху до видиху характеризується зміною знака похідної. Необхідно підрахувати число цих змін за кожну хвилину. Це і буде частота дихання за кожну хвилину. За цими даними будується графік похвилинної динаміки ЧД. Потім розраховується середнє значення ЧД за будь-який обраний проміжок часу, мінімальне і максимальне значення ЧД і її стандартне відхилення.

2. Амплітуда дихання

Амплітуда дихання (РАД) являє собою реографічний аналог дихального об'єму (об'єму повітря, що вдихається, за кожен дихальний цикл). Якщо прокалібрувати реограму дихання за об'ємом, то можна розрахувати величину дихального об'єму в кожному дихальному циклі. РАД розраховується як різниця між максимальним і мінімальним значеннями імпедансу в кожному циклі дихання. За цими даними будується графік похвилинної динаміки РАД. Потім розраховується середнє значення РАД за будь-який обраний проміжок часу, мінімальне і максимальне значення РАД і її стандартне відхилення.

3. Реографічний індекс вентиляції

Реографічний індекс вентиляції (PIB) – реографічний аналог хвилинної вентиляції легень.

За цими даними будується графік похвилинної динаміки PIB. Потім розраховується середнє значення PIB за будь-який обраний проміжок часу, мінімальне і максимальне значення PIB і його стандартне відхилення.

4. Час вдиху і видиху

Час вдиху (Твд.) і видиху (Твид.) в кожному дихальному циклі розраховується за диференціальною кривою дихання як періоди між змінами знака похідної. Знаходиться середнє значення цих показників за кожну хвилину і їхнє співвідношення (**Твд./Твид.)**. За цими даними будується графік похвилинної динаміки цих показників. Потім розраховується середнє значення цих показників за будь-який обраний проміжок часу, мінімальне і максимальне їх значення і стандартні відхилення.

5. Реографічна швидкість вдиху і видиху

Реографічна швидкість вдиху (Vвд.) і видиху (Vвид.) – підраховуються за диференціальною кривою дихання як середні швидкості за кожен дихальний цикл, а потім усереднюються за 1 хвилину. За цими даними будується графік похвилинної динаміки цих показників. Потім розраховується середнє значення цих показників за будь-який обраний проміжок часу, мінімальне і максимальне їх значення і стандартні відхилення.

6. Циркадні індекси показників дихання

Циркадні індекси показників дихання — відношення середніх значень показників за денний (з 8 год ранку до 22 год вечора) і нічний час доби (з 23 год до 7 год).

7. Індекс апное

Індекс апное (IA) – підраховується число періодів апное за кожну годину. Будується графік погодинної динаміки IA (див. вище) і гістограма періодів апное. Потім розраховується середнє значення IA і періоду апное (TA) за будь-який обраний проміжок часу (більше 2 год), мінімальне і максимальне значення цих показників і їх стандартні відхилення.

8. Спектр дихання

Спектр дихання – розраховується спектр потужності кривої дихання за обраний проміжок часу (не менше ніж за 5 хвилин) і знаходяться амплітуди і частоти основних піків (при наведенні курсора на вершину піку на графіку спектра).

Ця методика зараз є новою і мало вивченою. Вона призначена для наукових досліджень і нині не має великих контрольованих досліджень з її використанням.

# Зв'язок з АТЗТ «Сольвейг»

Якщо в процесі експлуатації системи будуть виявлені технічні несправності або помилки в програмному забезпеченні, виникнуть питання або пропозиції щодо вдосконалення, прохання звертатися до підприємства-виробника за адресою:

| Для листів: | 03056, Україна, м. Київ, а/с 62.                       |
|-------------|--------------------------------------------------------|
| Телефони:   | +380 44 2778030 (31), +380 96 2774343, +380 66 2773007 |
| Месенджери: | +380 96 2774343 (Viber, Telegram, WhatsApp)            |
| Skype:      | solvaig-medical                                        |
| E-mail:     | off@solvaig.com                                        |
| Web         | https://www.solvaig.com                                |